#### Copyright © EFI, 2006-2014

本書を事前に書面による承諾を得ることなく、印刷、複写、その他何らかの方法にてコピーまたは複 製することは、その形態を問わず禁じられています。

本プログラムの使用、あるいは本書に含まれる瑕疵または欠落により、何らかの損害が生じたとして も、EFI はいかなる責務も負うことはありません。本書の情報は印刷時におけるソフトウェアの状態 を示しています。EFI は随時、技術的な記載情報に変更を加える権利を有しています。

本書で言及されている製品名の権利は、それらの製品の製造元に帰属します。

Acrobat、Adobe、および PostScript は、米国ならびにその他の諸国における Adobe Systems Incorporated の登録商標または商標です。

HKS は、HKS Trademark Association の登録商標です。 PANTONE<sup>®</sup> は Pantone, Inc. の登録商標です。

その他のサードパーティの著作権、および注意事項

Portions Copyright(c) 1990, 1994 Regents of The University of Michigan. 不許複製・禁無断転載

Portions Copyright(c) 1983 Regents of the University of California. All rights reserved.

ソースおよびバイナリ形式での再配布と使用は、改変の有無に関わらず、下記のすべての条件を満た す場合のみ許可されます。

ソース・コードを再配布する場合は、上記の著作権情報、この条件リスト、および次の免責条項を、 そのまま残しておくこと。

バイナリ形式で再配布する場合は、上記の著作権情報、この条件リスト、および次の免責条項を複製 し、付属マニュアルまたはその他の付属資料内に添付すること。

本ソフトウェアの機能または使用に言及しているあらゆる広告資料に、次の文言を明示すること。本 製品には、カリフォルニア大学バークレー校にて開発され、外部開発者による貢献を盛り込んだソフ トウェアが含まれています。

同校ならびに開発貢献者の名前を、個々の当該組織または個人より書面による事前承諾を得ることな く、本ソフトウェアから派生した製品の保証や販促に使用することは禁じられています。

本ソフトウェアは、同校理事会および開発貢献者により「現状のまま」提供されており、商用性なら びに特定用途への適合性の暗黙的保証を含む、明示ならびに暗黙のいかなる保証も伴いません。本ソ フトウェアの使用に起因して、代替商品またはサービスの調達、使用、データ、または利益の損失、 事業の中断その他の、直接的、間接的、特殊、典型的、偶発的、または必然的な損害を蒙ったとして も、因果関係の如何に関わらず、契約、無過失責任、あるいは(意図的または意図せぬ)不法行為 等、いかなる責任理論にも拠らず、またそのような損害の可能性を事前に告知されていたかどうかに 関係なく、同校理事会および開発貢献者はいっさいの責任を負いません。

Copyright(c) 1983 Regents of the University of California. Copyright (c) 1990, 1991 Regents of The University of Michigan. Portions Copyright (c) 1990,1991 Regents of The University of Michigan. 不許複製・禁無断転載

本ソフトウェアと添付文書は、いかなる用途にも、無料にて使用、コピー、改変、および配布できま す。ただし、上記の著作権通知をすべてのコピーに明示し、同じ著作権通知とこの許可通知を添付文 書に明示すること、およびミシガン大学の名称(The University of Michigan)を、書面による事前承諾 を得ることなく、ソフトウェアの配布に関連する広告や公示に使用しないことを条件とします。本ソ フトウェアは、明示ならびに暗黙的ないかなる保証も伴わない「現状のまま」で提供されます。

Research Systems Unix Group The University of Michigan c/o Mike Clark 535 W. William Street Ann Arbor, Michigan +1-313-763-0525

netatalk@itd.umich.edu 2014年5月発行

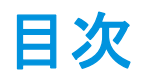

| はじめに                 | 15 |
|----------------------|----|
| プログラムのアーキテクチャ        | 15 |
| システムに必要な条件           | 16 |
| サポート OS              | 16 |
| ハードウェア               | 16 |
| オンラインヘルプ             | 17 |
| <br>表記               | 17 |
| FIERY XF CONTROL     | 18 |
| FIERY XF の起動         | 22 |
| -<br>Fiery XF サーバの起動 | 22 |
| Fiery XF クライアントの起動   | 23 |
| Fiery XF サーバへのログオン   | 23 |
| はじめに FIERY XF        | 27 |
| ユーザインターフェース          | 27 |
| Job Explorer         | 27 |
| System Manager       | 30 |
| プロパティインスペクタ          | 31 |
| 全体的な設定               | 32 |
| 一般 Fiery XF 操作       | 32 |
| ジョブ処理                | 32 |
| ログオフして Fiery XF を終了  | 36 |
| キーボードショートカット         | 37 |

# ライセンス

| ソフトウェアのライセンシング   | 43 |
|------------------|----|
| ライセンスファイルを再度生成する | 48 |
| ライセンス情報の表示       | 50 |

# システムコンフィグレーションの作成 51

セットアップウィザード / アシスタントのシステムコンフィグレーションを作成する 52

System Manager でシステムコンフィグレーションの作成

58

システムコンフィグレーションのオンライン / オフライン設 定 65

| ワークスペース        | 71 |
|----------------|----|
| ワークスペースの選択     | 71 |
| ワークスペースのカスタマイズ | 72 |
| ワークスペースの作成     | 72 |
| ワークスペースの編集     | 75 |
| カスタムワークスペースの削除 | 75 |
| ワークスペースの割り当て   | 76 |

# ジョブリストとプレビューウィンドウ 77

| プレビューのアクティベーション   | 77 |
|-------------------|----|
| ジョブ・リスト           | 78 |
| ジョブリストのカスタマイズ     | 78 |
| サムネイル画像           | 79 |
| ジョブのコピーと移動        | 80 |
| プレビューウィンドウ        | 81 |
| プレビューウィンドウの外観の変更  | 81 |
| ページの配置のための表示オプション | 82 |

| ジョブの編集                    | 91  |
|---------------------------|-----|
| ジョブの回転                    | 91  |
| ジョブのミラーリング                | 92  |
| ジョブの拡大縮小                  | 92  |
| ジョブのクロップ                  | 95  |
| シート上のページの位置合わせ            | 98  |
| PostScript と PDF ジョブ      | 99  |
| プリントエンジン                  | 99  |
| <br>EPS ジョブ検出             | 100 |
| In-RIP セパレーション            | 101 |
| ページサイズの定義                 | 103 |
| 作業カラースペースを適用する            | 104 |
| コンポジットジョブでのオーバープリント       | 105 |
| <br>PDF ジョブに埋め込まれていないフォント | 106 |
| 複数ページのジョブを単一ページとして読み込む    | 107 |
| TIFF/IT と Scitex のジョブ     | 108 |
| 分版ジョブ                     | 109 |
| ネスティング                    | 111 |
| ネスティングを設定する               | 111 |
| ネスティング:ユーザインターフェイス        | 113 |
| ネスト済みページを変更する             | 114 |
| ネスト済みページとシートの管理           | 115 |
| ネスト済みページの位置を揃える           | 118 |
|                           | 119 |

| タイリング                                                                                  | 121                                                  |
|----------------------------------------------------------------------------------------|------------------------------------------------------|
| タイリング : ユーザインターフェイス                                                                    | 122                                                  |
| タイリングの変更                                                                               | 123                                                  |
| 一般的なタイリング設定                                                                            | 125                                                  |
| ステップ&リピート                                                                              | 128                                                  |
| ステップ&リピートの変更                                                                           | 129                                                  |
| ステップ&リピートの名前の変更                                                                        | 130                                                  |
| ジョブの統合                                                                                 | 131                                                  |
| フッター                                                                                   | 134                                                  |
| ジョブチケット                                                                                | 135                                                  |
| コントロールストリップとメディアウェッジ                                                                   | 136                                                  |
| フッターのレイアウト                                                                             | 139                                                  |
| プロファイルとレンダリングインテントの選択                                                                  | 142                                                  |
| メディアプロファイル                                                                             | 143                                                  |
| ソースプロファイルとシミュレーション(リファレンス)プロファイル                                                       | 144                                                  |
| レンダリングインテント                                                                            | 148                                                  |
| デバイスリンクプロファイル                                                                          |                                                      |
|                                                                                        | 150                                                  |
| モニタのフロファイル                                                                             | 150<br>152                                           |
| モニタのフロファイル<br>最適化プロファイルの作成                                                             | 150<br>152<br><b>154</b>                             |
| モニタのフロファイル<br>最適化プロファイルの作成<br>                                                         | 150<br>152<br><b>154</b><br>154                      |
| モニタのフロファイル<br>最適化プロファイルの作成<br>システム設定<br>リニアリゼーションデバイスの設定                               | 150<br>152<br><b>154</b><br>154                      |
| モニタのフロファイル<br>最適化プロファイルの作成<br>システム設定<br>リニアリゼーションデバイスの設定<br>Color Tools の起動            | 150<br>152<br><b>154</b><br>154<br>155<br>156        |
| モニタのフロファイル<br>最適化プロファイルの作成<br>システム設定<br>リニアリゼーションデバイスの設定<br>Color Tools の起動<br>一般的なヒント | 150<br>152<br><b>154</b><br>154<br>155<br>156<br>157 |

| 印刷メディアプロファイルを作成する         | 159 |
|---------------------------|-----|
| 測定値からプロファイルを作成する          | 160 |
| 印刷メディアプロファイルの最適化          | 162 |
| デバイスリンクプロファイルを作成する        | 163 |
| シミュレーション(リファレンス)プロファイルの作成 | 164 |
| モニタのプロファイルを作成する           | 166 |
| プロファイルコネクタ                | 167 |
| プロファイルの編集                 | 168 |
| プロファイルの検査                 | 169 |
| プリンタの再リニアリゼーション           | 170 |
| 視覚的カラー補正を実行する             | 172 |
| 版特性の修正                    | 173 |
| xy XF と印刷メディアプロファイルの更新    | 175 |

| 更新 Fiery XF                        | 175 |
|------------------------------------|-----|
| 印刷メディアプロファイルの更新                    | 177 |
| <br>外部ソースから標準 Fiery XF ファイルのアップロード | 178 |

#### サードパーティ製のメディアプロファイル 179

| サードパーティ製の CMYK / OG の印刷メディアプロファイル | 179 |
|-----------------------------------|-----|
| サードパーティ製の RGB 印刷メディアプロファイル        | 180 |

サードパーティのプロファイリングソフトウェアを使用した印刷メディアプロファイ ルの作成 183

# 色調整を行う

### 185

| ジョブの色の微調整        | 185 |
|------------------|-----|
| <br>不純色を除去する     | 186 |
| ブラックインク          | 186 |
| プロセスカラーとセカンダリカラー | 186 |

| グレースケールに変換                              | 188 |
|-----------------------------------------|-----|
| 色のネガを作成する                               | 188 |
| ジョブの読み込みと印刷                             | 189 |
| ジョブの読み込み                                | 189 |
| ジョブを印刷する                                | 191 |
| ホットフォルダを介した印刷                           | 193 |
| Fiery XF でホットフォルダを作成する                  | 193 |
| Windows ユーザの設定                          | 197 |
| UNIDRIVER による印刷                         | 200 |
| Windows                                 | 200 |
| Macintosh                               | 203 |
| 仮想プリンタを使った印刷                            | 212 |
| Fiery XF で仮想プリンタをセットアップする               | 212 |
| グラフィックプログラムがインストールされているコンピュータの設定        | 213 |
| Windows から Fiery XF Windows サーバーへの印刷    | 213 |
| Macintosh から Fiery XF Macintosh サーバへの印刷 | 217 |
| Macintosh から Fiery XF Windows サーバへの印刷   | 218 |
| Macintosh から Fiery XF Windows サーバへの印刷   | 220 |
| グラフィックプログラムから Fiery XF 仮想プリンタへの印刷       | 221 |
| ファイルへ出力                                 | 223 |
| FIERY 出力デバイスへの印刷                        | 224 |
| VUTEĸ プリンタへの印刷                          | 226 |
|                                         | 226 |

| CADDON CAN:VIEW キャビネットに印刷する     | 229                      |
|---------------------------------|--------------------------|
|                                 | 229                      |
| <br>Caddon ハードウェアとソフトウェアのセットアップ | 230                      |
| 色精度の検証                          | 230                      |
| クロップのマーク                        | 232                      |
| Grommet マーク                     | 234                      |
| FOTOBA のクロップマーク                 | 237                      |
| KIPCut マーク                      | 239                      |
| <b>用紙カット用ファイル作成</b>             | 241                      |
| <br>コンター裁断情報                    | 243                      |
| グラフィックスプログラムのコンター裁断情報           | 242                      |
| Fiery XF のコンター裁断情報              | 242                      |
| 境界線の周りのコンター裁断情報(level 1 cut)    | 243                      |
| Fiery XF でカッターの設定               | 243                      |
| i-cut カッター                      | 244                      |
| Zünd カットセンター                    | 240                      |
| 印刷およびカットデバイス                    |                          |
| Cut Server                      | 248                      |
|                                 | 248<br>251               |
| コンター裁断情報を管理する                   | 248<br>251<br><b>253</b> |

| Advanced Layout                                    | 261               |
|----------------------------------------------------|-------------------|
| 1 ビットファイル                                          | 263               |
| JDF の統合                                            | 267               |
| JDF 接続の設定                                          | 268               |
| -<br>Fiery XF 内のベースリニアリゼーションファイルにプリント MI:<br>マッピング | 5 のデータベースの<br>270 |
| Fiery XF における JDF ジョブ                              | 271               |
| JDF ジョブ情報の表示                                       | 272               |
| コンテンツファイルを追加する                                     | 272               |
| Fiery XF での JDF ジョブの編集                             | 274               |
| バックアップと復元                                          | 275               |
| システムコンフィグレーションのバックアップ作成                            | 275               |
| 環境設定の保存                                            | 277               |
| スポット カラー                                           | 279               |
| <br>スポット カラーの定義                                    | 279               |
| スポット カラーテーブルを選択                                    | 283               |
| スポット カラーテーブルを編集する                                  | 284               |
| 未定義のスポット カラーを出力                                    | 285               |
| ジョブからスポット カラーを対象外とする                               | 286               |
| インクシークエンスを変更する                                     | 286               |
| 検索順序を変更する                                          | 287               |
| ソースプロファイルの使用を強制する                                  | 288               |
| PANTONE PLUS スポット カラーライブラリ                         | 290               |
| スポット カラーテーブルの削除                                    | 290               |

| <br>Color Editor の起動                  | 292 |
|---------------------------------------|-----|
| 「環境設定」ダイアログボックス                       | 294 |
| 「カラー定義」タブ                             | 296 |
| 「測定と表示」タブ                             | 297 |
| 「グラデーション」タブ                           | 298 |
| Color Editor のスポット カラーを追加する           | 298 |
| エイリアスの作成                              | 300 |
| スポット カラーをプリンタのインクチャンネルに割り当てる          | 302 |
| カラーグラデーションを追加する                       | 304 |
| <br>L*a*b* スポット カラーのカラー精度を確認する        | 305 |
| <br>L*a*b* スポット カラーをプリンタのカラースペースに変換する | 309 |
| <br>L*a*b* スポット カラーを最適化する             | 309 |
| <br>Color Editor における一般的な操作           | 311 |
| 新しいスポット カラーテーブルを作成する                  | 311 |
| スポット カラーテーブルを開く。                      | 312 |
| スポット カラー名の置換                          | 312 |
| スポット カラーのインポート                        | 313 |
| スポット カラーテーブルを Fiery XF ワークフローに適用      | 314 |

# FIERY XF ワークフローにおける色濃度の検証 316

| Fiery XF でのワークフローの検証 | 316 |
|----------------------|-----|
|                      | 327 |
| VERIFIER             | 329 |
| 検証を開始                | 330 |
| 設定 Verifier          | 331 |
|                      | 337 |
| 検証結果の分析              | 339 |

| 検証結果の印刷                       | 344 |
|-------------------------------|-----|
| Verifier ユーザインターフェースのカスタマイズ   | 345 |
| 一般設定                          | 348 |
| 測定データの保存と読み込み                 | 349 |
| 異なる Fiery XF サーバにログオンする       | 352 |
| サイト間でカラーの一貫性を検証する             | 353 |
| Remote container の作成          | 353 |
| 受信者側でリモートジョブを処理するには           | 354 |
| DOT CREATOR                   | 359 |
| ハーフトーンスクリーニング                 | 359 |
| Fiery XF でのスクリーニングの方法         | 360 |
| Dot Creator の起動               | 363 |
| スクリーニングファイルの作成                | 364 |
| 印刷メディアプロファイルにスクリーニングファイルを組み込む | 366 |
| スクリーン角度の変更                    | 367 |
| ジョブ速度を上げる                     | 368 |
| 一般的なヒント                       | 368 |
| 「RIP して即時に印刷」                 | 369 |
| RIP 解像度                       | 369 |
| 双方向印刷                         | 370 |
| Adobe のプリントエンジン               | 370 |
| マルチスレッドのハーフトーン処理              | 371 |
| 負荷分散                          | 371 |
| 優先度の高い印刷                      | 373 |

| 印刷品質の向上                 | 374 |
|-------------------------|-----|
| 一般的なヒント                 | 374 |
| 「RIP して即時に印刷」           | 375 |
| RIP 解像度                 | 375 |
|                         | 376 |
| 印刷済みジョブの長さを補正する         | 376 |
| 独特の印刷特性をシミュレートする        | 377 |
| グラデーションのスムージング          | 379 |
| 照明条件をシミュレートする           | 379 |
| プログラムの構造                | 380 |
| デフォルトのフォルダ              | 380 |
| プロファイルフォルダとシステムフォルダの変更  | 384 |
| クリーンアップ FIERY XF        | 385 |
| トラブルシューティング             | 387 |
| サーバおよびログオンにおける問題        | 387 |
| ライセンスの問題                | 389 |
| 印刷の問題                   | 392 |
| カラーマネージメントの問題           | 395 |
| 印刷メディアプロファイルの問題         | 396 |
| USB デバイスの問題             | 398 |
| EFI サポート                | 399 |
| ナレッジセンター                | 400 |
| オンラインユーザフォーラム           | 400 |
| Fiery Global University | 400 |

| アンインストール   | 401 |
|------------|-----|
| 機能と設定のサマリー | 402 |
| タブ         | 405 |

| 40 | ペイン |
|----|-----|
| 53 | 用語集 |

# はじめに

# はじめに

Fiery XF 製品グループは、高品質かつ一貫した色再現を求めるすべてのユーザに 最適なツールです。

Fiery XF は校正、プロダクション、写真市場および署名と表示や有償印刷市場を ターゲットにしています。これは、Windows と Macintosh の両方のオペレーティ ングシステム上で実行される ICC 対応のクライアント / サーバアプリケーショ ンです。そのモジュラー設計はあらゆる規模の操作に適しており、ユーザ独自の 要件を満たす柔軟性があることを意味しております。

Fiery XF は次のことを可能にします:

- プリンタ、印刷構成、インクの組み合わせから最大色域を達成します。これは、Fiery XFのインテリジェントなクリーンカラー技術、タイリング、詳細ステップ&リピート、最終調整における色調整技術、専門的な仕上げ技術が必須とされるプロダクション負荷の高い環境では最低必要条件となっています。
- プロ仕様の印刷機やその他プリンタで達成される色をシミュレートし、これにより、真に ISO 12467-7/8 に対応した検証印刷や構成出力を従来型プリンタで再現するのを可能にします。

# プログラムのアーキテクチャ

Fiery XF には、モジュール型クライアント/サーバ・アーキテクチャが採用され ています。これによりユーザは、自身のワークフローの要件に合わせ、EFI Colorproof XF を極めて柔軟にカスタマイズできます。あるサーババージョンは、 無数のクライアントバージョンからアクセスすることができます。Fiery XF サー バと同じコンピュータ上に Fiery XF クライアントをインストールする必要はあり ません。

ソフトウェアの基本パッケージは、次の各コンポーネントが含まれています。

- Fiery XF(1つのサーバ・ソフトウェアと無限の数のクライアント・ソフト ウェアが含まれています。)
  - サーバは、ソフトウェアの中枢部です。サーバはサービスとしてバックグ ラウンドで動作しており、ジョブ処理を実行します。サーバソフトウェア をインストールすると、コンピュータを再起動する度にサーバが自動的に 起動するようになります。
  - クライアントソフトウェアは、ユーザインターフェイスを提供します。クライアント側で設定したすべての設定やアクションは、サーバに送信され、処理が開始されます。

• Printer Option M (最大 18 インチの 1 台のプリンタ用)

この基本パッケージには、多彩なオプションを追加することができます。適切な オプションを使用すれば、他社製品をいっさい使用する必要なく、理想的なワー クフローを構築できます。

# システムに必要な条件

Fiery XF をインストールして実行するには、次のシステム要件が必要です。

サポート 0S

| サーバ    | • Windows 7 (64 ビット )           |
|--------|---------------------------------|
|        | • Windows 8 (64 ビット)            |
|        | • Windows 2008 R2               |
|        | Windows 2012 Servers            |
|        | Macintosh OS X10.710.9          |
| クライアント | • Windows 7 (32 ビットおよび 64 ビット ) |
|        | • Windows 8 (64 ビットおよび 32 ビット ) |
|        | Windows 2012 Servers            |
|        | Macintosh OS X10.710.9          |

# ハードウェア

現在のハードウェアの詳細要件については、当社ウェブサイトをご覧ください http://w3.efi.com/fiery-wide-format/product-overview/marketing-materials。

# オンラインヘルプ

Fiery XF には包括的なヘルプシステムがあります:

- オンラインヘルプ(HTMLおよび PDF 形式)には、Fiery XF 各機能の設定および使用方法についての詳細情報が記載されています。「ヘルプ」メニューからヘルプを開くことができます。
- ・ 文脈対応ヘルプは、各ペインの設定を簡単に説明しています。プロパティインスペクタのメニューボタンから文脈対応ヘルプにアクセスできます。メニューボタンを右クリックし、「ヘルプ」をクリックします。

| Workflow File Layout Finishing                                                                                                    | Color       |
|----------------------------------------------------------------------------------------------------|-------------|
| >> Virtual Sheet Size                                                                                                    | *= <b>^</b> |
| >> Layout Options                                                                                                    | *           |
| >> Nesting                                                                                                    |             |
| ℅ Step and Repeat                                                                                                    |             |
| Total number of copies:          1       •       •       •       •       •       •       •       •       •       •       •       •       •       •       •       •       •       •       •       •       •       •       •       •       •       •       •       •       •       •       •       •       •       •       •       •       •       •       •       •       •       •       •       •       •       •       •       •       •       •       •       •       •       •       •       •       •       •       •       •       •       •       •       •       •       •       •       •       •       •       •       •       •       •       •       •       •       •       •       •       •       •       •       •       •       •       •       •       •       •       •       •       •       •       •       •       •       •       •       •       •       •       •       •       •       •       •       •       •       •       •       •       •       •       •       • |             |
| Rows and columns:     I → ✓ Fill row     I → Fill column     Fill column                                                                                                    |             |
| Spacing:                                                                                                    |             |
| 0.000 ♀         0.000 ♀         Inch           0.000 ♀         0.000 ♀         Inch                                                                                                    |             |
| Step offset:<br>0 🚔 % 💿 🗗 💿 🖥<br>Mirror every second:<br>🕅 Row 💭 Column                                                                                                    |             |
| » Tiling •                                                                                                    |             |
| » Job Ticket                                                                                                    |             |

# 表記

本書で使用されている画面コピーは、Windows 7 のものと MacintoshOS X 10.8.2 のプラットフォームが混在しています。どのプラットフォームやオペレーティン グシステムのバージョンが使用されているかにより、画面上のイメージは本書に 掲載されるものとは若干異なる場合があります。

# プロパティインスペクタ 1 「メニュー」ボタン

# FIERY XF CONTROL

Fiery XF Control は次の目的で使用されます:

- Fiery XF サーバステータスの制御
- Fiery XF ソフトウェアのライセンス付与
- ソフトウェアアップデートとメディアプロファイルのダウンロードとインス トール
- プロファイルフォルダとシステムフォルダの新しい保存先の定義

Fiery XF Control はタスクバーのステータス領域(Windows) またはサーバソフト ウェアを実行しているコンピュータのドック(Macintosh)にあります。

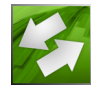

Fiery XF Control アイコンが表示されていない場合、タスクバー(Windows のみ) と Fiery XF Control アイコンを表示するために以下のステップに従ってください。

### 常に WINDOWS タスクバーを表示するには

Windows タスクバーはデフォルトでは表示されていません。

- 1 ポインターを画面の下に移動します。
- 2 タスクバーを右クリックし、「プロパティ」をクリックします。
- 3 タスクバーの「スタートメニュ・プロパティ」ダイアログボックスから、「タスクバー」 タブをクリックします。
- 4 「タスク バーのデザイン」で、「タスク バーを固定する」をオンにし、「タスク バーを自動 的に隠す」をオフにします。
- 5「OK」をクリックします。

### FIERY XF CONTROL アイコンを表示するには

Fiery XF Control アイコンがタスクバー (Windows) またはドック (Macintosh) に表示 されない場合は、以下の手順を試してください:

 Windows 7 または Windows 8 では、Fiery XF Control が非表示アイコンになって いないことを確認します。タスクバーのステータス領域の画面の下部にポイ ンタを移動します。タスクバーのステータス領域で上向きの矢印をクリック し、"カスタマイズ"をクリックします。「通知領域アイコン」ダイアログ ボックスが表示されます。EFI\_XF\_Control.exe では、「アイコンと通知の表示」 を選択し、「OK」をクリックします。

Windows タスクバー

- 1 隠れているアイコンを表 示するための上向きの矢 印
- 2 非表示のアイコンを表示 するように設定をカスタ マイズ

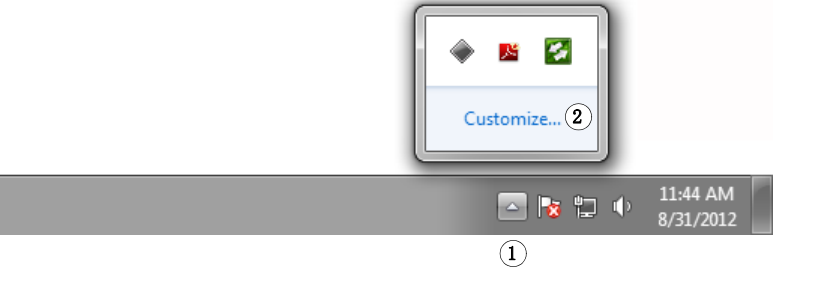

- Windowsの場合、「スタート」をクリックし、「全てのプログラム」を選択し、 EFIをクリックし、Fiery XF > Fiery XF Control の順にクリックします。
- Macintosh の場合、「アプリケーション」> Fiery XF > 「サーバ」の順に選択し、 Fiery XF Control アプリケーションをドックにドラッグします。

### FIERY XF CONTROL から処理を開始するには

# 1 Fiery XF Control アイコンを右クリックし項目をクリックします。

次のタスクのために Fiery XF Control を使用することができます:

| ショートカットメ<br>ニューコマンド                          | 説明                                                                                                    |
|----------------------------------------------|----------------------------------------------------------------------------------------------------|
| Fiery XF オンライ<br>ン・アップデート                    | インターネットにアクセスできるコンピュータから<br>Fiery XF アップロードプログラムをダウンロードし、イン<br>ストールします。                                                                                     |
| Fiery XF プロファ<br>イルのオンライ<br>ン・アップデート         | インターネットにアクセスできるコンピュータから新規<br>または更新されたメディアプロファイルをダウンロード<br>してインストールします。                                                                                     |
| Fiery XF サーバの<br>停止                          | Fiery XF サーバを停止します。Fiery XF サーバを停止し<br>て、「サーバファイルのメンテナンス」を起動する必要が<br>あります。現在 Fiery XF で作業していない場合は、<br>Fiery XF サーバを一時的に停止することによって、RAM<br>の空き容量を増やすことができます。 |
|                                              | Fiery XF サーバが実行されていないとき、Fiery XF Control<br>アイコンが赤く点灯します。                                                                                                  |
| Fiery XF サーバの<br>起動                          | Fiery XF サーバが実行中でなければ、Fiery XF サーバを起動します。                                                                                                    |
|                                              | Fiery XF Control アイコンが赤の場合は、Fiery XF サーバが<br>実行されていません。                                                                                                    |
| Fiery XF サーバの<br>再起動                         | Fiery XF サーバを一度停止してから、再起動します。<br>Fiery XF サーバを再起動することにより、いくつかの処理<br>速度が加速する可能性があります。例えば、サーバを再<br>起動すると、新規プロファイルの検出速度が速くなる場<br>合があります。                      |
| Fiery XF クライア<br>ントの起動                       | Fiery XF クライアントの起動このコマンドは、サーバおよ<br>びクライアントが同じコンピュータ上にインストールさ<br>れている場合のみ使用できます。                                                                            |
| Fiery XF サーバコ<br>ンフィグレーショ<br>ン (Windows のみ ) | Fiery XF サーバはサービスとして実行します。このコマン<br>ドを使って、サービスを開始または停止させます。この<br>コマンドを使って、ネットワークアクセス権をサーバに<br>割り当てます。ホットフォルダから印刷をするには、<br>ネットワークへのアクセス権が必要です。               |

| ショートカットメ<br>ニューコマンド                                                                          | 説明                                                                                                    |
|----------------------------------------------------------------------------------------------|----------------------------------------------------------------------------------------------------|
| Fiery XF の起動                                                                                 | 新しいライセンスファイルを生成し、インストールしま<br>す。                                                                                                    |
| ドングル ID を表<br>示する                                                                            | コンピュータに接続されているドングルのドングル ID を<br>表示します。ソフトウェアのライセンスの取得には、ド<br>ングル ID が必要になります。                                                                                                    |
| ライセンス情報を<br>表示する                                                                             | 現在インストールされているライセンスとその有効期限<br>に関する情報を表示します。                                                                                                    |
| Fiery XF Control 自<br>動起動 (Windows<br>の場合)<br>「オプション」><br>「ログイン時に開<br>く」 (Macintosh の<br>場合) | コンピュータを起動するたびに Fiery XF Control が自動的<br>に起動します。Fiery XF Control を自動的に起動させたく<br>ない場合は、チェックマークをオフにするために、この<br>コマンドをクリックします。                                                                  |
| サーバファイルの<br>メンテナンス                                                                           | デフォルトの場所から別の場所にプロファイルフォルダ<br>とシステムフォルダを移動します。例えば、C ドライブ<br>上のディスク領域を解放するために別のパーティション<br>に印刷メディアプロファイルを移動することができます。                                                                         |
| 終了(Windows)<br>終了(Macintosh の<br>場合)                                                         | Fiery XF Control を終了します。Windows では、<br>Fiery XF Control アイコンが、ステータス領域に表示され<br>なくなります。Macintosh では、Fiery XF Control アイコン<br>が青に変わります。                                                       |
|                                                                                              | Fiery XF Control を再び利用可能にするには:                                                                                                    |
|                                                                                              | <ul> <li>Windowsの場合、「スタート」をクリックし、「全ての<br/>プログラム」を選択し、EFIをクリックし、Fiery XF &gt;<br/>Fiery XF Control の順にクリックします。Windows 7 ま<br/>たは Windows 8 をお使いの場合は、管理者権限を持っ<br/>ていることを確認してください。</li> </ul> |
|                                                                                              | <ul> <li>Macintosh では、Fiery XF Control アイコンをクリックします。アイコンは緑色(サーバが実行している場合)または赤(サーバが実行されていない場合)に変わります。必要に応じて、Fiery XF サーバを起動します。</li> </ul>                                                  |

43頁の「ソフトウェアのライセンシング」

175 頁の「更新 Fiery XF」

177 頁の「印刷メディアプロファイルの更新」

- 384 頁の「プロファイルフォルダとシステムフォルダの変更」
- 392 頁の「印刷の問題」

# FIERY XF の起動

Fiery XF はサーバ / クライアントプログラムです。サーバはクライアントによっ て送信された要求を処理する責任があります。無制限の数の Fiery XF クライアン トが、Fiery XF サーバにログオンすることができます。

# Fiery XF サーバの起動

Fiery XF Control アイコンはタスクバーのステータス領域(Windows)またはサー バソフトウェアを実行しているコンピュータのドック(Macintosh)にあります。

通常、コンピュータの起動時に Fiery XF サーバが自動的に起動します。 Fiery XF Control アイコンが緑の場合は、Fiery XF サーバが実行中で、クライアン トがログオンできる状態にあることを示しています。

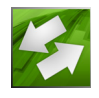

Fiery XF Control アイコンが赤の場合は、Fiery XF は実行されていません。Fiery XF サーバを起動します。

### FIERY XF サーバを起動するには

1 Fiery XF Control アイコンを右クリックし、「Fiery XF サーバの起動」をクリックします。

Fiery XF Control アイコンが緑になり、Fiery XF サーバが実行されていることを示します。

関連参照:

18 頁の「Fiery XF Control」

# Fiery XF クライアントの起動

Fiery XF サーバが実行中であることを確認してください。Fiery XF サーバが実行 していないと、Fiery XF クライアントは動作しません。

### FIERY XF クライアントを起動するには

### 1 次のいずれかを行います。

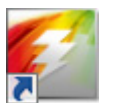

• Windows では、デスクトップのプログラム・アイコンをダブルクリックします。

Macintosh では、Dock にあるプログラム・アイコンをクリックします。

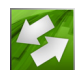

- Fiery XF Control アイコンを右クリックし、「Fiery XF クライアントの起動」を クリックします。
- Windows の場合、「スタート」ボタン をクリックし、「全てのプログラム」を ポイントし、EFI > Fiery XF > Fiery XF クライアントの順にクリックします。

エラーメッセージが表示された場合は、有効なライセンスがインストールされて いることを確認してください。

### 関連参照:

43頁の「ライセンス」

# Fiery XF サーバへのログオン

Fiery XF サーバとクライアントが同じコンピューターにインストールされている 場合は、初めてソフトウェアを起動する際に、Fiery XF クライアントが自動的に デフォルトの管理者として自動的にサーバにログオンします。Fiery XF サーバと クライアントが別のコンピュータにインストールされている場合、「ログイン」 ダイアログボックスが表示されます。

| Login             |
|-------------------|
| User              |
| User name:        |
| admin             |
| Password:         |
| •••••             |
| Server IP Address |
| localhost 👻       |
| OK Cancel         |

次のいずれかに該当する場合は、「ログイン」ダイアログボックスも表示されます。

- Fiery XF サーバーが実行していません。
- ドングルが正しく挿入されていません。
- ソフトウェアライセンスを検出することができません。
- 以前のユーザが Fiery XF を終了するときにログオフしました。
- ファイアウォールの設定が正しく設定されていません。

ネットワークでファイアウォールが使用されている場合は、必ずサーバとク ライアント間の通信が可能になるように構成される必要があります。サーバ とクライアントのコンピュータでは次のポートを有効にしてください。

| ポート                                             | 用途                                         |
|-------------------------------------------------|--------------------------------------------|
| $50005 \sim 50026$                              | Fiery XF サーバと Fiery XF クライアントとの間の通<br>常の通信 |
| 8010                                            | JDF コネクターサービス                              |
| 4108.                                           | Epson SpectroProofer                       |
| 8051、8052、8053、<br>8054、8061、8062、<br>8063、8064 | Fiery XF サーバと APPE プロセス間通信(最大 4 回)         |
| 27000、27009、60000                               | ライセンス管理 /Cut Server                        |
| 8020、8022                                       | Fiery XF サーバと VUTEk プリンタ間の JDF 統合性<br>と接続性 |
| 20020 ~ 20021<br>(UDP のみ)                       | Fiery XF 検索                                |

| Fiery XF | Windows アプリケーショ        | Macintosh アプリケー  |
|----------|------------------------|------------------|
|          | ン                      | ション              |
| サーバ      | EFI_XF_Server          | EFI XF サーバ       |
|          | EFI 認証ウィザード            | EFI 認証ウィザード      |
|          | EFI_XF_Control         | EFI XF Control   |
|          | ProfileUpdater         | Profilupdater    |
|          | Updater                | Updater          |
|          | plink                  |                  |
|          | pscp                   |                  |
| クライアント   | EFI_XF_Client          | Fiery XF クライアント  |
|          | EFI_ClientPtchr        | EFI_ClientPtchr  |
|          | EFI_ClientPatcher      | ColorEditor      |
|          | ColorEditor            | Color Tools      |
|          | Color Tools            | EFI ドットクリエーター    |
|          | EFIDotCreator          | Fiery XF ヘルプ     |
|          | EFI_Fiery XF HelpU     | EFIColorVerifier |
|          | EFIColorVerifier       | Fiery デバイスリンカー.  |
|          | Fiery デバイスリンカー.        | Fiery プリンタプロファイ  |
|          | Fiery プリンタプロファイ        | ラ                |
|          | ラ                      | EFI RGB プロファイルコ  |
|          | RGB_Profile_Connector* | ネクタ*             |
|          | App2*(カットサーバ)          |                  |

さらに、次のアプリケーションがファイアウォールを介して通信できるか確認してください。

\*インストールした場合のみ

Windows のファイアウォールについては、ポートとアプリケーションの設定 はインストーラから自動的に行われます。

### FIERY XF サーバにログオンするには

Fiery XF は 2 人のデフォルトのユーザと一緒にインストールされます。

- 「管理者」権限を持つユーザ(パスワード:admin)は、System Manager でシス テムコンフィグレーションを作成、設定、管理することができます。最小の システムコンフィグレーションでは、1ユーザ、1ワークフロー、1出力デバ イスで構成されています。
- 「ゲスト」ユーザ (パスワード: guest) は、自分のジョブを印刷、管理することはできますが、System Manager へのアクセス権限はありません。

1「ログイン」ダイアログボックスで、ユーザー名とパスワードを入力します。

初めて Fiery XF を起動する場合、デフォルトの管理者としてログオンします。デフォルトの管理者としてログオンすると、システムコンフィグレーションの作成 及び設定ができます。

Fiery XF でユーザとして過去に設定されている場合、自身のログイン資格情報を 使用してログオンすることができます。

2 Fiery XF「サーバコンピュータの IP アドレス」を選択するか、入力します。

ドロップダウンリストボックスにサブネットワーク内の有効な Fiery XF サーバの 一覧が IP アドレスと共に表示されます。

前回のセッションの最後に前のユーザがログオフしている場合もログインダイア ログボックスが表示されます。Fiery XF サーバとクライアントが同じコンピュー タにインストールされている場合は、IP アドレスではなく 「localhost」と入力で きます。「localhost」と入力することは、IP アドレス 127.0.0.1 を使用するのと同 じです。

### 3「OK」をクリックします。

Fiery XF クライアントが起動します。接続されているサーバがプログラムウィンドウの下に表示されます。

Fiery XF を起動するたびに、クライアントは最後に接続されたサーバにログオン します。

### 異なる FIERY XF サーバにログオンするには

現在のセッションから、異なる Fiery XF サーバにログオンすることができます。

1「ファイル」メニューで、「ログイン」をクリックします。

「ログイン」ダイアログボックスが表示されます。

- 2 ユーザー名とパスワードを入力します。
- 3 Fiery XF「サーバコンピュータの IP アドレス」を選択するか、入力します。
- 4 「OK」をクリックします。

### 関連参照:

- 22 頁の「Fiery XF サーバの起動」
- 43頁の「ライセンス」
- 389頁の「ライセンスの問題」
- 25 頁の「Fiery XF サーバにログオンするには」

# はじめに FIERY XF

# ユーザインターフェース

Fiery XF には 2 つのプログラムウィンドウがあります。Job Explorer と System Manager です。

- Job Explorer では、ジョブを読み込み、ジョブを調整したりプレビューを表示 したり、設定を行うことができます。
- System Manager は、システムコンフィグレーションを作成し、設定するウィン ドウです。

適切なタブをクリックして、各ウィンドウを表示することができます。

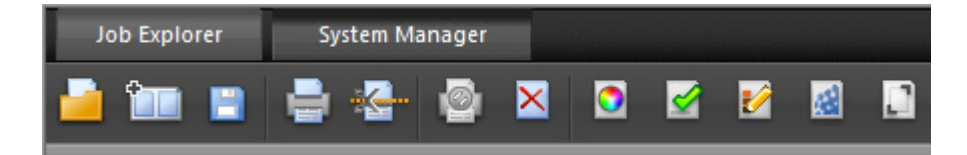

### Job Explorer

Job Explorer では、ジョブを読み込み、ジョブを調整したりプレビューを表示したり、設定を行うことができます。

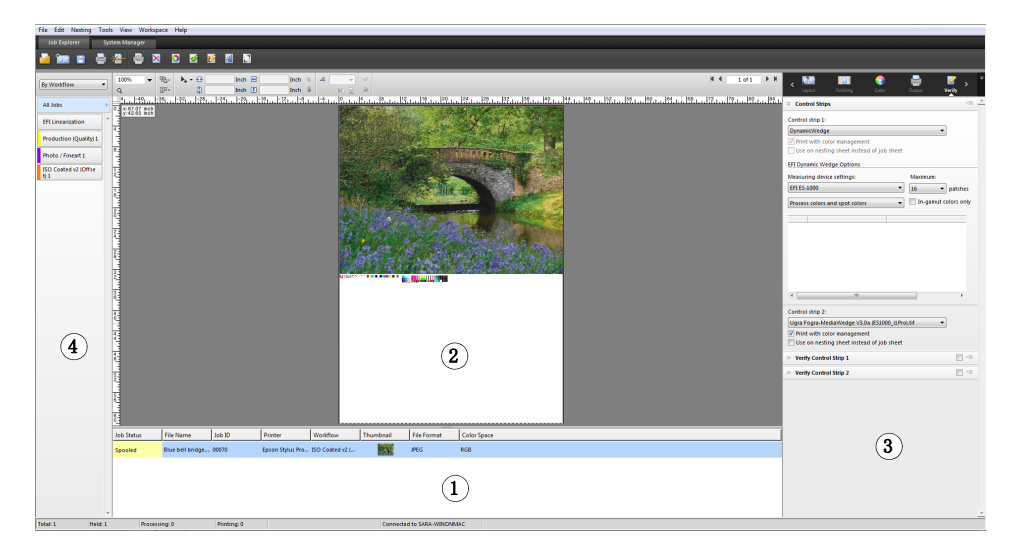

| 凡例 | 説明                                                                                                    |
|----|----------------------------------------------------------------------------------------------------|
| 1  | ジョブリストには、読み込まれているジョブの概要が表示されます。<br>ジョブステータスやファイル名等、ジョブごとの情報が確認できま<br>す。ジョブリストに表示される情報をカスタマイズすることができ<br>ます。                                           |
| 2  | 選択したジョブが、プレビューウィンドウでプレビューされます。                                                                                                    |
| 3  | プロパティインスペクタでは、ジョブリストで選択されたジョブの<br>ジョブ設定を行うことができます。                                                                                                   |
| 4  | セレクタはフィルタの役割を果たします。ワークフロー、プリンタ、<br>またはジョブのステータスに応じてジョブがリストされます。「すべ<br>てのジョブ」ボタンをクリックすると、すべてのワークフローから<br>ジョブを表示することができます。デフォルトでは、セレクタは非<br>表示になっています。 |

# JOB EXPLORER ウィンドウをカスタマイズするには

Job Explorer は4つの領域に分かれています:

- ジョブリスト
- 「プレビュー」ウィンドウ
- プロパティインスペクタ
- セレクタ

プレビューウィンドウ、プロパティインスペクタ、およびセレクタを非表示にす ることができます。ジョブリストは非表示にできません。

- 1 次のいずれかを行います。
  - 「ワークスペース」メニューで、「プレビューを隠す」、「セレクタを隠す」、または「プロパティインスペクタを隠す」をクリックします。
  - 両方向矢印に変わるまで、領域の端にマウスポインタを置き、クリックします。

プレビューウィンドウを非表示にするには、ポインタが中央にあるサッシ バー上にある必要があります。

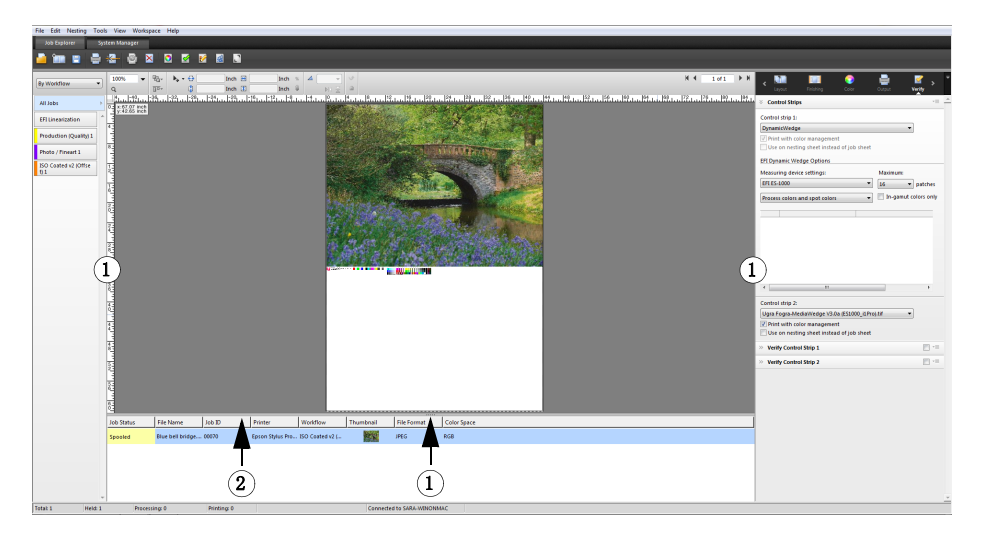

また、ジョブリストのジョブを右クリックし、適切なコマンドをクリックして、 プロパティインスペクタを表示または非表示にすることができます。

### 関連参照:

78頁の「ジョブリストのカスタマイズ」

Job Explorer

- 1 表示 / 非表示するにはク リック
- 2 サイズを変更するにはド ラッグ

# System Manager

System Manager は、システムコンフィグレーションを作成し、設定するウィンド ウです。System Manager へは管理者権限を持つユーザーのみがアクセスできま す。

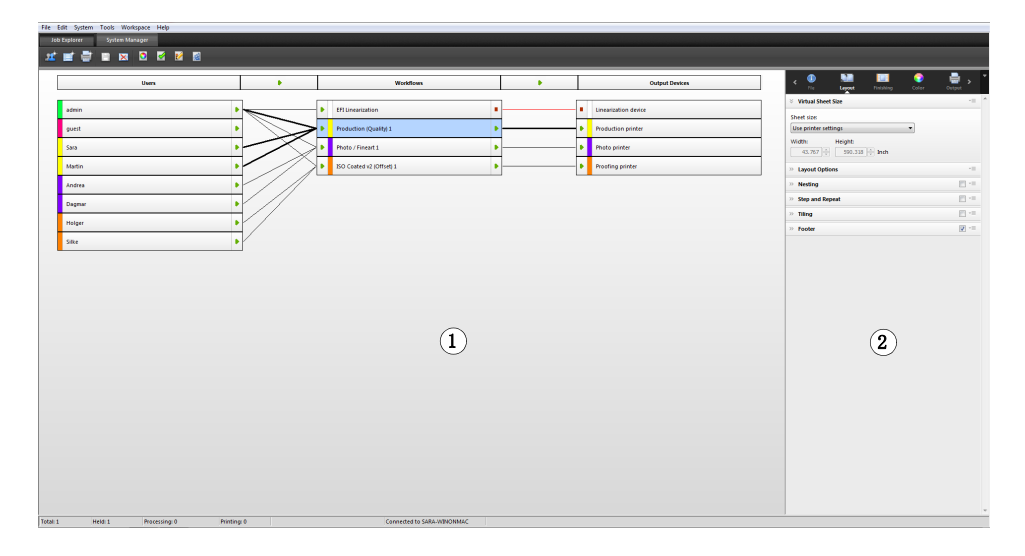

| 凡例 | 説明                                                                                                    |
|----|----------------------------------------------------------------------------------------------------|
| 1  | レイアウト領域は、システムコンフィグレーションを作成、構成お<br>よび管理するために使用されます。                                                                                                    |
|    | レイアウト領域は、どのユーザがどのワークフローに印刷すること<br>ができ、どのワークフローがどの出力デバイスに印刷されるかを示<br>します。                                                                                   |
|    | レイアウト領域では、ワークフローの特定段階で印刷ジョブを中断<br>することができます。これは、システムコンフィグレーションに変<br>更を加える必要がある場合、例えば、1台のプリンタが保守を行う<br>必要があり、異なる出力デバイスからワークフローを印刷するよう<br>に変える場合等に便利かもしれません。 |
| 2  | プロパティインスペクタでは、レイアウト領域で選択されている<br>ユーザ、ワークフロー、またはプリンタを設定することができます。                                                                                           |

### 関連参照:

58 頁の「System Manager でシステムコンフィグレーションの作成」

67頁の「システムコンフィグレーションをオフラインに設定するには」

1

# プロパティインスペクタ

ジョブおよびワークフローの設定はタブ上で調整されています。各タブはペイン に分割されています。例えば、「ワークフロー」タブは基本的な情報、プレ ビュー、および速度のペインで構成されます。

ペインは利用可能な設定を表示するために展開する必要があります。ペインを展 開するには、ペインバーをクリックします。

Lavout

- プロパティインスペクタ
- 1 タブバー
- 2 ペインバー (折りたたま れたペインで)
- 3 展開されたペイン
- 4 「メニュー」ボタン
- 5 プリセットメニュー

| » Virtual Sheet Size 2                                                                                                    | *= <u>*</u>         |
|----------------------------------------------------------------------------------------------------|---------------------|
| >> Layout Options                                                                                                    | <b>*</b> ≣ <b>4</b> |
| » Nesting                                                                                                    |                     |
| Step and Repeat                                                                                                    |                     |
| Total number of copies:           1         •         •         •         •         •         •         •         •         •         •         •         •         •         •         •         •         •         •         •         •         •         •         •         •         •         •         •         •         •         •         •         •         •         •         •         •         •         •         •         •         •         •         •         •         •         •         •         •         •         •         •         •         •         •         •         •         •         •         •         •         •         •         •         •         •         •         •         •         •         •         •         •         •         •         •         •         •         •         •         •         •         •         •         •         •         •         •         •         •         •         •         •         •         •         •         •         •         •         •         •         •         •         •         •         < | i                   |
| Rows and columns:     ③       I     ✓ Fill row       I     Fill column                                                                                                    |                     |
| Spacing:                                                                                                    |                     |
| Spacing around Step and Repeat (picture mount):         0.000         0.000         0.000         0.000         0.000         Inch         0.000                                                                                                    |                     |
| Step offset:<br>0 🚔 % 💿 🗗 💿 💾<br>Mirror every second:<br>🔲 Row 🔲 Column                                                                                                    |                     |
| » Tiling •                                                                                                    |                     |
| » Job Ticket                                                                                                    |                     |

メニューボタンを使って、日常の作業で必要なタブとペインだけを表示するよう、プロパティインスペクタをカスタマイズすることができます。メニューボタンからも文脈対応ヘルプにアクセスできます。文脈対応ヘルプは、各ペインの設定を簡単に説明しています。

 $(\mathbf{4})$ 

# 全体的な設定

以下は、ユーザインターフェースの外観に影響する設定です。

### 表示言語を変更するには

デフォルトでは、Fiery XF は、オペレーティング・システムの言語で表示されま す。Windowsの表示言語を変更するには、以下の手順に従ってください。 Macintosh では「システム環境設定」の言語環境から言語を変更できます。

PC でサポートされているアジア系言語を表示するには、Fiery XF が ダブルバイ トフォント対応のオペレーティングシステムで動作している必要があります。

- 1 System Manager を開きます。「編集」メニューで、「言語」をクリックし、言語をクリックします。
- 2 新しい言語を有効にするため、Fiery XF を再起動します。

表示言語を変更した場合、その言語用のヘルプセットを必ずインストールしてく ださい。そうでない場合は、ヘルプは利用できません。追加言語のヘルプセット は、ソフトウェアメディアからインストールできます。

### 測定システムを変更するには

デフォルトでは、オペレーティングシステム用に設定されている測定システムが 使用されます。

1 「編集」メニューで、測定システムをポイントし、測定システムをクリックします。

ミリメートル、センチメートル、メートル、インチ、フィートの中から選択できます。

# 一般 Fiery XF 操作

### ジョブ処理

以下は、Fiery XF を使った毎日の作業で必要となる操作です。

### ジョブを読み込むには

次のファイル形式をサポートしています:PostScript、PDF、TIFF、JPEG、 JPEG2000、RAW、EPS、Delta Lists、Scitex CT/LW、TIFF/IT、DCS1/DCS2、RPF、 PSDOneBit Option がインストールされている場合は1ビットファイルもサポー トされています。他のすべての形式のファイルは読み込むことはできますが、処 理することはできません。

# はじめに FIERY XF

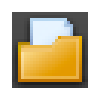

2

- 1 次のいずれかを行います:
  - ツールバーで、「ジョブのインポート」を選択します。
  - 「ファイル」メニューで、「ジョブのインポート」をクリックします。
  - ジョブリスト内の任意の場所を右クリックし、「ジョブのインポート」をク リックします。
  - 例えば、デスクトップやネットワークフォルダから、ジョブリストにファイ ルを直接ドラッグします。

小さなジョブであれば、Fiery XF に即時ロードされます。より大きなジョブや複 数ジョブの場合は、ロードにより長い時間がかかることがあります。この場合に は、Fiery XF ステータスバーのプログレスバーに、現在のステータスが表示され ます。ロード中のジョブをキャンセルするには、プログレスバーの右にある灰色 の下矢印をクリックします。矢印をクリックすると、現在ロード中の個々のジョ ブの進行状況が表示されます。

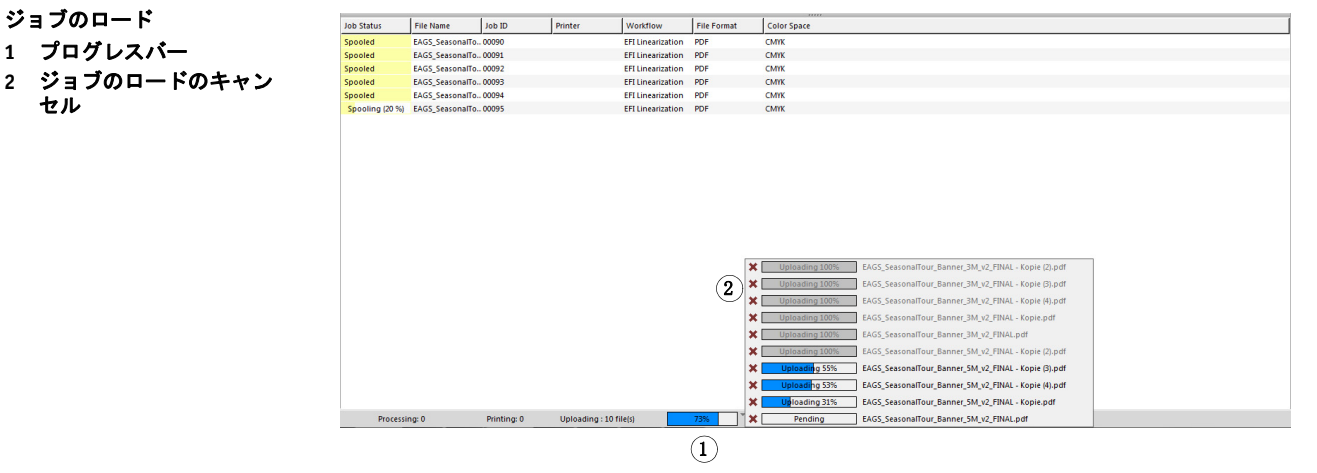

ジョブの左側にある「キャンセル」ボタンをクリックすると、ジョブのロードが 停止されます。

### 変更を保存するには

- 1 ジョブ一覧でジョブをクリックします。
- 2 次のいずれかを行います。

|  | 1 |   |  |
|--|---|---|--|
|  |   |   |  |
|  |   | 1 |  |

- ツールバーで、「保存」をクリックします。
- 「ファイル」メニューで、「保存」をクリックします。
- ジョブリストでジョブを右クリックし、「保存」をクリックします。

変更を保存しない場合は、別のプログラムビューに切り替える際に、保存するか を確認するメッセージが表示されます。

### ジョブを印刷するには

「保留」ジョブとしてジョブを読み込む場合、または、ワークフロー終了時に当 該ワークフローがオフラインに設定されている場合、準備が整った段階で(例え ば、ジョブ設定を適用後に)手動でジョブをプリンタに送信することができま す。

- 1 プリンタの電源が入っていること、および用紙がセットされていることを確認します。
- 2 ジョブ一覧でジョブをクリックします。
- 3 次のいずれかを行います。

|   | 1.1 |   |
|---|-----|---|
| - |     |   |
|   |     |   |
|   |     |   |
| н | _   | l |

- ツールバーで、「印刷」をクリックします。
- •「ファイル」メニューで、「印刷」をクリックします。
- ジョブリストでジョブを右クリックし、「印刷」をクリックします。

### ジョブをリセットするには

ジョブの変更にに満足していない場合は、元の状態にシートを戻すことができます。

- 1 ジョブ一覧でジョブをクリックします。
- 2 次のいずれかを行います。
  - •「編集」メニューから、「ページをリセット」をクリックします。
  - ツールバーで、「リセット」をクリックします。
  - ジョブリストでジョブを右クリックし、「ページをリセット」をクリックします。

### ジョブを削除するには

- 1 ジョブ一覧でジョブをクリックします。
- 2 次のいずれかを行います。

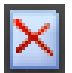

- ツールバーで、「ジョブの削除」を選択します。
- ジョブリストでジョブを右クリックし、「削除」をクリックします。
   ジョブがジョブリストから削除されます。

### ジョブの処理をキャンセルするには

追加のジョブ設定が必要な場合は、ジョブの処理をキャンセルすることにより、 ジョブが不必要に印刷されることを防ぐことができます。

1 ジョブ一覧でジョブをクリックします。

### 2 次のいずれかを行います。

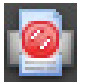

- ツールバーで、「印刷を取り消す」をクリックします。
- 「ファイル」メニューで、「キャンセル」をクリックします。
- ジョブリストでジョブを右クリックし、「キャンセル」をクリックします。

ジョブの処理が停止します。ジョブは、ジョブリスト内に残ります。印刷コマン ドを選択することにより、ジョブの処理を再開することができます。

### バーチャルシートサイズを設定するには

デフォルトでは、ジョブは出力デバイス用に設定されている印刷メディアに等し くなっています。必要に応じて、デフォルト設定を上書きしたバーチャル用紙サ イズを設定することができます。次のタイプのジョブを処理するのに、バーチャ ルシートサイズの設定が役立つかもしれません:

• ネスティング

出力デバイスが特大メディアまたはロール紙用に設定されている場合、ネス ティングの管理が困難になる可能性があります。より標準的なシートサイズ を定義すると、ネストするページのレイアウトがコントロールしやすくなり ます。

出力ファイルジョブ

適切なライセンスをお持ちの場合は、異なる印刷メディアサイズをサポート する出力デバイス用の出力ファイルを作成することができます。

1 次のいずれかを行います。

3 変更を保存します。

- System Manager を開きます。レイアウト領域で、「ワークフロー」をクリック します。「レイアウト」タブで、「バーチャルシートサイズ」ペインを開きま す。
- Job Explorer を開きます。ジョブ一覧でジョブをクリックします。「レイアウト」タブで、「バーチャルシートサイズ」ペインを開きます。
- 2 「シートサイズ」で「シートサイズ」を選択します。

または、「カスタムサイズ」を選択し、ボックスに必要な幅と高さを入力します。

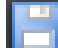

### カスタムワークフローテンプレートを作成するには

Fiery XF ではデフォルトのテンプレートを多く提供しています。それぞれのテンプ レートには、プレプレス、印刷生産、写真印刷、切断輪郭等、プリント生成特定の ワークフローに対応するカラーマネージメント設定がセットアップされています。

細かい要件に合わせてデフォルトのテンプレートから設定を変え、これをカスタ ムテンプレートとして保存することができます。カスタムテンプレートとして ワークフロー設定を保存すると、同じ設定を持つ複数のワークフローを簡単に作 成できます。複数のプリンタに印刷するために同一のワークフローを設定する必 要があります。各ワークフローが1台のプリンタに接続することができるため、 これは重要です。

ワークフローを設定したら、次の手順を実行します:

- 1 System Manager を開きます。レイアウト領域で、「ワークフロー」をクリックします。
- 2「ファイル」メニューで、「テンプレートとして保存」をクリックします。

「テンプレートとして保存」ダイアログボックスが表示されます。

3 一意の名前を定義し、「保存」をクリックします。

次にワークフローを作成するときには、「カスタム」の下のセクションで新しい テンプレートが使えるようになっています。

関連参照:

189頁の「ジョブの読み込みと印刷」

### ログオフして Fiery XF を終了

#### FIERY XF を終了するには

- 1 次のいずれかを行います。
  - Windows では、「ファイル」メニューから「終了」をクリックします。
  - Windows では、プログラムウィンドウの上部、右上隅にある「閉じる」ボタンをクリックします。
  - Macintosh では、「Fiery XF クライアント」メニューで「Fiery XF クライアント を終了する」をクリックします。
  - Macintosh では、プログラムウィンドウの上部、左上隅にある「閉じる」ボタンをクリックします。

変更を加えた場合は、Fiery XF を閉じる前にそれらを保存するかを確認する画面 が表示されます。次回 Fiery XF を起動するときには、プログラムが同じユーザ資 格情報を使用して自動的にログオンします。

複数のユーザーが同じコンピュータを使用している場合は、Fiery XF を終了する 前にログオフして、次に使うユーザがあなたのワークフローにログオンしないよ うにします。

### ログオフして FIERY XF を終了するには

Fiery XF を起動するたびに、クライアントは最後に選択されたサーバに自動的に ログオンします。複数のユーザーが同じコンピュータを使用している場合は、 Fiery XF クライアントを終了する際に Fiery XF からログオフすることができます。 これにより、次にクライアントが起動したときにログインウィンドウが表示さ れ、各ユーザが自身のワークフローにログオンするようになります。

### 1「ファイル」メニューで「ログオフして終了する」をクリックします。

変更を加えた場合は、Fiery XF を閉じる前にそれらを保存するかを確認する画面 が表示されます。

関連参照:

23 頁の「Fiery XF サーバへのログオン」

### キーボードショートカット

多くの操作でキーボードショートカットが利用できます。基本的には、それらは 一般的なグラフィックスプログラムで使用しているショートカットと対応してい ます。

キー組み合わせの場合、個別のイメージに提供できるショートカットの多くは、 ネスティング上の複数のジョブ選択にも適用できます。

• オプションの起動

| 機能                | ファンクションキー                             |
|-------------------|---------------------------------------|
| Color Tools の起動   | <f2></f2>                             |
|                   | <alt>+<apple><f2></f2></apple></alt>  |
| Verifier の起動      | <f3></f3>                             |
|                   | <alt>+<apple>+<f3></f3></apple></alt> |
| Color Editor の起動  | <f4></f4>                             |
|                   | <alt>+<apple>+<f4></f4></apple></alt> |
| Dot Creator の起動   | <f5></f5>                             |
|                   | <alt>+<apple>+<f5></f5></apple></alt> |
| EFI XF アップローダーの起動 | <f7></f7>                             |
|                   | <alt>+<apple>+<f7></f7></apple></alt> |
| Media Mapper の起動  | <f9></f9>                             |
|                   | <alt>+<apple>+<f9></f9></apple></alt> |
• ツールバーの起動

| 機能           | ファンクションキー |
|--------------|-----------|
| 変換ツールバー      | <t></t>   |
| クロップツールバー    | <c></c>   |
| タイリング編集ツールバー | <e></e>   |
| 拡大縮小ツールバー    | <z></z>   |

• 一般

| 機能                                              | キーの組み合わせ                                                                                                   |  |
|-------------------------------------------------|----------------------------------------------------------------------------------------------------|--|
| Job Explorer と System Manager<br>の間のスイッチ        | <f6><br/><alt>+<apple>+<f6></f6></apple></alt></f6>                                                        |  |
| システム情報を表示する                                     | <f10></f10>                                                                                                |  |
|                                                 | <alt>+<apple>+<f10></f10></apple></alt>                                                                    |  |
| 選択したページのショート<br>カットメニューを表示する (<br>「編集」メニュー)     | ページ上で右クリック                                                                                                 |  |
| 選択したシートのショート<br>カットメニューを表示する (<br>「ネスティング」メニュー) | ページ上で右クリック                                                                                                 |  |
| ショートカットメニューを表<br>示する (「表示」メニュー )                | <shift>+ シート上で右クリック</shift>                                                                                |  |
| ページの選択                                          | ページ上でクリック                                                                                                  |  |
| ページの拡大縮小<br>(クロップツールが選択されて<br>いる時)              | ページハンドル上をクリック。次に <alt><br/>キーを押してカーソルをドラッグします。</alt>                                                       |  |
| ページのクロップ<br>(変換ツールが選択されている<br>時)                | ページハンドル上をクリック。次に <alt><br/>キーを押してカーソルをドラッグします。</alt>                                                       |  |
| ページの回転                                          | ページの縁をクリックしてイメージをド<br>ラッグ。回転は 90、180、270、360 度に自<br>動的にスナップします。                                            |  |
| 反転                                              | <ul> <li><ctrl>+<i></i></ctrl></li> <li><apple>+<i></i></apple></li> </ul>                                 |  |
| ページのリセット                                        | <ul> <li><ctrl>+<shift>+<r></r></shift></ctrl></li> <li><apple>+<shift>+<r></r></shift></apple></li> </ul> |  |

| 機能             | キーの組み合わせ                                                              |
|----------------|-----------------------------------------------------------------------|
| プレビューウィンドウの最大  | • <ctrl>+<shift>+<m></m></shift></ctrl>                               |
| 表示             | • <apple>+<shift>+<m></m></shift></apple>                             |
| 次のページ          | <ctrl>+<page down=""></page></ctrl>                                   |
| 前のページ          | <ctrl>+<page up=""></page></ctrl>                                     |
| 最初のページへ        | • <ctrl>+<home></home></ctrl>                                         |
|                | <ul> <li><apple>+<alt>+<page down=""></page></alt></apple></li> </ul> |
| 最後のページへ        | • <ctrl>+<end></end></ctrl>                                           |
|                | • <apple>+<alt>+<page up=""></page></alt></apple>                     |
| より詳細なページレイアウト  | <tab></tab>                                                           |
| のためのクロスヘアを表示 / |                                                                       |
| 隠す             |                                                                       |

# ページ配置

| 機能                       | キーの組み合わせ                                                                                                    |  |
|--------------------------|----------------------------------------------------------------------------------------------------|--|
| シート上でページを 0.5mm 移<br>動する | 矢印キー                                                                                                    |  |
| シート上でページを 10 mm 移<br>動する | <shift>+ 矢印キー</shift>                                                                                                  |  |
| シートをランダムに移動する            | <space bar="">+ マウスをドラッグ</space>                                                                                       |  |
| シートを上 / 下にスクロール          | <ul> <li><page up="">/<page down=""></page></page></li> <li>ホイールを上 / 下にスクロール</li> </ul>                                |  |
| シートを左 / 右にスクロール          | <ul> <li><shift>+<page up="">/<page down=""></page></page></shift></li> <li><ctrl>+ ホイールを上 / 下へスクロール</ctrl></li> </ul> |  |
| シートの上 / 下端へスクロー<br>ル     | <home>/<end></end></home>                                                                                              |  |
| シートの左 / 右端へスクロー<br>ル     | <shift>+<home>/<end></end></home></shift>                                                                              |  |

• ネスティングジョブ

| 機能                          | キーの組み合わせ                               |  |
|-----------------------------|----------------------------------------|--|
| すべてのジョブを選択                  | • <ctrl>+<a></a></ctrl>                |  |
|                             | • <apple+<a></apple+<a>                |  |
| ページを選択に追加する                 | <shift>+ ページ上でクリック</shift>             |  |
| クロップされた領域のジョブ<br>を選択        | マウスをクリックし、投げ縄ツールをド<br>ラッグ              |  |
| ページを選択から解除する                | <shift>+ ページ上でクリック</shift>             |  |
| 選択したページを移動する                | ページを選択してドラッグ                           |  |
| 選択したページを削除し、ク               | • <ctrl>+<x></x></ctrl>                |  |
| リップボードヘコピーする(<br>ページの配置を解除) | • Apple+ <x></x>                       |  |
| 選択したページを削除する                | <ctrl>+<backspace></backspace></ctrl>  |  |
| 選択したページをコピーする               | • <ctrl>+<c></c></ctrl>                |  |
|                             | • <apple>+<c></c></apple>              |  |
| 選択したページをクリップ                | • <ctrl>+<v></v></ctrl>                |  |
| ボードから貼り付ける                  | • <apple>+<v></v></apple>              |  |
| ネスティングを更新する                 | <ctrl>+<alt>+<r></r></alt></ctrl>      |  |
|                             | • <apple><alt>+<r></r></alt></apple>   |  |
| シートを追加する                    | <ctrl>+<alt>+&lt;+&gt;</alt></ctrl>    |  |
|                             | • <apple><alt>+&lt;+&gt;</alt></apple> |  |
| ページをロックする                   | <ctrl>+<l></l></ctrl>                  |  |
|                             | • <apple>+<l></l></apple>              |  |
| ページをロック解除する                 | <ctrl>+<alt>+<l></l></alt></ctrl>      |  |
|                             | • <apple>+<alt>+<l></l></alt></apple>  |  |

• 拡大/縮小

| 機能             | キーの組み合わせ                                                            |
|----------------|---------------------------------------------------------------------|
| 拡大 / 縮小        | • <ctrl>+&lt;+&gt;/&lt;&gt;</ctrl>                                  |
|                | • <apple>+&lt;+&gt;/&lt;&gt;</apple>                                |
|                | • <alt>+ ホイールをスクロール</alt>                                           |
| シートをウィンドウに合わせ  | • <ctrl>+&lt;0&gt;</ctrl>                                           |
| 5              | • <apple>+&lt;0&gt;</apple>                                         |
| 実際のサイズに合わせる    | • <ctrl>+<alt>+&lt;0&gt;</alt></ctrl>                               |
|                | • <apple>+<alt>+&lt;0&gt;</alt></apple>                             |
| 選択部分をウィンドウに合わ  | • <ctrl>+<f></f></ctrl>                                             |
| せる             | • <apple>+<f></f></apple>                                           |
| 選択をウィンドウにあわせ、1 | • <ctrl>+<alt>+<f></f></alt></ctrl>                                 |
| 段階縮小する         | • <apple>+<alt>+<f></f></alt></apple>                               |
| 2段階拡大する        | <ul> <li><ctrl>+&lt; スペースバー &gt;+ マウスをクリック</ctrl></li> </ul>        |
|                | <ul> <li><apple>+&lt; スペースバー &gt;+ マウスをク<br/>リック</apple></li> </ul> |
| 2段階縮小する        | <ul> <li><alt>+&lt; スペースバー &gt;+ マウスをクリック</alt></li> </ul>          |
| 選択した領域を拡大 / 縮小 | ・ <ctrl>+ なげなわをドラッグ</ctrl>                                          |
|                | • <apple>+ なげなわをドラッグ</apple>                                        |

ルーラー、ガイド、グリッド

| 機能                    | キーの組み合わせ                                               |
|-----------------------|--------------------------------------------------------|
| ルーラーの表示 / 非表示         | • <ctrl>+<r></r></ctrl>                                |
|                       | • <apple>+<r></r></apple>                              |
| ルーラを新しいゼロ座標に設<br>定する  | 前のウィンドウの左上隅 ( 縦のルーラと横<br>のルーラが交わる点 ) からカーソルをド<br>ラッグする |
| ルーラをデフォルトのゼロ座<br>標に戻す | 前のウィンドウの左上隅 (縦のルーラと横<br>のルーラが交わる点)をダブルクリックす<br>る       |
| ガイドの作成                | ルーラからカーソルをドラッグする                                       |

| 機能              | キーの組み合わせ                                                                                               |  |
|-----------------|----------------------------------------------------------------------------------------------------|--|
| ガイドの位置を変更する     | ガイドを選択して新しい位置へドラッグす<br>る                                                                               |  |
| ガイドを削除          | ガイドをドラッグして、ルーラの中で放す(<br>ガイドのみをロック解除する)                                                                 |  |
| ガイドの表示 / ガイドを隠す | <ul> <li><ctrl>+&lt;;&gt;</ctrl></li> <li><apple>+&lt;;&gt;</apple></li> </ul>                         |  |
| ガイドをロック / ロック解除 | <ul> <li><ctrl>+<alt>+&lt;;&gt;</alt></ctrl></li> <li><apple>+<alt>+&lt;;&gt;</alt></apple></li> </ul> |  |
| グリッドの表示 / 非表示   | <ul> <li><ctrl>+&lt;"&gt;</ctrl></li> <li><apple>+&lt;"&gt;</apple></li> </ul>                         |  |
| スナップ先を上書きする     | <shift>+ カーソルをドラッグ</shift>                                                                             |  |

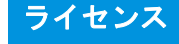

# ライセンス

Fiery XF はモジュール型ソフトウェアで、さまざまなワークフローのニーズに合わせてカスタマイズできるように設計されています。本ライセンス管理システムでは、選択したコンフィグレーションに含まれるオプションだけがソフトウェアで表示されます。

Fiery XF またはその追加オプションを購入すると、EAC(エンタイトルメントア クセスコード)と呼ばれるコードが与えられます。EACには、購入した製品と出 カオプションに関する情報が含まれています。EACは、製品使用許諾証明書に 印刷されています。ソフトウェアの違法コピーを防止するため、EFIではドング ルと呼ばれるハードウェアを使用しています。

ドングルもソフトウェアに同梱されています各ドングルは、電子的に組み込まれた ID によって一意に識別されます。ライセンスの取得手続きでは、ドングル ID を使用して、ソフトウェアとドングルの間に固定のリンクを作成します。

ライセンスファイルは、購入したソフトウェア構成と同じ数だけ生成します。 Fiery XF を起動したときに検出されないライセンスファイルがあると、そのライセンスに対応するソフトウェア部分は利用できません。ライセンスファイルが1つ も検出されない場合、Fiery XF は起動せず、エラーメッセージが表示されます。

ライセンスファイルは、製品の登録時に生成されます。ライセンス・ファイルを 生成するには、コンピュータがインターネットに接続されている必要があります。

# ソフトウェアのライセンシング

通常は、ソフトウェアのインストール手順の中でライセンスファイルは生成され てインストールされます。ただし、新しく Fiery XF オプションを購入した場合 は、新規にライセンスファイルを生成する必要がある場合もあります。

ライセンス・ファイルを生成するには、次が必要です:

- インターネットに接続しているコンピュータが必要です。インターネットに 接続しているコンピューターを持っていない場合は、製品を購入した正規代 理店にライセンスファイルを作るよう依頼することができます。
- 製品パッケージに含まれている製品使用許諾証明書に記載されている EAC が 必要です。
- ドングル ID が必要です。Fiery XF サーバがインターネットに接続できるコン ピュータにインストールされている場合、ドングル ID は自動的に検出されま す。Fiery XF サーバがインターネットに接続できないコンピュータにインス トールされている場合、ライセンシング作業を行う前にドングル ID をメモし ておいてください。

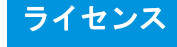

## ドングル ID を確認するには

ドングル ID は、Fiery XF Control に表示されます。Fiery XF Control はタスクバー のステータス領域(Windows)またはサーバソフトウェアを実行しているコン ピュータのドック(Macintosh)にあります。

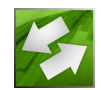

Fiery XF Control アイコンが表示されていないか、または別の色で表示される場合、次の操作を行います:

- Fiery XF Control が使用可能な状態になっていることを確認します。
- Windows のタスクバーが表示されていることを確認してください。
- Windows では、Fiery XF Control が非表示アイコンになっていないことを確認 します。
- 1 Fiery XF サーバソフトウェアを実行しているコンピュータの USB ポートにドングルを差し 込みます。

コンピュータに接続されているドングルは、Fiery XF ドングルのみであることを 確認します。複数のドングルが差し込まれている場合問題が発生することがあり ます。ドングルを検出するまでに最長で1分かかることがあるので、次の操作を 行うのを待ってください。

2 Fiery XF Control アイコンを右クリックし、「ドングル ID を表示する」をクリックします。

# 新しいライセンスファイルを自動で生成し、インストールするには(インターネットア クセスが必要になります)

Fiery XF サーバソフトウェアを実行しているコンピュータにインターネットアク セスがある場合、この方法を用います。

旧バージョンからソフトウェアをアップグレードする場合は、FlexLM フォルダ にある既存のライセンスファイルを削除しないでください。それらのファイル は、新しいライセンス・ファイルに加えて必要となるものです。

追加オプションにより Fiery XF の既存のコンフィグレーションを拡張する場合 は、以下の作業を始める前にソフトウェアのすべてのクライアントバージョンを 終了しているかを確認します。

- 1 ドングルがコンピュータの USB ポートに正しく接続されているか確認します。
- 2 「アクティベーションウィザード / アシスタント」を起動します。次のいずれかを行います。
  - Fiery XF Control アイコンを右クリックし、「Fiery XF を起動」をクリックします。
  - System Manager を開きます。「システム」メニューで、「アクティベーション ウィザード」をクリックします。
- 3 使用許諾契約書をお読みください。使用許諾契約の条項に同意する場合は、「はい」をク リックします。

使用許諾契約の条項に同意しない場合は、使用許諾手続きが中断されます。

4 「自動」 タブをクリックします。

| ow would                                                                                                    | you like to activate?                                                                                                    |
|----------------------------------------------------------------------------------------------------|----------------------------------------------------------------------------------------------------|
| utomatically                                                                                                    | Manually                                                                                                    |
| Dongle ID:<br>1965286422                                                                                                   | 2                                                                                                    |
| Generate                                                                                                    | e and activate new license                                                                                                    |
| Canada una con d                                                                                                    | TAC and and deads TO to the FET Astronomy Conversion                                                                                                    |
| Sends your f<br>downloads ti                                                                                               | EAC code and dongle ID to the EFI Activation Server, then<br>he generated license file and installs it on your computer.                                                                                                    |
| Sends your i<br>downloads ti                                                                                               | EAC code and dongle ID to the EFI Activation Server, then<br>he generated license file and installs it on your computer.                                                                                                    |
| Sends your I<br>downloads t<br>Enter your E                                                                                | EAC code and dongle ID to the EFI Activation Server, then<br>he generated license file and installs it on your computer.<br>AC code:                                                                                                    |
| Sends your f<br>downloads t<br>Enter your E<br>You will find                                                               | EAC code and dongle ID to the EFI Activation Server, then<br>he generated license file and installs it on your computer.<br>AC code:<br>                                                                                                    |
| Sends your f<br>downloads t<br>Enter your E<br>You will find                                                               | EAC code and dongle ID to the EFI Activation Server, then<br>he generated license file and installs it on your computer.<br>EAC code:<br>the EAC code inside the product packaging.<br>With User Details                                                                                                  |
| Sends your f<br>downloads ti<br>Enter your E<br>You will find<br>Continue V<br>O Download                                  | EAC code and dongle ID to the EFI Activation Server, then<br>he generated license file and installs it on your computer.<br>EAC code:                                                                                                    |
| Sends your f<br>downloads t<br>Enter your E<br>You will find<br>Continue V<br>O Download<br>Use this opti<br>generated lid | EAC code and dongle ID to the EFI Activation Server, then<br>he generated license file and installs it on your computer.<br>EAC code:<br>the EAC code inside the product packaging.<br>With User Details<br>d previously created license<br>Ion if you just want to download again a previously<br>cense. |

5「新しいライセンスの生成と認証」を選択します。

## 6 該当するボックスに EAC コードを入力して、「ユーザ詳細で続きます」をクリックします。

EAC コードは大文字小文字を区別します。

- 7 製品の登録に関する説明を読みます。「次のステップ」をクリックします。
- 8 ユーザ情報の詳細を入力します。

以前に EFI の製品登録をしている場合は、Eメールアドレスを入力して「確認」 をクリックすると、自動的にユーザ情報が入力されます。

9 「ライセンスのインストール」をクリックします。

ライセンスファイルが生成され、コンピュータの「FlexLM」フォルダにダウン ロードされます。

10 「終了」をクリックして「Activation Wizard/Assistent」を終了します。

この方法によりライセンスファイルをダウンロードしようとしたときに問題が発生した場合は、代わりに、アクティベーション用 Web サイトからライセンスファイルを生成することができます。

ライセンスを自動的に検出できない場合、Fiery XF サーバを再起動しなければならない場合があります。。

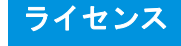

#### アクティベーション WEB サイトからライセンスを生成するには

Fiery XF サーバを実行しているコンピュータがインターネットにアクセスできない場合に、この方法を用います。

1 インターネットにアクセスできるコンピュータから、Web サイト 「http://activation.efi.com」にアクセスします。

「ログイン」ダイアログボックスが表示されます。

- 2 言語ボタンをクリックします。
- 3 ボックス内に EAC コードを入力し、「送信」をクリックします。

EAC コードは大文字小文字を区別します。

- 4 製品リストの左側にあるチェックボックスをオンにして、ライセンス認証を行いたい項目 を指定します。「次へ」をクリックします。
- 5 ドングルの ID を入力します。「次へ」をクリックします。
- 6 Eメールアドレスを入力します。「次へ」をクリックします。

Eメールアドレスは製品情報などを EFI から送信するために使われます。

- 7 ユーザ情報の詳細を入力します。「次へ」をクリックします。
- 3「ユーザのプロフィール」、「エンタイトルメント情報」を確認します。「次へ」をクリックします。

変更したい場合は、「前へ」をクリックして前のダイアログボックスに戻ります。

9 ライセンスファイルを受け取る方法を指定します。

次のいずれかの方法を選択します:

- 「ファイルに保存」をクリックすると、生成されたライセンスファイルはコン ピュータ上の指定した場所に保存されます。ライセンスファイルは拡張子
   \*.licのテキストファイルとして保存されます。
- 「Eメールを送信」をクリックすると、表示されているEメールアドレスに ファイルが送信されます。指定したEメールアドレスにライセンスファイル が送信されたことを知らせるダイアログボックスが開きます。
- 10 「ログアウト」をクリックしてウェブサイトを終了します。
- 11 指示に従って、手動でライセンスファイルをインストールします。

# アクティベーションウィザード / アシスタントを使用して手動でライセンスファイルを インストールするには

この方法を用いて、以前に生成したライセンスファイルをインストールします。

旧バージョンからソフトウェアをアップグレードする場合は、FlexLM フォルダ にある既存のライセンスファイルを削除しないでください。それらのファイル は、新しいライセンス・ファイルに加えて必要となるものです。

追加オプションにより Fiery XF の既存のコンフィグレーションを拡張する場合 は、以下の作業を始める前にソフトウェアのすべてのクライアントバージョンを 終了しているかを確認します。

# ライセンス

- ライセンスファイルを Fiery XF サーバソフトウェア(例:デスクトップ)を実行している コンピュータにコピーします。
- 2 「アクティベーションウィザード / アシスタント」を起動します。

次のいずれかの方法を使います:

- Fiery XF Control アイコンを右クリックし、「Fiery XF を起動」をクリックします。
- System Manager を開きます。「システム」メニューで、「アクティベーション ウィザード」をクリックします。
- 3 使用許諾契約書をお読みください。使用許諾契約の条項に同意する場合は、「はい」をク リックします。

使用許諾契約の条項に同意しない場合は、使用許諾手続きが中断されます。

4 「手動」 タブをクリックします。

| 😢 EFI Activation Wizard                                                                                                    |  |  |  |  |  |
|----------------------------------------------------------------------------------------------------|--|--|--|--|--|
| Activate Fiery XF                                                                                                    |  |  |  |  |  |
| Additionally purchased options must be registered in the Activation<br>Wizard/Assistant. After installing the license, you need to restart the Fiery<br>XF server to activate the additional options. It is not necessary to install any<br>additional software. Consult your authorized dealer if you wish to purchase<br>additional options.<br>How would you like to activate? |  |  |  |  |  |
| How would you like to activate?                                                                                                    |  |  |  |  |  |
| Automatically Manually                                                                                                    |  |  |  |  |  |
| Visit: http://activation.efi.com                                                                                                    |  |  |  |  |  |
| You will be asked to enter your EAC code (which you will find inside the<br>product packaging) and your dongle ID (see below). The generated<br>license file will be downloaded to your desktop or sent to you by<br>e-mail.                                                                                                    |  |  |  |  |  |
| Dongle ID:<br>1965286422 Copy ID                                                                                                    |  |  |  |  |  |
| After you receive the license file, dick Install License to install it on<br>your computer.                                                                                                    |  |  |  |  |  |
| Install License                                                                                                    |  |  |  |  |  |
|                                                                                                    |  |  |  |  |  |
|                                                                                                    |  |  |  |  |  |
|                                                                                                    |  |  |  |  |  |
|                                                                                                    |  |  |  |  |  |
|                                                                                                    |  |  |  |  |  |
| Finish Cancel                                                                                                    |  |  |  |  |  |

- 5「ライセンスのインストール」をクリックし、ライセンスファイルを参照します。
- 6 ライセンスファイルを選択し、「開く」をクリックします。

ライセンスファイルがコンピュータの「FlexLM」フォルダにコピーされます。

7「完了」をクリックします。

ライセンスを自動的に検出できない場合、Fiery XF サーバを再起動しなければならない場合があります。。

#### 関連参照:

- 18 頁の「Fiery XF Control」
- 20 頁の「Fiery XF サーバの再起動」
- 44頁の「ドングル ID を確認するには」
- 46 頁の「アクティベーション Web サイトからライセンスを生成するには」

# ライセンスファイルを再度生成する

ライセンスを再度生成しなければならない場合もあります。例えば、別のコン ピュータ上も Fiery XF を再インストールした後。唯一の前提条件は、同じドング ルを使用しなければならないということです。

## ライセンスファイルを生成するには

- 1 ドングルがコンピュータの USB ポートに正しく接続されているか確認します。
- 2 「Activation Wizard/Assistant」を起動します。次のいずれかを行います。
  - Fiery XF Control アイコンを右クリックし、「Fiery XF を起動」をクリックします。
  - System Manager を開きます。「システム」メニューで、「アクティベーション ウィザード」をクリックします。
- 3 使用許諾契約書をお読みください。使用許諾契約の条項に同意する場合は、「はい」をク リックします。

使用許諾契約の条項に同意しない場合は、使用許諾手続きが中断されます。

4 「自動」 タブをクリックします。

| EFI Activation Wizard                                                                                                    | x                |
|----------------------------------------------------------------------------------------------------|------------------|
| Activate Fiery XF                                                                                                    |                  |
| Additionally purchased options must be registered in the Activation<br>Wizard/Assistant. After installing the license, you need to restart the Fie<br>XF server to activate the additional options. It is not necessary to install<br>additional software. Consult your authorized dealer if you wish to purcha<br>additional options.<br>How would you like to activate? | ry<br>any<br>ise |
| Automatically Manually                                                                                                    |                  |
| Dongle ID:<br>1965286422                                                                                                    |                  |
| Generate and activate new license                                                                                                    |                  |
| Sends your EAC code and dongle ID to the EFI Activation Server, the<br>downloads the generated license file and installs it on your computer.                                                                                                    |                  |
| Enter your EAC code:                                                                                                    |                  |
|                                                                                                    |                  |
| You will find the EAC code inside the product packaging.                                                                                                    |                  |
| Continue With User Details                                                                                                    |                  |
| Download previously created license                                                                                                    |                  |
| Use this option if you just want to download again a previously generated license.                                                                                                    |                  |
| Download Activated Licenses                                                                                                    |                  |
| Finish Cancel                                                                                                    |                  |

5 「以前作成されたライセンスをダウンロードします」を選択し、「起動されたライセンスの ダウンロード」をクリックします。

ライセンスファイルが生成され、コンピュータの「FlexLM」フォルダにダウン ロードされます。

6 「終了」をクリックして「Activation Wizard/Assistent」を終了します。

この方法によりライセンスファイルをダウンロードしようとしたときに問題が発生した場合は、代わりに、アクティベーション用 Web サイトからライセンスファイルを再度生成することができます。

ライセンスを自動的に検出できない場合、Fiery XF サーバを再起動しなければならない場合があります。

# 関連参照:

20 頁の「Fiery XF サーバの再起動」

46 頁の「アクティベーション Web サイトからライセンスを生成するには」

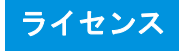

# ライセンス情報の表示

現在インストールされているライセンスとその有効期限を表示できます。

# ライセンス情報を表示するには

# 1 次のいずれかを行います。

- Fiery XF Control アイコンを右クリックし、「ライセンス情報を表示する」をクリックします。
- •「ヘルプ」メニューから、Fiery XF「サーバ情報」をクリックします。

# システムコンフィグレーションの作成

Fiery XF には、1 つのワークフローと 1 つの出力デバイスという 2 つのユーザか らなるデフォルトのシステムコンフィグレーションが 1 つインストールされてい ます。System Manager でシステムコンフィグレーションを表示させることができ ます。

| [ | Users | • | Workflows         |   | Output Devices       |
|---|-------|---|-------------------|---|----------------------|
| ļ |       | _ |                   | - |                      |
| l | admin |   | EFI Linearization |   | Linearization device |
| ſ | guest | ] |                   |   |                      |

「管理者」権限を持つユーザ(パスワード: admin)は、System Manager でシステムコンフィグレーションを作成、設定、管理することができます。

「ゲスト」ユーザ (パスワード: guest) は、Job Explorer 内で自分のジョブを印 刷、管理することはできますが、System Manager へのアクセス権限はありませ ん。EFI XF Fiery XF の使用頻度が比較的低い場合は、「ゲスト」を使用すれば、 ユーザとして定義する必要なく、素早くかつ簡単にログオンできます。

「EFI Linearization」および出力デバイスの「Linearization device」のワークフロー は、Color Tools および Color Profiler Suite との組み合わせで使用し、プリンタのリ ニアリゼーションとプロファイルの作成を行います。管理者権限を持つユーザの みが、このシステムコンフィグレーションを介してジョブを印刷することができ ます。

システムコンフィグレーションは以下を使って設定できます。

セットアップウィザード/アシスタント

セットアップウィザード/アシスタントでは、最低限の手順でデフォルト ユーザ用の基本システムコンフィグレーションを論理的に設定することがで きます。必要に応じて、System Manager でワークフロー設定を後で微調整でき ます。通常、Fiery XF を初めて起動する際にシステムコンフィグレーションが すでに作成されています。

• System Manager :

System Manager では、利用可能なすべての設定にアクセスして、追加のユー ザ、ワークフロー、および出力デバイスを作成することができます。また、 既存のシステムコンフィグレーションへ変更を加えることもできます。 出力デバイスを設定するには、使用する出力デバイス用のメディアプロファイル がコンピュータにインストールされている必要があります。インストール時にメ ディアプロファイルをインストールしなかった場合は、ここでそれらをインス トールすることができます。次のいずれかの方法でメディアプロファイルをイン ストールします:

- EFIの最新のメディアプロファイルを Web サイトからダウンロードしてくだ さい。
- メディアプロファイル DVD からメディアプロファイルをインストールします。詳細については、クイックスタートガイドを参照してください。

#### 関連参照:

177頁の「印刷メディアプロファイルの更新」

# セットアップウィザード / アシスタントのシステムコンフィグレー ションを作成する

コンフィグレーションを使ってシステムコンフィグレーションを作成すると、 ユーザが指定したオリジナルサイズと、適用されるカラーマネージメントでジョ ブを出力できます。

#### セットアップウィザード / アシスタントでシステムコンフィグレーションを設定するには

次の手順の中でいつでも「終了」をクリックしてセットアップを中止できます。 中止するまでの設定は保存されます。

1 System Manager を開きます。「システム」メニューから「セットアップウィザード (Windows)」または「セットアップアシスタント(Macintosh)」を選択します。

| Setup Wizard                                                                                                    |
|----------------------------------------------------------------------------------------------------|
| Introduction                                                                                                    |
| The Setup Wizard will guide you through all the settings necessary to print or<br>proof your jobs.                                              |
| The wizard is going to set up the:<br>1. Workflow<br>2. Output device<br>3. Device connection<br>4. Media type<br>5. Media size                 |
| Click the window's cross button or press the Escape key to cancel.<br>Click 'Finish Now' at any time to save the settings you have made so far. |
| Click 'Continue' to begin.                                                                                                    |
| Finish Now Continue                                                                                                    |

| create a wor                                                                                                    | rkflow                                                                           |                                                                                                    |   |
|----------------------------------------------------------------------------------------------------|----------------------------------------------------------------------------------|----------------------------------------------------------------------------------------------------|---|
| Workflow: Pro                                                                                                    | of                                                                               | -                                                                                                    |   |
| Template: ISO                                                                                                    | ) Coated v2                                                                      | 2 (Offset)                                                                                                    | • |
| Description                                                                                                    |                                                                                  |                                                                                                    |   |
| - CMYK source<br>- CMYK source                                                                                                   | profile: ISC<br>RI: absolu                                                       | Dcoated_v2_eci.icc<br>te colorimetric                                                                                                    | * |
| - Job ticket: pr                                                                                                    | rint default                                                                     |                                                                                                    | - |
| - Job ticket: pr<br>CMYK source pr<br>CMYK rendering                                                                             | rint default<br>rofile:<br>g intent:                                             | ISOcoated_v2_eci.icc<br>Absolute colorimetric (paper white)                                                                                                 | - |
| - Job ticket: pr<br>CMYK source pr<br>CMYK rendering<br>RGB source pro<br>RGB rendering i                                        | rint default<br>rofile:<br>g intent:<br>ofile:<br>intent:                        | ISOcoated_v2_eci.icc<br>Absolute colorimetric (paper white)<br>eciRGB_v2.icc<br>Perceptual                                                                  | + |
| - Job ticket: pr<br>CMYK source pr<br>CMYK rendering<br>RGB source pro<br>RGB rendering i<br>Simulation profi<br>Simulation rend | rint default<br>rofile:<br>g intent:<br>ofile:<br>intent:<br>ile<br>lering inten | ISOcoated_v2_eci.icc<br>Absolute colorimetric (paper white)<br>edRGB_v2.icc<br>Perceptual<br>ISOcoated_v2_eci.icc<br>t: Absolute colorimetric (paper white) | Ŧ |

## 3 「ワークフロー」から、ワークフロー環境を選択します。プルーフ、写真、印刷生産。

または、事前に業界固有の設定で定義されていないワークフローを作成するには 「カスタム」を選択します。

# 4 「テンプレート」から、お客様のワークフロー要件に最も適したテンプレートを選択します。

Fiery XF ではデフォルトのテンプレートを多く提供しています。それぞれのテン プレートには、プレプレス、印刷生産、写真印刷、切断輪郭等、プリント生成特 定のワークフローに対応するカラーマネージメント設定がセットアップされてい ます。

| Select a device                     |   |
|-------------------------------------|---|
| Select a device                     | • |
| Manufacturer:                       |   |
| Please select a device manufacturer | Ŧ |
| Device type                         |   |
|                                     | Ŧ |
|                                     |   |
|                                     |   |
|                                     |   |
|                                     |   |
|                                     |   |

#### 6「デバイスの選択」にある「新しい出力デバイスを作成」を選択します。

または、System Manager で出力デバイスを設定するには、「なし」を選択します。

7 出力デバ?? イスのメーカーを選択します。

次のオプションのいずれに対して出力デバイスを設定するには、メーカーとして 「EFI」を選択します。ファイル出力オプション、Fiery オプション、ソフトプ ルーフ出力オプション。

8 出力デバイスのタイプを選択します。

選択すると、該当する出力デバイス用にインストールされたメディアプロファイ ルが表示されます。

メディアプロファイルがインストールされていなかった場合は、エラーメッセー ジが表示されます。この場合、セットアップをキャンセルし、適切なメディアプ ロファイルをインストールする必要があります。

EFIの最新のメディアプロファイルを Web サイトからダウンロードすることがで きます。または、メディアプロファイル DVD からメディアプロファイルをインス トールできます。詳細については、クイックスタートガイドを参照してください。

選択した出力デバイスのタイプに合ったダイアログボックスが開きます。

| Setup Wizard                          | Setup Wizard                    |
|---------------------------------------|---------------------------------|
| Step 3 of 5: Device connection        | Step 3 of 5: Device connection  |
| Connection type:                      | Print via IP network D address: |
| O Print to system printer             | 127.0.0.1 Test                  |
| -no port available-                   | Print queuer                    |
| Print via IP network     IB addresses | Print Hold Direct               |
| 127.0.0.1                             | Print to file                   |
| Used TCP/IP protocol is:              | Export path:                    |
| RAW on port:     LPR queue:     9100  | Choose                          |
| Print via port                        |                                 |
| -no port available-                   | Compression:                    |
|                                       | None                            |
|                                       |                                 |
|                                       |                                 |
| Finish Now Go Back Continue           | Finish Now Go Back Continue     |

#### 10 次のいずれかの接続タイプを選択します:

 システムプリンタとして Fiery XF サーバソフトウェアに実行しているコン ピュータに設定されている Windows プリンタに印刷する場合は、「システムプ リンタに印刷」を選択します。次に、ドロップダウンリストボックスからプ リンタを選択します。

この設定は Windows に対してのみ有効です。システムプリンタは、Fiery XF でサポートされているプリンタである必要があります。

 ネットワークプリンタに印刷するには、「IP ネットワーク経由で印刷」を選択 します。

ネットワーク プリンタの IP アドレスを入力します。次のいずれかを行います:

- Fiery Command WorkStation を除くすべての出力デバイスの場合:データ転送に使用されている TCP/IP プロトコルのタイプを選択します。ほとんどのプリンタは、RAW プロトコルをサポートし、ポート 9100 に印刷します。LPR プロトコルは、通常、Unix システムか複数のインターフェースを持つプリントサーバ用に予約されています。このフィールドは何も入力しなくても構いません。お使いのプリンタのマニュアルを参照するか、それでも確信が持てない場合は、システム管理者にお問い合わせください。
- Fiery Command WorkStation の場合:キュー名(「印刷」、「保留」または「直接」)を選択します。
- USB 接続でサーバコンピューターに接続されているプリンタに印刷する場合 は、「ポート経由で印刷」を選択します。Fiery XF の起動時にプリンタの電源 が入っている必要があります。そうでない場合は、プリンタを検出すること はできません。

PDF / TIFF 形式に印刷したり、Caddon can:view 出力デバ?? イス上にソフトプルーフを作成したり、Fiery 出力デバイスに出力するには、「ファイルに出力する」を選択します。

エクスポートパスを確認します。必要に応じて「選択」をクリックし、別 フォルダを選択します。残りの設定手続きを完了します。利用可能な設定は、 ファイル出力のタイプによって異なります。

- 「JDF ポート経由で印刷」を選択し、VUTEk プリンタへの JDF 接続を設定します。
- 11 「続ける」をクリックします。

| Media profile                |                      |          |   |
|------------------------------|----------------------|----------|---|
| Ink type:                    |                      |          |   |
| Epson UltraChrome HDR        |                      |          | - |
| Media name:                  |                      |          |   |
| BEST eXpress Paper           |                      |          | - |
| Calibration set:             |                      |          |   |
| CMYK- 720 x 720- 720x1440 dp | /Super               |          | • |
| \\720x720 dpi\\$P7900CT_7    | 0x720_BEST_eXpress_F | aper.epl |   |

- 12 インクの種類 プリンタに装着されているインクのタイプを選択します。
- 13 使用する印刷メディア名を選択します。

Fiery XF では、メディア、インク、および解像度の組み合わせに適したメディア プロファイルが提供されています。また、既存プリンター用に作成済みのカスタ ムメディアプロファイルを適用することもできます。

14 キャリブレーション設定を選択します。

キャリブレーション設定は印刷条件の設定を定義し、プリンタの動作が確実にメ ディアに最適なように調整されます。

| Media f | ormat:   |         |        |   |
|---------|----------|---------|--------|---|
| Source: |          |         |        |   |
| Roll    |          |         |        | • |
| Format: |          |         |        |   |
| 44 inch |          |         |        | • |
| Border  | 44.000 💌 | 590.551 | inch v |   |

#### 16 メディア固有の設定を行います。

ロール紙またはカット紙、いずれかの印刷メディアのソースを選択します。印刷 メディアフォーマットを選択します。または、必要な寸法を入力することによ り、カスタムサイズを定義します。

#### 17 「完了」をクリックします。

ワークフローと出力デバイスがこれでセットアップされます。必要に応じて、 System Manager でシステムコンフィグレーションを微調整できます。

#### 関連参照:

482 頁の「接続」

- 177頁の「印刷メディアプロファイルの更新」
- 223 頁の「ファイルへ出力」
- 224 頁の「Fiery 出力デバイスへの印刷」
- 226 頁の「VUTEk プリンタへの印刷」
- 229 頁の「Caddon can:view キャビネットに印刷する」

# System Manager でシステムコンフィグレーションの作成

System Manager で 、細かいニーズに合わせたシステムコンフィグレーションを作 成することができます。

|     |                          |                                                                                                    | output Devices                                                                                                    |
|-----|--------------------------|----------------------------------------------------------------------------------------------------|----------------------------------------------------------------------------------------------------|
|     |                          | , i                                                                                                    |                                                                                                    |
| · · | EFI Linearization        |                                                                                                    | Linearization device                                                                                                    |
|     | Production (Quality) 1   |                                                                                                    | Production printer                                                                                                    |
|     | Photo / Fineart 1        |                                                                                                    | Photo printer                                                                                                    |
|     | ISO Coated v2 (Offset) 1 |                                                                                                    | Proofing printer                                                                                                    |
| /// |                          |                                                                                                    |                                                                                                    |
|     |                          |                                                                                                    |                                                                                                    |
|     |                          |                                                                                                    |                                                                                                    |
| /   |                          |                                                                                                    |                                                                                                    |
|     | •                        | Frinkerkansten     Frinkerkansten     Frieder (Quelig) 1     Frieder (Quelig) 1     Frieder (Quelig) 1     Frieder Versite (Quelig) 1     Frieder Versite (Quelig) 1     Frieder Versite (Quelig) 1 | Production (Quality 1       Production (Quality 1       Production (Quality 1       Product fract 1       Product fract 1       Product fract 1       Product fract 1 |

## 新規ユーザを作成するには

Fiery XF で新規ユーザを作成することができます。各ユーザは一意のパスワード が与えられ、ソフトウェアの選択された領域へのアクセス権限を得ます。

#### 1 次のいずれかを行います。

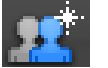

- ツールバーで「ユーザを新規作成」をクリックします。
- レイアウト領域で、既存のユーザを右クリックし、「ユーザを新規作成」をクリックします。
- 「ファイル」メニューで「新規」をポイントし、「ユーザー」をクリックします。

「ユーザを新規作成1」が作成されます。

#### 2 一意のユーザ名を定義します。次のいずれかを行います。

- レイアウト領域で、「ユーザを新規作成 1」をダブルクリックしてデフォルト 名を上書きした後で、<Enter> キーを押します。
- 「プロファイル」タブで、「ユーザアカウント」ペインを開き、「ユーザを新規 作成 1」を上書きします。

#### 3 「プロファイル」タブで「ユーザアカウント」ペインを開きます。

 パスワードを定義します。該当するボックス内にもう一度パスワードを入力 して確認します。

このようにして既存のユーザパスワードを変更することもできます。

ただし、「管理者」権限を持つユーザのデフォルトのパスワードを変更し、当該ユーザが管理者権限を持っている唯一のユーザである場合、このパスワードを紛失した場合は System Manager にアクセスすることはできなくなります。

ユーザのロールを選択します。

管理者は、System Manager でシステムコンフィグレーションを作成、セット アップ、管理することや、Job Explorer でジョブを読み込んだり、ジョブ固有 の設定を作成する権限があります。

ユーザはジョブを読み込んだり、Job Explorer でジョブ固有の設定を作成する 権限があります。

#### 4「プロファイル」タブで「ワークスペース」を開き、ワークスペースを割り当てます。

ワークスペースは Fiery XF のカスタム ビューです。各ユーザが見ることのできる Fiery XF の基本領域を定義します。既定のワークスペースは、Fiery XF 機能の特定の範囲へのアクセスを可能にします。

- FULL は Fiery XF のライセンスされた全機能へのアクセスを可能にします。
- PRODUCTIONは、プロダクションワークフローに必要なすべての設定への アクセスを可能にしますが、プルーフィング環境を特に対象とした設定は非 表示となります。
- PROOFINGは、プルーフィングワークフローに必要なすべての設定へのアク セスを可能にしますが、プロダクション環境を特に対象とした設定は非表示 となります。

ユーザは、カスタムのワークスペースを生成し、割り当てることもできます。

5 ユーザに色を割り当てます(オプション)。

色を割り当てることにより、より簡単にユーザを識別することができます。たと えば、1つのグループのすべてのユーザに特定の色を割り当てることができま す。次のいずれかを行います。

- レイアウト領域で、ユーザを右クリックし、「カラーの指示」をクリックして から色をクリックします。
- レイアウト領域で、ユーザ名の左側の白ストライプをクリックし、色をク リックします。

使用可能な基本カラーを一つを選択するか、カスタムカラーを定義することもで きます。カスタムカラーを定義するには、「カスタムカラーの定義」をクリック します。カスタムカラーは RGB カラースペースで定義する必要があります。色 を定義したら、「カスタムカラーに追加」をクリックします。

「OK」をクリックしてダイアログボックスを閉じます。

#### 6 変更を保存します。

#### ワークフローを作成するには

Fiery XF でワークフローを新規作成することができます。ワークフローテンプ レートは、様々なワークフローシナリオで利用できます。

|  | - <b>1</b> |
|--|------------|
|  |            |
|  |            |

- 1 次のいずれかを行います。
  - ツールバーで「ワークフローを新規作成」をクリックします。
  - レイアウト領域で、既存のワークフローを右クリックし、「ワークフローを新 規作成」をクリックします。
  - 「ファイル」メニューで「新規」をポイントし、「ワークフロー」をクリック します。

「テンプレートによる新規ワークフロー」ダイアログが表示されます。

| New Workflow from Template                                                                                                    | ×           |
|----------------------------------------------------------------------------------------------------|-------------|
| Type of application                                                                                                    |             |
| Proof •                                                                                                    |             |
| Template name                                                                                                    |             |
| ISO Coated v2 (Offset)                                                                                                    | A           |
| ISO Coated v2 (Offset) Dynamic verification<br>ISO Coated v2 (Offset) Validation Print<br>ISO Coated v2 (Offset) Verify<br>ISO Coated v2 300% (Offset)<br>ISO Newspaper (25% TVI CMYK)<br>ISO Newspaper (25% TVI CMYK) Verify<br>ISO Newspaper (25% TVI CMYK) Verify<br>ISO Newspaper (25% TVI CMYK) Verify<br>ISO Uncoated vellowish (Offset)<br>ISO Uncoated vellowish (Offset) Verify<br>PSO Coated NPscreen ISO 12647 (Offset)<br>PSO Coated 300% NPscreen ISO 12647 (Offset)<br>PSO Coated 300% NPscreen ISO 12647 (Offset) | E.          |
| Delete                                                                                                    | Load Cancel |

2 ワークフロー環境のタイプを選択します。プルーフ、写真、プロダクション。

#### 3 ワークフロー要件に最も適したテンプレートを選択します。

Fiery XF ではデフォルトのテンプレートを多く提供しています。それぞれのテン プレートには、プレプレス、印刷生産、写真印刷、切断輪郭等、プリント生成特 定のワークフローに対応するカラーマネージメント設定がセットアップされてい ます。

最初は、デフォルトワークフローのみがテンプレートとして使用できます。しかし、細かい要件に合わせてデフォルトのテンプレートから設定を変え、これをカ スタムテンプレートとして保存することができます。

4 「読み込む」をクリックします。

新しいワークフローが作成されます。このワークフローは、連続した番号が追加 されるだけで、ワークフローテンプレートと同じ名前になっています。

- 5 ワークフローの一意の名前を定義します。次のいずれかを行います。
  - レイアウト領域で、「ワークフローを新規作成」をダブルクリックしてデフォルト名を上書きした後で、<Enter>キーを押します。
  - 「ワークフロー」タブで、「基本的な情報」ペインを開いて、デフォルト名を 上書きします。

6 必要なワークフロー設定を行います。

たとえば、特殊なカラープロファイルを適用したり、ジョブをネスティングとし て集合的に出力したり、すべてのジョブを均一サイズとなるように拡大縮小する ことができます。ワークフローで行った設定は、そのワークフローで読み込むす べてのジョブに適用されます。

7 ワークフローにカラーを割り当てます(オプション)。

カラーを割り当てることにより、より簡単にワークフローを識別することができ ます。たとえば、同じプリンタに印刷されているすべてのワークフローに特定の 色を割り当てることができます。次のいずれかを行います。

- レイアウト領域で、ワークフローを右クリックし、「カラーの指示」をクリックしてから色をクリックします。
- レイアウト領域で、ワークフロー名の左側の白ストライプをクリックし、色 をクリックします。

使用可能な基本カラーを一つを選択するか、カスタムカラーを定義することもで きます。カスタムカラーを定義するには、「カスタムカラーの定義」をクリック します。カスタムカラーは RGB カラースペースで定義する必要があります。カ ラーを定義したら、「カスタムカラーに追加」をクリックします。

「OK」をクリックしてダイアログボックスを閉じます。

8 変更を保存します。

#### 新規出力デバイスを作成するには

#### 1 次のいずれかを行います。

|      |   | - | 12. | 2   |  |
|------|---|---|-----|-----|--|
|      |   |   | -   | 3   |  |
|      | _ | _ | _   | 154 |  |
| 12.2 | - | - | _   |     |  |
|      | _ | _ |     | 1   |  |
|      |   |   | -1  | 1   |  |

- ツールバーで「出力デバイスを新規作成」をクリックします。
- レイアウト領域で、既存の出力デバイスを右クリックし、「出力デバイスを新 規作成」をクリックします。
- 「ファイル」メニューで「新規」をポイントし、「出力デバイス」をクリック します。

「出力デバイスを新規作成1」という名前の出力デバイスが作成されます。

- 2 出力デバ??イスの一意の名前を定義します。次のいずれかを行います。
  - レイアウト領域で、「出力デバイスを新規作成1」をダブルクリックしてデフォルト名を上書きした後で、<Enter>キーを押します。
  - •「デバイス」タブで、「情報」ペインを開き、"出力デバイスを新規作成1」を 上書きします。

- 3 「デバイス」タブで、「情報」ペインを開きます。
  - •「メーカー」から、お使いの出力デバ??イスのメーカーを選択します。

次のオプションのいずれに対して出力デバイスを設定するには、メーカーと して「EFI」を選択します。ファイル出力オプション、Fiery オプション、ソフ トプルーフ出力オプション。

•「デバイスタイプ」でお使いのデバイスタイプを選択します。

メディアプロファイルがインストールされていなかった場合は、情報アイコンが表示されます。この場合、作業を続行する前に、適切なメディアプロファイルをインストールする必要があります。

必要に応じてソフトウェア DVD からメディアプロファイルをインストールで きます。詳細については、クイックスタートガイドを参照してください。ま たは、EFI の最新のメディアプロファイルを Web サイトからダウンロードす ることができます。

#### 4 「デバイス」タブで「接続」ペインを開き、接続のタイプを選択します。

 システムプリンタとして Fiery XF サーバソフトウェアに実行しているコン ピュータに設定されている Windows プリンタに印刷する場合は、「システムプ リンタに印刷」を選択します。次に、ドロップダウンリストボックスから 「プリンタ」を選択します。

この設定は Windows に対してのみ有効です。システムプリンタは、Fiery XF でサポートされているプリンタである必要があります。

 ネットワークプリンタに印刷するには、「IP ネットワーク経由で印刷」を選択 します。

ネットワーク プリンタの IP アドレスを入力します。プリンタへの接続が正しく 行われているかどうかを確認するには、「テスト」をクリックします。接続をテ ストするには、プリンタの電源がオンになっている必要があります。エラー メッセージが表示された場合は、システム管理者に問い合わせてください。

データ転送に使用されている TCP/IP プロトコルのタイプを選択します。ほとんどのプリンタは、RAW プロトコルをサポートし、ポート 9100 に印刷します。LPR プロトコルは、通常、Unix システムか複数のインターフェースを持つプリントサーバ用に予約されています。このフィールドはブランクでも構いません。お使いのプリンタのマニュアルを参照するか、それでも確信が持てない場合は、システム管理者にお問い合わせください。

Fiery Command WorkStation に印刷する場合、更なる設定が必要になります。

USB 接続でサーバコンピューターに接続されているプリンタに印刷する場合は、「ポート経由で印刷」を選択します。Fiery XFの起動時にプリンタの電源が入っている必要があります。そうでない場合は、プリンタを検出することはできません。

PDF / TIFF 形式に印刷したり、Caddon can:view 出力デバ?? イス上にソフトプルーフを作成したり、Fiery 出力デバイスに出力するには、「ファイルに出力する」を選択します。

エクスポートパスを確認します。必要に応じて「選択」をクリックし、別 フォルダを選択します。残りの設定手続きを完了します。利用可能な設定は、 ファイル出力のタイプによって異なります。

- 「JDF ポート経由で印刷」を選択し、VUTEk プリンタへの JDF 接続を設定します。
- 「JDF ポート経由で印刷」を選択し、VUTEk プリンタへの JDF 接続を設定します。

接続を設定するには「接続」をクリックします。

- 5「メディア」タブで「印刷構成」ペインを開きます。
  - インクの種類プリンタに装着されているインクのタイプを選択します。
  - 使用する印刷メディア名を選択します。

Fiery XF では、メディア、インク、および解像度の組み合わせに適したメディ アプロファイルが提供されています。また、既存プリンター用に作成済みの カスタムメディアプロファイルを適用することもできます。

キャリブレーション設定を選択します。

キャリブレーション設定は印刷条件の設定を定義し、プリンタの動作が確実 にメディアに最適なように調整されます。「カタログ」をクリックして各キャ リブレーション設定が作成された印刷条件を表示します。

印刷メディアタイプ、インクの種類、キャリブレーション設定を選択すると、 Fiery XF は自動的に設定の組合せに適したメディアプロファイルを選択します。

6「メディア」タブで、「メディア設定」ペインを開き、メディアに適した設定を行います。

ロール紙またはカット紙、いずれかの印刷メディアのソースを選択します。印刷 メディアフォーマットを選択します。または、必要な寸法を入力することによ り、カスタムサイズを定義します。

7「オプション」タブから「特別なプリンタ設定」ペインを開き、プリンタに適した設定を 行います。 8 出力デバイスにカラーを割り当てます(オプション)。

カラーを割り当てることにより、より簡単に出力デバイスを識別することができ ます。たとえば、同じ種類のメディアに印刷されているすべての出力デバイスに 特定の色を割り当てることができます。次のいずれかを行います。

- レイアウト領域で、出力デバイスを右クリックし、「カラーの指示」をクリックしてから色をクリックします。
- レイアウト領域で、プリンタ名の左側の白ストライプをクリックし、色をク リックします。

使用可能な基本カラーを一つを選択するか、カスタムカラーを定義することもで きます。カスタムカラーを定義するには、「カスタムカラーの定義」をクリック します。カスタムカラーは RGB カラースペースで定義する必要があります。色 を定義したら、「カスタムカラーに追加」をクリックします。

「OK」をクリックしてダイアログボックスを閉じます。

#### 9 変更を保存します。

システムコンフィグレーションを作成後、オンラインに設定しておく必要があり ます。

関連参照:

36頁の「カスタムワークフローテンプレートを作成するには」

65頁の「システムコンフィグレーションのオンライン/オフライン設定」

72頁の「ワークスペースの作成」

482 頁の「接続」

- 177頁の「印刷メディアプロファイルの更新」
- 179頁の「サードパーティ製のメディアプロファイル」
- 224 頁の「Fiery 出力デバイスへの印刷」
- 226 頁の「VUTEk プリンタへの印刷」
- 267 頁の「JDF の統合」

# システムコンフィグレーションのオンライン / オフライン設定

Fiery XF で自動的に処理と出力を行うため、システムコンフィグレーションは ずっと完全にオンラインであり続ける必要があります。

一方、何らかの変更を行うために、システムコンフィグレーションの一部を一時 的にオフラインにする必要があるかもしれません。システムコンフィグレーショ ンをオフラインに設定することにより、一時的に利用できないワークフローに ジョブが入り込まないようにします。

## システムコンフィグレーションを完全にオンラインに設定するには

# System Manager に移動します。レイアウト領域で、ユーザとワークフローを接続します。 その後、このワークフローと出力デバイスを接続します。

「ユーザ」、「ワークフロー」、「出力デバイス」は、黒線によって接続状態が表示 されます。ワークフローは無制限にユーザに接続することができますが、ワーク フローは1つの出力デバイスにしかつなげることはできません。

オブジェクト(ユーザ、ワークフローまたは出力デバイス)のマージン領域から セカンドオブジェクトまでマウスを移動します。必ずマージン領域からドラッグ してください。中央からドラッグした場合、オブジェクトの表示順序が変更され ます。

| システムコンフィグレーショ | Users   | •   | Workflows                |     | Output Devices                           |
|---------------|---------|-----|--------------------------|-----|------------------------------------------|
| ンでオブジェクトを接続する | admin 🕨 |     | EFI Linearization        | ]   | Linearization device                     |
| 1 マージン領域      | guest 🕨 |     | ISO Coated v2 (Offset) 1 | ]   | Epson Stylus Pro 7900/7910 (PX-H8000) CT |
|               | (1      | ) ( | 1) (1                    | ) ( | 1)                                       |

また、次のメニュー項目も使用することができます:

| 動作                 | 説明                                                           |
|--------------------|--------------------------------------------------------------|
| 一人のユーザと            | • レイアウト領域で、「ユーザ」を右クリックし、「接続済み                                |
| 1つのワークフ            | のワークフロー」をポイントし、その横にチェックマーク                                   |
| ローを接続する            | のついていない項目をクリックします。                                           |
| には                 | <ul> <li>レイアウト領域で、ユーザをクリックします。「編集」メ</li> </ul>               |
|                    | ニューで、「ユーザ」をポイントし、「接続済みのワークフ                                  |
|                    | ロー」をポイントし、その横にチェックマークのついてい                                   |
|                    | ない項目をクリックします。                                                |
|                    | <ul> <li>レイアウト領域で、ワークフローを右クリックし、「接続済</li> </ul>              |
|                    | みのユーザ」をポイントし、その横にチェックマークのつい                                  |
|                    | ていない項目をクリックします。                                              |
|                    | <ul> <li>レイアウト領域で、ワークフローをクリックします。「編</li> </ul>               |
|                    | 集」メニューで、「ワークフロー」をポイントし、「接続済                                  |
|                    | みのユーザ」をポイントし、その横にチェックマークのつ                                   |
|                    | いていない項目をクリックします。                                             |
| 一人のユーザと            | <ul> <li>レイアウト領域で、ユーザを右クリックし、「すべてのワー」</li> </ul>             |
| すべてのリーク            | クノローに接続」をクリックします。                                            |
| スにけ                | <ul> <li>レイアウト領域で、ユーザをクリックします。「編集」メ</li> </ul>               |
|                    | ニューで、「ユーザ」を右クリックし、「すべてのワークフ                                  |
|                    | ローに接続」をクリックします。                                              |
| すべてのユーサ            | ・「編集」メニューで、「システム」を石クリックし、「すべて                                |
| をすべてのワークフローに接続     | のリークフローに接続」をクリックします。                                         |
| するには               |                                                              |
| 1つのワークフ            | <ul> <li>レイアウト領域で ワークフローを右クリックし 「接続済</li> </ul>              |
| ローを1つの出            | みの出力デバイス」をポイントし、その横にチェックマー                                   |
| カデバイスに接            | クのついていない項目をクリックします。                                          |
| 続するには              | <ul> <li>レイアウト領域で、ワークフローをクリックします。「編</li> </ul>               |
|                    | 集」メニューで、「ワークフロー」をポイントし、「接続済                                  |
|                    | みの出力デバイス」をポイントし、その横にチェックマー                                   |
|                    | クのついていない項目をクリックします。                                          |
| 1つの出力デバ            | • レイアウト領域で、出力デバイスを右クリックし、「接続済                                |
| イスを1つの             | みのワークフロー」をボイントし、その横にチェックマー                                   |
| リークシローに            | クのついていない項目をクリックします。                                          |
| 1女形りつには            | <ul> <li>レイアウト領域で、出力デバイスをクリックします。「編</li> </ul>               |
|                    | 集」メニューで、「出力デバイス」を右クリックし、「接続                                  |
|                    | 済みのワークフロー」をボイントし、その横にチェック                                    |
| 100世生ニッ            | マークのついしいない頃日をクリックします。                                        |
| 1つの田月アパ<br>イスをオベアの | ● レイノリト領域で、山力アハイスを右クリックし、「出力ア<br>バイスをすべてのワークフローに接続」をカⅡック」ます。 |
| のワークフロー            |                                                              |
| に接続するには            | <ul> <li>レイアウト領域で、出力デバイスをクリックします。「編集」</li> </ul>             |
|                    | メニューで、「出刀アバイス」を石クリックし、「出力デバイ<br>スをすべてのロークフローに接触」たクリックします。    |
|                    | - ^ て y ^ し い フ ー ク ノ ロ 一 に 按 旅 」 ど ク リ ツ ク し よ り 。          |

#### 2 システム設定が完全にオンラインになっていることを確認します。

完全にオンラインとなっているシステムコンフィグレーションは、ユーザから出 カデバイスをつなぐ緑色の矢印によって示されます。赤い四角形は、システムコ ンフィグレーションのその印のついている段階がオフラインであることを意味し ます。

システムコンフィグレーショ ンをオンラインに設定 1 オンライン 2 オフライン

| Users      | • | Workflows                | <b>'</b> 0 | Output Devices                           |
|------------|---|--------------------------|------------|------------------------------------------|
|            |   |                          |            |                                          |
| admin 🕨    |   | EFI Linearization        |            | 2 rization device                        |
| guest 🕨    |   | ISO Coated v2 (Offset) 1 |            | Epson Stylus Pro 7900/7910 (PX-H8000) CT |
| ( <u>1</u> | ) |                          | -          |                                          |

次のいずれかを実行してください:

- すべての赤い四角形をクリックします。
- オブジェクトを右クリックし、以下の項目を(下表参照)をクリックします。
- オブジェクト(ユーザ、ワークフロー、または出力デバイス)をクリックします。「編集」メニューで該当する項目をポイントし、項目をクリックします。

| オブジェクト | メニュー項目                                     |
|--------|--------------------------------------------|
| ユーザ    | 「ユーザ名」はオフラインです                             |
| ワークフロー | ワークフローが新しいジョブを受け付けます<br>ワークフローによるジョブの処理と印刷 |
| 出力デバイス | 「プリンタ名」はオフラインです                            |

#### システムコンフィグレーションをオフラインに設定するには

システムコンフィグレーションに、次のような変更を加えたいと思うときがある かもしれません。例えば:

- ユーザを追加または削除する必要がある。
- ワークフローの設定を変更する必要がある。
- 別のプリンタにワークフローを接続する必要がある。
- 出力デバイスの保守を行う必要がある。

システムコンフィグレーションに変更を加えるには、ジョブ処理の適切な段階 で、まず、システムコンフィグレーションを停止する必要があります。必要な変 更の内容により、別のワークフローを使うか、一時的にワークフローを別の出力 デバイスに接続することにより、ユーザが被る不便さを軽減することができるか もしれません。

68

次のようにシステムコンフィギュレーションを中断できます:

- システムコンフィグレーションからユーザ、ワークフロー、または出力デバイスを切断することができます。
- ある段階で、システムコンフィグレーションをオフラインに設定することができます。
- 1 System Manager に移動します。レイアウト領域で、ワークフローのある必要な段階をオ フライン設定します。

次のいずれかを実行してください:

- 緑色の矢印をクリックし、これを赤い四角形に変えます。
- オブジェクトを右クリックし、以下の項目を(下表参照)をクリックします。
- オブジェクト(ユーザ、ワークフロー、または出力デバイス)をクリックします。「編集」メニューで該当する項目をポイントし、項目をクリックします。

| オブジェクト | メニュー項目                                     |
|--------|--------------------------------------------|
| ユーザ    | 「ユーザ名」はオンラインです                             |
| ワークフロー | ワークフローが新しいジョブを受け付けます<br>ワークフローによるジョブの処理と印刷 |
| 出力デバイス | 「プリンタ名」はオンラインです                            |

#### システムコンフィグレーショ ンをオフラインに設定

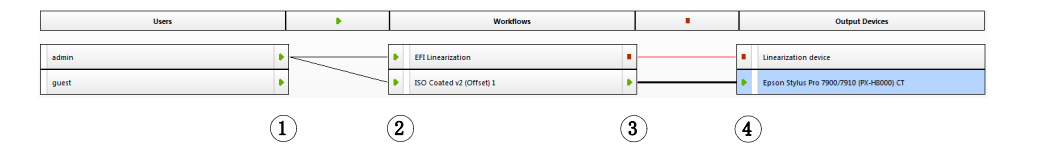

| 1 | ユーザがログオンしないようにします                                                                 |
|---|-----------------------------------------------------------------------------------|
| 2 | ジョブの自動検出をしないようにします。例えば、もうホットフォル<br>ダは監視されなくなりました。                                 |
| 3 | ジョブが Fiery XF によって自動的に処理されないようになりました。<br>この段階でワークフローを停止するのは、保留ジョブを読み込むのと<br>同じです。 |
| 4 | ジョブが印刷されないようにします。                                                                 |

## 2 2 つのオブジェクトを接続する線を右クリックし、「切断」をクリックします。

必要に応じて、ユーザ、ワークフロー、および出力デバイスを切断します。 また、次のメニュー項目も使用することができます:

| 動作                                        | 説明                                                                                                    |  |
|-------------------------------------------|----------------------------------------------------------------------------------------------------|--|
| ー人のユーザを1<br>つのワークフロー<br>から切断するには          | <ul> <li>レイアウト領域で、「ユーザ」を右クリックし、「接続済<br/>みのワークフロー」をポイントし、その横にチェック<br/>マークのついている項目をクリックします。</li> </ul>                                                 |  |
|                                           | <ul> <li>レイアウト領域で、ユーザをクリックします。「編集」<br/>メニューで、「ユーザ」をポイントし、「接続済みのワー<br/>クフロー」をポイントし、その横にチェックマークのつ<br/>いている項目をクリックします。</li> </ul>                       |  |
|                                           | <ul> <li>レイアウト領域で、ワークフローを右クリックし、「接<br/>続済みのワークフロー」をポイントし、その横にチェッ<br/>クマークのついている項目をクリックします。</li> </ul>                                                |  |
|                                           | <ul> <li>レイアウト領域で、ワークフローをクリックします。</li> <li>「編集」メニューで、「ワークフロー」を右クリックし、</li> <li>「接続済みのユーザ」をポイントし、その横にチェック</li> <li>マークのついている項目をクリックします。</li> </ul>    |  |
| ー人のユーザをす<br>べてのワークフ<br>ローから切断する<br>には     | <ul> <li>レイアウト領域で、ユーザを右クリックし、「すべての<br/>ワークフローから切断」をクリックします。</li> </ul>                                                                               |  |
|                                           | <ul> <li>レイアウト領域で、ユーザをクリックします。「編集」<br/>メニューで、「ユーザ」を右クリックし、「すべてのワー<br/>クフローから切断」をクリックします。</li> </ul>                                                  |  |
| すべてのユーザを<br>すべてのワークフ<br>ローから切断する<br>には    | <ul> <li>「編集」メニューで、「システム」を右クリックし、「す<br/>べてのユーザをすべてのワークフローから切断」をク<br/>リックします。</li> </ul>                                                              |  |
| 1 つのワークフ<br>ローを1 つの出力<br>デバイスから切断<br>するには | <ul> <li>レイアウト領域で、ワークフローを右クリックし、「接<br/>続済みの出力デバイス」をポイントし、その横にチェッ<br/>クマークのついている項目をクリックします。</li> </ul>                                                |  |
|                                           | <ul> <li>レイアウト領域で、ワークフローをクリックします。</li> <li>「編集」メニューで、「ワークフロー」を右クリックし、</li> <li>「接続済みの出力デバイス」をポイントし、その横に</li> <li>チェックマークのついている項目をクリックします。</li> </ul> |  |

# システムコンフィグレーションのオンライン / オフライン設定

| 動作                                      | 説明                                                                                                    |  |
|-----------------------------------------|----------------------------------------------------------------------------------------------------|--|
| 1つの出力デバイ<br>スを1つのワーク<br>フローから切断す<br>るには | <ul> <li>レイアウト領域で、出力デバイスを右クリックし、「接<br/>続済みのワークフロー」をポイントし、その横にチェッ<br/>クマークのついている項目をクリックします。</li> </ul>                                               |  |
|                                         | <ul> <li>レイアウト領域で、出力デバイスをクリックします。</li> <li>「編集」メニューで、「出力デバイス」をポイントし、</li> <li>「接続済みのワークフロー」をポイントし、その横に</li> <li>チェックマークのついている項目をクリックします。</li> </ul> |  |
| 1つの出力デバイ<br>スをすべてのワー<br>クフローから切断        | <ul> <li>レイアウト領域で、出力デバイスを右クリックし、「出<br/>カデバイスをすべてのワークフローから切断」をクリッ<br/>クします。</li> </ul>                                                               |  |
| するには                                    | <ul> <li>レイアウト領域で、出力デバイスをクリックします。</li> <li>「編集」メニューで、「出力デバイス」を右クリックし、</li> <li>「出力デバイスをすべてのワークフローから切断」をクリックします。</li> </ul>                          |  |

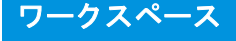

# ワークスペース

ワークスペースは Fiery XF のカスタム ビューです。これは、各ユーザが見て確認できる設定を定義します。ワークスペースは、ユーザ設定を行った Fiery XF 管理者によりユーザに割り当てられています。ユーザ独自のニーズに合わせて Fiery XF のビューをさらにカスタマイズできます。

管理者権限を持っていない場合は、割り当てられたワークスペースのみを選択 し、カスタマイズすることができます。管理者権限を持っている場合は、 Workspace Manager でさらにワークスペースを作成したり、管理をすることがで きます。

# ワークスペースの選択

複数のワークスペースを割り当てられている場合は、異なるワークフロー環境用 に設定された機能セットを持つワークスペースに切り替えることができます。

## ワークスペースを選択するには

- 1 次のいずれかを行います。
  - タブバーで、メニューボタンをクリックし、ワークスペースをポイントします。
  - メニューバーで、「ワークスペース」をクリックします。
- 2 項目をクリックします。

次のいずれかの設定を選択します。

- デフォルトのワークスペース
  - FULL は Fiery XF のライセンスされた全機能へのアクセスを可能にします。
  - PRODUCTIONは、プロダクションワークフローに必要なすべての設定へのアクセスを可能にしますが、プルーフィング環境を特に対象とした設定は非表示となります。
  - PROOFINGは、プルーフィングワークフローに必要なすべての設定へのア クセスを可能にしますが、プロダクション環境を特に対象とした設定は非 表示となります。

ユーザ設定により、デフォルトのワークスペースの一部またはすべてにアク セスできないかもしれません。

• カスタムワークスペース(利用可能な場合)

管理者権限を持っている場合は、独自のカスタムワークスペースを作成すること ができます。

#### 関連参照:

72頁の「ワークスペースの作成」

# ワークスペースのカスタマイズ

不要なタブとペインを非表示にすることで、ワークスペースを簡素化することが できます。目に見える機能の数を減らすと、ソフトウェア操作がより簡単になり ます。

#### タブを表示 / 非表示にするには

#### 1 次のいずれかを行います。

- タブバーで、メニューボタンをクリックし、「表示」をポイントします。
- メニューバーの「ワークスペース」をクリックして、「プロパティのタブ」を ポイントします。

メニューには、利用可能なタブが表示されます。

#### 2 項目をクリックします。

タブを非表示にするには、その横にチェックマークが付いている項目をクリック します。

非表示になっているタブを表示するには、その横にチェックマークが付いていな い項目をクリックします。すべての非表示タブを表示するには、「すべて表示」 をクリックします。

#### ペインを表示 / 非表示にするには

#### 1 ペインバーで、メニューボタンをクリックし、「非表示」をクリックします。

ペインは、プロパティインスペクタで非表示となっています。

非表示ペインを表示するには、プロパティインスペクタの任意の場所で右クリックし、「表示」をポイントし、横にチェックマークのない項目をクリックします。 すべての非表示ペインを表示するには、「すべて表示」をクリックします。

# ワークスペースの作成

管理者権限を持っている場合は、新しいワークスペースを作成したり、既存の ワークスペースの編集をすることができます。Fiery XF にあるデフォルトのワー クスペースを編集することはできません。

次の2つの方法でワークスペースを作成することができます:

- ワークスペースとして、現在のプログラムビューを保存することができます。
- Workspace Manager でワークスペースを作成することができます。

## ワークスペースとして、現在のプログラムビューを保存するには

この種のカスタムワークスペースにより、設定を素早く簡単に保存し、将来の ジョブでこれを適用することができます。

- 1 次のいずれかを行います。
  - タブバーで、メニューボタンをクリックし、「ワークスペース」をポイントし、「ワークスペースを保存します」をクリックします。
  - メニューバーで、「ワークスペース」をクリックし、「ワークスペース」をポイントしてから、「ワークスペースを保存します」をクリックします。

「ワークスペースを保存します」ダイアログボックスが表示されます。

- 2 ワークスペース名を入力してください。
- 3 「保存」をクリックします。

ワークスペースは、管理者権限を持つすべてのユーザが利用できるように自動的 になります。他のユーザには、手動で割り当てることができます。
#### WORKSPACE MANAGER でワークスペースを作成するには

- 1 次のいずれかを行います。
  - タブバーで、メニューボタンをクリックし、「ワークスペース」をクリックし、 「ワークスペース」をポイントし、「Workspace Manager」をクリックします。
  - メニューバーで、「ワークスペース」をクリックし、「Workspace Manager」を クリックします。

| JLL]               | Job Explorer            |   |   | System Manager        |          |
|--------------------|-------------------------|---|---|-----------------------|----------|
| ODUCTION]          | 🖃 File                  | 1 | * | Profile:              | 1        |
| OOFING             | Source File Information | 1 |   | User Account          | 1        |
|                    | Warning and Error       | 1 |   | Workspace             | 1        |
| Custom Workspace 1 | Subfiles                | 1 |   | Workflow              | 1        |
|                    | JDF Ticket              | 4 |   | Basic Information     | 1        |
|                    | Job Merge               | 1 |   | Preview               | 1        |
|                    | PS/EPS/PDF              | 1 | = | Speed                 | 1        |
|                    | One-bit                 | 1 |   | 🖃 File                | 1        |
|                    | 🖃 Layout                | 1 |   | Job Detection         | 4        |
|                    | Virtual Sheet Size      | 1 |   | PS/EPS/PDF            | 1        |
|                    | Layout Options          | 4 |   | One-bit               | 1        |
|                    | Nesting                 | 1 |   | TIFF/IT, Scitex CT/LW | 1        |
|                    | Step and Repeat         | 1 |   | Job Merge             | 1        |
|                    | N-Up                    | 1 |   | 🖃 Layout              | 1        |
|                    | Booklet                 | 1 |   | Virtual Sheet Size    | 1        |
|                    | Tiling                  | 1 |   | Layout Options        | 1        |
|                    | Job Ticket              | 1 |   | Nesting               | 1        |
|                    | Finishing               | 1 |   | Step and Repeat       | <b>V</b> |
|                    | Crop Marks              | 1 |   | N-Up                  | 1        |
|                    | Grommet Marks           | 1 |   | Booklet               | 1        |
|                    | Cut                     | 1 |   | Tiling                | 4        |
|                    | E Color                 |   | Ŧ | Joh Ticket            |          |
| III                |                         | • |   | < III                 | •        |

#### 2 次のいずれかを行います。

- 「新規」をクリックします。新しいワークスペースは、デフォルトのワークスペース「FULL」に対応しています。これは Fiery XF のライセンスされた全機能へのアクセスを可能にします。
- 左側の列で、既存のワークスペース(デフォルトまたはカスタム)をクリックし、ワークスペースの設定をコピーするために「複製」をクリックします。

新しいワークスペースと複製されたワークスペースにデフォルトの名前がついて 作成されます。一意の名前でデフォルト名を上書きし、<Enter> を押します。

3 System Manager と Job Explorer の列で、ワークスペースに含めるペインを選択します。

必要に応じて、チェックボックスにチェックを入れるか、既に入っているチェッ クを外します。デフォルト設定ではなく、各ペインで現在適用されている設定が ワークスペースに保存されます。

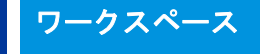

#### 4 次のいずれかを行います。

- •「適用」をクリックして、設定を保存します。「閉じる」をクリックします。
- 「閉じる」をクリックします。「確認」ダイアログボックスが表示されます。 「はい」をクリックして、設定を保存し、Workspace Manager を終了します。

ワークスペースは、管理者権限を持つすべてのユーザが利用できるように自動的 になります。他のユーザには、手動で割り当てることができます。

#### 関連参照:

76頁の「ワークスペースを割り当てるには」

## ワークスペースの編集

既存のワークスペースに変更を加えることができます。

#### ワークスペースを編集するには

- 1 次のいずれかを行います。
  - タブバーで、メニューボタンをクリックし、「ワークスペース」をポイントし、「Workspace Manager」をクリックします。
  - メニューバーで、「ワークスペース」をクリックし、「Workspace Manager」を クリックします。
  - レイアウト領域で、ユーザをクリックします。「プロファイル」ペインで、 「ワークスペース」タブを開き、「編集」をクリックします。
- 2 左側の列で、ワークスペースをクリックします。
- 3 System Manager と Job Explorer の列で、チェックボックスをオンまたはオフにします。

デフォルトの設定ではなく、各ペインの現在の設定がワークスペースで保存されます。

- 4 次のいずれかを行います。
  - 「適用」をクリックして、設定を保存します。「閉じる」をクリックします。
  - 「閉じる」をクリックします。「確認」ダイアログボックスが表示されます。
     「はい」をクリックして、設定を保存し、Workspace Manager を終了します。

ワークスペースが更新されます。ユーザは更新されたワークスペースにアクセス するために Fiery XF クライアントを再起動する必要があります。それまでは、オ リジナルのワークスペースの設定は引き続き利用することができます。

## カスタムワークスペースの削除

このカスタムワークスペースどのユーザ用にも選択されていないことを確認しま す。現在選択されているワークスペースを削除することはできません。

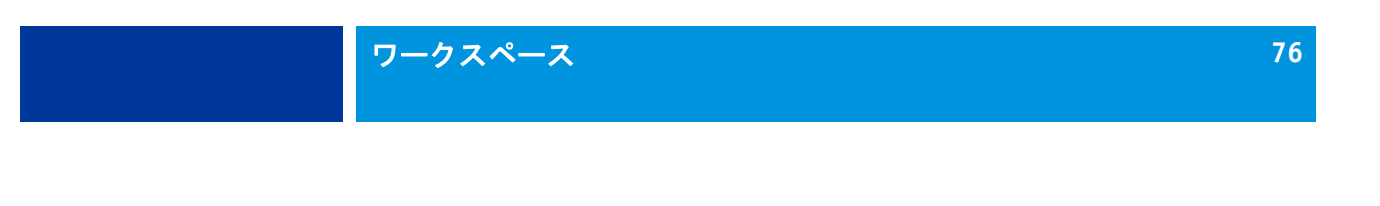

#### カスタムワークスペースを削除するには

- 1 次のいずれかを行います。
  - タブバーで、メニューボタンをクリックし、「ワークスペース」をポイントし、「ワークスペースを削除します」をクリックします。
  - メニューバーで、「ワークスペース」をクリックし、「ワークスペース」をポ イントしてから、「ワークスペースを削除します」をクリックします。

「ワークスペースを削除します」ダイアログボックスが表示されます。

2 ワークスペース名をクリックします。

複数選択が可能です。

3 「削除」をクリックします。

「確認」ダイアログボックスが表示されます。

- 4 ワークスペースを削除するには、「はい」をクリックします。
- 5 「閉じる」をクリックして「ワークスペースを削除します」ダイアログボックスを閉じま す。

### ワークスペースの割り当て

新しいワークスペースを作成したときは、特定のユーザにこれを割り当てること ができます。

#### ワークスペースを割り当てるには

- 1 System Manager を開きます。レイアウト領域で、ユーザをクリックします。「プロファイル」タブで「ワークスペース」ペインを開きます。
- 2 ワークスペースの横にあるチェックボックスを選択します。

管理者権限のないユーザーは、ワークスペースでなされた System Manager 設定内 容を見ることができません。

適切なチェックボックスをオフにして、ワークスペースへのユーザーのアクセス を拒否することができます。

3 変更を保存します。

# ジョブリストとプレビューウィンドウ

プレビューウィンドウには、ジョブリストで選択したジョブのイメージが表示されます。ジョブはバーチャル用紙サイズでプレビューされます。デフォルトでは、バーチャル用紙サイズは出力デバイスで選択された印刷メディアサイズと同じになります。

 Image: Sector Relation of the sector Relation of the sector

印刷前にプレビューしたジョブに変更を加えることができます。

#### 関連参照:

35頁の「バーチャルシートサイズを設定するには」

# プレビューのアクティベーション

ワークフローがプレビューを作成するように設定されていない場合、ジョブはプ レビューウィンドウにグレーボックスとして表示され、ジョブリストの「サム ネイル」列は空になります。

単一のジョブのプレビューを強制したり、ワークフロー設定を変更することがで きます。

1 ジョブリスト

Job Explorer

- 2 「プレビュー」ウィンドウ
- 3 セレクタ

プレビューワークフローを設定するには

- 1 System Manager を開きます。レイアウト領域で、「ワークフロー」をクリックします。 「ワークフロー」タブで、「プレビュー」ペインを開きます。
- 2 ペイン バーの 「チェック ボックス」を選択して、設定を有効にします。
- 3 インチあたりのドット数またはピクセルでプレビューの解像度を定義します。

プレビューイメージで個々のピクセルを編集する必要がある場合は、高解像度を 選択することをお勧めします。解像度が高いほど、ズームインビューでのイ メージが鮮明になり、より正確にイメージを編集できます。

4 ワークフローを保存します。

#### 読み込んだジョブのプレビューを強制するには

- 1 次のいずれかを行います。
  - ジョブリストでジョブを右クリックし、「プレビュー」をクリックします。
  - ジョブー覧でジョブをクリックします。「編集」メニューから「プレビュー」 を選択します。

## ジョブ・リスト

ジョブリストには、読み込まれているジョブの概要が表示されます。ジョブス テータスはわかりやすいように色分けされています。

## ジョブリストのカスタマイズ

ジョブリストに表示される情報をカスタマイズすることができます:

- 列を追加することができます。
- 列の順序を並び替えるすることができます。
- リストされるページの順番を並び替えることもできます。
- ジョブリストをフィルタリングできます。

#### 列を追加または削除するには

デフォルトの列見出しに加えて、ジョブ固有の情報を表示することができます。

1 ジョブリストで、任意の列見出しを右クリックし、項目をクリックします。

列を追加するには、その横にチェックマークが付いていない項目をクリックしま す。列を削除するには、その横にチェックマークが付いている項目をクリックし ます。「ジョブステータス」と「ファイル名」の列を非表示にすることはできま せん。

#### 列の順序を並べ替えるには

#### 1 列見出しを左または右にドラッグします。

「ジョブステータス」と「ファイル名」の列を並び替えることはできません。

#### ジョブの順序を並べ替えるには

デフォルトでは、ジョブは Fiery XF に読み込まれた順序でリストされています。 しかし、任意の列見出しに従ってジョブを並び替えることができます。

#### 1 列見出しをクリックします。

例えば、アルファベット順にジョブをソートするにはジョブ名をクリックする か、またはデータ量に応じてジョブを並び替えるにはジョブサイズをクリックし ます。

上向きまたは下向きの矢印が列見出しに表示され、ジョブが並び替えられます。 再度、列見出しをクリックして、順序を逆順にします。

#### ジョブリストをフィルタリングするには

デフォルトでは、読み込まれたすべてのジョブは、ジョブリストに表示されま す。セレクタを使ってジョブのリストをフィルタリングすることができます。例 えば、特定のワークフローに読み込まれている、または特定のステータスを持つ ジョブのみを一覧表示することができます。選択された基準を満たしていない ジョブは、ジョブリストには表示されません。

- 1 セレクタが表示されていることを確認してください。
- 2 セレクタの上部で、「ワークフロー順」、「ステータス順」、「プリンタ順」のいずれかを選 択します。
- 3 セレクタで、(ワークフロー、ステータス、またはプリンタの)項目をクリックします。

ジョブリストには、指定された基準を満たすジョブのみが表示されます。すべて のジョブを再表示するには、「すべてのジョブ」をクリックします。

#### 関連参照:

28 頁の「Job Explorer ウィンドウをカスタマイズするには」

#### サムネイル画像

ジョブリストには、コンテンツを簡単に認識するため、読み込んだすべてのジョ ブのサムネイル画像を表示することができます。サムネイル画像を表示するに は、プレビュー設定がオンになっていることを確認してください。ジョブリスト に「サムネイル」列が表示されていることも確認してください。

#### サムネイル画像のサイズを変更するには

 ジョブリストで、ジョブを右クリックして「サムネイルサイズ」をポイントし、項目をク リックします。

小、中、大から選択することができます。

#### 関連参照:

77頁の「プレビューのアクティベーション」

78頁の「ジョブリストのカスタマイズ」

#### ジョブのコピーと移動

ワークフローとプリンタ間で読み込んだジョブをコピーまたは移動することがで きます。

#### 異なるワークフローにジョブをコピーまたは移動するには

#### 1 次のいずれかを行います。

- ジョブリストで、ジョブを右クリックして「ワークフローにコピー」または 「ワークフローに移動」をポイントし、項目をクリックします。
- ジョブ一覧でジョブをクリックします。「編集」メニューで、「ワークフロー にコピー」または「ワークフローに移動」をポイントし、項目をクリックし ます。

アクセス権を持つ任意のワークフローにジョブをコピーまたは移動することがで きます。

「ジョブの保留」ダイアログボックスが表示されます。

#### 2 次のいずれかを行います。

- すぐにジョブ処理を開始するには「いいえ」をクリックします。
- まず、ジョブを編集する場合は「はい」をクリックします。

ジョブが新しいワークフローにコピーまたは移動されます。前に行ったすべての ジョブの設定は、新しいワークフローの設定によって上書きされます。

#### 異なるプリンタにジョブをコピーまたは移動するには

#### 1 次のいずれかを行います。

- ジョブリストで、ジョブを右クリックして「プリンタにコピー」または「プリンタに移動」をポイントし、項目をクリックします。
- ジョブー覧でジョブをクリックします。「編集」メニューで、「プリンタにコ ピー」または「プリンタに移動」をポイントし、項目をクリックします。

アクセス権を持つ任意のプリンタにジョブをコピーまたは移動することができま す。

「ジョブの保留」ダイアログボックスが表示されます。

#### 2 次のいずれかを行います。

- すぐにジョブ処理を開始するには「いいえ」をクリックします。
- まず、ジョブを編集する場合は「はい」をクリックします。

ジョブは選択したプリンタに接続されている最初のワークフローにコピーまたは 移動されます。すべてのジョブ設定も、ジョブと一緒に転送されます。選択した プリンタの印刷メディア設定を使用して、ジョブは印刷されます。

# プレビューウィンドウ

### プレビューウィンドウの外観の変更

プレビュー領域のサイズを変更することができます:

- プレビューウィンドウのサイズを大きくすることができます。
- プレビューを拡大縮小することができます。
- プレビュー領域で拡大縮小することができます。

プレビューウィンドウのサイズを変更するには

#### 1 次のいずれかを行います。

•「表示」メニューの「プレビューの最大表示」をクリックします。

この設定は、全画面表示となるように、プレビューウィンドウのサイズを大きくします。Fiery XF の他のすべての部分は非表示となります。

Fiery XF プログラムを再度ウィンドウで表示するには、「プレビューの最大表示」をクリックして、チェックマークを外します。

 プレビューウィンドウとジョブのリストを区切る線に沿ってポインタを置き ます。プレビューウィンドウのサイズを大きくするには、ポインタを下方向 にドラッグします。ジョブリストのサイズを大きくするには、ポインタを上 にドラッグします。

境界線の中央にあるサッシバーにポインタを置かないように注意してください。サッシバー上でポインタをクリックすると、プレビューウィンドウが非 表示になります。

#### プレビューを拡大縮小するには

プレビューウィンドウに照らしてプレビューを拡大縮小することができます。

1 「表示」メニューで、「適応先」をポイントして、項目をクリックします。

デフォルトの設定は「画面に合わせる」となっています。プレビューウィンドウ を全画面表示するように拡大します。

プレビューウィンドウの幅または高さに合わせてページを拡大縮小することがで きます。ネスティングでは、複数ページを選択し、プレビューウィンドウを全画 面表示にすることができます。実際のサイズにページを拡大縮小することもでき ます。

#### プレビューページを拡大縮小するには

#### 1 次のいずれかを行います。

- ジョブ一覧でジョブをクリックします。
- プレビューウィンドウで、ページをクリックします。

#### 2 次のいずれかを行います。

100% Q

100%

Q.

• ズームボックスで、拡大縮小率を入力するか選択します。

ドロップダウンリストボックスは、5%から 4000%の拡大縮小率があります。

 ツールバーでは、ズームツールをクリックし、拡大したいプレビューの領域 をクリックします。プレビューでクリックするたび、プレビューサイズは、 100%増加します。ズームアウトするには、<Alt>キーを押しとズームツール をクリックします。

解除するまで、ズームツールは選択されたままです。ズームツールを解除す るには、ツールバーの「ジョブの変換」をクリックします。

•「表示」メニューで、「拡大」または「縮小」をクリックします。

「拡大」をクリックするたび、プレビューサイズは、100%増加します。「縮小」をクリックするたび、プレビューサイズは、100%減少します。

## ページの配置のための表示オプション

シート上のページの配置にあたり、次の表示オプションが利用できます:

- ルーラー
- ガイド
- グリッド
- マーク
- ページフレーム

- オーバーラップ
- シートの余白

一部の表示オプションにガイドに磁気プロパティが与えられ、これにより、近く にあるページをこれらにスナップすることが可能です。

#### 表示オプションを表示するには

#### 1「表示」メニューで、「表示オプション」をポイントして、項目をクリックします。

すべての表示オプションを表示するには、「すべてを表示」をクリックします。

表示オプションを非表示にするには、その横にチェックマークが付いている項目 をクリックします。すべての表示オプションを非表示するには、「なし」をク リックします。

#### スナップ先機能を有効にするには

#### 1 「表示」メニューで、「スナップ先」をポイントして、項目をクリックします。

スナップ先機能がガイド、グリッドで利用可能です。ネスティングで、オブジェ クトがお互いにスナップするようにすることができます。

ルーラー

プレビューウィンドウの上端と左端に沿ってルーラーを表示することができま す。ルーラーは Fiery XF で設定されている測定システムで表示されます。

# ジョブリストとプレビューウィンドウ

ルーラー

- 1 デフォルトは 0、0 座標と なっています。
- 2 0、0 座標を変更またはリ セットするためのルー ラー交差領域

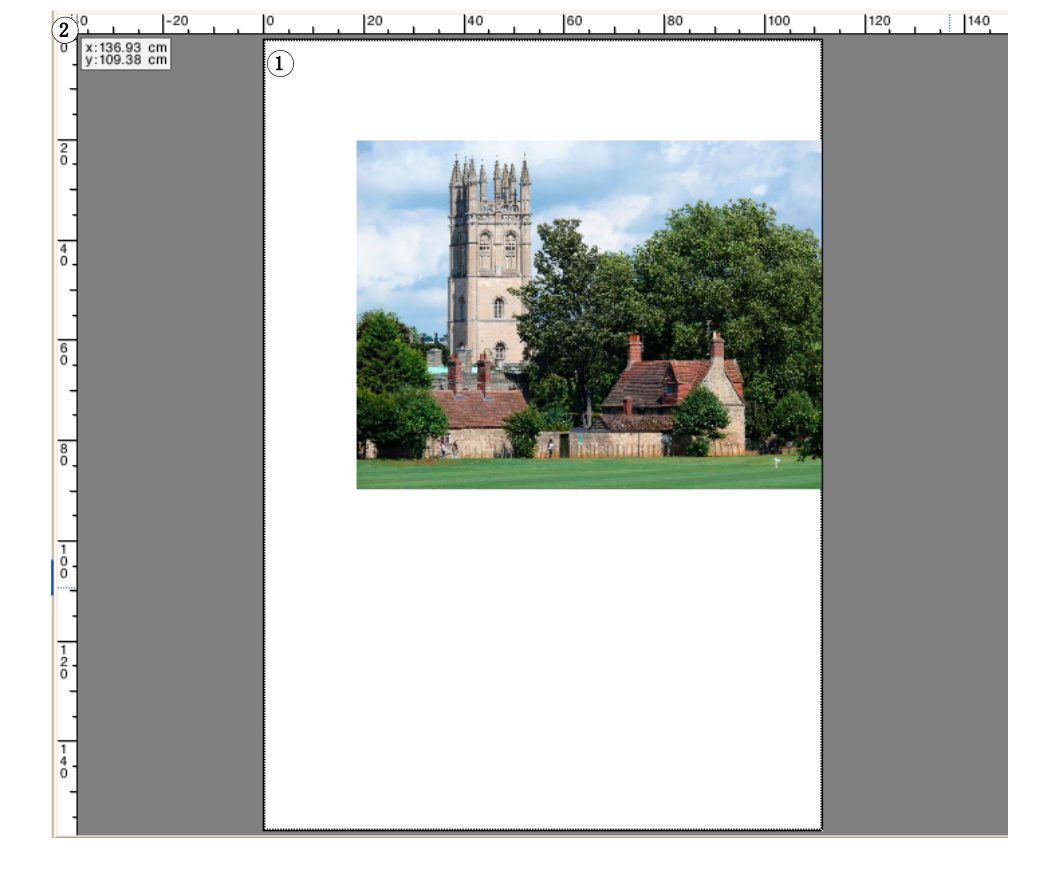

デフォルトでは、0、0座標はシートの左上隅に配置されています。

異なる位置(例えば、ページの隅)を0,0の座標として設定するには、プレ ビューウィンドウのルーラー交差領域から必要な位置へポインタをドラッグしま す。

0、0座標をリセットするには、プレビューウィンドウのルーラーの交差領域を ダブルクリックします。

# ジョブリストとプレビューウィンドウ

#### ガイド

ガイドは印刷範囲外の線です。スナップ先機能をアクティベーションすることに より、ガイドに磁気プロパティが与えられ、これにより、近くにあるページがこ れらにスナップされます。

|             | 0 -20                     | 0 | 20 | 40 | 60         | 80 | 100      | 120 | 140 |
|-------------|---------------------------|---|----|----|------------|----|----------|-----|-----|
| 0           | x:82.64 cm<br>y:116.60 cm |   |    |    |            |    |          |     |     |
| 20.         |                           |   |    |    | <b>W</b> . |    | Alexan . |     |     |
| 4<br>0.     |                           |   |    |    |            |    |          |     |     |
| 6           |                           |   |    |    |            |    |          |     |     |
| 80.         |                           |   |    |    | -<br>-     |    |          |     |     |
| 1<br>0<br>0 |                           |   |    |    |            |    |          |     |     |
| 1 2 .       |                           |   |    |    |            |    |          |     |     |
| 1<br>4<br>0 |                           |   |    |    |            |    |          |     |     |

ガイドを作成するには、水平または垂直ル ??ーラーからポインタをドラッグしま す。

現在の位置でガイドをロックすることができます。「表示」メニューで「ガイド をロック」をクリックします。ガイドのロックを解除するには、チェックマーク を削除するために、もう一度「ガイドをロック」をクリックします。

ガイドを移動するには、ガイドの上にポインタを置きます。行分割にポインタが 変化します。新しい位置にガイドをドラッグします。「表示オプション」で「ガ イドをロック」を選択している場合は、ガイド線は移動できません。

ガイドを削除するには、ガイドの上にポインタを置きます。行分割にポインタが 変化します。水平のガイド線は上側のルーラーに、垂直のガイド線は左側のルー ラーにドラッグアンドドロップします。

すべてのガイドを削除するには、「表示」メニューの「ガイドを消去」をクリックします。

Fiery XF 終了時にガイドが自動的に削除されます。

ガイド 1 交差領域ガイド

#### グリッド

グリッドは均等に配置された、印刷されない水平および垂直の直線から構成され ます。グリッドの間隔は固定です。拡大 / 縮小を行うと、それに合わせて間隔も 自動的に調整されます。スナップ先機能をアクティベーションすることにより、 グリッドのマーキングに磁気プロパティが与えられ、これにより、近くにある ページがこれらにスナップされます。

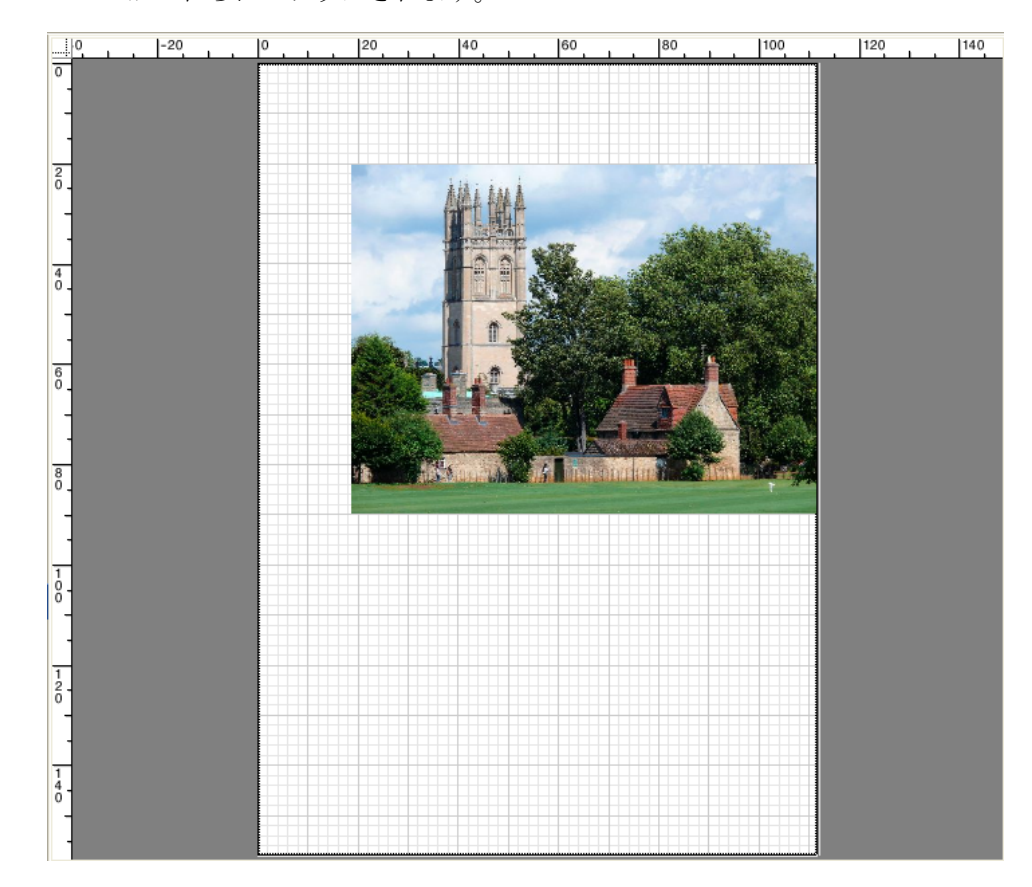

# ジョブリストとプレビューウィンドウ

#### マーク

クロップマークやカットマークのあるジョブを設定している場合は、プレビュー でそれらを非表示にすることができます。シート上のページの位置は変更されま せん。

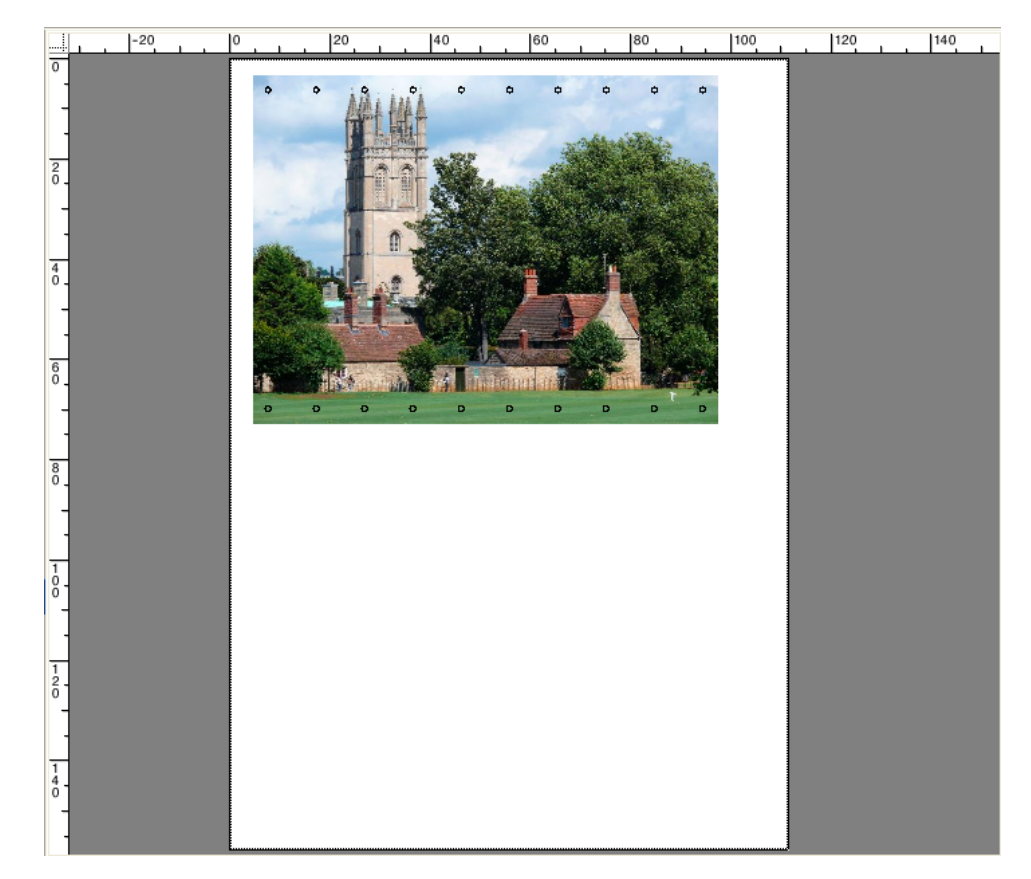

ページフレーム

黒の境界線を持つ各ページをプレビューすることができます。ページの境界線を 表示することにより、ページがネスティングしている他のページと重なっている ホワイト スペースがあるかどうかを確認することができます。

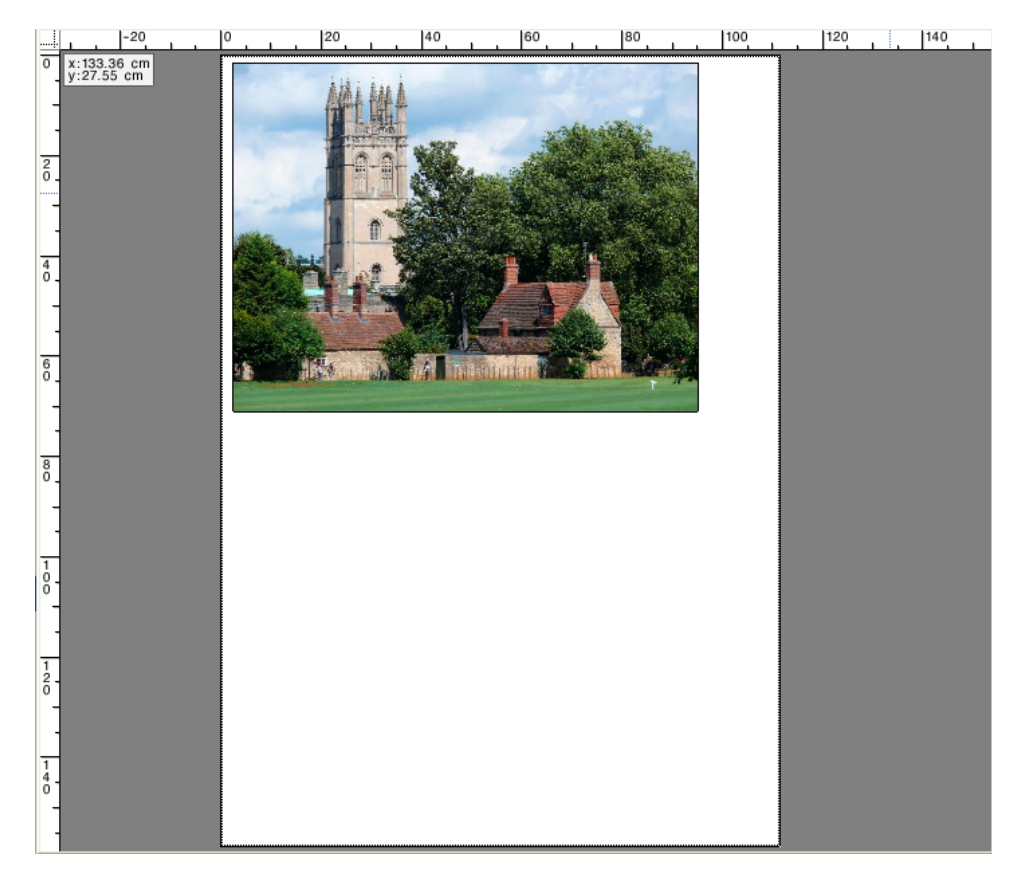

オーバーラップ

シートの端がオーバーラップしている、または他のページとオーバーラップして いるページを表示することができます。オーバーラップしているページは赤枠で 表示されます。

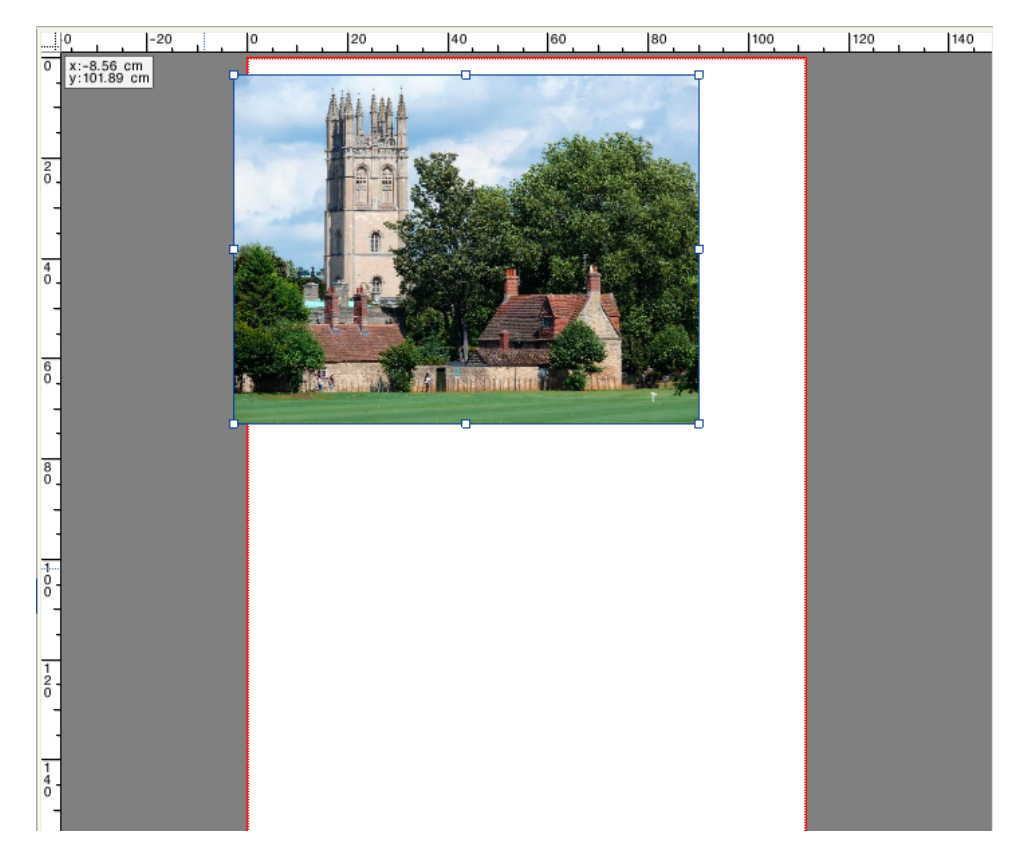

### シートの余白

プリンタのファームウェアで定義されている印刷範囲外の余白を表示します。 ページが印刷不可能なマージン内に配置されていることを確認することにより、 印刷物での不要なクロップを回避することができます。

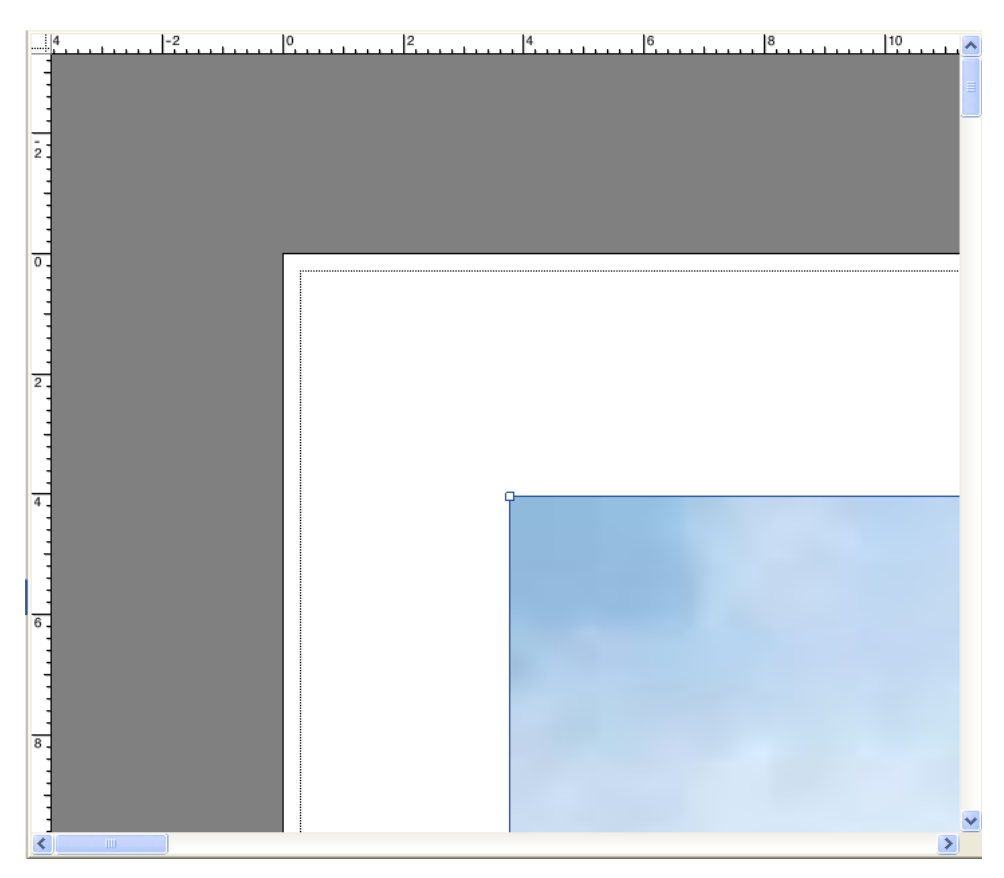

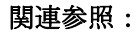

83頁の「スナップ先機能を有効にするには」

# ジョブの編集

# ジョブの編集

プレビューウィンドウには、ジョブリストで選択したジョブのイメージが表示さ れます。印刷する前に、ジョブに手動で変更を加えることができます。

ワークフローが自動的にジョブのプレビューを作成するように設定されていない 場合、ジョブはプレビューウィンドウにグレーボックスとして表示されます。こ の場合、手動でジョブの変更を行う前にプレビューの起動を行う必要がありま す。

ワークフローの設定に応じて、ジョブの処理は、ジョブリストにジョブが読み込 まれ次第すぐに起動することがあります。変更を行う前にジョブが不必要に処理 や印刷されないように次のオプションを使うことができます。

- ジョブの処理をキャンセルすることができます。
- 「保留」ジョブとしてジョブを読み込むことができます。
- ワークフローの終了時にオフラインに設定することもできます

「ステップ&リピート」や「タイリング」を作成した後でジョブの変更をすることはできません。変更が必要な場合は、まず「ステップ&リピート」や「タイリング」をリセットする必要があります。

#### 関連参照:

35頁の「ジョブの処理をキャンセルするには」

77 頁の「プレビューのアクティベーション」

189頁の「Fiery XF でジョブを読み込むには」

67頁の「システムコンフィグレーションをオフラインに設定するには」

# ジョブの回転

ジョブを 90 度、180 度、270 度回転させることができます。「最少メディア消費 量」を選択した場合、印刷メディアの消耗をこの方法で減らす場合、イメージが 自動的に回転します。

#### ジョブを回転するには

1 Job Explorer を開きます。ジョブ一覧でジョブをクリックします。

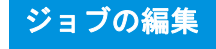

- 2 次のいずれかを行います。
  - 「レイアウト」タブで「レイアウトオプション」ペインを開きます。「回転」 から回転の角度を選択します。
  - プレビューウィンドウで、ページを右クリックし、「回転」をポイントし、回転の角度をクリックします。

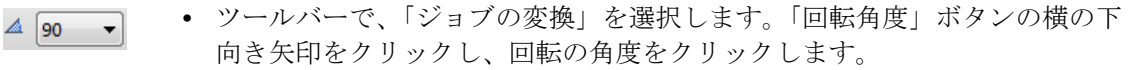

 プレビューウィンドウで、ページの端のハンドルの上ではなく近くにポイン タを置きます。ポインタが矢印の円に変わります。ページを回転させたい方 向にポインタをドラッグします。マウスボタンを離すと、ページが 90 で割り 切れる回転の最も近い角度に「スナップ」されます。

# ジョブのミラーリング

水平または垂直軸に沿ってジョブを反転させることができます。

#### ジョブのミラーリングを行うには

- 1 Job Explorer を開きます。ジョブ一覧でジョブをクリックします。
- 2 次のいずれかを行います。
  - 「レイアウト」タブで「レイアウトオプション」ペインを開きます。「ミラー」
     で、チェックボックスを選択します。

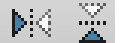

- ツールバーで、「ジョブの変換」を選択します。「左右に反転」や「上下に反転」をクリックします。
- プレビューウィンドウでは、ページを右クリックし、「回転」をポイントし、 「左右に反転」または「上下に反転」をクリックします。

## ジョブの拡大縮小

拡大縮小率を適用することにより、ジョブの出力サイズを大きくしたり、小さく することができます。

#### ジョブの拡大縮小を自由に行うには

プレビューイメージをドラッグして、ジョブを拡張縮小することができます。

プレビューウィンドウで、ページの隅にあるハンドル上にポインタを置きます。 ポインタが両方向矢印に変わります。イメージをドラッグし、ページの拡大縮小 を行います。

デフォルトでは、ページは比率を保持します。高さを変更する場合、幅はそれに 従い調整され、その逆も同様です。異なる倍率を適用し、幅と高さの拡大縮小を 行うには、「比例的な拡大縮小」ボタンをクリックし、比例的な拡大縮小を無効 にします。比例的な拡大縮小を無効にすると、ボタンの背景が灰色になります イメージをドラッグする際に <Shift> キーを押したままにするか、「比例的な拡大 縮小」ボタンをクリックすることにより、比例的な拡大縮小を有効にできます。 比例的な拡大縮小を行こうにすると、ボタンの背景が青色になります。

#### シートサイズに合わせてジョブを拡大縮小するには

次の設定を使用できます。

| 設定               | 説明                                                                           |
|------------------|------------------------------------------------------------------------------|
| シートサイズに合わせ<br>ます | ジョブの幅や高さが先に実現したメディアの印刷可能<br>な幅や高さに調整されます。                                    |
| 幅に合わせる           | ジョブの幅は、印刷メディアの印刷可能な幅に調整さ<br>れます。つまり、この設定では印刷したときに、イ<br>メージの高さが切り取られることがあります。 |
|                  | この設定の効果を確認し、ページが選択された印刷メ<br>ディアのサイズに適切に収まることを確認するために<br>プレビューを使用することができます。   |
| 高さに合わせる          | ジョブの高さは、印刷メディアの印刷可能な高さに調<br>整されます。つまり、この設定ではイメージの幅が切<br>り取られることがあります。        |
|                  | この設定の効果を確認し、ページが選択された印刷メ<br>ディアのサイズに適切に収まることを確認するために<br>プレビューを使用することができます。   |
|                  | この設定はロール紙には使用できません。                                                          |

#### 1 Job Explorer を開きます。ジョブ一覧でジョブをクリックします。

#### 2 次のいずれかを行います。

- 「レイアウト」タブで「レイアウトオプション」ペインを開きます。「ページ を拡大縮小」で、項目を選択します。
- プレビューウィンドウで、ページを右クリックし、「拡大縮小」をポイントし、「画面に合わせる」をポイントし、項目をクリックします。
- 「編集」メニューで「拡大縮小」をポイントし、「画面に合わせる」をポイントし、項目をクリックします。

#### パーセンテージを入力することによりジョブの拡大縮小をするには

パーセンテージを入力することによりジョブの拡大縮小ができます。100%を超 える値を入力すると、ページのサイズが大きくなります。100%未満の値を入力 すると、ページのサイズが小さくなります。

1 Job Explorer を開きます。ジョブ一覧でジョブをクリックします。

# ジョブの編集

#### 2 次のいずれかを行います。

 「レイアウト」タブで「レイアウトオプション」ペインを開きます。「ページ を拡大縮小」で、「ジョブをパーセンテージで拡大縮小する」を選択します。 ボックスに、幅や高さを入力します。

デフォルトでは、ページは比率を保持します。高さを変更する場合、幅はそ れに従い調整され、その逆も同様です。異なる倍率を適用し、幅と高さの拡 大縮小を行うには、「比例的な拡大縮小」ボタンをクリックし、比例的な拡大 縮小を無効にします。比例的な拡大縮小を無効にすると、ボタンの背景が灰 色になります。

ツールバーで、「ジョブの変換」(1)をクリックし、倍率による拡大縮小を有効にするために%ボタン(2)をクリックします。幅または高さを定義するために、適切なボックス(4)(5)に値を入力します。

 Image: state of the state of the

デフォルトでは、ページは比率を保持します。高さを変更する場合、幅はそれに従い調整され、その逆も同様です。異なる倍率を適用し、幅と高さの拡大縮小を行うには、「比例的な拡大縮小」ボタン(3)をクリックし、比例的な拡大縮小を無効にします。比例的な拡大縮小を無効にすると、ボタンの背景が灰色になります。

- プレビューウィンドウで、ページを右クリックし、「拡大縮小」をポイントし、「倍率による」をポイントし、項目をクリックします。
- 「編集」メニューで「拡大縮小」をポイントし、「倍率による」をポイントし、 項目をクリックします。

#### ジョブを数値で拡大縮小するには

数値としてページの寸法を定義することによって、ジョブを拡大縮小することが できます。

- 1 Job Explorer を開きます。ジョブ一覧でジョブをクリックします。
- 2 次のいずれかを行います。
  - 「レイアウト」タブで「レイアウトオプション」ペインを開きます。「ページ を拡大縮小」で、「ジョブを数値で拡大縮小する」を選択します。ボックス に、幅や高さを入力します。

デフォルトでは、ページは比率を保持します。高さを変更する場合、幅はそ れに従い調整され、その逆も同様です。異なる倍率を適用し、幅と高さの拡 大縮小を行うには、「比例的な拡大縮小」ボタンをクリックし、比例的な拡大 縮小を無効にします。比例的な拡大縮小を無効にすると、ボタンの背景が灰 色になります

ツールバー

1 「ジョブの変換」ボタン

- 2 「パーセンテージで拡大縮 小する」ボタン
- 3 「比例的な拡大縮小」ボタ ン
- 4 幅と高さのボックスを編 集します。

# ジョブの編集

ツールバーで、「ジョブの変換」(1)をクリックし、倍率による拡大縮小を無効にするために%ボタン(2)をクリックします。倍率による拡大縮小を無効にすると、ボタンの背景が灰色になります幅または高さを定義するために、適切なボックス(4)に値を入力します。

#### ツールバー

- 1 「ジョブの変換」ボタン
- 2 「倍率による拡大縮小」ボ
   タン
- 3 「比例的な拡大縮小」ボタ ン
- 4 幅と高さのボックスを編 集します。

 Image: Second second second

デフォルトでは、ページは比率を保持します。高さを変更する場合、幅はそれに従い調整され、その逆も同様です。異なる倍率を適用し、幅と高さの拡 大縮小を行うには、「比例的な拡大縮小」ボタン(3)をクリックし、比例的 な拡大縮小を無効にします。比例的な拡大縮小を無効にすると、ボタンの背 景が灰色になります。

#### 特大サイズののジョブを出力するには

デフォルトで、Fiery XF はオリジナルサイズでジョブを出力します。しかし、 ジョブが印刷構成に完全に収まらない場合は、エラーメッセージが表示され、 ジョブ処理が中断されます。Fiery XF に印刷メディアサイズを超えるジョブの印 刷を指示することにより、特大印刷が可能です。この場合、イメージは印刷物で クリッピングされます。

 Job Explorer を開きます。ジョブ一覧でジョブをクリックします。「レイアウト」タブで、 「レイアウトオプション」ペインを開いて、「印刷可能範囲を超えるジョブの印刷」チェッ クボックスを選択します。

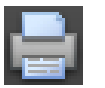

2 ツールバーで、「印刷」をクリックします。

クリッピングせずにジョブを出力するには、ジョブを拡大縮小するか、大規模な 印刷メディアサイズに適したプリンタを設定することができます。

# ジョブのクロップ

不要なバックグラウンドスペースを削除することで、イメージの焦点を広げることができます。

#### ジョブをクロップするには

耳·

1 Job Explorer を開きます。ジョブ一覧でジョブをクリックします。

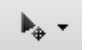

2 ツールバーで、「ジョブの変換」ボタンの横にある下向き矢印をクリックし、「ジョブのクロップ」をクリックします。

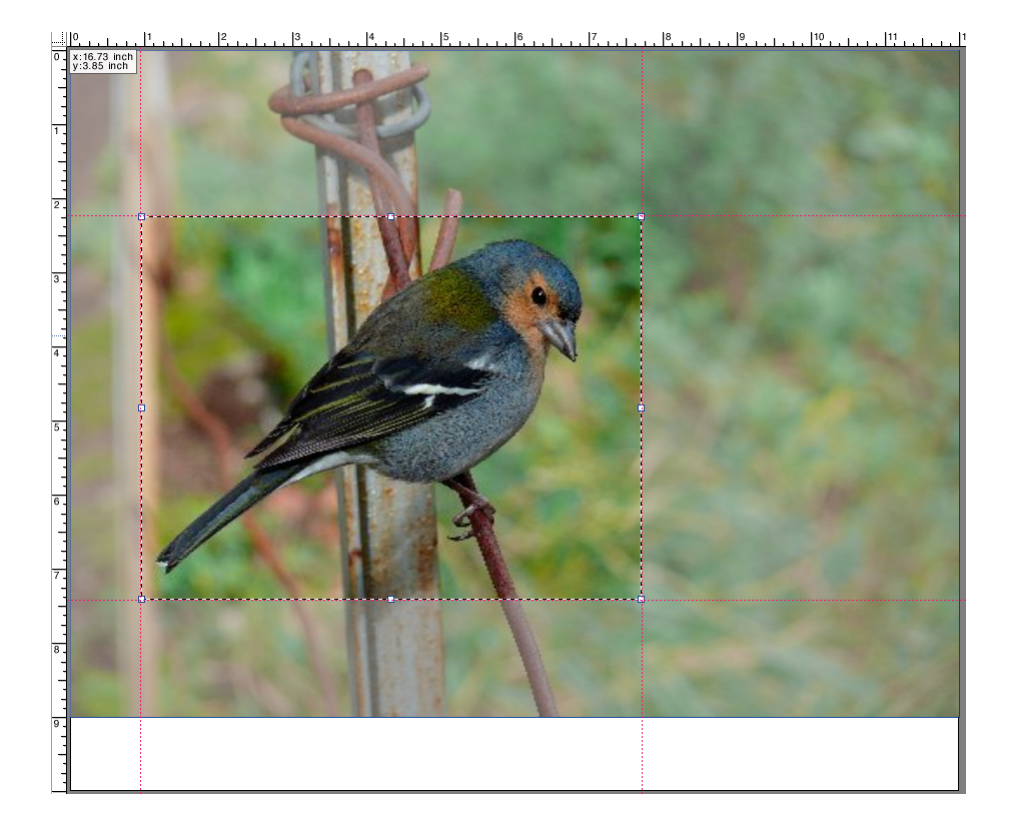

3 **プレビューでは、クロップするページを選択するためにポインタをドラッグします。** 表示オプションを使って、正確に領域を指定することができます。

クロップする前に選択した領域を微調整することができます。

- クロップボックスの位置を変更するには、<Alt>キーを押したままにとクロッ プボックスの中心からポインタをドラッグします。
- クロップボックスのサイズを変更するには、次のいずれかの操作を行います:
  - クロップボックスの縁に沿ってハンドル上にポインタを置きます。ポイン タが両方向矢印に変わります。次に、ポインタをドラッグします。
  - ツールバーで、適切なボックスに、新しい値を入力します。クロップ領域のサイズを変更できます。または、クロップ領域のイメージの端の間の余白幅を調整することもできます。

| 耳- | - | 6.743 | Inch | 2.243 | Inch | 0.959 | Inch |
|----|---|-------|------|-------|------|-------|------|
| 1  | 1 | 5.162 | Inch | 1.595 | Inch | 4.297 | Inch |
|    |   | 2     |      | 3     |      | 4     |      |

- ツールバー
- 1 「ジョブのクロップ」ボタ ン
- 2 クロップ領域のイメージ サイズ
- 3 上端 / 下端の余白幅
- 4 左 / 右余白幅

- 選択したクロップ領域をキャンセルするには、次のいずれかの手順を実行します。
  - <Esc> キーを押します。
  - ツールバーで、「リセット」をクリックします。
  - プレビューウィンドウ内の任意の場所を右クリックして、「クロップの キャンセル」をクリックします。

クロップボックスのサイズと位置の選択が終わったら、選択した領域をクロップ するために次の作業を行います。

- 4 次のいずれかを行います。
  - < Enter >キーを押します。
  - マウスボタンをダブルクリックします。
  - プレビューウィンドウ内の任意の場所を右クリックして、「クロップの適用」
     をクリックします。

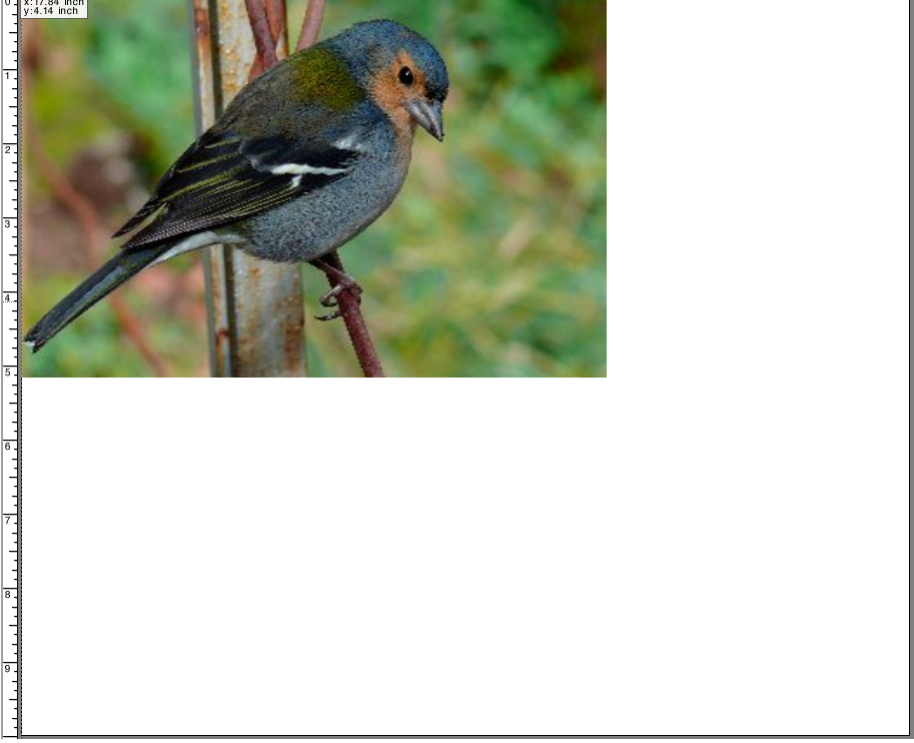

トンボを使用する場合は、クロップ領域に合わせた新しいトンボが適用されます。 関連参照:

82頁の「ページの配置のための表示オプション」

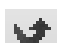

# シート上のページの位置合わせ

シート上のページの位置や配置を直すことができます。

#### シート上のページの位置合わせをするには

- 1 Job Explorer を開きます。ジョブ一覧でジョブをクリックします。
- 2 次のいずれかを行います。
  - シート上のページの位置合わせ

「レイアウト」タブで「レイアウトオプション」ペインを開きます。「ページ をシートに位置合わせする」で、ダイアグラム内のセルをクリックします。 垂直方向と水平方向にページの位置合わせすることができます。この設定で は、プリンタの余白も考慮されます。

垂直方向のページの位置合わせは、ロール紙ではできません。

• ジョブの余白を定義

「レイアウト」タブで「レイアウトオプション」ペインを開きます。「ジョブ マージン」の適切なボックスに余白幅を入力します。この設定では、プリン タの余白も考慮されます。

適切なボタンをクリックし、上余白のみを定義することにより、すべての4 つの辺に同じ余白を適用することができます。

ネスト済みページの余白を定義する場合は、プレビューを更新したときに、 自動的に再位置合わせされないように、現在の位置でページをロックするこ とを忘れないでください。

• x/y座標のタイプ

この設定は、シート上のページの左上隅の x / y 座標を定義します。ツール バーで、「ジョブの変換」をクリックし、該当するボックスに x / y 座標を入力 します。

ツールバー

1 「ジョブの変換」ボタン

- 2 左余白
- 3 上余白

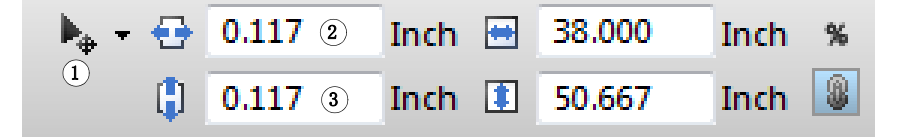

デフォルト設定では、プリンタの余白も考慮されます。上余白と左余白に「0」を入力することにより、Fiery XF にプリンタの余白を無視するように指示することができます。

シート上のページの位置を正確に配置するために、表示オプションを使うことも できます。

#### 関連参照:

82頁の「ページの配置のための表示オプション」

# POSTSCRIPT と PDF ジョブ

PostScript および PDF のジョブに補足設定をすることができます。

# プリントエンジン

Fiery XF は以下をサポートしています:

- Adobe PostScript 3 Engine (別名 Configurable PostScript Interpreter または CPSI)
  - CPSI は最大 127 まで分版されている PostScript レベル 3 ジョブや PDF ジョ ブを処理することができます。ジョブの処理中にジョブは PostScript 形式に 変換されます。
  - CPSI はコンター裁断をサポートしています。
  - CPSI は PDF オブジェクトにタグ付けされるネイティブの ICC プロファイ ルや ICC プロファイルはサポートしていません。
- Adobe PDF Print Engine (別名 APPE)
  - APPE は PostScript 形式に変換しなくても最大 32 まで分版されている PDF ジョブを処理することができます。APPE が 32 以上に分版されている PDF ジョブを処理する場合、プリントエンジンは自動的に CPSI に切り替わり ます。処理することができる最大分版数は 127 です。
  - APPE がコンター裁断情報を持つ PDF ジョブを処理する場合、プリントエンジンは自動的に CPSI に切り替わります。
  - APPE は PDF オブジェクトにタグ付けされるネイティブの ICC プロファイ ルや ICC プロファイルをサポートしています。
  - APPEはCPSIより速く複合ジョブを処理できます。

使用している Adobe のプリントエンジンの数を増やすことによって、ジョブの処理をスピードアップすることができます。

#### 別の PDF プリントエンジンに切り替えるには

- 1 次のいずれかを行います。
  - System Manager を開きます。レイアウト領域で、「ワークフロー」をクリック します。「ファイル」タブで、「PS / EPS / PDF」ペインを開きます。
  - Job Explorer を開きます。ジョブ一覧でジョブをクリックします。「ファイル」 タブで、「PS / EPS / PDF」ペインを開きます。
- 2 「PDF プリントエンジン」で、項目をクリックします。

CPSI または APPE プリントエンジンを選択します。

3 変更を保存します。

#### 別の IMAGE EPS/PDF プリントエンジンに切り替えるには

Image EPS/PDF プリントエンジンは、ジョブが EFI の内部モジュールまたは CPSI で出力されるかどうかを決定します。

- 1 次のいずれかを行います。
  - System Manager を開きます。レイアウト領域で、「ワークフロー」をクリック します。「ファイル」タブで、「PS / EPS / PDF」ペインを開きます。
  - Job Explorer を開きます。ジョブ一覧でジョブをクリックします。「ファイル」 タブで、「PS / EPS / PDF」ペインを開きます。
- 2 「Image EPS/PDF プリントエンジン」で、項目をクリックします。
  - 「ネイティブ」をクリックして、PDF フレームに保存されている単一の EPS イメージを出力します。ESP イメージのみが出力され、周辺の PDF フレームは出力されません。イメージが RGB イメージの場合、選択されたソースプロファイルが適用されるため、この設定は、処理時間も早く、よりきれいに出力されます。この機能は、主に Photoshop から直接プリントするユーザのために開発されました。
  - PDF フレームのあるジョブの出力には「Adobe PostScript 3 Engine」をクリック します。ジョブが複数の EPS イメージを含む場合、この設定が自動的に適用 されます。
- 3 変更を保存します。

関連参照:

370 頁の「Adobe のプリントエンジン」

## EPS ジョブ検出

次の設定を EPS ジョブに適用することができます:

すべての分版情報を受けるのに Fiery XF が待つ時間の長さを変えることができます。

デフォルトでは、分版ジョブを読み込む場合、Fiery XF はジョブが完了したと 想定する前に5秒間待機します。しかし、大容量の分版 ESP ジョブでは、全 ての色分解が1つのジョブとして処理可能となるまでにより長い時間が必要 となる場合があります。逆に、EPS コンポジットファイルでは、待機時間を 削減することにより、できるだけ早くジョブを出力することができます。

ステップ&リピートジョブのイメージに現れる白い縁をなくすために、デフォルトの入力解像度を変更することができます。

Fiery XF が受信した PS ファイルや PDF ファイルの解像度を正しく抽出したり 変換することが困難となる場合があります。丸め誤差エラーが起こると、こ れにより、イメージの右および下端に沿って白い縁が出力される原因となる 可能性があり、ピクセルが失われる結果となります。この現象はステップ& リピートジョブでのみ生じるものです。空白が定義されていないにもかかわ らず、細い白線がイメージの間に見えることがあります。デフォルトの入力 解像度を変更することによって、この問題を解決できます。 ジョブが完了するまでの待ち時間を変更するには

- 1 次のいずれかを行います。
  - System Manager を開きます。レイアウト領域で、「ワークフロー」をクリック します。「ファイル」タブで、「PS / EPS / PDF」ペインを開きます。
  - Job Explorer を開きます。ジョブ一覧でジョブをクリックします。「ファイル」 タブで、「PS / EPS / PDF」ペインを開きます。
- 2 「ジョブが完了するまでの待ち時間」で、Fiery XF がジョブごとに色分解情報を受信するのに待つ秒数を入力します。

3 変更を保存します。

#### デフォルトの入力解像度を変更するには

- 1 次のいずれかを行います。
  - System Manager を開きます。レイアウト領域で、「ワークフロー」をクリック します。「ファイル」タブで、「PS / EPS / PDF」ペインを開きます。
  - Job Explorer を開きます。ジョブ一覧でジョブをクリックします。「ファイル」 タブで、「PS / EPS / PDF」ペインを開きます。
- 2 「EPS ジョブ検出」で、新しい入力解像度を入力します。

1~720 dpiの値が可能です。イメージから入力解像度を選択することで、丸め 誤差エラーを防ぐことができます。

3 変更を保存します。

## In-RIP セパレーション

In-RIP セパレーションは、外部 DTP やグラフィックプログラムで定義され、単 一のジョブファイルとして保存されたスポット カラーのことです。次のように In-RIP 情報を出力することができます:

- 分版ファイルとして In-RIP 情報を出力することができます。
- In-RIP 情報を出力デバイスのカラースペースに変換し、これをコンポジット ジョブとして印刷することができます。

#### IN-RIP セパレーションジョブのための設定を行うには

#### 1 次のいずれかを行います。

- System Manager を開きます。レイアウト領域で、「ワークフロー」をクリック します。「ファイル」タブで、「PS / EPS / PDF」ペインを開きます。
- Job Explorer を開きます。ジョブ一覧でジョブをクリックします。「ファイル」 タブで、「PS / EPS / PDF」ペインを開きます。

# 2 「PS / PDF」で、項目をクリックします。

| 設定 | 説明                                                                                                    |
|----|----------------------------------------------------------------------------------------------------|
| 有効 | In-RIP セパレーション情報を持つ PDF のジョブは、分版ファ<br>イルとして印刷されます(C、M、Y、K とスポット カラー)。<br>In-RIP 情報を持たないジョブは、コンポジットファイル<br>(CMYK)として印刷されます。                                                                                                   |
| 無効 | In-RIP 情報は無視されます。PDF ジョブはコンポジッドファ<br>イル (CMYK) として印刷されます。事前に分版されている<br>ファイルは、In-RIP 情報が無くとも、常に分版ファイルとして<br>印刷されます。                                                                                                    |
| 強制 | In-RIP 情報は、PostScript レベル 3 と PostScript レベル 2 のジョ<br>ブと、Acrobat の古いバージョンで作成された PDF ファイルに<br>適用されます。                                                                                                    |
|    | In-RIP セパレーションを含んだ PostScript ファイルには、通常、<br>In-RIP 情報が確実に正確に解釈されるために特別の PostScript<br>コマンドを必要とします。一方、全ての PostScript プリンタが<br>in-RIP をサポートしているわけではありません。PostScript level<br>3 はサポートしていますが、PostScript level 2 はサポートしてい<br>ません。 |
|    | In-RIP セパレーションを強制することにより、特別の<br>PostScript コマンドが無い場合でも、当該ファイルを作成する<br>のに使用した PostScript プリンタの種類に関わらず、グラ<br>フィックプログラムから In-RIP 情報を確実に処理することが<br>できます。                                                                         |
|    | In-RIP セパレーションの使用を強制しない場合、ジョブは次の<br>ように出力されます:                                                                                                    |
|    | <ul> <li>PostScript レベル3プリンタ用に作成された PostScript ジョブは、In-RIP セパレーションをサポートするプリンタで分版<br/>出力されます。プリンタが In-RIP セパレーションをサポートしていない場合、ジョブはコンポジット出力されます。</li> </ul>                                                                    |
|    | <ul> <li>スポットカラーのセパレーションが正しく解釈できないため、PostScript レベル2プリンタ用に作成された PostScript<br/>ジョブは、常にコンポジット出力されます。</li> </ul>                                                                                                    |

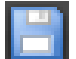

3 変更を保存します。

ページサイズの定義

• PDF ジョブ

PDF ジョブのページサイズは、メディアボックス、クロップボックス、ブ リードボックス、アートボックス、またはトリムボックスで定義することが できます。

- PDF ファイル内のページボッ
- クス
- 1 メディアボックス
- 2 ブリードボックス
- 3 トリムボックス / クロッ プボックス
- 4 アートボックス

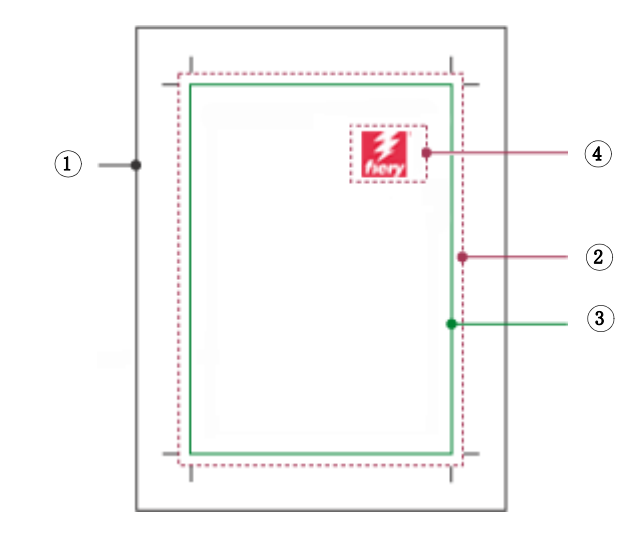

| メディアボッ<br>クス | ページの幅と高さを指定します。メディアボックスは、用<br>紙の端からはみ出した要素(ブリードやクロップマーク等)<br>を含めるために、実際に印刷されるページの寸法より若干<br>大きめです。 |
|--------------|---------------------------------------------------------------------------------------------------|
| ブリードボッ       | プロダクション環境での出力時に、ページのコンテンツの                                                                        |
| クス           | どこまで切り取るべきかを定義します。                                                                                |
| トリムボック<br>ス  | トリム後の仕上がりページの寸法を定義します。これは、<br>ページ順を編成する面付けアプリケーションで使用されま<br>す。                                    |
| クロップボッ       | 表示または印刷時にページのコンテンツのどこまで切り取                                                                        |
| クス           | るべきかを定義します。                                                                                       |
| アートボック       | プロダクション環境での出力時に、ページのコンテンツの                                                                        |
| ス            | どこまで切り取るべきかを定義します。                                                                                |

PostScript ジョブ

PostScript ジョブのページサイズは、境界線で定義されています。Fiery XF は このページのサイズ情報を入手し、処理することができます。一方、ページ サイズの定義は、一部グラフィックスプログラムから印刷する場合に生じる 丸め誤差のため、必ずしも同一のものとはなりません。このような低精度は、 印刷物のイメージをゆがませる可能性があります。これらジョブからのペー ジサイズ情報を無視し、ジョブ処理中にページサイズを内部計算するよう Fiery XF に指示することができます。

#### サイズ定義を指定するには

- 1 次のいずれかを行います。
  - System Manager を開きます。レイアウト領域で、「ワークフロー」をクリック します。「ファイル」タブで、「PS / EPS / PDF」ペインを開きます。
  - Job Explorer を開きます。ジョブ一覧でジョブをクリックします。「ファイル」 タブで、「PS / EPS / PDF」ペインを開きます。
- 2「サイズ定義」で、項目をクリックします。
  - PDF ジョブでは、適切なページサイズの定義を選択します。
  - PostScript ジョブでは、「ページサイズを計算する」を選択します。この場合、 ページサイズはジョブ処理中に Fiery XF によって計算されます。ジョブから 情報を引き出す場合よりも処理速度は遅いですが、印刷はより正確なものに なります。

3 変更を保存します。

# 作業カラースペースを適用する

どのソースプロファイルを PDF ジョブに適用するるかを決定することができま す。主に RGB イメージを含む PDF ジョブでは、RGB ソース プロファイルを適 用することにより、最高のカラー品質を確保します。

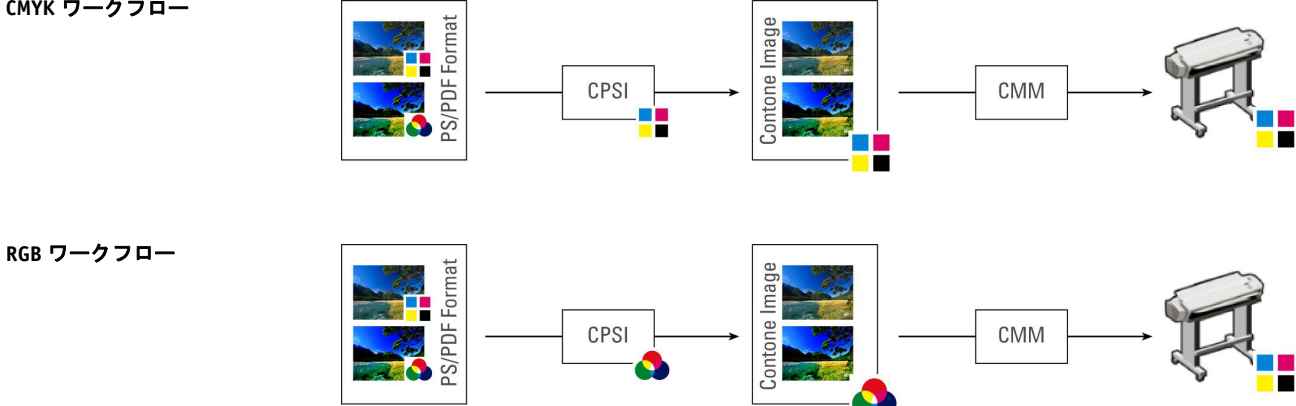

CMYK ワークフロー

#### 作業カラースペースを適用するには

- 1 次のいずれかを行います。
  - System Manager を開きます。レイアウト領域で、「ワークフロー」をクリック します。「ファイル」タブで、「PS / EPS / PDF」ペインを開きます。
  - Job Explorer を開きます。ジョブ一覧でジョブをクリックします。「ファイル」 タブで、「PS / EPS / PDF」ペインを開きます。
- 2「作業カラースペース」から、項目をクリックします。

次の点に注意してください:

- CMYK はプルーフィングワークフローで使用される必要があります。
- CMYK はコンター裁断情報を持つ PostScript ジョブで使用される必要があります。これは、RGB 作業カラースペースがすべてのスポットカラーをコンター 裁断情報が抽出されるのを防ぐ RGB に変換されるためです。

3 変更を保存します。

# コンポジットジョブでのオーバープリント

あるインク層を別のインク層の上に意図的に印刷することをオーバープリントといいます。オーバープリントは、トラッピングの必要性を避けるためや、色の間 にギャップができないように使われることがあります。

印刷機では、一度にインクー色のみが文書上に印字されます。つまり、各印刷版 は一色のコンポーネントでのみ構成されています。色分版ファイルは、シアン、 マゼンタ、イエロー、ブラックに加えて、ジョブに含まれる任意のスポットカ ラーで作成されます。

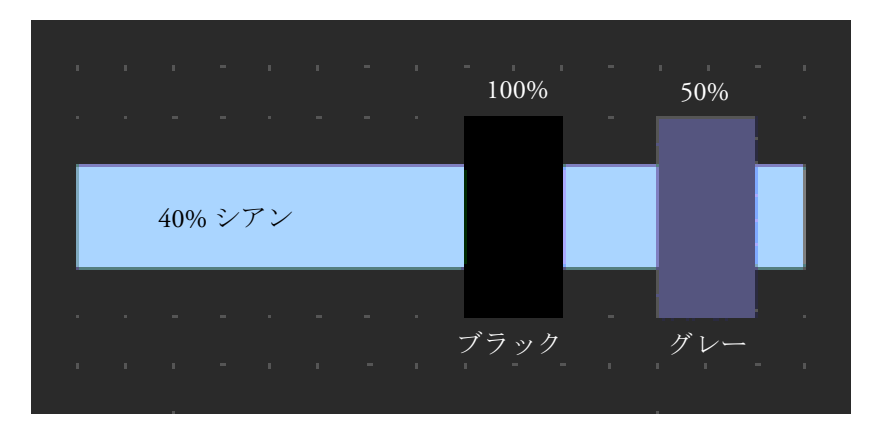

上記の例は、100%ブラックと 50%グレーの 2 つの要素が 40%シアンの他の形状 と重なるときに何が起きるかを示したものです。

印刷されると、ブラックはシアンをオーバープリントします。これは、シアン要素が、100%ソリッドブラックインクを通しては見えないためです。シアンを ノックアウトすると、印刷機の印刷ユニット間に若干であってもずれが存在する 場合に2つの要素によって白いギャップが生まれます。

50%グレーの場合には、グレーが置かれるためにホワイトホール(またはノック アウト)がシアンに残る様になっています。ノックアウトがシアンプレート上で 実行されていない場合は、グレーインクはシアンと混ざり、暗いシアンの領域を 作り出します。

重複する色は互いにその上には印刷されないため、複合ジョブとして重複する色 を印刷することはできません。しかし、Fiery XF で、コンポジットジョブでの オーバープリントの効果をシミュレートすることができます。

#### コンポジットジョブでオーバープリントをシミュレートするには

#### 1 次のいずれかを行います。

- System Manager を開きます。レイアウト領域で、「ワークフロー」をクリック します。「ファイル」タブで、「PS / EPS / PDF」ペインを開きます。
- Job Explorer を開きます。ジョブ一覧でジョブをクリックします。「ファイル」 タブで、「PS / EPS / PDF」ペインを開きます。
- 2 「コンポジットジョブでのオーバープリントをシミュレートする」を選択します。

この設定は、セパレート済みジョブには有効ではありません。

#### 3 変更を保存します。

Spot Color オプションのライセンスがある場合、オーバープリントは、In-RIP セ パレーションの設定に取り込まれます。従って、次の場合にのみココンポジット ジョブでのオーバープリントをシミュレートすることをお勧めします:

- スポットカラーオプションのライセンスファイルがインストールされていない場合
- スポットカラーオプションのライセンスファイルはインストールされていますが、In-RIPセパレーションジョブは無効になっている場合

# PDF ジョブに埋め込まれていないフォント

PDF ジョブに埋め込まれていないフォントが含まれている場合、デフォルトでは、無いフォントは単純にフォントクーリエで置換されます。しかし、無いフォントを検出した場合にジョブの処理を停止するよう Fiery XF に指示を出すこともできます。ジョブの処理を停止することにより、印刷を実行する前に、無いフォントを埋め込み、再度ジョブを読み込む機会が与えられます。

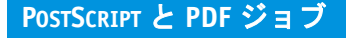

非埋め込みフォントのワークフローを設定するには

- 1 System Manager を開きます。レイアウト領域で、「ワークフロー」をクリックします。 「ファイル」タブで、「PS / EPS / PDF」ペインを開きます。
- 2「フォントがない場合、ジョブ処理を停止する」を選択します。
- 3 変更を保存します。

非埋め込みフォントを含む PDF または PostScript ジョブを読み込む場合は、無い フォントは「ファイル」タブの「警告 / エラー」ペインに一覧表示されます。

#### 非埋め込みフォントのあるジョブを印刷するには

非埋め込みフォントが検出されたためにジョブが停止した場合は、ワークフロー 設定を上書きして、ジョブの処理を続行することができます。ジョブの処理を続 行すると、不足しているフォントは、Courier で置き換えられます。

- 1 ジョブ一覧でジョブをクリックします。「ファイル」タブで、「PS / EPS / PDF」ペインを 開きます。
- 2「フォントがない場合、ジョブ処理を停止する」の選択を外します。
- 3 変更を保存します。

## 複数ページのジョブを単一ページとして読み込む

デフォルトでは、複数ページの PDF ファイルは、Fiery XF に単一ジョブとして読み込まれます。変更を加えると、ジョブの設定がすべてのページに適用されます。

ただし、希望する結果をいつも実現できるわけではありません。例えば、1ページのある領域をクロッピングした場合、その設定はすべてのページに適用されます。また、クロップマークを異なるサイズのページが含まれている PDF に適用した場合、同様の問題が発生する可能性があります。それぞれのページを別々に読み込むことによりこの問題を解決できます。

#### 複数ページのジョブを単一ページとして読み込むには

- 1 System Manager を開きます。レイアウト領域で、「ワークフロー」をクリックします。 「ファイル」タブで、「PS / EPS / PDF」ペインを開きます。
- 2 「複数ページの PDF ファイルを単独ページのジョブに分割」を選択します。
- 3 変更を保存します。

# TIFF/IT と SCITEX のジョブ

TIFF / IT や Scitex CT/LW のジョブは、CT (画像データ)、LW (テキストデータ) ファイルと、場合により、最後のページで構成されています。

複数のファイルを同一ジョブの一部であるとしてすべて検出されるように、設定 することができます。

#### TIFF / IT ファイルや SCITEX ファイルが正しく検出されるようにするには

- System Manager を開きます。レイアウト領域で、「ワークフロー」をクリックします。
   「ファイル」タブで、「TIFF/IT, Scitex CT/LW」ペインを開きます。
- 2 「優先するファイル形式」から、項目を選択します。

TIFF/IT ファイルに優先度を与えると、ジョブの処理を開始する前に両方のファ イルが検出されるまで Fiery XF は待ちます。

ファイルの1つだけで構成される CMYK TIFF ファイルに優先順位を与えると、 ファイルが検出されると同時に Fiery XF はジョブの処理を開始します。

#### 3 ジョブの認識のための項目を選択します。

多くのファイルは、最後のページで作成されます。最後のページは、CTファイルとLWファイルが同じジョブの一部であるとして検出されることを確実にします。

最終ページを使用できない場合、Fiery XF はファイルを名前によって照合しよう とします。ファイル名の最後の文字が異なる場合、同じジョブに属するものとし て検出されません。Fiery XF に適切な数の文字を無視するように指示し、両方の ファイルが事実上同じ名前に短縮されるようにすることができます。

最後のページがなく、Fiery XF がその名前からファイルとジョブを合致することができない場合、ジョブを組み合わせることはできません。

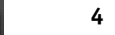

4 変更を保存します。

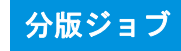

# 分版ジョブ

オフセット印刷機でイメージを印刷するには、イメージを、少なくとも次の4つ の基本的なインクに分離する必要があります:シアン、マゼンタ、イエロー、ブ ラック。各単色層は他の層の上に別々に印刷され、異なる色が無数にあるかのよ うな印象を作り出します。このプロセスは、プロセス色分解として知られていま す。

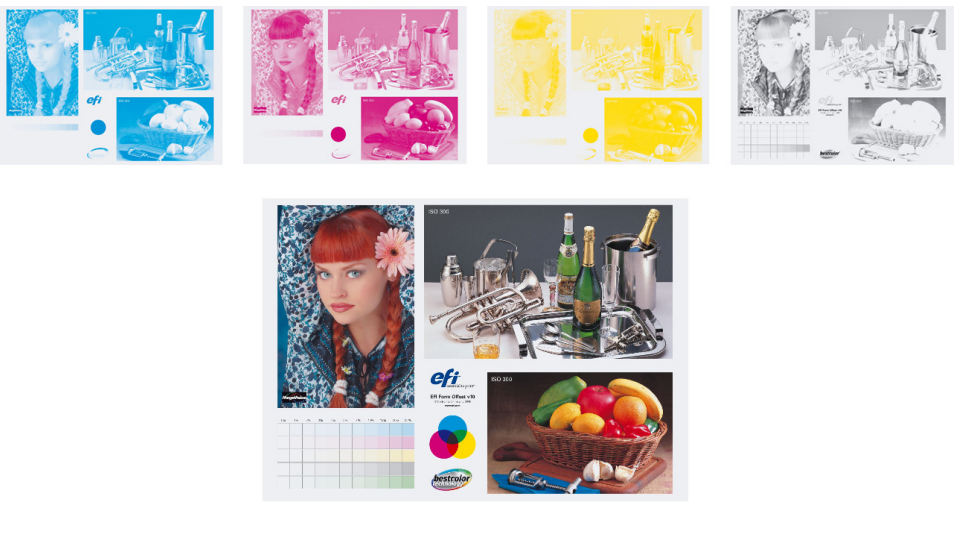

Fiery XF では、スポット カラーのあるジョブを含む CMYK ジョブ、RGB ジョブ、 マルチカラーのジョブで分版出力できます。

#### 分版ファイルを印刷するには

### 1 次のいずれかを行います。

- System Manager を開きます。レイアウト領域で、「ワークフロー」をクリック します。「出力」タブで、「詳細印刷オプション」ペインを開きます。
- Job Explorer を開きます。ジョブリストでジョブをクリックします。「出力」タブで、「詳細印刷オプション」ペインを開きます。
- 2 「分版ジョブ」で、項目を選択します。
  - すべての分版ジョブを1つのコンポジットジョブに統合することができます。
  - カラーに含まれるそれぞれの色分解を印刷することができます
  - グレースケースに含まれるそれぞれの色分解を印刷することができます

109
3「カラーの反転」を選択します(オプション)。

この設定は色のネガを作成するのに使用されます。コンポジットジョブ又は分版 ジョブ(カラーとグレースケール)の色を反転させることができます。

| _   |   |   | - | 1 |  |
|-----|---|---|---|---|--|
|     |   |   |   |   |  |
|     | - |   |   |   |  |
|     |   | - |   |   |  |
|     |   |   |   |   |  |
| 100 |   |   |   |   |  |

#### 4 変更を保存します。

デフォルトでは、「印刷」をクリックするとすべての分解された色が印刷されま す。ただし、印刷されるジョブから1つまたは複数の分離された色を省略するこ とができます。

\*\* ツールバーのボタンを使って、プレビューで分解された色をスクロールすることができます。

関連参照:

286頁の「ジョブからスポットカラーを対象外とする」

# ネスティング

# ネスティング

ネスティング機能は、複数のファイルを単一のジョブとしてまとめて出力します。

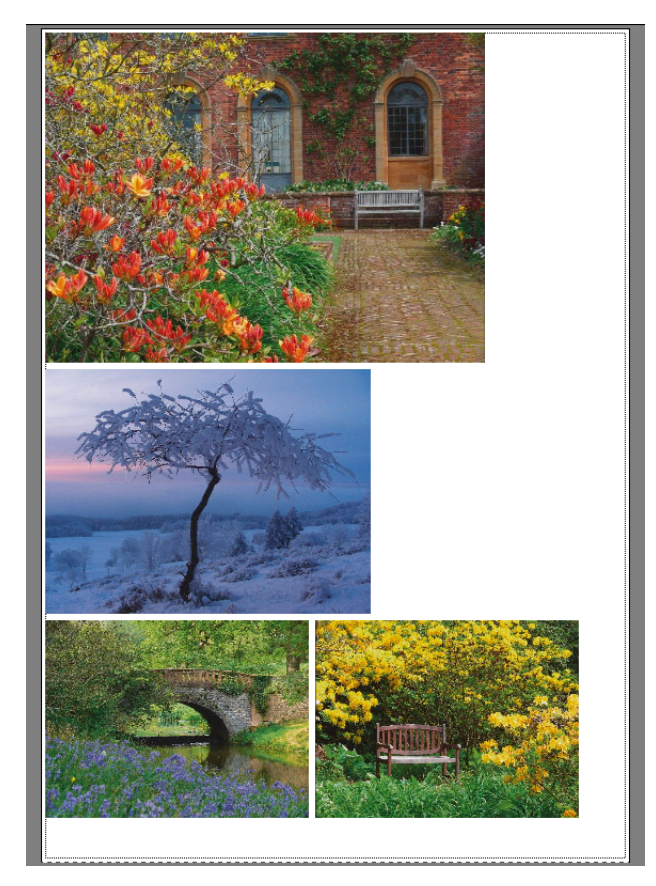

# ネスティングを設定する

次のものを作成できます:

• ネスティングワークフロー

ネスティングワークフローでは、すべてのジョブがネスティングの一部とし て印刷されます。Fiery XF はワークフロー設定に従ってネスティングシートの ページを配置します。定義された状態に達したときに、ジョブが処理されま す。

• 手動ネスティング

手動で作成されたネスティングでは、どのジョブがネストされ、どのように シート上に配置されるかに関して完全なコントロールを持っています。

#### ネスティングのワークフローを設定するには

ネスティングワークフローでは、次のいずれかの基準が満たされた場合に、ジョ ブの処理が自動的に開始されます:

- 指定された割合が埋められた
- 指定した行数に達した
- 最後にジョブが読み込まれてから定義された時間が経過した

この設定は、他の2つの設定を上書きします。つまり、シートやラインの最 小パーセンテージが満たされていない場合でも、一定期間の後にネスティン グ処理が行われます。

- System Manager を開きます。レイアウト領域で、「ワークフロー」をクリックします。
  「レイアウト」タブで「ネスティング」ペインを開きます。
- 2 ペイン バーの 「チェック ボックス」を選択して、設定を有効にします。
- 3「ネスティング」ペインで、設定を完了します。

設定を使って、次の項目を定義してください:

- ネスティングを作成するための基準
- ネスト済みページのレイアウト(拡大縮小、方向、回転、間隔)
- 4 ワークフローを保存します。

Fiery XF はずべてのジョブを現在のネスティングに自動的に追加し、これをワークフロー設定に従って出力します。

#### 手動設定をするには

Fiery XF で既に読み込まれているジョブからネスティングを作成することができます。印刷部数を選択することにより、印刷されるジョブをネスティングすることができます。

「保留」ジョブとしてジョブを読み込むことで、ジョブリストにジョブが追加さ れた時点で処理を開始しないようにすることをお勧めします。一方で、ホット フォルダを介して読み込まれたジョブ等、一部のジョブは「保留」ジョブとして 読み込むことができません。この場合、ジョブの処理をキャンセルしたり、ワー クフローエグジットでワークフローをオフラインにし、不必要にジョブが処理さ れないようにします。

- 1 Job Explorer を開きます。次のいずれかを行います。
  - ジョブリスト内で、一つまたは複数のジョブを右クリックします。「新規ネス ティング」をクリックします。

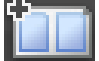

ジョブリスト内で、一つまたは複数のジョブをクリックします。ツールバーの「ネスティングの作成」をクリックします。

「セレクタ」で「すべてのジョブ」をクリックすることで、さまざまなワークフ ローで読み込まれているジョブからネスティングを作成することができます。異 なるワークフローでジョブを選択する場合、どのワークフローでネスティングを 作成するかを選択するためにダイアログボックスが表示されます。ワークフロー を選択し、「選択」をクリックします。 ネスティングが作成されます。デフォルトでは、ネスト済みジョブは出力デバイ ス用に設定されている印刷メディア上に配置されます。必要に応じて、デフォル ト設定を上書きした印刷メディアサイズを設定することができます。

#### 関連参照:

- 428 頁の「ネスティング (System Manager)」
- 430 頁の「ネスティング (Job Explorer)」
- 35頁の「バーチャルシートサイズを設定するには」
- 192頁の「印刷部数を定義するには」

# ネスティング:ユーザインターフェイス

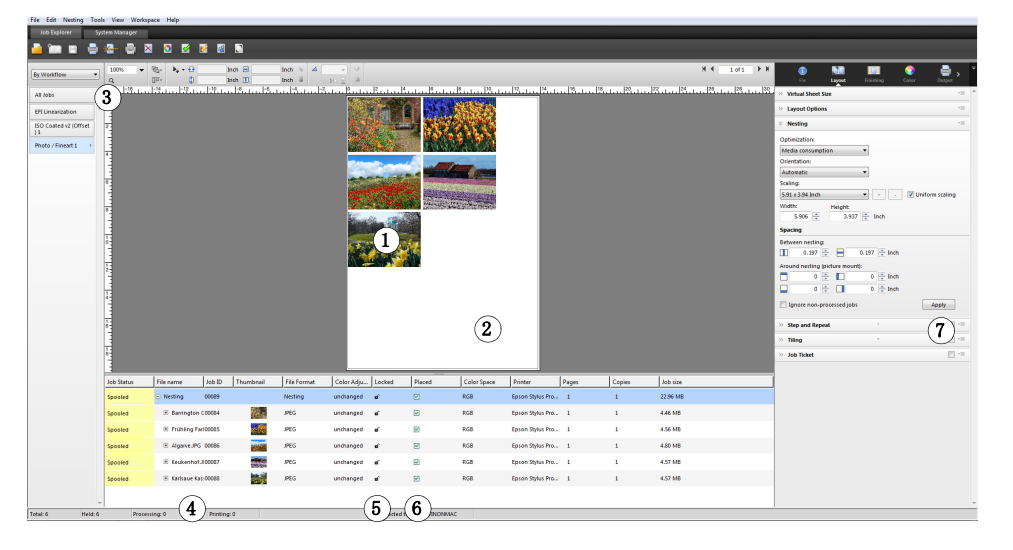

| 凡例 | 説明                              |
|----|---------------------------------|
| 1  | メディア上に配置されたジョブのイメージ。でサポートされている  |
|    | ファイル形式すべてが配置可能です。               |
| 2  | ネスティングシート。デフォルトでは、ネスト済みジョブはプリン  |
|    | タ用に設定されている印刷メディア上に配置されます。バーチャル  |
|    | シートサイズを選択することにより、デフォルトのシートサイズを  |
|    | 上書きすることができます。バーチャルシートは、デフォルトの   |
|    | シートサイズよりも大きくしたり、小さくしたりすることができま  |
|    | す。ネスティングシートが大きい場合は、タイリングとしてネス   |
|    | ティングを出力することができます。               |
| 3  | 「すべてのジョブ」ボタンをクリックします。クリックすると読み込 |
|    | まれたジョブがすべて表示されます。これにより、異なるワークフ  |
|    | ローで読み込まれているジョブのネスティングを手動で作成するこ  |
|    | とができます。                         |
| 4  | ジョブリストのツリー表示これは、ネスト済みページのネスティン  |
|    | グを示しています。                       |

| 凡例 | 説明                               |
|----|----------------------------------|
| 5  | シート上の現在の位置でページをロックします。ページをロックま   |
|    | たはロック解除するには、南京錠のアイコンをクリックします。    |
|    | ロックしたページは編集できず、シート上での配置を変更すること   |
|    | もできません。変更を加えるには、ページをロック解除する(南京   |
|    | 錠を開く)必要があります。                    |
| 6  | 配置済みおよび未配置のページを示しています。配置済みページは   |
|    | プレビューで表示され、印刷することができます。未配置のページ   |
|    | は、プレビューで表示されず、印刷することはできません。ジョブ   |
|    | を配置するまたは配置を解除するには、該当するチェックボックス   |
|    | をオンまたはオフにします。ネスティングシートに収まりきれない   |
|    | 大きなジョブは縮小しないと配置できません。            |
| 7  | [適用] ボタン。「ネスティング」ペインでの設定に応じてネストさ |
|    | れたページを並べ替え、プレビューを更新するためにクリックしま   |
|    | す。                               |

## ネスト済みページを変更する

色調整、クロッピング、ミラーリング等、ジョブの設定をネスト済みページに適 用することができます。

拡大縮小や回転等、ネスティング設定がジョブの設定を上書きすることに注意してください。そのため、例えば、ネスティングがページの統一した拡大縮小を設定する場合、異なる拡大縮小率を個々のジョブに適用することはできません。

上または左の余白を定義するか、座標を入力することによりページを配置するこ とができます。シート上のページの位置を正確に配置するために、表示オプショ ンやスナップ先機能を使うこともできます。

あなたが変更を加えた場合、プレビューを更新して、新しい設定に従ってページ を並べ替えます。

#### プレビューを更新するには

- 1 ジョブリストでネスティングをクリックします。
- 2 次のいずれかを行います。
  - 「レイアウト」タブで、「ネスティング」ペインを開いて、「適用」をクリック します。
  - •「ネスティング」メニューで、「適用」をクリックします。

ページが並び替えられました。

必要に応じて、現在の状態と位置でロックすることにより、プレビューを更新した際にページが並び替えられないようにすることができます。

関連参照:

82頁の「ページの配置のための表示オプション」

91頁の「ジョブの編集」

98頁の「シート上のページの位置合わせ」

120頁の「ページをロックするには」

#### ネスト済みページとシートの管理

新しいネスティングは、常に、ネスティングを作成したときに選択したページと 1枚のシートで構成されています。このセクションでは、新しいページやシート の追加方法、不要になったページやシートの削除方法について説明します。

#### 新しいページをネスティングするには

ネスティング設定がジョブの設定を上書きすることに注意してください。例え ば、ページに均一の拡大縮小するようにネスティングを設定している場合は、 ジョブの拡大縮小率はネスティングに追加されるときに自動的に変更されます。 同様に、印刷メディアスペースを節約するために、ネスティングがページの回転 を許可していれば、ジョブの回転が取り消される場合があります。

#### 1 次のいずれかを行います。

- ジョブリストで、ネスティングを右クリックし、「ジョブをネスティングに追加する」をクリックします。
- ジョブリストから、ジョブリストのネスティングにジョブをドラッグします。

ページがネスティングに配置されます。ネスティングシートに収まりきれない大 きなページは、自動的に配置することはできません。この場合、拡大縮小率を下 げます。その後、ジョブリストで、新しいジョブに対しては「配置済み」を選択 し、プレビューを更新します。

#### ネスト済みページを削除するには

- 1 次のいずれかを行います。
  - ジョブリストでネスト済みページを右クリックし、「削除」をクリックします。
  - ジョブリストで、ネスト済みページをクリックし、<Del> キーを押します。
  - プレビューで、ページを右クリックし、「削除」をクリックします。

#### ネスティングからページを削除するには

 ジョブリストでネスト済みページを右クリックし、「ネスティング」から「削除」をク リックします。

ジョブは、ジョブのリストに残りますが、ネスティングの一部ではなくなりました。

#### ネスト済みページを複製するには

ネスト済みページのコピーを作成することができます。ページが既にネスティン グの一部である必要があります。

- 1 次のいずれかを行います。
  - ジョブリストでジョブを右クリックします。「編集」メニューから「複製」を 選択します。
  - プレビューで、ジョブを右クリックし、「複製」をクリックします。
  - プレビューで、ジョブを選択します。「編集」メニューから「複製」を選択します。

「複製イメージ」ダイアログボックスが表示されます。

#### 2 作成したい複製の数を入力し、「イメージを複製」をクリックします!

複製されたページはネスティングに入れられますが、自動的には配置されません。

#### 3 プレビューを更新します。

個々のジョブの設定を複製されたイメージごとに適用できます。ただし、オリジ ナルを削除した場合、すべての複製されたイメージも削除されます。

単純なステップ&リピートを作成するためにコピー&ペースト(Ctrl+CとCtrl+V) を使用してジョブの複製を作成することもできます。その後、「適用」をクリッ クし、複製したページを用紙上に並び替えます。複製したページと同様に、オリ ジナルを削除した場合、コピーも削除されます。

#### 複製したページを削除するには

#### 1 次のいずれかを行います。

- ジョブリストで、複製したページを右クリックし、「削除」をクリックします。
- プレビューで、複製したページを右クリックし、「複製の削除」をクリックします。

#### 新規ネスティングシートを追加し、ページをこれに移動するには

新規ネスティングは、常に、1枚のシートで構成されます。シートに収まりきら ないページ数をネスティングする場合、追加のシートが自動的に作成されます。

手動ネスティングでは、手動で新規シートを追加することができ、そこにページ を移動します。ページが既にネスティングの一部である必要があります。ジョブ を1つのネスティングから他のネスティングに移動することはできません。

ネスティングがロール紙で設定されている場合は、新しいシートを追加すること はできません。

1 ジョブリストでネスティングをクリックします。

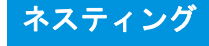

- 2 次のいずれかを行います。
  - プレビューウィンドウの空の領域を右クリックし、「新規シート」をクリックします。
  - 「ネスティング」メニューで、「新規シート」をクリックします。

新規シートが追加されます。

3 新規シートに移動するネスト済みページを選択します。

ジョブリストまたはプレビューのページをクリックできます。

4 「編集」メニューから「切り取り」を選択します。

ページがクリップボードに追加されます。

5 新規シートを開きます。

\*\* 2015 \*\* ツールバーのボタンを使って、新規シートにスクロールすることができます。または、「ネスティング」メニューから「開く」をポイントし、シートをクリックします。

6「編集」メニューから「貼り付け」を選択します。

ページがクリップボードから挿入されます。

- 7 新規シート上の必要な位置にページを移動します。
- 8 現在の位置でページをロックします。

プレビューをアップデートするときに、シート上の固定位置にページをロック し、ページが並び替えられたり、別のシートに移動しないようにする必要があり ます。

#### ネスティングシートを削除するには

- 1 次のいずれかを行います。
  - 「ネスティング」メニューで、「シートを削除」をクリックします。
  - プレビューウィンドウの空の領域を右クリックし、「シートを削除」をクリックします。

シートは削除されます。削除されたシートが複数枚のページを含んでいる場合、 ページにはジョブリスト内に残りますが、配置されていません。「配置済み」を 選択し、プレビューを更新することによって、ページを並べ替えることができま す。

#### 関連参照:

82頁の「ページの配置のための表示オプション」

- 98頁の「シート上のページの位置合わせ」
- 120頁の「ページをロックするには」

# ネスト済みページの位置を揃える

シート上で互いに相対ネストされたページを揃えることができます。また、重複 ページのレイヤーの順序を指定することもできます。

#### ネスト済みページの位置を揃えて、均等にするには

#### 1 ネスティング内の複数のページを選択します。次のいずれかを行います。

- ジョブリストで、<Ctrl> キーを押したままにし、必要なページを選択します。
- プレビューで、<Shift> キーを押したままにし、必要なページを選択します。
- プレビューで、ページを右クリックし、「」をポイントし、「すべて」をク リックします(ネスト内のすべてのページの位置を揃え、均等化するため)。

#### 2 次のいずれかの方法により、選択したページの位置を揃えます:

- ツールバーで、「位置揃え」をクリックし、位置揃えの種類をクリックします。
- プレビュー内の任意の場所を右クリックして、位置揃えの種類をクリックします。
- •「編集」メニューで、「位置揃え」をポイントし、位置揃えの種類をクリック します。

シート上で互いに相対しているページを揃えることができます。エッジ(イメージの端)の上・下・左・右のいずれかを選択し、整列することができます。または、「垂直方向の中央」、「水平方向の中央」に配置することもできます。

#### 上エッジで位置揃え

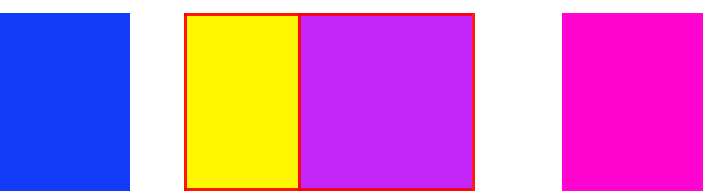

3 次のいずれかの方法により、位置を揃えられたページをシート上で均等に配置することができます:

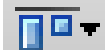

その後、水平に均等配置

🗖 🖬 🗕

- ツールバーで、「位置揃え」をクリックし、均等化の種類をクリックします。
- プレビュー内の任意の場所を右クリックして、均等化の種類をクリックします。
- •「編集」メニューで、「位置揃え」をポイントし、均等化の種類をクリックします。

シート上で互いに相対しているページを均等化することができます。イメージの 端(上・下・左・右)または、垂直方向や水平方向の中央位置に従って、ページ を均等化することができます。

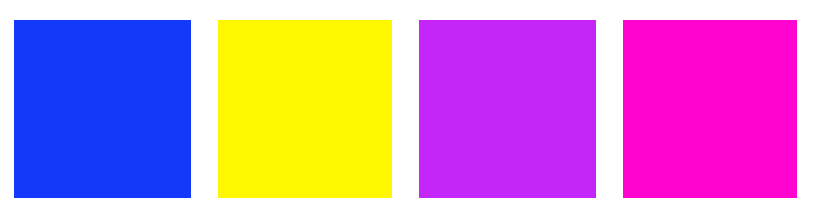

ページが並び替えられました。

#### 重複ページのレイヤーの順序を変更するには

重複ページをネストすることができます。プレビューを更新したときに並び替え られないよう、重複ページはシート上でロックされる必要があります。

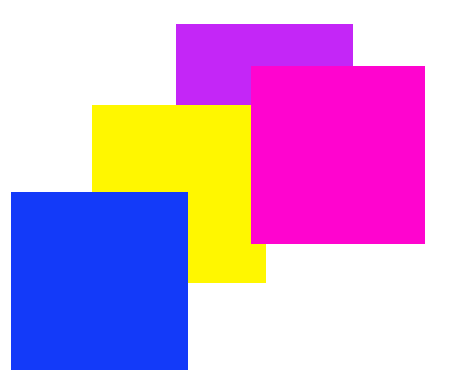

1 プレビューでは、重複するページを選択します。

重複ページは赤い枠線で識別されます。

- 2 異なる層にページを上げたり下げたりします。次のいずれかを行います。
  - ツールバーで、「順序」をクリックし、順序の種類をクリックします。
  - プレビュー内の任意の場所を右クリックして、順序の種類をクリックします。
  - 「編集」メニューで、「順序」をポイントし、順序の種類をクリックします。
    レイヤーの順序が変更されます。
  - 関連参照:

120頁の「ページをロックするには」

# 一般的なネスティング設定

#### ネスティングの名前を変更するには

新規ネスティングはデフォルト名がつけられて作成されます。デフォルトの名前 を一意の名前で上書きすることができます。

- 1 次のいずれかを行います。
  - ジョブリストで「ネスティング」というファイル名を右クリックし、「名前の 変更」をクリックします。
  - ジョブリストで「ネスティング」というファイル名をクリックします。その 後、再びマウスの左ボタンをクリックします。

編集可能なボックスにファイル名が変更されます。

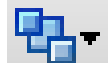

2 新しい名前で「ネスティング」を上書きします。

ネスティング名を右クリックすると、コピー、ペースト、カット、および削除の コマンドが使えます。

3 変更を適用するには、ボックスの外側の任意の場所をクリックします。

#### フッターを追加するには

ネスティングのシートごと、ページごとにフッターを印刷することができます。 フッターには次の情報を含めることができます:

- ジョブ関連の情報を含んだジョブチケット
- 色精度を検証するための1つまたは2つのコントロールストリップ

#### ネスト済みページの配置を変更するには

シートの端(左、右、上または下)でネスト済みページの位置を揃えることがで きます。底部の位置揃えは、ロール紙では利用できません。

#### ページをロックするには

現状のまま、シート上の現在の位置にページをロックすることができます。プレ ビューを更新したときにページが変更されたり、並び替えられないようにページ をロックすることができます。

- 1 ジョブ一覧でジョブをクリックします。
- 2 「ロック済み」列で、南京錠アイコンをクリックします。

「ロック済み」列がジョブリストに表示されない場合は、任意の列見出しを右ク リックし、「ロック済み」をクリックします。

#### 関連参照:

98頁の「シート上のページの位置合わせ」

134頁の「フッター」

1 ページフッター 2 シートのフッター

ネスティングフッター

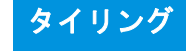

# タイリング

プロダクションオプションのライセンスをお持ちの場合は、お使いのプリンタの 最大サイズを通常超えるイメージを印刷するタイリング機能を使うことができま す。イメージはタイルとして印刷され、印刷後に、つなぎ合わせて、拡大サイ ズのポスターやバナーを作成することができます。

単一ジョブ、ネスティング、ステップ&リピートから、タイルを作成することが できます。

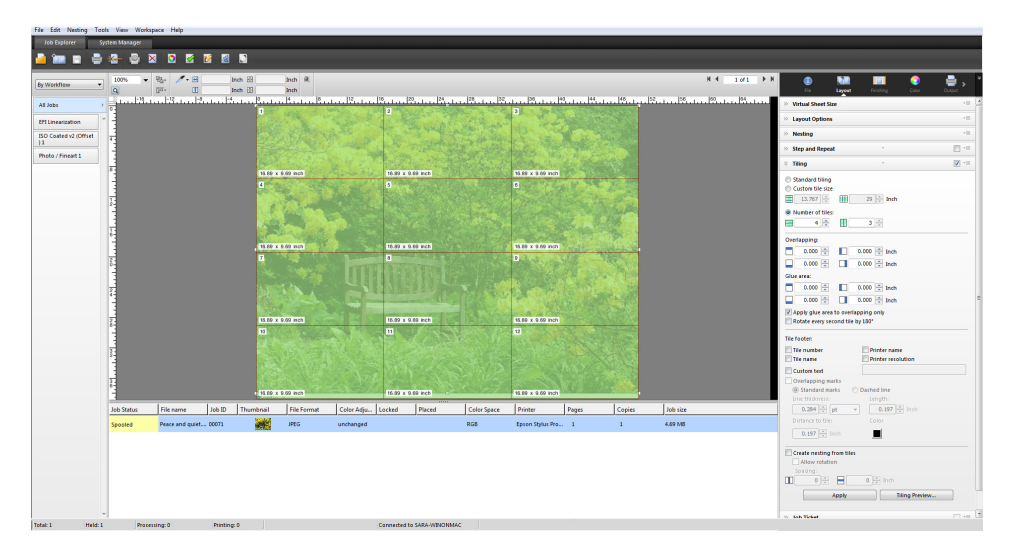

タイリングのワークフローを設定するには

- 1 System Manager を開きます。レイアウト領域で、「ワークフロー」をクリックします。 「レイアウト」タブで「タイリング」を開きます。
- 2 ペイン バーの 「チェック ボックス」を選択して、設定を有効にします。
- 3「タイリング」ペインで、設定を完了します。
- 4 ワークフローを保存します。

ジョブを読み込む際、Fiery XF はワークフロー設定に従って自動的にタイリング を作成します。

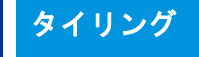

手動タイリングを作成するには

- 1 Job Explorer を開きます。ジョブリストでジョブをクリックします。「レイアウト」タブ で「タイリング」を開きます。
- 2 ペイン バーの 「チェック ボックス」を選択して、設定を有効にします。
- 3「タイリング」ペインで、設定を完了します。
- 4 「適用」をクリックします。

タイルが作成中です。標準タイリングを選択した場合、デフォルトのタイルサイズは出力デバイス用に設定した印刷メディアサイズに等しくなっています。

#### 関連参照:

436 頁の「タイリング (System Manager)」

438 頁の「タイリング (Job Explorer)」

# タイリング:ユーザインターフェイス

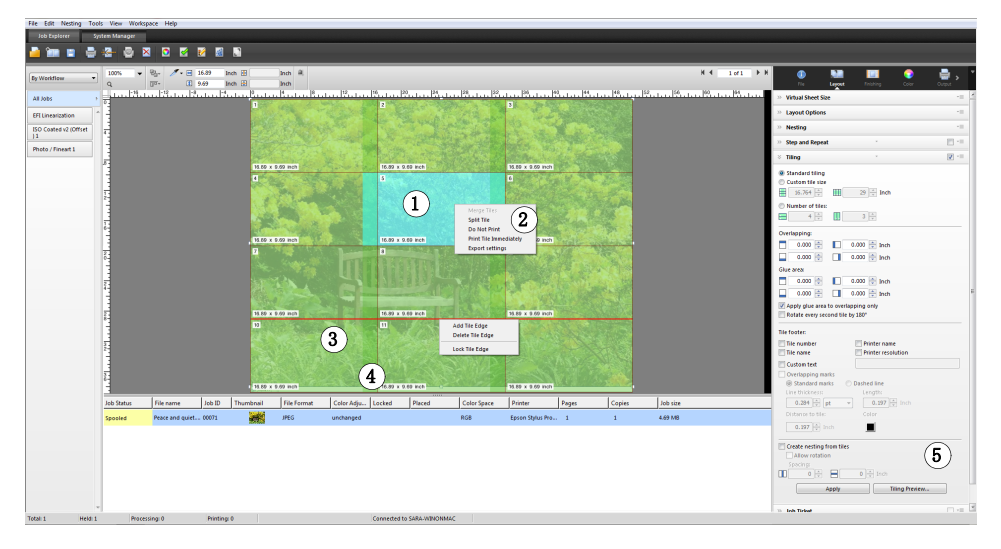

| 凡例 | 説明                                                               |
|----|------------------------------------------------------------------|
| 1  | 選択したタイルが、明るい青で表示されます。                                            |
| 2  | 個々のタイルを印刷するか、ジョブから外すことができます。                                     |
| 3  | 選択したタイルエッジが赤で表示されます。このツールでタイルの<br>エッジを固定できます。固定したエッジは、灰色で表示されます。 |
| 4  | タイルの印刷時、重複(のりしろ)部分の幅を指定できます。                                     |
| 5  | [適用] ボタン。「タイリング」ペインで行った設定に従ってタイル<br>を作成したり、プレビューを更新するためにクリックします。 |

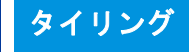

# タイリングの変更

#### オリジナルのジョブに変更を加えるには

タイルが組み合わされた状態でページのレイアウトオプション(スケーリング、 方向、回転、位置揃え)を変更することはできません。レイアウトオプションを 変更するには、ペインバーにあるチェックボックスをオフにして、まず、タイリ ングを無効にする必要があります。変更後、ペインバーのチェックボックスを再 度選択します。その後、タイリングを更新するために「適用」をクリックします。

タイリングを更新するたびに、デフォルトの設定が適用されます。従って、カス タムタイルを作成した場合は、ジョブを変更する前に、プリセットとして設定を 保存することをお勧めします。プリセットは、独自の名前で保存される設定グ ループのテンプレートです。ペインバーのプリセットメニューからプリセットを 作成することができます。タイリングを設定したら、次回からはプリセット名を 選択するだけで済みます。

#### 行と列のサイズを変更するには

人の顔の中心でタイルが分割されるような目障りな組合せを避けるためにタイル の行と列のサイズを変えることができます。

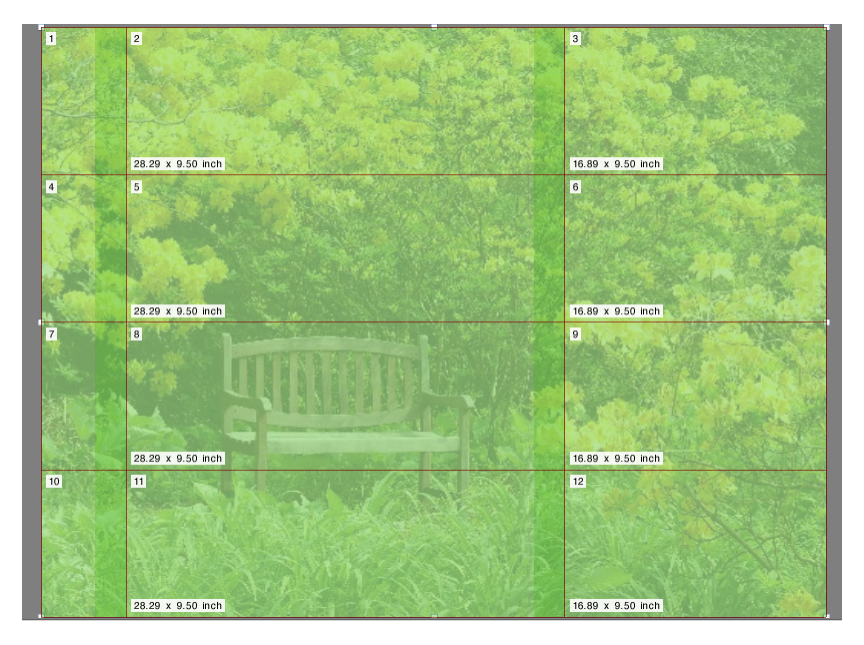

1行または列のサイズを変更すると、近隣する行または列がそれに合わせて拡大 または縮小します。選択した印刷メディアのサイズを超えるタイルを作成するこ とはできません。

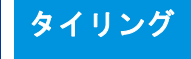

- 1 次のいずれかを行います。
  - タイルの端上でマウスボタンを押したままにします。タイルの端をあたらしい位置までドラッグし、マウスボタンを放します。端をのx/y座標をもっと簡単に指定できるように、プレビューウィンドウには現在のポインタ位置が表示されています。
  - タイルの端をクリックします。ツールバーで、適切なボックスにタイルの端のx/y座標を入力します。
  - タイルをクリックします。ツールバーで、適切なボックスに新しい幅や高さ を入力します。

#### 個々のタイルのサイズを変更するには

人の顔の中心でタイルが分割されるような目障りな組合せを避けるために個々の タイルのサイズを変えることができます。

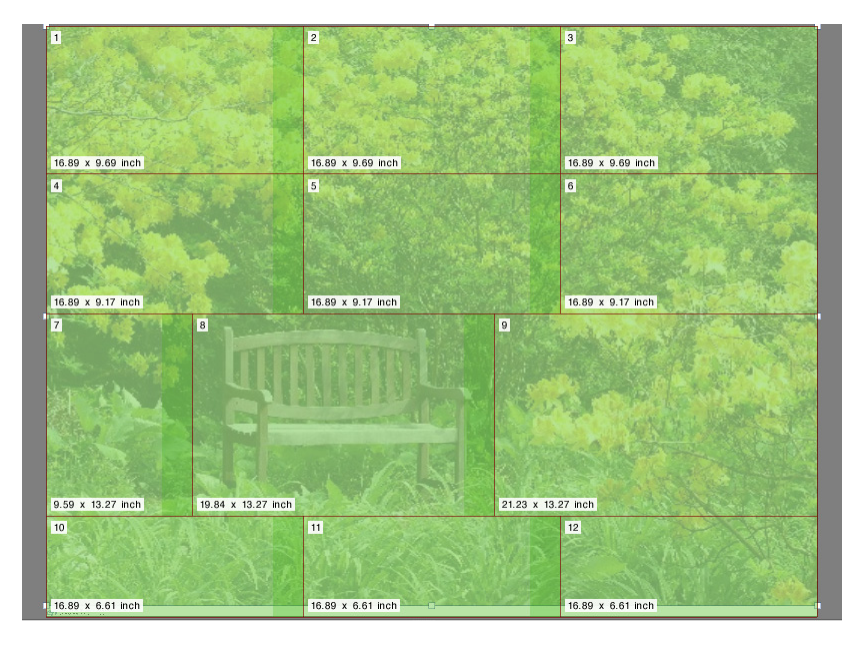

#### 1 次のいずれかを行います:

 <Alt>キーとマウスボタンをタイルの端で押したままにします。タイルの端を あたらしい位置までドラッグし、マウスボタンを放します。端をの x/y 座 標をもっと簡単に指定できるように、プレビューウィンドウには現在のポイ ンタ位置が表示されています。

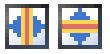

₩ 🖨

÷ 1

<Alt>キーを押したまま、タイルの端をクリックします。<Alt>キーを放します。ツールバーで、適切なボックスにタイルの端の x/y 座標を入力します。

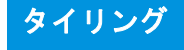

## 一般的なタイリング設定

#### 現在の位置でタイルの端をロックするには

イメージ内の固定位置でタイルの端をロックすることができます。タイルの端を ロックすることで、目障りな場所で組み合わされるのを防ぐことができます。

#### 1 次のいずれかを行います。

- タイルの端をクリックします。ツールバーで、南京錠ボタンをクリックします。
- タイルの端を右クリックし、「タイルエッジのロック」をクリックします。

#### 複数のタイルを選択するには

#### 1 次のいずれかを行います。

- 隣接しないタイルを選択するには、<Ctrl>キーを押したままにと、それぞれのタイルをクリックします。
- 隣接するタイルを選択するには、<Shift>キーを押したままに、選択したい最初のタイルをクリックします。次に、選択したい最後のタイルをクリックします。その間にある行上のすべてのタイルも選択されます。

#### タイルをマージするには

- 1 2 つ以上の隣接するタイルを選択します。
- 2 選択したタイルを右クリックして、「タイルをマージ」をクリックします。

タイルがマージされます。ただし、マージ後の新しいタイルサイズが選択したメ ディアサイズを越える場合には、マージができません。

#### タイルを複数のタイルに分割するには

1 タイルを右クリックして、「タイルを分割」をクリックします。

「タイルを分割」ダイアログボックスが表示されます。

2 水平方向および垂直方向のタイルの数を入力し、「OK」をクリックします。

タイルは定義された数の小さなタイルに分割されます。最小のタイルサイズは1 平方インチです。

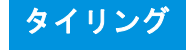

#### タイルを非表示にするには

プレビューでタイルを非表示にすることができます。タイルを非表示とすること で、より明確にイメージを表示することができます。

- 1 次のいずれかを行います。
  - 「表示」メニューで、「表示オプション」をポイントして、「タイル」をクリックします。

タイル分割されたページを表示するには、このコマンドを再度クリックしま す。

組み合わされたタイルイメージを表示するには、ツールバーで「タイルジョ ブ」をクリックします。

#### タイル設定をエクスポートするには

各タイルの幅、高さ、x/y座標と、重複情報を Excel 形式の仕様シートとして保存 できます。この仕様シートは、作業を行うインストールスタッフが印刷されたタ イルをつなぎ合わせるのに便利です。

1 タイルを右クリックし、「設定のエクスポート」をクリックします。

タイルの設定は、「作業」フォルダ内の Excel ファイルとして保存されます。

#### タイルとタイリングを印刷するには

#### 1 次のいずれかを行います。

- タイリングファイルを印刷するには、通常の印刷コマンドを使用します。
- 個々のタイルを印刷するには、タイルを右クリックして、「タイルを今すぐ印刷」をクリックします。
- 印刷ジョブから個々のタイルを削除するには、タイルを右クリックし、「印刷しない」をクリックします。

ツールバーで、「ジョブの変換」を選択します。
 組み合わされたタイルイメージを表示するには、ツールバーで

#### WYSIWYG のタイルのプレビューを表示するには

1つまたはすべての WYSIWYG のタイルのプレビューを表示することができます。

#### 1「タイリング」ペインから、「タイリングガイド」をクリックします。

「タイリングプレビュー」ウィンドウが表示されます。

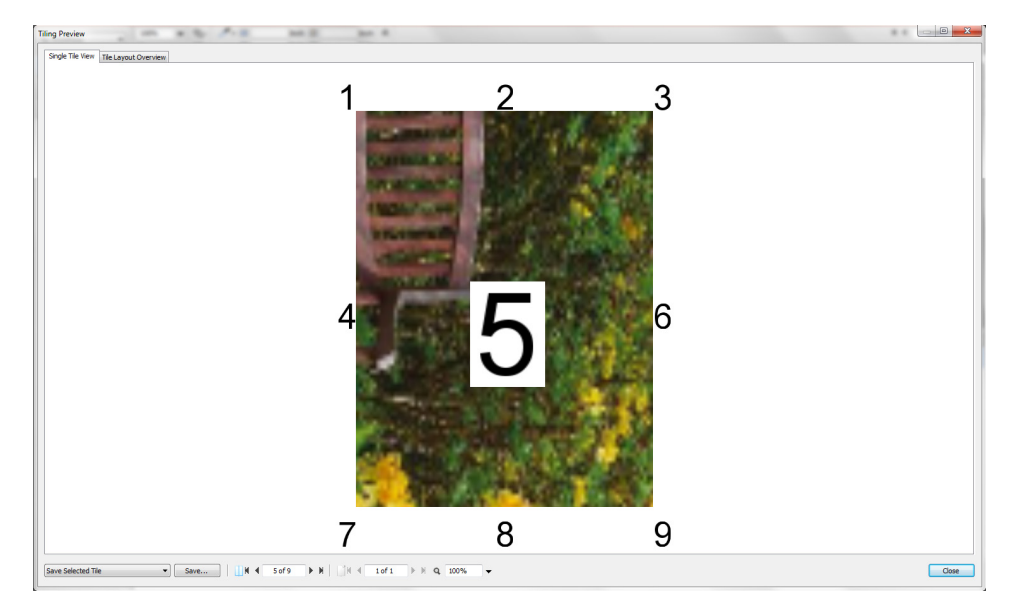

「タイリングプレビュー」ウィンドウには、2つのタブがあります。1つまたはす べてのタイルを同時にプレビューすることができます。タイルは、タイル番号順 に重ねて表示されます。周囲のタイルのタイル番号も表示されます。

タイルは、「タイリングプレビュー」ウィンドウで編集することはできません。 しかし、Job Explorer でタイルのサイズを変更すると、「タイリングプレビュー」 ウィンドウにすぐに変更が適用されます。

次の操作を行うために、ウィンドウの下部にあるツールを使用できます。

- 別のタイルをプレビューするためにタイルをスクロールする。
- 複数ページのジョブのページをスクロールする。
- プレビューページを拡大縮小する。拡大縮小率を入力または選択する。ドロップダウンリストボックスは、5%から4000%の拡大縮小率があります。
- PDF ファイルとしてプレビューを保存し、印刷後にタイルをつなぎ合わせる さいのガイドとして使用します。ドロップダウンリストボックスから、1 つ またはすべてのタイルを保存するかどうかを選択し、「保存」をクリックしま す。

# ステップ&リピート

ジョブの複数のコピーを複製するために、ステップ&リピート機能を利用することができます。利用可能な設定は、様々な面白い壁紙のパターンを可能にします。

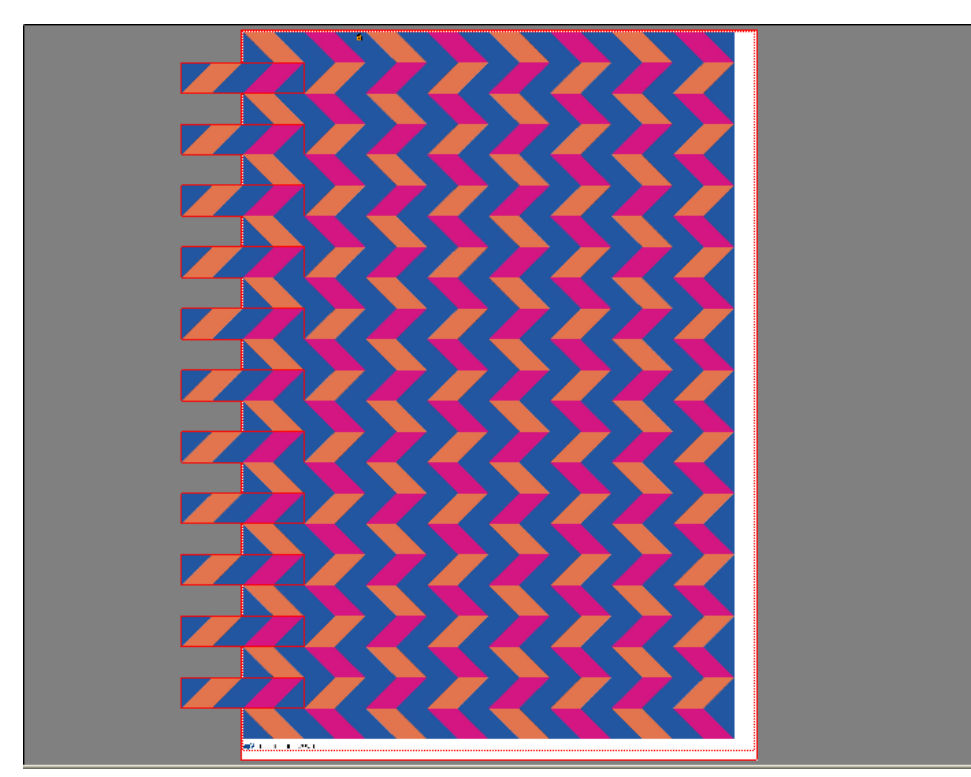

単一または複数ページのジョブからステップ&リピートを作成することができま す。ジョブに複数のページがある場合は、各ページがステップ&リピートの1 ページを構成します。設定は、全ページに同じように適用されます。これによ り、ステップ&リピートジョブを両面印刷で出力することができます。

デフォルトでは、出力デバイス用に選択されている印刷メディアのサイズに基づいてステップ&リピートは作成されます。必要に応じて、デフォルト設定を上書 きした印刷メディアサイズを設定することができます。

ステップ&リピートのワークフローを設定するには

- System Manager を開きます。レイアウト領域で、「ワークフロー」をクリックします。
  「レイアウト」タブで、「ステップ&リピート」ペインを開きます。
- 2 ペインバーの「チェックボックス」を選択して、設定を有効にします。

- 3「ステップ&リピート」ペインで設定を完了します。
- 4 ワークフローを保存します。

ジョブを読み込む際、Fiery XF はワークフロー設定に従って自動的にネステップ &リピートを作成します。

#### ステップ&リピートを作成するには

ステップ&リピートを作成する前に、拡大縮小、回転、色調整等のジョブ設定を 適用することをお勧めします。

- 1 Job Explorer を開きます。ジョブ一覧でジョブをクリックします。「レイアウト」タブで、 「ステップ&リピート」ペインを開きます。
- 2 ペイン バーの 「チェック ボックス」を選択して、設定を有効にします。
- 3「ステップ&リピート」ペインで設定を完了します。
- 4 「適用」をクリックします。

ステップ&リピートが作成されます。

ステップ&リピート生成後、元のジョブの右上隅にある南京錠アイコンは、ジョ ブを変更することはできないことを示しています。ジョブの設定を適用するに は、すべてのコピーをまず削除する必要があります。

#### 関連参照:

432 頁の「ステップ&リピート (System Manager)」

434 頁の「ステップ&リピート (Job Explorer)」

35頁の「バーチャルシートサイズを設定するには」

91頁の「ジョブの編集」

129頁の「ステップ&リピートの変更」

## ステップ&リピートの変更

ステップ&リピート生成後、元のジョブの右上隅にある南京錠アイコンは、ジョ ブを変更することはできないことを示しています。色調整、クロッピング、ミ ラーリングジョブ等の設定をステップ&リピートジョブに適用するには、「ス テップ&リピート」ペインバーにあるチェックボックスをオフにし、まずすべて のコピーを削除する必要があります。変更後、ペインバーのチェックボックス を再度選択します。次に、ステップアンドリピートを更新するために「適用」を クリックします。

上または左の余白を定義するか、座標を入力することによりページを配置するこ とができます。シート上のページの位置を正確に配置するために、表示オプショ ンやスナップ先機能を使うこともできます。

## ステップ&リピート

異なるタイプのステップ&リピート設定で作業することが多い場合は、その設定 をプリセットとして保存しておくことをお勧めします。プリセットは、独自の名 前で保存される設定グループのテンプレートです。ペインバーのプリセットメ ニューからプリセットを作成することができます。一度ステップ&リピートを設 定したら、次回からはプリセット名を選択するだけで済みます。

#### 関連参照:

82頁の「ページの配置のための表示オプション」

98頁の「シート上のページの位置合わせ」

# ステップ&リピートの名前の変更

ステップ&リピートの新規作成にはデフォルト名がつけられます。デフォルトの 名前を一意の名前で上書きすることができます。

#### ステップ&リピートの名前を変更するには

#### 1 次のいずれかを行います。

- ジョブリストで「StepAndRepeat」というファイル名を右クリックし、「名前の 変更」をクリックします。
- ジョブリストで「StepAndRepeat」というファイル名をクリックします。その 後、再びマウスの左ボタンをクリックします。

編集ボックスにファイル名が変更されます。

2 新しい名前で「StepAndRepeat」を上書きします。

ステップ&リピート名を右クリックすると、コピー、ペースト、カット、および 削除のコマンドが使えます。

3 変更を適用するには、ボックスの外側の任意の場所をクリックします。

# ジョブの統合

# ジョブの統合

ジョブの統合

- 1 マスタージョブ
  2 マルチページのコンテン ツファイル(ネスティン
- グとして Fiery XF にイン ポート)
- 3 統合済みファイル

ジョブの統合機能を使って、1つのジョブの上に別のジョブを重ねていくことが できます。マスタージョブは、コンテンツ・ジョブの背景イメージを形成します。

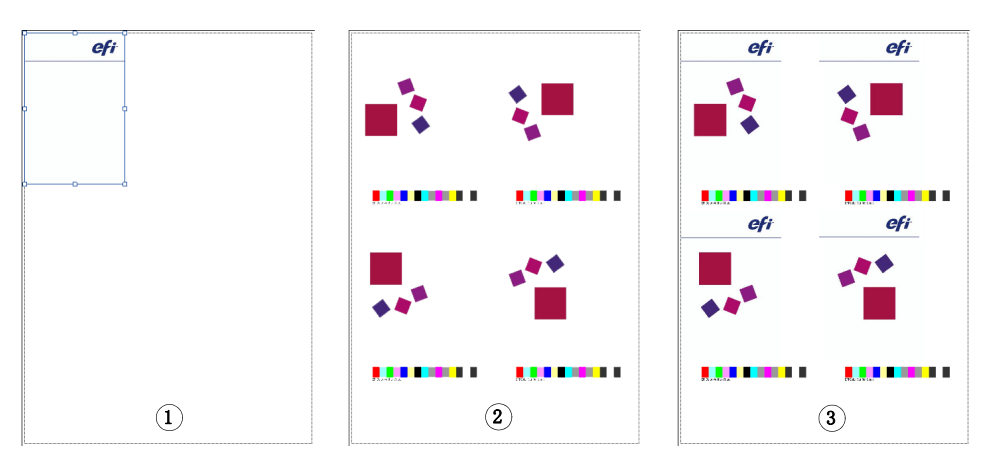

任意の2つのジョブを統合することができます。唯一の前提条件は次のとおりで す。

- •「マスタ」ファイルと「コンテンツ」ファイルは同じ用紙サイズでなければなりません。プラスマイナス 0.1 インチのサイズの違いは許容範囲内です。
- •「コンテンツ」ジョブの背景色は、100%透明でなければなりません。
- 「マスタ」ファイルと「コンテンツ」ジョブの拡張子は同じでなければなりません。

「コンテンツ」ジョブが複数ページの文書である場合は、「マスター」ジョブは 「コンテンツ」ファイルのすべてのページに背景として適用されます。

ページレイアウトの設定(回転、拡大縮小など)やクロップマークがコンテンツ ジョブに適用されている場合は、設定も統合されたジョブに適用されます。しか し、カラーマネージメント設定は転送されません。

#### 自動的なジョブの統合のワークフローを設定するには

- 1 System Manager に移動します。レイアウト領域で、「ワークフロー」をクリックします。
- 2「ファイル」タブで「ジョブの統合」ペインを開きます。
- 3 ペイン パーの 「チェック ボックス」を選択して、設定を有効にします。

4 該当するボックスに、マスター(背景)とコンテンツのジョブのファイル名を入力します。

ファイル名には、マスタとコンテンツの両方のジョブに共通するキーワードを含める必要があります。

以下の表は、ジョブの統合ジョブ名のいくつかの例を示しています。

| マスタとコンテンツのジョ<br>ブのファイル名     | 共通のキーワー<br>ド | 次によって識<br>別されるマス<br>タファイル : | 次によって識<br>別されるコン<br>テンツファイ<br>ル: |
|-----------------------------|--------------|-----------------------------|----------------------------------|
| 2013_Master_Customer.pdf    | 2013, カスタマ   | マスター                        | コンテンツ                            |
| 2013_Content_Customer.pdf   |              |                             |                                  |
| EFI_Master.pdf              | EFI          |                             |                                  |
| EFI_Content.pdf             |              |                             |                                  |
| 2013_EFI.pdf                | 2013         | EFI                         | エキシビショ                           |
| 2013_Exhibition.pdf         |              |                             | ン                                |
| EFI_January_2013.pdf        | January_2013 |                             |                                  |
| Exhibition_January_2013.pdf |              |                             |                                  |

#### 5 変更を保存します。

マスタ ??ーとコンテンツのジョブを読み込むとき、Fiery XF はこれらを自動的に 統合します。コンテンツ・ジョブはマスタ・ジョブの上に重ねられます。マス タ・ジョブは、ジョブリストから消えます。

マスターとコンテンツのジョブを一緒に読み込む必要があります。最初にマス ター。ジョブとコンテンツ・ジョブを読み込む場合、ジョブを統合することはで きません。

#### ジョブを手動で統合するには

手動で統合されたジョブは、特定の命名規則に従う必要はありません。

- 1 Job Explorer に移動します。ジョブリストで「マスター」(背景用) ジョブとなるジョブ をクリックします。
- 2「ファイル」タブで「ジョブの統合」ペインを開きます。
- 3 ペイン バーの 「チェック ボックス」を選択して、設定を有効にします。
- 4「マスター・ジョブ」を選択します。

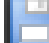

- 5 変更を保存します。
- 6 ジョブリストでマスター・ジョブの上に重ねられるジョブをクリックします。
- 7「ファイル」タブで「ジョブの統合」ペインを開きます。

- 8 ペインパーの「チェックボックス」を選択して、設定を有効にします。
- 9 「コンテンツ・ジョブ」を選択します。
- 10 ドロップダウンリストボックスから、背景として使用するマスター・ジョブを選択します。

#### 11 変更を保存します。

コンテンツ・ジョブは定義されたマスター・ジョブの上に重ねられた状態で表示 されます。

自動的にジョブを統合した場合と異なり、マスター・ジョブは統合後もジョブリストに残ります。マスター・ジョブを Job Explorer に読み込む限り、これを別のコンテンツ・ジョブに適用することができます。

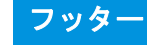

# フッター

各ページまたはシートの下部にフッターを印刷することができます。

フッターには次の情報を含めることができます:

- ジョブ関連の情報を含んだジョブチケット。ジョブチケットは特定の印刷結果を達成するためにどのような設定が適用されたを伝えます。
- 最大2つのコントロールストリップまたは印刷構成ウェッジ。コントロール ストリップとメディアウェッジを使用してプルーフィングジョブの色濃度を 確認することができます。

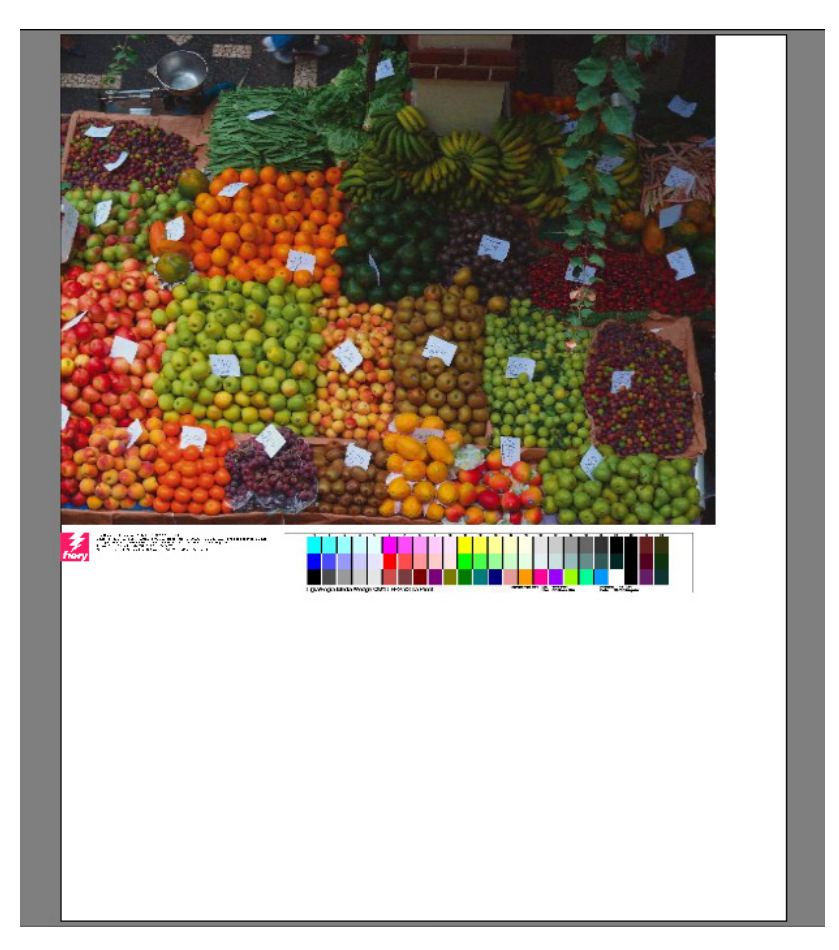

デフォルトでは、ジョブチケットはフッターの左側に印刷され、1つまたは2つ のコントロールストリップがそのすぐ隣に印刷されます。ジョブチケットとコン トロールストリップは、すべてのネスト済みジョブや十分な幅のないシートで自 動的に別の行に配置されます。

## ジョブチケット

ジョブチケットはイメージと最大4行のテキストで構成されます。

#### ジョブチケットを作成するには

- 1 次のいずれかを行います。
  - System Manager を開きます。レイアウト領域で、「ワークフロー」をクリックします。
  - Job Explorer を開きます。ジョブ一覧でジョブをクリックします。

ネスティングのためのジョブチケットを作成するには、ネスト済みのページではなく、ネスティングジョブをクリックします。

- 2 「レイアウト」タブで「ジョブチケット」ペインを開きます。
- 3 ペイン バーの 「チェック ボックス」を選択して、設定を有効にします。
- 4「ページのジョブチケット」または「ネスティングのジョブチケット」を選択します。
  - 単一ジョブでは、「ページのジョブチケット」を選択します。
  - ネスティングでは、ネスティング全体に対する1つのジョブチケットを作成 するために「ネスティングのジョブチケット」を選択します。「ページのジョ ブチケット」を選択し、ネスティングの各ページのジョブチケットを作成し ます。ネスティングは両方のジョブチケットのタイプを持つことができます。
- 5「編集」をクリックして、デフォルトのジョブチケットの設定を確認または編集します。

| Job ' | Ticket Editor                             |                   |        |
|-------|-------------------------------------------|-------------------|--------|
|       | Preset:<br>No presets available           | Save Delete       | ^      |
| *     | Job Ticket Image                          |                   |        |
|       | Fiery_Logo.tif<br>TIFF,JPG max. 5cm x 5cm | Upload Delete     | Y E    |
| ⇒     | Ticket Line 1                             |                   |        |
|       | Document name                             | 📝 File Name       |        |
|       | File format                               | 🔲 Job ID          |        |
|       | Date and time of print                    |                   |        |
| *     | Ticket Line 2                             |                   |        |
|       | V ICC profile names                       | Rendering intents |        |
|       | Linearization                             | Visual correction |        |
| 4     |                                           |                   |        |
|       | Reset                                     | ОК                | Cancel |

ジョブチケットの設定がペイン上に配置されます。ペインバーの任意の場所をク リックすることによって、各ペインの設定を展開したり折りたたんだりすること ができます。

デフォルトでは、ジョブチケットには、Fiery のロゴが含まれています。「アップ ロード」をクリックし、画像ファイルを参照することにより、独自の画像ファイ ルで Fiery のロゴを外すことができます。JPEG または TIFF 形式で任意の画像 ファイルをアップロードすることができます。または、まったく画像を含めたく ない場合は、「なし」を選択します。

画像の最大許容サイズは、最大5x5cmです。このサイズを超えるファイルを アップロードする場合、幅と高さが均等に縮小されたサイズで出力されます。5 x5cm以下のファイルの場合は、そのままの大きさで出力されます。カラーマネ ジメントが有効になっており、画像は常に出力される色が管理されます。

1?6行目の内容を指定するには、適切なチェックボックスを選択します。6行 目は、カスタムテキストになっています。

異なるタイプのじょぶちけっとで作業することが多い場合は、その設定をプリ セットとして保存しておくことをお勧めします。プリセットは、独自の名前で保 存される設定グループのテンプレートです。一度ジョブチケットを設定したら、 次回からはプリセット名を選択するだけで済みます。

6「OK」をクリックします。

## コントロールストリップとメディアウェッジ

コントロールストリップと印刷構成のウェッジは、カラーパッチの行で構成されています。分光光度計(色測定デバイス)とカラーチェッカープログラム (Verifier 等)を使って、カラーパッチを測定し、印刷物間のカラーー貫性を検証 することができます。

Verifier オプションのライセンスをお持ちの場合、ISO 12647-7 対応を検証するために、リファレンス(例えば、FOGRA MK 11)に対して、印刷物の色を測定することができます。

次から選択できます:

- Fiery XF に同梱されているコントロールストリップまたはメディアウェッジ。
- 独自のコントロールストリップ。コントロールストリップファイルは、 ControlStrip フォルダに保存する必要があります。Fiery XF は分版ジョブファ イルを除き、すべてのサポートされているファイルを処理できます。サイズ 制限はありません。
- ダイナミックウェッジ。ダイナミックウェッジは、ジョブの最も顕著な色で 構成されています。従って、各ダイナミックウェッジは、ジョブに固有なも のとなります。

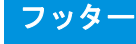

#### コントロールストリップまたはメディアウェッジを選択するには

- 1 次のいずれかを行います。
  - System Manager を開きます。レイアウト領域で、「ワークフロー」をクリックします。
  - Job Explorer を開きます。ジョブ一覧でジョブをクリックします。

ネスティングのコントロールストリップを選択するには、ネスト済みページ ではなく、ネスティングジョブをクリックします。

- 2 「検証」タブで、「コントロールストリップ」ペインを開きます。
- 3 コントロールストリップまたはメディアウェッジを選択します。

お使いの測定デバイスと互換性のあるコントロールストリップを選択していることを確認してください。

4 カラーマネジメントをコントロールストリップに適用します(オプション)。

カラーマネジメントが適用される場合、カラーパッチは、選択されたリファレン スプロファイルの色域に圧縮されます。「カラーマネージメントを適用して印刷」 を選択し、印刷メディアプロファイルの精度を確認します。

カラーマネジメントが適用されない場合、プリンタの全色域を使用してコント ロールストリップが印刷されます。「カラーマネージメントを適用して印刷」の チェックボックスを外し、2機のプリンタの色精度を確認します。

#### 5 ネスティングシートのコントロールストリップを選択します(オプション)。

デフォルトでは、コントロールストリップが、ページごとに印刷されます。

ネスティングでは、各ページのコントロールストリップを印刷したり、ネスティ ング全体に対して1回だけ印刷することができます。2つのコントロールスト リップを選択することで、ネスト済みページとネスティングシートに1つずつコ ントロールストリップを選択することができます。

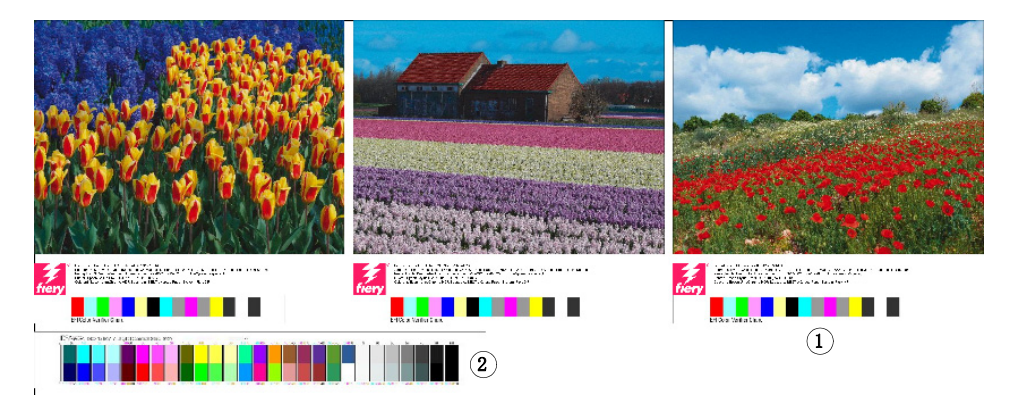

ダイナミックウェッジは、ページに対してのみ生成することができます。

ネスティングフッター 1 ページフッター 2 シートのフッター 6 コントロールストリップ2に関する上記の手順を繰り返します(オプション)。

測定デバイスが組み込まれた一部のプリンタには、ジョブあたり1つのコント ロールストリップのみ測定可能なものもあります。

#### 7 変更を保存します。

#### ダイナミックウェッジを選択するには

ダイナミックウェッジは、ジョブの最も顕著な色で構成されています。例えば、 ジョブが主に青色の影で構成されている場合、ダイナミックウェッジには高い割 合の青色パッチが含まれます。コントロールストリップの他のタイプと同様に、 ダイナミックウェッジを用いて色精度を検証することができます。

# 

#### 1 次のいずれかを行います。

- System Manager を開きます。レイアウト領域で、「ワークフロー」をクリック します。
- Job Explorer を開きます。ジョブ一覧でジョブをクリックします。
- 2 「検証」タブで、「コントロールストリップ」ペインを開きます。

ダイナミックウェッジはコントロールストリップ1でのみ利用可能です。

3 「DynamicWedge」を選択します。

ダイナミックウェッジは常にページ用に作成されます。ネスティングでは、シー トのダイナミックウェッジを作成することはできません。

- 4 ダイナミックウェッジの測定に使用する測定デバイスを選択します。
- 5 ダイナミックウェッジに使用するカラーパッチの数を選択します。

16、32、または64色から選択できます。選択されたパッチ数よりも少ないパッ チを使用することにより、すべてのジョブの主要色を再現することができる場 合、少ないパッチが印刷されます。

ダイナミックウェッジ

- ジョブから抽出されたダ イナミックカラー
- 2 プレビューウィンドウの 一般的なメディアウェッ ジ

6 プロセスカラー (CMYK)、スポット カラー、またはその両方からなるダイナミックウェッ ジを作成するかどうかを選択します。

ダイナミックウェッジは、L\*a\*b\* のスポット カラーのグラデーションも表示す ることができます。L\*a\*b\* スポット カラーのグラデーションを定義するには、 スポット カラーオプションのライセンスが必要です。

7「ガモット内カラーのみ」を選択します(オプション)。

この設定は、色域外の色をプリンタの色域の外縁にマッピングします。これにより、ダイナミックウェッジはプリンタの色域内の色のみで構成され、従って、プリンタにより現実的に再現できるようになります。

メディアプロファイルがどの程度プリンタの色域を再現することができるかを確認するには、この設定を選択します。印刷物の色がオリジナルジョブと一貫しているかを測定するには、この設定をオフにします。

Job Explorer で、「コントロールストリップ」ペインでこの設定の効果を確認する ことができます。警告メッセージは、プリンタの色域内にない色の横に表示され ます。「ガモット内カラーのみ」を選択すると、プリンタの色域内にある色で新 しいダイナミックウェッジが作成されます。

```
8 変更を保存します。
```

プレビューの設定がオフになっていても、ジョブのプレビューは、常に、ダイナ ミックウェッジにより作成されます。プレビューには一般的な用紙ウェッジが表 示されます。ジョブから抽出された色は、印刷物と、「コントロールストリップ」 ペインの Job Explorer で表示されます。

関連参照:

316頁の「Fiery XF でのワークフローの検証」

## フッターのレイアウト

次のようにフッターのレイアウトを変更することができます:

- ジョブチケットとコントロールストリップを別の行に配置することができます。
- フッターやページのの水平および垂直方向の端間の距離を変更することができます。
- ジョブチケットの幅と高さを変更することができます。
- ジョブチケットのフォントサイズを変更することができます。
- シートに合わせてフッターを再調整することができます。

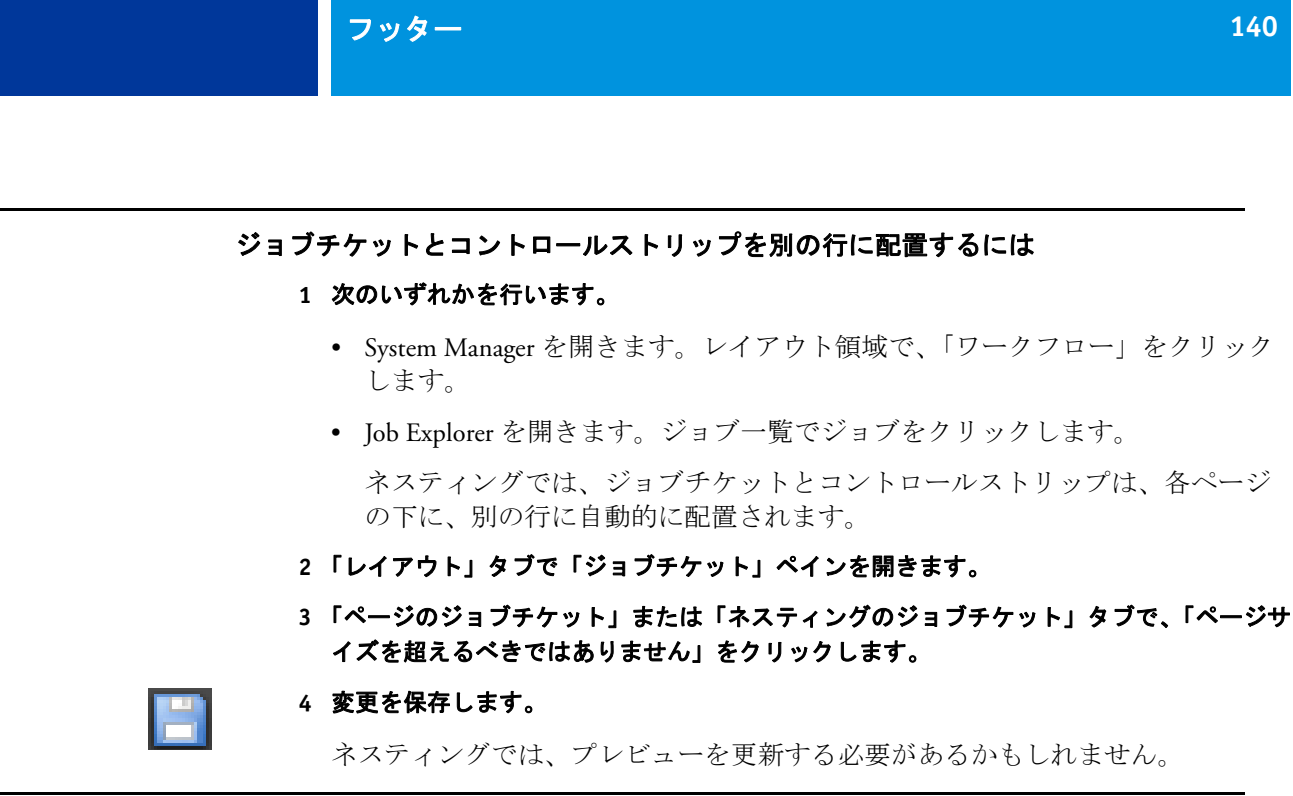

#### フッターとページの間の距離を変更するには

- 1 次のいずれかを行います。
  - System Manager を開きます。レイアウト領域で、「ワークフロー」をクリック します。
  - Job Explorer を開きます。ジョブ一覧でジョブをクリックします。
- 2 「レイアウト」タブで「ジョブチケット」ペインを開きます。
- 3 フッターとページ間の水平方向または垂直方向の距離を入力します。

垂直方向の設定は、ページの下端とフッタの間の距離を変更します。水平方向の 設定は、ページの左端に合わせてフッターをインデントします。ネスト済みペー ジのページフッターは、インデントすることができません。

#### 4 変更を保存します。

ネスティングでは、プレビューを更新する必要があるかもしれません。

#### ジョブチケットの幅と高さを変更するには

#### 1 次のいずれかを行います。

- System Manager を開きます。レイアウト領域で、「ワークフロー」をクリックします。
- Job Explorer を開きます。ジョブ一覧でジョブをクリックします。
- 2 「レイアウト」タブで「ジョブチケット」ペインを開きます。
- 3 ジョブチケットの最大幅を入力します。

ジョブチケットのデフォルトの幅は、ページ幅から選択したコントロールスト リップ幅を引いた値です。 4 ジョブチケットの最大高さを入力します。

ジョブチケット情報が 5cm 未満で表示することができる場合は、チケット高さ を低くして、ジョブチケットとその下にあるコントロールストリップの間の不要 な空白を防ぐことができます。

デフォルトの高さは、5センチメートルです。ジョブチケットの高さが定義され た値を超えた場合は、チケットが切り取られて印刷されます。

#### 5 フォントサイズを入力します。

フォントサイズを6~72ptの範囲で指定できます。

#### 6 変更を保存します。

ネスティングでは、プレビューを更新する必要があるかもしれません。

#### シートに合わせてフッターを再調整するには

ページの位置合わせを変更しても、フッターの配置は自動的には変更されません。例えば、ページが中央に配置された場合でも、フッターはシートに左揃えの ままです。

ページとフッターの両方に配置設定を適用することができます。この場合、ページとフッターは1つのグループとして配置が変更されます。

#### 1 次のいずれかを行います。

- System Manager を開きます。レイアウト領域で、「ワークフロー」をクリック します。
- Job Explorer を開きます。ジョブ一覧でジョブをクリックします。
- 2 「レイアウト」タブで「レイアウトオプション」ペインを開きます。
- 3 「フッターを整列します」をクリックします。

ネスティングでは、この設定はネスト済みページのフッターではなく、ネスティングフッターに適用されます。

#### 4 変更を保存します。

ネスティングでは、プレビューを更新する必要があるかもしれません。

# プロファイルとレンダリングインテントの選 択

カラーマネージメントの主な目的は、カラーデバイスの中から優れた組合せを得ることです。これは様々なデバイスで様々なカラースペースを使い色を表現しようとするときには決して簡単なことではありません。最も広く使われているカラースペースは、RGB(デジタルカメラ、モニタ、スキャナ用)と CMYK(インクジェットプリンタとオフセット印刷機用)です。

各カラースペースは、色域として知られている、色の異なる範囲を再現すること ができます。RGBカラースペースの色域は、CMYKの色域よりも大幅に広く なっています。これに加え、すべてのデバイスが正確にカラースペースで定義さ れている色全域を再現できるわけではありません。デバイス間で出せる色には大 きく異なり、同機種の2機のプリンタでさえ、出力した色は若干異なっていま す。

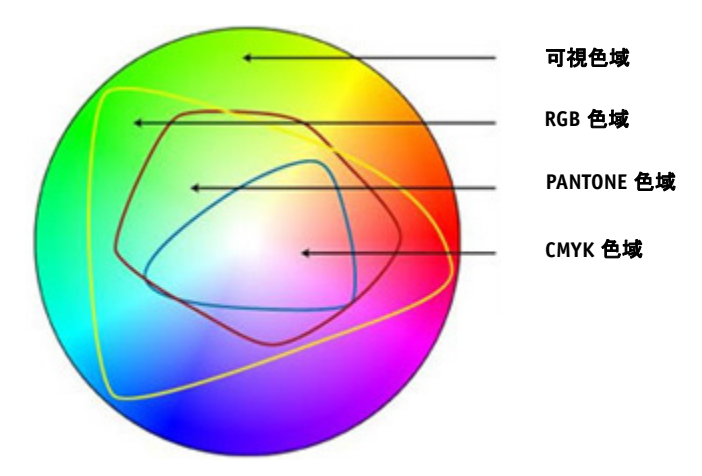

この問題を解決するために、ICC (International Color Consortium) は、色再現をデ バイス間で統一できるようにカラーマネージメントシステムの認識標準を制定し ました。同標準は、ジョブの作成から出力までの色の再現を管理するための一連 のプロファイルに基づいています。Fiery XF は次の項目を用いて色精度を実現し ています:

- メディアプロファイル
- ソースプロファイル
- リファレンスプロファイル (シミュレーションプロファイル)
- レンダリングインテント
- モニタのプロファイル

142

# メディアプロファイル

メディアプロファイルは、印刷メディアごとのプリンタの色再現プロパティを説 明しています。色再現プロパティは、印刷メディアタイプ、インクの種類、印刷 条件の組み合わせによって定義されます。

#### 印刷メディアプロファイルを選択するには

- 1 次のいずれかを行います。
  - System Manager を開きます。レイアウト領域で、「出力デバイス」をクリックします。「メディア」タブで「印刷構成」ペインを開きます。
  - Job Explorer を開きます。ジョブ一覧でジョブをクリックします。「出力」タブで「印刷設定」ペインを開きます。
- 2 インクの種類 プリンタに装着されているインクのタイプを選択します。
- 3 使用する印刷メディアの名前を選択します。
- 4 キャリブレーション設定を選択します。

キャリブレーション設定とは、印刷メディアプロファイルに結合されているベー スリニアリゼーションファイルのことです。ベースリニアリゼーションファイル は印刷条件の設定を定義し、プリンタの動作が確実にメディアに最適なように調 整されます。複数のキャリブレーション設定が可能な場合は、「カタログ」をク リックして各キャリブレーション設定が作成された印刷条件を表示します。

例えば、カタログを表示し、スクリーニングファイルを確認したり、ベースリニ アリゼーションファイルの作成で使用されているハーフトーニング方法を確認す ることができます。v1 スクリーニングは「スクリーニング」ハーフトーニング 方法を使用しています。v2 スクリーニングは「誤差拡散(SE1)」ハーフトーニ ング方法または「確率的(SE2)」スクリーニング方法を使用しています。

ベースリニアリゼーションファイルを作成し、既存の印刷メディアプロファイル に結合して、新しいキャリブレーション設定を作成することができます。

また、印刷メディアプロファイルに結合されていないベースリニアリゼーション ファイルを選択することも可能です。メディアプロファイルに結合されていない ベースリニアリゼーションファイルを選択すると、カラーマネージメントを適用 せずに印刷することができます。これにより、プリンタの色再現プロパティを確 認することができます。ベースリニアリゼーションファイル作成後は、これを EFI Media Profiles フォルダの適切なサブフォルダにコピーします。

#### 5 変更を保存します。

#### 関連参照:

- 157頁の「ベースリニアリゼーションファイルを作成または編集する」
- 167頁の「プロファイルコネクタ」
- 360頁の「Fiery XF でのスクリーニングの方法」

# ソースプロファイルとシミュレーション(リファレンス)プロファ イル

ソース プロファイルは、当該ジョブのカラープロパティを説明します。カラー 特性は、グラフィックス プログラム、または入力デバイスによって定義されま す。ソースプロファイルは、従来型プリンタで出力した場合のカラー出力がどの ようなものになるかを高い精度で予測することができます。RGB ソースプロ ファイルを使用することにより、鮮明な品質の高いカラー出力を得ることができ ます。RGB ソースプロファイルは、より大きな色の範囲を適用してジョブを処 理します。

シミュレーション(リファレンス)プロファイルは、インクジェットプリンター で印刷機をシミュレートして印刷する場合の、シミュレート対象の印刷機のカ ラープロパティを説明しています。一般的な一連のプロファイルは Fiery XF にあ ります。

独自のカラーマネージメント設定をしたくない場合は、プリセットを選択するこ とができます。ペインバーのプリセットメニューからプリセットを選択すること ができます。プルーフィング、プロダクション、写真、ビジネスグラフィック、 グレースケールへの変換のためのカラーマネジメントプリセットは Fiery XF にあ ります。ここには、標準的なワークフローのためにあらかじめ選択されたソース プロファイルとシミュレーションプロファイルが含まれています。

#### ソースプロファイルとシミュレーション(リファレンス)プロファイルを選択するには

#### 1 次のいずれかを行います。

- System Manager を開きます。レイアウト領域で、「ワークフロー」をクリック します。
- Job Explorer を開きます。ジョブ一覧でジョブをクリックします。
- 2 「カラー」タブで「カラーマネージメント」ペインを開きます。
- 3 ペイン パーの 「チェック ボックス」を選択して、設定を有効にします。
- 4 「ソースプロファイル」で、CMYK ジョブのプロファイル、RGB ジョブのプロファイル、グ レースケールジョブのプロファイルを選択します。

一般的に使用されるソースプロファイルは、各カラースペースでにあらかじめ選 択されています。デフォルトのプロファイルを使用することも、ジョブにより適 したソースプロファイルを選択することもできます。

Fiery XF にあるソースプロファイル、または入力デバイスにあるソースプロファ イルを選択することもできます。カスタムソースプロファイルはリファレンス フォルダにコピーする必要があります。リファレンスフォルダにあるプロファイ ルだけ、Fiery XF で選択できます。

Fiery XF にはマルチカラーソースプロファイルはありませんが、ソースプロファ イルの使用を強制することにより、5 色、6 色、7 色のカスタムマルチカラープ ロファイルを実行することができます。

Fiery XF は読み込まれた各ジョブを分析し、自動的に正しいカラースペースの ソースプロファイルを適用します。ジョブのカラースペースに対してソースプロ ファイルが選択されない場合は、エラーメッセージが表示されます。

#### 5 「埋め込みプロファイルを使用 (使用可能な場合)」を選択します (オプション)。

この設定は、埋め込みソースプロファイルを持つ JPEG、TIFF、および PSD ジョ ブに適用されます。埋め込みソースプロファイルは、このペインで選択されてい るソースプロファイルを上書きします。埋め込まれたソースプロファイルを適用 することにより、ジョブ処理中に入力デバイスのカラープロパティが必ず考慮さ れるようになります。

#### 6「シミュレーションプロファイル」で、シミュレーションプロファイルを選択します。

Fiery XF にあるシミュレーションプロファイルを読み込むことも、たとえば印刷 業者から提供されたシミュレーションプロファイルを読み込むこともできます。

EFI は、追加的にカスタマイズされたプロファイルをが多数用意しています。こ れらは、リファレンス追加フォルダのサブフォルダ内にあります。これらプロ ファイルまたはカスタムのシミュレーションプロファイルを使うには、リファレ ンスフォルダにコピーします。リファレンスフォルダにあるプロファイルだけ、 Fiery XF で選択できます。

「メディアプロファイルを利用します」を選択することもできます。この場合、 選択した印刷メディアプロファイルが シミュレーション プロファイルとして適 用されます。これにより、出力デバイス、インク、印刷構成の組み合わせで得ら れる最大の可能扱いカラー範囲を利用できるようになります。

この設定は、異なるカラースペース (RGB, CMYK, Gray 等)におけるエレメント の組み合わせを含む PDF ジョブに適用でき、非常に便利です。シミュレーショ ンプロファイルの代わりに印刷構成プロファイルを適用すると、RGB イメージ の色再現が大幅に改善します。これは、印刷メディアプロファイルがより大きな カラースペースを持っているためです。ですから、RGB イメージはより細部ま で色を再現し、印刷時にはより再度の高いカラーを再現します。

PDF 以外のジョブの場合、ジョブは直接直接印刷メディアプロファイルのカ ラースペースに変換されます。

#### 7 「シミュレーションプロファイル」で、「PDF 出力インテントを使用 (使用可能な場合)」 を選択します (オプション)。

この設定は、埋め込み出力インテントを持つ PDF / X ジョブに適用されます。埋め込み出力インテントは、このペインで選択されているソースプロファイルを上書きします。この設定は、選択された作業カラースペースを考慮します。

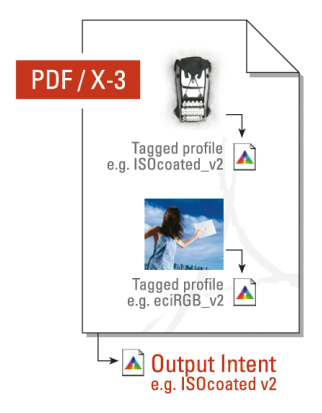
## 8 次のいずれかを行います。

 「ソースプロファイル」で、CMYK ジョブのレンダリングインテント、RGB ジョブのレンダリングインテント、グレースケールジョブのレンダリングイ ンテントを選択します。テーブルはジョブのタイプに最も適したレンダリン グインテントを表示します。

| レンダリングインテント             | 次のものを印刷するのに適しています                                                                 |
|-------------------------|-----------------------------------------------------------------------------------|
| 絶対カラーメトリック(用紙白<br>計算)   | 用紙の白色部分シミュレーションのある<br>プローフ                                                        |
| 知覚                      | 写真                                                                                |
| 彩度                      | 明るい、彩度高いビジネスグラフィック                                                                |
| 知覚 - 絶対                 | 大きなソースカラースペース(RGB) か<br>ら、より小さなカラースペース(CMYK)<br>へ変換する必要のある写真                      |
| 相対カラーメトリック(用紙白<br>無視)   | 用紙の白色部分シミュレーションのない<br>プローフ                                                        |
| 黒色点の補正による相対カラー<br>メトリック | 用紙の白色部分シミュレーションのある<br>またはないプローフ                                                   |
| 黒色点の補正による絶対カラー<br>メトリック | 黒色点の補正は、カラーメトリックレン<br>ダリングインテント上で実行可能です。<br>これはイメージの暗いまたは陰の部分の<br>詳細を維持するのに役立ちます。 |

「ダイナミックレンダリングインテントを利用します」を選択します"(オプション)。

この設定では、ジョブの色を分析し、それらが選択された出力デバイスで正 確に再現できるかを判断します。この分析に基づいて、ジョブに最も適した レンダリングインテントが適用されます。

| ジョブ分析の結果                                  | 適用されたレ<br>ンダリングイ<br>ンテント | 説明                                                                           |
|-------------------------------------------|--------------------------|------------------------------------------------------------------------------|
| すべてのカラーは出力デバイス<br>の再現可能なガモットの範囲内<br>にあります | 相対カラーメ<br>トリック           | このレンダリング・イン<br>テントは、ジョブのカ<br>ラーを正確に再現し、ガ<br>モットの圧縮は不必要で<br>す。                |
| 一部のカラーが出力デバイスの<br>再現可能なガモットの範囲外に<br>あります  | 知覚                       | レンダリングインテント<br>はジョブのカラーを圧縮<br>し、すべてのカラーがガ<br>モットをクリッピングす<br>ることなく印刷可能で<br>す。 |

シミュレーションプロファイルは、ソースプロファイルに優先します。シ ミュレーションプロファイルが選択されている場合、シミュレーションプロ ファイルのダイナミックレンダリングインテントが適用されます。シミュ レーションプロファイルが選択されていない場合、適切なソースプロファイ ルのレンダリングインテントが適用されます。

# LU)

## 9 変更を保存します。

異なるプロファイルとレンダリングインテントを用いた作業を頻繁に行う場合 は、各グループの設定をプリセットとして保存しておくことをお勧めします。プ リセットは、独自の名前で保存される設定グループのテンプレートです。ペイン バーのプリセットメニューからプリセットを作成することができます。カラーマ ネージメントを設定したら、次回からはプリセット名を選択するだけで済みま す。

#### 関連参照:

- 104頁の「作業カラースペースを適用する」
- 148頁の「レンダリングインテント」
- 288頁の「ソースプロファイルの使用を強制する」
- 380頁の「プログラムの構造」

# レンダリングインテント

レンダリングインテントは、扱いカラー範囲外にあるカラーをどの様に調整し、 扱いカラー範囲内に納まるようにするかを説明しています。

ソースカラースペースの色域がプリンタの出力先のカラースペースの色域を超え ることが良くあります。このとき、色の彩度がクリッピングされる傾向にありま す(不正確に表現される)。このため、鮮やかな彩度の高いカラーで表現される デジタルフォトをデジタルカメラやコンピュータモニタの RGB カラースペース で見ると、CMYK プリンタのより小さなカラースペースで印刷した場合と比較 して、よりカラーがあせた感じで見えるのです。

イラストは、レンダリングインテントが扱い範囲外のカラーを利用可能なカラー スペースで表現するとどのように異なって見えるかを示しています。

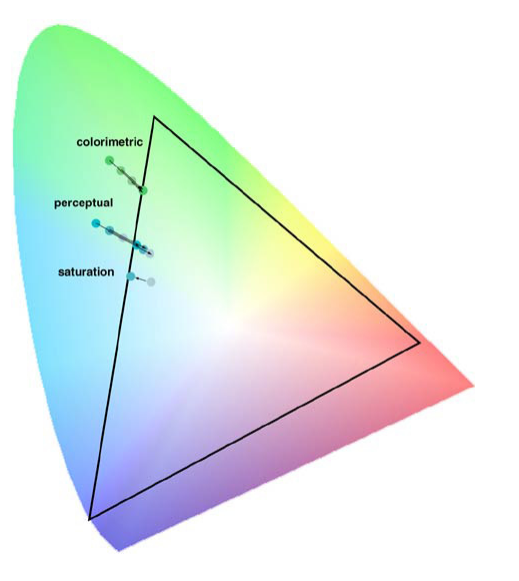

# プロファイルとレンダリングインテントの選択

| Fiery XF は以下のレンダ | リングインテン | トを使用しています。 |
|------------------|---------|------------|
|                  |         |            |

| レンダリングイン                    | 説明                                                                                                    |
|-----------------------------|----------------------------------------------------------------------------------------------------|
| テント                         |                                                                                                    |
| 絶対カラーメト<br>リック(用紙の白<br>色部分) | このレンダリングインテントは、変換先の色域を変えて<br>いないため、色精度を維持しています。ただし、ター<br>ゲットカラースペースの色の範囲がソースカラースペー<br>スの色の範囲よりも小さい場合、ソースカラースペース<br>の二つの異なるカラーがターゲットカラースペース内の<br>同じカラーにマッピングされる可能性もあります。                                 |
|                             | このレンダリングインテントは、リファレンスメディア<br>のカラーもシミュレートします。たとえば、シミュレー<br>ション(リファレンス)プロファイル<br>「ISOnewspaper26v4_gr.icc」をレンダリングインテント「絶<br>対カラーメトリック(用紙の白色部分)」と共に選択する<br>と、イメージがグレーの背景に印刷され、新聞用紙の色<br>がシミュレートされます。       |
| 知覚                          | このレンダリングインテントは、すべてのカラーを圧縮<br>し、これらを拡大縮小することによりターゲットカラー<br>スペースの色域に入れることで、人間の目で自然に見え<br>るようにカラーの関係を保持します。すべてのカラーが<br>影響を受けるため、通常、変換先のカラースペースの色<br>域内にあり、通常その色を正確に再現できるカラーさえ<br>も圧縮されます。                  |
| 彩度                          | 「彩度」では、カラーの出力の正確さよりも、鮮明なカ<br>ラーの保持が重要となります。元の色域が変換先の色域<br>に拡大縮小されます。ただし、色相ではなく相対的な彩<br>度が保持されます。つまり、変換先のカラースペースが<br>元のカラースペースよりも小さい場合、色相がシフトす<br>ることがあります。                                              |
| 知覚 - 絶対                     | このレンダリングインテントは EFI によって開発されま<br>した。これは、シャドウ領域のイメージ定義に関するレ<br>ンダリングインテント「知覚」の利点と、レンダリング<br>インテント「絶対カラーメトリック」の色の精度および<br>用紙白シミュレーションを組み合わせています。<br>このレンダリングインテントでは、イメージデータが暗<br>い部分の詳細を保持します。つまり、それは、影の部分 |

| レンダリングイン                    | 説明                                                                                                    |
|-----------------------------|----------------------------------------------------------------------------------------------------|
| テント                         |                                                                                                    |
| 相対カラーメト<br>リック(用紙白無<br>視)   | 「相対カラーメトリック」は、ソースカラースペースの白<br>色点とターゲットカラースペースの白色点を比較し、す<br>べてのカラーを調整します。変換先のカラースペースの<br>色域内にある色は、すべて正確に再現されます。変換先<br>のカラースペースの色域外にある色は、再現可能な、最<br>も近い色に置き換えられます。                                                                              |
| 黒色点の補正によ<br>る相対カラーメト<br>リック | 元のカラースペースの黒色点が変換先のカラースペース<br>と大きく異なる場合に、このチェックボックスを選択し<br>ます。                                                                                                    |
| 黒色点の補正によ<br>る絶対カラーメト<br>リック | 黒色点の補正では、ソースカラースペースのダイナミッ<br>クな色の範囲がターゲットカラースペースのダイナミッ<br>クな色の範囲にマッピングされます。元の色の黒色点の<br>方が暗い場合は、変換中にコントラストが失われます。                                                                                                    |
|                             | 黒色点の補正機能を使用すると、グレーのシャドウが現<br>れることがあります。ただしこの機能は、ソースカラー<br>スペースの暗い黒色点に適用すると良い結果が得られる<br>ことがあります。                                                                                                    |
|                             | ソースカラースペースの最も暗い黒色点がターゲットカ<br>ラースペースの黒色点よりも暗い場合、黒色点補正を適<br>用すると、より詳細なシャドウを表示することができ、<br>色の範囲のクリッピングを避けることができます。ただ<br>し、黒色点の違いをシャドウ部分の詳細表示で校正する<br>と、ターゲットカラースペースのシャドウエリアから離<br>れてしまうため、印刷結果は視覚的にはより良く見えま<br>すが、測定したカラー値は期待通りのものでないことが<br>あります。 |

# デバイスリンクプロファイル

通常のワークフローでは、入力デバイスのカラースペースは、デバイス独立の L\*a\*b\* カラースペース(プロファイル接続空間として知られている)を介して出 カデバイスのカラースペースに転送されます。このプロセスにはソース(転送 元)プロファイルと、転送先プロファイルの2つの異なるプロファイルが必要と なります。

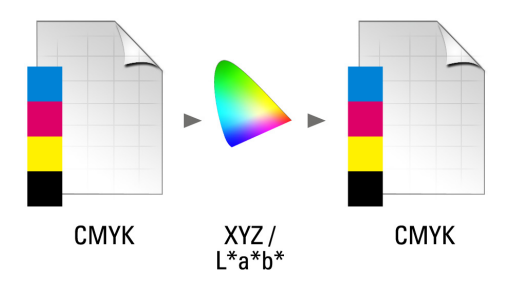

デバイスリンクプロファイルは、入力デバイスのカラースペースを直接出力デバ イスのカラースペースに変換する特別な ICC プロファイルで、これにより、出 力デバイスは物的プリンタにもファイル形式にもなります。通常のソースまたは 転送先プロファイルとは異なり、デバイスリンクプロファイルは、特定のカラー スペースを説明しませんが、ソースカラースペースから転送先のカラースペース への変換を定義します。従って、デバイスリンクプロファイルを作成する基本と なるのは、常に、一般的な ICC プロファイルです。

デバイス独立のカラースペースを経由した変換は不要な効果(滑らかではないグ ラデーション等)をもたらす可能性があるため、デバイスリンクプロファイル は、ほとんどの場合、直接的な CMYK 間の変換に適用されます。デバイスリン クプロファイルでは、スポットカラーが維持されるため、ソースプロファイル のブラックチャンネルを保持します。

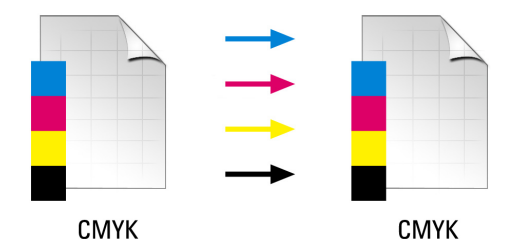

入力カラースペースのブラックチャンネルを保持することは、デバイスリンクプ ロファイルを使用することの主な利点の1つです。このため、デバイスリンクプ ロファイルは、データ準備中(例えば、ISOcoated から ISOuncoated への変換等) によく使われます。

さらに、デバイスリンクプロファイルは、L\*a\*b\* カラースペースを介さないため、他のカラーによる汚染を避けることができます。つまり、50%ブラックは50%ブラックのまま保持されるのです。

しかし、デバイスリンクプロファイルは、他の ICC プロファイルのように、何 にでも使用できるわけではありません。各デバイスリンクプロファイルは、それ が作成されたソースおよび転送先プロファイルのある組み合わせに対してのみ使 用することができます。

#### プリンタに出力するデバイスリンクプロファイルを選択するには

プリンタに出力するには、ベースリニアリゼーションファイルがあるプロファイ ルサブフォルダにデバイスリンクプロファイルをコピーします。

- System Manager を開きます。レイアウト領域で、出力デバイスをクリックします。「メ ディア」タブで「印刷構成」ペインを開きます。
- 2「メディア名」から、デバイスリンクプロファイル名を選択します。

デバイスリンクプロファイルは、プロファイルコネクタで定義された名前の下に 表示されます。Fiery XF はデバイスリンクプロファイルが選択されている時適切 なメッセージを表示します。

3 変更を保存します。

## ファイルに出力するデバイスリンクプロファイルを選択するには

ファイル出力オプションのライセンスをお持ちの場合は、TIFF または PDF 形式 でジョブを出力することができます。

ファイル形式に出力するには、デバイスリンクプロファイルがリファレンスフォ ルダに保存されている必要があります。

- 1 System Manager を開きます。レイアウト領域で、出力デバイスをクリックします。「デバ イス」タブで、「接続」ペインを開きます。
- 2 「接続タイプ」で、デバイスリンクプロファイルを使用する」を選択します。
- 3 「デバイスリンクプロファイル」から、デバイスリンクプロファイル名を選択します。

デバイスリンクプロファイルは、プロファイルコネクタで定義された名前の下に 表示されます。Fiery XF はデバイスリンクプロファイルが選択されている時適切 なメッセージを表示します。

4「プロファイル」でシミュレーション(リファレンス)プロファイルを選択します。

ジョブがデバイスリンクプロファイルに組み込まれているソースプロファイルと は異なるカラースペースで作成された場合、このプロファイルが適用されます。

5 「PostScript 以外のファイルの入力解像度を維持する」を選択します(オプション)。

この設定は、元のイメージの解像度(サイズ)に影響を及ぼすことなしにデジタ ルファイルのセットを1つのカラースペースに変換する場合に便利です。

### 6 変更を保存します。

関連参照:

- 163 頁の「デバイスリンクプロファイルを作成する」
- 223 頁の「ファイルへ出力」
- 380頁の「プログラムの構造」

# モニタのプロファイル

モニタのプロファイルはコンピュータ画面でのカラー精度をシミュレートし、検 証するために利用されます。これは「ソフト・プルーフィング」と言います。し かし、プリンタによってカラー出力が大きく異なることがあるのと同様に、モニ タによって表示されるカラーがわずかに異なることがあります。この問題を克服 するには、モニタを特定の標準に定期的に校正することが重要です。モニタの校 正は次の2つのステップからなります。

- 値を設定するためにモニタ上での輝度設定と制御設定を調整する。
- モニタのプロファイルを作成する。それによってホワイト・ポイント、ガンマ、RGB 蛍光の設定を指定します。

Windows および Macintosh コンピュータは、オペレーティングシステムソフト ウェアの一部として標準モニタのプロファイルを提供します。Fiery XF では、独 自に作成したモニタのプロファイルか、またはオペレーティングシステムによっ て提供されたモニタのプロファイルを選択できます。

# モニタのプロファイルを選択するには

# 1 「編集」メニューで「モニタのプロファイル」をクリックします。

「モニタのプロファイル」ダイアログボックスが表示されます。

| ×         |
|-----------|
|           |
|           |
|           |
| Choose    |
|           |
| OK Cancel |
|           |

- 2 次のいずれかを行います。
  - 「システム・モニタ・プロファイル」をクリックし、オペレーティングシステムにあるモニタプロファイルを選択します。
  - 「カスタムプロファイル」をクリックして、独自に作成したモニタプロファイルを参照するために「選択」をクリックします。
- 3 「OK」をクリックします。

# 最適化プロファイルの作成

Fiery XF は、お使いの出力デバイスの色再現性を向上する一連のツールの管理者 権限をユーザに付与します。

- Color Tools は、Fiery XFの標準コンポーネントです。これを使って、既存のメディアプロファイルを最適化したり、他社製品のメディアプロファイルと統合させることができます。
- Color Profiler Suite は、独自のメディアプロファイル、シミュレーション(リファレンス)プロファイル、デバイスリンクプロファイルを作成および編集するための追加的ツールを提供しています。Color Profiler Suite には、追加のライセンスが必要です。

Fiery XF で選択した各メディアプロファイルには、それに結合されたベースリニ アリゼーションがあります。ベースリニアリゼーションファイルは、特定出力デ バイス用に作成されています。しかし、全く同じ出力デバイスはなく、大量生産 された同機種プリンタでさえ、カラープロパティに若干の差異があります。出力 デバ??イスは、間違いなくメディアプロファイルが作成された出力デバイスと は異なるカラープロパティを持っているでしょう。

次の方法により、カラー出力を向上させることができます:

- ベースリニアリゼーションのインク制限を再定義し、お使いのプリンタの色 再現が、メディアプロファイルが最初に作成されたリファレンスプリンタの それと一致させることができます。
- ベースリニアリゼーションファイルとメディアプロファイルをお使いの出力 デバイスに合わせて新規作成することができます。この方法はより正確で、 全体的により良いカラー成果を実現します。

# システム設定

プログラムのインストール中に、System Manager でデフォルトのリニアリゼー ションワークフロー、およびデフォルトのリニアリゼーションデバイスが作成さ れます。リニアリゼーションデバイスをリニアリゼーションワークフローに接続 する必要があります。管理者権限を持つユーザのみが、このシステムコンフィグ レーションを介してジョブを印刷することができます。

Color Tools を使用する場合、チャートの印刷とカラーパッチの測定が必要となり ます。チャートはリニアリゼーションワークフローを介して自動的に処理され、 リニアリゼーションデバイス上に印刷されます。本プロセス中、ワークフローの すべてのカラーマネージメント設定(プロファイルやレンダリングインテント) は色出力に影響を与えるため、これらは無視されます。ベースリニアリゼーショ ンファイルを作成する際には、すべてのカラー測定がプリンタのカラー能力にの み基づいて行われることが重要です。

# リニアリゼーションデバイスの設定

Color Tools を起動できるようになる前に、リニアリゼーションデバイスの設定を 行う必要があります。リニアリゼーションデバイスは、最適化したいカラー再現 プロパティを持つ出力デバイスと全く同じ設定でセットアップされる必要があり ます。

既に出力デバイスを設定している場合は、リニアリゼーションデバイスにこの設 定を転送できます。ベースリニアリゼーションファイルを新規作成したり、既存 のメディアプロファイルを最適化したい場合、これはリニアリゼーションデバイ スをセットアップする迅速な方法です。その後、適切なカラーツールが自動的に 起動します。

また、他の出力デバイスのように手動でリニアリゼーションデバイスを設定する こともできます。この場合、Color Tools は自動的に起動しません。

## プリンタ設定をリニアリゼーションデバイスに転送するには

## 1 次のいずれかを行います。

- System Manager を開きます。レイアウト領域で、既に設定されている出力デバ イスを右クリックし、以下の項目のいずれかをクリックします:
  - -「デバイスのリニアリゼーション」をクリックし、ベースリニアリゼーションファイルを新規作成します。
  - 既存のベースリニアリゼーションファイルのインク濃度を最適化するため
     に「デバイスを再リニアリゼーションします」をクリックします。
- System Manager を開きます。レイアウト領域で、既に設定されている出力デバ イスをクリックします。「デバイス」タブで、「PrintConfiguration」ペインを開 きます。「キャリブレーション設定」から、「新規リニアリゼーション」と 「プロファイル」をクリックします。

プリンタ設定が自動的にリニアリゼーションデバイスに転送されます。リニアリ ゼーションデバイスが以前に別のプリンタ用に設定されている場合は、現在の設 定が上書きされるという警告が表示されます。

### 関連参照:

156 頁の「Color Tools の起動」

# Color Tools の起動

Color Tools を起動できるようになる前に、リニアリゼーションデバイスの設定を 行う必要があります。

# COLOR TOOLS を起動するには

## 1 次のいずれかを行います。

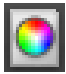

- ツールバーで Color Tools をクリックします。
- 「ツール」メニューから、Color Tools をクリックします。

利用可能なツールの一覧と一緒にスタート画面が表示されます。Color Profiler オ プションのライセンスをお持ちではない場合、スタート画面が若干違って見える ことにご留意ください。Color Profiler オプションは、プロファイルの作成関連 ツールを提供しています。

| Color Tools                     |                   |
|---------------------------------|-------------------|
| Create Base Linearization       | efi   Color Tools |
| Create Media Profile            | Color Tools       |
| Create Profile from Measurement |                   |
| Optimize Profile                |                   |
| Create Device Link Profile      |                   |
| Create Reference Profile        |                   |
| Create Monitor Profile          |                   |
| Profile Connector               |                   |
| Edit Profile                    |                   |
| Inspect Profile                 |                   |
| Re-Linearization by Measurement |                   |
| Visual correction               |                   |
| Exit                            | 4                 |
|                                 |                   |
|                                 |                   |

異なる出力デバイスから設定を転送することによってリニアリゼーションデバイスを設定するた場合、Color Tools はスタート画面を飛ばして、直接適切なツールを起動します。開いているツールを閉じれば、いつでもスタート画面に戻ることができます。

2 ツールを起動するための適切なボタンをクリックします。

| フーノルは利用り能なノールを衣小ししいま |
|----------------------|
|----------------------|

| ツール                | Color Tools | Color Profiler Suite |
|--------------------|-------------|----------------------|
| ベースリニアリゼーションの作成    | はい          | はい                   |
| 印刷メディアプロファイルを作成する  | いいえ         | はい                   |
| 測定値からプロファイルを作成します。 | いいえ         | はい                   |
| プロファイルの最適化         | はい          | はい                   |
| デバイスリンクプロファイルの作成   | いいえ         | はい                   |
| リファレンスプロファイルの作成    | いいえ         | はい                   |
| モニタプロファイルを作成します    | いいえ         | はい                   |
| プロファイルコネクタ         | はい          | はい                   |
| プロファイルを編集します       | いいえ         | はい                   |
| プロファイルを検査します       | いいえ         | はい                   |
| 測定による再リニアリゼーション    | はい          | はい                   |
| 視覚的補正              | はい          | はい                   |

#### 関連参照:

155 頁の「リニアリゼーションデバイスの設定」

# 一般的なヒント

多くのツールは、カラーパッチを印刷・測定することを要求し、ユーザが測定デバイス(分光光度計)を持っていることを確かめます。内蔵型デバイスを含め、 多くの異なる測定デバイスがサポートされています。

測定時の問題を避けるため、すべてのリニアリゼーションチャートは元のサイズ で印刷される必要があります。ですから、リニアリゼーションワークフローが拡 大縮小されていないことを確認します。

# ベースリニアリゼーションファイルを作成または編集する

印刷メディアプロファイルはベースリニアリゼーションファイルに基づいていま す。出力デバイスと印刷メディアタイプのある組み合わせに対する色の最大密度 を達成しつつ、できる限り使用するインク量を最小限に抑えるのに必要なインク 品質に関する詳細情報を含んでいます。 ベースリニアリゼーションファイルの新規作成

- 1 測定デバイスに接続します。
- 2 Color Tools を起動し、「ペースリニアリゼーションを作成」をクリックします。

| 🛃 Color Tools                          | and the second second se |                                          |                | - Marcal                |        |
|----------------------------------------|----------------------------------------------------------------------------------------------------|------------------------------------------|----------------|-------------------------|--------|
| File ?                                 |                                                                                                    |                                          |                |                         |        |
| Linearize Printer                      | Measuring device settings                                                                                                    |                                          |                |                         |        |
| X: Settings                            | Measuring device:                                                                                                    | EFI ES-1000                              | •              | Settings                |        |
|                                        |                                                                                                    | Linearization will be done automatically |                |                         |        |
| Light norm ink build                   | Linearization intent                                                                                                    | Proof     Proto/Production               |                |                         |        |
| Physical Ink Limit                     | Linearization Name                                                                                                    |                                          |                |                         |        |
| Gray Balance                           |                                                                                                    | Please enter an EPL name                 |                | 🔽 Generate name from se | ttings |
| Black Point Definition                 | Printer settings                                                                                                    |                                          |                |                         |        |
|                                        | Printer:                                                                                                    | VUTEk TX3250r                            |                |                         |        |
| Advanced Limits<br>(Medium Light Inks) | Ink type:                                                                                                    | VUTEk TX3250r                            | •              |                         |        |
| Quality Control                        | Media settings                                                                                                    |                                          |                |                         |        |
| Summary                                | Media:                                                                                                    | Please select a media or key in          |                | •                       |        |
|                                        | Media length correction:                                                                                                    | Target (inch): 19.685                    | Actual (inch): | 19.685 🚔                |        |
|                                        | Output settings                                                                                                    |                                          |                |                         |        |
|                                        | Resolution:                                                                                                    | 356 x 540 💌                              |                |                         |        |
|                                        | Print mode:                                                                                                    | Normal                                   | Color mode:    | CMYK, Advanced          | •      |
|                                        | Print direction:                                                                                                    |                                          | Dot Size:      |                         | -      |
|                                        | Halftoning:                                                                                                    | Error Diffusion (SE1)                    | Screening:     |                         | -      |
|                                        |                                                                                                    |                                          |                |                         |        |
| 4                                      |                                                                                                    |                                          |                |                         |        |
|                                        |                                                                                                    |                                          |                |                         |        |
|                                        |                                                                                                    |                                          |                |                         |        |
| 2                                      | Advanced                                                                                                    |                                          |                | Cancel                  | Next   |
|                                        | Havanced                                                                                                    |                                          |                | Cancer                  | ext    |

?

## 3 「情報」ボタンをクリックし、画面上の指示に従ってベースリニアリゼーションの作成を 完了します。

ベースリニアリゼーションファイルはいつでも保存でき、それを、後日、完了することもできます。「ファイル」メニューで、「ベースリニアリゼーションの保存」をクリックします。

ベースリニアリゼーションファイルの作成が完了したら、次のいずれかの操作を 行います:

- メディアプロファイルを続けて作成する。
- 既存のメディアプロファイルにベースリニアリゼーションファイルを結合する。
- Fiery XF内のベースリニアリゼーションファイルを選択する。メディアプロファイルに結合されていないベースリニアリゼーションファイルを選択すると、カラーマネージメントを適用せずに印刷することができます。これにより、プリンタの色再現プロパティを確認することができます。

### ベースリニアリゼーションファイルを編集するには

未完成のベースリニアリゼーションファイルの作成を完了したり、カスタムの、またはデフォルトのベースリニアリゼーションファイルを編集することができます。

- 1 測定デバイスに接続します。
- 2 Color Tools を起動し、「ベースリニアリゼーションを作成」をクリックします。
- 3 次のいずれかを行います。
  - 「ファイル」メニューで、「ベースリニアリゼーションのロード」をクリックし、ベースリニアリゼーションファイルを参照し、「開く」をクリックします。

この設定を使って、未完成のベースリニアリゼーションファイルを読み込み、 中断したところから再開します。唯一の前提条件は、同じ測定デバイスを使 用しなければならないということです。

• 最初のチャートを印刷したら、「データのインポート」をクリックします。

この設定を使って、他社のプログラムを使って入手した測定値を読み込みま す。既存の測定値は、ベースリニアリゼーションファイルを新規作成するた めの基準として使用されます。プリンタ内蔵型以外なら、どの測定デバイス も使用することができます。

または、プロファイルコネクタにある既存のベースリニアリゼーションファイル へ素早く簡単に変更を加えることもできます。

#### 関連参照:

143頁の「メディアプロファイル」

- 155 頁の「リニアリゼーションデバイスの設定」
- 159頁の「ベースリニアリゼーションファイルを編集するには」
- 159頁の「印刷メディアプロファイルを作成する」

167頁の「プロファイルコネクタ」

# 印刷メディアプロファイルを作成する

メディアプロファイルを作成するときは、プリンタや印刷構成の特定の組み合わ せに対して作成します。印刷メディアプロファイルを作成するには、まずベース リニアリゼーションファイルを作成する必要があります。

リニアリゼーションデバイスをファイルに出力するように設定されている場合 は、メディアプロファイルを作成することはできません。 メディアプロファイルを作成するには

1 Color Tools を起動し、「印刷メディアプロファイルを作成します」をクリックします。

| 😑 Fiery Printer Profil | iler                                                                                 | X |
|------------------------|--------------------------------------------------------------------------------------|---|
| Welco<br>Creati        | ome<br>ing a printer profile has never been easier!                                  |   |
| © 5<br>[<br>(          | Select Fiery Server:<br>Search for a Fiery server + -<br>(Server name or IP address) |   |
| © s                    | Select XF Server:<br>localhost + -<br>Save as PDF:                                   |   |
| P                      | Printer description: Printer: Select                                                 |   |
|                        | Manufacturer:<br>None<br>Model:<br>None                                              |   |
|                        |                                                                                      |   |
|                        |                                                                                      |   |
| Click "Next            | t" to set calibration settings.                                                      |   |
| 2                      | Cancel                                                                               | > |

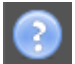

2 「情報」ボタンをクリックし、画面上の指示に従ってモ印刷メディアプロファイルの作成 を完了します。

印刷メディアプロファイルを作成したら、Fiery XF でそれを選択します。

関連参照:

143頁の「メディアプロファイル」

# 測定値からプロファイルを作成する

「測定値からプロファイルの作成」ツールを起動する歳に、すでに測定値を持っている場合(IT8ファイルまたは既存のICCプロファイル)、測定値からプロファイルを直接新規作成することができます。また、この方法により、測定値を変えずに既存のプロファイル設定を簡単に更新することもできます。

1つまたは複数のIT8ファイルや、単一のプロファイルから測定値をインポート することもできます。複数のファイルから測定値をインポートする場合は、イン ポートされた一連の測定値の平均値からプロファイルが作成されます。プリンタ の出力が安定していない場合や、複数のプリンタで共通するプロファイルを作成 しようとしている場合、複数の測定値の平均値を使用することをお勧めします。

## 測定値からプロファイルを作成するには

1 Color Tools を起動し、「測定値からプロファイルの作成」をクリックします。

| Eiery P | rinter Profiler<br>Welcome<br>Creating a printer profile has never been easier!                                                                                            | × |
|---------|----------------------------------------------------------------------------------------------------|---|
|         | Import measurements from:<br>(a) Measurement file<br>(b) ICC profile<br>You can import measurements from one or more<br>measurement file(s), or from a single ICC profile. |   |
|         | Click 'Next' to import measurements.                                                                                                    |   |
| ()      | Cancel                                                                                                    | > |

2

2「情報」ボタンをクリックし、画面上の指示に従ってプロファイルを作成します。

プロファイルを作成したら、Fiery XF でそれを選択します。 関連参照:

143頁の「メディアプロファイル」

# 印刷メディアプロファイルの最適化

L\*a\*b\* 最適化ファイルを印刷構成プロファイルに適用することで、カラー精度を 大幅に改善することができます。L\*a\*b\* 最適化は、シミュレーション(リファレ ンス)プロファイルの扱いカラー範囲により適しています。

しかし、まず印字品質を確認し、最適化が本当に必要であることを確認します。

## メディアプロファイルを作成するには

- 1 測定デバイスに接続します。
- 2 Color Tools を起動し、「プロファイルの最適化」をクリックします。

|                       | Desfine                                                          | Printer information                     |
|-----------------------|------------------------------------------------------------------|-----------------------------------------|
| Optimize Profile      | Profiles                                                         | Printer information                     |
|                       | Retrieve from workflow:                                          | Used printer:                           |
| 1. Settings           | EFI Linearization 🔻                                              | VUTEk TX3250r                           |
| 2 Print and Ontimize  | EPL containing patched media profile:                            | EPL information                         |
| 2. Philic and Opanize |                                                                  | Select Ink type:                        |
|                       | Reference profile:                                               | none                                    |
|                       |                                                                  | Select none                             |
|                       |                                                                  | Resolution:                             |
|                       | Measuring device settings                                        | 356 X 540                               |
|                       | EFI ES-1000   Settings                                           | Color mode:                             |
|                       | Ontimization chart:                                              | CMYK, Advanced                          |
|                       |                                                                  | Halftoning:                             |
|                       | 1017 (COARS 110.7/4)                                             | Media profile:                          |
|                       | Optimization settings                                            | TX_540_F4D_Poplin.icc                   |
|                       | I lee ontional additional characterization data                  |                                         |
|                       |                                                                  |                                         |
|                       |                                                                  | Select                                  |
|                       | Optimization method:                                             |                                         |
|                       | Create new L*a*b* correction profile                             |                                         |
|                       | L*a*b* correction profile:                                       |                                         |
|                       |                                                                  | Select                                  |
|                       | Paper white settings:                                            |                                         |
|                       | Default - Absolute colormetric                                   |                                         |
|                       |                                                                  |                                         |
|                       | Optimization control                                             |                                         |
|                       | The optimization will be done automatically for a cycle count of | tion will be stopped at a dE average of |
|                       | 2 A cycles, plus one control printout                            | A                                       |

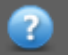

# 3 「情報」ボタンをクリックし、画面上の指示に従ってモ印刷メディアプロファイルの最適 化を完了します。

L\*a\*b\* 最適化はいつでも保存でき、それを、後日、完了することもできます。 「ファイル」メニューで、「最適化されたジョブの保存」をクリックします。

最適化の最終段階で L\*a\*b\* 最適化を印刷メディアプロファイルに適用すること ができます。デフォルトで L\*a\*b\* 最適化を適用したくない場合は、Fiery XF で、 それをいつでも選択することができます。

## L\*A\*B\* 最適化を編集するには

未完成のL\*a\*b\* 最適化を完了することができます。

- 1 測定デバイスに接続します。
- 2 Color Tools を起動し、「プロファイルの最適化」をクリックします。

- 3 次のいずれかを行います。
  - 「ファイル」メニューで、「最適化されたジョブのロード」をクリックし、最 適化中のジョブを参照し、「開く」をクリックします。

この設定を使って、未完成の最適化中のジョブを読み込み、中断したところ から再開します。唯一の前提条件は、同じ測定デバイスを使用しなければな らないということです。

最初のチャートを印刷したら、「データのインポート」をクリックします。

この設定を使って、他社のプログラムを使って入手した測定値を読み込みま す。既存の測定値は、L\*a\*b\* 最適化を新規作成するための基準として使用さ れます。プリンタ内蔵型以外なら、どの測定デバイスも使用することができ ます。

4 「情報」ボタンをクリックし、画面上の指示に従ってモ印刷メディアプロファイルの最適 化を完了します。

最適化の最終段階で L\*a\*b\* 最適化を印刷メディアプロファイルに適用すること ができます。デフォルトで L\*a\*b\* 最適化を適用したくない場合は、Fiery XF で、 それをいつでも選択することができます。

#### FIERY XF で L\*A\*B\* 最適化を選択するには

L\*a\*b\* 最適化が Fiery XF で選択されるためには、プロファイル / バランスフォル ダにある必要があります。必要に応じて、次の手順に進む前に L\*a\*b\* 最適化 ファイルをバランスフォルダにコピーしてください。

- 1 次のいずれかを行います。
  - System Manager を開きます。レイアウト領域で、「ワークフロー」をクリック します。「カラー」タブで「カラーマネージメント」ペインを開きます。
  - Job Explorer を開きます。ジョブ一覧でジョブをクリックします。「カラー」タブで「カラーマネージメント」ペインを開きます。
- 2「L\*a\*b\* 最適化」で、「L\*a\*b\* 最適化」を選択します。

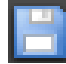

#### 3 変更を保存します。

関連参照:

162 頁の「L\*a\*b\* 最適化を編集するには」

163 頁の「Fiery XF で L\*a\*b\* 最適化を選択するには」

# デバイスリンクプロファイルを作成する

デバイスリンクプロファイルは、ソースカラースペース(印刷構成プロファイル)と変換先カラースペース(シミュレーション(参考)プロファイル)を1つのプロファイルに統合します。デバイスリンクプロファイルは、2つの別々のプロファイルが適用される場合よりも、より正確なカラーを再現する傾向があります。デバイスリンクプロファイルを作成するには

1 Color Tools を起動し、「デバイスリンクプロファイルの作成」をクリックします。

| 👽 Fiery Device Linker       | ×          |
|-----------------------------|------------|
| Select source profile:      | <u> (i</u> |
| Select destination profile: | i)         |
| Insert Intermediate Profile |            |
|                             |            |
|                             |            |
|                             |            |
| Cancel < Back               | Next >     |

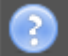

# 2 「情報」ボタンをクリックし、画面上の指示に従ってデバイスリンクプロファイルの作成 を完了します。

デバイスリンクプロファイルを作成したら、これをベースリニアリゼーション ファイルに結合する必要があります。

関連参照:

150頁の「デバイスリンクプロファイル」

167頁の「プロファイルコネクタ」

# シミュレーション(リファレンス)プロファイルの作成

シミュレーション(リファレンス)プロファイルは、インクジェットプリンター で印刷機をシミュレートして印刷する場合の、シミュレート対象の印刷機のカ ラー特性について説明しています。 シミュレーション(リファレンス)プロファイルを作成するには

1 Color Tools を起動し、「リファレンスプロファイルの作成」をクリックします。

| 😸 Fiery Printer Profiler                                                |  |
|-------------------------------------------------------------------------|--|
| Print settings                                                          |  |
| Frinciscungs                                                            |  |
| Instrument:                                                             |  |
| EFI ES-2000 Settings                                                    |  |
| Patch Layout:                                                           |  |
| 46 🔹                                                                    |  |
| Paper size:                                                             |  |
| A3 Custom                                                               |  |
| Number of sets:                                                         |  |
| 1 Expert Settings                                                       |  |
| Print multiple sets to average measurements.                            |  |
| n na nanje oco to o krage nedosrenenov                                  |  |
|                                                                         |  |
|                                                                         |  |
|                                                                         |  |
|                                                                         |  |
|                                                                         |  |
|                                                                         |  |
|                                                                         |  |
|                                                                         |  |
|                                                                         |  |
|                                                                         |  |
|                                                                         |  |
|                                                                         |  |
|                                                                         |  |
| ana gurage stan                                                         |  |
|                                                                         |  |
|                                                                         |  |
|                                                                         |  |
|                                                                         |  |
| 1 patch page will be printed. Patches are tiled to fit your paper size. |  |
| Click "Next" to any antich TD and exist antiches                        |  |
| Click Next to save patch ID and print patches.                          |  |
|                                                                         |  |
|                                                                         |  |
| Cancel <back next=""></back>                                            |  |

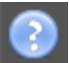

2 「情報」ボタンをクリックし、画面上の指示に従ってシミュレーション(リファレンス) プロファイルの作成を完了します。

シミュレーション(リファレンス)プロファイルを作成したら、Fiery XF でそれ を選択します。

参照フォルダにあるシミュレーション(リファレンス)プロファイルだけ、 Fiery XF で選択できます。

## 関連参照:

144 頁の「ソースプロファイルとシミュレーション (リファレンス) プロファイル」

380頁の「プログラムの構造」

# モニタのプロファイルを作成する

モニタのプロファイルはコンピュータ画面でのカラー精度をシミュレートし、検 証するために利用されます。これは「ソフト・プルーフィング」と言います。し かし、プリンタによってカラー出力が大きく異なることがあるのと同様に、モニ タによって表示されるカラーがわずかに異なることがあります。この問題を克服 するには、モニタを特定の標準に定期的に校正することが重要です。

# モニタのプロファイルを作成するには

1 Color Tools を起動し、「モニタプロファイルを作成します」をクリックします。

| Fiery Monitor Profiler             | Me<br>Ig a monitor profile has never been easier!                                    |       |
|------------------------------------|--------------------------------------------------------------------------------------|-------|
| Easy<br>Use native                 | settings.                                                                            |       |
| Advanced<br>Choose th<br>match you | e luminance, gamma and white point settings that most closely<br>viewing conditions: |       |
| Luminance:                         | Native 👻                                                                             |       |
| Gamma:                             | Native                                                                               |       |
| White point:                       | Native 👻                                                                             |       |
|                                    |                                                                                      |       |
| Click "Next" to measu              | re patches.                                                                          |       |
| (2)                                | Cancel                                                                               | Next> |

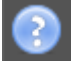

2 「情報」ボタンをクリックし、画面上の指示に従ってモニタのプロファイルの編集を完了 します。

モニタのプロファイルを作成したら、Fiery XF でそれを選択します。

# 関連参照:

152頁の「モニタのプロファイル」

# プロファイルコネクタ

プロファイルコネクタを使って、ベースリニアリゼーションファイルを印刷メ ディアプロファイルやデバイスリンクプロファイルに結合することができます。

また、プロファイルコネクタを用いて、既存のベースリニアリゼーションファイ ルに迅速に変更を加えることができます。たとえば次のように入力します。

- Dot Creator で作成したスクリーニングファイルをv2 スクリーニングのために 組み込むことができます。
- 印刷方向を変更することができます。
- インク全体の制限を変更することができます。
- 印刷されたジョブの長さにおける不整合を修正することができます。

# 印刷メディアプロファイルやデバイスリンクプロファイルにベースリニアリゼーション ファイルを接続するには

1 Color Tools を起動し、「プロファイルコネクタ」をクリックします。

| 🛃 Color Tools     |                                               |                          |                   |
|-------------------|-----------------------------------------------|--------------------------|-------------------|
| File ?            |                                               |                          |                   |
| Visual correction | Printer linearization                         |                          |                   |
|                   | EFI linearization (EPL): Select your EPL file |                          | Select            |
|                   | Media length correction:                      |                          |                   |
|                   | Target: Actual:                               |                          |                   |
|                   | 19.685 indh 19.685 indh                       |                          |                   |
|                   | Media name                                    |                          |                   |
|                   |                                               |                          |                   |
|                   | Print unidirectional                          |                          |                   |
|                   | Total ink limit                               |                          |                   |
|                   | 0                                             |                          |                   |
|                   |                                               |                          |                   |
|                   | Printer model:                                | Dot Size:                |                   |
|                   | Resolution:                                   | Print configuration set: |                   |
|                   | Color mode:                                   | Media:                   |                   |
|                   | Ink type:                                     | Halftone:                |                   |
|                   | Ink limit: C: M: Y: K: R: G: B:               |                          |                   |
|                   | Dot Creator Screening                         |                          |                   |
|                   | Screening file:                               |                          | Select Disconnect |
|                   | Connect to profiles                           |                          |                   |
|                   | V Media profile:                              | Device Link:             |                   |
|                   | Select media profile file Select              | Select Device Link file  | Select            |
|                   |                                               |                          |                   |
|                   |                                               |                          |                   |
| ?                 |                                               |                          | OK Cancel         |
|                   |                                               |                          |                   |

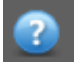

2 「情報」ボタンをクリックし、画面上の指示に従ってベースリニアリゼーションファイル を変更します。

完了すると、ベースリニアリゼーションファイルは、メディアプロファイルフォ ルダに自動的に保存されます。

ベースリニアリゼーションファイルの変更が完了したら、次のいずれかの操作を 行います:

- Fiery XF で新しいベースリニアリゼーションファイルを選択します。
- Fiery XF でデバイスリンクプロファイルを選択します。
- 既存のメディアプロファイル用に新しいベースリニアリゼーションを選択します。

## 関連参照:

143頁の「メディアプロファイル」

- 150頁の「デバイスリンクプロファイル」
- 359 頁の「Dot Creator」
- 376頁の「印刷済みジョブの長さを補正する」

# プロファイルの編集

プロファイルエディタは、既存の CMYK または RGB シミュレーション (リファレンス) プロファイルを変更するためのツールです。たとえば、これを使ってコントラストや彩度を設定したり、印刷構成の白色点を正確に入力することができます。プロファイルエディタは、カラー出力を変更するために、主に生産市場で使用されることが意図されています。

# 最適化プロファイルの作成

シミュレーション(リファレンス)プロファイルを編集するには

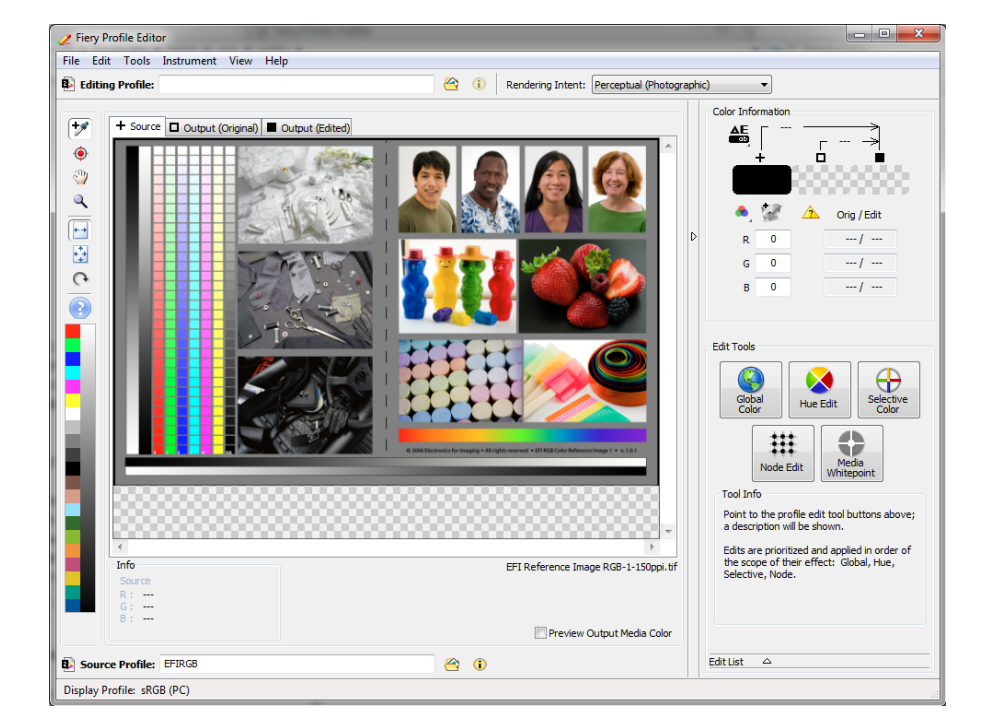

1 Color Tools を起動し、「プロファイルを編集します」をクリックします。

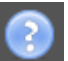

# 2 「情報」ボタンをクリックし、画面上の指示に従ってモニタのプロファイルの編集を完了 します。

編集済みシミュレーション(リファレンス)プロファイルを保存する場合、新し い名前で保存されます。

#### 関連参照:

144 頁の「ソースプロファイルとシミュレーション (リファレンス) プロファイル」

# プロファイルの検査

Profile Inspector プロファイルインスペクタは、RGB、CMYK、ICC という名のついたプロファイルの色域を単体または組合せで検査、比較するためのツールです。プロファイルは、3次元モデルとして表示されます。

ICC プロファイルの色域を表示するには

- 0  **X** O Fiery Profile Inspector File Model Instrument Help 🚯 💽 🔍 🖉 🥙 🎾 ③ 3D ② 2D Background: -0--0----Lighting: + **v** A Description: (i) Agfa : Swop Stan. Plot As: Surface Color: True Color Rendering Intent Absolute Colorimetric Opacity: -0-Point Size: + -Description : No point currently selected Plotted : Input :
- 1 Color Tools を起動し、「プロファイルを検査します」をクリックします。

2 「情報」ボタンをクリックし、画面上に指示に従って色域を表示したり、比較します。

# プリンタの再リニアリゼーション

すべてのプリンタは(大量生産された同機種プリンタでさえ)、わずかに異なる 色のプロパティを持っています。これに加えて、プリンタの色再現は、時間経過 に従って変わることがあります。

再リニアリゼーションを実行することにより、色の逸脱を補正することができま す。再リニアリゼーションは、インク濃度を印刷メディアプロファイルが作成さ れたリファレンスプリンタのものに調整するため、確実にプリンタの色再現プロ パティが一定のままになります。

次のような場合には再リニアリゼーションを実行することをお勧めします:

- 実際にご使用のプリンタ上では作成されていないメディア・プロファイル (たとえば、Fiery XF に付属しているメディアプロファイル)を使用する場合。
- プリンタヘッドを交換した後。
- プローフが先のプルーフ結果と一致しなくなった場合。例えば、インクのにじみがあったり、インクがメディア上に均等に適用されていない場合や、メディアにインクが多く使用されすぎているために印刷が荒れている場合。

原則として、再リニアリゼーションは、2週間に1回程度の間隔で実行すること をお勧めします。

## 測定によりプリンタを再リニアリゼーションするには

測定によりプリンタを再リニアリゼーションする際は、ベースリニアリゼーショ ンファイルで L\*a\*b\* 値を最適化します。

- 1 測定デバイスに接続します。
- 2 Color Tools を起動し、「測定による再リニアリゼーション」をクリックします。

また、出力デバイスからリニアリゼーションデバイスに設定を転送することに よって、測定による再リニアリゼーションツールを直接起動することもできま す。この方法で測定による再リニアリゼーションツールを起動する場合、多くの プリンタ設定は既にセットアップされています。

| 🧟 Color Tools        |                                                                                          |                                            |                                 |
|----------------------|------------------------------------------------------------------------------------------|--------------------------------------------|---------------------------------|
| File ?               |                                                                                          |                                            |                                 |
| Re-Linearize Printer | Base linearization Select Please select a base linearization file.                       | Printer: VUTEk TX                          | 3250r                           |
| 1. Settings          |                                                                                          | Resolution: 356 x 540                      | )                               |
| 2. Ink Limit         |                                                                                          | Ink type:                                  |                                 |
| 2 Linearization      | Measuring device                                                                         |                                            |                                 |
| 5. Lifedi 28001      | EFI ES-1000 💌                                                                            | Settings                                   |                                 |
|                      | Relinearization control The optimization will be done automatically for a cycle count of | The optimization will be stopped at a dE a | verage of                       |
|                      | Step 2: Measure chart                                                                    |                                            |                                 |
|                      |                                                                                          | Resul<br>Avera<br>-                        | t:<br>ige dE Peak dE<br>-       |
|                      |                                                                                          | Recor                                      | nmendation:                     |
|                      | Measure Import data                                                                      | Show patches                               |                                 |
| <b>?</b>             | Advanced Cancel                                                                          | Re-Linearization Re-In                     | k Limiting and Re-Linearization |

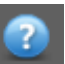

# 3 「情報」ボタンをクリックして、画面上の指示に従って、プリンタの色再現性を元の状態 に戻すベースリニアリゼーションファイルを新規作成します。

現在のベースリニアリゼーションファイルを上書きするか、新しい名前で結果を 保存して新しいベースリニアリゼーションファイルを作成することができます。 新しいベースリニアリゼーションファイルを作成する場合、Fiery XF でそれを選 択する必要があります。

#### 関連参照:

143頁の「メディアプロファイル」

# 視覚的カラー補正を実行する

「視覚的補正」ツールを使って、個々のインクチャンネルのインクカーブを修正 することができます。視覚的補正は、完全に手動のカラー調整に基づいているの で、使用経験の豊富なユーザーによる応急的な方法としてのみ実行される必要が あります。

#### 視覚的カラー補正を実行するには

1 Color Tools を起動し、「視覚的補正」をクリックします。

| ?              |                  |          |            |          |        |         |       |  |
|----------------|------------------|----------|------------|----------|--------|---------|-------|--|
| ual correction | Correction type  |          |            |          |        |         |       |  |
|                | Re-Linearization |          | Plate comp | ensation |        |         |       |  |
|                | Gradation        |          |            |          |        |         |       |  |
|                | Color mode       | СМҮК     | •          |          |        |         |       |  |
|                | CMYK             | In%      | Out%       |          |        |         |       |  |
|                | CMY              | 0        | 0          |          |        |         | -     |  |
|                | CMYKOG           | 100      | 100        |          |        |         | /     |  |
|                | RGB              |          |            |          |        | /       |       |  |
|                | Cyan             |          |            |          |        | /       |       |  |
|                | Magenta          |          |            |          |        | /       |       |  |
|                | C Yellow         | -        |            |          |        | /       |       |  |
|                | Black            | <u> </u> |            |          |        | 1       |       |  |
|                | Orange/Red       |          |            |          | /      | tritti  |       |  |
|                | Green            | -        |            |          | /      |         |       |  |
|                | O Blue           |          |            |          | /      | <u></u> |       |  |
|                | Spot color       |          |            |          |        |         |       |  |
|                | 0                |          |            |          |        | TIT     |       |  |
|                |                  |          |            | /        |        | +++     |       |  |
|                |                  | ۲ m      | •          | X:0 %:0  | v:0 %  |         | Reset |  |
|                | Global changes   |          |            | X.0 /0.0 | y.0 // |         |       |  |
|                | @ Camma          |          |            | 0        | -      |         |       |  |
|                | -100             |          | ~          | +100     |        |         |       |  |
|                | 100              |          |            |          | _      |         |       |  |
|                | C Linear 0       |          |            | 0        |        |         |       |  |
|                | 0                |          |            | +100     |        |         |       |  |
|                | Reset            |          |            |          |        |         |       |  |
|                |                  |          |            |          |        |         |       |  |
|                |                  |          |            |          | _      |         |       |  |

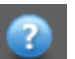

#### 2 情報ボタンをクリックし、画面の指示に従います。

視覚的補正ファイルを作成したら、Fiery XF でそれを選択します。

#### FIERY XF で視覚的補正ファイルを選択するには

次のステップを続行する前に、視覚的補正ファイルが「バランス」フォルダにあ ることを確認します。別の保存先に元々保存されている場合はファイルを手動で 「バランス」フォルダにコピーすることができます。

- 1 次のいずれかを行います。
  - System Manager を開きます。レイアウト領域で、「出力デバイス」をクリック します。「メディア」タブで「印刷構成」ペインを開きます。
  - Job Explorer を開きます。ジョブ一覧でジョブをクリックします。「出力」タブで「印刷設定」ペインを開きます。

2 「視覚的補正」で視覚的補正ファイルを選択します。

3 変更を保存します。

# 版特性の修正

1ビットファイルによく適用される版特性を修正できます。版特性は、スクリー ンドットが版セッターに出力されるときのサイズを制御します。視覚的補正ツー ルを使って、異なる印刷構成上で異なるドットゲインの補正を行うことができ ます。しかし、変更は、完全に手動の調整に基づいているので、使用経験の豊富 なユーザーによる応急的な方法としてのみ実行される必要があります。

カラーマネージメントージメントは、通常、適切にカラーマネージメントを適用 するのに入力されるリニアデータに依存しているため、カラー精度の高い出力の ためには1ビットファイルのノンリニア版特性を補正する必要があります。版特 性を修正する決まった方法はありません。しかし、コントーンファイル形式の場 合には、簡単な方法を適用することで、50%パッチに5%増加することで55% を得ることができます。

版特性を変更するには

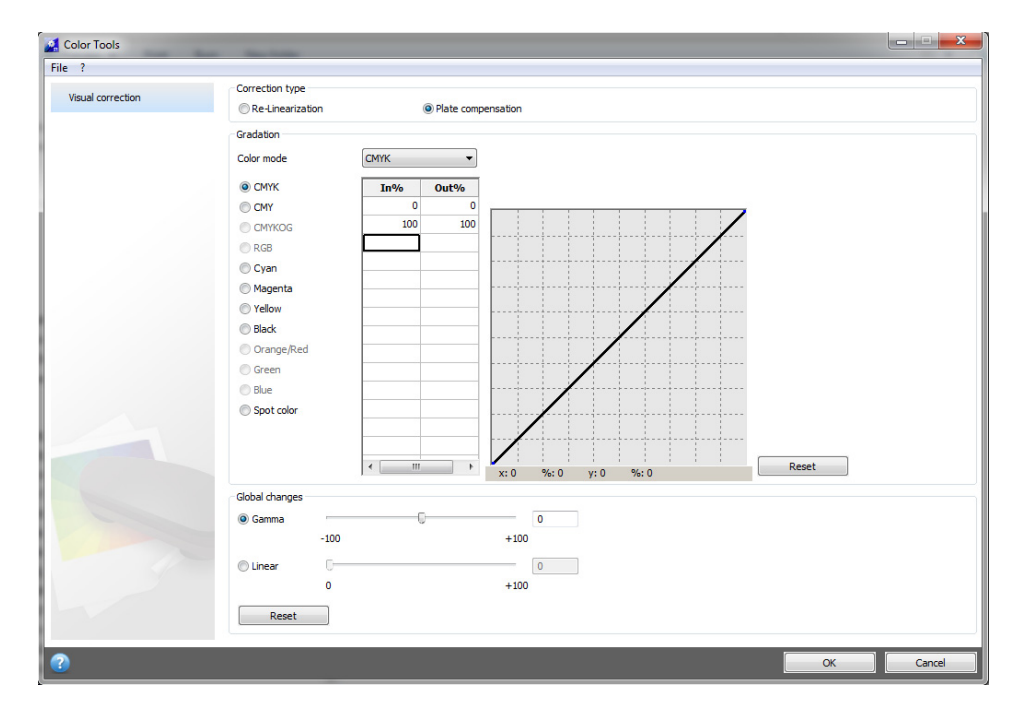

1 Color Tools を起動し、「視覚的補正」をクリックします。

?

#### 2 情報ボタンをクリックし、画面の指示に従います。

版補正ファイルを作成したら、Fiery XF でそれを選択します。

# FIERY XF で版補正を選択するには

次のステップを続行する前に、版補正ファイルが「バランス」フォルダにあるこ とを確認します。別の保存先に保存されている場合はファイルを手動で「バラン ス」フォルダにコピーすることができます。

## 1 次のいずれかを行います。

- System Manager を開きます。レイアウト領域で、「ワークフロー」をクリック します。「カラー」タブで「カラーマネージメント」ペインを開きます。
- Job Explorer を開きます。ジョブ一覧でジョブをクリックします。「カラー」タブで「カラーマネージメント」ペインを開きます。
- 2 「版補正」で、版補正ファイルを選択します。

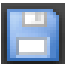

## 3 変更を保存します。

関連参照:

380頁の「プログラムの構造」

# FIERY XF と印刷メディアプロファイルの更新

EFIは、製品発売後も、機能の向上やプリンタサポートを改善するために、製品開発を続けています。このため、定期的に更新手順を行い、お使いのソフトウェアと印刷メディアプロファイルを常に最新の状態にしておくことをお勧めします。

# 更新 Fiery XF

更新手順中に、Fiery XF サーバのすべての新規および変更されたファイルは適切 なプログラムファイルにインストールされます。Fiery XF クライアントが同じコ ンピュータにインストールされる場合、クライアントとオプションが同時に更新 されます。次回、Fiery XF サーバにログオンした際に、リモート Fiery XF クライ アントとオプションが更新されます。

自動的に Fiery XF を更新するには、インターネットアクセスのある Fiery XF サー バが必要になります。

Fiery XF サーバがインターネットアクセスの無いコンピュータにインストールされている場合、ソフトウェア更新プログラムを入手して、手動でインストールすることができます。製品を購入した EFI 販売代理店から入手するか、インターネットアクセスのある Fiery XF サーバコンピュータからこれをコピーすることができます。

## FIERY XF を自動的に更新するには

- 1 すべての Fiery XF プログラムを終了します。
- 2 Fiery XF Control アイコンを右クリックし、「Fiery XF オンラインアップデート」をクリックします。

「アップデーター」ダイアログボックスが表示されます。

3 更新済みファイルのコピーを保存する場合は、チェックボックスをオンにします。

このコピーを使って、インターネットアクセスの無いコンピュータのセカンド Fiery XF サーバを更新することができます。コピーは、デスクトップ上の別の フォルダに保存されます。

4「次へ」をクリックします。

現在入手できるソフトウェア更新プログラムのリストを示すダイアログボックス 表示されます。このボックスは、どの更新プログラムが利用可能かを表示し、そ のファイルサイズおよびバージョン番号に関する情報も提供します。

- 5 インストールする更新プログラムを選択し、「次に進む」をクリックします。
- 6 更新されたファイルをダウンロードし、インストールを完了するには、画面上の指示に 従ってください。

#### 7 要求されている場合は、コンピュータを再起動します。

次回、リモート Fiery XF クライアントから Fiery XF サーバにログオンしたとき、 更新手順を開始するためのダイアログボックスが表示されます。「インストール」 をクリックして、Fiery XF クライアントとオプションを更新します。インストー ル後、更新されたファイルのコピーが「更新」フォルダに保存されます。

#### FIERY XF を手動で更新するには

この手順は、インターネットアクセスが無い場合に、Fiery XF をどの様に更新する かについて説明します。次の手順を実行するには、アップデートファイルが必要 になります。製品を購入した EFI 販売代理店から入手するか、インターネットア クセスのある Fiery XF サーバコンピュータからこれをコピーすることができます。

- 1 更新ファイルの入った「EFI ダウンロード」フォルダを更新する Fiery XF サーバコン ピュータにコピーします。
- 2 すべての Fiery XF プログラムを終了します。
- 3 「EFI ダウンロード」フォルダを開きます。
- 4 一度に1つずつサブフォルダを開き、プログラムのアップデートファイルをダブルク リックします。
- 5 画面に表示された指示に従って、手順を完了します。

次回、リモート Fiery XF クライアントから Fiery XF サーバにログオンしたとき、 更新手順を開始するためのダイアログボックスが表示されます。「インストール」 をクリックして、Fiery XF クライアントとオプションを更新します。インストー ル後、更新されたファイルのコピーが「更新」フォルダに保存されます。

#### インストールされている更新プログラムを確認するには

Fiery XF サーバとクライアントが同じコンピュータにインストールされている場合は、どの更新プログラムがインストールされたかを確認できます。

- 1 次のいずれかを行います。
  - Fiery XF を起動します。Windows では、?メニューで、「Fiery XF サーバ情報」 をクリックします。
  - Fiery XF を起動します。Macintosh では、「ヘルプ」メニューで、「Fiery XF サー バ情報」をクリックします。
  - Fiery XF Control アイコンを右クリックし、「ライセンス情報を表示する」をクリックします。

「情報更新」タブに、現在インストールされているアップデートプログラムの一 覧が表示されます。

関連参照:

176 頁の「Fiery XF を手動で更新するには」

176 頁の「Fiery XF を手動で更新するには」

# 印刷メディアプロファイルの更新

Fiery XF サーバーがインターネットにアクセスできるコンピュータ上にインス トールされている場合、新規および更新された印刷メディアプロファイルをダウ ンロードして自動的にインストールすることができます。

Fiery XF サーバがインターネットにアクセスできないコンピュータにインストールされている場合、製品をご購入になった EFI 販売代理店から新規および更新された印刷メディアプロファイルを入手し、それらを手動でインストールすることができます。

## 自動的に印刷メディアプロファイルをインストールするには

1 Fiery XF Control アイコンを右クリックし、「Fiery XF プロファイルオンラインアップデート」をクリックします。

「Profile Update Service」ダイアログボックスが表示されます。

- 2 「次へ」をクリックします。
- 3 「メーカー / 機種」列で、プリンタのメーカーをクリックします。
- 4 「印刷メディアプロファイル」列で、インストールしたい印刷メディアプロファイルの チェックボックスを選択します。

1回のダウンロードで異なるプリンタメーカーの印刷メディアプロファイルを選 択することができます。「ダウンロードリスト」をクリックして、選択した印刷 メディアプロファイルのリストを表示できます。リストから印刷メディアプロ ファイルを追加または削除するには、「さらにプロファイルを追加する」をク リックし、「Profile Update Service」ダイアログボックスに戻ります。

- 5 オフラインアップデート
- 6 「完了」をクリックします。

## 手動で印刷メディアプロファイルをインストールするには

製品を購入した EFI 販売代理店から新規または更新された印刷メディアプロファ イルを入手している場合は、それらを手動でインストールすることができます。

- 1 Fiery XF サーバがインストールされているコンピュータへ印刷メディアの更新ファイルを コピーします。
- 2 すべてのプログラムを終了します。
- 3 メディアアップデートファイルをダブルクリックします。
- 4 画面に表示された指示に従って、手順を完了します。

# 外部ソースから標準 Fiery XF ファイルのアップロード

標準 Fiery XF ファイル (ソースプロファイル (\*.icc, \*.icm)、スポット カラーテー ブル (\*.cxf)、L\*a\*b\* 最適化ファイル (\*.3cc)、視覚的色補正ファイル (\*.vcc)、スク リーニングファイル (\*.spt))を外部データ記憶媒体やデスクトップからアップ ロードできます。Fiery XF アップローダは、正しいプログラムフォルダにファイ ルを直接コピーするため、手動でファイルを検索する手間を省きます。

## 標準 FIERY XF ファイルをアップロードするには

- 1 Fiery XF を起動します。
- 2「ツール」メニューから、「Fiery XF アップローダ」をクリックします。

「Fiery XF アップローダ」ダイアログボックスが表示されます。

| 1 | Fiery XF Uploader                                                                                                    |
|---|----------------------------------------------------------------------------------------------------|
| ſ | Standard Files Media Profiles                                                                                                    |
|   | Select simulation profiles (.icc), spot color tables (.cfx), color optimization files (.3cc) or visual color correction files (.vcc) to upload. |
|   | File (.icc, .cfx, .3cc, .vcc, .spt):                                                                                                    |
|   | Choose                                                                                                    |
|   |                                                                                                    |
|   | Upload Close                                                                                                    |

- 3 「標準ファイル」タブをクリックします。
- 4 「選択」をクリックし、ファイルを検索します。

必要に応じて、データ記憶媒体がコンピュータに接続されていることを確認して ください。

- 5 ファイルを選択し、「開く」をクリックします。
- 6「アップロード」をクリックします。

ファイルが正しくアップロードされたことを告げるメッセージが表示されます。

7「OK」をクリックします。

# サードパーティ製のメディアプロファイル

サードパーティ製の印刷メディアプロファイルを実行することができます Fiery XF。

# サードパーティ製の CMYK / OG の印刷メディアプロファイル

任意のサードパーティ製の CMYK / OG 印刷メディアプロファイルを既存のベースリニアリゼーションに結合することで、これを Fiery XF で使用することができます。

## サードパーティ製の CMYK / OG の印刷メディアプロファイルをアップロードするには

1 「ツール」メニューから、「Fiery XF アップローダ」をクリックします。

「Fiery XF アップローダ」ダイアログボックスが表示されます。

2 「印刷メディアプロファイル」タブをクリックします。

| Fiery XF Uploader                                                                        |
|------------------------------------------------------------------------------------------|
| Standard Files Media Profiles                                                            |
| Choose a media profile and the corresponding printer linearization (EPL) file to upload. |
| Media profile:                                                                           |
| Printer linearization (EPL):                                                             |
| Choose                                                                                   |
| Upload Close                                                                             |
|                                                                                          |

- 3 「印刷メディアプロファイル」から、「選択」をクリックして、サードパーティ製の印刷メ ディアプロファイルを参照します。
- 4 ファイルを選択し、「開く」をクリックします。
- 5 「プリンタリニアリゼーション(EPL)」から、「選択」をクリックし、「EFI Media Profiles」 フォルダを参照します。
- 6 プリンタのフォルダを開き、印刷メディアタイプのサブフォルダとサードパーティ製の印刷メディアプロファイルに最も適合する解像度を開きます。
- 7 ベースリニアリゼーションファイルを選択し、「開く」をクリックします。

8「アップロード」をクリックします。

ファイルが正しくアップロードされたことを告げるメッセージが表示されます。

9「OK」をクリックします。

印刷メディアプロファイルは「マイプロファイル」フォルダにアップロードされ、Fiery XF で選択することができます。

## 関連参照:

142頁の「プロファイルとレンダリングインテントの選択」

380頁の「デフォルトのフォルダ」

# サードパーティ製の RGB 印刷メディアプロファイル

RGB プリンタをお持ちの場合は、お使いのプリンタのメーカーや製紙メーカー が提供する RGB 印刷メディアプロファイルを使用することができます。しかし、 まず、Fiery XF の特定メディアにプロファイルを結合する必要があります。RGB プロファイルコネクタと呼ばれる特別ツールは、この目的のために提供されてい ます。Fiery XF のインストール時に RGB プロファイルコネクタをインストール しなかった場合、ここでインストールすることができます。

RGB プロファイルコネクタをインストールするには

- 1 ソフトウェア DVD をコンピュータの DVD-ROM ドライブに挿入します。
- 2 ようこそ画面で、「Fiery XF をインストール」をクリックし、「選択機能」ダイアログボッ クスが表示されるまで、画面の指示に従います。
- 3「カスタム」をクリックします。
- 4 「ツール」から、「RGB プロファイルコネクタ」を選択します。
- 5 画面の指示に従ってインストール作業を完了します。

詳細については、クイックスタートガイドを参照してください。

#### RGB メディアプロファイルを結合するには

RGB プロファイルコネクタを使用するには、RGB プリンタ用に出力デバイスを 設定する必要があります。

### 1 次のいずれかを行います。

- Windows の場合、「スタート」ボタン をクリックし、「全てのプログラム」を ポイントし、EFI > Fiery XF > RGB プロファイルコネクタの順にクリックし ます。
- Macintosh の場合は、を参照し「Fiery XF / クライアント / RGB プロファイルコ ネクタ」フォルダを参照し、「RGB プロファイルコネクタプログラム」ファイ ルをダブルクリックします。

「ネットワーク IP アドレスの入力」ダイアログボックスが表示されます。

| Enter network        | x IP address  |
|----------------------|---------------|
| Type:<br>Connection: | Fiery XF      |
| User:                | admin         |
|                      | onnect Cancel |

- 2 「タイプ」で、Fiery XF を選択します 。
- 3 Fiery XF「サーバコンピュータの IP アドレス」を選択するか、入力します。

ドロップダウンリストボックスにサブネットワーク内の有効な Fiery XF サーバの 一覧が IP アドレスと共に表示されます。

4 ユーザー名とパスワードを入力します。

Fiery XF ログイン資格情報でログオンします。
### 5「接続」をクリックします。

Fiery XF サーバへの接続が設定されています。エラーメッセージが表示された場合は、Fiery XF が起動していることを確認してください。

「RGB プロファイルコネクタ」ダイアログボックスが表示されます。

| EFI RGB Profile  | Connector          | Σ |
|------------------|--------------------|---|
|                  |                    |   |
| Printer name:    | Select device type | • |
| Ink type:        | Select             | Ŧ |
| Media type       | Select             | Ŧ |
| Media name:      |                    |   |
| Resolution:      | Select             | - |
| Print mode:      | Select             | Ŧ |
| Print direction: | Select             | Ŧ |
| ICC profile:     | Choose             |   |
|                  | Install            |   |

- 6 「プリンタ名」で、RGB プリンタモデルを選択します。
- 7「インクの種類」から、プリンタに挿入されているインクの種類を選択します。
- 8 「印刷メディアタイプ」で、RGB 印刷 メディアプロファイルが作成された印刷メディアに 最も適した印刷メディアタイプを選択します。
- 9「メディア名」で、メディア名を入力します。

デフォルトでは、メディア名は、選択した印刷メディアタイプと同じです。名前 はそのままにするか、カスタムメディア名を入力することができます。印刷メ ディアプロファイルは、ここで定義した名前で、Fiery XF で利用できるようにな ります。

10 RGB 印刷メディアプロファイルを作成するために使用された解像度、印刷モードと印刷方 向を選択します。

この情報は、印刷メディアプロファイルと一緒に別紙に記載されているか、メーカーの Web サイトからダウンロードすることができます。

- 11 「選択」をクリックして RGB 印刷メディアプロファイルを参照します。
- 12 RGB 印刷メディアプロファイルを選択し、「開く」をクリックします。
- 13 「インストール」をクリックします。

新しいベースリニアリゼーションの組み合わせと ICC プロファイルが「EFI Media Profiles\My Profiles」フォルダにコピーされ、Fiery XF で選択することができ ます。 関連参照:

22 頁の「Fiery XF サーバの起動」

61頁の「新規出力デバイスを作成するには」

143頁の「印刷メディアプロファイルを選択するには」

# サードパーティのプロファイリングソフトウェアを使用した印刷メ ディアプロファイルの作成

Color Profiler オプションのライセンスを持っていない場合には、任意のサード パーティ製のプロファイリングソフトウェアを使用して、Fiery XF で使う印刷メ ディアプロファイルを作成することができます。

## サードパーティのプロファイリングソフトウェアを使用して印刷メディアプロファイル を作成するには

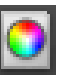

1 Color Tools を起動し、「ベースリニアリゼーションを作成」をクリックし、ベースリニア リゼーションファイルを作成します。

ベースリニアリゼーションファイルが作業フォルダ内に作成されます。

- 2 「マイプロファイル」フォルダにベースリニアリゼーションファイルを移動します。
- 3 次のいずれかを行います。
  - System Manager を開きます。レイアウト領域で、「出力デバイス」をクリック します。「メディア」タブで「印刷構成」ペインを開きます。
  - Job Explorer を開きます。ジョブリストでジョブをクリックします。「出力」タブで「印刷設定」ペインを開きます。
- 4 「インクの種類」から、ベースリニアリゼーションファイルを作成するために使用するインクの種類を選択します。
- 5 「メディア名」で、ベースリニアリゼーションファイルを作成するときに定義したメディ ア名を選択します。
- 6「キャリブレーション設定」で、ベースリニアリゼーションファイルを選択します。

複数のファイルが利用可能であり、どれを選択すべきか分からないときは、「カ タログ」をクリックして、ファイルプロパティを表示させます。正しいベースリ ニアリゼーションファイルは、それに結合された印刷メディアプロファイルがあ りません。

## 7 Job Explorer を開きます。リニアリゼーションワークフローのサードパーティ製ソフト ウェアからプロファイリングチャートを読み込み、チャートを印刷します。

適用されたベースリニアリゼーションファイルを用いてジョブが印刷されます。 カラーマネジメントは適用されません。 8 サードパーティ製のソフトウェアでは、印刷されたチャートを測定し、印刷メディアプロ ファイルを作成してください。

作成した印刷メディアプロファイルは、ベースリニアリゼーションファイルに基 づいています。

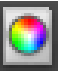

9 Color Tools を起動し、「プロファイルコネクタ」をクリックします。ベースリニアリゼーションファイルと印刷メディアプロファイルを結合します。

印刷メディアプロファイルがリニアリゼーションファイルと同じフォルダにコ ピーされます。これで、Fiery XF で印刷メディアプロファイルを選択することが できます。

関連参照:

143頁の「印刷メディアプロファイルを選択するには」

157頁の「ベースリニアリゼーションファイルを作成または編集する」

- 167頁の「プロファイルコネクタ」
- 380頁の「プログラムの構造」

# 色調整を行う

# 色調整を行う

# ジョブの色の微調整

プロダクションオプションのライセンスをお持ちの場合は、使いやすい色調整 ツールを使って、CMYK と RGB のジョブの色の見た目を微調整することができ ます。

マルチカラージョブ (CMYKOG または CMYKRGB)、スポット カラーを含む ジョブ、またはグレースケールジョブで色の調整を行うことはできません。

## 個々の色を微調整するには

## 1 次のいずれかを行います。

- System Manager を開きます。レイアウト領域で、「ワークフロー」をクリック します。「カラー」タブで「色調整」ペインを開きます。
- Job Explorer を開きます。ジョブ一覧でジョブをクリックします。「カラー」タブで「色調整」ペインを開きます。
- 2 ペイン パーの 「チェック ボックス」を選択して、設定を有効にします。
- 3「カラー補正にスタティックウェッジを適用」を選択します(オプション)。

この設定は CMYK ジョブのみに適用することができます。プルーフィング環境 では、色濃度は測定可能でなければなりません。コントロールストリップに変更 を適用することで、測定値を用いて、色調整がすべてのジョブに適用されたこと を確認することができます。

カラー補正はダイナミックウェッジには適用されません。

4 色を追加または削除するには、各カラーチャンネルの色補正スライダを動かします。または、パーセンテージを該当するボックスに入力することもできます。

System Manager で、CMYK と RGB のカラースペースを編集することができます。 Job Explorer では、Fiery XF は自動的に選択したジョブのカラースペースを検出し ます。

- 5 明度、コントラスト、彩度を上げるまたは下げるために、適切なスライダを動かします。 または、パーセンテージを該当するボックスに入力することもできます。
- 6 ぼかしやシャープネスを上げるまたは下げるためにスライダを動かします。または、パーセンテージを該当するボックスに入力することもできます。

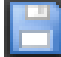

#### 7 変更を保存します。

Job Explorer では、ペインのバーにあるチェックボックスをクリアして再選択する ことにより、調整した内容とオリジナルによる効果を比較することができます。 異なるタイプの色調整で作業することが多い場合は、各グループの設定をプリ セットとして保存しておくことをお勧めします。プリセットは、独自の名前で保 存される設定グループのテンプレートです。プリセットバーのプリセットメ ニューからプリセットを作成することができます。色調整のセットを適用した ら、次回からはプリセット名を選択するだけで済みます。

# 不純色を除去する

カラーマネジメント中に、色がプリンタの CMYK カラースペースに変換されま す。このプロセスにより、少量の CMYK インクを強制的に純粋なカラー定義に 加えることができます。

## ブラックインク

100%ブラックがカラーマネジメントの対象となる場合、印刷時に汚い感じのブ ラックとなる CMYK に変換されます。ブラックインクの使用を強制することに より、全ての純粋ブラックの定義がカラーマネジメントの対象とならず、プリン タのブラックインクのみを使って出力するのを確実にすることができます。この 設定は、文書やその他グラフィックプログラムで 100%ブラックとして定義され るエレメントに適用するのに非常に便利です。

## 純粋なブラックインクの使用を強制するには

- 1 次のいずれかを行います。
  - System Manager を開きます。レイアウト領域で、「ワークフロー」をクリック します。「カラー」タブで「カラーマネージメント」ペインを開きます。
  - Job Explorer を開きます。ジョブ一覧でジョブをクリックします。「カラー」タブで「カラーマネージメント」ペインを開きます。
- 2 ペイン バーの 「チェック ボックス」を選択して、設定を有効にします。
- 3 「色最適化」から、「インクジェットブラックとしてのブラック」を選択します。
- 4 「しきい値」から、ブラックインクの割合(%)を入力し、CMYK インクと混ぜるのでは なく、純粋なブラックインクが利用される割合を設定することができます。

例えば、グレースケールイメージで、40%しきい値とは、39%ブラックが CMYKインクにより構成されることを意味し、40%ブラックでは、ブラックイ ンクのみで印刷されます。文書や線図はほぼ常に100%黒で定義されているた め、しきい値設定により影響を受ける可能性は低くなります。

### 5 変更を保存します。

## プロセスカラーとセカンダリカラー

生産オプションのライセンスをお持ちの場合、RGBから CMYK ヘカラースペースへ変換した際に生じた色調の不純物を除去することもできます。

プリンタは、シミュレーション(リファレンス)プロファイルで定義された色を 再現しようとします。例えば、100%黄色は緑がかった色合いで定義されること があります。この色合いを実現するために、シアンインクがイエローインクに追 加されます。この場合、シアンは不純色となります。

Fiery XF に不純色の割合を無視し、純粋なイエローインクを使うように指示する ことにより、より彩度の高いイエローを実現できます。

この設定は、バナーやポスターでの使用に最適です。この設定により、グレー、 肌色、スポットカラーなど、重要な色領域に影響を与えずに、生き生きとした 鮮やかな色でジョブを印刷することができます。

### プロセスカラーと不純色のセカンダリカラーを調整するには

- 1 次のいずれかを行います。
  - System Manager を開きます。レイアウト領域で、「ワークフロー」をクリック します。「カラー」タブで「カラーマネージメント」ペインを開きます。
  - Job Explorer を開きます。ジョブ一覧でジョブをクリックします。「カラー」タブで「カラーマネージメント」ペインを開きます。
- 2 ペイン バーの 「チェック ボックス」を選択して、設定を有効にします。
- 3 「色最適化」から、次のいずれかを選択します:

| 設定                                                                               | 説明                                                                                                    |
|----------------------------------------------------------------------------------|----------------------------------------------------------------------------------------------------|
| クリーンカラー                                                                          | プロセスカラー(ブラックを<br>除く)と不純色のセカンダリ<br>カラーを調整します。                                                                   |
| インクジェットの黒色と同様のクリーン・カ<br>ラーおよび黒色テキスト<br>インクジェットの黒色と同様のクリーン・カ<br>ラー、および黒色テキストとイメージ | プロセスカラー (ブラックを<br>含む) と不純色のセカンダリ<br>カラーを調整します。<br>これらの設定は、「クリーンカ<br>ラー」と「インクジェットブ<br>ラックとしてのブラック」の<br>組み合わせです。 |

### 4「しきい値」から、「自動調整」または「手動調整」を選択します。

「自動調整」モードでは、Fiery XF が選択したプリンタ、メディア、プロファイルに合わせて最適な色調整を行います。「手動調整」モードでは、不純色をどの程度除去するかを設定することができます。「自動調整」の使用をお勧めします。

5 変更を保存します。

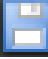

# グレースケールに変換

ジョブをグレースケールに変換することができます。黄色っぽい色合い(ウォーム・グレー)から青っぽい色合い(クール・グレー)までの5段階で色合いを指定できます。

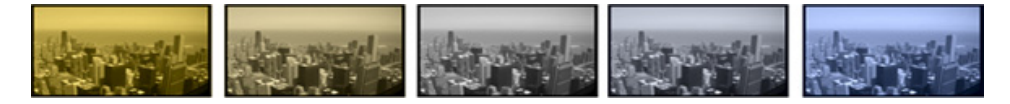

## ジョブをグレースケースに変換するには

- 1 次のいずれかを行います。
  - System Manager を開きます。レイアウト領域で、「ワークフロー」をクリック します。「カラー」タブで「カラーマネージメント」ペインを開きます。
  - Job Explorer を開きます。ジョブ一覧でジョブをクリックします。「カラー」タブで「カラーマネージメント」ペインを開きます。
- 2 ペインパーの「チェックボックス」を選択して、設定を有効にします。
- 3 「詳細設定」から、「グレースケールに変換」を選択します。
- 4 グレーの色合いを選択するには、スライダを移動します。

5 変更を保存します。

# 色のネガを作成する

ジョブカラーを反転して色のネガを作成することができます。

### 色を反転させるには

- 1 次のいずれかを行います。
  - System Manager を開きます。レイアウト領域で、「ワークフロー」をクリック します。「出力」タブで、「詳細印刷オプション」ペインを開きます。
  - Job Explorer を開きます。ジョブ一覧でジョブをクリックします。「出力」タブで、「詳細印刷オプション」ペインを開きます。
- 2 「分版ジョブ」で、「分版データの結合」を選択します。

この設定は、コンポジットジョブの色を反転させるために使用されます。

- 3「カラーの反転」を選択します。
- 4 変更を保存します。

# ジョブの読み込みと印刷

システムコンフィギュレーションを設定すると、ジョブを読み込んで、印刷を開始する準備が整います。

# ジョブの読み込み

このセクションでは、Fiery XF での手動でのジョブの読み込み方法について説明 します。

別の方法でジョブを読み込む場合の詳細については、本書の該当するセクション に記載されています。

## FIERY XF でジョブを読み込むには

1 Job Explorer を開きます。

| Jab Dapksier Sy<br>a 🎦 📰 🖹 🚔 | stem Maria per | 1 🖸 🗹             |                                     |                   |                   |           |             |             |                                                                                                    |              |                                                                    |
|------------------------------|----------------|-------------------|-------------------------------------|-------------------|-------------------|-----------|-------------|-------------|----------------------------------------------------------------------------------------------------|--------------|--------------------------------------------------------------------|
|                              | *3- © 1        | s 🖸 🗹             |                                     |                   |                   |           |             |             |                                                                                                    |              |                                                                    |
|                              | 1000           |                   | 2 🖾 🛄                               |                   |                   |           |             |             |                                                                                                    |              |                                                                    |
| givenine P                   |                |                   | Juni 2<br>Juni 1<br>an 200 a 100 an |                   |                   |           |             |             | Control and a second second seco | of jab sheet | v<br>v<br>v<br>v<br>v<br>v<br>v<br>v<br>v<br>v<br>v<br>v<br>v<br>v |
|                              | Job Status     | File Name         | Job ID                              | Printer           | WorldTow          | Thumbnail | File Format | Color Space |                                                                                                    |              |                                                                    |
|                              | Spooled        | tive bell bridge. | 00070                               | Epson Stylus Pro. | . ISO Coaled v2 ( | -         | 1925        | Ros         |                                                                                                    |              |                                                                    |

### 2 次のいずれかを行います。

- ツールバーで、「ジョブのインポート」を選択します。
- 「ファイル」メニューで、「ジョブのインポート」をクリックします。
- ジョブリスト内の任意の場所を右クリックし、「ジョブのインポート」をクリックします。
- 例えば、デスクトップやネットワークフォルダから、ジョブリストにファイルを直接ドラッグします。

「インポート先」ダイアログボックスが表示されます。

| Import to                                   | <b>— X</b> —  |
|---------------------------------------------|---------------|
| Workflow                                    |               |
| EFI Linearization<br>Production (Quality) 1 |               |
|                                             |               |
|                                             |               |
|                                             |               |
|                                             |               |
|                                             |               |
|                                             |               |
| Hold Job                                    | Import Cancel |

3 リストで、ワークフローを選択します。

ジョブに適した設定でセットアップされたワークフローを選択します。たとえば 次のように入力します。

- 写真のワークフローにおいて、明るく鮮やかな色で印刷したいと思う写真を 読み込みます。
- 印刷機の色を再現するように設定されているワークフローでプルーフィングジョブを読み込みます。
- 4「ジョブの保留」を選択します(オプション)。

保留されたジョブは Fiery XF に読み込まれますが、自動的に印刷されません。準備ができたときに(例えば、ジョブ設定を適用後)、印刷を開始することができます。

ジョブがワークフロー設定に従って出力可能な場合、チェックボックスを選択す る必要はありません。 5「インポート」をクリックします。

ジョブが、ジョブリストに読み込まれます。

完全に自動化されたワークフローでは、ジョブがワークフロー設定に従って処理 され、印刷されます。ジョブを編集する必要がある場合は、ジョブの処理をキャ ンセルし、ジョブごとの設定を行うことができます。

「ジョブの保留」ステータスでジョブを読み込む場合は、印刷する前に、ジョブ ごとの設定を行うことができます。

6 ジョブリストでジョブをクリックして、ジョブの設定を行います (オプション)。

### 7 変更を保存します。

関連参照:

424頁の「レイアウト・オプション」

- 35頁の「ジョブの処理をキャンセルするには」
- 193頁の「ホットフォルダを介した印刷」
- 212頁の「仮想プリンタを使った印刷」

# ジョブを印刷する

次の場合、印刷は自動的に行われず、手動で行う必要があります:

- ジョブが「保留」ジョブとして読み込まれた場合。
- システムコンフィグレーションは、ワークフローエグジットでオフラインに 設定されている場合。
- 以前にジョブ処理をキャンセルした場合。
- ジョブが一定作業の必要なエラーを生じた場合。

デフォルトでは、ジョブ全体が一部だけ印刷されます。つまり:

- 1ページのジョブの場合、ジョブは全体が印刷されます。
- 複数ページのジョブの場合、すべてのページが印刷されます。
- 複数のシートを持つネスティングの場合には、すべてのシートが印刷されます。

印刷を開始する前には、部数を選択し、ページ範囲を指定し、複数のページまた はシートが印刷される順序を定義することができます。

### 印刷部数を定義するには

- 1 次のいずれかを行います。
  - System Manager を開きます。レイアウト領域で、「ワークフロー」をクリック します。「出力」タブから「印刷設定」ペインを開きます。
  - Job Explorer ジョブ一覧でジョブをクリックします。「出力」タブから「印刷設定」ペインを開きます。

マルチページドキュメントの各ページを印刷するには、「ページまたはシートを 印刷する」を選択し、必要なページ範囲を入力 — 例えば、「2,610-13」と入力し て、2、6、10、11、12、13 ページを印刷します。印刷したいコピー数を入力し ます。

ページの範囲入力した場合、「ページ」設定から適切な項目を選択して、奇数 ページと偶数ページを別に印刷できます。

印刷されるページの順番を並び替えることもできます。3ページの文書を3部コ ピーする際のデフォルトの順番は以下の通りです。1,1,1,2,2,2,3,3,3.並べ替え コピーでは、次の順序で印刷されます。1,2,3,1,2,3,1,2,3.「逆の順番」を選択 して印刷順序を逆にすることができます。

2 変更を保存します。

ジョブを印刷するには

- 1 印刷メディアがプリンタにセットされ、プリンタの電源がオンになっていることを確認し ます。
- 2 以下のいずれかの方法でジョブを印刷します:

| - |  |
|---|--|
|   |  |
|   |  |
|   |  |
| Ŀ |  |

- ツールバーで、「印刷」をクリックします。
- •「ファイル」メニューで、「印刷」をクリックします。
- ジョブリストでジョブリストを右クリックし、「印刷」をクリックします。

### 関連参照:

65 頁の「システムコンフィグレーションのオンライン / オフライン設定」 189 頁の「ジョブの読み込み」

# ホットフォルダを介した印刷

ホットフォルダは、既定のアクセス権限を持つフォルダのことです。ホットフォ ルダにより、Fiery XF をコンピュータにインストールしていないユーザがジョブ を中央にあるフォルダにコピーすることが可能になります。ホットフォルダは、 定期的に Fiery XF によって監視され、ホットフォルダにあるジョブは自動的に Fiery XF ワークフローで読み込まれ、ワークフロー設定に従って処理されます。

ホットフォルダを介してジョブを印刷するには、2つの方法があります:

- ホットフォルダにジョブを手動でコピーすることができます。
- Fiery XF を仮想プリンタとして設定できます。仮想プリンタを設定すると、グラフィックプログラムのプリントメニューで Fiery XF を選択することができます。このような方法で印刷するために送信されたジョブは、ホットフォルダから Fiery XF に読み込まれます。

ホットフォルダは、通常、ある特定のワークフローに対して設定されます。しか し、負荷分散を適用することにより、複数のワークフローでホットフォルダを監 視するように設定することも可能です。この場合、ホットフォルダに配置されて いるジョブが利用可能となった最初のアイドルワークフローに自動的に転送され ます。

関連参照:

212頁の「仮想プリンタを使った印刷」

371 頁の「負荷分散」

# Fiery XF でホットフォルダを作成する

ホットフォルダは次の場所で作成することができます:

- Fiery XF サーバ (ローカルホットフォルダ) と同じコンピュータ上
- Fiery XF サーバ(ネットワークホットフォルダ)とは異なるコンピュータ上

Windows では、次の要件を満たす必要があります:

- 両方のコンピュータが同じログイン資格でログオンされている必要があります。
- Windows ユーザーは、管理者ステータスでなければなりません。

FIERY XF でホットフォルダを設定するには

- 1 System Manager を開きます。レイアウト領域で、「ワークフロー」をクリックします。
- 2 グリーンの矢印をクリックして、ワークフローをオフラインにします。
- 3 「ファイル」タブで「ジョブ検出」ペインを開きます。「選択」をクリックし、ホットフォ ルダとして使用したいフォルダの場所を参照します。

ネットワーク上のフォルダを参照していることを確認してください。

ホットフォルダは、複数のユーザがそれらにアクセスできるように共有設定をし なければなりません。従って、ホットフォルダがハードディスクのルートレベル にあるフォルダのサブフォルダとなるように作成することをお勧めします。 (例:C:\フォルダ\ホットフォルダ または Macintosh HD/フォルダ/ホットフォ ルダ。次のことを守ってください:

- 不要な読み取り/書き込みアクセス問題を回避するために、デスクトップ上にホットフォルダを作成しないでください。
- インターナルリンクとしてマッ ??? されているフォルダは選択しないでください。
- 4 「OK」をクリックします。
- 5 ワークフローエントリにあるレッドボックスをクリックして、ワークフローをオンライン に戻します。

オンラインになったら、複数のユーザがそれらにアクセスできるように共有設定 をしなければなりません。

## 共有フォルダ(WINDOWS の場合)としてホットフォルダを設定するには

ホットフォルダが、Fiery XF サーバーと同じコンピュータ上にある場合、次の手順を実行します。ホットフォルダと Fiery XF サーバーを別々のコンピュータにインストールされている場合は、両方のコンピュータが同じログイン資格で設定される必要があります。

- 1 Windows エクスプローラで、ホットフォルダを含むフォルダを参照します(例:C:\フォ ルダ)。
- 2 フォルダを右クリックし、「プロパティ」>「共有タブ」の順にクリックします。

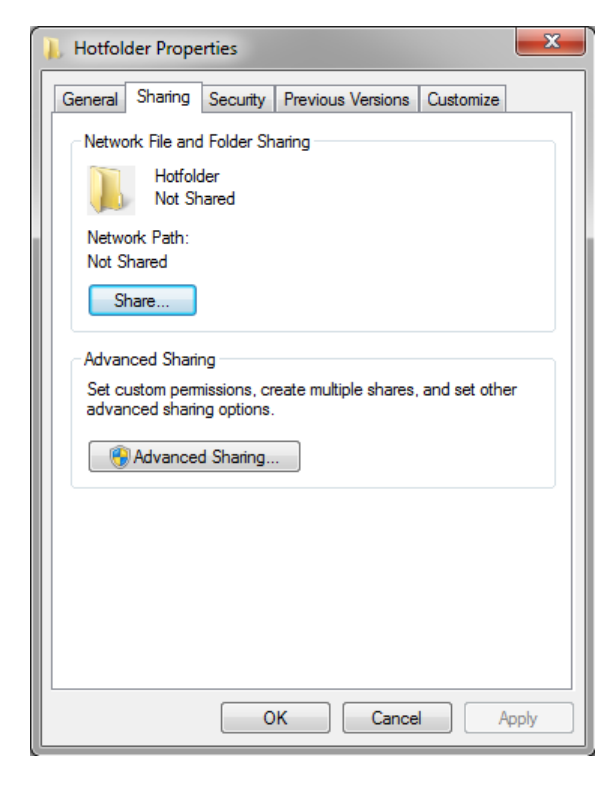

## 3「詳細共有設定」をクリックします。

「詳細共有設定」ダイアログボックスが表示されます。

- 4 「このフォルダを共有する」を選択します。
- 5「アクセス許可」をクリックします。

「アクセス許可」ダイアログボックスが表示されます。

6 共有フォルダへのアクセス権限を持つグループ名またはユーザー名を選択します。

グループまたはユーザーが表示されていない場合は、「追加」をクリックして、 新しいオブジェクトを追加します。

| Select this object type:                              |              |
|-------------------------------------------------------|--------------|
| Users, Groups, or Built-in security principals        | Object Types |
| From this location:                                   |              |
| efi.intemal                                           | Locations    |
| Enter the object names to select ( <u>examples</u> ): |              |
|                                                       | Check Names  |
|                                                       |              |
|                                                       |              |
|                                                       |              |

次を実行してください。

- Windows ユーザー名を入力し、「名前の確認」をクリックして、オブジェクト が存在していることを確認します。
- リストで、ユーザー名をクリックし、「OK」をクリックします。
   オブジェクトががグループリストに追加されます。
- 7 グループまたはユーザに読み取り全権を割り当てるか権限を変更します。
- 8「OK」をクリックしてすべてのダイアログボックスを閉じます。

共有フォルダ(MACINTOSH の場合)としてホットフォルダを設定するには

- 1 ホットフォルダを含むフォルダを参照します (例: Macintosh HD/ フォルダ)。
- 2 フォルダを右クリックし、「情報を見る」をクリックします。
- 3 「一般」から、「共有フォルダ」を選択します。
- 4 「共有とアクセス権限」から、ユーザまたはユーザグループへの読み取りおよび書き込み アクセスを許可するため、権限を変更します。

ユーザまたはユーザグループが表示されない場合は、ユーザを新規作成します。 次を実行してください。

- •「共有とアクセス権限」から、「追加 (+)」をクリックします。
- •「新しい人」をクリックし、ユーザー名を入力します。
- パスワードを定義します。該当するボックス内にもう一度パスワードを入力 して確認します。
- 「アカウントの作成」をクリックします。

#### 5「情報」ダイアログボックスを閉じます。

関連参照:

67頁の「システムコンフィグレーションをオフラインに設定するには」

197 頁の「Windows ユーザの設定」

# Windows ユーザの設定

Fiery XF サーバは Windows 上でサービスとして実行しています。デフォルトでは、ローカルコンピュータに対してログイン権限が定義されています。これは、 Fiery XF はネットワークに配置されているフォルダと通信できないことを意味します。

Fiery XF がネットワークを介してホットフォルダと通信できるようにするには、 次の要件を満たす必要があります:

- ホットフォルダと Fiery XF サーバーを別々のコンピュータにある場合は、両方のコンピュータが同じログイン資格でログオンされている必要があります。
   両方のコンピュータ上でユーザの新規作成が必要かもしれません。
- Windows ユーザーは、管理者ステータスでなければなりません。

管理者権限を持つ Windows ユーザーを新規作成するか、既存のユーザーに管理 者ステータスを割り当てることができます。

### WINDOWS ユーザを新規作成するには

Fiery XF サーバーとホットフォルダが別々のコンピュータにある場合、次の手順 を実行してください。または、2 台目のコンピュータ上に既存ユーザを複製する こともできます。

 1「コントロールパネル」で、「ユーザアカウント」>「ユーザアカウントの管理」の順にク リックします

「ユーザアカウント」ダイアログボックスが表示されます。

- 2 「詳細」タブをクリックします。
- 3 「詳細ユーザー管理」で、「詳細」をクリックします。

| New User                                                                  | ? ×   |
|---------------------------------------------------------------------------|-------|
| User name:                                                                |       |
| Full name:                                                                |       |
| Description:                                                              |       |
| Password:<br>Confirm password:<br>User must change password at next logon |       |
| Password never expires                                                    |       |
| Account is disabled                                                       |       |
| Help                                                                      | Close |
|                                                                           |       |

4「名前」列で、「ユーザ」を右クリックし、「ユーザを新規作成」をクリックします。

- 5 ユーザー名を入力します。
- 6 パスワードを定義します。該当するボックス内にもう一度パスワードを入力して確認します。

両方のコンピュータに同じユーザー名とパスワードを使用してください。

- 7 パスワードに関連するすべてのチェックボックスをオフにします。
- 8「作成」をクリックします。

管理者ステータスを WINDOWS ユーザに割り当てるには

 1「コントロールパネル」で、「ユーザアカウント」>「ユーザアカウントの管理」の順にク リックします

「ユーザアカウント」ダイアログボックスが表示されます。

- 2 「詳細」タブをクリックします。
- 3 「詳細ユーザー管理」で、「詳細」をクリックします。
- 4 「ローカルユーザーとグループ(ローカル)」列で、「ユーザー」をクリックします。
- 5 「名前」列で、「ユーザ」を右クリックし、「プロパティ」をクリックします。 「プロパティ」ダイアログボックスが表示されます。

6「所属するグループ」タブをクリックし、「追加」をクリックします。

7 「選択するオブジェクト名を入力してください」に、「管理者」と入力し、「名前の確認」 をクリックします。

名前は次のように表示されます: IP アドレス \ 管理者 または コンピュータ名 \ 管理者。

8「OK」をクリックしてすべてのダイアログボックスを閉じます。

関連参照:

392 頁の「印刷の問題」

# UNIDRIVER による印刷

Unidriver は、EFI によって開発された特殊なプリンタドライバです。仮想プリン タのように、Unidriver は任意のグラフィックプログラムから Windows や Macintosh の Fiery XF サーバに直接印刷することを可能にします。しかし、 Unidriver には、次の利点があります:

- 複数の Fiery XF ワークフローを印刷することができます。
- Fiery XF で、同等のワークフローの設定を上書きするカスタム設定を行うことができます。カスタム設定はすべてのジョブ(他のグラフィックプログラムから送信したジョブを含む)に適用可能です。

Unidriver をインストールすることができるコンピュータ数に制限はありません。

# Windows

このセクションでは、Windows でどのように Unidriver をインストール、設定、 およびこれを使って印刷するかについて説明します。

## UNIDRIVER をインストールするには

Unidriver が既に1台のコンピュータにインストールされている場合、別のコン ピュータにプログラムファイルをコピーすることができます。デフォルトでは、 Unidriver は... EFI\Fiery Unidriver フォルダにインストールされています。 EFI-Unidriver フォルダを別のコンピュータのデスクトップにコピーします。その 後、PrinterInstaller アプリケーションファイルをダブルクリックし、画面の指示 に従います。

Unidriver が別のコンピュータにインストールされていないときは、以下で説明す るように、インストール DVD からインストールすることができます:

1 グラフィックプログラムがインストールされているコンピュータの DVD-ROM ドライブに インストール DVD を挿入します。

ようこそ画面が表示されます。

- 2 「Fiery ツール」をクリックし、UniDriver フォルダを開きます。
- 3 「Install EFI Unidriver」ダブルクリックして、および画面上の指示に従ってください。

### UNIDRIVER をセットアップするには

次の設定を実行する前に、Fiery XF が実行中であることを確認してください。

1「スタート」ボタンをクリックし、「デバイスとプリンタ」をクリックします。

2 EFI Unidriver を右クリックし、「印刷環境設定」をクリックします。

「EFI Unidriver 印刷環境設定」ダイアログボックスが表示されます。

3 EFIUnidriver タブで、「設定の変更」をクリックします。

| [ Enter net | work IP address   |             | ٢ |  |  |  |
|-------------|-------------------|-------------|---|--|--|--|
|             |                   |             |   |  |  |  |
| Printer na  | me: EFI Unidriver |             |   |  |  |  |
| Type:       | Fiery XF          | •           |   |  |  |  |
| Connectio   | n: localhost      | ▼ 127.0.0.1 |   |  |  |  |
| User:       | admin             |             |   |  |  |  |
| Password    | : *****           |             |   |  |  |  |
|             |                   |             |   |  |  |  |
|             | Connect Cancel    |             |   |  |  |  |

- 4「タイプ」で、Fiery XF を選択します。
- 5 「接続」で、Fiery XF サーバがインストールされているコンピュータを選択します。また は、Fiery XF サーバの IP アドレスを入力します。
- 6 「ユーザ」と「パスワード」から、Fiery XF ログイン資格情報を入力します。

## 7「接続」をクリックします。

「Unidriver 環境設定」ダイアログボックスが表示されます。

| 🛃 EFI Unidriver Preferences                                                                                                    | ×         |
|----------------------------------------------------------------------------------------------------|-----------|
| Workflow: Production (Quality) 1 Page Layout Color Device Connection Media Set Media Size Use original image size from Adobe Photoshop Scale No Scaling                                                                                                    | Special ) |
| Longer Constraints     Longer Constraints     Longer Constrain |           |
| Align<br>Align horizontally:<br>→ Left<br>Align vertically:<br>↓ Top<br>2.96<br>mm                                                                                                    |           |
| Connect Use my settings OK                                                                                                    | Cancel    |

### 8「ワークフロー」から、「ワークフロー」を選択します。

タブは、選択したワークフローで Fiery XF になされた設定を表示します。 Fiery XF のワークフロー設定を使用したくない場合、Unidriver で好みのカスタム 設定を行うことができます。Unidriver 設定は、Fiery XF のワークフロー設定に優 先します。変更終了後、「自分の設定を使用する」を選択します。

「接続」をクリックし、別の IP アドレスを選択すると、いつでも別の Fiery XF サーバにログオンできます。

### 9「OK」をクリックして「EFI Unidriver 環境設定」ダイアログボックスを閉じます。

デフォルトでは、Unidriver はデフォルトのプリンタとしてインストールされま す。Unidriver をデフォルトのプリンタにしたくない場合は、次の操作を行いま す:「スタート」をクリックし、「デバイスとプリンタ」をクリックし、デフォル トのプリンタにしたいプリンタを右クリックして、「デフォルトのプリンタに設 定」をクリックします。

## ジョブを印刷するには

デフォルトでは、ジョブは Fiery XF のワークフロー設定に従って印刷されます。 Unidriver で、ワークフローの設定を上書きするジョブ設定を適用することができ ます。

実行する必要のある操作は、使用しているグラフィックプログラムによって若干 異なる場合があります。

- 1 グラフィックプログラムで、ジョブファイルを開き、印刷コマンドを選択します。
- 2 印刷ダイアログボックスで、Unidriver プリンタを選択します。
- 3 次のいずれかを行います。
  - Unidriver でジョブの設定を行う必要がなければ、「OK」をクリックしてジョブを印刷します。

EFI eXpress へのログインに失敗したことを知らせるメッセージが表示された ら、「OK」をクリックします。Fiery XF サーバが実行中であることを確認して ください。次に、「接続」をクリックし、Fiery XF にログオンします。

印刷前に Unidriver 設定を表示したり、変更を加える場合は「環境設定」または「プロパティ」等をクリックします。「Unidriver 環境設定」ダイアログボックスが表示されます。異なるワークフローを選択するか、または必要に応じて、設定を変更します。変更を適用するには、「自分の設定を使用する」をクリックしてください。

「自分の設定を使用する」チェックボックスをクリアすることにより、 Fiery XF ワークフロー設定に戻すことができます。

# Macintosh

このセクションでは、Macintosh でどのように Unidriver をインストール、設定、およびこれを使って印刷するかについて説明します。

インストールが完了したら、次のステップは、Unidriver をプリンタとして追加す ることです。この作業は、Unidriver をインストールしたコンピュータ上で行いま す。Fiery XF サーバが Unidriver と同じサブネット内にインストールされている か、異なるサブネットにインストールされているかにより、指示が異なります。 該当する指示に従って、作業を進めてください。

### UNIDRIVER をインストールするには

1 グラフィックプログラムがインストールされているコンピュータの DVD-ROM ドライブに ソフトウェア DVD を挿入します。

ようこそ画面が表示されます。

2 「Fiery ツール」をダブルクリックし、UniDriver をダブルクリックし、「Fiery のインストール Unidriver」をクリックしてから、画面上の指示に従ってください。

# UNIDRIVER を同じサブネットにあるプリンタとして追加するには

次の設定を実行する前に、Fiery XF が実行中であることを確認してください。

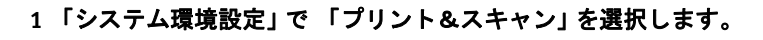

| Image: Show All                            | ç                                                                |
|--------------------------------------------|------------------------------------------------------------------|
|                                            | No printers are available.<br>Click Add (+) to set up a printer. |
| Default printer:                           | Last Printer Used \$                                             |
| Default paper size:                        | A4 ÷                                                             |
| Click the lock to prevent further changes. | $(\mathbf{i})$                                                   |

# 2 「追加 (+)」をクリックします。

メニューが開いたら、「プリンタまたはスキャナの追加」をクリックします。

| Name                                                        | Kind                                  |
|-------------------------------------------------------------|---------------------------------------|
| Dell 1130n Laser Printer (DEL00159981188E)                  | Bonjour                               |
| Dell Laser Printer M5200                                    | Bonjour                               |
| EpsonStylusPro4900–26812C                                   | Bonjour                               |
| Phaser 7800GX                                               | Bonjour                               |
| EFI_eXpress @ Marcel Vervoort's MacPro Quad                 | Bonjour Shared                        |
| Epson Stylus on PC Holger D @ Marcel Vervoort's MacPro Quad | Bonjour Shared                        |
| XF 10.130.84.106 Unidriver                                  | EFI Unidriver                         |
| XF 10.130.84.108 Unidriver                                  | EFI Unidriver                         |
| XF 10.130.84.110 Unidriver                                  | EFI Unidriver                         |
| XF 10.130.84.112 Unidriver                                  | EFI Unidriver                         |
| XF 10.130.84.116 Unidriver                                  | EFI Unidriver                         |
| XF 10.130.84.136 Unidriver                                  | EFI Unidriver                         |
| Name: XF 10.130.84.106 Unidriver                            |                                       |
| Use: EFF AF Unidriver                                       | · · · · · · · · · · · · · · · · · · · |

3 プリンタ名リストから「デフォルト」タブで、Fiery XF サーバがインストールされている コンピュータ名を選択し、「追加」をクリックします。

| ● ○ ○                                                 | Print & Scan                                                                                                    |
|-------------------------------------------------------|----------------------------------------------------------------------------------------------------|
| Show All                                              | ٩                                                                                                    |
| Printers<br>XF saras-imac (10.13<br>● Idle, Last Used | XF 10.130.84.106 Unidriver         Open Print Queue         Options & Supplies         Location:         Kind:       Fiery XF Unidriver         Status:       Idle |
| Default                                               | ault printer: Last Printer Used 🗘                                                                                                    |
| Click the lock to prevent furt                        | her changes.                                                                                                    |

Fiery XF サーバーは、プリンタとして追加されます。

# UNIDRIVER を別のサブネットにあるプリンタとして追加するには

次の設定を実行する前に、サーバーとなる Fiery XF が起動していることを確認してください。

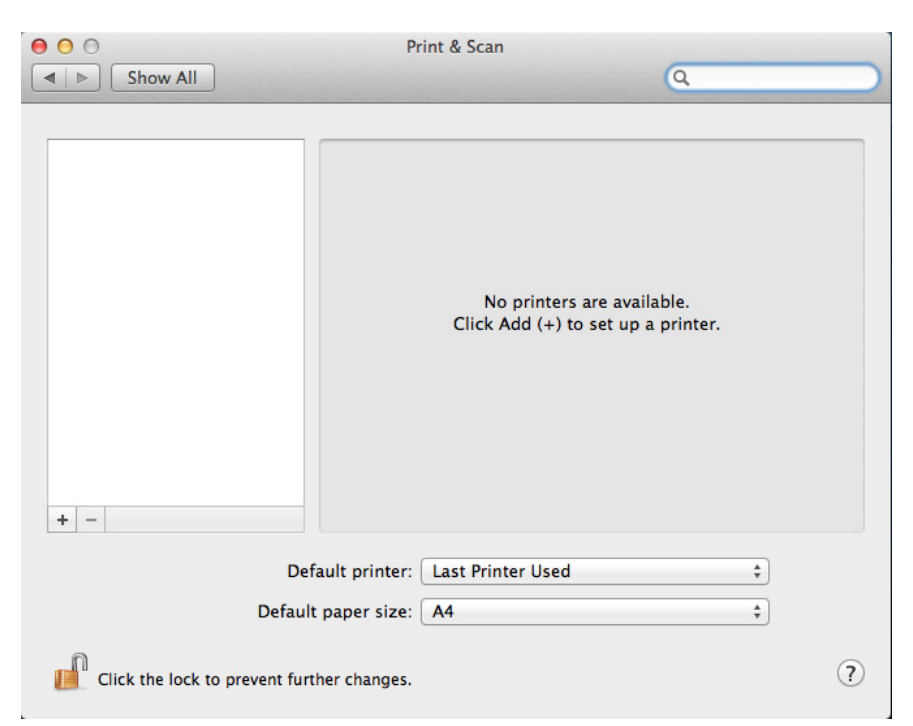

1「システム環境設定」で「プリント&スキャン」を選択します。

2 「追加 (+)」をクリックします。

メニューが開いたら、「プリンタまたはスキャナの追加」をクリックします。

3 「詳細」をクリックします。

| 000         | Add                              |
|-------------|----------------------------------|
| Default Fax | IP Windows Advanced Search       |
| Type:       | EFI Unidriver \$                 |
| Device:     | Another Device \$                |
| URL:        | udspooler://                     |
|             |                                  |
|             |                                  |
| Name:       |                                  |
| Location:   |                                  |
| Use:        | Choose a Driver or Printer Model |
|             |                                  |
|             |                                  |
|             | Add                              |

「詳細」ボタンが無効になっている場合は、ツールバーを右クリックし、「ツール バーをカスタマイズ」をクリックします。次に、ツールバーに「詳細」ボタンを ドラッグします。

| Fax IP Wind Fax Icon and Text Icon Only<br>Fax IP Wind Text Only<br>Name Hide Toolbar                                                                                                    |                           |                   |                                                                                                    |  |           |           |     |  |    |
|----------------------------------------------------------------------------------------------------|---------------------------|-------------------|----------------------------------------------------------------------------------------------------|--|-----------|-----------|-----|--|----|
|                                                                                                    |                           | Text Only         | Search                                                                                                    |  |           |           |     |  |    |
|                                                                                                    |                           | Hide Toolbar      | Kind                                                                                                    |  |           |           |     |  |    |
| Canon iPF6350<br>Dell 1130n Lase                                                                                                    | (6A5F41)<br>er Printer (E | Use Small Size    | Bonjour<br>Bonjour                                                                                                    |  |           |           |     |  |    |
| Dell Laser Printer M5200                                                                                                    |                           | Customize Toolbar | Bonjour<br>Bonjour                                                                                                    |  |           |           |     |  |    |
| Phaser 7800CX<br>EFI_eXpress @ Marcel Vervoort's MacPro Quad<br>Epson Stylus on PC Holger D @ Marcel Vervoort's MacPro Quad<br>XF 10.130.84.106 Unidriver<br>XF 10.130.84.110 Unidriver<br>XF 10.130.84.110 Unidriver<br>XF 10.130.84.1112 Unidriver<br>XF 10.130.84.116 Unidriver |                           |                   | Bonjour<br>Bonjour Shared<br>Bonjour Shared<br>EFI Unidriver<br>EFI Unidriver<br>EFI Unidriver<br>EFI Unidriver<br>EFI Unidriver<br>EFI Unidriver |  |           |           |     |  |    |
|                                                                                                    |                           |                   |                                                                                                    |  | Name:     | No Select | ion |  |    |
|                                                                                                    |                           |                   |                                                                                                    |  | Location: | No Select | ion |  |    |
|                                                                                                    |                           |                   |                                                                                                    |  | Use:      |           |     |  | Å. |
|                                                                                                    |                           |                   |                                                                                                    |  |           |           |     |  |    |
|                                                                                                    |                           |                   |                                                                                                    |  |           |           |     |  |    |

4 「タイプ」から、「Fiery Unidriver」を選択します。

- 5「デバイス」から、「他のデバイス」を選択します。
- 6 「URL」から、Fiery XF サーバがインストールされているコンピューターの IP アドレスを 入力します。

URLは、次の構文に従う必要があります://ip=xxx.xxx.xxx/xf。但し、「xxx.xxx.xxx」は、コンピュータの IP アドレスを表しています。

7「名前」から、簡単に識別できる一意の名前を入力します。

これは、グラフィックプログラムで選択したプリンタの名前です。名前に Unidriver という言葉を含めることをお勧めします。

8「使用」から、「その他」を選択します。

新しいダイアログボックスが表示されます。

9 EFI\_UD\_XF.ppd ファイルを参照します。

PPD は次の場所にあります:/Library/Printers/PPDs/contents/Resources/en.lproj プロ ジェクトに位置しています。

10 PPD を選択して、「開く」をクリックします。

「詳細」タブに戻ります。

11 「追加」をクリックします。

| ●                                          | rint & Scan                                                                                                    |
|--------------------------------------------|----------------------------------------------------------------------------------------------------|
| Show All                                   | Q                                                                                                    |
| Printers<br>ip=10.130.86.136<br>• Idle     | ip=10.130.86.136 Open Print Queue Options & Supplies Cocation: Kind: Fiery XF Unidriver Status: Idle this printer on the network Sharing Preferences |
| + -                                        |                                                                                                    |
| Default printer:                           | Last Printer Used                                                                                                    |
| Default paper size:                        | A4 ÷                                                                                                    |
| Click the lock to prevent further changes. | ?                                                                                                    |

Fiery XF サーバーは、プリンタとして追加されます。

## ジョブを印刷するには

デフォルトでは、ジョブは Fiery XF のワークフロー設定に従って印刷されます。 Unidriver で、ワークフローの設定を上書きするジョブ設定を適用することができ ます。

実行する必要のある操作は、使用しているグラフィックプログラムによって若干 異なる場合があります。

- 1 グラフィックプログラムで、ジョブファイルを開き、印刷コマンドを選択します。
- 2 「印刷」ダイアログボックスで、Fiery XF サーバの IP アドレスを選択します。
- 3 ドロップダウンリストボックスから「EFI Unidriver」を選択します。

「印刷」ダイアログボックス

1 Fiery XF サーバの IP アド

- レスを選択
- 2 「EFI Unidriver」を選択

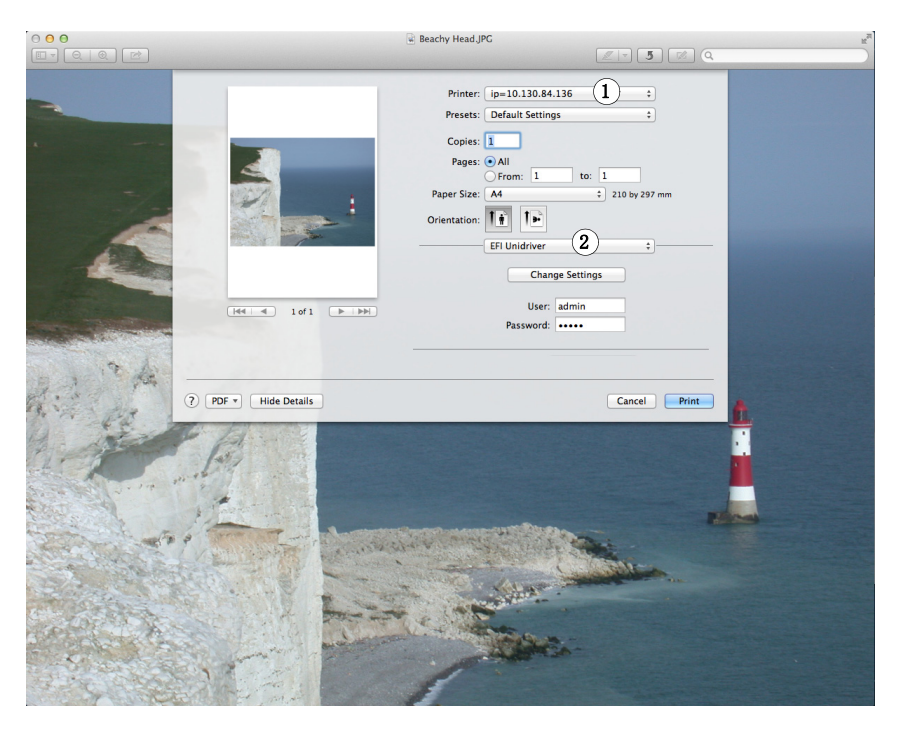

4 「ユーザ」と「パスワード」から、Fiery XF ログイン資格情報を入力します。

- 5 次のいずれかを行います。
  - Unidriver でジョブの設定を行う必要がなければ、ジョブを印刷します。

ログインに失敗した旨を知らせるエラーメッセージが表示された場合、 Fiery XF サーバが実行されてることを確認してください。その後、Fiery XF に ログオンします。

• 印刷前に設定を表示したり、変更を加える場合は「設定の変更」をクリック します。「Unidriver 環境設定」ウィンドウが表示されます。

| 00                | Preferences                         |                       |
|-------------------|-------------------------------------|-----------------------|
| Workflow: ISO C   | oated v2 (Offset) 1                 | \$                    |
| Page Layout       | Color Device Connection Media Set M | Media Size            |
| 🗌 Use original in | nage size from Adobe Photoshop      | <b>1</b>              |
| Scale             |                                     |                       |
| No Scaling        | ÷ ]                                 | F                     |
| ₩ 100.00          |                                     |                       |
| -                 |                                     |                       |
| Rotate            |                                     |                       |
| Minimal Media C   | onsumption                          |                       |
| Mirror Hori       | izontally                           |                       |
|                   | icany                               |                       |
| Align             | 2                                   |                       |
| → Left            | * 2.96 * mm                         |                       |
| Align vertically: |                                     |                       |
| Тор               | ‡ 2.96                              |                       |
|                   |                                     |                       |
|                   |                                     |                       |
|                   |                                     | <b>O</b> <sup>1</sup> |
| Use my settings   | Cancel                              | OK                    |

異なるワークフローを選択するか、または必要に応じて、設定を変更します。

「自分の設定を使用する」チェックボックスをクリアすることにより、 Fiery XF ワークフロー設定に戻すことができます。

# 仮想プリンタを使った印刷

Fiery XF を仮想プリンタとして設定できます。仮想プリンタを設定することにより、グラフィックプログラムの印刷コマンドから Fiery XF に直接印刷することができます。

# Fiery XF で仮想プリンタをセットアップする

グラフィックプログラムから直接印刷するには、Fiery XF で特定の設定をする必要があります。

仮想プリンタとして FIERY XF を設定するには

- 1 System Manager を開きます。レイアウト領域で、「ワークフロー」をクリックします。
- 2 グリーンの矢印をクリックして、ワークフローをオフラインにします。
- 3「ファイル」タブで「ジョブ検出」ペインを開きます。
- 4 ホットフォルダを作成します。

Macintoshでは、ホットフォルダに誰でも書き込みアクセス権限があることを確認してください。ホットフォルダがサブフォルダである場合は、すべての親フォルダも読み取りアクセス権限を持っている必要があります。アクセス権限を確認するには、フォルダを右クリックし、「情報を見る」をクリックします。「共有とアクセス権限」で、権限設定を必要に応じて変更してください。

- 5「仮想プリンタの作成」をクリックします。
- 6 プリンタ名を入力します (オプション)。

この名前は、グラフィックプログラムでプリントダイアログボックスに表示され るプリンタ名です。デフォルトのプリンタ名を使用したり、カスタムのプリント 名を入力することもできます。カスタムプリンタ名を入力する場合、特殊文字を 含む名前を使用しないことをお勧めします。

### 7 変更を保存します。

- 8 ワークフローエントリにあるレッドの四角をクリックして、ワークフローをオンラインにします。
- 9 共有タブをクリックして「これらのプリンターを他のコンピューターと共有する」が選択 されていることを確認します。

 Windows:
 「スタート」をクリックし、「デバイスとプリンタ」をポイントしてから、仮 想プリンタ上で右クリックし、「プリンタプロパティ」をクリックします。
 「共有」タブで、「このプリンタを共有する」を選択します。「ディレクトリに 表示する」チェックボックスも選択します。仮想プリンタはネットワーク上の 他のユーザのコンピュータにも表示されます。
 • Macintosh:

「システム環境設定」を開きます。「プリント&スキャン」で、仮想プリンタ が表示されていることを確認してください。プリンター覧で、仮想プリンタ を選択し、ネットワーク上でプリンタを共有するためのチェックボックスが 選択されていることを確認してください。次に、「環境設定の共有」をクリッ クし、"プリンタの共有"が選択されていることを確認します。

一度 Fiery XF を設定すると、グラフィックプログラムがインストールされている コンピュータで特定の設定をする必要があります。

関連参照:

- 193 頁の「Fiery XF でホットフォルダを作成する」
- 213 頁の「グラフィックプログラムがインストールされているコンピュータの設 定」

# グラフィックプログラムがインストールされているコンピュータの 設定

印刷前に、グラフィックプログラムがインストールされているコンピュータで、 Fiery XF が仮想プリンタとして設定されていることが必要です。このセクション では、Windows 7 と Macintosh OS X 10.8 のオペレーティングシステムでの設定方 法を説明します。その他のオペレーティング・システムでは、多少異なる場合が あります。

次のセクションの手順を実行する前に、次の点を確認してください:

- ワークフローは System Manager でオンラインになっている必要があります。
- 仮想プリンタは、プリンタの共有のために正しく設定されている必要があります。正しく設定されていない場合は、仮想プリンタをネットワーク内で検出することはできません。

関連参照:

65頁の「システムコンフィグレーションのオンライン/オフライン設定」

212 頁の「Fiery XF で仮想プリンタをセットアップする」

### Windows から Fiery XF Windows サーバーへの印刷

Windows では、Fiery XF は自動的に共有プリンタを作成し、そのほかの共有プリンタと同様に使用できます。

グラフィックプログラムがインストールされているコンピュータで以下の作業を 行ってください。

#### ローカル FIERY XF 仮想プリンタへの接続をセットアップするには

Fiery XF サーバとグラフィックプログラムが同じコンピュータにインストールされている場合、仮想プリンタは、グラフィックプログラムのプリントメニューにすぐに表示されます。それ以上何の作業も必要ありません。お使いのグラフィックプログラムから仮想プリンタに印刷することができます。

## リモート FIERY XF 仮想プリンタへの接続をセットアップするには(インターネットアク セスが必要になります)

Fiery XF サーバとグラフィックプログラムが異なるコンピュータにインストール されている場合、仮想プリンタを新しいプリンタとして追加する必要がありま す。グラフィックプログラムがインストールされているコンピュータで以下の作 業を行ってください。

グラフィックプログラムを実行しているコンピュータがインターネットアクセス がある場合、この方法を用います。

1 Web ブラウザを起動し、Fiery XF サーバーのコンピュータ名か IP アドレスを入力し、く Enter >キーを押します。

次のように記述します。

\\xx.xxx.xxx.or \\ コンピュータ名

「リモートプリンタの表示」ウィンドウが開き、仮想プリンタが表示されます。

プリンターが見つからない場合は、正しくディレクトリにリストされるように設 定されているかを確認してください。

### 2 仮想プリンタをダブルクリックします。

これで、お使いのグラフィックプログラムから仮想プリンタに印刷することができます。

次の点に留意してください:

Windows は、64 ビットまたは 32 ビットのオペレーティングシステム用にたった 1 つしかドライバを作成していませ n。Fiery XF サーバとグラフィックプログラ ムが異なるモードで Windows を実行しているコンピュータにインストールされ ている場合、追加の作業が必要です。

## リモート FIERY XF 仮想プリンタへの接続をセットアップするには(インターネットアク セスは不要です)

Fiery XF サーバとグラフィックプログラムが異なるコンピュータにインストール されている場合、仮想プリンタを新しいプリンタとして追加する必要がありま す。グラフィックプログラムがインストールされているコンピュータで以下の作 業を行ってください。

グラフィックプログラムを実行しているコンピュータがインターネットにアクセ スできない場合に、この方法を用います。

1「スタート」>「デバイスとプリンタ」>「プリンタの追加」の順にクリックします。

「プリンタの追加」ダイアログボックスが表示されます。

#### 2 「ネットワーク、ワイヤレスまたは Bluetooth プリンタの追加」を選択します。

使用可能なプリンタの一覧が表示されます。

3 仮想プリンタが表示されない場合は、「探しているプリンタが表示されていません」を選択します。

名前または TCP / IP アドレスでプリンタを検索するためのダイアログボックス が表示されます。

4 「共有プリンタを名前で選択する」を選択し、仮想プリンタの名前を入力します。

次のように記述します。

\\ コンピュータ名 \ プリンタ名 または http:// コンピュータ名 / プリンタ / プリン タ名 /. プリンタ

コンピュータ名が分からない場合は、Fiery XF サーバを実行しているコンピュー タ上で検索することができます。「スタート」をクリックし、「コンピュータ」を 右クリックし、「プロパティ」をクリックします。「コンピュータ名、ドメインお よびワークグループの設定」で、コンピュータ名を探してください。

5「次へ」をクリックします。

仮想プリンタがインストールされています。

- 6「次へ」をクリックします。
- 7 仮想プリンタをデフォルトプリンタとして設定します (オプション)。
- 8 仮想プリンタが正しく動作していることを確認するためにテストページを印刷します(オ プション)。

テストページが、Fiery XF のジョブリストに表示されます。

9「完了」をクリックします。

これで、お使いのグラフィックプログラムから仮想プリンタに印刷することができます。

次の点に留意してください:

Windows は、64 ビットまたは 32 ビットのオペレーティングシステム用にたった 1 つしかドライバを作成していませ n。Fiery XF サーバとグラフィックプログラ ムが異なるモードで Windows を実行しているコンピュータにインストールされ ている場合、追加の作業が必要です。

## FIERY XF WINDOWS 64 ビットおよび WINDOWS 32 ビットのオペレーティングシステムで仮想 プリンタを設定するには

リモート仮想プリンタへの接続を設定後、異なるモードで Windows を動作して いるコンピュータに Fiery XF サーバとグラフィックプログラムがインストールさ れている場合は、次のような追加の作業が必要になります。- たとえば、 Fiery XF サーバが Windows 64 ビットオペレーティングシステムにインストール されており、グラフィックプログラムは Windows 32 ビットオペレーティングシ ステムにインストール場合です。

### 1 次を実行してください。

- Fiery XF Server がインストールされているコンピュータ:
  - -「スタート」をクリックし、「デバイスとプリンタ」をポイントしてから、 仮想プリンタ上で右クリックし、「プリンタプロパティ」をクリックします。「詳細」タブで、ドライバ名をメモしておきます。デフォルトのドラ イバ名は「EFI XFFiery XF プリンタ」です。「OK」をクリックします。
  - 「ツール」フォルダからグラフィックプログラムを実行しているコン ピュータのデスクトップに適切な PPD フォルダをコピーします。
- グラフィックプログラムがインストールされているコンピュータ:
  - デスクトップで、先ほど Fiery XF サーバコンピュータからコピーした PPD フォルダを開きます。テキストプログラムで、EFI のセットアップ情報 ファイルを開きます。「EFI」から、先にメモした名前と全く等しくなるようにドライバ名を上書きします。たとえば、「EFI Colorproof X」を「EFI XF Fiery XF Printer」と上書きします。
  - 「スタート」をクリックし、「デバイスとプリンタ」にポインタを合わせて から、「プリンタの追加」をクリックします。「プリンタの追加」ダイアロ グボックスが表示されます。「ネットワーク、ワイヤレスまたは Bluetooth プリンタの追加」をクリックし、「次に進む」をクリックします。「探して いるプリンタが表示されません」をクリックし、「次に進む」をクリック します。

「共有プリンタを名前で選択する」を選択し、Fiery XF 仮想プリンタのコン ピュータ名または IP アドレスを入力後に仮想プリンタ名を入力します。次 のように記述します。

\\xxx.xxx.xxx (仮想プリンタ名 または\\コンピュータ名\仮想プリンタ 名。

コンピュータ名が分からない場合は、Fiery XF サーバを実行しているコン ピュータ上で検索することができます。「スタート」をクリックし、「コン ピュータ」を右クリックし、「プロパティ」をクリックします。「コン ピュータ名、ドメインおよびワークグループの設定」で、コンピュータ名 を探してください。

「次へ」をクリックします。ドライバを検索するよう指示する画面が表示されたら、「参照」をクリックし、デスクトップ上の変更済み\*.infファイルを参照し、「開く」をクリックします。画面の指示に従って作業を完了します。

関連参照:

212 頁の「Fiery XF で仮想プリンタをセットアップする」

215 頁の「Fiery XF Windows 64 ビットおよび Windows 32 ビットのオペレーティン グシステムで仮想プリンタを設定するには」

- 221 頁の「グラフィックプログラムから Fiery XF 仮想プリンタへの印刷」
- 380頁の「デフォルトのフォルダ」

## Macintosh から Fiery XF Macintosh サーバへの印刷

グラフィックプログラムがインストールされているコンピュータで以下の作業を 行ってください。

## ローカル FIERY XF 仮想プリンタへの接続をセットアップするには

Macintosh OS X では、Fiery XF は自動的に共有プリンタを作成し、そのほかの共 有プリンタと同様に使用できます。それ以上何の作業も必要ありません。お使い のグラフィックプログラムから仮想プリンタに印刷することができます。

### 同じサブネットにあるリモート FIERY XF 仮想プリンタへの接続をセットアップするには

Fiery XF サーバとグラフィックプログラムが異なるコンピュータにインストールされている場合、仮想プリンタを新しいプリンタとして追加する必要があります。

- 1 「システム環境設定」で 「プリント&スキャン」を選択します。
- 2 「追加 (+)」をクリックします。

メニューが開いたら、「プリンタまたはスキャナの追加」をクリックします。

- 3 「デフォルト」タブ内、プリンター名一覧から、Fiery XF 仮想プリンタを選択します。
- 4「使用」で、設定を確認します。
  - Fiery XF クライアントがコンピュータにインストールされていれば、「EFI Colorproof XF」が選択されています。これは、適切な PPD が利用可能な状態 にあることを意味しています。「追加」をクリックします。使用可能なプリン タの一覧に Fiery XF が追加されます。
  - Fiery XF クライアントがコンピュータにインストールされていれば、「一般 PostScript プリンタ」が選択されています。これは、適切な PPD が利用可能な 状態にないことを意味しています。この場合、Macintosh のソフトウェア DVD からインストールする必要があります。Macintosh ソフトウェア DVD を DVD-ROM ドライブに挿入します。次に、「使用」から「その他」を選択し、 DVD 上の EFI Fiery XF.ppd を探し、「開く」をクリックします。PPD は Fiery ツールフォルダ内にあります。「追加」をクリックします。使用可能なプリン タの一覧に Fiery XF が追加されます。

#### 異なるサブネットでリモート FIERY XF 仮想プリンタへの接続をセットアップするには

Fiery XF サーバとグラフィックプログラムが異なるコンピュータにインストール されている場合、仮想プリンタを新しいプリンタとして追加する必要がありま す。

- 1「システム環境設定」で「プリント&スキャン」を選択します。
- 2 「追加 (+)」をクリックします。

メニューが開いたら、「プリンタまたはスキャナの追加」をクリックします。
3「詳細」をクリックします。

「詳細」ボタンが無効になっている場合は、ツールバーを右クリックし、「ツール バーをカスタマイズ」をクリックします。次に、ツールバーに「詳細」ボタンを ドラッグします。

- 4「タイプ」から、「インターネット印刷プロトコル (http)」を選択します。
- 5「デバイス」から、「他のデバイス」を選択します。
- 6 「URL」から、Fiery XF サーバーがインストールされているコンピュータのコンピュータ名 または IP アドレスと、続けて仮想プリンタ名を入力します。

次のように記述します。

http://xxx.xxx.xxx:631/ プリンタ / 仮想プリンタ名 or http:// コンピュータ名 :631/ プリンタ / 仮想プリンタ名

- 7「使用」で、設定を確認します。
  - Fiery XF クライアントがコンピュータにインストールされていれば、適切な PPD が利用可能であることを意味します。「プリンタソフトウェアの選択」を 選択します。使用可能なプリンタのリストで、EFI Colorproof XF プリンタを選 択し、「OK」をクリックします。「追加」をクリックします。使用可能なプリ ンタの一覧に Fiery XF が追加されます。
  - Fiery XF クライアントがコンピュータにインストールされていなければ、適切な PPD が利用可能な状態にないことを意味します。この場合、Macintosh の ソフトウェア DVD からインストールする必要があります。Macintosh ソフトウェア DVD を DVD-ROM ドライブに挿入します。次に、「使用」から「その他」を選択し、DVD 上の EFI Fiery XF.ppd を探し、「開く」をクリックします。PPD は Fiery ツールフォルダ内にあります。「追加」をクリックします。 使用可能なプリンタの一覧に Fiery XF が追加されます。

異なるサブネットにある Fiery XF 仮想プリンタに印刷しようとするときに問題が 発生する場合があります。グラフィックプログラムで仮想プリンタを選択するこ とはできますが、Fiery XF でジョブは読み込まれません。

関連参照:

- 221 頁の「グラフィックプログラムから Fiery XF 仮想プリンタへの印刷」
- 222 頁の「Fiery XF 異なるサブネット内の Macintosh サーバに印刷するには」

## Macintosh から Fiery XF Windows サーバへの印刷

グラフィックプログラムがインストールされているコンピュータで以下の作業を 行ってください。

### リモート FIERY XF 仮想プリンタへの接続をセットアップするには

Fiery XF サーバとグラフィックプログラムが異なるコンピュータにインストール されている場合、仮想プリンタを新しいプリンタとして追加する必要がありま す。グラフィックプログラムがインストールされているコンピュータで以下の作 業を行ってください。

グラフィックプログラムを実行しているコンピュータがインターネットにアクセ スできない場合に、この方法を用います。

1「スタート」>「デバイスとプリンタ」>「プリンタの追加」の順にクリックします。

「プリンタの追加」ダイアログ ボックスが表示されます。

2 「ネットワーク、ワイヤレスまたは Bluetooth プリンタの追加」を選択します。

使用可能なプリンタの一覧が表示されます。

3 仮想プリンタが表示されない場合は、「探しているプリンタが表示されていません」を選択します。

名前または TCP / IP アドレスでプリンタを検索するためのダイアログボックス が表示されます。

# 4 「共有プリンタを名前で選択する」を選択し、Fiery XF 仮想プリンタのコンピュータ名ま たは IP アドレスを入力後に仮想プリンタ名を入力します。

次のように記述します。

http://xxx.xxx.xxx:631/ プリンタ / 仮想プリンタ名 or http:// コンピュータ名 :631/ プリンタ / 仮想プリンタ名

コンピュータ名が分からない場合は、Fiery XF サーバを実行しているコンピュー タ上で検索することができます。「スタート」をクリックし、「コンピュータ」を 右クリックし、「プロパティ」をクリックします。「コンピュータ名、ドメインお よびワークグループの設定」で、コンピュータ名を探してください。

5「次へ」をクリックします。

仮想プリンタがインストールされています。

- 6「次へ」をクリックします。
- 7 仮想プリンタをデフォルトプリンタとして設定します(オプション)。
- 8 仮想プリンタが正しく動作していることを確認するためにテストページを印刷します(オ プション)。

テストページが、Fiery XF のジョブリストに表示されます 。

9「完了」をクリックします。

これで、お使いのグラフィックプログラムから仮想プリンタに印刷することができます。

異なるサブネットにある Fiery XF 仮想プリンタに印刷しようとするときに問題が 発生する場合があります。グラフィックプログラムで仮想プリンタを選択するこ とはできますが、Fiery XF でジョブは読み込まれません。

関連参照:

222 頁の「Fiery XF 異なるサブネット内の Macintosh サーバに印刷するには」

# Macintosh から Fiery XF Windows サーバへの印刷

グラフィックプログラムがインストールされているコンピュータで以下の作業を 行ってください。

同じサブネットにあるリモート FIERY XF 仮想プリンタへの接続をセットアップするには

- 1「システム環境設定」で「プリント&スキャン」を選択します。
- 2「追加 (+)」をクリックします。

メニューが開いたら、「プリンタまたはスキャナの追加」をクリックします。

- 3 「Windows」タブで、ネットワーク上の Windows コンピュータを検索してください。
- 4 コンピュータを選択し、Fiery XF 仮想プリンタを選択します。

指示に従い、Windowsのユーザパスワードでログインします。

- 5「使用」で、設定を確認します。
  - Fiery XF クライアントがコンピュータにインストールされていれば、適切な PPD が利用可能であることを意味します。「プリンタソフトウェアの選択」を 選択します。使用可能なプリンタのリストで、EFI Colorproof XF プリンタを選 択し、「OK」をクリックします。「追加」をクリックします。使用可能なプリ ンタの一覧に Fiery XF が追加されます。
  - Fiery XF クライアントがコンピュータにインストールされていなければ、適切な PPD が利用可能な状態にないことを意味します。この場合、Macintosh の ソフトウェア DVD からインストールする必要があります。Macintosh ソフトウェア DVD を DVD-ROM ドライブに挿入します。次に、「使用」から「その他」を選択し、DVD 上の EFI Fiery XF.ppd を探し、「開く」をクリックします。PPD は Fiery ツールフォルダ内にあります。「追加」をクリックします。 使用可能なプリンタの一覧に Fiery XF が追加されます。

#### 異なるサブネットでリモート FIERY XF 仮想プリンタへの接続をセットアップするには

## 1「システム環境設定」で「プリント&スキャン」を選択します。

2「追加 (+)」をクリックします。

メニューが開いたら、「プリンタまたはスキャナの追加」をクリックします。

3 「デフォルト」タブ内、プリンター名一覧から、Fiery XF 仮想プリンタを選択します。

4 「詳細」をクリックします。

「詳細」ボタンが無効になっている場合は、ツールバーを右クリックし、「ツール バーをカスタマイズ」をクリックします。次に、ツールバーに「詳細」ボタンを ドラッグします。

- 5 「タイプ」から、「SPOOLSS 経由の Windors プリンタ」を選択します。
- 6「デバイス」から、「他のデバイス」を選択します。
- 7 「URL」から、Fiery XF サーバーがインストールされているコンピュータの IP アドレスと Fiery XF 仮想プリンタ名を入力します。

次のように記述します。

smb://xxx.xxx.xxx/ 仮想プリンタ名 または smb:// コンピュータ名 / 仮想プリン タ名

- 8「使用」で、設定を確認します。
  - Fiery XF クライアントがコンピュータにインストールされていれば、適切な PPD が利用可能であることを意味します。「プリンタソフトウェアの選択」を 選択します。使用可能なプリンタのリストで、EFI Colorproof XF プリンタを選 択し、「OK」をクリックします。「追加」をクリックします。使用可能なプリ ンタの一覧に Fiery XF が追加されます。
  - Fiery XF クライアントがコンピュータにインストールされていなければ、適切な PPD が利用可能な状態にないことを意味します。この場合、Macintosh の ソフトウェア DVD からインストールする必要があります。Macintosh ソフトウェア DVD を DVD-ROM ドライブに挿入します。次に、「使用」から「その他」を選択し、DVD 上の EFI Fiery XF.ppd を探し、「開く」をクリックします。PPD は Fiery ツールフォルダ内にあります。「追加」をクリックします。 使用可能なプリンタの一覧に Fiery XF が追加されます。

# グラフィックプログラムから Fiery XF 仮想プリンタへの印刷

Fiery XF 仮想プリンタに直接印刷するには、Fiery XF が正しく設定されている必要 があります。

#### ジョブを印刷するには

1 Fiery XF を起動します。

Fiery XF が起動されていないと、グラフィックプログラムでプリンタとして使用 することはできません。

- 2 グラフィックプログラムのイメージファイルを開き、印刷コマンドを選択します。
- 3 Fiery XF プリンタを選択します。

「印刷」ダイアログボックスで行った設定(印刷部数等)は、Fiery XFの同様の 設定内容を上書きします。 4「0K」をクリックします。

ジョブが Fiery XF に送信され、ジョブリストに表示されます。

一般的なヒント:

- Windows では、ジョブを Fiery XF 仮想プリンタに送信する際に、Windows ユーザパスワードを入力するように求められます。ジョブごとにパスワード を再入力しなくても済むように、「このパスワードをキーチェーンに保存す る」を選択します。
- グラフィックプログラムから直接ロール紙またはカスタムメディアサイズの 用紙に印刷する場合、印刷可能な印刷メディアの長さは2m以下に制限され ます。この問題を解決するには、ドラッグアンドドロップによりジョブの読 み込みを試みてください。

### FIERY XF 異なるサブネット内の MACINTOSH サーバに印刷するには

Fiery XF サーバが異なるサブネットにある Macintosh コンピュータにインストー ルされている場合に問題が発生する場合があります。グラフィックプログラムで Fiery XF 仮想プリンタを選択することはできますが、Fiery XF でジョブは読み込 まれません。この場合、Common Unix Printing System (CUPS) バージョン 1.4.4 以降で設定を行う必要があります。OS X 10.6.4 以降を動作しているすべての Macintosh コンピュータでは、デフォルトでバージョン 1.4.4 がインストールされ ます。

1 Web ブラウザを起動し、http://localhost:631/admin と入力して、<Enter> キーを押します。

CUPS が起動します。

「Web インターフェースは現在無効になっています」というエラーメッセージが 表示されたら、「ターミナル」を起動します。次のテキスト行を入力し、<Enter> キーを押します:

cupsctl WebInterface=yes

必要に応じて、cupsctl WebInterface=no と入力すれば、Web インターフェースを無効にすることができます。

- 2 CUPS のウィンドウで、「管理」タブをクリックします。
- 3 「サーバ設定」で、「インターネットからの印刷を許可する」を選択します。
- 4 「設定の変更」ボタンをクリックします。

関連参照:

212頁の「Fiery XF で仮想プリンタをセットアップする」

# ファイルへ出力

ファイル出力オプションのライセンスをお持ちの場合は、TIFF または PDF 形式 でジョブを出力することができます。1 つのライセンスで最大 5 つのファイル出 力デバイスをセットアップできます。

## ファイルに出力する出力デバイスを設定するには

- 1 「System Manager」を開きます。レイアウト領域で、「出力デバイス」をクリックします。 「デバイス」タブで、「情報」ペインを開きます。
- 2「メーカー」から、「EFI」を選択します。
- 3 「デバイスタイプ」から、ファイルへの出力形式を選択します。
- 4「デバイス」タブで、「接続」ペインを開いて、設定を完了します。
- 5 レイアウト領域で、出力デバイスをワークフローに接続します。
- 6 変更を保存します。

関連参照:

65 頁の「システムコンフィグレーションのオンライン / オフライン設定」 482 頁の「接続」

# FIERY 出力デバイスへの印刷

Fiery Option のライセンスをお持ちの場合は、Fiery XF で最大5台の Fiery 出力デバイスまで設定することができます。

Fiery Command WorkStation でジョブ設定を行わないことをお勧めしています。Fiery Command WorkStation で特定のジョブ専用の設定を行うと、Fiery XF のカラー・マネージメント設定を上書きするかたちで、Fiery Command WorkStation のカラー・マネージメント設定が適用されます。これは色出力の精度を損ないます。

## FIERY 出力デバイスを設定するには

- 1 System Manager を開きます。レイアウト領域で、「出力デバイス」をクリックします。 「デバイス」タブで、「情報」ペインを開きます。
- 2「メーカー」から、「EFI」を選択します。
- 3 「デバイスタイプ」で、「EFI Fiery」を選択します。

Fiery XF は、Fiery Option に一般的なメディアプロファイルを提供しています。で すが、印刷結果の品質を高めるために、独自の印刷メディアプロファイルを作成 することをお勧めしています。メディアプロファイルを作成するには、 Color ProfilerOption のライセンスが必要です。

Color Profiler Suite で作成したカスタム印刷メディアプロファイルに名前を付ける 際には、どのデバイス用のプロファイルであるかを容易に識別できる名前を選ぶ ことが大切です。それは、すべての Fiery 出力デバイスは、「セットアップ」ペイ ンで「EFI Fiery」として選択されるからです。そのため 「EFI Fiery」お洗濯する ときには、すべての Fiery デバイスのメディアプロファイルが「印刷構成」ペイ ンに表示されます。

Fiery 出力デバイスに直接印刷しない場合は、「EFI PDF Output」を選択すること によって印刷ジョブを PDF 形式で保存することができます。ファイルを印刷す るには、ファイル出力オプションが必要です。

- 4 「デバイス」タブで、「接続」ペインを開きます。
- 5 「接続タイプ」で、項目を選択します。

通常の設定は、「ファイルに出力する」になっています。しかし、必要に応じて、 IP ネットワークプリンタに出力することができます。

Fiery Command WorkStation に出力するには、Fiery 出力デバイスの IP アドレス を 入力します。次に、「LPR キュー」をクリックします。次のキュー名から 1 つを 入力します:「印刷」、「保留」、「直接」。Fiery Command WorkStation のバージョン によっては、ポート 9100 経由の印刷もサポートしています。

6 「接続」ペインで、設定を完了します。

8 変更を保存します。

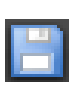

7 レイアウト領域で、出力デバイスをワークフローに接続します。

関連参照:
65 頁の「システムコンフィグレーションのオンライン / オフライン設定」
482 頁の「接続」

# VUTEĸ プリンタへの印刷

VUTEk プリンタオプションのライセンスをお持ちの場合は、プリンタを1台設 定することができます。

### 関連参照:

61頁の「新規出力デバイスを作成するには」

# Fiery XF の設定

VUTEk プリンタに印刷するときに印刷解像度を変更しないことをお勧めします。 印刷解像度はすでに選択したカラープロファイルで定義されており、印刷解像度 も選択したプリンタにより異なるため、著しい不一致が起こる可能性があります。

### VUTEx プリンタを設定するには

- System Manager」を開きます。レイアウト領域で、「出力デバイス」をクリックします。
   デバイス」タブで、「情報」ペインを開きます。
- 2 「メーカー」から、「EFI VUTEk」を選択します。
- 3 「デバイスタイプ」で「VUTEk プリンタ」を選択します。
- 4 「デバイス」タブで、「接続」ペインを開きます。
- 5 「接続タイプ」で、項目を選択します。

デフォルトでは、ジョブは、RTL および GIF 形式で印刷されます。RTL ファイ ルは、プリンタに送信されるデータファイルです。GIF ファイルは VUTEk PrintStation 上でジョブのプレビューを表示するために使用されます。GIF ファイ ルは、任意の従来のグラフィックスプログラムで開くことができます(RTL ファイルではできません)。

• ファイル出力

ファイルに出力すると、出力ファイルが RTL および GIF 形式で指定されたエ クスポートフォルダに保存されます。必要に応じて、「特別なプリンタ設定」 ペインから GIF ファイルを無効にすることができます。

出力ファイルの名前はカスタマイズ可能です。

• JDF ポート経由で印刷

VUTEk Pro、GS、GSr シリーズはすべて、JDF(ジョブ定義形式)をサポート しています。JDF により Fiery XF がメディア消費量やインク消費量等の情報 をプリンタから得ることができます。JDF 対応プリンタ をデバイス タイプと して選択すると、JDF ポート経由で印刷できます。

JDF ポート経由で印刷すると、出力ファイルは JDF / アップロードフォルダに RTL および GIF 形式で保存されます。

- 6 「接続」ペインで、設定を完了します。
- 7「メディア」タブで、「印刷構成」ペインを開き、設定を完了します。

Fiery XF は、VUTEk プリンタで使用する汎用プロファイルを提供します。希望に応じて、独自のプロファイルを作成できます。Color Profiler オプションは、メディアプロファイルを作成するのに使える一連のツールを提供しています。メディアプロファイルは EFI Media Profiles フォルダに保存されている必要があります。

- 8「メディア」タブで、「メディア設定」ペインを開き、設定を完了します。
- 9「オプション」タブから「特別なプリンタ設定」ペインを開きます。
- 10「ヘッドコントロールバーを印刷」を選択します(オプション)。

コントロールバーは色のストライプで表示され、使用できるプリンタのインクを 示しています。各ジョブでコントロールバーを印刷することにより、インクがす べてインクノズルの流れを保ち、つまりを防ぎます。

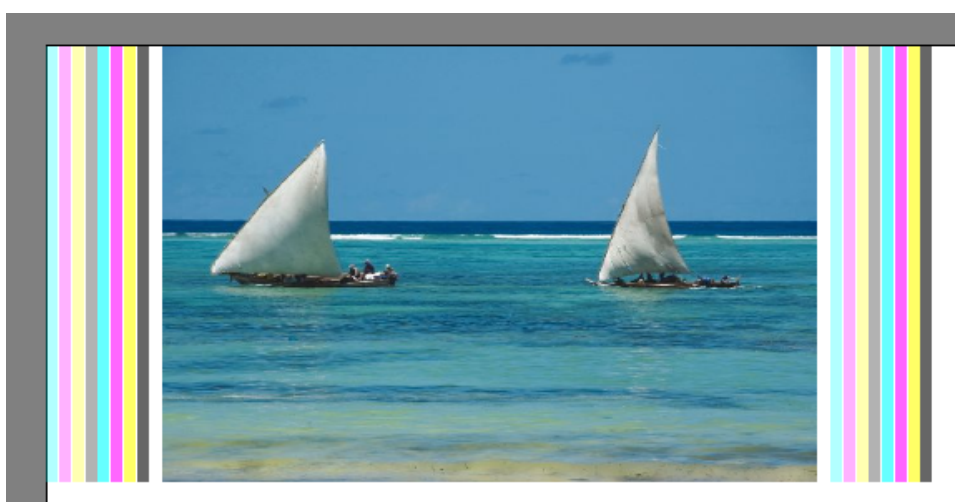

コントロールバーおよびジョブごとの位置の概観を定義するために、設定を使い ます。

11 「RTL プレビュー生成」にある 「RTL ファイルの GIF プレビューを生成する」 チェックボッ クスを外します (オプション)。

プリンタがファイルに出力するよう設定されている場合、プリントファイルは RTL と GIF フォーマットで作成されます。GIF ファイルは VUTEk PrintStation 上 でジョブのプレビューを表示するために使用されます。プレビューを表示する必 要がない場合は、このチェックボックスを外します。JDF ポートを経由して印刷 する場合は GIF ファイルを無効にすることはできません。

12 「解像度」から「解像度」を選択します。

プリンタの解像度を指定することができます。印刷するジョブが大きいほど、イ ンチあたりのインク消費量が少なくなります。これは、印刷されるイメージが多 くから表示されることになるためです。

お使いのプリンタが溶剤インクを使用している場合で、解像度を変更している場合、色濃度が低下することに注意してください。UV プリンタの印刷解像度を変更しないことをお勧めします。

14 変更を保存します。

| - |    | _ |  |
|---|----|---|--|
|   | 11 |   |  |
|   | -  |   |  |
|   |    |   |  |
|   |    |   |  |

13 レイアウト領域で、出力デバイスをワークフローに接続します。

関連参照:
65 頁の「システムコンフィグレーションのオンライン/オフライン設定」
482 頁の「接続」
485 頁の「印刷構成」
486 頁の「メディア設定」
154 頁の「最適化プロファイルの作成」

268 頁の「JDF 接続の設定」

# CADDON CAN:VIEW キャビネットに印刷する

ソフトプルーフ出力オプションのライセンスをお持ちの場合は、Caddon can:view に印刷することができます。ソフトプルーフ出力オプションにより、高解像度の 画面上での色出力をシミュレート、測定することができます。ソフトプルーフの 色精度を検証することは、費用対効果があり、プローフィングの品質に妥協する ことなく、印刷メディアを節約することができます。

信頼できるソフトプルーフを作成するには、すべてのデバイスが正確にキャリブ レーションされており、ワークフロー全体で色濃度が等しいことを確保する必要 があります。

# Fiery XF の設定

このセクションでは、Fiery XF でワークフローや出力デバイスを設定するのに必要な手順について説明します。

## ワークフローを設定するには

Caddon can:view に印刷するには、検証ワークフローを設定することをお勧めします。

次の点に注意してください:

- 1つまたは2つのスタティックコントロールストリップのワークフローを設 定することができます。ダイナミックウェッジはサポートされていません。
- 次の測定デバイスがサポートされています: ES-1000 および X-Rite i1。これらのデバイス用のコントロールストリップを選択していることを確認してください。

CADDON CAN:VIEW 用に出力デバイスを設定するには

- System Manager」を開きます。レイアウト領域で、「出力デバイス」をクリックします。
   デバイス」タブで、「情報」ペインを開きます。
- 2「メーカー」から、「EFI」を選択します。
- 3 「デバイスタイプ」で、「EFI Softproof Output」を選択します。

ソフトプルーフオプションを選択すると、「説明」ボックスが「デバイス ID」に 変わります。

4 Caddon can:view デバイスのデバイス ID を入力します。

デバイス ID は、Caddon can:view キャビネットのシリアル番号です。Caddon can:view ソフトウェアの「環境設定」ダイアログボックスからデバイス ID を入 手できます。

- 5「デバイス」タブで、「接続」ペインを開いて、設定を完了します。
- 6 レイアウト領域で、出力デバイスをワークフローに接続します。
- 7 変更を保存します。

関連参照:

- 65頁の「システムコンフィグレーションのオンライン / オフライン設定」
- 482頁の「接続」
- 317頁の「検証ワークフローを設定するには」

# Caddon ハードウェアとソフトウェアのセットアップ

このセクションでは、Caddon ハードウェアとソフトウェアを設定するのに必要 な手順について説明します。

#### CADDON CAN:VIEW キャビネットをセットアップするには

1 Caddon キャリブレーションウィザードを使用して Caddon can:view キャビネットのキャリ ブレーションを行います。

キャリブレーションウィザードを使用してモニタのプロファイルを作成し、ラン プのキャリブレーションを行い、周囲光の状態を測定します。周囲の照明条件は ハイエンドプレビューの際に考慮されます。このプロセスには、約1時間かかり ます。

詳細については、製品マニュアルを参照してください。

#### CADDON CAN:CONNECT をセットアップするには

Caddon can:connect ソフトウェアは、Caddon can:view キャビネット上で実行され ます。プログラムは、分光光度イメージデータを表示、測定、分析するために使 用されます。

Fiery XF に読み込まれたジョブも Caddon can:connect のジョブリストに表示され ます。

1 「環境設定」ダイアログボックスで、Fiery XF サーバの IP アドレスを入力します。

詳細については、製品マニュアルを参照してください。

# 色精度の検証

#### ジョブの色精度を検証するには

- お使いの測定デバイスが Caddon can:connect キャビネットに接続されていることを確認し ます。
- 2 Fiery XF で、ジョブを読み込みます。

#### 3 ジョブを印刷します。

印刷ファイルを Caddon can:connect に送信し、キャビネット画面上に表示します。 Fiery XF で、ジョブは「検証可能」というジョブステータスを受信します。

4 Caddon can:connect で、ジョブリストでジョブを右クリックし、「検証」をクリックします。

### 5 コントロールストリップを測定します。

詳細については、製品マニュアルを参照してください。

測定後、測定データとジョブステータスが Caddon can:connect と Fiery XF の「検 証」ペインで同時に表示されます。

ジョブが検証に失敗した場合は、ジョブごとに最適化を行うことによって結果を 改善することができるかもしれません。このプロセスは、シミュレーション(リ ファレンス)プロファイルの色域により適した補正プロファイルを作成すること により、ジョブのカラーマネージメントを最適化するものです。「最適化」をク リックし、ジョブを Caddon can:view キャビネットに再印刷します。その後、検 証手順を繰り返します。

Verifier の測定データを開き、分析することができます - (例:シミュレーション (リファレンス) プロファイルと照合するため)。

関連参照:

- 189頁の「Fiery XF でジョブを読み込むには」
- 192頁の「ジョブを印刷するには」
- 323頁の「ジョブの色精度を検証するには」

# クロップのマーク

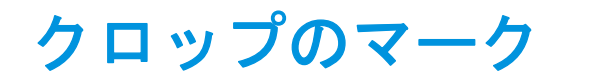

クロップマークは、ページ、用紙、タイルの片隅に印刷され、トリムする箇所を 表示する行です。

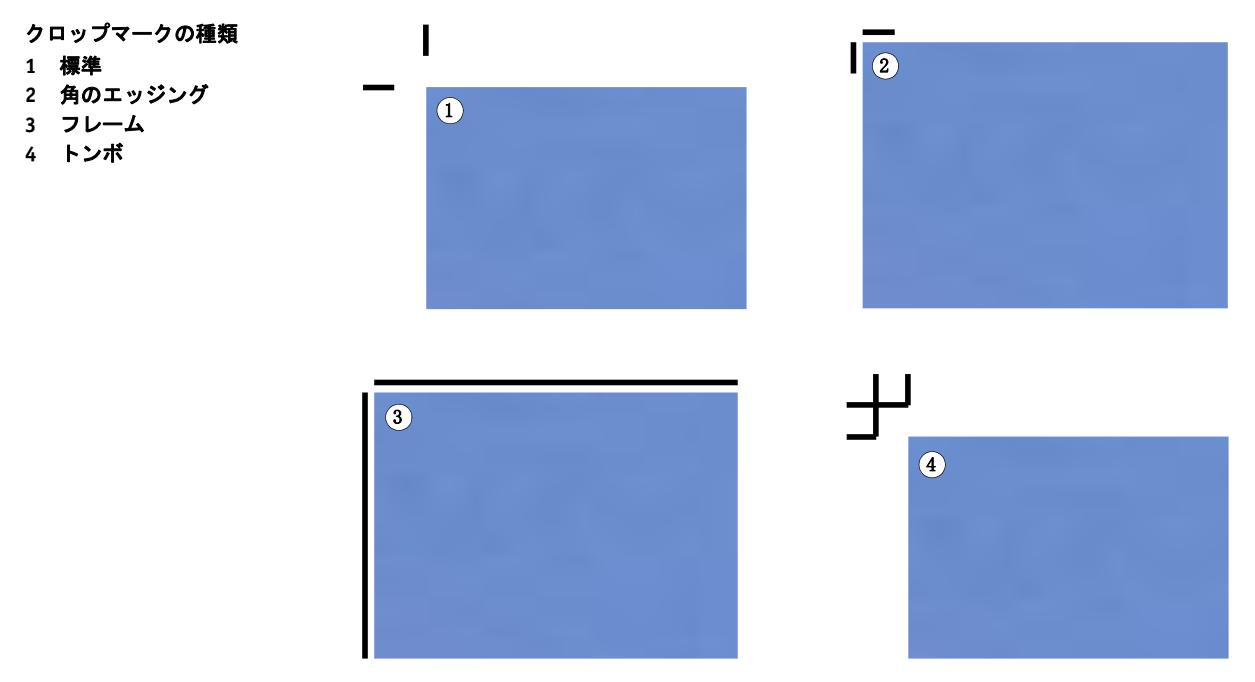

#### クロップマークを設定するには

- 1 次のいずれかを行います。
  - System Manager を開きます。レイアウト領域で、「ワークフロー」をクリック します。「仕上げ」タブで、「クロップマーク」ペインを開きます。
  - Job Explorer を開きます。ジョブリストでジョブをクリックします。「仕上げ」 タブで、「クロップマーク」ペインを開きます。
- 2 ペイン バーの 「チェック ボックス」を選択して、設定を有効にします。
- 3 「ページマーク」、「シートマーク」、または 「タイルマーク」を選択します。

シートマークはネストされているファイルでのみ利用できます。

4 クロップマークの種類を選択します。

「標準」、「角」、「フレーム」、「トンボ」から選択します。プロダクションオプ ションのライセンスをお持ちの場合は、FOTOBA クロップマークも印刷するこ とができます。

5 クロップマークの外観を定義します。

線の太さや長さだけでなく、クロップマークとジョブの間の距離も指定すること ができます。特定の種類のクロップマークでは、一部の設定が利用できません。

デフォルトの色はブラックです。ブラックボックスをクリックすると、別の色を 選択することができます。

#### 6 ブリード設定を定義します (オプション)。

ブリード設定は、イメージに対するクロップマークの相対位置を指定します。フレームを追加することにより、イメージとクロップマークの間にホワイトスペースを入れることができます。画像を切ることにより、定義した余白で四隅をクロップすることができます。不要な用紙の白色部分をなくしたり、イメージのサイズを小さくするためにイメージを切り取ります。

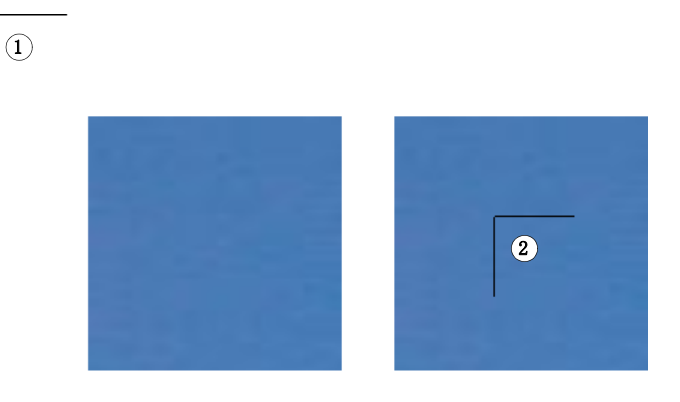

この「ブリード」オプションは、「オフセット」の設定も含めて適用されます。 例えば、イメージから 1cm 離れた所にクロップマークを置き、1cm のブリード を持つフレームをついかする場合、クロップマークはイメージから 2cm 離れた 場所に配置されます。

#### 7 変更を保存します。

異なるタイプのクロップマークで作業することが多い場合は、各グループの設定 をプリセットとして保存しておくことをお勧めします。プリセットは、独自の名 前で保存される設定グループのテンプレートです。ペインバーのプリセットメ ニューからプリセットを作成することができます。一度クロップマークを設定し たら、次回からはプリセット名を選択するだけで済みます。

#### 関連参照:

237 頁の「FOTOBA のクロップマーク」

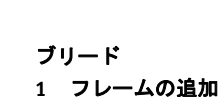

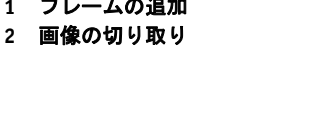

# GROMMET マーク

# GROMMET マーク

Grommet マーク

1円 2輪

3 十字線

プロダクションオプションのライセンスをお持ちの場合は、Grommetマークを 印刷することができます。Grommetマークは、Grommetマークを通してロッド を供給することにより広告バナーやフラッグをマウントするために、生産市場で 広く使用されています。

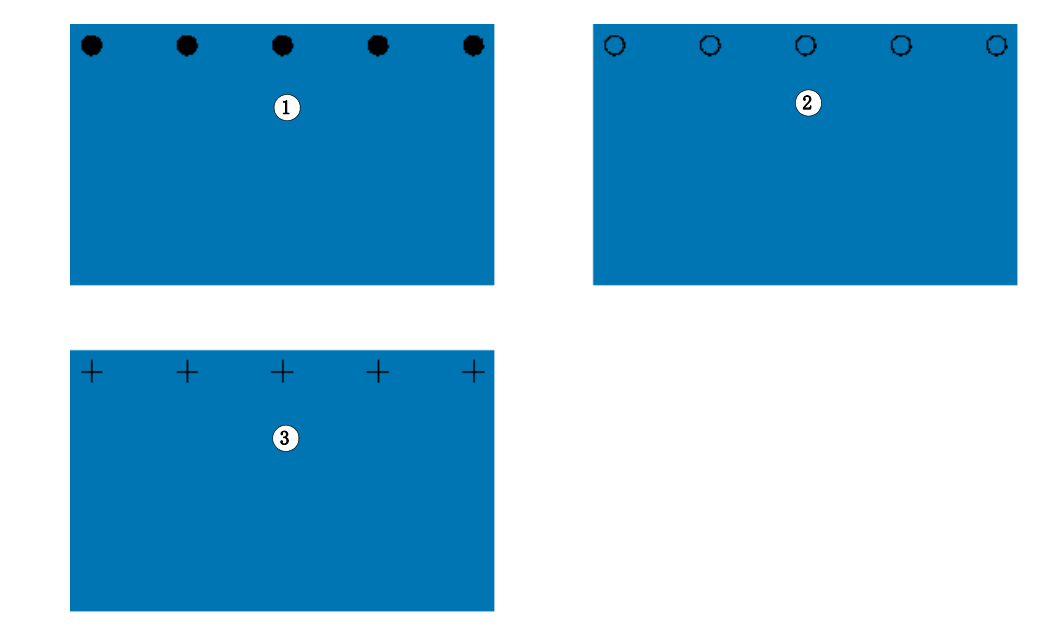

GROMMET マークを設定するには

- 1 次のいずれかを行います。
  - System Manager を開きます。レイアウト領域で、「ワークフロー」をクリック します。「仕上げ」タブで、「Grommet マーク」ペインを開きます。
  - Job Explorer を開きます。ジョブリストでジョブをクリックします。「仕上げ」 タブで、「Grommet マーク」ペインを開きます。
- 2 ペイン バーの 「チェック ボックス」を選択して、設定を有効にします。
- 3 「ページマーク」または「シートマーク」を選択します。

シートの Grommet マークはネストされているファイルでのみ利用できます。

4 Grommet マークの種類を選択します。

「円」、「輪」、「十字線」から選択します。

234

5 Grommet マークの外観を定義します。

直径と線の太さを指定することができます。線の太さは、円の Grommet マーク には利用できません。

デフォルトの色はブラックです。ブラックボックスをクリックすると、別の色を 選択することができます。

6 マージンを定義します (オプション)。

デフォルトでは、Grommet マークは、イメージの端に沿って配置されます。 マージンの幅を定義し、「内部」あるいは「外部」を選択することにより、イ メージの端に対する Grommet マークの位置を変更できます。すべての四隅に マージンが適用されます。

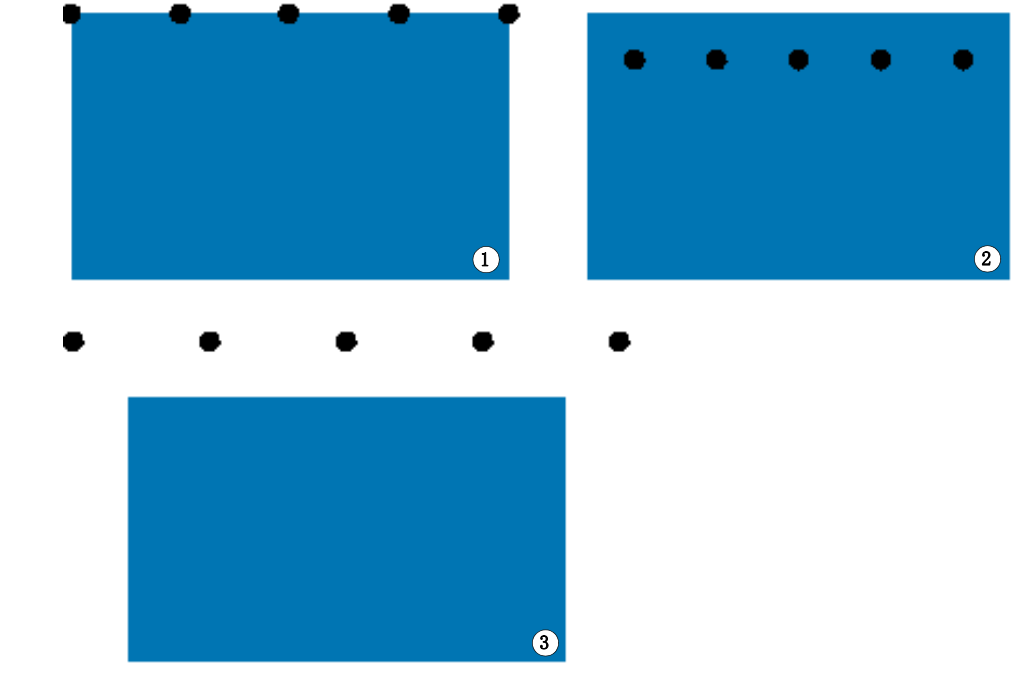

マージン

- 1 マージン無し(デフォル
- ト) 2 マージンの内側
- 3 マージンの外側

7 ジョブの角から最初の Grommet マークまでの距離を定義します (オプション)。

この設定により、最後の Grommet マークの水平および垂直方向の位置を正確に 修正できます。入力する値は、ジョブの角から Grommet マークの中心までの距 離です。

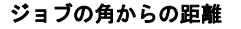

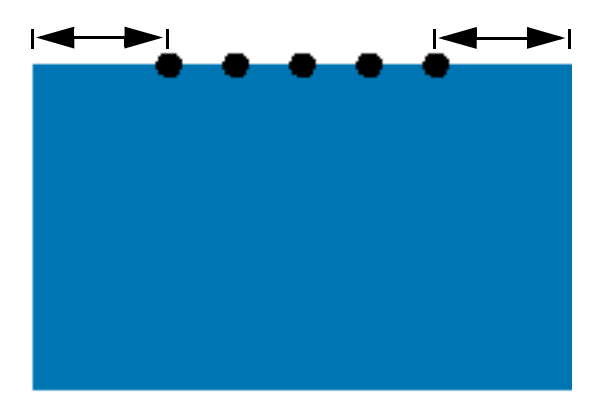

追加 Grommet マークは、次の設定に従い、2 つのエンドポイントの間に配置されます。

- 8 次のいずれかを行います。
  - Grommet マーク数を定義します。

各端には、異なる Grommet マーク数を定義することができます。ある端に全く Grommet マークが必要で無い場合、適切なボックスに「0」を入力します。

• Grommet マーク間のターゲット距離を定義します。

ある端に全く Grommet マークが必要で無い場合、適切なボックスに「0」を 入力します。

総利用可能距離は、イメージの幅または高さと等しくなります。イメージの 端がターゲット距離で正確に割り切れない場合、Grommetマーク間の距離は、 これが均等に離れるように切り上げまたは切り下げられます。Grommetマー クの実際の計算された距離が、入力した値の下に表示されます。

# 9

9 変更を保存します。

異なるタイプの Grommet マークで作業することが多い場合は、各グループの設 定をプリセットとして保存しておくことをお勧めします。プリセットは、独自の 名前で保存される設定グループのテンプレートです。ペインバーのプリセットメ ニューからプリセットを作成することができます。一度 Grommet マークを設定 したら、次回からはプリセット名を選択するだけで済みます。

# FOTOBA のクロップマーク

プロダクションオプションのライセンスをお持ちの場合は、FOTOBA クロップ マークを印刷することができます。FOTOBA クロップマークは、各デバイスの カッターを正確に配置することを意図しています。FOTOBA カットマークオプ ションでは、FOTOBA Digitrim デバイス、XL、WR ロールカッターをフルサポー トしています。

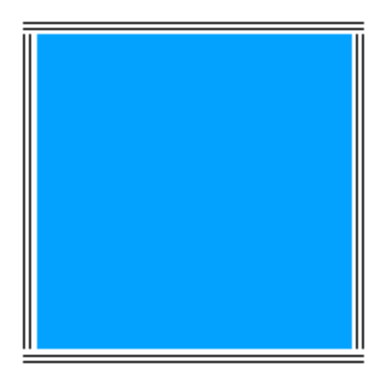

FOTOBA のクロップマークを設定するには

- 1 次のいずれかを行います。
  - System Manager を開きます。レイアウト領域で、「ワークフロー」をクリック します。「仕上げ」タブで、「クロップマーク」ペインを開きます。
  - Job Explorer を開きます。ジョブリストでジョブをクリックします。「仕上げ」 タブで、「クロップマーク」ペインを開きます。
- 2 ペイン バーの 「チェック ボックス」を選択して、設定を有効にします。
- 3 「ページマーク」、「シートマーク」、または 「タイルマーク」を選択します。

シートマークはネストされているファイルでのみ利用できます。

4 FOTOBA のクロップマークのタイプを選択します。

「FOTOBA DIGITRIM」、「FOTOBA XL」、「FOTOBA WR」から選択します。

5 FOTOBA XL または FOTOBA WR を選択した場合:「固定印刷媒体のトンボでカット(8 mm)」を選択します(オプション)。

この設定は、8mmのカッター間隔を適用します。カッター間隔は、複数のカッ ターを持つ裁断デバイスのカッター間の距離を定義します。カッター間隔はブ リード設定に優先します。

ネスティングやステップ&リピートでは、この設定はページのみに適用すること ができます。

6 FOTOBA のクロップマークの外観を定義します。

選択した FOTOBA のクロップマークのタイプによって利用可能な設定は異なり ます。

FOTOBA DIGITRIM を選択した場合、水平方向のクロップマークの線の太さを 定義することができます。

FOTOBA XL および FOTOBA WR を選択した場合、水平方向および垂直方向の線の太さで別々の設定を行うことができます。デフォルトでは、FOTOBA WR の 垂直線の太さは「0」に設定されており、これにより、水平方向のクロップマーク(上部と下部)のみが表示されるようになっています。縦のクロップマークを 追加するには、適切なボックスに値を入力します。

#### 7 色を定義します (オプション)。

デフォルトの色はブラックです。ブラックボックスをクリックすると、別の色を 選択することができます。

## 8 ブリード設定を定義します (オプション)。

ブリード設定は、イメージに対するクロップマークの相対位置を指定します。イ メージの周りにフレームを追加すると、イメージとクロップマークの間にホワイ トスペースを入れることができます。

#### 9 変更を保存します。

異なるタイプの FOTOBA マークで作業することが多い場合は、各グループの設 定をプリセットとして保存しておくことをお勧めします。プリセットは、独自の 名前で保存される設定グループのテンプレートです。ペインバーのプリセットメ ニューからプリセットを作成することができます。一度 FOTOBA マークを設定 したら、次回からはプリセット名を選択するだけで済みます。

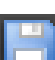

# KIPCut マーク

KIPCut オプションのライセンスをお持ちの場合は、KIP C7800 プリンタで KIPCut マークを印刷し、接続された FOTOBA KipCut カッターでそれらを切断す ることができます。KIPCut マークはステップ&リピート ジョブ、または同じサ イズにジョブが拡大縮小されるネスティングで主に使用されます。

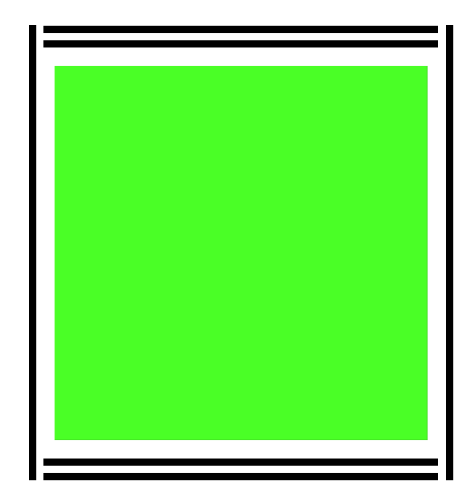

## KIPCut のクロップマークを設定するには

ワークフローテンプレート「KIPCut」はプロダクションアプリケーション用に 提供されており、KIPCutマークのついたジョブのワークフローを設定するのに 役立ちます。次ではニーズに合わせてワークフローをカスタマイズする方法につ いて説明します。

### 1 次のいずれかを行います。

- System Manager を開きます。レイアウト領域で、「ワークフロー」をクリック します。「仕上げ」タブで、「クロップマーク」ペインを開きます。
- Job Explorer を開きます。ジョブ一覧でジョブをクリックします。「仕上げ」タブで、「クロップマーク」ペインを開きます。
- 2 ペイン バーの 「チェック ボックス」を選択して、設定を有効にします。
- 3「ページマーク」、「シートマーク」、または「タイルマーク」を選択します。

シートマークはネストされているファイルでのみ利用できます。

4 「KIPCut」を選択します。

5 KIPCut のクロップマークの外観を定義します。

垂直方向と水平方向のクロップマークの線の厚さを定義することができます。

幅の広いジョブでは、右側の KIPCut マークを削除することで印刷可能な用紙幅 を広げることができます。適切なチェック・ボックスを選択します。

6 オフセットマージンを設定します (オプション)。

オフセットは、ページの上下の印刷されない余白を定義しています。オフセット マージンにより、プリンタからカッターまでの滑らかで正確な紙送りを確実にし ます。

- 7 KIPCut マークとジョブの間の距離を定義します。
- 8 ブリード設定を定義します (オプション)。

ブリード設定は、イメージに対する KIPCut マークの相対位置を指定します。イ メージと KIPCut マークの間にホワイト スペースを挿入するには、正のブリード 値を入力します。切断後の仕事の周りの不要なホワイト スペースを除去するに は、負のブリード値を入力します。負のブリードを入力することにより、刃が ジョブ内部を切り取り、イメージが小さくなることに注意してください。 Fiery XF でジョブを縮小し、切断後の下の寸法を維持することにより、これを防 ぐことができます。

EFI は、Fiery XF、KIP C7800 プリンタ、FOTOBA KipCut カッタを使用して FOTOBA KIPCut マークを印刷・切断する方法を説明した説明書を別途用意して います。当社の Web サイトまでアクセスしてください:

http://w3.efi.com/services/proofing-services/knowledge-center<sub>o</sub>

## 9 変更を保存します。

異なるタイプの KIPCut マークで作業することが多い場合は、各グループの設定 をプリセットとして保存しておくことをお勧めします。プリセットは、独自の名 前で保存される設定グループのテンプレートです。ペインバーメニューでプリ セットを作成することができます。一度 KIPCut マークを設定したら、次回から はプリセット名を選択するだけで済みます。

# 用紙カット用ファイル作成

以下の切り取りライセンスがあります。

- プロダクションオプション
  - Grommet マークを設定することができます。
  - FOTOBAマークを設定することができます。
- Cut Marks Option
  - i-cut レベル1や2、EuroSystems OptiSCOUT Design 7 (SUMMAFシリーズ)
     等、異なる様々な切り取りマークの種類を設定することができます。
  - Zünd カットセンターへの接続を設定し、ZCC 形式で切り取り情報を印刷 できます。
- KIPCut オプション

KIP C7800 プリンタで印刷し、FOTOBA KIPCut カッターで裁断するように KIPCut マークを設定することができます。

• 印刷&切り取りオプション

このオプションは、様々な印刷&カット・デバイスのサポートを提供しています。

切り取りサーバオプション

このオプションは、直接 Fiery XF でサポートされていない様々な追加的カッターやルーティングテーブルにジョブを出力します。

これらすべての3つのオプションでは、Spot Color オプションも必要となりま す。Spot Color オプションは、コンター裁断情報が別ファイルとしてエクスポー トされるのを確実にする in-RIP セパレーションを可能にします。

関連参照:

- 234 頁の「Grommet マーク」
- 237 頁の「FOTOBA のクロップマーク」
- 239 頁の「KIPCut マーク」

# コンター裁断情報

コンター裁断情報を利用してジョブを処理するには:

- コンター裁断情報は、グラフィックスプログラムで適切に作成されなければ なりません。
- コンター裁断情報の名前は Fiery XF で定義する必要があります。

# グラフィックスプログラムのコンター裁断情報

Fiery XF がジョブからコンター裁断情報を抽出するには、グラフィックプログラムの画像ファイルを作成する際に以下を確認します。

- コンター裁断情報は CMYK のスポット カラーとして定義する必要があります。
- コンター裁断情報は、異なるレイヤー上に作成してください。
- コンター裁断情報は別のレイヤーに保存することができます。
- コンター裁断情報のあるレイヤーはジョブの最上位のレイヤーになければなりません。例えば、Illustratorでは、コンター裁断情報のあるレイヤーはレイヤーリストの一番上に無ければなりません。

ジョブにたくさんの透明度が含まれる場合、RIPing速度を遅くする可能性が あります。この問題を解決するために、全ての透明度レベルを均一とするこ とをお勧めします。Illustratorでは:「オブジェクト」メニューで、「透明度を 均一にする」をクリックし、全てのストロークがアウトラインに変換される ようチェックボックスを外します。

すべての透明度が均一化されると、ジョブの最上レイヤーに無くても、コン ター裁断情報が抽出できるようになります。

Fiery XF は、業界で一般的に使用されるデフォルトのコンター裁断情報名の一覧 を表示します。それぞれの名前は、個別の裁断の種類を表します。Fiery XF はデ フォルト名で自動的にコンター裁断情報を検出します。デフォルトのコンター裁 断情報は次のとおりです。

- Regmark
- Crease
- Kiss Cut
- Laser Cut
- Pen Plot
- Router Cut
- Score
- Through Cut
- CutContour
- Die line

## Fiery XF のコンター裁断情報

Fiery XF は自動的にデフォルトのコンター名を検出します。コンター裁断情報が デフォルト以外の名前で保存されている場合は、System Manager で定義するか、 Job Explorer で選択することができます。System Manager で定義されている場合、 コンター裁断情報は、この先のすべてのジョブで全体的に利用可能となります。 Job Explorer で読み込んだジョブに対してあるコンター裁断情報を選択する場合、 そのジョブでのみ有効となります。 Fiery XF はすべてのコンター裁断情報を別々に処理する必要があります。in-RIP セパレーションはコンター裁断情報が別ファイルとしてエクスポートされるのを 確実にします。コンター裁断情報が Fiery XF で検出できない場合、コンポジット ジョブのスポット カラーであるかのように、層を処理します。

関連参照:

- 244 頁の「i-cut カッター」
- 246 頁の「Zünd カットセンター」
- 248頁の「印刷およびカットデバイス」
- 251 頁の「Cut Server」

# 境界線の周りのコンター裁断情報(level 1 cut)

カッターが Fiery XF で設定されている場合、非ベクトルグラフィックス周りの コンター裁断情報を自動的に作成することができます。たとえば、TIFF のジョ ブを読み込む場合、Fiery XF はドキュメントの周りのコンター裁断情報を作成し ます。

選択したカットデバイスに応じて、さまざまな切断方法が利用可能です。裁断方法を選択するには、System Manager を開きます。「仕上げ」バーで「切り取り」 タブを開きます。輪郭色テーブルの「輪郭ソース」列で、「境界線」を選択しま す。「方法」列で、選択した項目をダブルクリックします。次に、下矢印をク リックし、他の切断方法をクリックします。

# Fiery XF でカッターの設定

Fiery XF は i-cut カッター、Zünd カットセンター、またはその他サポートされて いる任意の印刷・カットデバイスに直接出力することができます。さらに、 Cut Server オプションのライセンスをお持ちの場合、広範な追加カッターから登 録マークを、様々なメーカーからルーティングテーブルをプロセスすることがで きます。

# i-cut カッター

i-cut マークは、一般的に使用されているグラフィックプログラムで定義されて いる複雑で入り組んだ切り取りパスを保存することを可能にします。i-cut マー クは内蔵または外付けカッターや、印刷・裁断プロッターの方向ガイドの役割を 果たします。

Fiery XF は i-cut マークレベル 1、レベル 2、レベル 3、レベル 5をサポートして います。I-cut マークレベル 4 (バーコード) はサポートしていません。

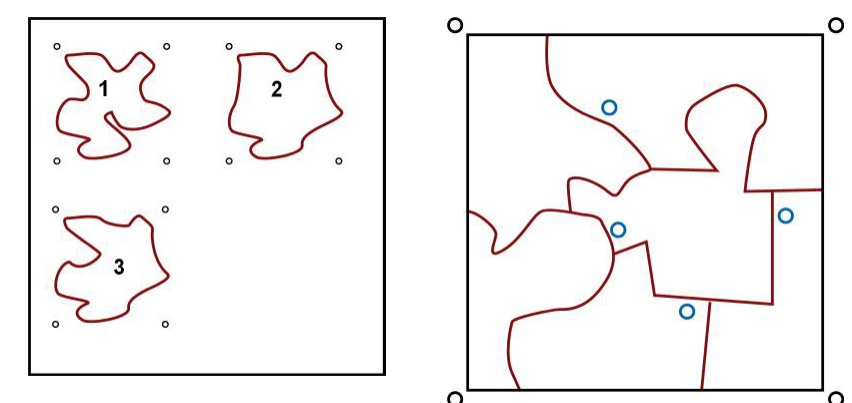

• i-cut レベル1は境界線を長方形の切り取りパスに変換します。

i-cut マークはテーブル上のメディアセットの位置を定義します。これらは自動的にジョブの周りに配置されます。ブリード値を編集して切り取りマークの位置を調整できます。個々のマークの位置を追加、削除、または変更することはできません。

- i-cut レベル2は Fiery XF が EPS や PDF ジョブから i-cut マークのついたファイ ルや複雑で入り組んだコンター裁断情報を抽出、保存することを可能にして います。
- i-cut レベル3はi-cut 層名が EPS や PDF ジョブから抽出されるようにします。
- i-cut レベル5は、i-cut 登録マークを境界線内に挿入します。

### I-CUT マークを設定するには

1 System Manager を開きます。レイアウト領域で、「ワークフロー」をクリックします。

ワークフローテンプレート「コンター裁断」はプロダクションアプリケーション 用に提供されており、i-cut レベル切り取りマークのついたジョブのワークフ ローを設定するのに役立ちます。

- 2 「仕上げ」バーで「切り取り」タブを開きます。
- 3 ペインパーの「チェックボックス」を選択して、設定を有効にします。
- 4「デバイスのメーカー」で、「iCut」を選択します。
- 5「デバイスタイプ」で、「i-cut」を選択します。

i-cut

- 1 i-cut レベル 1(ネスティ ング内)
- 2 i-cut レベル 2

6「切り取りマークのタイプ」で、「i-cut タイプ」を選択します。

「i-cut filled」から、「i-cut reverse」または「i-cut ring」を選択します。

#### 7 次のいずれかを行います。

イメージの水平方向と垂直方向のエッジに沿っていくつ i-cut マークを配置するかを定義します。

i-cut マークの最小数は、垂直方向および水平方向、それぞれ2つです。

イメージの各エッジにある2つのi-cutマークの距離を定義します。

本設定により、エッジの長さが定義された距離で正確に割り切れない場合 に、最後のi-cutマークとイメージの角の間のギャップが大きくなる可能性 があります。

8「背景を付けて印刷」をクリックします(オプション)。

いくつかの印刷メディアタイプでは、切り取りマークが見難い場合があります。 この設定では、黄色味がかった背景にカットマークを印刷することにより問題を 解決できます。

9「カットマーク間の最小間隔」をクリックします(オプション)。

本設定では、ネストされたページ間の切り取りマークとステップ&リピート要素 を印刷します。

10 ブリード設定を定義します (オプション)。

ブリード設定は、i-cut マークのイメージに対する相対位置を指定します。i-cut マークは、切断機用の方向ガイドです。イメージの周りにフレームを追加する と、イメージと i-cut マークの間にホワイト スペースを入れることができます。 画像を切ることにより、定義した余白で四隅をクロップすることができます。不 要な用紙の白色部分をなくしたり、イメージのサイズを小さくするためにイメー ジを切り取ります。境界線 (i-cut レベル 1) 内、またはコンター裁断情報 (i-cut レベル 2) 内で i-cut マークを動かすことはできません。

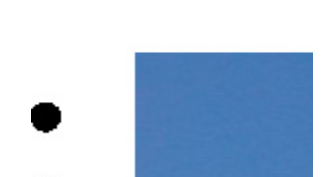

#### 11「エクスポートパス」で、「コンター裁断情報」ファイルを保存するフォルダを選択します。

デフォルトのフォルダを使用しない場合は、「選択」をクリックして、別のフォ ルダを参照します。

次のコンター裁断情報ファイルはジョブの処理中に作成されます:

- i-cut レベル1は\*.cut ファイルを作成します。
- i-cut レベル 2\*.cut ファイルと\*.ai ファイルを作成します。

12 「コンター裁断」で「EPS/PDF から輪郭パスを抽出」を選択します。

EPS / PDF ジョブから輪郭パスを抽出しない場合、またはジョブに輪郭パスが含まれていない場合、境界線は自動的にコンター裁断情報として使用されます。

13 デフォルト以外のコンター裁断情報を定義します(オプション)。

ジョブがデフォルト名以外の名前で保存されているコンター裁断情報を含むこと が多い場合は、ここでこれらを定義することができます。System Manager で定義 したコンター裁断情報は自動的にすべてのワークフローに適用されます。

テーブルで「追加(+)」をクリックします。

新しい行が輪郭色テーブルに追加されます。

- 「輪郭ソース」列の「スポットカラー名の入力」にグラフィックプログラムの コンター裁断情報の名前を正確に上書き入力します。その後、< Enter >キー を押します。
- 「方法」列で、選択した項目をダブルクリックします。次に、下矢印をクリックし、他の切断方法をクリックします(オプション)。または、「ユーザ定義」 をクリックし、カスタムの切断方法を定義します。

異なるコンター裁断情報名でジョブを作成することが多い場合は、Job Explorer でジョブごとにこれを選択することができます。

異なるタイプの切り取りマークで作業することが多い場合は、各グループの設定 をプリセットとして保存しておくことをお勧めします。プリセットは、独自の名 前で保存される設定グループのテンプレートです。ペインバーのプリセットメ ニューからプリセットを作成することができます。一度切り取りマークを設定し たら、次回からはプリセット名を選択するだけで済みます。

#### 14 変更を保存します。

関連参照:

253頁の「コンター裁断情報を管理する」

## Zünd カットセンター

Zünd カットセンターではジョブごとに複数の切り取りパスを保存できます。 Zünd カットセンターで作業する場合は、利用可能なカットツール、裁断される 素材、品質要件を基に最適な選択肢を継続的に提供することにより、カットプロ セス中、ソフトウェアが動的にユーザをアシストします。

#### ZÜND カットセンターを設定するには

#### 1 System Manager を開きます。レイアウト領域で、「ワークフロー」をクリックします。

ワークフローテンプレート「Zund Cut Server Connectivity」はプロダクションアプ リケーション用に提供されており、i-cut レベル切り取りマークのついたジョブ のワークフローを設定するのに役立ちます。

- 2 「仕上げ」バーで「切り取り」タブを開きます。
- 3 ペイン バーの 「チェック ボックス」を選択して、設定を有効にします。

4「デバイスのメーカー」で、「Zund」を選択します。

「印刷後に切り取りサーバに送信」チェックボックスが自動的に選択されていま す。印刷後に Zünd カットセンターに切り取りデータを自動的に送信して欲しく ない場合は、このチェックボックスを外します。

- 5「デバイスタイプ」で「Zünd G3 シリーズカッター」を選択します。
- 6「切り取りマークのタイプ」で、「Zünd マークタイプ」を選択します。

"Zund サークル (カメラ)"、"Zund 逆サークル (カメラ)"、"Zund クロス (マ ニュアル)"、および "Zund 逆クロス (マニュアル)"から選択します。

7 イメージの各エッジにある 2 つの Zünd マークの距離を定義します。

本設定により、エッジの長さが定義された距離で正確に割り切れない場合に、最後のZündマークとイメージの角の間のギャップが大きくなる可能性があります。

8「背景を付けて印刷」をクリックします(オプション)。

いくつかの印刷メディアタイプでは、切り取りマークが見難い場合があります。 この設定では、黄色味がかった背景にカットマークを印刷することにより問題を 解決できます。

9「カットマーク間の最小間隔」をクリックします(オプション)。

本設定では、ネストされたページ間の切り取りマークとステップ&リピート要素 を印刷します。

10 ブリード設定を定義します (オプション)。

ブリード設定は、Zünd マークのイメージに対する相対位置を指定します。イメージの周りにフレームを追加すると、イメージと Zünd マークの間にホワイト スペースを入れることができます。

- 11「エクスポートパス」から、次のいずれかの操作を行います:
  - 「エクスポートパス」をクリックし、「コンター裁断情報」ファイルを保存するフォルダを選択します。

デフォルトのフォルダを使用しない場合は、「選択」をクリックして、別の フォルダを参照します。

 「IP アドレス」をクリックし、Zünd カットセンターに直接コンター裁断情報 ファイルを送信します。

Zünd カットセンターの IP アドレスを入力します。次に、IP ポートを入力します。IP ポートは 50000 となる可能性があります。詳細については、Zünd カットセンターのマニュアルを参照してください。

テストをクリックすると、Zünd カットセンターへの接続が正しく設定されているかを確認できます。接続をテストするには、ZCC ソフトウェアを起動する必要があります。エラーメッセージが表示された場合は、システム管理者に問い合わせてください。

\*ZCCファイルがジョブの処理中に作成されます。

12 「コンター裁断」で「EPS/PDF から輪郭パスを抽出」をクリックします。

EPS / PDF ジョブから輪郭パスを抽出しない場合、またはジョブに輪郭パスが含まれていない場合、境界線は自動的にコンター裁断情報として使用されます。

13 デフォルト以外のコンター裁断情報を定義します(オプション)。

ジョブがデフォルト名以外の名前で保存されているコンター裁断情報を含むこと が多い場合は、ここでこれらを定義することができます。System Manager で定義 したコンター裁断情報は自動的にすべてのワークフローに適用されます。

テーブルで「追加(+)」をクリックします。

新しい行が輪郭色テーブルに追加されます。

- 「輪郭ソース」列の「スポットカラー名の入力」にグラフィックプログラムの コンター裁断情報の名前を正確に上書き入力します。その後、< Enter > キー を押します。
- 「方法」列で、選択した項目をダブルクリックします。次に、下矢印をクリックし、他の切断方法をクリックします(オプション)。

いくつかの裁断方法では、「詳細設定」が利用できます。ペンボタンをクリッ クし、「輪郭の詳細設定」ダイアログボックスを開きます。線の長さ、ビット 直径、溝切りの角度、Z 奥行を変えることができます。

「モード」列で「標準」をダブルクリックします。次に、下矢印をクリックし、モードをクリックします(オプション)。

モードは、速度と品質に影響を与えます。速度設定により、印刷物が最も迅 速に裁断されますが、切り取りラインが正確でないかもしれません。品質設 定では、より正確な切り取りが行われますが、時間はかかります。

異なるコンター裁断情報名でジョブを作成することが多い場合は、Job Explorer でジョブごとにこれを選択することができます。

異なるタイプの切り取りマークで作業することが多い場合は、各グループの設定 をプリセットとして保存しておくことをお勧めします。プリセットは、独自の名 前で保存される設定グループのテンプレートです。ペインバーのプリセットメ ニューからプリセットを作成することができます。一度切り取りマークを設定し たら、次回からはプリセット名を選択するだけで済みます。

#### 14 変更を保存します。

関連参照:

253頁の「コンター裁断情報を管理する」

# 印刷およびカットデバイス

Fiery XF は様々な異なる印刷とカットデバイスで登録マークを印刷し、切り取る ことができます。印刷とカットデバイスをプリンタとして Fiery XF で設定する必 要があります。 印刷とカットデバイスをプリンタとして設定するには

1 System Manager を開きます。レイアウト領域で、「出力デバイス」をクリックします。

- 2 「デバイス」タブで「接続」ペインを開き、プリンタの設定を行います。
- 3「メディア」タブで、「印刷構成」ペインを開き、メディアを選択します。
- 4 「オプション」タブから「特別なプリンタ設定」ペインを開きます。「コンター裁断」で、 モードを選択します。

次の設定を使用できます。

| 印刷モード    | 説明                       |
|----------|--------------------------|
| 印刷       | ジョブを印刷しますが、コンター裁断情報を切り取り |
|          | ません。                     |
| 印刷およびカット | ジョブ印刷のみ(用紙カットなし)         |
| カットのみ    | コンター裁断情報を切り取りますが、印刷をしませ  |
|          | $\mathcal{h}_{\circ}$    |

### 5 変更を保存します。

#### ワンステップで印刷およびカットを行うには

印刷後にジョブをすぐに切断するには、次の手順を実行します。

- 1 System Manager を開きます。レイアウト領域で、「ワークフロー」をクリックします。
- 2 「仕上げ」バーで「切り取り」タブを開きます。
- 3 ペインパーの「チェックボックス」を選択して、設定を有効にします。
- 4「デバイスのメーカー」で、「なし」を選択します。
- 5「コンター裁断」で「EPS/PDF から輪郭パスを抽出」をクリックします。

EPS / PDF ジョブから輪郭パスを抽出しない場合、またはジョブに輪郭パスが含まれていない場合、境界線は自動的にコンター裁断情報として使用されます。

6 デフォルト以外のコンター裁断情報を定義します(オプション)。

System Manager で定義したコンター裁断情報は自動的にすべてのワークフローに 適用されます。ジョブが常に同じ名前を使用する場合は、コンター裁断情報を定 義しておくと便利です。

テーブルで「追加(+)」をクリックします。

新しい行が輪郭色テーブルに追加されます。

• 「輪郭ソース」列の「スポットカラー名の入力」にグラフィックプログラムの コンター裁断情報の名前を正確に上書き入力します。その後、< Enter >キー を押します。

異なるコンター裁断情報名でジョブを作成することが多い場合は、Job Explorer でジョブごとにこれを選択することができます。

異なるタイプの切り取りマークで作業することが多い場合は、各グループの設定 をプリセットとして保存しておくことをお勧めします。プリセットは、独自の名 前で保存される設定グループのテンプレートです。ペインバーのプリセットメ ニューからプリセットを作成することができます。一度切り取りマークを設定し たら、次回からはプリセット名を選択するだけで済みます。

```
7 変更を保存します。
```

## ツーステップで印刷およびカットを行うには

別々のステップでジョブを切断するには、次の手順を実行します。たとえば、切 断前にジョブをラミネートする場合は、この方法を使用します。

- ジョブを印刷するには:
  - System Manager を開きます。レイアウト領域で、出力デバイスをクリック して、「オプション」タブを開きます。
  - 「コンター裁断」で、印刷モード「印刷」を選択します。その後、「プリン タ切り取りマークを有効にする」をクリックします。
  - レイアウト領域で、「ワークフロー」をクリックします。「仕上げ」バーで「切り取り」タブを開きます。
  - ペインバーの「チェックボックス」を選択して、設定を有効にします。
  - 「コンター裁断」で「EPS/PDF から輪郭パスを抽出」をクリックします。

EPS / PDF ジョブから輪郭パスを抽出しない場合、またはジョブに輪郭パスが含まれていない場合、境界線は自動的にコンター裁断情報として使用されます。

- ジョブを切り取るには:
  - Job Explorer を開きます。ジョブ一覧でジョブをクリックします。「出力」
     タブから「特別なプリンタ設定」ペインを開きます。
  - 「コンター裁断」で、「カットのみ」モードを選択します。

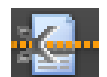

- ツールバーの「印刷およびカット」をクリックします。
  - または、ジョブリストでジョブを右クリックし、「印刷およびカット」を クリックします。

関連参照:

- 482頁の「接続」
- 485 頁の「印刷構成」
- 253頁の「コンター裁断情報を管理する」

## **Cut Server**

Cut Server オプションは、シームレスにジョブ出力と仕上げプロセスを結合する ことにより生産性を向上させます。一つのライセンスで4つの別々のコンピュー タまでソフトウェアをインストールし、Fiery XF でそれぞれに対し、最高2つの 別々のカッターを設定できます。したがって、並列で8基まで切断装置を駆動す ることができます。

Cut Server では様々なカッターやルーティングテーブルを用いて登録マークを切 断することができるため、各カッターに対して異なるソフトウェアアプリケー ションで作業する必要がなくなります。

#### CUT SERVER をインストールするには

Cut Server はどの Windows コンピュータにもインストールしていただけます。 Fiery XF サーバは、同じコンピュータ上にインストールする必要はありません。

1 Windows コンピュータの DVD-ROM ドライブにソフトウェア DVD を挿入します。

「ようこそ」画面で、「インストール」をクリックします Fiery XF 。

- 2 Windows Explorer で DVD の内容を表示させます。
- 3 EFICut Server フォルダを開き、自動実行アプリケーションファイルをダブルクリックします。
- 4 画面に表示される指示に従ってインストールを実行し、サーバを再起動してください。
- 5 Fiery XF サーバソフトウェアを実行しているコンピュータ上で Cut Server ライセンスをインストールします。

FIERY XF を設定するには

- 1 System Manager を開きます。レイアウト領域で、「ワークフロー」をクリックします。
- 2 「仕上げ」バーで「切り取り」タブを開きます。
- 3 ペイン パーの 「チェック ボックス」を選択して、設定を有効にします。
- 4「デバイスのメーカー」で、「カッターメーカー」を選択します。

「印刷後に切り取りサーバに送信」チェックボックスが自動的に選択されていま す。この設定により、ジョブが Cut Server にまず送信され、その後、本ペインで選 択したカッターに転送されるようになります。印刷後にカッターに切り取りデー タを自動的に送信して欲しくない場合は、このチェックボックスを外します。

- 5「デバイスタイプ」で「カッタータイプ」を選択します。
- 6「切り取りマークのタイプ」で、「切り取りマークのタイプ」を選択します。
- 7 「エクスポートパス」で、「コンター裁断情報」ファイルを保存するフォルダを選択します。

デフォルトのフォルダを使用しない場合は、「選択」をクリックして、別のフォ ルダを参照します。エクスポートフォルダも Cut Server でホットフォルダとして 設定する必要があります。ホットフォルダが既に Cut Server で設定されている場 合、ここでエクスポートフォルダとして選択します。

\* ai ファイルと xml ジョブチケットが、ジョブの処理中に作成されます。

8「コンター裁断」で「EPS/PDF から輪郭パスを抽出」をクリックします。

EPS / PDF ジョブから輪郭パスを抽出しない場合、またはジョブに輪郭パスが含まれていない場合、境界線は自動的にコンター裁断情報として使用されます。

9 デフォルト以外のコンター裁断情報を定義します(オプション)。

System Manager で定義したコンター裁断情報は自動的にすべてのワークフローに 適用されます。ジョブが常に同じ名前を使用する場合は、コンター裁断情報を定 義しておくと便利です。

• テーブルで「追加(+)」をクリックします。

新しい行が輪郭色テーブルに追加されます。

- 「輪郭ソース」列の「スポットカラー名の入力」にグラフィックプログラムの コンター裁断情報の名前を正確に上書き入力します。その後、< Enter > キー を押します。
- 「方法」列で、選択した項目をダブルクリックします。次に、下矢印をクリックし、他の切断方法をクリックします(オプション)。

異なるコンター裁断情報名でジョブを作成することが多い場合は、Job Explorer でジョブごとにこれを選択することができます。

異なるタイプの切り取りマークで作業することが多い場合は、各グループの設定 をプリセットとして保存しておくことをお勧めします。プリセットは、独自の名 前で保存される設定グループのテンプレートです。ペインバーのプリセットメ ニューからプリセットを作成することができます。一度切り取りマークを設定し たら、次回からはプリセット名を選択するだけで済みます。

10 変更を保存します。

CUT SERVER を設定するには

## 1 Cut Server を起動します。次のいずれかを行います。

- Cos
- デスクトップ上のプログラムアイコンをダブルクリックします。
   「コカ・リュナカリー」
- 「スタート」をクリックし、「全てのプログラム」を選択し、EFI > EFI Cut Server > EFI Cut Server の順にクリックします。

「EFI Cut Server ログイン」ダイアログボックスが表示されます。

- 2 ドロップダウンリストボックスから Cut Server ライセンスがインストールされている Fiery XF サーバを選択します。
- 3 「選択」をクリックします。

「セットアップの追加」ダイアログボックスが表示されます。

4 画面の指示に従って用紙カットデバイスを設定します。

その後、プログラムのウィンドウが表示されます。

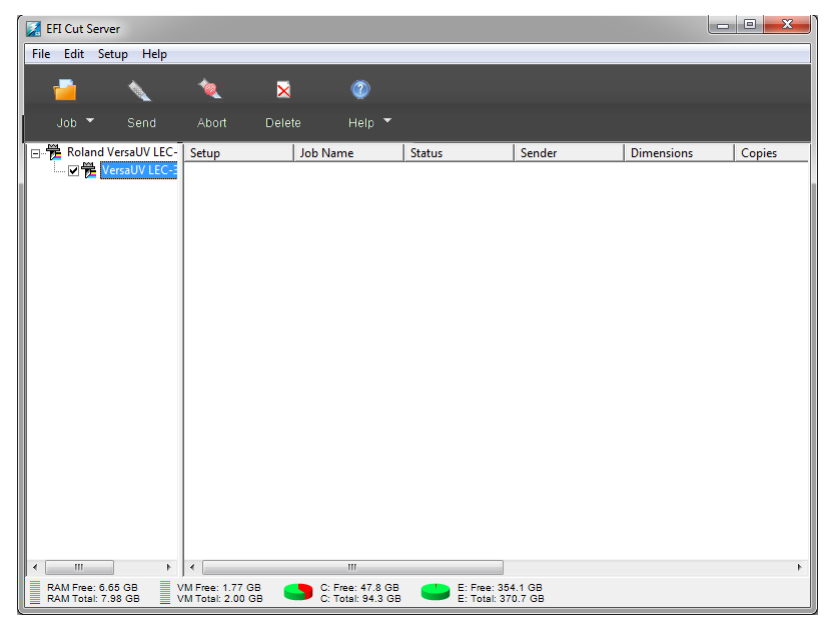

# 5 「編集」メニューで「環境設定」をクリックします。ホットフォルダが設定されていることを確認してください。

ホットフォルダは、Fiery XF のエクスポートフォルダと一致している必要があり ます。Fiery XF で定義したエクスポートフォルダを参照します。「OK」をクリッ クします。

Cut Server は Windows コンピュータにインストールされている必要があります が、Windows または Macintosh のいずれかにインストールされている Fiery XF サーバからジョブを受信することができます。

Cut Server の使用方法に関する詳細については、「切り取りサーバ」のヘルプを参照してください。

関連参照:

43頁の「ライセンス」

253 頁の「コンター裁断情報を管理する」

# コンター裁断情報を管理する

Fiery XF で正しくコンター裁断情報を持つジョブを処理するには、次の基準を満たしている必要があります:

- グラフィックスプログラムでは、コンター裁断情報はスポットカラーで作成 される必要があります。
- スポットカラーは Fiery XF で定義されなければなりません。

コンター裁断情報を「保留」ジョブとして読み込むことをお勧めします。これに より、ジョブの処理が開始される前にコンター裁断情報の設定を確認することが できます。
コンター裁断情報のあるジョ

1 デフォルトコンター裁断

2 未定義のコンター裁断情

ブ

情報

銦

#### 既知のスポット カラーに対してデフォルトではないコンター裁断情報を定義するには

以下に該当する場合はこれらの手順に従ってください:

- このコンター裁断情報は既知のスポットカラーです。
- このコンター裁断情報はデフォルトのコンター裁断情報ではありません。
- 1 Job Explorer を開きます。ジョブ一覧でジョブをクリックします。「仕上げ」バーで「切り取り」タブを開きます。

輪郭色テーブルは、ジョブのコンター裁断情報を示しています。

|                  | Generic Pri    | nter Prof | file   |          |   |
|------------------|----------------|-----------|--------|----------|---|
| Thicknes         | s: 0.000000    | Inch      |        |          |   |
| Width:           | 78.756         | Inch      |        |          |   |
| Height:          | 3937.008       | Inch      |        |          |   |
| V Extrac         | t contour pati | h from EF | PS/PDF |          |   |
| Contour          | colors:        |           |        |          |   |
|                  | Spot Color     |           | Method | Mode     | ≡ |
|                  | PANTONE 287    | 7 CVC     | Cut    | Standard |   |
|                  | PANTONE BIa    | ick 6 C   | Cut    | Standard |   |
|                  | PANTONE Co     | ol Gray 6 | (Cut   | Standard | 1 |
| <mark>.</mark> ≫ | CutContour     |           | Cut    | standard |   |

「CutContour」は Fiery XF で検出されているデフォルトの輪郭色です。他の3つのコンター裁断情報は認識されているスポットカラーですが、Fiery XF でコンター裁断情報として定義されていません。

テーブルが未明のスポットカラーを表示する場合、不明なスポットカラーを定 義する必要があります。

2「コンター裁断」で「EPS/PDF から輪郭パスを抽出」をクリックします。

EPS / PDF ジョブから輪郭パスを抽出しない場合、またはジョブに輪郭パスが含まれていない場合、境界線は自動的にコンター裁断情報として使用されます。

3 必要なそれぞれのコンター裁断情報の横にあるチェックボックスをオンにします。

チェックボックスを選択することで、Fiery XF がコンター裁断情報を抽出するようになります。

254

|  |   |   | ы. |
|--|---|---|----|
|  |   | - |    |
|  |   |   |    |
|  | _ |   |    |
|  |   |   |    |
|  |   |   |    |

4 変更を保存します。

| Material:          | Generic Pri | inter Pro | file   |          |   |
|--------------------|-------------|-----------|--------|----------|---|
| Thickness          | 0.000000    | Inch      |        |          |   |
| Width:             | 78.756      | Inch      |        |          |   |
| Height:            | 3937.008    | Inch      |        |          |   |
| ✓ Extract          | contour pat | h from El | PS/PDF |          |   |
| Contour o          | olors:      |           |        |          |   |
| -                  | Spot Color  |           | Method | Mode     | ≡ |
|                    | PANTONE 287 | 7 CVC     | Cut    | Standard | / |
|                    | PANTONE Bla | ick 6 C   | Cut    | Standard | 1 |
| ✓ ≥<               | PANTONE Co  | ol Gray 6 | Cut    | standard | 1 |
| <mark>.</mark> ≫ ( | CutContour  |           | Cut    | standard | 1 |
|                    |             |           |        |          |   |
|                    |             |           |        |          |   |
|                    |             |           |        |          |   |
|                    |             |           |        |          |   |
|                    |             |           |        |          |   |

はさみのアイコンはどのコンター裁断情報が抽出されるかを示します。

## 不明なスポット カラーのコンター裁断情報を選択するには

以下に該当する場合はこれらの手順に従ってください:

- このコンター裁断情報はデフォルトのコンター裁断情報です。
- このコンター裁断情報は不明なスポットカラーです。

Fiery XF で認識されないスポットカラーで定義されているコンター裁断情報は以下のように表示されます:

不明なスポット カラーにある コンター裁断情報を持つジョ ブ 1 「切り取り」ペイン

| laterial:                                                                                                    | Generic Pri  | nter Pro | file   |          |   |
|----------------------------------------------------------------------------------------------------|--------------|----------|--------|----------|---|
| hickness:                                                                                                    | 0.000000     | Inch     |        |          |   |
| /idth:                                                                                                    | 78.756       | Inch     |        |          |   |
| eight:                                                                                                    | 3937.008     | Inch     |        |          |   |
| / Extract                                                                                                    | contour path | from E   | PS/PDF |          |   |
| ontour c                                                                                                    | olors:       |          |        |          |   |
| × — !                                                                                                    | Spot Color   |          | Method | Mode     | ≡ |
| E State State Stat | PANTONE 208  | C        | Cut    | Standard | 1 |
| E F                                                                                                    | PANTONE 433  | C        | Cut    | Standard | 1 |
| L I I I I I I I I I I I I I I I I I I I                                                                                                    | PANTONE 254  | C        | Cut    | Standard | 1 |
|                                                                                                    | PANTONE 261  | 7 C      | Cut    | Standard | 1 |
| L L L                                                                                                    | PANTONE 234  | C        | Cut    | Standard | 1 |
|                                                                                                    | PANTONE 275  | 5 C      | Cut    | Standard | 1 |
| v I                                                                                                    | Kiss Cut     |          | Cut    | standard | 1 |
|                                                                                                    |              |          |        |          |   |
| (+)                                                                                                    |              |          |        |          |   |

まず最初に、スポットカラーを定義し、その後コンター裁断情報を選択する必要があります。

# 1 Job Explorer を開きます。ジョブ一覧でジョブをクリックします。「カラー」タブで「スポット カラー」タブを選択します。

スポットカラーテーブルは、不明なスポットカラーを示しています。

|                                                                                                    | Name         | Source    | Map to         | * |
|----------------------------------------------------------------------------------------------------|--------------|-----------|----------------|---|
| <ul> <li>Image: A start of the start of the start of</li></ul> | PANTONE 208  | PANTONE - | PANTONE 208 C  |   |
| <ul> <li>Image: A start of the start of the start of</li></ul> | PANTONE 433  | PANTONE - | PANTONE 433 C  |   |
| <ul> <li>Image: A start of the start of the start of</li></ul> | PANTONE 254  | PANTONE - | PANTONE 254 C  |   |
| <ul> <li>Image: A set of the set of the</li></ul> | PANTONE 2617 | PANTONE - | PANTONE 2617 C | Ξ |
| -                                                                                                    | PANTONE 234  | PANTONE - | PANTONE 234 C  |   |
| <ul> <li>Image: A start of the start of the start of</li></ul> | PANTONE 2755 | PANTONE - | PANTONE 2755 C |   |
| <ul> <li>Image: A start of the start of the start of</li></ul> | Kiss Cut     | Unknown - |                |   |
|                                                                                                    |              |           | ^              |   |
|                                                                                                    |              |           |                | Ŧ |
| •                                                                                                    |              |           | 4              |   |

2 不明なスポット カラーを定義します。

#### 3 変更を保存します。

|                                                                                                    | Name         | Source  | Map to             | ٠ |
|----------------------------------------------------------------------------------------------------|--------------|---------|--------------------|---|
| <ul> <li>Image: A set of the set of the</li></ul> | PANTONE 208  | PANTONE | PANTONE 208 C      |   |
| <ul> <li>Image: A set of the set of the</li></ul> | PANTONE 433  | PANTONE | PANTONE 433 C      |   |
| <ul> <li>Image: A set of the set of the</li></ul> | PANTONE 254  | PANTONE | PANTONE 254 C      |   |
| <ul> <li>Image: A set of the set of the</li></ul> | PANTONE 2617 | PANTONE | PANTONE 2617 C     | Ξ |
| <ul> <li>Image: A set of the set of the</li></ul> | PANTONE 234  | PANTONE | PANTONE 234 C      |   |
| <ul> <li>Image: A set of the set of the</li></ul> | PANTONE 2755 | PANTONE | PANTONE 2755 C     |   |
| <mark>.</mark> ≁≫                                                                                                    | Kiss Cut     | PANTONE | PANTONE WARM RED C |   |
|                                                                                                    |              |         |                    |   |
|                                                                                                    |              |         |                    | Ŧ |
| ٠                                                                                                    |              |         |                    |   |

4 「仕上げ」バーで「切り取り」タブを開きます。

輪郭色テーブルは、ジョブのコンター裁断情報を示しています。

- 5「EPS/PDFから輪郭パスを抽出」を選択します。
- 6 必要なそれぞれのコンター裁断情報の横にあるチェックボックスをオンにします。
- 7 変更を保存します。

| vlaterial: | Generic Pri | inter Pro | file   |          |   |
|------------|-------------|-----------|--------|----------|---|
| 'hickness: | 0.000000    | Inch      |        |          |   |
| Vidth:     | 78.756      | Inch      |        |          |   |
| leight:    | 3937.008    | Inch      |        |          |   |
| Extract    | contour pat | h from E  | PS/PDF |          |   |
| Contour co | olors:      |           |        |          |   |
| v — S      | pot Color   |           | Method | Mode     | ≡ |
| P          | ANTONE 433  | 3 C       | Cut    | Standard | 1 |
| P          | ANTONE 27   | 55 C      | Cut    | Standard | 1 |
| P          | ANTONE 261  | 17 C      | Cut    | Standard | 1 |
| E P        | ANTONE 208  | 3 C       | Cut    | Standard | 1 |
| P          | ANTONE 234  | 4 C       | Cut    | Standard | / |
| D P        | ANTONE 254  | 4 C       | Cut    | Standard | 1 |
| 🔽 🖂 к      | iss Cut     |           | Cut    | standard | 1 |
|            |             |           |        |          |   |

はさみのアイコンはどのコンター裁断情報が抽出されるかを示します。

関連参照:

242頁の「グラフィックスプログラムのコンター裁断情報」

- 255 頁の「不明なスポットカラーのコンター裁断情報を選択するには」
- 280頁の「読み込まれたジョブのスポットカラーを定義するには」

## コンター裁断情報を処理する

コンター裁断情報を印刷する前に、以下を確認します:

- in-RIP セパレーションが「強制」に設定されていることを確認してください。
   in-RIP セパレーションを強制することで、コンター裁断情報が分版ファイル として出力することができます。
- 作業カラースペースが「CMYK」に設定されていることを確認します。RGB 作業カラースペースがすべてのスポットカラーをコンター裁断情報が抽出されるのを防ぐ RGB に変換します。

Advanced Layout オプションのライセンスをお持ちの場合、メディア消費量を大幅 に抑えることができる場合があります。Advanced Layout オプションは、この裁断 情報に従いジョブをネスティングすることにより特定のジョブの形状を考慮する 詳細ネスティング機能を持ったツールです。コンター裁断情報を作成するために Advanced Layout オプションを使用することもできます。

コンター裁断情報のあるジョブを出力するには:

- 1 Job Explorer を開きます。ジョブ一覧でジョブをクリックします。
- 2 次のいずれかを行います。

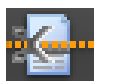

- ツールバーの「印刷およびカット」をクリックします。
- ジョブリストで、ジョブを右クリックし、「印刷およびカット」をクリックします。

#### 印刷対象からコンター裁断情報を除外するには

切り取りファイルを作成しないことにより、ジョブからコンター裁断情報を対象 外とすることができます。この場合、コンター裁断情報を持つ分版ジョブがコン ポジット印刷されます。

- Job Explorer を開きます。ジョブ一覧でジョブをクリックします。「仕上げ」バーで「切り取り」タブを開きます。
- 2 「コンター裁断」で「EPS/PDF から輪郭パスを抽出」のチェックボックスを外します。
- 3 変更を保存します。
  - 4 ジョブを印刷します。

出力対象からコンター裁断情報のあるカラー分版ジョブを外すには

コンター裁断情報層を持つ分版ジョブを対象外とするジョブを出力することがで きます。

- 1 Job Explorer を開きます。ジョブ一覧でジョブをクリックします。「カラー」タブで「ス ポット カラー」タブを選択します。
- 2 スポット カラーテーブルでは、コンター裁断情報のチェックボックスをオフにします。

|                                                                                                    | Name         | Source  | Map to             |   | * |
|----------------------------------------------------------------------------------------------------|--------------|---------|--------------------|---|---|
| <ul> <li>Image: A set of the set of the</li></ul> | PANTONE 208  | PANTONE | PANTONE 208 C      |   |   |
| <ul> <li>Image: A set of the set of the</li></ul> | PANTONE 433  | PANTONE | PANTONE 433 C      |   |   |
| <ul> <li>Image: A set of the set of the</li></ul> | PANTONE 254  | PANTONE | PANTONE 254 C      |   |   |
| <ul> <li>Image: A set of the set of the</li></ul> | PANTONE 2617 | PANTONE | PANTONE 2617 C     |   | Ξ |
| <ul> <li>Image: A set of the set of the</li></ul> | PANTONE 234  | PANTONE | PANTONE 234 C      |   |   |
| <ul> <li>Image: A set of the set of the</li></ul> | PANTONE 2755 | PANTONE | PANTONE 2755 C     |   |   |
|                                                                                                    | Kiss Cut     | PANTONE | PANTONE WARM RED C |   |   |
|                                                                                                    |              | _       |                    |   |   |
|                                                                                                    |              |         |                    |   | Ŧ |
| •                                                                                                    |              |         |                    | • |   |

3 変更を保存します。

4 ジョブを印刷します。

コンター裁断情報を持つ分版ジョブが出力対象から外されます。コンター裁断情 報はジョブから抽出もコンポジット出力もされません。

## 印刷物から切り取りマークの表示を消すには

通常、裁断用マークは出力物に印刷されることはありません。しかし、ごくまれ に裁断線が白い線で印刷されることがあります。これは、ほとんどの場合裁断用 マーキングが白抜き印刷になるよう設定されているためです。

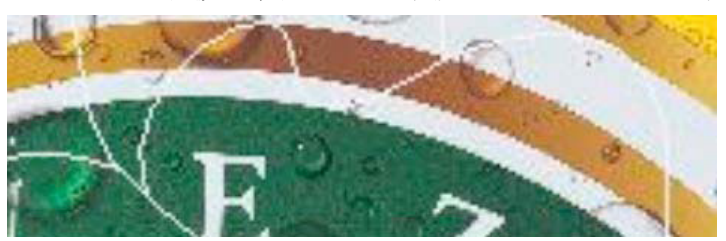

この場合、Enfocus PitStop 等の外部プログラムでファイルを開き、オーバープリント設定に変更する必要があります。

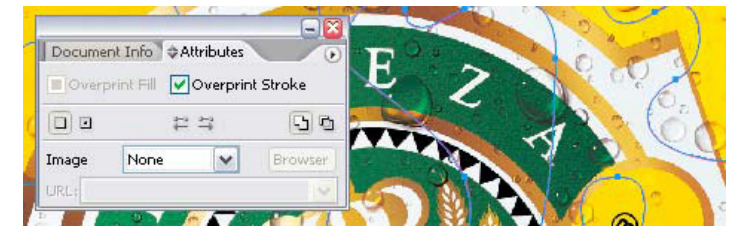

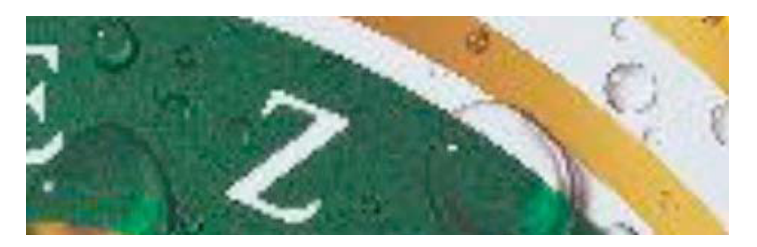

設定をオーバープリントに変更後、出力は次のようになります。

関連参照:

0

- 101 頁の「In-RIP セパレーション」
- 104頁の「作業カラースペースを適用する」
- 261 頁の「Advanced Layout」

# **ADVANCED LAYOUT**

Advanced LayoutOption は、スマートなネスティングプログラムです。このオプ ションは、Fiery XF の標準のネスティング機能には含まれない多くのプロ仕様の 機能を提供しています。Advanced LayoutOption のライセンスをお持ちの場合は、 次のことができます:

- アウトラインに基づいてジョブをネストする
- イメージコンテンツを複製する自動ブリードのある個々のイメージの形状に 基づいたコンター裁断情報を作成します。
- 完璧に位置がそろえられた両面印刷の作成
- 印刷品質が滑らかとなるように、コンター裁断情報を最適化します。
- スマートネスティング周辺に i-cut マークとス Grommet マークを配置

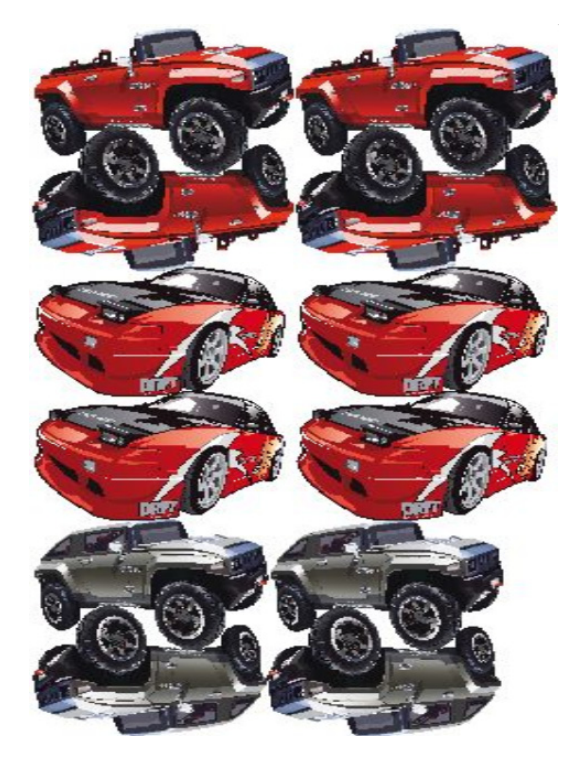

ジョブが出力準備ができた状態にあることを仮定しています。Advanced Layout で、ジョブは拡大縮小することができますが、他の方法で編集することはできません。

Advanced Layout は、以下のファイル形式をサポートしています。JPG、TIFF、 PSD、PDF、イメージ EPS。

#### ADVANCED LAYOUT にジョブをエクスポートするには

#### 1 Job Explorer を開きます。次のいずれかを行います。

ジョブリストで、一つまたは複数のジョブを右クリックし、「詳細レイアウト」をクリックします。

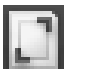

ジョブリスト内で、一つまたは複数のジョブをクリックします。ツールバーで、「レイアウト」をクリックします。

同時に異なるワークフローから複数のジョブを選択した場合は、Advanced Layout で使用するワークフローを選択するように求める確認画面が表示されます。 ワークフロー設定は1セットだけ、エクスポートできます。

ジョブがエクスポートされ、Advanced Layout プログラム ウィンドウが開きます。

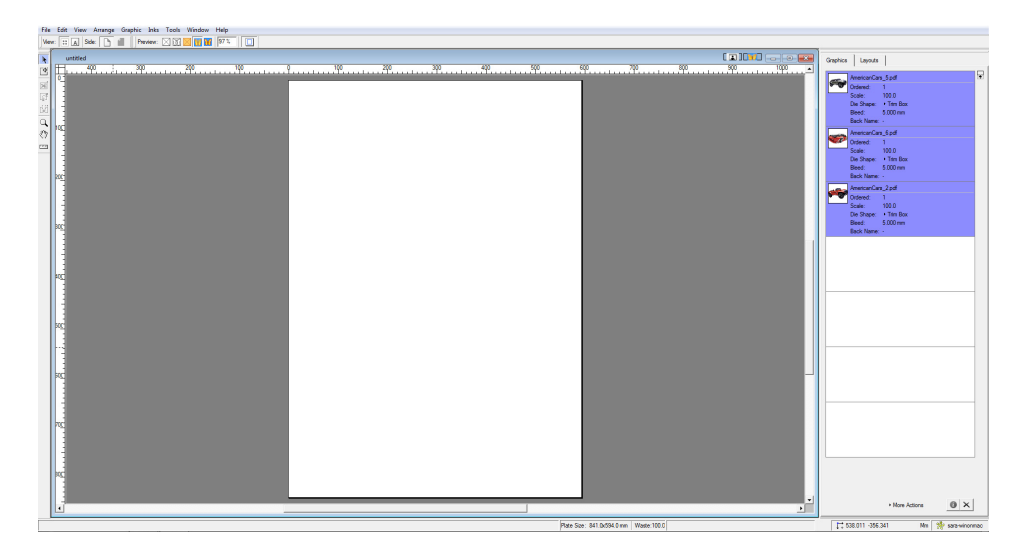

プログラムウィンドウがジョブを右側に表示し、左側に空のレイアウト(版)を 表示します。Fiery XF からのジョブをエクスポートするときに Advanced Layout が 実行されていない場合、版は Fiery XF 出力デバ ?? イスで選択された印刷メディ アと同じサイズになります。Advanced Layout が既に起動していれば、 Advanced Layout の現在の版サイズが使用されます。必要に応じて、 Advanced Layout で新しい版サイズを定義することができます。

ジョブの外観に影響を与える Fiery XF からのすべてのワークフロー設定(拡大縮 小やスポットカラーの定義等)は、ジョブと共に Advanced Layout にエクスポー トされます。反対に、ジョブ設定は次のような最低限の情報のみエクスポート されます:拡大縮小率や定義された印刷部数。

スマートネスティングを作成したら、これを印刷するために Fiery XF に送り返す ことができます。より詳しい情報は、Advanced Layout ヘルプを参照してくださ い。

# 1ビットファイル

OneBit オプションのライセンスをお持ちであれば、イメージセッター、プレー トセッター、またはデジタル印刷といったプリプレス業界のソリューションに よって作成された1ビットファイルを処理することができます。

1ビットファイルを作成するために、これらの出力デバイスには、PostScript /PDF ファイルをスクリーンドットに変換する統合 RIP が備わっています。スク リーンドット情報は、1ビットの TIFF ファイル の形式で保存されます。1つの TIFF ファイルが1つの色分解(色分解)の情報を持ちます。

これらのファイルは外部 RIP によってすでにリッピングされているため、1 ビッ トファイルの処理中に Fiery XF の統合 RIP は適用されません。デジタルプルーフ の印刷時に、必要なスクリーン情報 (スクリーンドットの形やサイズ、スク リーン線数)が単に1 ビットファイルから抽出されます。

このため、OneBit Option で出力されるデジタルプルーフは色精度が高いだけで はなく、最終印刷実行の正確なスクリーン表現も提供します。従って、OneBit オプションは、モアレパターンやロゼットが発生しているかどうかをチェック するための理想的なツールです。

次の1ビットファイル形式をサポートしています: Tiff G4、Tiff G3、Packbit、 LZW 圧縮 Tiff、圧縮されていない Tiff、Presstek、Huffman、PCX、Len、 Harlequin、Pagebuffer、Founder、DSC1/DCS2 (コピードット形式)

スクリーニング方法が異なるため、1ビットファイルの出力には、レーザープリン タは使用しないことをお勧めします。レーザースクリーニングと1ビットスク リーニングの両方をジョブに適用する場合は、高品質のプルーフを作成すること はできません。レーザープリンタは、面付けプルーフの作成のみに適しています。

1ビットファイルによく適用される版特性を修正できます。版特性は、スクリーンドットが版セッターに出力されるときのサイズを制御します。

#### 1ビットファイルのワークフローを設定するには

1 System Manager を開きます。レイアウト領域で、「ワークフロー」をクリックします。 「ファイル」タブで、「1 ビット」ペインを開きます。

#### 2 次のいずれかを行います。

• ジョブが完了するまでの待ち時間を入力します。

この設定は、同じジョブに属する1ビットジョブが着信するのをFiery XFが どれくらい待つかを決定します。この時間が過ぎると、Fiery XFは、すべての 1ビットファイルを受信したとみなし、印刷を開始します。

•「ジョブにおける1ビットファイル数」を選択し、数値を入力します。

この設定では、各ジョブにいくつ1ビットファイルがあるかを定義します。 Fiery XF は定義された1ビットファイル数を受信してから、印刷を開始します。

この設定は、「ジョブが完了するまでの待ち時間」を上書きし、待ち時間が終 了したときに自動的にジョブが印刷開始されるのを防ぎます。すべての1 ビットファイルが受信されるとすぐに印刷を開始するので、不要なアイドル タイムを防ぐことができます。

3「ジョブごとのサブディレクトリ」を選択します(オプション)。

この設定では、ジョブごとにサブディレクトリを作成するかどうかが定義されま す。1 ビットファイルが、1 ビットファイル保存用のサブディレクトリを自動的に 生成する RIP によって生成された場合は、この設定を選択する必要があります。

### 4 「ファイル名が色分解の名前を含む」から、1 ビットファイルのファイル命名規則に合う 文字列を選択するか、定義します。

この設定により、Fiery XF が、ジョブ名と、各ジョブに属するすべての1ビットファイルを正しく認識することが確実になります。処理するすべてのファイルにとって一般的な文字列を選択してください。

デフォルトでは、Fiery XF はファイル名を右から左に分析し、ファイル拡張子を 考慮に入れません。

変数には次の意味があります。

| %j | ジョブ名を表します。                                                                                                    |
|----|----------------------------------------------------------------------------------------------------|
| %с | 1ビットファイルの名前を表します。                                                                                                    |
| %f | 「無視」を意味します。これは、ほとんどの場合、一部の RIP ソリュー<br>ションによってファイル名に自動的に追加される連続番号(たとえ<br>ば、フィルム番号)を無視するように Fiery XF に指示するために利用さ<br>れます。番号を挿入することによって、無視される文字数(例えば、<br>%4f)を定義することができます。 |

| 1-1   |   |
|-------|---|
| 1/2[] | • |
| 124   |   |
|       |   |

| 1ビットのファイル名                                                                                                 | 文字シーケンス        | 説明                                                                                                   |
|----------------------------------------------------------------------------------------------------|----------------|----------------------------------------------------------------------------------------------------|
| 01_efiflyer_(cyan).tif<br>02_efiflyer_(magenta).tif<br>03_efiflyer_(yellow).tif<br>04_efiflyer_(black).tif | %f_%j_(%c).tif | <ul> <li>Fiery XF は下線をセパレータとして使用するファイルを処理します。</li> <li>Fiery XF は括弧で色分解が行われているファイルを処理します。</li> </ul> |
|                                                                                                    |                | <ul> <li>Fiery XF はファイル名で最初の<br/>下線までのすべての文字を無<br/>視します(右から左に読み取<br/>る場合)。</li> </ul>                |

#### 5「ファイル名を左から右へ分析する」を選択します(オプション)。

デフォルトでは、Fiery XF はファイル名を右から左に分析します。ただし、ファ イル名を左から読み取る方がよい場合もあります。

例:

| 1 ビットのファイル名                                                                             | 文字シーケンス       | 説明                                                                    |
|-----------------------------------------------------------------------------------------|---------------|-----------------------------------------------------------------------|
| efiflyer-(cyan)-00157.tif                                                               | %j(%c)%5f.tif | • Fiery XF はハイフンをセパレー                                                 |
| efiflyer-(magenta)-00158.tif                                                            |               | タとして使用するファイルを                                                         |
| efiflyer-(yellow)-00159.tif                                                             |               | 処理します。                                                                |
| efiflyer-(black)-00160.tif<br>efiflyer-(cyan)-01-00.tif<br>efiflyer-(magenta)-02-00.tif |               | <ul> <li>Fiery XF は括弧で色分解が行われているファイルを処理します。</li> </ul>                |
| efiflyer-(yellow)-03-00.tif<br>efiflyer-(black)-04-00.tif                               |               | <ul> <li>Fiery XF ファイル名で次のダッシュの後のすべての文字を無視します(左から右に読み取る場合)</li> </ul> |

#### 6「ファイルヘッダーから色分解を抽出する」を選択します(オプション)。

この設定を選択すると、1ビットファイルのファイル名からではなく、ファイル ヘッダー (1ビットファイル自身に含まれている情報)からカラー情報が抽出さ れます。

この設定は、1ビットファイルの名前で個々の色分解を識別できない場合に役立ちます(一部の RIP デバイスは色分解をファイル名の一部として保存しません)。

Macintosh バージョンの Fiery XF を使用している場合は、ファイル名が 32 文字で 切り捨てられるため、色分解を識別できないことがあります。その場合は、この 設定を使用して問題を簡単に回避できます。また、Fiery XF に読み込む前にファ イル名を変更することもできます。

### 7「プルーフ方式」で、項目を選択します。

| プルーフ方式             | 説明                                                                                                    |
|--------------------|----------------------------------------------------------------------------------------------------|
| 面付けプルーフ            | 印刷に進む前に最後のチェックを行う場合は、こ<br>の項目を選択します。                                                                                  |
|                    | 面付けプルーフは色精度が高くないことに注意し<br>てください。従って、この設定は、印刷コピーの<br>要素の内容と完全性をチェックする目的でのみ使<br>用する必要があります。                             |
| 校正出力               | 色の正確なスクリーンプルーフを作成するには、<br>この項目を選択します。                                                                                 |
|                    | 校正出力はカラーマネージメントが適用されてい<br>ます。したがって、校正出力は、多くの場合、顧<br>客と印刷業者の間の拘束力のある色契約とみなさ<br>れます。校正出力は、通常、印刷に進む前に生成<br>される最後のプルーフです。 |
| シャープドットによる校<br>正出力 | 素早く、色の正確なスクリーンプルーフを作成す<br>るには、この項目を選択します。                                                                             |
|                    | 印刷品質は、標準の校正出力の印刷品質よりも少<br>し低くなる場合があります。                                                                               |

#### 8 変更を保存します。

#### 1ビットジョブのプルーフ方式を変更するには

1ビットジョブの設定は、ワークフローレベルで行われます。Job Explorer で、プ ルーフ方式のみを変更することができます。プルーフ方式は、印刷品質と印刷速 度に影響を与えます。

 Job Explorer を開きます。ジョブ一覧でジョブをクリックします。「ファイル」タブで、 「1 ビット」ペインを開きます。

## 2 「プルーフ方式」で、項目を選択します。

次の設定を指定できます。

- 面付けプルーフ
- 校正出力
- シャープドットによる校正出力

#### 3 変更を保存します。

関連参照:

- 413 頁の「1 ビット (System Manager)」
- 414 頁の「1 ビット (Job Explorer)」
- 173頁の「版特性の修正」

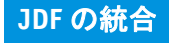

# JDF の統合

JDF は、Fiery XF と他の JDF 対応デバイス間の双方向通信を可能にします。 Fiery XF は JDF 対応デバイスと EFI や他メーカーのプログラムをサポートしてい ます。

JDF を Fiery XF ワークフローに統合することができます:

- Fiery XF は現在のジョブステータスに関する情報を情報管理システム(プリント MIS デバイス)に送信できます。
- Fiery XF はプリンタからメディア消費量とインク消費量に関する情報を受け取ることができます。
- JDF デバイスの特定の組み合わせでサポートされている場合、Fiery XF はプリント MIS デバイスから印刷可能なジョブを受信し、プリンタに送信することができます。

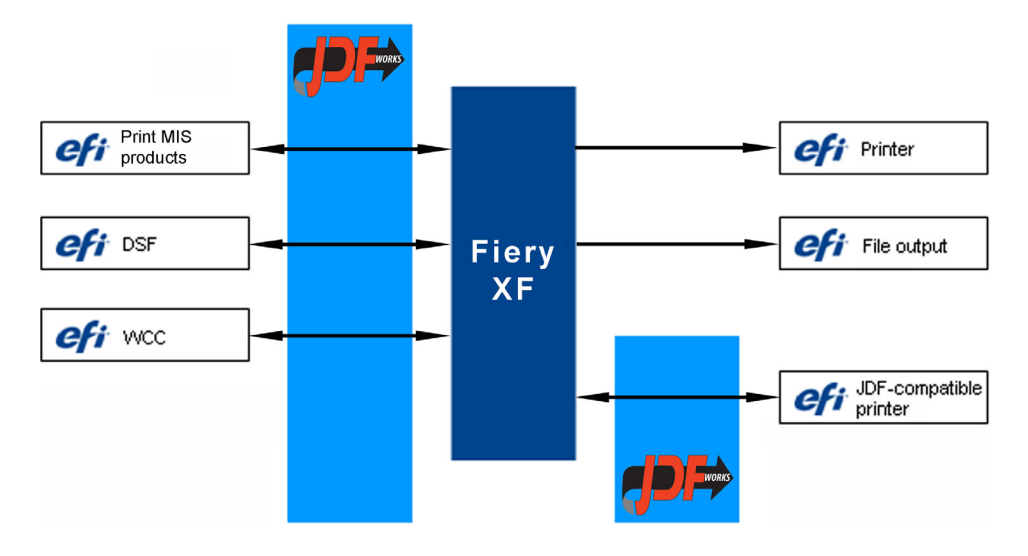

次の JDF/JMF ファイル形式をサポートしています。

- MIME パッケージ
- コンテンツ (URL) 付き JDF/JMF
- コンテンツなし JDF/JMF

# JDF 接続の設定

JDF 接続をセットアップするには、Fiery XF のプリント MIS デバイスと、出力装置で特定の設定が必要になります。

JDFの接続をセットアップする前に、以下の点を確認してください:

- ワークフロー名と出力デバイス名は特殊文字が含んでいないこと。
- ワークフローが使用可能な出力デバイスに接続されていること。

プリント MIS デバイスへの JDF 接続をセットアップするには

- 1 System Manager を開きます。「ツール」メニューから、「システム情報」をクリックします。
- 2「一般設定」から、「JDF コミュニケーションコミュニケーションを有効にする」を選択し、「OK」をクリックします。
- 3 「編集」メニューで、「JDF デバイス登録」をクリックします。

| JDF Device Registration  | ×         |
|--------------------------|-----------|
| Server Name or IP Addres | s:        |
|                          | Test      |
| Port Number:<br>9200     |           |
|                          | OK Cancel |

4 MIS ソフトウェアがインストールされているワークステーションの IP アドレスおよび ポート番号を入力します。

デフォルトポート番号は、http モードでは「9200」、https モードでは「12443」 です。「テスト」ボタンをクリックして接続を確認することができます。

JDF 対応出力デバイスへの JDF 接続をセットアップするには

- 1 System Manager を開きます。「ツール」メニューで、「システム情報」が選択されている ことを確認します。
- 「一般設定」から、「JDFコミュニケーションコミュニケーションを有効にする」を選択し、「OK」をクリックします。

3 「編集」メニューで、「JDF エクスポートフォルダ」をクリックします。

| JDF Export Folder                        | ×      |
|------------------------------------------|--------|
| Folder path:                             |        |
| :\ProgramData\EFI\EFI XF\JDF\UploadFiles | Browse |
| ОК                                       | Cancel |

デフォルトでは、処理済みのジョブは、JDF エクスポートフォルダに保存されま す。プリンタはこのフォルダからジョブを確認します。お使いのコンピュータの コンフィグレーションで可能であれば、C ドライブ上の空きディスク容量を解放 するために、別のパーティション上のフォルダを指定することをお勧めします。

# 4 レイアウト領域で、「出力デバイス」をクリックします。「デバイス」タブで、「接続」ペインを開きます。

#### 5 「接続タイプ」で、「JDF のポート経由で印刷」を選択します。

VUTEk プリンタのライセンスが1つあれば、JDF ポートまたはファイル出力を 介して無制限の数の出力デバイスから印刷できます。唯一の前提条件は、リニア リゼーションデバイスを含むすべての出力デバイスを同じ VUTEk プリンタで印 刷するように設定しておく必要があるということだけです。

#### 6 プリンタの IP アドレスおよび IP ポートを入力します。

デフォルトの IP ポートは 8013 です。詳細については、システム管理者にお尋ね ください。

「接続」ボタンをクリックして接続を確認することができます。接続をテストするには、プリンタの電源がオンになっている必要があります。エラーメッセージが表示された場合は、システム管理者に問い合わせてください。

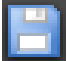

#### 7 変更を保存します。

関連参照:

51 頁の「システムコンフィグレーションの作成」 61 頁の「新規出力デバイスを作成するには」 226 頁の「VUTEk プリンタへの印刷」

# Fiery XF 内のベースリニアリゼーションファイルにプリント MIS の データベースのマッピング

Fiery XFのメディア名を選択すると、ベースリニアリゼーションファイルが適用 されます。ベースリニアリゼーションファイルは、当該ジョブの印刷設定の詳細 (プリンタ機種、インクの種類、インクの数、および印刷解像度)を含んでいま す。プリント MIS デバイスと Digital StoreFront は、メディアタイプをそれぞれ異 なる方式で管理します。メディアサイズはデータベースに保存されますが、デー タベースのエントリには、印刷設定の詳細が含まれません。

印刷 MIS デバイスからデータベースエントリを使用できるように、Media Mapper と呼ばれる特別なツールが提供されています。このツールを使用すると、 Fiery XF 内のベースリニアリゼーションファイルに各データベースエントリをリ ンクさせることができます。

Fiery XF でプリント MIS デバイスへの JDF 接続を設定するとき、データベース のコンテンツも自動的に Fiery XF に送信されます。データベースは定期的に同 期化されます。

### FIERY XF 内のベースリニアリゼーションファイルにプリント MIS のデータベースをマッ ピングするには

1「ツール」メニューから「メディアのマッピング」をクリックします。

「メディアのマッピング」ダイアログボックスが表示されます。左側にプリント MIS データベースから印刷メディアのリストが表示されます。右側に Fiery XF で 利用可能な印刷メディア名が表示されます。

- 2「XFメディア」から、メーカー、プリンタ、インクの種類を選択します。
- 3 次のいずれかを行います。
  - プリント MIS メディアを左側から Fiery XF メディア名にドラッグします。
  - MIS メディアを右クリックし、「マップ」をクリックします。

ベースリニアリゼーションファイルの印刷設定が表示されます。一部の印刷メ ディアは複数のベースリニアリゼーションファイルを持っている場合があるので 注意してください。ドロップダウンリストボックスから、希望の印刷設定のため に作成したベースリニアリゼーションファイルを選択します。

#### 4「保存」をクリックします。

JDF ジョブを読み込むとき、Fiery XF はプリント MIS メディアにリンクされてい るベースリニアリゼーションファイルを適用します。

印刷メディアマッピングの詳細は CSV ファイルにエクスポートすることができ ます。「編集」メニューで、「印刷メディアカタログをエクスポート」をクリック します。

#### マッピングされていないメディアの JDF ジョブを処理するには

受信される JDF ジョブのために選択されているメディアがベースリニアリゼー ションファイルにマッピングされていない場合、ジョブは、Fiery XF でエラース テータスとなります。ジョブを右クリックし、「メディアのマッピング」をク リックすることにより、ジョブを適切なベースリニアリゼーションファイルにリ ンクすることができます。「メディアのマッピング」ダイアログボックスが表示 されます。ワークフロープリンタがあらかじめ選択されています。または、プリ ント MIS データベースのエントリに新しいベースリニアリゼーションファイル を作成することができます。

#### 関連参照:

158頁の「ベースリニアリゼーションファイルの新規作成」

270 頁の「Fiery XF 内のベースリニアリゼーションファイルにプリント MIS の データベースをマッピングするには」

# Fiery XF における JDF ジョブ

JDF Connector はサービスの1つとして実行されます。サーバが起動すると、JDF Connector も自動的に起動します。Fiery XF サーバが作動していない場合は、JDF 接続は中断されます。

JDF ジョブがどのように Fiery XF に読み込まれるかは添付されるコンテンツファ イル数により異なります。1つのコンテンツファイルを持つジョブは、単一ジョ ブとして読み込まれます。コンテンツファイルが無い、または複数のコンテンツ ファイルを持つジョブは、ネスティングとして読み込まれます。

ジョブ名は保持されます。JDF ジョブがジョブ名を指定せずに送信される場合、 デフォルトのジョブ名がつけられます。必要に応じて、名前を変更できます。

ジョブリストで、ジョブステータスは「JDF ステータス」列に表示されます。この列が表示されていない場合、追加することができます。状況を表わすメッセージは次のとおりです。

| ステータス | 意味                                                                  |
|-------|---------------------------------------------------------------------|
| 送信中   | JDF ジョブを読み込み中です。                                                    |
| 受信済み  | JDF ジョブは印刷準備ができています。                                                |
| 未完了   | 読み込まれた JDF ジョブにはコンテンツがありま<br>せん。ジョブ処理を開始するには、コンテンツを<br>追加する必要があります。 |
| 完了    | ジョブ処理は完了しました。                                                       |

#### 関連参照:

78頁の「ジョブリストのカスタマイズ」

273 頁の「JDF ジョブにコンテンツファイルを追加するには」

## JDF ジョブ情報の表示

ジョブを送信する前に、JDF 対応プログラムで次の情報を入力する必要があります。

- ・ ジョブ ID
- 顧客 ID、名前、説明

次の情報はオプションです:

- コンテンツまたはコンテンツへの URL
- ジョブ名
- ジョブの説明
- 印刷メディアサイズ
- 印刷の向き
- 印刷物の数

FIERY XF で、JDF ジョブ情報を表示するには

- Job Explorer を開きます。ジョブ一覧でジョブをクリックします。「ファイル」タブで 「JDF チケット」ペインを開きます。
- 2 「詳細」をクリックします。

「JDF ジョブプロパティ」ダイアログボックスが表示されます。次の詳細が表示されます:

- ジョブ
- メディア、メディア消費量、メディア消耗
- インク、インクの消費量
- 印刷時間

### コンテンツファイルを追加する

Fiery XF に送信された JDF コンテナに、コンテンツファイルの無いまたは複数 ファイルとなっても、ファイルを追加できます一つのコンテンツファイルのみか ら作成された JDF ジョブにさらにコンテンツを追加することはできません。

JDF ジョブにコンテンツを追加するには、次の方法のいずれかを使用します:

#### JDF ジョブにコンテンツファイルを追加するには

 ジョブリストで、JDF コンテナを右クリックして、「コンテンツファイルの追加」をク リックします。

「ジョブのインポート」ダイアログボックスが表示されます。

Fiery XF でサポートされている任意の形式でファイルを追加することができます。Fiery XF に追加されたコンテンツファイルは、自動的に配置されることも、メディア上で調整されることもありません。

2 あなたがコンテンツとして追加したいジョブを参照し、「開く」をクリックします。

これでジョブが JDF コンテナに追加されます。

3 ジョブリストで、各コンテンツファイルに対して、「配置済み」をクリックします。

「配置済み」列が表示されていない場合、追加することができます。

- 4 「レイアウト」タブで「ネスティング」ペインを開きます。
- 5「適用」をクリックして、シート上の画像を配置します。

JDF チケットを割り当てることにより、JDF ジョブへのコンテンツファイルを追加することができます。

#### JDF チケットを割り当てるには

MIS に対応した環境では、JDF ジョブが Fiery XF へ送信された方法にかかわら ず、ジョブのトラッキングを行うことをお勧めします。

JDF チケットは Fiery XF に読み込まれる各 JDF ジョブごとに生成されます。しか し、場合により、グラフィックスプログラムから直接読み込むなど、別の方法で ジョブを読み込む必要が出る場合があります。これは、画像が JDF にサポート されていない形式である場合等に必要となる場合があります。この場合、JDF チ ケットを割り当てることによって、ジョブを追加することができます。

- 1 ジョブリストで、JDF ジョブに追加したいジョブをクリックします。
- 2 「ファイル」タブで「JDF チケット」ペインを開きます。
- ドロップダウンリストボックスの「JDF チケットの添付」から、JDF ジョブを選択し、 「適用」をクリックします。

JDF チケット名はジョブ ID とファイル名で構成されています。ジョブがデフォルト名で読み込まれている場合は、識別しやすくするための一意の名前に変更することができます。

ジョブは移動され、JDF ジョブの一部となります。

関連参照:

78頁の「ジョブリストのカスタマイズ」

### Fiery XF での JDF ジョブの編集

通常、Fiery XF に送信された JDF ジョブは、ジョブリストに表示された時点で処理が開始されます。そのため、Fiery XF で JDF ジョブを編集する必要がある場合は「保留」モードに設定しておく必要があります。必要な変更を加えたあとで、手動で印刷を開始してください。

他のジョブと同様にコンテンツファイルを編集することができます。JDF ジョブ に複数のコンテンツファイルが含まれている場合、ネスティング設定も可能です。

#### コンテンツファイルを削除するには

#### 1 次のいずれかを行います。

- ジョブリストでコンテンツファイルを右クリックし、「削除」をクリックします。
- ジョブリストで、コンテンツファイルを右クリックします。ツールバーで、 「ジョブの削除」を選択します。
- ジョブリストで、コンテンツファイルを右クリックします。<Del> キーを押します。

#### 関連参照:

67頁の「システムコンフィグレーションをオフラインに設定するには」

91 頁の「ジョブの編集」

118頁の「ネスト済みページの位置を揃える」

# バックアップと復元

設定のバックアップを作成することで、Fiery XFを素早く簡単に以前の状態に復元することができます。バックアップには次の2つのタイプがあります。

• システムコンフィグレーションのバックアップ:

Fiery XF を再インストールする前に、お使いのシステムコンフィグレーション のバックアップを作成します。その後、新しくインストールする際にシステ ムコンフィグレーションのバックアップファイルを読み込むことにより、 Fiery XF を素早く簡単に以前の状態に復元することができます。

• 環境設定のバックアップ作成

ー定期間ごとに繰り返しジョブを出力する必要がある場合は、環境設定の バックアップを作成します。環境設定のバックアップを保存して復元するこ とによって、毎回、全く同じ設定で出力することができます。また、環境設 定のバックアップを使用して、顧客に正確なワークフロー/プリンタ情報を 提供することができます。

# システムコンフィグレーションのバックアップ作成

システムコンフィグレーションのバックアップは次の項目を保存します:

- Fiery XF サーバコンフィグレーション
- すべてのユーザ設定
- すべてのワークフロー設定(ワークスペース、選択したプリセット、ベース リニアリゼーションファイル、スポットカラー、プロファイルを含む)
- すべてのプリンタ設定

システムコンフィグレーションのバックアップを作成するには

1 System Manager を開きます。「ファイル」メニューで、「バックアップ」をクリックします。

| 00          | EFI XF Backup                                                   |
|-------------|-----------------------------------------------------------------|
| In addition | to the Server configuration, add the following:<br>nee profiles |
| 🗹 Media s   | iets                                                            |
| 🗹 Spot co   | lor tables                                                      |
| 🗹 Monitor   | r Profile                                                       |
| 🗹 3cc file  | s                                                               |
| 🗹 All ticke | ets                                                             |
| The backu   | p file has also been saved to Server\Backup.                    |
| Backup loc  | ation:                                                          |
| /Users/sa   | ra/Desktop Select                                               |
|             | Save Cancel                                                     |

#### 2 バックアップする項目のチェックボックスをオンにします。

サーバコンフィグレーションはデフォルトで保存されます。

3 バックアップの場所を指定します。

デフォルトでは、システムコンフィグレーションのバックアップは2つの場所 (「バックアップ」フォルダとデスクトップ)に保存されます。2つ目の保存先を 変更するには、「選択」をクリックし、新しい保存先を参照します。

4「保存」をクリックします。

バックアップファイルが正常に保存されるとダイアログボックスが表示されます。

5「OK」をクリックしてバックアップ作業を終了します。

#### システムコンフィグレーションを復元するには:

システムコンフィギュレーションを復元すると、同じ名前のすべての既存のファ イルが上書きされます。すべてのバックアップが作成されていないユーザ、ワー クフロー、プリンタ設定は、それぞれのデフォルト値にリセットされます。

1 System Managerを開きます。「ファイル」メニューで、「復元」をクリックします。

「復元」ダイアログボックスが表示されます。「バックアップ」フォルダの内容が 表示されます。

2 バックアップファイルをクリックします。

バックアップファイルが空の場合は、「選択」をクリックしてバックアップファ イルを参照します。バックアップ作業中に異なる保存先を定義しない限り、ファ イルはデスクトップ上にあります。バックアップファイルを選択し、「開く」を クリックします。 3「OK」をクリックします。

バックアップファイルが正常に復元されるとダイアログボックスが表示されます。

4 「OK」をクリックし、Fiery XF サーバを再起動し、復元されたシステムコンフィグレー ションを表示します。

## 環境設定の保存

環境設定のバックアップファイルは以下の項目を保存します:

- すべてのワークフロー設定(選択したプロファイル、プリセット、ベースリ ニアリゼーションファイル、スポットカラーを含む)
- プリンタ設定

#### 環境設定を保存するには:

ワークフローまたはジョブの環境設定を保存することができます。

- 1 次のいずれかを行います。
  - System Manager を開きます。レイアウト領域で、「ワークフロー」をクリック します。「ファイル」メニューで、「環境として保存」をクリックします。
  - System Manager を開きます。レイアウト領域で、ワークフローを右クリックし、「環境として保存」をクリックします。
  - Job Explorer を開きます。ジョブリストでジョブをクリックします。「ファイル」メニューで、「環境として保存」をクリックします。
  - Job Explorer を開きます。ジョブリストでジョブを右クリックし、「環境として 保存」をクリックします。

「環境トとして保存」ダイアログボックスが表示されます。ワークフローの環境 設定を保存する場合は、ワークフロー設定が表示されます。ジョブの環境設定で は、自分のジョブの説明を入力することができます。

| Save as Environment                                                                                                    | ×      |
|----------------------------------------------------------------------------------------------------|--------|
| Descriptor:                                                                                                    |        |
| <ul> <li>CMVK source profile: ISOcoated_v2_eci.icc</li> <li>CMVK source R1: absolute colorimetric</li> <li>Job ticket: print default</li> <li>Controlstrip: Ugra Fogra-MediaWegde V2.2a.tif</li> <li>Preview:on</li> <li>RIP resolution: high quality</li> </ul> | ~      |
| Save to:<br>C:\\Desktop\ISO coated v2 (Offset)_Office printer(11.                                                                                                    | Choose |
| Save                                                                                                    | Cancel |

2 バックアップの場所を指定します。

デフォルトでは、環境設定のバックアップファイルは2つの場所(「環境」フォ ルダとデスクトップ)に保存されます。2つ目の保存先を変更するには、「選択」 をクリックし、新しい保存先を参照します。

3 「保存」をクリックします。

バックアップファイルが正常に保存されるとダイアログボックスが表示されます。

4「OK」をクリックしてバックアップ作業を終了します。

#### 環境設定を復元するには

環境設定は System Manager で復元することができます。

- 1 次のいずれかを行います。
  - レイアウト領域で、空の領域を右クリックし、「環境をインポート」をクリックします。
  - •「ファイル」メニューで、「環境のインポート」をクリックします。

「環境のインポート」ダイアログボックスが表示されます。「環境」フォルダの内 容が表示されます。

2 バックアップファイルをクリックします。

バックアップファイルが空の場合は、「選択」をクリックしてバックアップファ イルを参照します。バックアップ作業中に異なる保存先を定義しない限り、ファ イルはデスクトップ上にあります。バックアップファイルを選択し、「開く」を クリックします。

3「上書き許可」を選択します(オプション)。

チェックボックスを選択すると、一意の名前の付いた名前のファイルのみ復元さ れます。同じ名前のすべての既存のファイルは上書きされます。

4「OK」をクリックします。

正常に復元されたると、この旨を示すダイアログボックスが表示されます。

- 5「OK」をクリックします。
  - 適切な出力オプションのライセンスが有効である場合は、ワークフローと出 カデバイスは復元され、互いに接続されます。しかし、復元された環境設定 により印刷を行う前に、プリンタの接続を確認してください。
  - 出力オプションのライセンスの数が不十分である場合は、ワークフローと出 カデバイスは復元されますが、互いに接続されません。
  - 有効な出力オプションのライセンスがない場合は、ワークフローは復元され ますが出力デバイスは復元されません。

# スポット カラー

スポットカラーは、一回のプリントランで既にあるインクで印刷することがで きる色のことです。これとは対照的に、プロセスカラー印刷では、シアン、マゼ ンタ、イエロー、ブラックを混ぜて他の色を作成します。

スポットカラーを使用すると、プロセスカラーに比べてより鮮やかな広範囲の カラーを再現することができます。その結果、会社のロゴなどはスポットカ ラーを使用して印刷します。多くのメーカーがスポットカラーとこれらの色の 印刷例を示した一連の見本帳を作成しています。

Fiery XF は内部スポットカラーライブラリで主要スポットカラーメーカーによる スポットカラーを管理します。これらの色は、Fiery XF で自動的に検出されます。

Fiery XF で名前が不明なスポットカラーを含むジョブを読み込む場合、ジョブが 正しく出力されるにはそれを定義する必要があります。

スポット カラーでジョブを定義し、処理するには、スポット カラーオプション が必要になります。

# スポット カラーの定義

次の場所でスポット カラーを定義することができます

• Job Explorer :

Job Explorer は Fiery XF で既に読み込まれているジョブのスポット カラーを定義する迅速かつ簡単な方法です。

• Color Editor :

Color Editor はスポットカラーの定義、測定、編集を包括的に行うプログラムです。

定義されているスポットカラーは、スポットカラーテーブルに保存されます。 ある単一ジョブに対してスポットカラーテーブルを選択することも、これを ワークフローに取り込むこともできます。

### 読み込まれたジョブのスポット カラーを定義するには

未定義のスポットカラーを持つジョブを読み込む場合、このジョブはプレ ビューウィンドウでグレーボックスとして表示されます。エラーメッセージが表 示され、ジョブの処理が中断されます。

1 Job Explorer を開きます。ジョブ一覧でジョブをクリックします。「カラー」タブで「スポット カラー」ペインを選択します。

スポット カラー定義テーブルで、未定義のスポット カラーは 「不明」と記載さ れています。

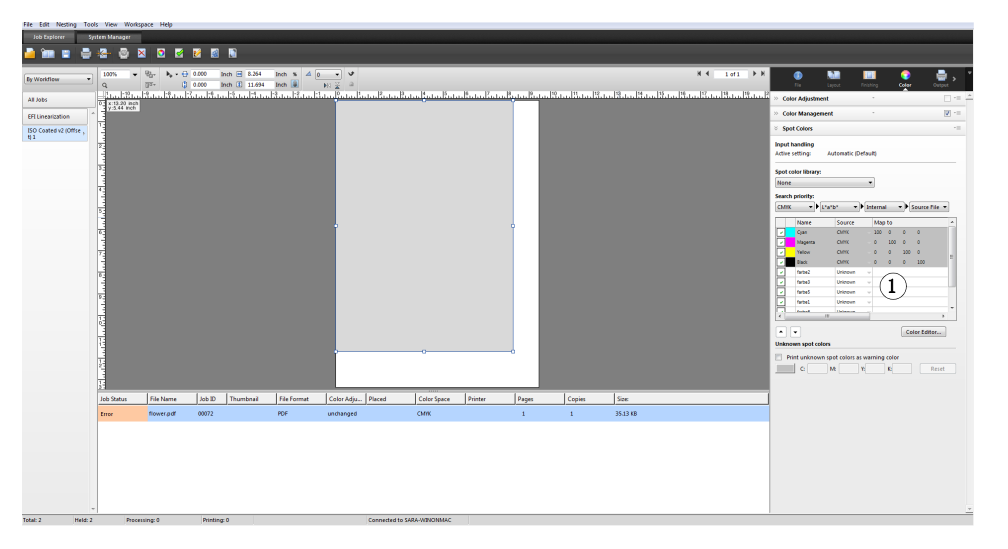

「スポット カラー」タブ 1 不明なスポット カラー 280

2 テーブルの「ソース」列で、不明スポットカラーの横にある下向き矢印をクリックし、 定義したいスポットカラーの種類をクリックします。

| nput h<br>Active s | a <b>ndling</b><br>setting: A | utomatic (De   | fau | lt)   |       |         |            |     |
|--------------------|-------------------------------|----------------|-----|-------|-------|---------|------------|-----|
| pot co             | olor library:                 |                |     | -     |       |         |            |     |
| None               |                               |                | •   |       |       |         |            |     |
| earch              | priority:                     |                |     |       |       |         |            |     |
| СМҮК               | ▼ ► L*a                       | *b* 🔻          | In  | terna | l ·   | - )• [• | ource Fil  | e 🔻 |
|                    | Name                          | Source         |     | Map   | to    |         |            |     |
| ~                  | Cyan                          | СМҮК           | -   | 100   | 0     | 0       | 0          |     |
| ~                  | Magenta                       | СМҮК           |     | 0     | 100   | 0       | 0          |     |
| 7                  | Yellow                        | CMYK           |     | 0     | 0     | 100     | 0          |     |
| ~                  | Black                         | СМҮК           |     | 0     | 0     | 0       | 100        | E   |
| ~                  | farbe2                        | Unknown        | •   |       |       |         |            |     |
| ~                  | farbe3                        | Alias          | _   | 1     |       |         |            |     |
| ~                  | farbe5                        | CMYK<br>CMYKOG |     |       |       |         |            |     |
| ~                  | farbel                        | CMYKRGB        |     |       |       |         |            |     |
| -                  | farbaß                        | HKS            |     |       |       |         |            |     |
| •                  |                               | PANTONE        |     |       |       |         |            | ,   |
| •                  | -                             | PRINTER        |     |       |       | Co      | lor Editor |     |
| Inkno              | wn spot colors                | Unknown        |     |       |       |         |            |     |
|                    |                               |                |     |       |       |         |            |     |
| Pri                | nt unknown s                  | pot colors as  | wai | rning | color |         |            |     |

- 内蔵のスポットカラーライブラリからカラーをマッピングして、スポットカラーを定義できます。内蔵のスポットカラーライブラリには、主要スポットカラーメーカーによる無数のスポットカラーがあります。「PANTONE」、「HKS」、「TOYO」または「DIC」から選択します。
- 選択したカラー空間にカラー値を入力してスポットカラーを定義することも可能です。「CMYK」、「CMYKOG」、「CMYKRGB」または「L\*a\*b\*」を選択します。
- カスタムスポットカラーにある別のスポットカラーにエイリアスを作成する ことにより、スポットカラーを定義することができます。「エイリアス」を選 択します。
- スポットカラーや、ホワイトインク、クリアインク、またはメタリックイン クを含んだプリンタインクチャンネルにあるスポットカラーを割り当てるこ とができます。「PRINTER」を選択します。

# 3 テーブルの「マップ先」列で、不明なスポット カラーを定義します。

下表は、「マップ先」列の記入例を記したものです。

| 「ソース」列                                 | 説明                                                                                                    | 「マップ先」列                                                                                                    |
|----------------------------------------|----------------------------------------------------------------------------------------------------|----------------------------------------------------------------------------------------------------|
| CMYK、<br>CMYKOG、<br>CMYKRGB、<br>L*a*b* | 選択したカラースペースでス<br>ポット カラーを定義します。                                                                                                    | 適切なボックスに必要な色の<br>値を入力します。                                                                                                    |
| PANTONE、<br>HKS、TOYO、<br>DIC           | 内部スポット カラーライブラ<br>リから色を選択します。                                                                                                    | リストをスクロールして、使<br>用するスポット カラーを選択<br>します。                                                                                                    |
| エイリアス                                  | 2 つのスポット カラーの間の<br>リンクを作成します。オリジ<br>ナルカラーに行なわれた任意<br>の変更は、自動的にエイリア<br>スにも適用されます。                                                                                                    | シアン、マゼンタ、イエロー、<br>ブラック、または現在のス<br>ポットカラーテーブルから任<br>意のカスタムスポットカラー<br>を選択します。                                                                                                    |
| プリンタ                                   | <ul> <li>プリンタのインクが使用されるようにプリンタのインク</li> <li>チャンネルを選択します。お使いのプリンタが白インク、</li> <li>クリアインク、またはメタリックインクをサポートしている場合、オリジナルのスポットカラー定義に加えて、</li> <li>これらのプリンタインクを割り当てることができます。追加されるインクは、オリジナルのスポットカラーの後ろまたは上に印刷されます。</li> <li>「PRINTER」での設定は、金色または銀色のメタリックカラーが多く使用される包装産業でよく使用されています。</li> <li>カラーマネージメントは、ジョブの処理中にプリンタのインクを使用しません。</li> </ul> | 使用したいプリンタのインク<br>チャンネルを選択します。<br>一部の設定は、「反転」相当語<br>句を持っています。これらは<br>名前内の「INV」の文字が認識<br>されます。<br>反転設定を選択した場合、反<br>転した割合の量のインクが適<br>用されます。つまり、100%カ<br>ラーには0%カラー、100%イ<br>ンクには0%カラー、30%カ<br>ラーには70%カラーが適用さ<br>れます。<br>反転設定を巧みに利用するこ<br>とで、いかなるカラーのメ<br>ディアセットでも最終印刷物<br>をシミュレートすることがで<br>きます。 |

4 テーブルの「適用」列で、プリンタごとにカラーを選択します(オプション)。

お使いのプリンタが白インク、クリアインク、またはメタリックインクをサポートしている場合、オリジナルのスポットカラー定義に加えて、これらのプリンタインクを割り当てることができます。追加されるインクは、オリジナルのスポットカラーの後ろまたは上に印刷されます。本機能により、特にお使いのプリンターがマルチパス(多重層)印刷をサポートしていれば、多くの興味深い特殊効果を作成することができます。この様な特殊効果を作成する際には、プリンタ固有の設定を「特別なプリンタ設定」ペインで行わなければなりません。EFIはプリンタインクのFiery XF ワークフローへの取り込み方に関する説明文を別途提供しています。当社のWebサイトまでアクセスしてください:

 $http://w3.efi.com/services/proofing-services/knowledge-center_{\circ}$ 

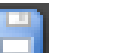

「スポット カラー」タブ

ラーテーブル

1 選択されたスポット カ

### 5 変更を保存します。

スポット カラーテーブルが作成され、プレビューが更新されます。これには数 分間かかる場合があります。

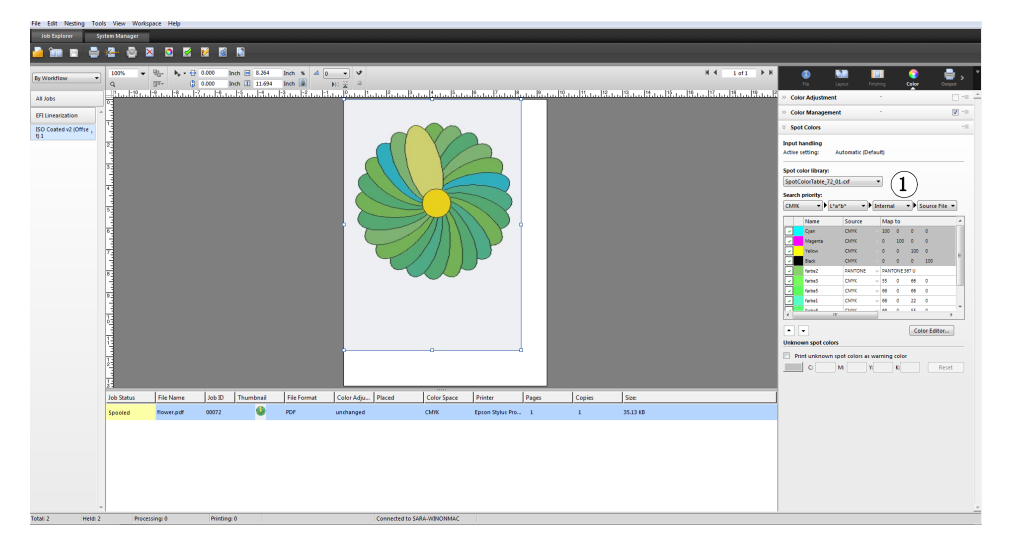

スポット カラーテーブルは、現在のジョブに含まれているすべてのプリセット のスポット カラーです。異なるジョブに対して同じスポット カラーテーブルを 選択することも、ワークフローに取り込むこともできます。

関連参照:

283頁の「スポットカラーテーブルを選択」

291 頁の「Color Editor」

# スポット カラーテーブルを選択

ある単一ジョブに対してスポットカラーテーブルを選択することも、これを ワークフローに取り込むこともできます。 あるスポット カラーテーブルをワークフローに統合することにより、これらス ポット カラーを含んだすべてのジョブで、これらスポット カラーが自動的に検 出されるようにすることができます。

スポット カラーフォルダに保存されたスポット カラーテーブルのみ Fiery XF で 選択することができます。

### スポット カラーテーブルを選択するには

- 1 次のいずれかを行います。
  - System Manager を開きます。レイアウト領域で、「ワークフロー」をクリック します。「カラー」タブで「スポットカラー」タブを選択します。
  - Job Explorer を開きます。ジョブ一覧でジョブをクリックします。「カラー」タブで「スポットカラー」タブを選択します。
- 2 「スポット カラーライブラリー」から、カスタムスポット カラーテーブルを選択します。
- 3 変更を保存します。

## スポット カラーテーブルを編集する

Job Explorer で、次のように、スポットカラーテーブルを編集することができます:

- 新しいスポット カラーを追加することができます
- スポットカラーの定義を変更することができます。
- 異なるスポットカラーをエイリアスするスポットカラーを微調整することができます。

変更を保存するたびに、新しいスポットカラーテーブルが作成されます。新し いスポットカラーテーブルは、元の名前に引き続いて増分番号がついて保存さ れます。従って、必要に応じて、簡単に、以前のスポットカラーテーブルに戻 すことができます。

#### 既存のスポット カラーテーブルに新しいスポット カラーを追加するには

- 1 未定義のスポット カラーを含むジョブを読み込みます。
- 2 Job Explorer を開きます。ジョブ一覧でジョブをクリックします。「カラー」タブで「スポットカラー」タブを選択します。
- 3 「スポット カラーライブラリー」から、カスタムスポット カラーテーブルを選択します。
- 4 不明なスポット カラーを定義します。

5 変更を保存します。

スポット カラーの定義を変更するには

1 編集したいスポット カラーを含むジョブを読み込みます。

# スポット カラー

- 2 Job Explorer を開きます。ジョブ一覧でジョブをクリックします。「カラー」タブで「スポットカラー」タブを選択します。
- 3 「スポット カラーライブラリー」から、カスタムスポット カラーテーブルを選択します。
- 4 スポット カラーの定義テーブルで、必要な変更を行います。
- 5 変更を保存します。

#### 内部スポット カラーをエイリアスするスポット カラーを編集するには

スポット カラーメーカーのスポット カラーはデバイス独立の L\*a\*b\* カラース ペースで定義され、編集できない名前(例: PANTONE YELLOW C や TOYO 0008 等)で保存されています。

出力したものが期待していたものと異なる場合は、色調整を行うことができま す。カラー値を調整するには、スポットカラーをお使いのプリンタのカラース ペースの編集可能な値に変換する必要があります。

- 1 Job Explorer を開きます。ジョブ一覧でジョブをクリックします。「カラー」タブで「ス ポット カラー」タブを選択します。
- 2 「スポット カラーライブラリー」から、カスタムスポット カラーテーブルを選択します。
- 3 テーブルの「ソース」列で、スポットカラーの横にある下向き矢印をクリックしてから、 「インクジェット」をクリックします。

スポットカラーが、選択したプリンタのカラースペースで表示されます。

4 カラー値を編集して必要な色??調整を行います。

#### 5 変更を保存します。

Color Editor でスポット カラーテーブルを編集することもできます。選択したスポット カラーテーブルを開くには、Color Editor をクリックします。

関連参照:

- 280頁の「読み込まれたジョブのスポットカラーを定義するには」
- 291 頁の「Color Editor」

## 未定義のスポット カラーを出力

未定義のスポットカラーを持つジョブを読み込む場合、このジョブはプレ ビューウィンドウでグレーボックスとして表示されます。エラーメッセージが表 示され、ジョブの処理が中断されます。不明なスポットカラーをまず定義せず にジョブを出力したい場合は、印刷物上で簡単に認識できる警告カラーですべて の不明なスポットカラーを置換することができます。

#### 不明なスポット カラーのあるジョブを印刷するには

- 1 次のいずれかを行います。
  - System Manager を開きます。レイアウト領域で、「ワークフロー」をクリック します。「カラー」タブで「スポットカラー」ペインを選択します。
  - Job Explorer を開きます。ジョブリストで、不明なスポットカラーを含むジョ ブをクリックします。「カラー」タブで「スポットカラー」ペインを選択しま す。
- 2 「不明なスポット カラーを印刷する」から、チェックボックスを選択します。

デフォルトの警告色はオレンジ色ですが、該当するボックスに CMYK 値を入力 することにより、カスタムの警告カラーを定義することができます。また、「リ セット」ボタンをクリックすることにより、いつでもデフォルトの警告色に戻す ことができます。

3 変更を保存します。

# ジョブからスポット カラーを対象外とする

ジョブからスポット カラーを対象外とすることができます。スポット カラーを 対象外とする利点は次のとおりです。

- 各色を個別ファイルとして印刷することができます。
- あなたは、不明のスポットカラーを定義せずにジョブを印刷することができます。

ジョブからスポット カラーを対象外とするには

- 1 Job Explorer ジョブ一覧でジョブをクリックします。「カラー」タブで「スポット カラー」 タブを選択します。
- スポットカラーの定義テーブルの最初の列のチェックボックスを必要に応じてオフにします。

チェックボックスをクリアすることによって、ジョブからこれを対象外とするこ とができます。デフォルトでは、すべてのスポットカラーが選択されています。

```
3 変更を保存します。
```

# インクシークエンスを変更する

デフォルトでは、スポットカラーは、グラフィックファイルで定義された順番 に関わらず、プロセスカラーの上に印刷されます。しかし、インクシーケンスは 印刷結果に著しい影響を与える可能性があります。スポットカラーがプロセス カラーの上に印刷される場合、プロセスカラーの下に印刷されるスポットカ ラーが全く違って見えます。 印刷されるジョブカラーの順番を並び替えることもできます。しかし、プロセス カラーはブロックとして処理され、個々に動かすことはできません。これは、す べてのプロセスカラーのカラー出力は、スポットカラー定義ではなく、シミュ レーション(リファレンス)プロファイルにより決定されているためです。

#### インクシークエンスを変更するには

- 1 Job Explorer ジョブ一覧でジョブをクリックします。「カラー」タブで「スポット カラー」 タブを選択します。
- 2 スポット カラーの定義テーブルで、1つの色をクリックします。
- 3 スポットカラー定義テーブルから、矢印ボタンをクリックし、一覧内でカラーの順位を 上げたり下げたりします。

4 変更を保存します。

## 検索順序を変更する

ジョブの処理中、Fiery XF は各スポットカラー定義を指定された検索順序で検索 します。デフォルトの検索順位は、適用されるワークフローテンプレートの種類 により異なります。校正ワークフローの検索順位は、生成ワークフローの検索順 位とは異なります。Fiery XF は、指定した検索順序に従って、検出した各スポッ トカラーの最初のインスタンスを適用します。

あるスポットカラー名が複数あり、それぞれに異なるカラー値の定義を持つ場合、例えば、設定した CMYK カラー値を持つソースファイルに埋め込まれたスポットカラーを再定義している場合には、デフォルトの検索順位を変更すると 便利かもしれません。印刷結果は、使われるスポットカラーの定義により大き く異なる可能性があります。

上記の例では、デフォルトの検索順序を使用して、Fiery XF は CMYK カラー定義 を適用しました。検索順序を変更することで、Fiery XF にソースファイルからス ポット カラーの定義を適用することを強制することができます。

#### 検索順序を変更するには

- 1 次のいずれかを行います。
  - System Manager を開きます。レイアウト領域で、「ワークフロー」をクリック します。「カラー」タブで「スポットカラー」ペインを選択します。
  - Job Explorer を開きます。ジョブ一覧でジョブをクリックします。「カラー」タブで「スポットカラー」ペインを選択します。
- 2 「検索の優先順位」から、Fiery XF がスポット カラーを検索する優先順位を定義します。

4 種類すべてを検索順位の定義に含める必要はありません。また、検索対象となるスポットカラーソース数を絞るために、「なし」を選択することもできます。 4 種類すべてに対して「なし」を選択すると、スポットカラー検索機能が無効となります。この場合、すべてのスポットカラーは「不明」と表示され、ジョブの処理を続行できません。

# ソースプロファイルの使用を強制する

送信される各 PostScript や TIFF のジョブは、CMYK またはマルチカラー (CMYKOG / CMYKOGB / CMYKRGB) カラースペースのいずれで作成されたか を判断するために分析されます。この分析に基づいて、Fiery XF はカラーマネー ジメント設定で選択された適切な CMYK またはマルチカラーソースプロファイ ルを適用します。

Fiery XF は PostScript や TIFF のいずれの形式でもマルチカラーを処理することが できますが、可能な限り、PostScript 形式を使用することをお勧めします。

デフォルトでは、下記のように、Fiery XF は PostScript や TIFF ジョブを処理します:

PostScript ジョブ

マルチカラーソースプロファイルを PostScript ジョブに適用するには、ジョブ やプロファイルが同じインクチャンネルに対して作成されている必要があり ます。ジョブがソースプロファイルでは欠落しているインクチャンネルを含 んでいる場合、それらの色はスポットカラーとして処理されます。

下記の表は、マルチカラーソースプロファイルがどのように PostScript ジョブ に適用されるかを示しています。

| ジョブのカラース<br>ペース | 選択されるマルチ<br>カラーソースプロ<br>ファイル | 適用されるソースプロファイル                      |
|-----------------|------------------------------|-------------------------------------|
| СМҮК            | なし                           | СМҮК                                |
| CMYKOG          | CMYKOG                       | СМҮКОС                              |
| СМҮКОС          | СМҮКОС                       | CMYKOG<br>スポット カラーとして B を定義<br>します。 |
| CMYKRGB         | СМҮКОС                       | CMYK<br>スポットカラーとして RGB を定<br>義します。  |
| CMYKRGB         | CMYKRGB                      | CMYKRGB                             |

• TIFF ジョブ

色情報は、ファイルヘッダーが利用可能であれば、ここから読み取られます。 この場合、ソースプロファイルは、PostScript ジョブ用として適用されます。

色情報がファイルヘッダーから読み取ることができない場合は、色自体では なく、チャンネルの数がのみが重要となります。7インクチャンネルを使用 してジョブを処理するには、7色のマルチカラーソースプロファイルなら何 でも使うことができます。ジョブは常にマルチカラープロファイルのカラー を使用して処理されます。

デフォルト設定に上書きして、Fiery XF に特定のソースプロファイルを適用させるよう強制することができます。

ソースプロファイルの使用を強制するには

- 1 System Manager を開きます。「カラー」タブで「スポット カラー」タブを選択します。
- 2 「入力処理」から、1 つの項目をクリックします。
  - CMYK に強制

下表は、CMYK ソースプロファイルの使用を強制した場合の効果を示しています。

| ジョブのカラース<br>ペース                | ファイル形式     | 適用されるソースプロファイル : CMYK                                   |
|--------------------------------|------------|---------------------------------------------------------|
| CMYKOG/<br>CMYKOGB/<br>CMYKRGB | PostScript | CMYK が印刷されます。OG / OGB /<br>RGB は、スポット カラーとして処理さ<br>れます。 |
| CMYKOG/<br>CMYKOGB/<br>CMYKRGB | TIFF       | CMYK が印刷されます。マルチカラー<br>チャンネルが失われます。                     |

マルチカラーに強制

下表は、マルチカラーソースプロファイルの使用を強制した場合の効果を示 しています。

| ジョブのカラース<br>ペース                | ファイル形式             | 適用されるソースプロファイル : マル<br>チカラー                                            |
|--------------------------------|--------------------|------------------------------------------------------------------------|
| CMYKOG/<br>CMYKOGB/<br>CMYKRGB | PostScript<br>TIFF | マルチカラーソースプロファイルと<br>ジョブが同数のインクチャンネルを<br>持っている場合、すべての色が印刷さ<br>れます。      |
|                                |                    | マルチカラーソースプロファイルより<br>インクチャンネルが欠落している場<br>合、それらの色はスポットカラーとし<br>て処理されます。 |

RGB およびグレースケールのジョブがこれらの設定に影響されることはありません。

関連参照:

144 頁の「ソースプロファイルとシミュレーション(リファレンス)プロファイ ルを選択するには」
# PANTONE PLUS スポット カラーライブラリ

標準的な PANTONE 内部スポット カラーライブラリから、PANTONE PLUS に切 り替えることができます。PANTONE PLUS は、コンテンポラリーなメタリック や、パステル、ネオンカラーを含むスポット カラーライブラリです。PANTONE PLUS カラーライブラリを選択すると、すべての PANTONE スポット カラー定義 に適用されます。

## PANTONE PLUS スポット カラーライブラリを選択するには

1 System Manager を開きます。「ツール」メニューから、「システム情報」をクリックします。

「システム情報」ダイアログボックスが表示されます。

- 2 「一般設定」で、「PANTONE PLUS のカラー定義を使用」を選択します。
- 3「OK」をクリックします。

直ちに新しい設定が有効になります。再起動の必要はありません Fiery XF。

## スポット カラーテーブルの削除

スポットカラーテーブルは「プログラムデータ \EFI\Fiery XF\ サーバ \ プロファ イル \ スポットカラー」フォルダに保存されています。「スポットカラー」フォ ルダを開き、不要となったスポットカラーテーブルを削除します。

また、Fiery XF をクリーンアップすることで、スポット カラーテーブルを削除す ることもできます。

関連参照:

385 頁の「クリーンアップ Fiery XF」

# **COLOR EDITOR**

スポットカラーは、一回のプリントランで既にあるインクで印刷することがで きる色のことです。これとは対照的に、プロセスカラー印刷では、シアン、マゼ ンタ、イエロー、ブラックを混ぜて他の色を作成します。

スポットカラーを使用すると、プロセスカラーに比べてより鮮やかな広範囲の カラーを再現することができます。その結果、会社のロゴなどはスポットカ ラーを使用して印刷します。多くのメーカーがスポットカラーとこれらの色の 印刷例を示した一連の見本帳を作成しています。

Fiery XF は内部スポット カラーライブラリで主要スポット カラーメーカーによるスポット カラーを管理します。これらの色は、Fiery XF で自動的に検出されます。

Fiery XF で名前が不明なスポットカラーを含むジョブを読み込む場合、ジョブが 正しく出力されるにはそれを定義する必要があります。

スポット カラーでジョブを定義し、処理するには、スポット カラーオプション が必要になります。

次の場所でスポットカラーを定義することができます

• Job Explorer :

Job Explorer は Fiery XF で既に読み込まれているジョブのスポット カラーを定 義する迅速かつ簡単な方法です。

• Color Editor :

Color Editor はスポットカラーの定義、測定、編集を包括的に行うプログラムです。

定義されているスポット カラーは、スポット カラーテーブルに保存されます。 ある単一ジョブに対してスポット カラーテーブルを選択することも、これを ワークフローに取り込むこともできます。

関連参照:

279頁の「スポットカラー」

# Color Editor の起動

**Color Editor** 

- 1 スポット カラーのカスタ マイズ
- 2 選択したカスタムスポットカラーの定義
- 3 内部 スポット カラー ラ イブラリ

| E 👛 🧔 🗄                                                                                                    | a, 📝       |           |                                                           |
|----------------------------------------------------------------------------------------------------|------------|-----------|-----------------------------------------------------------|
| oplied to 0 workflow(s)                                                                                      | ▼ Q Search | 8         | Spot color name: Description:                             |
| Color Name<br>My Custom Spot Colors                                                                          | Туре       | Alias for | Color Definition Characterization Gradation               |
| farbe2                                                                                                    | СМУК       | _         | Use as alias for: Apply as:                               |
| farbe5                                                                                                    | СМҮК       | 1         | Transparency: 100%                                        |
| farbe1                                                                                                    | СМУК       |           | Opaque Transparent                                        |
| farbe4<br>€ HKS Color System                                                                                 | СМУК       |           | Independent     Dependent     Source     Spot color type: |
| OTO Color System     DIC Color System     DIC Color System     Pantone Color System     PRUNTER Color System |            | 3         | CE Lab         C         0.00                             |
|                                                                                                    |            | 0         | 2                                                         |

## COLOR EDITOR を起動するには (スポット カラージョブが読み込まれている場合)

この方法を用いて、読み込んだジョブのスポットカラーテーブルを編集します。

- Job Explorer を開きます。ジョブリストでジョブをクリックします。「カラー」タブで「スポット カラー」ペインを選択します。
- 2 Color Editor をクリックします。

Color Editor が起動します。読み込んだジョブからスポット カラーが表示されます。

また、Color Editor を起動せずに読み込んだジョブのスポット カラーを定義、編 集することもできます。しかし、Color Editor はより広範な設定を可能にしていま す。

## COLOR EDITOR を起動するには (スポット カラーのジョブが読み込まれていない場合)

スポット カラーのジョブが読み込まれていない場合、この方法でスポット カ ラーテーブルを作成または編集します。

### 1 次のいずれかを行います。

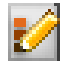

- ツールバーで Color Editor をクリックします。
- 「ツール」メニューから、Color Editor をクリックします。

「スポットカラーテーブル」ダイアログが表示されます。

- 2 次のいずれかを行います。
  - 前に作成したスポットカラーテーブルを選択し、「OK」をクリックします。
     この設定を選択して、既存のスポットカラーテーブルに新しいスポットカラーを追加します。ほとんどの場合、すべてのスポットカラーを1つのスポットカラーテーブル上に保存することをお勧めしています。CXFは、
     BCT、ICC、またはTAB形式で任意のスポットカラーテーブルを開くことができます。
  - 「新しいスポットカラーテーブルを作成します」を選択し、「OK」をクリックします。

お使いのプリンタの色域に最適化されているスポットカラーを定義するには、 この設定を選択します。

| Color Editor - New Table               |          | x |
|----------------------------------------|----------|---|
| Create a new spot color table<br>Name: |          | • |
| Untitled                               |          |   |
| Workflow:                              |          |   |
| Select workflow                        |          | • |
| Printer:                               |          |   |
| Calibration set:                       |          |   |
| Use default preset                     |          | Ŧ |
| EPL name:                              |          |   |
| Color space:                           |          |   |
| Preferences                            | OK Cance | 1 |

「新テーブル」ダイアログが表示されます。

- スポットカラーテーブルに新しい名前を入力します。
- 「Fiery XF ワークフロー」を選択します。

Color Editor ワークフローと関連しているプリンタの色域やカラースペー スに関する情報を確認します。Color Editor 新しいスポット カラーがプ リンタで正しく再現することができるかどうかをチェックするためにこの 情報を使います。

スポット カラーテーブルが複数のワークフローで使用される場合は、ワー クフローを選択する必要はありません。

- キャリブレーション設定を選択します。

キャリブレーション設定は、選択したプリンタのインクの種類、印刷構成 名、ベースリニアリゼーションファイルの設定を定義します。キャリブレー ション設定はプリンタに従属するスポット カラーを定義するのに重要です。 - 「OK」をクリックします。

ワークフローやキャリブレーション設定を選択することで、次の目的のため に Color Editor を使用することができます:

- L\*a\*b\* スポットカラーを選択したプリンタの色域に変換します。プリンタの カラースペースで定義されているスポットカラーを編集するのに簡単です。
- スポットカラー最適化ファイルを作成、適用することにより、L\*a\*b\*スポットカラーのデルタE値を減らすことができます。スポットカラー最適化ファイルは、選択されたスポットカラーとそのグラデーションのカラー精度を回線仕様とする補正プロファイルです。

「環境設定」ダイアログボックスは正確に正しい色にするのに役立つ補足設定 を可能にします。「新テーブル」ダイアログボックスから「環境設定」ダイア ログボックスを開いたり、後で Color Editor で「環境設定」を設定することが できます。

•「入力なし」を選択して、「OK」をクリックします。

特定のワークフロー向けにスポットカラーを定義するには、この設定を選択 します。

Color Editor が起動します。既存のスポットカラーテーブルを開いた場合、スポットカラーが表示されます。

関連参照:

280頁の「読み込まれたジョブのスポットカラーを定義するには」

294 頁の「「環境設定」ダイアログボックス」

# 「環境設定」ダイアログボックス

「環境設定」ダイアログボックスでは、Color Editor で定義するすべてのスポット カラーに適用される全般的な設定を行います。利用可能な設定の詳細について は、この後のセクションで説明します。

## 「環境設定」ダイアログを開くには:

1 次のいずれかを行います。

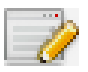

- ツールバーで、「環境設定」をクリックします。
- •「編集」メニューから「環境設定」を選択します。
- 「ファイル」メニューで、「新テーブル」をクリックします。「新テーブル」ダ イアログボックスで、「環境設定」をクリックします。

「環境設定」ダイアログボックスが表示されます。

| Color Editor - Preferences                                                                        |                                                   |
|---------------------------------------------------------------------------------------------------|---------------------------------------------------|
| Color Definition Measurement and Display Gradation                                                |                                                   |
| Overprint settings                                                                                | @                                                 |
| Ink overprinting characteristics:                                                                 | Gamma:                                            |
| Method:<br>In L*a*b* color space<br>Default                                                       | Overprint brightness of similar colors:<br>Normal |
| <ul> <li>In CMYK color space</li> <li>White point settings</li> </ul>                             |                                                   |
| <ul> <li>Media independent</li> <li>Media defined</li> <li>L: 100.00 a*: 0.00 b*: 0.00</li> </ul> | Measure                                           |
| Gamut check settings                                                                              |                                                   |
| Spot color is out of gamut, if above:<br>Delta E:<br>8.00                                         | Delta E format:<br>dE 2000 💌                      |
| Defaults                                                                                          | Save Cancel                                       |

- 2 設定を完了します。
- 3「保存」をクリックします。

すべての環境設定タブにある設定をオリジナルの値にリセットするには、「デフォルト」をクリックします。

## 「カラー定義」タブ

次の設定を使用できます。

- オーバープリント設定
  - インクの上書の特性

通常、2つの異なる色のオブジェクトが重なったとき、ノックアウト効果 があります。彼らは互いの上に印刷されません。あるインク層を別のイン ク層の上に意図的に印刷することをオーバープリントといいます。

オーバープリント設定は、2つ以上のカラーを重ねて印刷する際に、スポットカラーがどのように処理されるかを定義します。

大きな値を設定すると、出力結果は暗くなります。たとえば、オーバープリント値の100%は、カラーがお互いに完全に追加されることを意味します。

設定を低くすると、カラーが不透明になり、他のカラーを一部隠すため、 印刷の色が薄くなります。

- ガンマ

スポットカラーのオーバープリントのドットゲインシミュレーションを 変更します。この設定は、スポットカラーとプロセスカラー、または2つ 以上のスポットカラーが混合しているエリアに適用されます。ここでは、 オーバープリント用の非線形動作を定義することができます。

- 方法

CMYK カラースペースでのオーバープリントは、単純な CMYK の追加に基づいています。

L\*a\*b\* カラースペースでは、デフォルト設定はブラッドフォードと ROMM 色順応変換(CATS)に基づいています。CATS は異なる光源の元で対応す るカラーを予測することができます。Fiery XF は、ブラッドフォード、 CAT、XYZ スケーリング、VonKries、Sharp CAT 等、多くの異なる色順応モ デルをサポートしています。L\*a\*b\* カラーのオーバープリントを定義する CAT を選択します。

互いに非常に似ているカラー、例えば、イエローの上にイエロー、レッド の上にマゼンダをオーバープリントして、その明度にアクセントをつける ことができます。

• 白色点設定

印刷様式への色合いは、白色点として知られています。印刷様式の白色点は、 印刷物のカラー精度に影響を与えます。特に、プルーフワークフローでは、 最終印刷構成の色合いが正確にシミュレートできることが重要です。

測定デバイスを用いて印刷構成白色点を測定します。測定された白色点は、 スポットカラーの定義を考慮します。スポットカラーの定義に用紙の白色部 分を含めることで、スポットカラー値は異なる印刷構成で使用される際に簡 単に調整され、どのようなメディアセットが使用される場合でも色の精度が 維持されます。 全域チェック設定

選択したプロファイルを用いて、L\*a\*b\* スポット カラーがどれだけ正確に再 現できるかを確認します。また、L\*a\*b\* スポット カラーがお使いのプリンタ の色域内にあるかを確認することもできます。色域は、プリンタが再現可能 なカラーのすべての範囲を表示します。

ジョブの処理中に、ガモット外のスポットカラーを利用可能な色域にある最 も近いカラーにマッピングされます。カラー偏差はデルタ E 値として表示さ れます。

デルタE値として許容制限範囲を定義します。デルタEはL\*a\*b\*カラー空間 における2つの色の数学的な違いを測定するために使用されます。

この設定により、ガモット内にあると受け入れられた色域の回りの許容範囲 内にスポットカラーを置くことができます。Color Editor は、デルタ E 2000 形式で測定された 5.0 のデフォルトのデルタ E 値を適用します。これらの値 は必要に応じて変更することができます。

関連参照:

105頁の「コンポジットジョブでのオーバープリント」

305 頁の「L\*a\*b\* スポット カラーのカラー精度を確認する」

## 「測定と表示」タブ

次の設定を使用できます。

測定デバイス設定

ES-1000 や ES-2000 測定デバイスを用いて、100% インクやグラデーションを 定義したり、印刷構成の白色点を測定することができます。「設定」をクリッ クし、デバイス専用の設定を行います。

• 照明条件

分光学的定量の L\*a\*b\* への変換方法を定義します。

光源(照明)の選択: D-50(水平光)、D-65(人工的な正午の日光)、C(日光)。

観察者角度の選択:デフォルトでは2度になっていますが、より大きな ビュー角度10度が包装および繊維業界でよく利用されています。

• モニタのプロファイル

モニタのプロファイルはコンピュータ画面でのカラー精度をシミュレートし、 検証するために利用されます。Windows および Macintosh コンピュータは、オ ペレーティングシステムソフトウェアの一部として標準モニタのプロファイ ルを提供します。

オペレーティングシステムのモニタプロファイルを選択するか、カスタムの モニタプロファイルを選択してください。カスタムのモニタプロファイルを 選択するには、「選択」をクリックしてプロファイルを参照します。

## 「グラデーション」タブ

異なるグラデーションを持つスポットカラーがあり、あるグラデーションは印 刷時に明るすぎまたは薄くなりすぎる場合、グラデーションカーブに沿って色を 追加または削減することによって、明度を変えることができます。

カーブに沿ってポイントを変更するには、ポイントを上(色を追加)または下 (色を削減)にドラッグしてください。また、必要な座標をテーブルに直接入力 することもできます。

# Color Editor のスポット カラーを追加する

本セクションでは、Color Editor のスポットカラーを定義するための基本的な手順について説明します。より具体的な設定については、本資料で該当するセクションを参照してください。

#### スポット カラーを追加するには

- 1 Color Editor を起動します。
- 2 次のいずれかを行います。
  - 新しいスポットカラーを追加するには:
    - 下のツールバーで、「追加」をクリックします。
    - 既存のスポットカラーを右クリックし、「追加」をクリックします。
  - 既存のスポットカラーを複製するには:

カスタムスポット カラーを複製したり、内部スポット カラーライブラリーか らスポット カラーを複製することができます。内部スポット カラーライブラ リには、主要スポット カラーメーカーによるスポット カラーが含まれていま す。

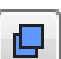

- 下のツールバーで、「複製」をクリックします。
- 既存のスポットカラーを右クリックし、「複製」をクリックします。
- 内部スポットカラーライブラリからカスタムスポットカラーライブラリー ヘスポットカラーをドラッグします。
- 3 「スポット カラー名」に名前を入力します。

名前は、ジョブのスポットカラー名と完全に一致する必要があります。

4 「透明」で、スライダを移動させて透明 / 不透明度(オプション)の度合いを定義します。

透明設定 100%とは、スポット カラーが別の色と重なる場合に下の色がそのまま 透けて見えることを意味します。一方、スポット カラーの透明度の値を 0%にす ると、重なった別の色は見えません。

- 5 「100% でのスポット カラーの定義」で、次のいずれか、または両方を選択します。
  - 「自立」は、自立した CIE L\*a\*b\* または CIE LCH カラースペースで 100%のインクの測定を可能にします。デフォルトの測定デバイスは、ES-1000 です。
     ES-2000 をお持ちの場合は、「環境設定」ダイアログボックスで、最初にこれを選択する必要があります。

測定デバイスを接続し、「測定」をクリックし、画面の指示に従いカラーパッ チを測定します。

L\*a\*b\* カラースペースで定義されるスポット カラーは、ダイナミックウェッ ジに含まれます。

「従属」により、ソースプロファイルまたはメディアプロファイルのカラースペースにカラー値を入力できるようになります。「ソース」または「プリンタ」を選択します。次に、ドロップダウンリストボックスから、スポットカラーの種類を選択し、適切なボックスにカラー値を入力します。

お使いのプリンタがホワイトインク、クリアインク、またはメタリックイン クをサポートされている場合は、これらのインクチャンネルに対して100% のカラー値とグラデーションを定義することができます。従属種類は「プリ ンタ」、スポットカラー種類は「自動」をそれぞれ選択します。追加のインク チャンネルは「1」、「2」、「3」としてリストされます。ポインタを「1」、 「2」、「3」のいずれかの上におき、各インクチャンネルを表示させます。

- 6 次のいずれかを行います。
  - ツールバーで、「保存」をクリックします。
  - 「ファイル」メニューで、「保存」をクリックします。

スポット カラーパッチが「マイ・カスタムのスポット カラー」に表示されま す。自立 L\*a\*b\* カラー定義は、CMYK / OG / RGB プリンタ従属カラー定義に 優先します。

7 スポット カラーテーブルの名前を確認または変更し、「保存」をクリックします。

CXF はスポット カラーテーブルの新しいデフォルトのファイル形式です。です が、BCT 形式でスポット カラーテーブルを保存することもできます。BCT の形 式は、Fiery XF の以前のバージョンと互換性があります。

ダイアログボックスが表示されます。

| olor E | ditor                         |                              |               | ×    |
|--------|-------------------------------|------------------------------|---------------|------|
| Select | t workflow(s) to which to app | ly the spot color table.     |               | ?    |
|        | Workflow                      | Output Device                | Table Name    |      |
|        | EFI Linearization             | Linearization device         |               |      |
|        | Production (Clean Color) 1    | Epson Stylus Pro 9900/9910 ( | Company_X.cxf |      |
|        | Contour cutting 1             | Epson Stylus Pro 9900/9910 ( | l             |      |
|        |                               |                              |               |      |
|        |                               |                              |               |      |
|        |                               |                              |               |      |
|        | -1111                         | _                            |               |      |
| 5      | elect all                     |                              | OK Cance      | el 👘 |

8 該当するチェックボックスを選択して、スポットカラーテーブルを必要なワークフロー に適用します。または、「全てを選択します」をクリックします。

ワークフローにすでに割り当てられているスポットカラーテーブルがある場合、 オリジナルのスポットカラーテーブルは上書きされますが、再選択リストには そのまま残ります。

9「OK」をクリックします。

スポット カラーテーブルが作成されます。これは選択したワークフローに適用 されます。

関連参照:

- 292 頁の「Color Editor の起動」
- 297 頁の「測定デバイス設定」
- 304頁の「カラーグラデーションを追加する」
- 314 頁の「スポット カラーテーブルを Fiery XF ワークフローに適用」

## エイリアスの作成

既存のスポットカラーへの固定リンクを作成できます。エイリアスのスポット カラーが、オリジナルのスポットカラーと同一のカラープロパティでありなが ら、異なる名前で保存されている場合、例えば、「NewSpotColor」という名前の スポットカラーを PANTONE カラーのエイリアスとして設定することができま す。

エイリアスのスポットカラーのカラープロパティを編集することはできません が、グラデーションや透明度を編集することはできます。ただし、オリジナルの スポットカラーに行なわれた任意の変更は、自動的にエイリアスにも適用され ます。

エイリアスを作成すると、全く同一のカラー値がグラフィックアプリケーション のスポットカラーの名前を変更せずに両方のスポットカラーに確実に使用され ることになります。

#### スポット カラーのエイリアスを作成するには

- 1 Color Editor を起動します。
- 2 「マイ・カスタムのスポット カラー」から「スポット カラー」を選択します。

3 「エイリアスとして次の項目のために利用します」から、「…」ボタンをクリックします。

「エイリアスの選択」ダイアログボックスが表示されます。

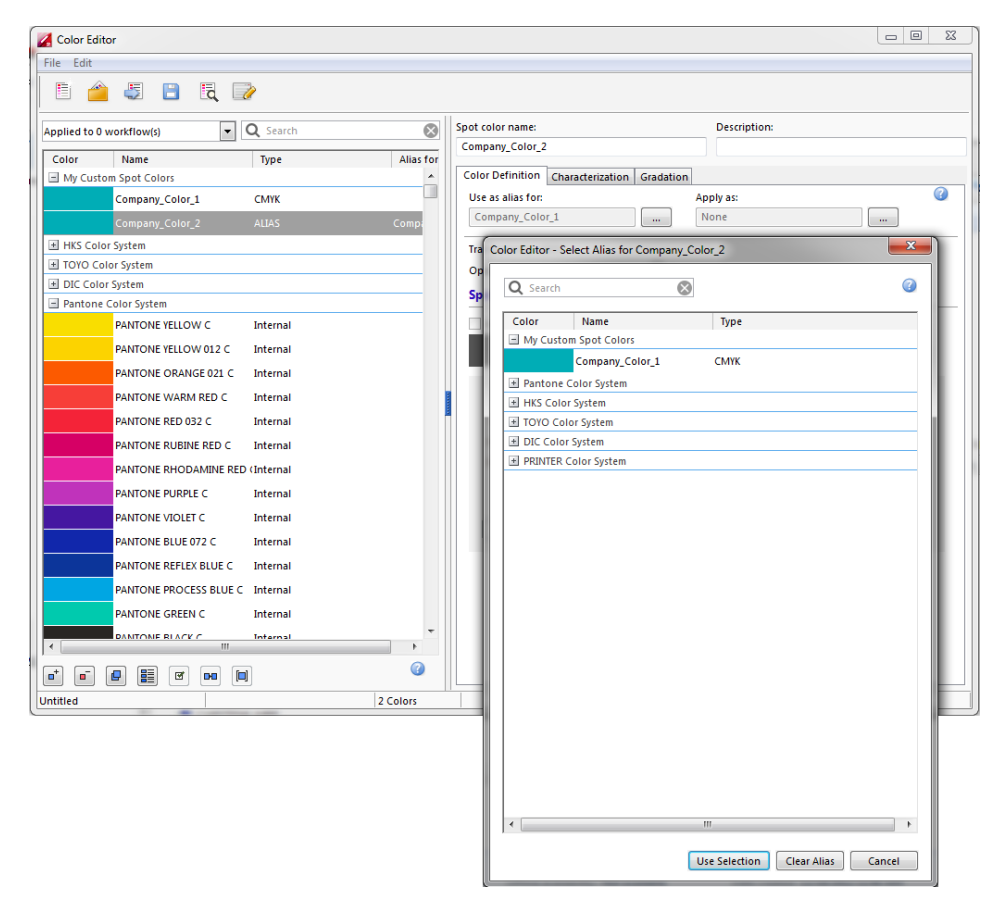

#### 4 テーブルから、エイリアスを作成したいスポット カラーを選択します。

既存のカスタムスポット カラーや、内部スポット カラーライブラリーからスポット カラーを選択することができます。

スポット カラーを検索するには、「検索」ボックスにスポット カラー名を入力し ます。「検索」ボックスにはフィルター機能があり、検索基準を満たすスポット カラーのみが表示されるようになっています。

#### 5 「選択を利用します」をクリックします。

元のスポットカラーのカラー値はエイリアスに転送されます。オリジナルのス ポットカラーに行なわれた任意の変更は、自動的にエイリアスにも適用されま す。

エイリアススポット カラーへのリンクを削除するには、「エイリアスをクリアし ます」をクリックします。エイリアスを削除する場合、スポット カラーは新しい スポット カラーのデフォルトのカラー値を受けます。 関連参照:

292 頁の「Color Editor の起動」

# スポット カラーをプリンタのインクチャンネルに割り当てる

お使いのプリンタが白インク、クリアインク、またはメタリックインクをサポートしている場合、オリジナルのスポットカラー定義に加えて、これらのプリンタインクを割り当てることができます。追加されるインクは、オリジナルのスポットカラーの後ろまたは上に印刷されます。

本機能により、特にお使いのプリンターがマルチパス(多重層)印刷をサポート していれば、多くの興味深い特殊効果を作成することができます。この様な特殊 効果を作成する際には、プリンタ固有の設定を「特別なプリンタ設定」ペインで 行わなければなりません。EFIはプリンタインクのワークフローへの取り込み方 に関する説明文を別途提供しています。Fiery XF 当社の Web サイトまでアクセス してください: http://w3.efi.com/services/proofing-services/knowledge-center。

この様に利用可能な設定により、ホワイトたはカラーメディアセット上で最終プ ロダクション工程をシミュレートすることができます。お使いのプリンタが適切 なインクカラーをサポートしていれば、包装業界で使用されている面白い特殊効 果をお楽しみいただけます。

## スポット カラーをプリンタのインクチャンネルに割り当てるには

- 1 Color Editor を起動します。
- 2 「マイ・カスタムのスポット カラー」から「スポット カラー」を選択します。

3 「適用」から、「…」ボタンをクリックします。

「適用」ダイアログボックスが表示されます。

| C Search  | 8                      |          |   |
|-----------|------------------------|----------|---|
| Color     | Name                   | Туре     |   |
| - PRINTER | Color System           |          | _ |
|           | BARCODE                | Internal |   |
|           | CLEAR_INK              | Internal |   |
|           | CLEAR_INK2             | Internal |   |
|           | CLEAR_INK2_INV         | Internal |   |
|           | CLEAR_INK3             | Internal |   |
|           | CLEAR_INK3_INV         | Internal |   |
|           | CLEAR_INK_INV          | Internal |   |
|           | METALLIC_INK           | Internal |   |
|           | METALLIC_INK_INV       | Internal | Ξ |
|           | PRINTER_SPOT_1_INK     | Internal |   |
|           | PRINTER_SPOT_1_INK_INV | Internal |   |
|           | PRINTER_SPOT_2_INK     | Internal |   |
|           | PRINTER_SPOT_2_INK_INV | Internal |   |
|           | PRINTER_SPOT_3_INK     | Internal |   |
|           | PRINTER_SPOT_3_INK_INV | Internal |   |
|           | PRINTER_SPOT_4_INK     | Internal |   |
|           | PRINTER_SPOT_4_INK_INV | Internal |   |
|           | WHITE_INK              | Internal |   |
|           | WHITE_INK2             | Internal |   |
| •         |                        | ••• •    | + |

# 4 テーブルから、スポットカラーの印刷に使用するプリンタのインクチャンネルを選択します。

プリンタのインクチャンネルを検索するには、「検索」ボックスに名前を入力し ます。「検索」ボックスにはフィルター機能があり、検索基準を満たすプリンタ インクチャンネルのみが表示されるようになっています。

ー部の設定は、「反転」相当語句を持っています。これらは名前内の「INV」の文字が認識されます。反転設定を選択した場合、反転した割合の量のインクが適用されます。つまり、100%カラーには0%カラー、100%インクには0%カラー、30%カラーには70%カラーが適用されます。

反転設定を巧みに利用することで、いかなるカラーのメディアセットでも最終印 刷物をシミュレートすることができます。

5 「選択を利用します」をクリックします。

関連参照:

292 頁の「Color Editor の起動」

# カラーグラデーションを追加する

スポット カラーごとに最大 99 のカラーグラデーションを定義することができま す。L\*a\*b\* または LCH カラースペースで定義されるカラーグラデーションは、 ダイナミックウェッジに含むことができます。

### カラーグラデーションを追加するには

- 1 Color Editor を起動します。
- 2「マイ・カスタムのスポット カラー」から「スポット カラー」を選択します。
- 3「キャラクタリゼーション」タブをクリックします。

デフォルトでは、ダイアグラムが1つのインクの0%と100%のカラー値を示しています。100%は、「カラー定義」タブで定義したフルトーンカラーを意味します。0%は、印刷構成のカラーを意味します。デフォルトでは、0%は、純粋なホワイトの未測定の値と等しくなっています。印刷構成が純粋なホワイトでない場合は、カラー値を0%に変更することができます。

まず、ダイアグラムが1色のカラーカーブを表示します。グリッドダイアグラム 上にあるドロップダウンリストボックスから表示色を変更できます。また、「す べて」を選択してすべてのインクを同時に表示することもできます。

4 「インク」欄に、1 から 99 までのグラデーションを入力します。

#### 5 次のいずれかを行います。

- プリンタのカラースペースにカラーグラデーションを追加するには、文字化 テーブルに適切な値を入力します。
- L\*a\*b\* または LCH カラースペースにカラーグラデーションを追加するには、 測定デバイスを接続詞、「測定」をクリックし、画面の指示に従ってカラー パッチを測定します。

デフォルトの測定デバイスは、ES-1000です。ES-2000をお持ちの場合は、 「環境設定」ダイアログボックスで、最初にこれを選択する必要があります。

スポット カラーとそのグラデーションが表示されます。ダイアグラムを回転さ せるようにポインタをドラッグしてお好きな角度でスポット カラーを表示する ことができます。

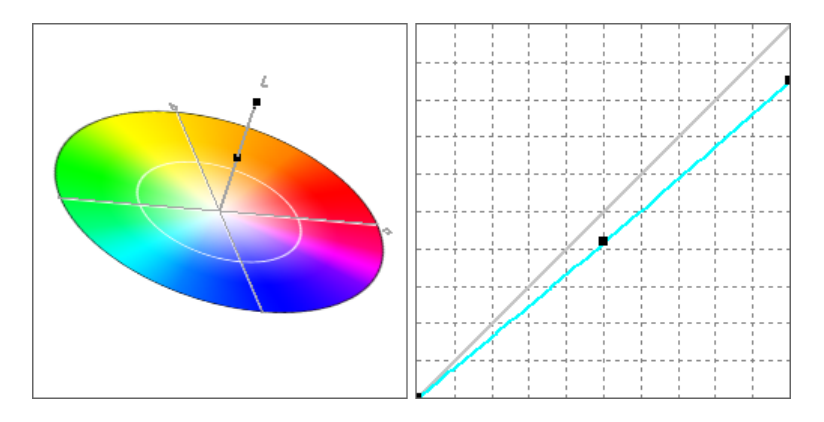

プリンタのカラースペースにグラデーションを定義後に、ダイアグラムのカーブ に沿って点をドラッグすることにより微調整できます。

#### 6 変更を保存します。

関連参照:

- 292 頁の「Color Editor の起動」
- 296頁の「「カラー定義」タブ」
- 297 頁の「測定デバイス設定」

## L\*a\*b\* スポット カラーのカラー精度を確認する

選択したプロファイルを用いて、L\*a\*b\* スポット カラーがどれだけ正確に再現 できるかを確認することができます。また、L\*a\*b\* スポット カラーがお使いのプ リンタの色域内にあるかを確認することもできます。色域は、プリンタが再現可 能なカラーのすべての範囲を表示します。ジョブの処理中に、ガモット外のス ポット カラーを利用可能な色域にある最も近いカラーにマッピングされます。 カラー偏差はデルタ E 値として表示されます。 Color Editor デルタ E 2000 形式で測定された 5.0 のデフォルトのデルタ E 値が適 用されます。これにより、効果的に色域ををこの値分増加させます。ガモット内 にあると受け入れられた色域の回りの許容範囲内にスポット カラーを置くこと ができます。必要に応じて「環境設定」ダイアログボックスで許容制限範囲を変 更できます。

## L\*A\*B\* スポット カラーのカラー精度を確認するには

- 1 Color Editor を起動します。
- 2 1 つまたは複数の L\*a\*b\* スポット カラーを選択します。
- 3 下のツールパーから「全域チェック」をクリックします。
- 4 プリンタを選択します。
- 5 印刷構成セットを選択します。

印刷構成設定には、印刷メディアプロファイルに結合されているベースリニアリ ゼーションファイルの詳細が含まれています。カスタム印刷構成設定を作成した 場合は、ここでそれを選択することができます。それ以外の場合は、デフォルト のプリセットを選択します。デフォルトのプリセットは、当該メディア用に選択 されている印刷構成設定です。

6 「次へ」をクリックします。

Color Editor は、各スポットカラーが選択されたぷりんたのガモット内にあるか を確認し、次の情報を表示します:

- ガモット内にあるスポット カラーの割合
- 平均デルタE
- 最大デルタ E
- 7「完了」をクリックします。

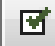

プログラムウィンドウで、選択した各スポットカラーのデルタEの結果が、dE 列に表示されます。選択されたスポットカラーのデルタEも、「カラー定義」タ ブに表示されます。グリーンは「範囲内」にあることを示します。レッドは 「範囲外」にあることを示します。

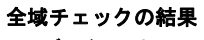

- 1 デルタE列
- 2 選択されたスポット カ ラーのデルタ E

| Color Editor                         |                                             |
|--------------------------------------|---------------------------------------------|
| File Edit Help                       |                                             |
| 🗄 👜 🦉 🖹 民 📝                          |                                             |
| Applied to 0 workflow(s)  Q Search   | Spot color name: Description:               |
| olor Name Type: Alias for dE         | PANTONE RHODAMINE RED C                     |
| HKS Color System                     | Color Definition Characterization Gradation |
| TOYO Color System                    | Use as alias for: Apply as:                 |
| DIC Color System                     | None                                        |
| PANTONE VELLOW C Internal 378        | Transparency: 100%                          |
| PANTONE VELLOW CE Internal 479       | Opaque Transparent                          |
| PANTONE OR ANGE 021 C Internal 245   | Spot color definition at 100%               |
| PANTONE WARMAN DED C Internal 201    | Independent Dependent                       |
| PANTONE PED 022 C Internal 240       | Source Spot color type:                     |
| PANTONE RED 032 C Internal 5.40      | OPrinter     CMYK     V                     |
| PANTONE RUBINE RED C Internal 0.74   |                                             |
| PANTONE RHODAMINE RELINTERNAL 2.38   |                                             |
| PANTONE PURPLE C Internal 5.84       |                                             |
| PANTONE VIOLET C Internal 3.89       | H* 348.26                                   |
| PANTONE BLUE 072 C Internal 3.95     |                                             |
| PANTONE REFLEX BLUE C Internal 1.34  | DE 2.38 📀 (2)                               |
| PANTONE PROCESS BLUE C Internal 0.97 | Measure                                     |
| PANTONE GREEN C Internal 2.33        |                                             |
| PANTONE BLACK C Internal 0.97        |                                             |
| PANTONE PROCESS YELLOV Internal 3.01 |                                             |
| PANTONE PROCESS MAGE/Internal 0.25   |                                             |
|                                      |                                             |
|                                      |                                             |
|                                      |                                             |
| 1 Colors                             |                                             |

デルタE値は、スポットカラーがどれだけ正確に再現できるかを示しています。

## **COLOR EDITOR**

全域チェックの結果

- 許容制限範囲内にあるデ ルタEのスポットカラー
   1
- 2 許容制限範囲外にあるデ ルタEのスポットカラー
   2
- 3 色域内にあるスポットカ ラー3

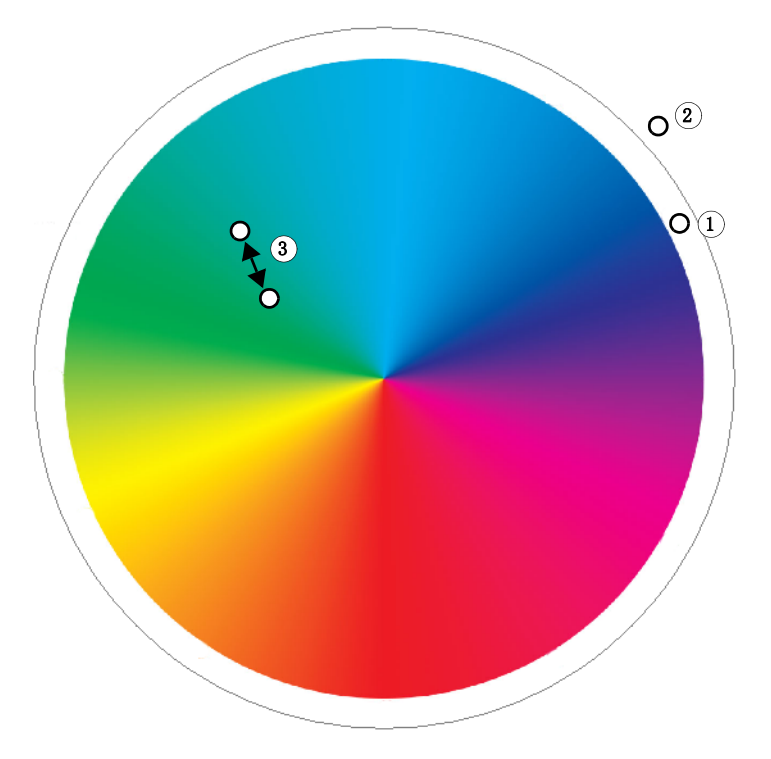

スポット カラーが定義された許容制限範囲を超えつつ範囲内(グリーン)にあることが可能であることに注意してください。

上のダイアグラムでは、スポットカラー以下のようなは結果になります:

| スポット カ<br>ラー | 結果   | 説明                                        |
|--------------|------|-------------------------------------------|
| 1            | グリーン | スポット カラーはガモット範囲外にあります<br>が、許容制限範囲内です。     |
| 2            | レッド  | スポット カラーはガモット範囲外にあり、許<br>容制限も範囲外です。       |
| 3            | グリーン | スポットカラーはガモット範囲内にあります。                     |
|              | レッド  | スポット カラーはガモット範囲内にあります<br>が、許容制限の範囲外にあります。 |

スポットカラーがガモット範囲外の場合は、デルタE値を減らすことができるかもしれません。次の方法を試してください:

 プリンタと印刷構成設定の別の組み合わせに切り替えます。プリンタと印刷 構成セットを切り替えることで、どの組み合わせが最高の結果をもたらすか を素早く見つけることができます。  スポットカラー最適化ファイルを適用します。スポットカラー最適化ファイルは、選択されたスポットカラーとそのグラデーションのカラー精度を回線 仕様とする補正プロファイルです。デルタEの許容制限範囲外にあるガモット範囲内のスポットカラーを最適化することができます。

関連参照:

- 292 頁の「Color Editor の起動」
- 296頁の「「カラー定義」タブ」
- 309頁の「L\*a\*b\* スポットカラーを最適化する」

# L\*a\*b\* スポット カラーをプリンタのカラースペースに変換する

L\*a\*b\* スポット カラーをプリンタのカラースペースに変換することができます。プ リンタのインクカラーで定義されているスポット カラーを編集するのに簡単です。

#### L\*A\*B\* スポット カラーをプリンタのカラースペースに変換するには

- 1 Color Editor を起動します。
- 2 1 つまたは複数の L\*a\*b\* スポット カラーを選択します。
- 3 下のツールパーから「全域チェック」をクリックします。
- 4 プリンタを選択します。

DO

5 印刷構成セットを選択します。

印刷構成設定には、印刷メディアプロファイルに結合されているベースリニアリ ゼーションファイルの詳細が含まれています。カスタム印刷構成設定を作成した 場合は、ここでそれを選択することができます。それ以外の場合は、デフォルト のプリセットを選択します。デフォルトのプリセットは、当該メディア用に選択 されている印刷構成設定です。

- 6「次へ」をクリックします。
- 7「完了」をクリックします。

スポット カラーをプリンタのカラースペースに変換後、スポット カラーがガ モット範囲内にあるかを確認できます。

関連参照:

292 頁の「Color Editor の起動」

305 頁の「L\*a\*b\* スポット カラーのカラー精度を確認する」

# L\*a\*b\* スポット カラーを最適化する

スポットカラー最適化ファイルを適用することにより、スポットカラーのデル タE値を減らすことができるかもしれません。スポットカラー最適化ファイル は、選択したプリンタのカラープロパティのためのより良い組み合わせを可能に する補正プロファイルです。 L\*A\*B\* スポット カラーを最適化するには

- 1 測定デバイスに接続します。
- 2 Color Editor を起動します。
- 3 1 つまたは複数の L\*a\*b\* スポット カラーを選択します。

カスタムスポット カラーや、内部スポット カラーライブラリーからスポット カ ラーを最適化することができます。

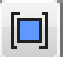

- 4 下のツールバーで、「最適化」をクリックします。
- 5 測定デバイスを選択します。

「設定」をクリックし、デバイス専用の設定を行います。

- 6 プリンタを選択します。
- 7 印刷構成セットを選択します。

印刷構成設定には、印刷メディアプロファイルに結合されているベースリニアリ ゼーションファイルの詳細が含まれています。カスタム印刷構成設定を作成した 場合は、ここでそれを選択することができます。それ以外の場合は、デフォルト のプリセットを選択します。デフォルトのプリセットは、当該メディア用に選択 されている印刷構成設定です。

8「次へ」をクリックします。

最適化ジョブが Job Explorer で作成され、印刷されます。最適化ジョブは最適化 されるスポット カラーのチャートで構成されています。

- 9 画面の指示に従ってチャートの測定を行います。
- 10 「次へ」をクリックします。

最適化の結果が表示されます。Color Editor は、達成された平均デルタE値と最 大デルタEを表示します。

- 11 次のいずれかを行います。
  - これ以上の最適化が可能ではなくなるまで、最適化手順を繰り返すため、「反 復」をクリックします。最適化テーブルで、最高の組み合わせ結果をクリッ クし、「完了」をクリックして最適化を保存します。
  - 「Verifier」をクリックし、Verifierを開始します。
  - •「完了」をクリックし、最適化を保存します。

スポット カラー最適化ファイルは当該スポット カラーテーブルを使用している すべてのワークフローに適用されます。

スポット カラー最適化ファイルが「スポット カラー」フォルダに保存され、「カ ラー」タブの「カラーマネージメント」ペインで選択されます。

関連参照:

292 頁の「Color Editor の起動」

# Color Editor における一般的な操作

以下のセクションでは、Color Editor を用いて、日々の作業で役立つ一般的な操作について説明します。

新しいスポット カラーテーブルを作成する

新しいスポット カラーテーブルを作成するには

- 1 Color Editor を起動します。
- 2 次のいずれかを行います。
  - ツールバーで、「新テーブル」をクリックします。
  - •「ファイル」メニューで、「新テーブル」をクリックします。

「新テーブル」ダイアログが表示されます。

| Color Editor - New Table      | ×         |
|-------------------------------|-----------|
|                               | 3         |
| Create a new spot color table |           |
| Name:                         |           |
| Untitled                      |           |
| Workflow:                     |           |
| Select workflow               | •         |
| Printer:                      |           |
| Calibration set:              |           |
| Use default preset            | •         |
| EPL name:                     |           |
| Color space:                  |           |
| Preferences                   | OK Cancel |

- 3 スポット カラーテーブルに新しい名前を入力します。
- 4 「Fiery XF ワークフロー」(オプション)を選択します。

スポットカラーテーブルが複数のワークフローに適用される場合は、ワークフ ローを選択する必要はありません。スポットカラーは、キャリブレーション設 定とプリンタのある1つの組み合わせに対してのみ最適化することができます。

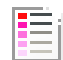

5 キャリブレーション設定(オプション)を選択します。

キャリブレーション設定は、選択したプリンタのインクの種類、印刷構成名、 ベースリニアリゼーションファイルの設定を定義します。キャリブレーション設 定はプリンタに従属するスポットカラーを定義するのに重要です。

ワークフローやキャリブレーション設定を選択することで、次の目的のために Color Editor を使用することができます:

- 選択したプリンタの色域に収まるように L\*a\*b\* のスポット カラーを変換する ことができます。
- 印刷メディアプロファイルの色域の最適な組み合わせを可能にするL\*a\*b\*最適化ファイルを作成、適用することにより、デルタE値を減らすことができます。
- 6「OK」をクリックします。

関連参照:

292 頁の「Color Editor の起動」

## スポット カラーテーブルを開く。

既存のスポットカラーテーブルを開き、編集することができます。

#### スポット カラーテーブルを開くには

- 1 Color Editor を起動します。
- 2 次のいずれかを行います。

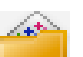

- ツールバーで、「開く」をクリックします。
- 「ファイル」メニューで、「開く」をクリックします。
- 3 リストからスポット カラーテーブルを選択します。

次のファイル形式をサポートしています:CXF、BCT、ICC、TAB。

4 「開く」をクリックします。

関連参照:

292 頁の「Color Editor の起動」

## スポット カラー名の置換

名前の全部または一部を置き換えることにより、カスタムスポットカラーの名 前を変更できます。

### スポット カラー名を置換するには

1 Color Editor を起動します。

|    | _                                                                                                    |
|----|----------------------------------------------------------------------------------------------------|
| 15 | 1000                                                                                                    |
|    | C.1                                                                                                    |
|    | Contraction of the local division of the local division of the loc |

- 2 次のいずれかを行います。
  - ツールバーで、「検索と置換」をクリックします。
  - •「編集」メニューで、「検索と置換」をクリックします。

「検索と置換」ダイアログボックスが表示されます。

3 「検索の対象」から、置換したいスポット カラーの名前を入力します。

また、名前の一部から検索することもできます。たとえば、「2013」を検索する 場合、Color Editor は名前の中に「2013」のある全てのスポットカラーを検索し します。

4 「置換の対象」に新しい名前を入力します。

Color Editor は検索ワードに該当するすべてを置換します。

5 検索オプションを指定します(オプション)。

大文字 / 小文字を考慮に入れたり、フルネームのみを検索することにより、検索 内容を変更することができます。

- 6 スポット カラー名を検索、置換するには、該当するボタンをクリックします。
- 7「閉じる」をクリックします。

関連参照:

292 頁の「Color Editor の起動」

## スポット カラーのインポート

別のスポット カラーテーブルからインポートしてスポット カラーを追加するこ とができます。

## スポット カラーをインポートするには

- 1 Color Editor を起動します。
- 2 次のいずれかを行います。

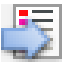

- ツールバーで、「インポート」をクリックします。
- 「ファイル」メニューで、「インポート」をクリックします。
   「スポットカラー」フォルダが開きます。
- 3 「スポット カラーテーブル」を選択し、「開く」をクリックします。

次のファイル形式をサポートしています:CXF、BCT、ICC、TAB。

1 つのスポットカラーテーブル内に2 つの同じ名前のスポットカラーを保存す ることはできません。両方のスポットカラーテーブルにあるスポットカラー名 がある場合は、「競合をインポートする」ダイアログボックスが表示されます。 この場合、いずれかのスポットカラーの名前を変更するか、置換することがで きます。

| 設定                   | 説明                                                                                                    |
|----------------------|----------------------------------------------------------------------------------------------------|
| 名前の変更                | いずれかのスポットカラーテーブルにあるスポットカ<br>ラーの名前を変更します。同じ名前の2つのスポット<br>カラーが異なる色の値を持つ場合、これは便利かもし<br>れません。この設定を用いて、両方のスポットカラー<br>を維持します。                                               |
| 置換                   | いずれかのスポット カラーテーブルからスポット カ<br>ラーを置換するくことができます。この設定では、名<br>前とスポット カラーの値を上書きし、従って、2 つの<br>スポット カラーを簡単に1つにマージすることができ<br>ます。                                               |
| キャンセル / すべて<br>キャンセル | 競合するスポット カラーをインポートしないでくださ<br>い。この場合、スポット カラーは、スポット カラー・<br>テーブルに変更されないまま残ります。「キャンセル」<br>をクリックして、表示された競合箇所をスキップしま<br>す。「すべてをキャンセル」をクリックし、すべての競<br>合するスポット カラーをスキップします。 |

スポット カラーがインポートされます。

関連参照:

292 頁の「Color Editor の起動」

## スポット カラーテーブルを Fiery XF ワークフローに適用

初めて新しいスポット カラーテーブルを保存するときには、どのポットカラー テーブルを適用するかを選択するよう求められられます。Fiery XF

本セクションはスポットカラーテーブル作成後に、Color Editor にスポットカラーテーブルを割り当てる方法について説明します。

#### スポット カラーテーブルを FIERY XF ワークフロー適用するには

- 1 Color Editor を起動します。
- 2 スポット カラーテーブルを開きます。

3 ツールバーから、矢印をクリックしてドロップダウンリストボックスを開きます。

| 📑 🖆 💐 🖪 🖪 (                                                                                    | 0              |
|------------------------------------------------------------------------------------------------|----------------|
| Applied to 3 workflow(s)                                                                       | Q pantone 🛞    |
| Applied to 3 workflow(s)<br>EFI Linearization                                                  | Type Alias for |
| Production (Quality) 1     Photo / Fineart 1                                                   | СМҮКЦАВ        |
| <ul> <li>✓ ISO Coated v2 (Offset) Verify 1</li> <li>☐ ISO Coated v2 300% (Offset) 1</li> </ul> | Internal       |

- 4 必要に応じて、チェックボックスにチェックを入れるか、既に入っているチェックを外します。
- 5 変更を保存します。

関連参照:

-

- 283 頁の「スポット カラーテーブルを選択」
- 292 頁の「Color Editor の起動」
- 312頁の「スポットカラーテーブルを開く。」

# FIERY XF ワークフローにおける色濃度の検証

Verifier オプションのライセンスをお持ちの場合、ジョブの色濃度を確認できま す。デルタE許容範囲値は、リファレンスに対する色精度を検証する際の許容 可能な誤差を定義します。

Verifier オプションは、次の最新の標準をサポートしています:

- ISO 12647-7 (校正出力の要件を定義)
- ISO 12647-8 (検証印刷の要件を定義)
- Fogra PSD プリントチェック

次の方法により、色濃度を確認することができます:

- Fiery XFで検証ワークフローを設定できます。この方法は、プロファイル対プ ルーフ、プルーフ同士、プルーフ対印刷アプリケーションを比較するのに用 いることをお勧めします。
- Verifier で直接、2 セットの色の値を読み込んだり、測定、比較することができます。この方法は、印刷対プロファイルまたは印刷アプリケーション同士を比較したり、単一のカラーパッチを測定するのに用いることをお勧めします。

関連参照:

329 頁の「Verifier」

## Fiery XF でのワークフローの検証

検証ワークフローは次の目的で推奨します:

- ISO 12647-7、12647-8 または G7 に準拠したプルーフまたはプリントの検証、 または Fogra PSD プリントチェックの実施
- ユーザサイトで定義されている標準の検証
- Fogra Proof Certification 認証の取得
- サイト間でカラーの一貫性を検証するため

プロファイル対プルーフの比較は、最も役立つ用途の1つです。日常作業において、プリンタで出力されたプルーフの色値と、印刷機をシミュレートしたプロファイルの色値を比較することができます。優れた色の組み合わせは、プルーフが定義された許容範囲内にあり、印刷プロセスが正しく再現されていることを示しています。

Remote Container を作成することにより、複数のサイトで印刷されるジョブの色 濃度を確認することができます。Remote Container には、複数のサイトで色精度 プルーフを作成するのに必要なすべての情報が含まれています。Remote Container は、FTP サーバ等を用いて、簡単に移動することができます。

## 検証ワークフローを設定するには

1 System Manager を開きます。ワークフローを新規作成します。

ワークフローを検証するための基本設定が既に行われているデフォルトのワーク フローテンプレートをお使いいただけます。ワークフローは、名前に「検証」と いう言葉が含まれています。一方、選択したコントロールストリップがお使いの 測定デバイスと互換性があることを確認してください(下記の5手順を参照して ください)。

デフォルトのワークフローテンプレート「Remote\_Out\_(ISOcoated\_v2)」を使用する場合、Remote Container が測定結果から作成されます。Remote Container は複数のサイトで色精度を検証するのに必要となります。

最初からカスタム検証ワークフローを設定したい場合は、次の設定を必ず含める ようにしてください:

- System Manager を開きます。レイアウト領域で、「ワークフロー」をクリックします。
   「レイアウト」タブで「フッター」ペインを開きます。
- 3 ペイン パーの 「チェック ボックス」を選択して、設定を有効にします。
- 4 ジョブチケットを設定します。

ジョブチケットは FOGRA プルーフ認証を実現する前提条件ですが、他の色検証 では必須条件ではありません。

- 5 「検証」タブで、「コントロールストリップ」ペインを開きます。
- 6 ペイン パーの 「チェック ボックス」を選択して、設定を有効にします。

#### 7 次を実行してください。

- 1つまたは2つのコントロールストリップを選択します。
  - スタティックコントロールストリップか「ダイナミックウェッジ」を選択す ることができます。
  - 各スタティックコントロールストリップは、測定デバイスごとに作成されます。お使いの測定デバイスと互換性のあるスタティックコントロールストリップを選択していることを確認してください。
  - ダイナミックウェッジは、ジョブの最も顕著な色で構成されています。
     従って、各ダイナミックウェッジは、ジョブに固有なものとなります。

コントロール・スト リファレンスのターゲットカラー リップのタイプ リファレ Remote SWOP/ Fogra キャラ GRACoL ンスプロ Container の クタリゼー ファイル ションデータ 測定ファイ ル (JDF) EFI Verifier チャート はい はい いいえ いいえ IDEAlliance ISO 12647-7 はい はい はい いいえ Ugra Fogra メディア・ はい はい はい はい ウェッジ ダイナミックウェッジ はい いいえ いいえ いいえ

下表は、リファレンスごとに選択することができるコントロールストリップのタイプを示しています。リファレンスは、実現したい基準を定義します。

カラーマネジメントをコントロールストリップに適用するかどうかを指定します。

選択したプロファイルとレンダリングインテントがコントロールストリップ に適用される場合は、カラーパッチは、選択したリファレンスプロファイル の色域に圧縮されます。「カラーマネージメントを適用して印刷」を選択し、 印刷メディアプロファイルの精度を確認します。

選択したプロファイルとレンダリングインテントがコントロールストリップ に適用されない場合は、カラーパッチは、プリンタの全色域を使って印刷さ れます。「カラーマネージメントを適用して印刷」のチェックボックスを外 し、2機のプリンタの色濃度を確認します。

 コントロールストリップをページまたはシートごとに印刷するかどうかを選 択します。

デフォルトでは、コントロールストリップが、ページごとに印刷されます。 しかし、ネスティングでは、、ネスティングの各ページごと、または全体に対 してコントロールストリップを印刷することができます。ダイナミック ウェッジは、ページに対してのみ生成することができます。

- 8 「検証」タブで、「コントロールストリップの検証1」ペインを開きます。
- 9 ペイン バーの 「チェック ボックス」を選択して、設定を有効にします。

#### 10 次を実行してください。

 「最初のジョブが検証で不合格になった後でジョブの印刷を中止します」を選 択します(オプション)。

1つのジョブが検証に失敗した場合は、やはり検証に失敗することになる続きのジョブ(ジョブリストにある)が不必要に印刷されないようにします。 例えば、誤った印刷構成がプリンタにロードされている場合にこの状況が発生することがあります。

•「検証後に自動的にラベルを印刷」を選択します(オプション)。

統合された測定デバイスを持つ一部プリンタは、カラー検証結果を載せたラ ベルを印刷できます。ラベルには、必要なすべての ISO 12647-7/8-対応情報 が含まれており、ジョブが色検証を通ったか否かに関わらず印刷されます。 一方、すべての測定結果が定義した許容範囲内である場合にのみラベルを印 刷するように設定するには、「検証結果が合格した場合にのみ印刷」チェック ボックスを選択します。

- •「キャラクタリゼーション・データ」から、「参照」を選択します。
  - 参照プロファイルから生成

この設定は、シミュレーション(リファレンス)プロファイルにより実現 可能な色に対する色出力を測定します。

- MKCheck10 と MKCheck11 キャラクタリゼーション・データ

文字化データ セットは、標準の印刷プロセスの印刷条件の組み合わせを定 義します。ジョブの色はリファレンスに照らして測定され、リファレンス からの逸脱は、デルタ E で計算されます

Ugra/Fogra メディアウェッジでは、キャラクタリゼーションデータ(Fogra、 IFRA、PSR または SWOP)を一セット選択して、標準印刷環境を定義でき ます。次の表では、どのリファレンスプロファイルに対してどのキャラク タリゼーションデータを使用すべきかを示しています。

IT8 キャラクタリゼーション・データは、FOGRA 研究所が承認した測定 データです。この測定は、Altona Test Suite と ISOcoated\_v2 シミュレーショ ン (リファレンス) プロファイルに基づいています。

| リファレンスプロファイル             | キャラクタリゼーション・<br>データ |
|--------------------------|---------------------|
| ISOcoated.icc            | Fogra 27            |
| ISOwebcoated.icc         | Fogra 28            |
| ISOuncoated.icc          | Fogra 29            |
| ISOuncoatedyellowish.icc | Fogra 30            |
| ISOcoated_v2_eci.icc/    | Fogra 39            |
| ISOcoated_v2_300_eci.icc |                     |
| SC_paper_eci.icc         | Fogra 40            |
| PSO_MFC_paper_eci.icc    | Fogra 41            |
| PSO_SNP_paper_eci.icc    | Fogra 42            |

| リファレンスプロファイル                              | キャラクタリゼーション・               |
|-------------------------------------------|----------------------------|
|                                           | データ                        |
| PSO_Coated_NPscreen_ISO12647_eci.icc      | Fogra 43                   |
| PSO_Uncoated_NPscreen_ISO12647_eci.icc    | Fogra 44                   |
| PSO_LWC_Improved_eci.icc                  | Fogra 45                   |
| PSO_LWC_Standard_eci.icc                  | Fogra 46                   |
| PSO_Uncoated_ISO12647_eci.icc             | Fogra 47                   |
| PSO_INP_Paper_eci.icc                     | Fogra 48                   |
| PSO_Coated_v2_300_Matte_laminate_eci.icc  | Fogra 49                   |
| PSO_Coated_v2_300_Glossy_laminate_eci.icc | Fogra 50                   |
| PSR_LWC_PLUS_V2_PT.icc                    | PSR_LWC_PLUS_V2            |
| PSR_LWC_STD_V2_PT.icc                     | PSR_LWC_STD_V2             |
| PSRgravureMF.icc                          | PSRgravureMF               |
| PSR_SC_STD_V2_PT.icc                      | PSR_SC_STD_V2              |
| PSR_SC_PLUS_V2_PT                         | PSR2_SC_PLUS_V2            |
| ISOnewspaper26v4.icc                      | IFRA26                     |
| PaC.Space_CMYK_gravure_V1a.icc            | PaC.Space                  |
| GRACoL2013_CRPC6.icc                      | CRPC6 - IDEAlliance ISO    |
|                                           | 12647-7 Control Wedge 2013 |
|                                           | GRACoL2013_CRPC6 Ref       |
| GRACoL2013UNC_CRPC3.icc                   | CRPC3 - IDEAlliance ISO    |
|                                           | 12647-7 Control Wedge 2013 |
|                                           | GRACoL2013UNC_CRPC3        |
|                                           | Ref                        |
| SWOP2013C3_CRPC5.icc                      | CRPC5 - IDEAlliance ISO    |
|                                           | 12647-7 Control Wedge 2013 |
|                                           | SWOP2013C3_CRPC5 Ref       |
| SWOP2013C5.icc                            | IDEAlliance ISO 12647-7    |
|                                           | Control Wedge 2013         |
|                                           | SWUP2013C5 Ket             |
| EFIJMPA3                                  | EFIJMPA3                   |
| JapanColor2011Coated                      | JapanColor                 |

- 測定ファイルを開く

測定ファイルからの当該色の値をリファレンスとして用いることで、ジョ ブの色出力を検証することができます。測定ファイルは Remote Container (\*.RPF)に保存されており、以前に行った検証からのジョブの色測定結果 を含んでいます。従って、Remote Container では、複数のサイトで印刷され るジョブの色精度を簡単に確認することができます。

Remote Container が測定ファイル無しに作成された場合、代わりにリファレンスファイルが自動的に使用されます。

「デルタE形式」から、色偏差を測定するためのトレランスシステムを選択します。

色精度は、デルタ E で測定されます。デルタ E とは、L\*a\*b\* カラースペース にある 2 つの色の間の数学的差異のことです。

「ターゲット許容範囲のプリセット」から、色精度の許容偏差を定義します。

「許容範囲」の値により、リファレンスに対する出力の色精度を検証する際の 最大許容誤差を定義します。たとえば、許容制限範囲を3と定義した場合、 デルタEの測定値が2.5であれば、これは色が正確であるとみなされるのに 対し、デルタEの測定値が3.2であれば、正確とはみなされません。

ある程度の偏差量はやむを得ません。さまざまな印刷条件(プリンタ、イン ク、メディアなど)があり、2つの異なる出力デバイスで100%同一の印刷結 果を得ることは一般的には不可能です。

デフォルトでは、ジョブは、すべての色の測定値が定義された許容範囲内に ある場合にのみ、正確な色であることを検証します。一方、Verifierで測定承 認を可能にすることにより、ジョブが検証に成功するか否かの完全なコント ロールを得ることができます。たとえば、デルタE値がをわずかに超えてい る場合でも、強制的に検証に成功させることができます。

既定のターゲット許容範囲のセットを選択するか、または独自に定義するこ とができます。

- 既定の許容範囲

既定のプリセットを認識された基準として利用することができます。既定 の許容制限値は、ISO 12647-7(校正出力)、ISO 12647-8(検証出力)、また はG7 仕様に準拠したプルーフの検証ジョブ、または Fogra PSD プリント チェック用に指定されています。それらの値は、通常のプルーフの作成 (ISO 12647-7 または 12647-8 対応メディアウェッジに基づく検証)に適用で きます。または、FograCert のような認証目的で適用できます。

## FIERY XF ワークフローにおける色濃度の検証

| 定義されたプリセット                                        | 用途:                                                            |  |  |  |  |  |
|---------------------------------------------------|----------------------------------------------------------------|--|--|--|--|--|
| ISO 12647-7 Contract Proof "Media<br>Wedge"       | ISO 12647-7 (contract proofing)                                |  |  |  |  |  |
| ISO 12647-8 Validation Print "Media<br>Wedge" CD2 | ISO 12647-8 (FograCert 検証印刷認証)                                 |  |  |  |  |  |
| G7-ISO12647-7 プルーフィングシ<br>ステム                     | G7 仕様に準拠したプルーフの検証<br>ジョブ                                       |  |  |  |  |  |
| ダイナミックウェッジ                                        | スポット カラーを含むジョブの主要<br>色の検証                                      |  |  |  |  |  |
| Fogra PSD Side-by-Side<br>(ISO/TS 15311)          | 毎日のプロダクションにおける各出<br>力のプリントチェックを行うため、                           |  |  |  |  |  |
| Fogra PSD Spot Colors (ISO/TS<br>15311)           | プロセス標準のデジタル準拠レベル<br>の検証 (A、B、C)を行います。                          |  |  |  |  |  |
| Fogra PSD Media-Relative (ISO/TS<br>15311)        | FOGRA PDS スポット カラー(ISO /<br>TS 15311)は、ダイナミックウェッ<br>ジでのみ利用可能です |  |  |  |  |  |
| G7 グレースケール対応                                      | G7- グレースケール対応出力                                                |  |  |  |  |  |
| 日本色校正出力                                           | 日本色対応(校正出力)                                                    |  |  |  |  |  |
| ソフトプルーフ (FograCert ソフト<br>プルーフ)                   | ソフトプルーフ検証(画面上)                                                 |  |  |  |  |  |

必要に応じて、既定の許容範囲プリセットを変更することができます。

デルタT許容制限値は、100%シアン、または50%マゼンタなど原色のみ 測定することができることに留意してください。CMYKが混ざったカラー のデルタT許容制限値を計算することはできません。

- ダイナミックウェッジ

ダイナミックウェッジは、ジョブの最も顕著な色で構成されています。例 えば、ジョブが主に青色の影で構成されている場合、ダイナミックウェッ ジには高い割合の青色パッチが含まれます。ダイナミックウェッジでは、 一般的なデルタEの許容範囲のみを定義することができます。その他の値 は、ジョブごとにカラーパッチの構成が異なるため、定義することはでき ません。 - カスタム

「許容範囲」列の値を編集して独自の許容制限範囲(社内基準)を定義す ることができます。カスタム許容範囲を使えば、最新の規範に迅速かつ簡 単に対応することができます。

カスタム許容範囲は、現在のワークフローにのみ適用可能です。「コント ロールストリップの検証」ペインにプリセットとしてカスタム許容範囲を 保存することはできません。カスタム許容範囲を保存したい場合は、 Verifier に保存することはできます。Verifier からカスタムプリセットを、後 で、複数のワークフローに適用することができます。

11 ワークフローを保存します。

#### ジョブの色精度を検証するには

1 ジョブの読み込み

2つのコントロールストリップを印刷するようにワークフローが設定されている 場合は、その1つまたは両方を使って色精度を検証することができます。コント ロールストリップを無効にするには、「検証」タブの該当するペインバーにある チェックボックスを外します。

2 ジョブを印刷します。

印刷後、ジョブは自動的に Verifier に送信されます。ジョブリストでは、ジョブ ステータスが「検証可能」に変わります。

3 測定デバイスをコンピュータに接続します。

4 Verifier を起動します。次のいずれかを行います。

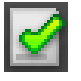

Verifier プログラムウィンド

ビュー」タブのジョブ

1 「ジョブリスト/プレ

ゥ

- ツールバーで Verifier をクリックします。
- 「ツール」メニューから、Verifier をクリックします。
- Job Explorer を開きます。「検証」タブで、「コントロールストリップの検証」 ペインを開きます。ペインバーのチェックボックスを選択して、設定を有効 にします。「コントロールストリップの検証」ペインで、「検証」ボタンをク リックします。

Verifier が起動します。印刷ジョブが「ジョブリスト / プレビュー」タブに表示されます。

5 「ジョブリスト / プレビュー」タブで、ジョブファイルを展開し、ジョブをダブルクリッ クします。

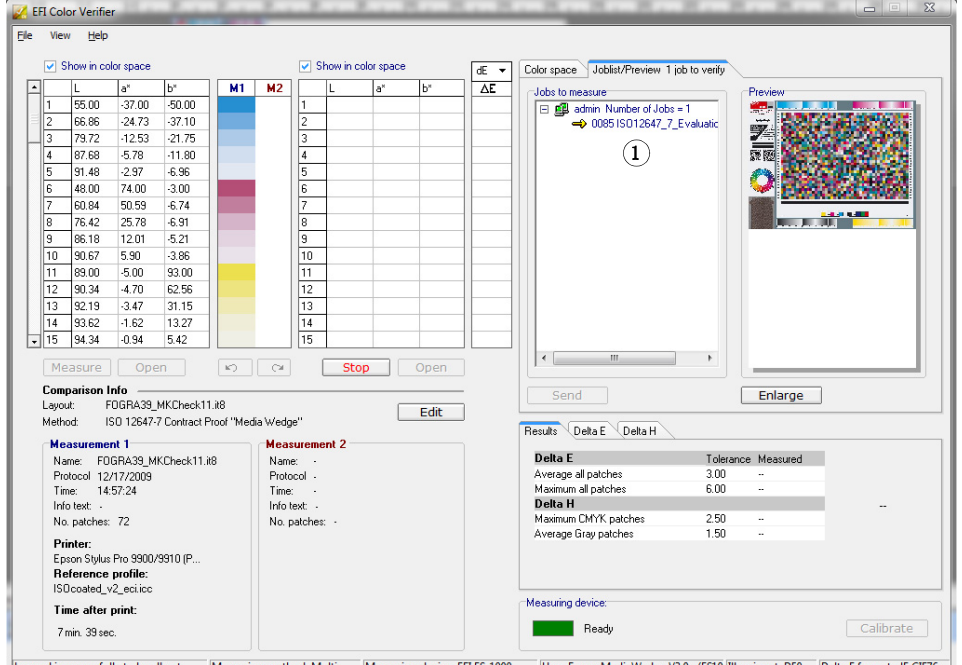

Logged in succesfully to localhost Measuring method: Multi Measuring device: EFI ES-1000 Ugra Fogra-MediaWedge V3.0a (ESIQ Illuminant: DS0 Delta E format: dE CIE76

選択したリファレンスののカラー値が左側のテーブルに表示されます。

6 画面の指示に従って印刷されたコントロールストリップの測定を行います。

右側の テーブルに測定値が表示されます。比較結果が、「結果」領域に表示されます。

| Z EFI Color Verifier               |                                                                                                    |                                             |            |               |               |     |         |                      |                      |               |          |                                      |         |                                         |      |                                          |
|------------------------------------|----------------------------------------------------------------------------------------------------|---------------------------------------------|------------|---------------|---------------|-----|---------|----------------------|----------------------|---------------|----------|--------------------------------------|---------|-----------------------------------------|------|------------------------------------------|
| E/e View Help                      |                                                                                                    |                                             |            |               |               |     |         |                      |                      |               |          |                                      |         |                                         |      |                                          |
|                                    |                                                                                                    |                                             |            |               |               |     |         |                      |                      |               |          |                                      |         |                                         |      |                                          |
|                                    | SI SI                                                                                                    | Show in color space     Show in color space |            |               |               |     |         |                      |                      |               | dE 🔻     | Color space Joblist/Preview 1 job to | verifyi |                                         |      |                                          |
|                                    |                                                                                                    | L                                           | a×         | b*            | M1            | M2  |         | L                    | a×                   | b*            | ΔE       | Jobs to measure                      |         | Preview                                 |      |                                          |
|                                    | 1                                                                                                    | 55.00                                       | -37.00     | -50.00        |               |     | 1       | 54.81                | -38.12               | -48.74        | 1.70     | 🖃 🕮 admin Number of Jobs = 1         | _       |                                         |      |                                          |
|                                    | 2                                                                                                    | 66.86                                       | -24.73     | -37.10        |               |     | 2       | 66.94                | -24.74               | -34.81        | 2.30     | 🚽 🍝 0069 ISO12647_7_Eva              | luatic  |                                         | 50   |                                          |
|                                    | 3                                                                                                    | 79.72                                       | -12.53     | -21.75        |               |     | 3       | 79.21                | -12.43               | -19.33        | 2.48     |                                      |         |                                         | 362  |                                          |
|                                    | 4                                                                                                    | 87.68                                       | -5.78      | -11.80        |               |     | 4       | 86.43                | -6.19                | -10.76        | 1.68     |                                      |         | 新聞 24                                   | 1996 |                                          |
|                                    | 5                                                                                                    | 91.48                                       | -2.97      | -6.96         |               |     | 5       | 89.95                | -3.11                | -6.37         | 1.65     |                                      |         | 1 A A A A A A A A A A A A A A A A A A A | 460  | 11 A 11 A 11 A 11 A 11 A 11 A 11 A 11    |
|                                    | 6                                                                                                    | 48.00                                       | 74.00      | -3.00         |               |     | 6       | 47.05                | 73.06                | -1.33         | 2.14     |                                      |         | <u> </u>                                | 100  | 200 P 10 P 10 P 10 P 10 P 10 P 10 P 10 P |
|                                    | 7                                                                                                    | 60.84                                       | 50.59      | -6.74         |               |     | 7       | 59.42                | 51.44                | 7.15          | 1.71     |                                      |         |                                         |      |                                          |
|                                    | 8                                                                                                    | 76.42                                       | 25.78      | -6.91         |               |     | 8       | 75.18                | 23.87                | -6.72         | 2.29     |                                      |         |                                         |      |                                          |
|                                    | 9                                                                                                    | 86.18                                       | 12.01      | -5.21         |               |     | 9       | 84.66                | 11.29                | -5.08         | 1.68     |                                      |         |                                         |      |                                          |
|                                    | 10                                                                                                    | 90.67                                       | 5.90       | -3.86         |               |     | 10      | 89.01                | 5.41                 | -3.88         | 1.73     |                                      |         |                                         |      |                                          |
|                                    | 11                                                                                                    | 89.00                                       | -5.00      | 93.00         | _             |     | 11      | 87.23                | -6.82                | 88.89         | 4.83     |                                      |         |                                         |      |                                          |
|                                    | 12                                                                                                    | 90.34                                       | -4.70      | 62.56         | _             |     | 12      | 88.60                | -6.11                | 62.44         | 2.24     |                                      |         |                                         |      |                                          |
|                                    | 13                                                                                                    | 92.19                                       | -3.47      | 31.15         |               |     | 13      | 90.04                | -3.83                | 30.54         | 2.26     |                                      |         |                                         |      |                                          |
|                                    | 14                                                                                                    | 93.62                                       | -1.62      | 13.27<br>E.40 |               |     | 14      | 91.43                | -1.77                | 12.14<br>E.01 | 24/      |                                      |         |                                         |      |                                          |
|                                    | 15                                                                                                    | 34.34                                       | -0.34      | J.42          |               |     | 10      | 32.00                | 9.11                 | 3.01          | 2.33     |                                      |         |                                         |      |                                          |
| Measure Open 🗠 🗠 Measure Open      |                                                                                                    |                                             |            |               |               |     |         |                      |                      |               |          |                                      |         |                                         |      |                                          |
|                                    | Comparison Info                                                                                                    |                                             |            |               |               |     |         |                      |                      |               | Cond     |                                      | Enlarge | _                                       |      |                                          |
| Layout: FOGRA39_MKCheck11.it8 Edit |                                                                                                    |                                             |            |               |               |     |         | Send                 |                      | Enlarge       |          |                                      |         |                                         |      |                                          |
|                                    | Metho                                                                                                    | d: X                                        | F Workflow | # Job         |               |     |         |                      |                      | Luic          |          | Bauda Data E Data II                 |         |                                         |      |                                          |
|                                    | Mea                                                                                                    | sureme                                      | nt 1       |               |               | Mea | sureme  | ent 2                |                      |               |          | nesuks Deka E Deka H                 |         |                                         |      |                                          |
|                                    | Nar                                                                                                    | ne: FOI                                     | GRA39 M    | KCheck11.i    | 18            | Nam | e: M    | easureme             | nt 2                 |               |          | Delta E                              | Toleran | ce Measured                             |      |                                          |
| Protocol 12/17/2009 Protocol       |                                                                                                    |                                             |            | col 11        | col 11/5/2012 |     |         |                      | Average all patches  | 3.00          | 2.34     | *                                    |         |                                         |      |                                          |
| Time: 14:57:24 Time: 13            |                                                                                                    |                                             |            | 13:51:16      |               |     |         | Maximum all patches  | 7.00                 | 5.30          | *        |                                      |         |                                         |      |                                          |
|                                    | Info text:  Info text: Remote proofing measurement                                                                                                    |                                             |            |               |               |     | Delta H | 2.50                 | 2.00                 |               | PASSED   |                                      |         |                                         |      |                                          |
|                                    | No. patches: 72 No.                                                                                                    |                                             | patches    | atches: 72    |               |     |         | Maximum LMYK patches | 2.50                 | 2.08          | <u>.</u> |                                      |         |                                         |      |                                          |
|                                    | Printer:                                                                                                    |                                             |            |               |               |     |         |                      | Average dray patches | 1.00          | 1.40     | × .                                  |         |                                         |      |                                          |
| Epson Stylus Pro 9900/9910 (P      |                                                                                                    |                                             |            |               |               |     |         |                      |                      |               |          |                                      |         |                                         |      |                                          |
| Reference profile:                 |                                                                                                    |                                             |            |               |               |     |         |                      |                      |               |          |                                      |         |                                         |      |                                          |
|                                    | ISUcoated_v2_ecr.icc                                                                                                    |                                             |            |               |               |     |         | Mean mind device:    |                      |               |          |                                      |         |                                         |      |                                          |
|                                    | Time after print:                                                                                                    |                                             |            |               |               |     |         | mouthing dorice.     |                      |               |          |                                      |         |                                         |      |                                          |
|                                    | 3 m                                                                                                    | nin. 4 sec.                                 |            |               |               |     |         |                      |                      |               |          | Connected                            |         |                                         |      | Calibrate                                |
|                                    |                                                                                                    |                                             |            |               |               |     |         |                      |                      |               |          |                                      |         |                                         |      |                                          |
| Logo                               | Logged in succesfully to localhost Measuring method: Multi Measuring device: EFI ES-1000 Ugra Fogra-MediaWedge V3.0a (ES10 Illuminant: D50 Delta E format: dE CIE76 |                                             |            |               |               |     |         |                      |                      |               |          |                                      |         |                                         |      |                                          |
|                                    |                                                                                                    |                                             |            |               |               |     |         |                      |                      |               |          |                                      |         |                                         |      |                                          |

## 7 結果を比較します。

測定結果が許容範囲内であるか否かが「結果」領域に表示されます。
#### 8 次のいずれかを行います。

- 「送信」をクリックします。
- •「ファイル」メニューで、「JDF に保存」をクリックして送信します。

JDF に測定データを保存すると、色精度が記録されます。また、複数の測定 値データのセットを1つの JDF ファイルに保存することができます。

測定結果は Fiery XF に送り返されます。結果は、適切な「検証コントロールストリップ」ペインの Job Explorer に表示されます。

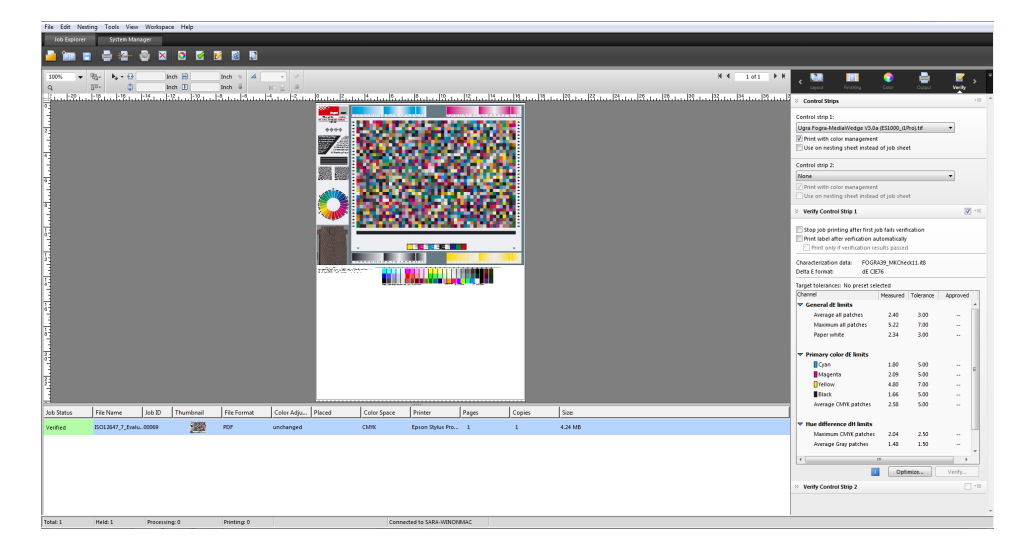

色精度が承認されると、ジョブは「検証済み」ステータスを受信します。この 場合、検証作業はこれで完了です。色精度が承認されないと、ジョブは「検証 に失敗しました」というステータスを受信します。

デフォルトでは、ジョブは、すべての色の測定値が定義された許容範囲内にある 場合にのみ、正確な色であることを検証します。一方、Verifier で測定承認を可 能にすることにより、ジョブが検証に成功するか否かの完全なコントロールを得 ることができます。たとえば、デルタE値がをわずかに超えている場合でも、 強制的に検証に成功させることができます。

ジョブが検証に失敗した場合は、ジョブごとに最適化を行うことによって結果を 改善することができるかもしれません。このプロセスは、シミュレーション(リ ファレンス)プロファイルの色域により適した補正プロファイルを作成すること により、ジョブのカラーマネージメントを最適化するものです。その後で、ジョ ブを再印刷して検証手順を繰り返す必要があります。

ただし、以下の設定が適用されているジョブを最適化することはできません:

- 色調整
- クリーンカラー
- 知覚または彩度レンダリングインテント設定
- ダイナミックレンダリングインテント

9 「最適化」をクリックし、ジョブを再印刷します。

「最適化」ボタンは1つのコントロールストリップのみを最適化します。ジョブ に2つのコントロールストリップがあり、同時に両方とも最適化したい場合は、 ジョブリストのジョブを右クリックし、「最適化と印刷」をクリックします。

#### 10 それ以上の最適化ができなくなるまで、検証作業を繰り返します。

関連参照:

- 32頁の「ジョブを読み込むには」
- 34頁の「ジョブを印刷するには」
- 59頁の「ワークフローを作成するには」
- 135頁の「ジョブチケット」
- 138頁の「ダイナミックウェッジを選択するには」
- 323頁の「カスタム」
- 331 頁の「設定 Verifier」
- 339頁の「検証結果の分析」
- 353頁の「サイト間でカラーの一貫性を検証する」
- 534 頁の「用語集」

## ISO 12647-7 に対応したプルーフの実現

ISO 12647 ~ 7 に対応したプルーフを実現するには、次の要件を満たす必要があります:

• ワークフローが、次の設定を含むように設定されていること:

| 設定         | 説明                                        |
|------------|-------------------------------------------|
| コントロール・スト  | Ugra/FOGRA Media Wedge(v2.2/v3.0) 、または任意の |
| リップ 1      | ISO 12647-7 対応メディアウェッジを選択します。             |
| キャラクタリゼーショ | FOGRA MKCheck10 または FOGRA MKCheck 11 参    |
| ン・データ      | 照データを選択します。                               |
| ジョブチケット    | 次の情報を含むようにジョブチケットを設定しま                    |
|            | す:                                        |
|            | <ul> <li>プルーフィングに使用したソフトウェア名</li> </ul>   |
|            | <ul> <li>インク</li> </ul>                   |
|            | • メディアセット                                 |
|            | • シミュレートする印刷環境                            |
|            | • 使用したカラープロファイル                           |
|            | • 印刷日時                                    |

• Ugra/FOGRA メディアウェッジのデルタ E およびデルタ H 値が、定義した許容範囲内であること。

関連参照:

317頁の「検証ワークフローを設定するには」

### VERIFIER

## VERIFIER

Verifier オプションのライセンスをお持ちの場合、ジョブの色濃度を確認できま す。Verifier デルタ E 許容範囲値は、リファレンスに対する色精度を検証する際 の許容可能な誤差を定義します。

Verifier オプションは 次の最新の標準をサポートしています:

- ISO 12647-7 (Contract Proof の要件を定義)
- ISO 12647-8 (Validation Print の要件を定義)
- Fogra PSD プリントチェック

次の方法により、色濃度を確認することができます:

- Verifier で直接、2 セットの色の値を読み込んだり、測定、比較することができます。この方法は、印刷対プロファイルまたは印刷アプリケーション同士を比較したり、単一のカラーパッチを測定するのに用いることをお勧めします。
- Fiery XF で検証ワークフローを設定できます。この方法は、プロファイル対プ ルーフ、プルーフ同士、プルーフ対印刷アプリケーションを比較するのに用 いることをお勧めします。

## 検証を開始

## VERIFIER を起動するには

## 1 次のいずれかを行います。

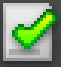

- ツールバーで Verifier をクリックします。
- 「ツール」メニューから、Verifier をクリックします。

| 🔏 El | I Colo                                                                                                    | r Verifier |                 |              |            |          |         |           |                |        |        |                                  |
|------|----------------------------------------------------------------------------------------------------|------------|-----------------|--------------|------------|----------|---------|-----------|----------------|--------|--------|----------------------------------|
| Ele  | View                                                                                                    | Help       |                 |              |            |          |         |           |                |        | 3      |                                  |
|      | V SF                                                                                                    | iow in cd  | 1               |              |            |          | ✓ s     | how in co | lor s 2        |        |        | Color onane Loblict/Provisu      |
| -    |                                                                                                    | L          | a×              | b*           | M1         | M2       |         | L         | a <sup>x</sup> | b*     |        | Man                              |
|      | 1                                                                                                    | 54.65      | -37.55          | -49.07       |            |          | 1       | 55.58     | -39.10         | -47.93 | 2.14   | Show whole gamut                 |
| Ξ    | 2                                                                                                    | 66.70      | -25.48          | -35.50       |            |          | 2       | 67.60     | -25.07         | -34.01 | 1.78   | <b>A 6</b>                       |
|      | 3                                                                                                    | 78.58      | -13.24          | -20.55       |            |          | 3       | 79.45     | -12.22         | -18.78 | 2.22   |                                  |
|      | 4                                                                                                    | 86.58      | -5.70           | -11.19       |            |          | 4       | 86.72     | -5.91          | -10.53 | 0.70   |                                  |
|      | 5                                                                                                    | 90.06      | -2.84           | -6.67        |            |          | 5       | 90.19     | -3.04          | ·6.17  | 0.56   | (7)                              |
|      | 6                                                                                                    | 47.32      | 73.91           | ·1.60        |            |          | 6       | 47.29     | 73.38          | -1.59  | 0.53   |                                  |
|      | 7                                                                                                    | 60.10      | 49.71           | -6.13        |            |          | 7       | 60.00     | 50.88          | ·7.36  | 1.70   |                                  |
|      | 8                                                                                                    | 75.78      | 23.68           | -5.63        |            |          | 8       | 76.01     | 23.20          | -6.63  | 1.13   |                                  |
|      | 9                                                                                                    | 85.21      | 11.54           | -5.05        |            |          | 9       | 85.16     | 10.92          | -4.78  | 0.68   |                                  |
|      | 10                                                                                                    | 89.52      | 5.24            | -3.92        |            |          | 10      | 89.33     | 5.26           | -3.73  | 0.27   |                                  |
|      | 10                                                                                                    | 87.59      | -6.26           | 91.24        |            |          | 10      | 87.37     | -6.67          | 86.60  | 4.66   |                                  |
|      | 12                                                                                                    | 89.16      | -0.72           | 01.45        |            |          | 12      | 88.85     | -6.17          | 51.70  | 1.00   |                                  |
| L .  | 14                                                                                                    | 92.00      | 1 60            | 11.94        |            |          | 14      | 91 EC     | 1.07           | 12.22  | 1.29   | (5)                              |
| Ь    | 15                                                                                                    | 92.64      | -0.90           | 4.79         |            |          | 15      | 92.19     | .1.15          | 5.18   | 0.00   |                                  |
| Ŀ    |                                                                                                    | 00.01      | 0.00            |              |            |          |         | 104.10    |                | 0.10   | 1 0.00 | 4                                |
|      | Mea                                                                                                    | asure      | Ope             | en           | K)         | CH       |         | Measu     | ire            | Open   |        |                                  |
|      | Comp                                                                                                    | arison Ir  | nfo —           |              |            |          |         |           |                |        |        | L=50                             |
|      | Layou                                                                                                    |            |                 |              |            |          |         |           | [ <sup></sup>  | Edit   | (10)   |                                  |
|      | Metho                                                                                                    | d: IS      | 0 12647-        | 7 Contract F | 'roof ''Me | dia Wedg | e''     |           | 6              | Luit   |        | Regults Data E Data H            |
|      | Mea                                                                                                    | suremer    | nt 1            |              |            | Meas     | ureme   | nt 2      |                |        |        |                                  |
|      | Nar                                                                                                    | ne: ISO    | 12647_7_        | Evaluation_  | A_7        | Name     | e: Mi   | easureme  | nt 2           |        |        | Delta E Tolerance Measured       |
|      | Pro                                                                                                    | ocol 11/   | 14/2012         |              |            | Proto    | col 11  | /15/2012  | 2              |        |        | Average all patches 3.00 1.74 V  |
|      | Tim                                                                                                    | e: 1:3:    | 3:27 PM         |              |            | Time:    | 09      | :04:29    |                |        |        | Maximum all patches 5.00 4.66 V  |
|      | No.                                                                                                    | text: Her  | mote conf<br>72 | irmation MT, | Strip      | No.r     | exc -   | 72        |                |        |        | Maximum CMYK patches 2.50 2.69 X |
|      | 140.                                                                                                    | pateries.  | 12              |              |            | 140. p   | atories |           |                |        |        | Average Gray patches 1.50 0.43 ✓ |
|      |                                                                                                    |            |                 |              |            |          |         |           |                |        |        |                                  |
|      |                                                                                                    |            |                 |              |            |          |         |           |                |        |        |                                  |
|      |                                                                                                    |            |                 |              |            |          |         |           |                |        |        |                                  |
|      |                                                                                                    |            |                 |              |            |          |         |           |                |        |        | Measuring device:                |
|      |                                                                                                    |            |                 |              |            |          |         |           |                |        |        | Connected Q Calibrate            |
|      |                                                                                                    |            |                 |              |            |          |         |           |                |        |        |                                  |
| ogg  | gged in succesfully to localhost Measuring method: Multi Measuring device: none Ugra Fogra-MediaWedge V3.0a Illuminant: D50 Delta E format: dE CIE76 |            |                 |              |            |          |         |           |                |        |        |                                  |

| 凡例 | 説明                                                                                   |
|----|--------------------------------------------------------------------------------------|
| 1  | 測色テーブル(M1)のカラー値の最初のセットを表示します。                                                        |
| 2  | 測色テーブル(M2)のカラー値の2つ目のセットを表示します。                                                       |
| 3  | デルタEの警告表示は、デルタEにおけるリファレンスからの色ず<br>れを表示します。デルタEとはL*a*b*カラースペースにおける2色<br>間の数学的差異のことです。 |
| 4  | 2D ビューは L*a*b* カラースペースの任意の断面を表しています。対応するカラー値とデルタ E 値を適切なテーブルで強調表示するためにノードをポイントします。   |
| 5  | 2D ビューで切断面を変更します。スライドバーを動かして、任意の<br>L* 値上にある a*b* のサイズを表示します。                        |
| 6  | 色域の 3D ビューを表示します。                                                                    |

| 凡例 | 説明                                                                                            |
|----|-----------------------------------------------------------------------------------------------|
| 7  | 2D または 3D ビューアが開きます。ビューアウィンドウは表示され<br>た 2D または 3D ビューの拡大図です。3D ビューアでは、包括的な<br>設定ができます。        |
| 8  | 結果領域には、測定値が定義されている範囲内であるかどうかが表示されます。タブをクリックして、デルタEなどが、各カラーチャネルで定義されている許容範囲内であるかどうかを示すこともできます。 |
| 9  | 測定デバイスへの接続を設定します。                                                                             |
| 10 | 「環境設定」ダイアログ ボックスが開きます。                                                                        |

Verifier の外観をカスタマイズできます。

関連参照:

342 頁の「3D ビューア」

345 頁の「Verifier ユーザインターフェースのカスタマイズ」

## 設定 Verifier

下記のために Verifier を使用することができます:

- シミュレーション(リファレンス)プロファイルやキャラクタリゼーション データに対するプルーフ(または印刷)の検証を行うことができます。
- 社内基準の検証を行うことができます
- 2 つのプリントの間の色濃度を確認することができます
- 単一のカラーパッチを測定することができます

「環境設定」ダイアログボックスで Verifier を設定します。

#### 「環境設定」ダイアログを開くには

- 1 次のいずれかを行います。
  - 「編集」をクリックします。
  - Windows では、「ファイル」メニューから「環境設定」をクリックします。
  - Macintosh では、Verifier メニューから「環境設定」をクリックします。

#### 測定デバイスを選択するには

各コントロールストリップとメディアウェッジは、特定の測定デバイスで使用さ れることを意図しています。測定デバイスを選択すると、その測定デバイスに対 応したコントロールストリップとメディアウェッジが選択できるようになりま す。選択した測定デバイスと互換性がない場合は、コントロールストリップまた はメディアウェッジを測定することはできません。

- 1 測定デバイスに接続します。
- 2 「環境設定」ダイアログボックスを開き、「一般」タブをクリックします。
- 3 「測定デバイス」で、お使いの測定デバイスが選択されていることを確認してください。

この設定は、フィルタの働きをしており、選択された測定デバイスのチャート、 コントロールストリップおよびメディアウェッジのみが利用可能になるようにし ています。

デバイス固有の設定も可能です。例えば、解像度を選択したり、または単一のカ ラーパッチを測定するように指定することができます。

ES-1000 測定デバイスを使用しており、単一のカラーパッチとは対照的に、コントロールストリップを測定したい場合は、測定方向を確認することができます。 この設定により、カラーパッチがコントロールストリップ上の測定デバイスの動きに準じて測定されることを確実にします。

4「ユーザインターフェース」から、ビープ音を選択します(オプション)。

デフォルトでは、Verifier は測定デバイスで設定されているビープ音を使用しま す。代わりにオペレーティングシステムのビープ音を使用するには、チェック ボックスを選択してください。

5「OK」をクリックします。

#### VERIFIER を設定するには

Verifier を設定するには、次の3つのステップが必要です:

- カラーストリップまたはメディアウェッジを選択します。
- リファレンスを選択します。
- 許容範囲を定義します。

このセクションでは、Verifierを設定し、色精度を検証するのに必要な基本的な 手順について説明します。

- 1 「環境設定」ダイアログボックスを開き、「一般」タブをクリックします。
- 2「チャートまたはウェッジの選択」から、コントロールストリップまたはメディアウェッジを選択します。

コントロールストリップは、異なる目的のために作成されています。レイアウト やカラーパッチの数が異なるコントロールストリップがあります。下表は、どの コントロールストリップの種類が、どのリファレンスの確認に適しているかを示 しています。

| コントロール・スト                | リファレンスのターゲットカラー                      |                 |                               |  |  |
|--------------------------|--------------------------------------|-----------------|-------------------------------|--|--|
| リップのタイプ                  | Remote Container<br>の測定ファイル<br>(JDF) | SWOP/<br>GRACoL | Fogra キャラクタリ<br>ゼーション・デー<br>タ |  |  |
| EFI Verifier チャート        | はい                                   | いいえ             | いいえ                           |  |  |
| IDEAlliance ISO 12647-7  | はい                                   | はい              | いいえ                           |  |  |
| Ugra Fogra メディア・<br>ウェッジ | はい                                   | はい              | はい                            |  |  |

また、カスタムコントロールストリップを使用することもできます。「追加(+)」 をクリックし、コントロールストリップファイルを参照します。コントロールス トリップファイルを選択し、「開く」をクリックします。デフォルトでは、コン トロールストリップは、カラー Verifier チャートフォルダから読み込まれるよう になっています。

#### 3「キャラクタリゼーションデータ」から、「参照」を選択します。

リファレンスは印刷物の目標色を定義します。ジョブの色はリファレンスに照ら して測定され、リファレンスからの逸脱は、デルタ E で計算されます。

Ugra/Fogra メディアウェッジでは、キャラクタリゼーション・データ(Fogra、 IFRA、PSR または SWOP)を一セット選択して、標準印刷環境を定義できます。 下表では、どのシミュレーション(リファレンス)プロファイルに対してどの キャラクタリゼーションデータを使用すべきかを示しています。

IT8 キャラクタリゼーション・データは、FOGRA 研究所が承認した測定データで す。この測定は、Altona Test Suite と ISOcoated\_v2 シミュレーション(リファレン ス)プロファイルに基づいています。

| リファレンスプロファイル                              | キャラクタリゼーション·デー  |
|-------------------------------------------|-----------------|
|                                           | 3               |
| ISOcoated.icc                             | Fogra 27        |
| ISOwebcoated.icc                          | Fogra 28        |
| ISOuncoated.icc                           | Fogra 29        |
| ISOuncoatedyellowish.icc                  | Fogra 30        |
| ISOcoated_v2_eci.icc/                     | Fogra 39        |
| ISOcoated_v2_300_eci.icc                  |                 |
| SC_paper_eci.icc                          | Fogra 40        |
| PSO_MFC_paper_eci.icc                     | Fogra 41        |
| PSO_SNP_paper_eci.icc                     | Fogra 42        |
| PSO_Coated_NPscreen_ISO12647_eci.icc      | Fogra 43        |
| PSO_Uncoated_NPscreen_ISO12647_eci.icc    | Fogra 44        |
| PSO_LWC_Improved_eci.icc                  | Fogra 45        |
| PSO_LWC_Standard_eci.icc                  | Fogra 46        |
| PSO_Uncoated_ISO12647_eci.icc             | Fogra 47        |
| PSO_INP_Paper_eci.icc                     | Fogra 48        |
| PSO_Coated_v2_300_Matte_laminate_eci.icc  | Fogra 49        |
| PSO_Coated_v2_300_Glossy_laminate_eci.icc | Fogra 50        |
| PSR_LWC_PLUS_V2_PT.icc                    | PSR_LWC_PLUS_V2 |
| PSR_LWC_STD_V2_PT.icc                     | PSR_LWC_STD_V2  |

| リファレンスプロファイル                   | キャラクタリゼーション·デー<br>タ                                                              |
|--------------------------------|----------------------------------------------------------------------------------|
| PSRgravureMF.icc               | PSRgravureMF                                                                     |
| PSR_SC_STD_V2_PT.icc           | PSR_SC_STD_V2                                                                    |
| PSR_SC_PLUS_V2_PT              | PSR2_SC_PLUS_V2                                                                  |
| ISOnewspaper26v4.icc           | IFRA26                                                                           |
| PaC.Space_CMYK_gravure_V1a.icc | PaC.Space                                                                        |
| GRACoL2013_CRPC6.icc           | CRPC6 - IDEAlliance ISO 12647-7<br>Control Wedge 2013<br>GRACoL2013_CRPC6 Ref    |
| GRACoL2013UNC_CRPC3.icc        | CRPC3 - IDEAlliance ISO 12647-7<br>Control Wedge 2013<br>GRACoL2013UNC_CRPC3 Ref |
| SWOP2013C3_CRPC5.icc           | CRPC5 - IDEAlliance ISO 12647-7<br>Control Wedge 2013<br>SWOP2013C3_CRPC5 Ref    |
| SWOP2013C5.icc                 | IDEAlliance ISO 12647-7 Control<br>Wedge 2013 SWOP2013C5 Ref                     |
| EFIJMPA3                       | EFIJMPA3                                                                         |
| JapanColor2011 Coated          | JapanColor                                                                       |

# 4 自動的に設定されるキャラクタリゼーションデータを読み込むように選択します(オプション)。

この設定では、手動でキャラクタリゼーションデータを検索し、読み込む手間を 省きます。コントロールストリップを測定している場合、リファレンスに対し て、測定値が自動的に検証されます。キャラクタリゼーションデータは定義され たフォルダから読み込まれます。

デフォルトでは、キャラクタリゼーションデータは IT8\_CharacterizationData フォ ルダから読み込まれます。ただし、デフォルトのフォルダを変更して、そこから キャラクタリゼーションデータを読み込むことができます。

#### 5「ユーザインタフェース」から、「測定承認を有効にする」をクリックします(オプション)。

デフォルトでは、ジョブは、すべての色の測定値が定義された許容範囲内にある 場合にのみ、正確な色であることを検証します。一方、測定承認を可能にするこ とにより、ジョブが検証に成功するか否かの完全なコントロールを得ることがで きます。たとえば、デルタE値がをわずかに超えている場合でも、強制的に検 証に成功させることができます。

#### 6 「比較設定」タブをクリックし、ターゲット許容範囲を定義します。

「許容範囲」の値により、リファレンスに対する出力の色精度を検証する際の最大 許容誤差を定義します。例えば、許容制限範囲を3に定義した場合、デルタE測 定値が2.5であった場合、色精度として受け入れられ、「合格」の結果が生成され ます。一方、デルタE測定値が3.2の場合は「不合格」の結果が生成されます。

さまざまな印刷条件(プリンタ、インク、メディアなど)があり、2つの異なる 出力デバイスで100%同一の印刷結果を得ることは一般的には不可能であるた め、ある程度の色ずれはほぼ避けられません。

既定のターゲット許容範囲のセットを選択するか、または独自に定義することが できます。

既定の許容範囲

既定のプリセットを認識された基準として利用することができます。既定の 許容制限値は、ISO 12647-7(校正出力)、ISO 12647-8(検証出力)、または G7 仕様に準拠したプルーフの検証ジョブ、または Fogra PSD プリントチェック用 に指定されています。それらの値は、通常のプルーフの作成(ISO 12647-7ま たは 12647-8 に準拠したメディアウェッジに基づく検証)に適用できます。ま たは、FograCert のような認証の目的で適用できます。「チャート」のプリセッ トと同様に「メディアウェッジ」のプリセットも必要になります。

| 定義されたプリセット                                                                          | 説明                                                                          |
|-------------------------------------------------------------------------------------|-----------------------------------------------------------------------------|
| ISO 12647-7 Contract Proof<br>"Media Wedge"                                         | ISO 12647-7 (contract proofing)                                             |
| ISO 12647-8 Validation Print<br>"Media Wedge" CD2                                   | ISO 12647-8 (FograCert 検証印刷認証)                                              |
| G7-ISO12647-7 プルーフィン<br>グシステム                                                       | G7 仕様に準拠したプルーフの検証ジョブ                                                        |
| ダイナミックウェッジ                                                                          | スポット カラーを含むジョブの主要色の検<br>証                                                   |
| Fogra PSD Side-by-Side<br>(ISO/TS 15311)<br>Fogra PSD Spot Colors<br>(ISO/TS 15311) | 毎日のプロダクションにおける各出力のプ<br>リントチェックを行うため、プロセス標準<br>のデジタル準拠レベルの検証(A、B、C)を<br>行います |
| Fogra PSD Media-Relative<br>(ISO/TS 15311)                                          | FOGRA PDS スポット カラー(ISO / TS<br>15311)は、ダイナミックウェッジでのみ利<br>用可能です              |
| G7 グレースケール対応                                                                        | G7-グレースケール対応出力                                                              |
| 日本色校正出力                                                                             | 日本色対応(校正出力)                                                                 |
| ソフトプルーフ(FograCert ソ<br>フトプルーフ)                                                      | ソフトプルーフ検証(画面上)                                                              |

デルタT許容制限値は、100% シアン、または 50% マゼンタなど 原色のみ測 定することができることに留意してください。CMYK が混ざったカラーのデ ルタT許容制限値を計算することはできません。

• ダイナミックウェッジ

ダイナミックウェッジは、ジョブの最も顕著な色で構成されています。例え ば、ジョブが主に青色の影で構成されている場合、ダイナミックウェッジに は高い割合の青色パッチが含まれます。ダイナミックウェッジでは、一般的 なデルタEの許容範囲のみを定義することができます。その他の値は、ジョ ブごとにカラーパッチの構成が異なるため、定義することはできません。

カスタム許容範囲

独自の許容限度(社内基準)を定義できます。カスタム許容範囲を使えば、 最新の規範に迅速かつ簡単に対応することもできます。

「規定値と参考値」ボタンは以下の通り、ジョブの検証に影響を与えます。

| 定義されたプリセット | 説明                                                                                                    |
|------------|----------------------------------------------------------------------------------------------------|
| 規定         | 規定値が評価されます。測定値のいずれかが許容範<br>囲を超えている場合は、測定結果が適切でなく、<br>Verifier ジョブの検証が不合格になることを知らせる<br>メッセージが表示されます。                              |
| 参考         | 参考値が評価されます。参考値は参照用のみで、<br>ジョブが検証に合格するか不合格になるかには影響<br>を及ぼしません。規定許容範囲だけが考慮されま<br>す。つまり、参考値が定義された許容範囲外にある<br>場合でも、ジョブの評価を行うことができます。 |
| オフ         | 「オフ」を選択すると、許容制限範囲は評価されず<br>検証結果にも含まれません。                                                                                         |

必要な許容制限範囲を定義しているときは、それらをプリセットとして保存 することができます。「保存」をクリックして、一意の名前を定義します。

カスタムの許容範囲プリセットを Fiery XF に転送し、これを検証ワークフ ローに適用します。プリセットで Fiery XF を使用できるようにするには、 「Fiery XF クライアントのプリセットを表示する」を選択します。

ダイナミックウェッジ用のプリセットを作成するには、「ダイナミックウェッ ジで使用」を選択します。

#### 7「OK」をクリックします。

関連参照:

- 348頁の「一般設定」
- 349頁の「デフォルトのフォルダを変更するには」

336

349頁の「測定データの保存と読み込み」

380頁の「デフォルトのフォルダ」

## ISO 12647-7 に対応したプルーフの実現

この操作では、メディアウェッジの印刷と測定が必要となります。Verifier は Ugra/Fogra メディアウェッジと IT8.7/4 プロファイリングチャートの使用をサ ポートしています。下の例は、Verifier を使用して ISO 12647-7 仕様に準拠したプ ルーフを作成する方法を示しています。

仕様に対応したプルーフを作成するには、次の基準を満たす必要があります。

- プルーフ上で印刷されたジョブチケットには、次の情報が含まれている必要 があります。
  - プルーフィングに使用したソフトウェア名
  - インク
  - 印刷メディアの種類
  - シミュレートする印刷環境
  - 使用したカラープロファイル
  - 印刷日時
- Ugra/FOGRA メディアウェッジのデルタ E およびデルタ H 値が、定義した許 容範囲内であること。

測定により ISO 12647-7 対応を検証するには

- 1 ISO 12647-7 対応のメディアウェッジを含むジョブが印刷されていることを確認します。
- 2 測定デバイスをコンピュータに接続します。
- 3 Verifier を起動します。

4「環境設定」ダイアログを開き、次の設定が行われていることを確認します:

「全般」タブ:

• 「測定デバイス」で、測定デバイスを選択します。

ES-2000 を使用している場合は、3 つの測定条件から選択することができます。次のように、ISO 13655 で定義されています。

– M0

照明サンプルの UV コンテンツは定義されていません。測定は、1ステップで実行されます。

- 測定1

照明サンプルの UV コンテンツが D50 に定義されています。測定は、2 ス テップで実行されます。

- 測定2

照明サンプルのスペクトラル電力配分が 420 nm ~ 700 nm の波長範囲にあ り、波長 400 nm 未満の実質的な放射電力がない状態になければなりませ ん。UV カットに対応しています。測定は、2 ステップで実行されます。

お使いのプリンタに UV カット測定装置が内蔵されている場合、適切な チェックボックスにチェックを入れることで、非 UV カット装置をシミュ レートさせることができます。ヨーロッパでは、非 UV カラー値は、通常、 プルーフィングで使用されます。

「チャートまたはウェッジの選択」で、印刷したメディア・ウェッジを選択します。

「比較設定」タブで:

- 「許容範囲」で、「ISO 12647-7 Contract Proof Media Wedge」を選択します。
- 5「OK」をクリックして「環境設定」ダイアログボックスを閉じます。
- 6 測定値(M1)の最初のセット:「Fogra\_MKCheck11」フォルダから、Fogra キャラクタリ ゼーション・データセット(例えば、ISOcoated\_v2\_eci.icc 用に Fogra39.it8)を読み込みま す。
- 7 測定値(M2)の二番目のセット:「測定」をクリックして、メディアウェッジを測定しま す。
- 8「ファイル」メニューで、「保存」をクリックします(オプション)。

測定データの記録を\*.txt または\*.csv 形式に保存することができます。ファイルは、どの EFI プルーフソフトウェアでも開くことができます。

9 結果を分析します。

リファレンスデータと測定データとを比較することにより、ISO 12647-7 に対応してい るかを検証するには

- 1 Verifier を起動します。
- 2 「環境設定」ダイアログボックスを開きます。
- 3 「比較設定」タブで:「ISO 12647-7 Contract Proof Media Wedge」を選択します。
- 4「OK」をクリックして「環境設定」ダイアログボックスを閉じます。
- 5 測定値(M1)の最初のセット:「開く」をクリックし、Ugra/FOGRAメディアウェッジの 測定結果を読み込みます。
- 6 測定値(M2)の二番目のセット:「開く」をクリックします。「Fogra\_MKCheck11」フォル ダから、Fogra キャラクタリゼーションデータセット(例えば、ISOcoated\_v2\_eci.icc 用に Fogra39.it8)を読み込みます。
- 7 結果を分析します。
  - 関連参照:
  - 339頁の「検証結果の分析」
  - 349頁の「測定データの保存と読み込み」
  - 351頁の「測定データを読み込むには」

## 検証結果の分析

測定データを得れば、その結果を分析することができます。

「結果」タブ

「結果」タブでは、結果の概要が表示されます。測定値のどれかが許容範囲外の場合は、Verifier「NOT OK」のメッセージが表示されます。「結果」タブでマウスのポインタを動かすと、テーブルで対応するカラーパッチが強調表示されます。

| Results 🛛 Delta E 🖉 Delta H 🖉 D | )elta T 🔍 Delta C | h (Delta I |   |        |
|---------------------------------|-------------------|------------|---|--------|
| Delta F                         | Tolerance         | Measured   |   |        |
| Average all patches             | 3.00              | 0.16       |   |        |
| Maximum all patches             | 6.00              | 0.36       | Ý |        |
| Delta H                         |                   |            |   | PASSED |
| Maximum CMYK patches            | 2.50              | 0.11       | 4 |        |
| Average Gray patches            | 2.50              | 0.16       |   |        |
| Delta T (tone value differer    | nce)              |            |   |        |
| Maximum CMYK patches            | 10.00             | 0.24       | 4 |        |
|                                 |                   |            |   |        |

緑のチェッ??クマークは、全体的な測定が許容制限範囲内であることを示します。測定値が最大許容値を超えると、赤い十字により警告が出されます。

残りのタブには、結果の詳細内訳が含まれています。タブ数は、定義する許 容制限範囲により異なります。たとえば、ISO 12647-7 メディア・ウェッジま たは G7 を選択した場合、デルタT値は評価されません。

| Results   Delta E   Delta H   Delta T   Delta Ch   Delta L |            |           |           |                    |          |  |
|------------------------------------------------------------|------------|-----------|-----------|--------------------|----------|--|
| Primary cold                                               | or maximum | i delta E | Average o | uter gamut patches |          |  |
|                                                            | Tolerance  | Measured  |           | Tolerance          | Measured |  |
| 📘 Cyan                                                     | 5.00       | 0.17      | *         |                    |          |  |
| Magenta                                                    | 5.00       | 0.07      | *         |                    |          |  |
| Yellow                                                     | 5.00       | 0.11      | *         |                    |          |  |
| Black                                                      | 5.00       | 0.29      | *         |                    |          |  |
| 🛛 White                                                    | 3.00       | 0.12      | *         |                    |          |  |
| CMYK                                                       | 5.00       | 0.16      | *         |                    |          |  |
|                                                            |            |           |           |                    |          |  |

• デルタEテーブル

選択したリファレンスに応じて、デルタ E、デルタ H、デルタ T またはデル タ Ch で色ずれを表示するには、表の見出しのドロップダウンリストボックス を使用することができます。

| dE   | • |
|------|---|
| ΔE   |   |
| 2.14 |   |
| 1.78 |   |
| 2.22 |   |
| 0.70 |   |
| 0.56 |   |
| 0.53 |   |
| 1.70 |   |
| 1.13 |   |
| 5.00 |   |
| 0.27 |   |
| 4.66 |   |
| 0.60 |   |
| 1.29 |   |
| 0.60 |   |
| 0.69 |   |

• リファレンスデータの並び替え

ECI2002 ランダムチャートを測定している場合は、IT8.7/4カラーパッチを再 編成することにより、視覚的に配置された IT8.7/4 チャートに照らして評価 することができます。テーブルを右クリックし、コンテキスト・メニューか ら「リファレンスデータとしてソート」をクリックしてください。リファレ ンスデータを参照すると、次のことが起こります:

- 視覚調整された IT8.7/4 のカラーパッチの表示がソートし直されて、 ECI2002 ランダムチャートに合った順序になります。
- すべての非 ECI2002 値が無視されます。

リファレンスデータとしてソートすることで、IT8.7/4 チャートとコントロー ルストリップとして選択しているどの Ugra/Fogra メディアウェッジとの組み 合わせでも比較することができます。これは、Ugra/Fogra メディアウェッジの データのみが使用されるためです。同様に、この設定を選択すると、キャラ クタリゼーションデータが IT8.7/4 データではなく ECI2002 としてのみ使用可 能な印刷状況を検証するために、テストフォーム 「ISO12647\_7\_Evaluation\_A.pdf」を使用することができます。

• 2D ビューア

2D ビューアで、「全体の色域を表示」が、特定の L 値での L\*a\*b\* カラース ペースの断面を表示します。スライドバーを動かして、任意の L\* 値上にある a\*b\* 軸上のサイズを表示することができます。

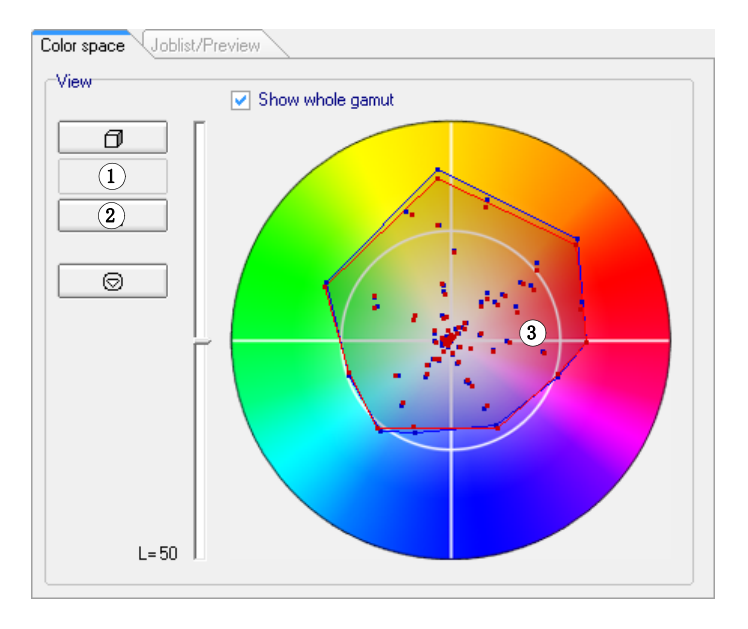

2D ビューア 1 2D ビューを表示

- 2 2D ビューを拡大
- 3 L\* = 50 での切断面

• 3D ビューア

3D ビューアは、両測定データセットの全色域を示しています。3D モデルを ドラッグしてこれを回転することができます。3D モデルをあらゆる方向か ら表示して、測定されたカラー値がリファレンスの色域に合っていない場所 を探ることができます。

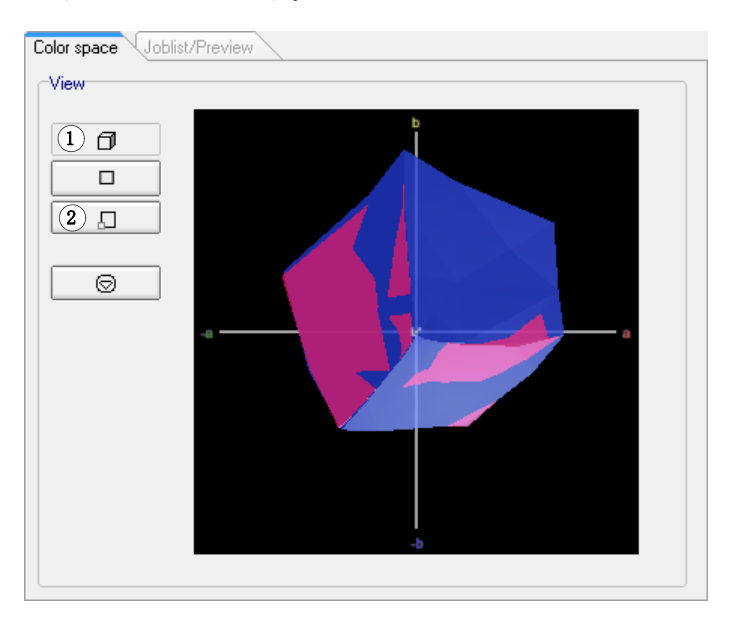

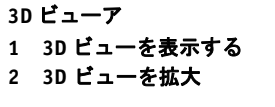

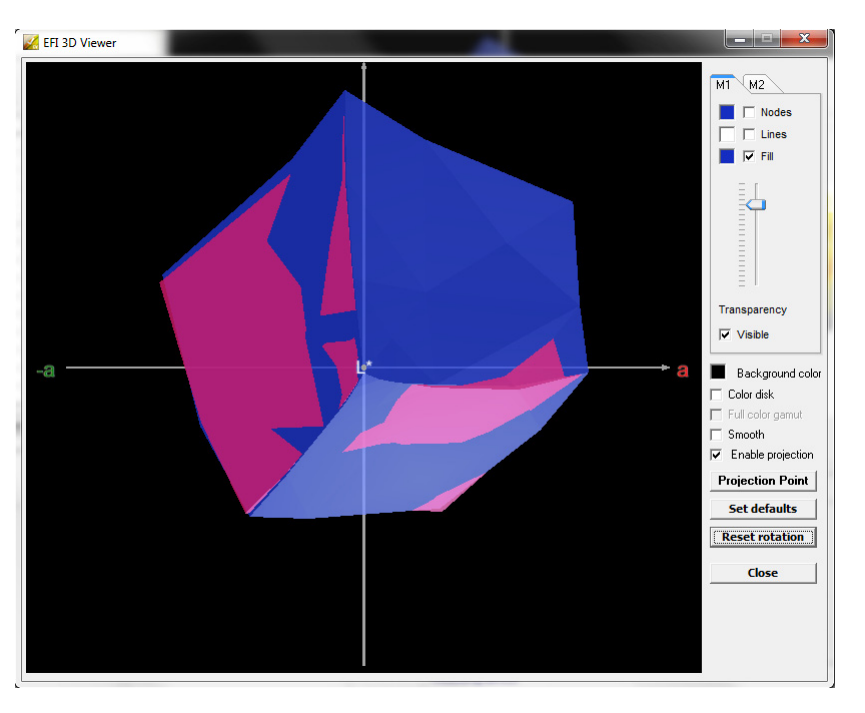

拡大された 3D ビューは、測定データの表示補足設定を可能にしています。

拡大した 3D ビューを使って、L\*a\*b\* カラーが利用可能な色域でどのように再 現されるかを確認することができます。色域外の色は利用できる色域に最も 近い点にマッピングされます。「投影を有効にする」を選択し、投影点をク リックして、ダイアログボックスに L\*a\*b\* 値を入力します。M1 または M2 色 域のいずれにマッピングしたいかを選択します。

| 🔀 Enter L*a*b* values 💷 😐 💌 | ſ |
|-----------------------------|---|
| L* 🔟                        |   |
| <b>a*</b> 0                 |   |
| <b>b*</b> 0                 |   |
| Select gamut                |   |
| © M1<br>⊂ M2                |   |
| \$5 M2                      |   |
| <u>O</u> K <u>C</u> ancel   |   |

次のダイアグラムは、3Dビューアで利用可能な一部の設定に適用され、どのように色域外の色が利用できる色域に近いの点にマッピングされるかを示しています。

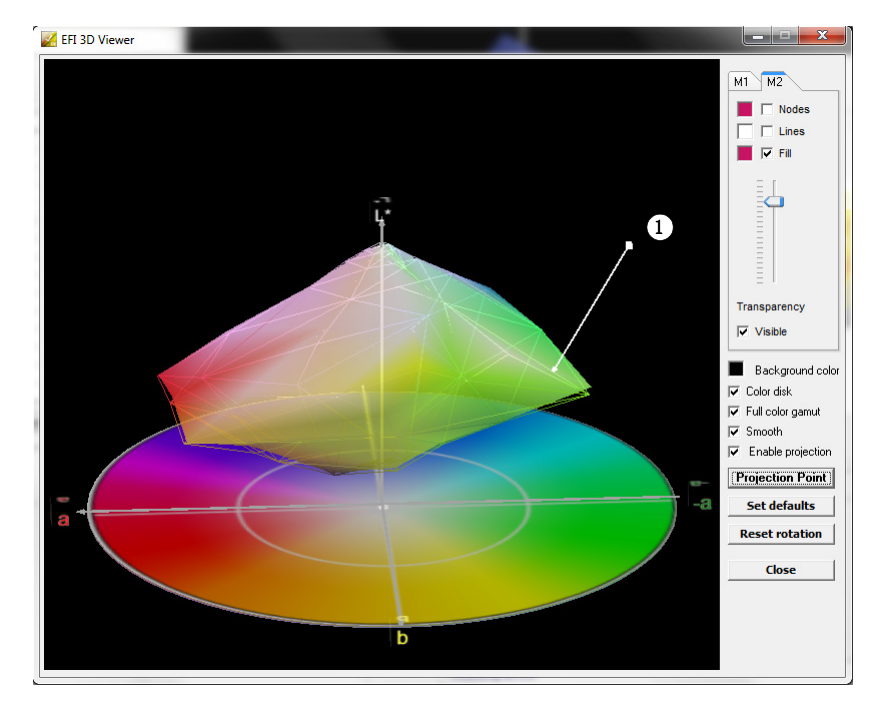

- 3D ビューア 1 利用できる色域の端に マッピングされる色域外
- マッピングされる色域外 の色

## 検証結果の印刷

プロトコール、ラベル、またはスクリーンショットとして、検証結果を印刷する ことができます。

### プリンタを設定するには

- 1 次のいずれかを行います。
  - Windowsでは、「ファイル」メニューから「プリンタの選択」をクリックします。
  - Macintosh では、Verifier メニューから「ページの設定」をクリックします。
- 2 「印刷設定」ダイアログボックスで、使用するプリンタを選択します。
- 3「OK」をクリックします。

#### 検証結果を印刷するには

- 1 「表示」メニューで、「印刷」をポイントして、項目をクリックします。
  - スクリーンショット

50 12547-7 Contract Proof "Media Wedge", 4:05:30 PM, 11:16:2012

現在のプログラムウィンドウの内容を印刷することができます。

• プロトコル

印刷したプロトコルには、ISO-12647-7 および ISO-12647-8 仕様に準拠した情報が含まれています。また、CMYK グラデーションカーブも表示され、グラデーションカーブにはリファレンスおよび測定ポイントが示されています。

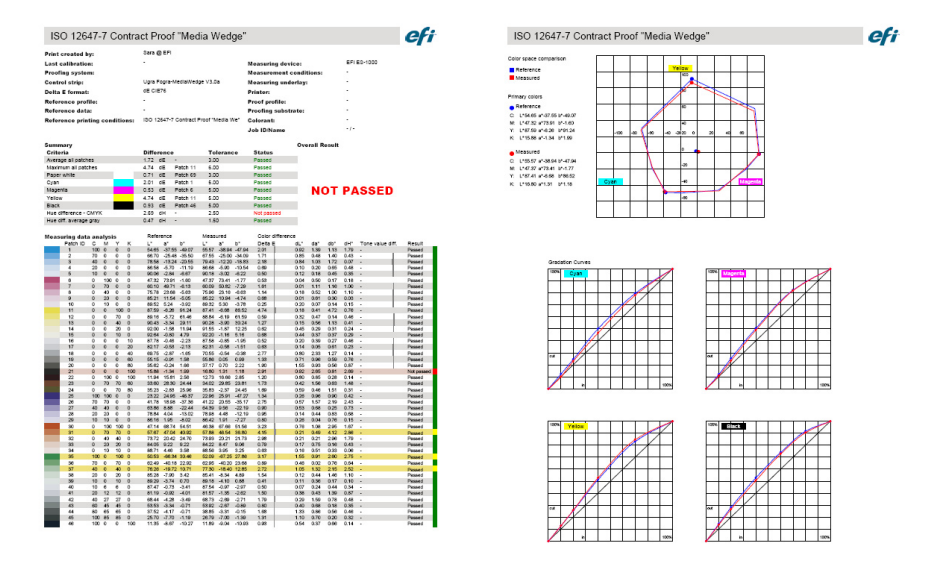

PAGE 1/3

ISO 12647-7 Contract Proof "Media Wedge", 4:06:30 PM, 11:16:2012

印刷する前に、ジョブ固有の情報を「プロトコールプロパティ」ダイアログ ボックスに入力します。「プロパティを保存」をクリックすると、定義された データフォルダに情報を保存し、この先のジョブのテンプレートとして後に 読み込むことができます。

• ラベル

ラベルには、ISO 12647-7 と 12647-8、または G7 や Fogra PSD プリントチェックに対応しているかを確認するのに必要なすべての基準が含まれています。

| Approved by: -<br>Reference data: -<br>Reference profile: -<br>Printer: - |      |      | Proof pr<br>Proofing<br>Measuri<br>Date/Tin | ofile:<br>  system:<br>ng device:<br>ne: | -<br>-<br>EFI ES-1000<br>11 16 2012 4:18:01 PM |
|---------------------------------------------------------------------------|------|------|---------------------------------------------|------------------------------------------|------------------------------------------------|
| Critoria                                                                  | Moae | urod | Tolorar                                     | co Statue                                | 11.10.2012 4.10.011 M                          |
| Average all natches                                                       | 175  | dF   | 3.00                                        | Passed                                   |                                                |
| Maximum all patches                                                       | 4.72 | dE   | 6.00                                        | Passed                                   |                                                |
| Paper white                                                               | 0.69 | dE   | 3.00                                        | Passed                                   |                                                |
| Cvan                                                                      | 2.17 | dE   | 5.00                                        | Passed                                   |                                                |
| Magenta                                                                   | 0.55 | dE   | 5.00                                        | Passed                                   | NOT PASSED                                     |
| Yellow                                                                    | 4.72 | dE   | 5.00                                        | Passed                                   |                                                |
| Black                                                                     | 1.18 | dE   | 5.00                                        | Passed                                   |                                                |
| Hue difference - CMYK                                                     | 2.93 | dH   | 2.50                                        | Not pass                                 | ed                                             |
| Hue diff average grav                                                     | 0.43 | dH   | 1.50                                        | Passed                                   |                                                |

印刷する前に、ジョブ固有の情報を「印刷プレビュー」ダイアログボックス に入力します。「プロパティを保存」をクリックすると、定義されたデータ フォルダに情報を保存し、この先のジョブのテンプレートとして後に読み込 むことができます。

## Verifier ユーザインターフェースのカスタマイズ

Verifierの外観をカスタマイズできます。

#### 表示言語を変更するには

デフォルトでは、Verifier は、オペレーティング・システムの言語で表示されま す。Windowsの表示言語を変更するには、以下の手順に従ってください。 Macintosh では「システム環境設定」の言語環境から言語を変更できます。

PC でサポートされているアジア系言語を表示するには、Verifier が ダブルバイト フォント対応のオペレーティングシステムで動作している必要があります。

- 1「環境設定」ダイアログボックスを開き、「一般」タブをクリックします。
- 2 「ユーザインタフェース」から、言語を選択します。

3「OK」をクリックします。

#### 4 新しい言語を有効にするため、Verifier を再起動します。

表示言語を変更した場合、その言語用のヘルプセットも必ずインストールしてく ださい。そうでない場合は、ヘルプは利用できません。サポートされている言語 のヘルプセットは、ソフトウェア DVD からインストールできます。

#### デルタEの警告表示を変更するには

デルタ E テーブルは、デルタ E で表したリファレンスからのずれを表示しています。

dE 🔻 ΔE 2.14 1.78 2.22 0.70 0.56 0.53 1.70 1.13 5.00 0.27 4.66 0.60 1.29 0.60 0.69

デフォルトでは、ずれは、次のカラーコードで示されます:

| カラー  | デルタ E 値                      |
|------|------------------------------|
| ホワイト | カラーパッチのデルタ値は定義された許容範囲内です。    |
| イエロー | カラーパッチのデルタ値が定義された平均的な許容制限範囲を |
|      | 超えていますが、最大許容制限範囲は超えていません。    |
| レッド  | カラーパッチのデルタ値は、許容された最大許容制限範囲を超 |
|      | えており、従って、検証に失敗しました。          |

色分けされた警告表示を削除することができます。

- 1 「環境設定」ダイアログボックスを開き、「一般」タブをクリックします。
- 2「ユーザインタフェース」の「デルタ E の警告表示を有効にする」チェックボックスをオフにします。
- 3 「OK」をクリックします。

## M1/M2 テーブルの表示モードを変更するには

「並べて表示」と「重ねて表示」の2つの表示モードがあります。

| M1 | M2 | M1 | M2 |
|----|----|----|----|
|    |    |    |    |
|    |    |    |    |
|    |    |    |    |
|    |    |    |    |
|    |    |    |    |
|    |    |    |    |
|    |    |    | -  |
|    |    |    |    |
|    |    |    |    |
|    |    |    |    |
|    | _  |    |    |
|    | _  |    |    |
|    |    |    |    |
|    |    |    |    |
|    |    |    |    |
|    |    |    |    |

1 デルタEテーブルを右クリックして、項目をクリックします。

明度設定を調整するには

表示されたカラー値の明度を調整することができます。

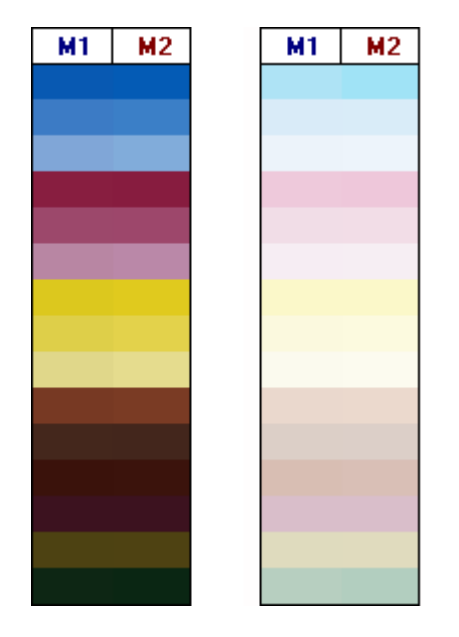

- 1 「環境設定」ダイアログボックスを開き、「一般」タブをクリックします。
- 2 必要に応じて、「モニタのガンマ」でスライダを動かします。

明度を上げるには、スライダを左に移動します。明度を下げるには、スライダを 右に移動します。

3「OK」をクリックします。

関連参照:

331 頁の「「環境設定」ダイアログを開くには」

## 一般設定

カラー値を表示するためのカラースペースとデルタEフォーマットを選択でき ます。また、照明ソースを選択することもできます。照明ソースは、色が人間の 目によってどのように認識されるかに大きな影響を与えています。

#### カラースペースを変更するには

測定値が表示されるカラースペースを変更することができます。

- 1 次のいずれかを行います。
  - 「表示」メニューで、「カラースペース」をポイントして、項目をクリックします。
  - 測色テーブル内の任意の場所を右クリックして、カラースペースをポイントし、項目をクリックします。

「RGB」、「L\*a\*b\*」、「XYZ」、「CIELCH」、「濃度」の中から選択できます。L\*a\*b\* はデフォルトのカラースペースです。

「濃度」は、カラー値がすでに表示されている場合にのみ使用できます。色精度 を確認するプルーフでは、表示濃度値とプロダクション実行中の濃度値を比較す ることができます。ただし、個々のインクジェットインクの濃度値は印刷用イン クの濃度同じではありません。これは、オフセット印刷機上のインク構成が、イ ンクジェットプリンタのインクが異なっているためです。

#### デルタEフォーマットを変更するには

色精度は、デルタEで測定されます。デルタEとは、L\*a\*b\* カラースペースにある2つの色の間の数学的差異のことです。

- 1 色偏差を測定するためのトレランスシステムを選択します。次のいずれかを行います。
  - 「表示」メニューで、「デルタEフォーマット」をポイントして、項目をクリックします。
  - デルタEテーブル内の任意の場所を右クリックして、項目をクリックします。

「dE CIE L\*a\*b\*」、「dE CMC」、「dE 94」、および「dE 2000」から選択できます。

#### スペクトルデータ変換のための照明ソースと観察者角度を指定するには

異なる照明ソースは色を異なって表します。スペクトルデータを L\*a\*b\* カラースペースに変換するには、Verifier が照明(光源)の設定と観察者角度を考慮します。

- 1 「環境設定」ダイアログボックスを開き、「一般」タブをクリックします。
- 2 「一般」から、スペクトルデータ変換に必要な照明ソースをクリックします。

D-50 (5003 K) は晴れた朝 / 夕方の地平線にある日光の国際標準となっていま す。D-65 (6504 K) は真昼の光(正午)を表し、および C (6774 K)の平均昼光 を意味していますが、紫外線を除外しています。

3 「一般」から、スペクトルデータ変換に必要な観察者角度をクリックします。

表示角度は目の色感度に影響を与えます。色感度が最も敏感な眼の中心窩の領域 に色が当たる場合、色は最も正確に認識されます。標準的なビュー角度は「2°」 ですが、包装産業や繊維産業では「10°」が使用されることがあります。

4「0K」をクリックします。

#### デフォルトのフォルダを変更するには

Verifier はデフォルトフォルダを使ってデータの保存と読み込みを行います。デフォルトフォルダを変更することができます。

- 1 「環境設定」ダイアログボックスを開き、「一般」タブをクリックします。
- 2「デフォルトフォルダを定義する」で、「選択」をクリックします。

「フォルダの参照」ダイアログボックスが表示されます。

- 3 必要なファイルを選択し、「OK」をクリックします。
- 4 「OK」をクリックします。

関連参照:

331頁の「「環境設定」ダイアログを開くには」

534 頁の「用語集」

### 測定データの保存と読み込み

CSV、TXT または JDF 形式で測定データを保存することができます。デフォルトでは、ファイルは Temp フォルダに保存されます。複数の測定値データのセットを1つのファイルに保存することができます。

#### CSV または TXT ファイルに測定データを保存するには

1「ファイル」メニューで、「保存」をクリックします。

「名前をつけて保存」ダイアログボックスが表示されます。

2 ファイル名を入力し、ファイルタイプを選択します。

3「保存」をクリックします。

「CSV/TXT にデータを保存」ダイアログボックスが表示されます。

| 🧾 Save data to CSV |            |                |
|--------------------|------------|----------------|
| Measurement 1      |            | ]              |
| Enable to save     |            |                |
| Comment            |            |                |
|                    |            |                |
| - 44               |            |                |
|                    |            |                |
| Enable to save     |            |                |
| Lomment            |            |                |
|                    |            |                |
|                    |            |                |
|                    | <u>0</u> K | <u>C</u> ancel |

- 4 測定データのいずれかまたは両方のセットに対応するチェックボックスを選択します。
- 5「OK」をクリックします。

#### JDF ファイルに測定データを追加するには

JDF ファイルには、ジョブの設定や測定データを(該当する場合)が含まれています。JDF ファイルは Remote Container に保存されます。

1「ファイル」メニューで、「JDF にデータを追加」をクリックします。

このコマンドを使って新しく JDF ファイルを作成することはできません。測定 データは既存の JDF ファイルにのみ追加可能です。

「名前をつけて保存」ダイアログボックスが表示されます。

2 JDF ファイルを選択し、「保存」をクリックします。

「JDF にデータを追加」ダイアログボックスが表示されます。

| 🧾 Add data to JDF |            |                |
|-------------------|------------|----------------|
| Measurement 1     |            |                |
| Enable to save    |            |                |
| Comment           |            |                |
|                   |            |                |
|                   |            |                |
| Measurement 2     |            |                |
| Enable to save    |            |                |
| Comment           |            |                |
|                   |            |                |
|                   |            |                |
|                   | <u>O</u> K | <u>C</u> ancel |

- 3 測定データのいずれかまたは両方のセットに対応するチェックボックスを選択します。
- 4「OK」をクリックします。

クリップボードに測定データをコピーするには

スプレッドシートに挿入するために、測定結果をクリップボードにコピーするこ とができます。カラー値は表示されたカラースペース(RGB、L\*a\*b\*、XYZ、 CIELCH、Density)に、またはスペクトルデータとしてコピーすることができま す。スペクトルデータは、測定装置で直接計算され、照明条件に影響されませ ん。スペクトルデータを使って、同等のL\*a\*b\*、XYZ、Densityを計算すること ができます。

- M1 または M2 テーブルを右クリックし、「クリップボードにコピーする」をポイントし、 M1/M2 テーブルまたはスペクトルデータをクリックします。
- 2 クリップボードのデータを表計算プログラムに挿入します。

#### 測定データを読み込むには

CSV、TXT または JDF 形式で測定データを読み込むことができます。

- 1 次のいずれかを行います。
  - 「開く」をクリックします。測定値の最初のセット(M1)を開くのと、測定値の2番目のセット(M2)を開くのと、2つの「開く」オプションがあります。
  - ・「ファイル」メニューで、「M1を開く」か「M2を開く」をクリックします。
  - いずれかのテーブルの任意の場所で右クリックし、「M1を読み込む」または「M2を読み込む」をクリックします。

2 ファイルを選択し、「開く」をクリックします。

次のダイアログボックスが表示されます。読み込まれているファイル形式により、ダイアログボックスの表示が多少異なる場合があります。

| 2 | Open CS\    | / file                                 |                         |                |         |                          |
|---|-------------|----------------------------------------|-------------------------|----------------|---------|--------------------------|
|   | Select tł   | ne measurement                         |                         |                |         |                          |
|   | No.         | Date                                   | Time                    | No. patches    | Comment |                          |
|   | 1<br>2<br>3 | 16.11.2012<br>16.11.2012<br>16.11.2012 | 10:52<br>10:52<br>10:52 | 72<br>72<br>72 | -       |                          |
|   | Number      | of measuremen                          | ts: 3                   |                |         | <u>O</u> K <u>Cancel</u> |

3 一連の測定データを選択し、「OK」をクリックします。

## 異なる Fiery XF サーバにログオンする

Fiery XF から Verifier を起動すると、自動的に Fiery XF クライアントと同じ Fiery XF 同じサーバにログオンします。

#### 異なる FIERY XF サーバにログオンするには

ネットワーク内のどの Fiery XF サーバにもログオンすることができます。

- 1 次のいずれかを行います。
  - Windows では、「ファイル」メニューから「ログイン」をクリックします。
  - Macintosh では、Verifier メニューから「ログイン」をクリックします。

「ログイン」ダイアログボックスが表示されます。

- 2 Fiery XF ログイン資格情報を入力します。
- 3 Fiery XF サーバコンピューターの IP アドレスを入力します。

サブネットワーク内の有効な Fiery XF サーバの一覧と IP アドレスが表示されま す。どの TCP/IP アドレスを使用するか不明な場合は、システム管理者に問い合 わせてください。

4 「OK」をクリックします。

接続されている Fiery XF サーバがプログラム・ウィンドウの下に表示されます。

# サイト間でカラーの一貫性を検証する

リモートコンテナを使って1つのファイルに Fiery XF ジョブとその設定を保存します。Remote Container は、FTP サーバ等を用いて、簡単に移動することができます。リモートコンテナには異なる場所でジョブの色が正確なレプリカを作成、検証するために必要なすべての情報を含んでいます。

ジョブ印刷後、または検証ワークフローでコントロール ストリップが Verifier で 測定され、測定結果が Fiery XF に送信された後、Remote Container は作成されま す。

Remote Container には次の内容が含まれます:

- ジョブファイル (PDF、イメージ EPS または TIFF / 1 ビットのみ)
- JDF ファイル(ジョブの設定や測定データ(該当する場合)
- リファレンスプロファイル
- コントロールストリップ
- スポットカラーテーブル
- L\*a\*b\* 最適化 (オプション)

どの EFI プルーフィングプログラムでも Remote Container を読み込んで処理する ことができます。

## Remote container の作成

Remote Container を作成するために、任意のワークフローを設定することができ ます。または、ワークフローテンプレート「Remote\_Out\_(ISOcoated\_v2)」を使 用して、新しいワークフローを作成することもできます。このワークフローは、 すべての基本設定内容でセットアップされています。デフォルトのワークフロー 設定は、必要に応じて変更することができます。

どのワークフローをする場合でも、選択したコントロールストリップが、お使い の測定デバイスと互換性があることを確認してください。

#### REMOTE CONTAINER を作成するためにワークフローを設定するには

カスタムワークフローを設定する場合は、次の設定内容を含めるようにしてくだ さい:

System Manager を開きます。レイアウト領域で、「ワークフロー」をクリックします。
 「出力」タブで、「リモートファイル出力」ペインを開きます。

- 2 自動または手動で Remote Container を作成するようにワークフローを設定します。
  - 自動ワークフローでは、印刷後、または確認ワークフローでコントロールストリップが Verifier で測定され、測定結果が Fiery XF に送信された後、Remote Container は自動的作成されます。
  - 手動ワークフローでは、準備が整った段階で、Job Explorer で Remote Container を作成することができます。

#### 3 変更を保存します。

#### 手動で REMOTE CONTAINER を作成するには

Remote Container は、PDF、Image EPS、mono TIFF のジョブからのみ手動で作成 できます。手動で Remote Container を作成するようにワークフロー設定されてい る場合は、この手順に従ってください。

- Job Explorer を開きます。ジョブ一覧でジョブをクリックします。「出力」タブで、「リ モートファイル出力」ペインを開きます。
- 2「手動」をクリックしてください。次に、このペイン上の残りの設定を完了します。
- 3 次のいずれかを行います。
  - 「出力」タブで、「ファイル出力」ペインを開き、「今すぐ作成」をクリックします。
  - ジョブリストでジョブを右クリックし、「Remote Container 作成」をクリックします。

関連参照:

467頁の「リモートファイル出力」

316 頁の「Fiery XF でのワークフローの検証」

## 受信者側でリモートジョブを処理するには

どの EFI プルーフィングプログラムでも Remote Container を読み込むことができ ます。Remote Container に保存されている情報により、異なるサイトでオリジナ ルの色精度を印刷して確認することができるようになります。

#### 受信者側でワークフローを設定するには

任意のワークフローに Remote Container をインポートすることができます。しかし、この場合は、後述するように、いくつかの設定が必要になります。

または、ワークフローテンプレート「Remote\_In」を使用して、新しいワークフ ローを作成することもできます。このワークフローは、検証ワークフローで Remote Container を処理するために必要なすべての基本設定内容でセットアップ されています。デフォルトのワークフロー設定は、必要に応じて変更することが できます。 どのワークフローをする場合でも、選択したコントロールストリップが、お使い の測定デバイスと互換性があることを確認してください。

カスタムワークフローを設定する場合は、次の設定内容を含めるようにしてく ださい:

- 1 System Manager を開きます。レイアウト領域で、「ワークフロー」をクリックします。
- 2 「リモートジョブインポート」から、「リモートジョブの設定を利用します」を選択しま す。

この設定によりジョブを読み込んだ時に、オリジナルに使用したシミュレーション(リファレンス)プロファイルを含むすべてのカラー管理の設定内容が自動的 に読み込まれます。

- 3 「検証」タブで、「コントロールストリップの検証 1」ペインを開きます。次を実行してく ださい。
  - ペインバーの「チェックボックス」を選択して、設定を有効にします。
  - 「キャラクタリゼーション・データ」から、「測定ファイルを開く」を選択します。

この設定は、異なるサイトにおけるジョブの色濃度を検証する際に、必要に なります。これにより、Remote Container からのカラー値がリファレンスとし て確実に使用されるようになります。Remote Container が測定データ無しに作 成された場合、代わりにシミュレーション(リファレンス)ファイルが使用さ れます。

•「ターゲット許容範囲のプリセット」から、色精度の許容偏差を定義します。

「許容範囲」の値により、リファレンスに対する出力の色精度を検証する際の 最大許容誤差を定義します。たとえば、許容制限範囲を3と定義した場合、 デルタEの測定値が2.5であれば、これは色が正確であるとみなされるのに 対し、デルタEの測定値が3.2であれば、正確とはみなされません。

#### 4 変更を保存します。

#### 受信者側で REMOTE CONTAINER を処理するには

元のプルーフを作成したときに使用したプリンタモデルおよび印刷構成を使用す れば最も正確な結果が得られます。さらに、正確さを向上するためには、オリジ ナルと複製の印刷に使用するプリンタのキャリブレーションを行っておいてくだ さい。

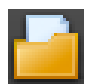

#### 1 Remote Container を読み込みます。

他のジョブ同様、Remote Container を読み込むことができます。

2つのコントロールストリップを印刷するようにワークフローが設定されている 場合は、その1つまたは両方を使って色精度を検証することができます。コント ロールストリップを無効にするには、「検証」タブの該当するペインバーにある チェックボックスを外します。

| Г | - |  |
|---|---|--|
|   |   |  |

#### 2 ジョブを印刷します。

印刷後、ジョブは自動的に Verifier に送信されます。ジョブリストでは、ジョブ ステータスが「検証可能」に変わります。

- 3 測定デバイスをコンピュータに接続します。
- 4 Verifier を起動します。次のいずれかを行います。

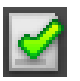

- ツールバーで Verifier をクリックします。
- •「ツール」メニューから、Verifier をクリックします。
- Job Explorer を開きます。「検証」タブで、「コントロールストリップの検証」 ペインを開きます。ペインバーのチェックボックスを選択して、設定を有効 にします。「コントロールストリップの検証」ペインで、「検証」ボタンをク リックします。

Verifier が起動します。印刷ジョブが「ジョブリスト / プレビュー」タブに表示されます。

5 「ジョブリスト / プレビュー」タブの「測定するジョブ」欄でジョブリストを拡げ、ジョ ブファイルをダブルクリックします。

| <b>~</b> | Show in co                       | lor space              |              |      |       | 🖌 Sh                 | ow in coli | or space |      | dE 🔻 | Color space Joblist/Preview 1 jo | b to verify |            |                                           |
|----------|----------------------------------|------------------------|--------------|------|-------|----------------------|------------|----------|------|------|----------------------------------|-------------|------------|-------------------------------------------|
|          | L                                | a*                     | b*           | M1   | M2    |                      | L          | a"       | b*   | ΔΕ   | clobs to measure                 |             | Preview    |                                           |
| 1        | 55.00                            | -37.00                 | -50.00       |      |       | 1                    |            | ·        |      |      | E B admin Number of Jobs         | -1          |            |                                           |
| 2        | 66.86                            | -24.73                 | -37.10       |      |       | 2                    |            |          |      |      | ↔ 0072 ISO12647 7                | Evaluatic   |            | ALC: NO.                                  |
| 3        | 79.72                            | -12.53                 | -21.75       |      |       | 3                    |            |          |      |      |                                  |             | 7 888      | 1. C. C. C. C. C. C. C. C. C. C. C. C. C. |
| 4        | 87.68                            | -5.78                  | -11.80       |      |       | 4                    |            |          |      |      |                                  |             | 202 202 3  | 2.5.2                                     |
| 5        | 91.48                            | -2.97                  | -6.96        |      |       | 5                    |            |          |      |      |                                  |             | A 283      | Contraction of                            |
| 6        | 48.00                            | 74.00                  | -3.00        |      |       | 6                    |            |          |      |      |                                  |             | V 1983     |                                           |
| 7        | 60.84                            | 50.59                  | -6.74        |      |       | 7                    |            |          |      |      |                                  |             |            |                                           |
| 8        | 76.42                            | 25.78                  | -6.91        |      |       | 8                    |            |          |      |      |                                  |             | Harry June |                                           |
| 9        | 86.18                            | 12.01                  | -5.21        |      |       | 9                    |            |          |      |      |                                  |             |            |                                           |
| 10       | 90.67                            | 5.90                   | -3.86        |      |       | 10                   |            |          |      |      |                                  |             |            |                                           |
| 11       | 89.00                            | -5.00                  | 93.00        |      |       | 11                   |            |          |      |      |                                  |             |            |                                           |
| 12       | 90.34                            | -4.70                  | 62.56        |      |       | 12                   |            |          |      |      |                                  |             |            |                                           |
| 13       | 92.19                            | -3.47                  | 31.15        |      |       | 13                   |            |          |      |      |                                  |             |            |                                           |
| 14       | 93.62                            | -1.62                  | 13.27        |      |       | 14                   |            |          |      |      |                                  |             |            |                                           |
| 15       | 94.34                            | -0.94                  | 5.42         |      |       | 15                   |            |          |      |      |                                  |             |            |                                           |
| Co       | Measure<br>mparison l<br>yout: F | nfo —<br>OGRA39        | MKCheck11    | .it8 | CH    |                      | Stop       |          | Open | _    | Send                             |             | Enlarge    | ]                                         |
| Me       | thod: >                          | F Workflo              | w Job        |      |       |                      |            |          | Edit |      |                                  |             |            |                                           |
| -        | leasureme                        | nt 1                   |              |      | Mea   | uremer               | 12         |          |      |      | Hesults Delta E Delta H          |             |            |                                           |
| 1        | Name: ED                         | GBA39 M                | KCheck11 it  | 8    | Nam   | e                    |            |          |      |      | Delta E                          | Toleranc    | e Measured |                                           |
| F        | Protocol 12                      | /17/2009               |              |      | Prote | icol -               |            |          |      |      | Average all patches              | 3.00        |            |                                           |
|          | Fime: 14                         | 57:24                  |              |      | Time  |                      |            |          |      |      | Maximum all patches              | 7.50        |            |                                           |
| 1        | nfo text:                        |                        |              |      | Info  | ext -                |            |          |      |      | Delta H                          |             |            |                                           |
| 1        | No. patches: 72 No. patches: -   |                        |              |      |       | Maximum CMYK patches | 2.50       |          |      |      |                                  |             |            |                                           |
|          | Printer:                         |                        |              |      |       |                      |            |          |      |      | Average Gray patches             | 3.00        | -          |                                           |
| E        | Epson Stylus                     | Pro 9900.              | '9910 (PX-H' | 1000 |       |                      |            |          |      |      |                                  |             |            |                                           |
|          | Reference<br>SOcoated_v          | profile:<br>/2_eci.icc |              |      |       |                      |            |          |      |      |                                  |             |            |                                           |
|          | lime after                       | print:                 |              |      | Tim   | e after p            | print:     |          |      |      | Measuring device:                |             |            |                                           |
|          |                                  |                        |              |      |       |                      |            |          |      |      |                                  |             |            |                                           |

Remote Container からの測定値が左側に表示されます。

6 画面の指示に従って印刷されたコントロールストリップの測定を行います。

測定されたカラー値が右側のテーブルに表示されます。比較結果が、「結果」 領域に表示されます。

| <b>22</b> E | FI Co                                                                                                    | or Verifie     |           |               |      |        |           |           |           |          |                        |                                        |           |                                           |          |                                                                                                    |
|-------------|----------------------------------------------------------------------------------------------------|----------------|-----------|---------------|------|--------|-----------|-----------|-----------|----------|------------------------|----------------------------------------|-----------|-------------------------------------------|----------|----------------------------------------------------------------------------------------------------|
| Ele         | Vie                                                                                                    | w <u>H</u> elp |           |               |      |        |           |           |           |          |                        |                                        |           |                                           |          |                                                                                                    |
|             | _                                                                                                    |                |           |               |      |        | _         |           |           |          |                        |                                        | _         |                                           |          |                                                                                                    |
|             | × :                                                                                                    | now in col     | or space  |               |      |        | ✓ 5       | now in co | ior space |          | dE▼                    | Color space Joblist/Preview 1 job to v | enity     |                                           |          |                                                                                                    |
| l ŀ         |                                                                                                    | L              | a×        | b*            | M1   | M2     |           | L         | a×        | b*       | ΔE                     | Jobs to measure                        |           | Preview                                   |          |                                                                                                    |
|             | 1                                                                                                    | 55.00          | -37.00    | -50.00        |      |        | 1         | 55.82     | -38.15    | -50.99   | 1.72                   | admin Number of Jobs = 1               |           |                                           |          |                                                                                                    |
|             | 2                                                                                                    | 66.86          | -24.73    | -37.10        |      |        | 2         | 68.70     | -24.86    | -36.06   | 2.12                   | O072 ISO12647_7_Evaluation             | atic      | ÷                                         | <b>1</b> |                                                                                                    |
| +           | 3                                                                                                    | 79.72          | -12.53    | -21.75        |      |        | 3         | 80.67     | -11.46    | -21.03   | 1.60                   |                                        |           |                                           | 8 Y.     |                                                                                                    |
|             | 4                                                                                                    | 87.68          | -5.78     | -11.80        |      |        | 4         | 87.20     | -5.32     | -13.31   | 1.65                   |                                        |           | い (2) (2) (2) (2) (2) (2) (2) (2) (2) (2) | 18 A     |                                                                                                    |
|             | 5                                                                                                    | 91.48          | -2.97     | -6.96         |      |        | 5         | 90.43     | -2.72     | -9.30    | 2.58                   |                                        |           | 06                                        |          |                                                                                                    |
|             | 6                                                                                                    | 48.00          | 74.00     | -3.00         |      |        | 5         | 47.89     | 74.21     | -6.07    | 3.08                   |                                        |           | <b>*</b>                                  | 88       | 60.000 B                                                                                                    |
|             | 6                                                                                                    | 70.84          | 30.59     | -0.74<br>C.01 |      |        | 0         | 70.05     | 00.01     | -11.76   | 5.03                   |                                        |           |                                           | -        |                                                                                                    |
|             | <u> </u>                                                                                                    | 70.42          | 20.70     | -0.01<br>E 01 |      |        | 0         | 05.00     | 22.21     | -10.40   | 5.05                   |                                        |           |                                           |          | and the second second sec |
|             | 10                                                                                                    | 90.10          | 5.90      | -3.96         |      |        | 10        | 99.65     | 4.51      | -0.14    | 3.68                   |                                        |           |                                           |          |                                                                                                    |
|             | 11                                                                                                    | 89.00          | 5.00      | 93.00         |      |        | 11        | 87.50     | -8.29     | 94.97    | 0.07                   |                                        |           |                                           |          |                                                                                                    |
|             | 12                                                                                                    | 90.00          | .4.70     | 62.56         |      |        | 12        | 88.90     | .7.20     | 56.14    | 7.04                   |                                        |           |                                           |          |                                                                                                    |
|             | 13                                                                                                    | 92.19          | -3.47     | 31.15         |      |        | 13        | 90.45     | -4.21     | 24.89    | 6.54                   |                                        |           |                                           |          |                                                                                                    |
|             | 14                                                                                                    | 93.62          | -1.62     | 13.27         |      |        | 14        | 91.59     | -1.96     | 7.58     | 30.3                   |                                        |           |                                           |          |                                                                                                    |
| l h         | 115                                                                                                    | 94.34          | -0.94     | 5.42          |      |        | 15        | 92.25     | -1.23     | 0.87     | 5.02                   |                                        |           |                                           |          |                                                                                                    |
|             |                                                                                                    | 1              |           |               |      |        |           | 1         |           |          |                        |                                        | b.        |                                           |          |                                                                                                    |
|             | Me                                                                                                    | easure         | Ope       | n .           | K)   | CH     |           | Measu     | ure       | Open     | J                      |                                        |           |                                           |          |                                                                                                    |
|             | Com                                                                                                    | parison lı     | nfo —     |               |      |        |           |           |           |          |                        | Send                                   | Г         | Enlarge                                   |          |                                                                                                    |
|             | Layo                                                                                                    | ut: FI         | DGRA39_   | MKCheck11     | .it8 |        |           |           |           | Edit     | 1                      | Send                                   |           | chiarge                                   |          |                                                                                                    |
|             | Meth                                                                                                    | od: X          | F Workflo | ∾ Job         |      |        |           |           |           | Luic     | J                      | Results Data E Data H                  |           |                                           |          |                                                                                                    |
|             | .⊂Me                                                                                                    | asuremer       | nt 1      |               |      | Meas   | urem      | ent 2     |           |          |                        | nesulis Della E Della H                |           |                                           |          |                                                                                                    |
|             | Na                                                                                                    | me: FO(        | GRA39 M   | KCheck11.it   | 8    | Nam    | e: M      | easureme  | nt 2      |          |                        | Delta E                                | Tolerance | Measured                                  |          |                                                                                                    |
|             | Pr                                                                                                    | otocol 12/     | 17/2009   |               |      | Proto  | col 1     | 1/14/2012 | 2         |          |                        | Average all patches                    | 3.00      | 3.93                                      | ×        |                                                                                                    |
|             | Ti                                                                                                    | ne: 14:        | 57:24     |               |      | Time   | : 14      | 1:04:22   |           |          |                        | Maximum all patches                    | 7.50      | 8.90                                      | ×        |                                                                                                    |
|             | In                                                                                                    | o text: -      |           |               |      | Info t | ext: R    | emote pro | ofing mea | surement |                        | Delta H                                | 2.50      | 2.00                                      |          | NOT PASSED                                                                                                    |
|             | No                                                                                                    | ), patches:    | 72        |               |      | No. p  | atches    | : 72      |           |          |                        | Maximum LMYK patches                   | 2.50      | 3.89                                      | ÷.       |                                                                                                    |
|             | Pr                                                                                                    | inter:         |           |               |      |        |           |           |           |          |                        | Average dray patches                   | 5.00      | 0.32                                      | · ·      |                                                                                                    |
|             | Ep                                                                                                    | son Stylus     | Pro 9900/ | 9910 (PX-H    | 1000 |        |           |           |           |          |                        |                                        |           |                                           |          |                                                                                                    |
|             | R                                                                                                    | eference       | profile:  |               |      |        |           |           |           |          |                        |                                        |           |                                           |          |                                                                                                    |
|             | 15                                                                                                    | Jcoated_v      | 2_ecuico  |               |      |        |           |           |           |          |                        | Measuring device:                      |           |                                           |          |                                                                                                    |
|             | Ti                                                                                                    | me after j     | print:    |               |      | Time   | e after   | print:    |           |          |                        |                                        |           |                                           |          |                                                                                                    |
|             | 2                                                                                                    | min. 7 sec.    |           |               |      | 10 m   | nin. 11 : | sec.      |           |          |                        | Connected                              |           |                                           |          | Calibrate                                                                                                    |
|             |                                                                                                    |                |           |               |      |        |           |           |           |          |                        |                                        |           |                                           |          |                                                                                                    |
| Logo        | gged in succesfully to localhost Measuring method: Multi Measuring device: EFI ES-1000 [Ugra Fogra-MediaWedge V3.0a (ES10 ]Illuminant: D50 [Delta E format: dE CIE76 |                |           |               |      |        |           |           |           |          | Ita E format: dE CIE76 |                                        |           |                                           |          |                                                                                                    |

#### 7 結果を Fiery XF に送り返します。次のいずれかを行います。

- 「送信」をクリックします。
- •「ファイル」メニューで、「JDF に保存」をクリックして送信します。

JDF に測定データを保存すると、色精度が記録されます。また、複数の測定 値データのセットを1つの JDF ファイルに保存することができます。JDF ファイルは「Temp」フォルダに保存されます。 測定結果は Fiery XF に送り返されます。結果は、適切な「検証コントロールストリップ」ペインの Job Explorer に表示されます。

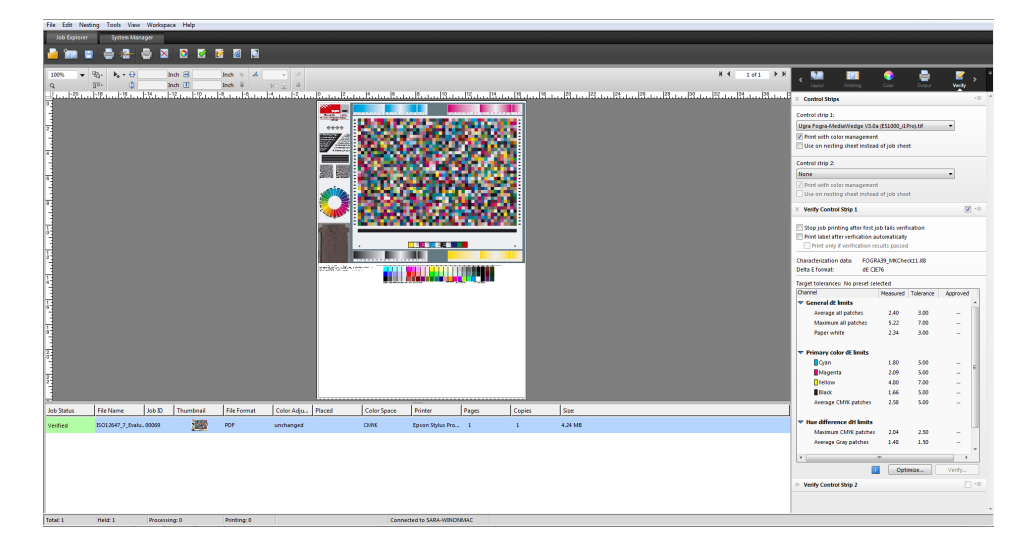

色精度が承認されると、ジョブは「検証済み」ステータスを受信します。この 場合、検証作業はこれで完了です。色精度が承認されないと、ジョブは「検証 に失敗しました」というステータスを受信します。

デフォルトでは、ジョブは、すべての色の測定値が定義された許容範囲内にある 場合にのみ、正確な色であることを検証します。一方、Verifier で測定承認を可 能にすることにより、ジョブが検証に成功するか否かの完全なコントロールを得 ることができます。たとえば、デルタE値がをわずかに超えている場合でも、 強制的に検証に成功させることができます。

ジョブが検証に失敗した場合は、ジョブごとに最適化を行うことによって結果を 改善することができるかもしれません。このプロセスは、シミュレーション(リ ファレンス)プロファイルの色域により適した補正プロファイルを作成すること により、ジョブのカラーマネージメントを最適化するものです。その後で、ジョ ブを再印刷して検証手順を繰り返す必要があります。

関連参照:

- 316頁の「Fiery XF でのワークフローの検証」
- 317頁の「検証ワークフローを設定するには」
- 332 頁の「Verifier を設定するには」
- 339頁の「検証結果の分析」

## **DOT CREATOR**

Dot Creator オプションのライセンスをお持ちの場合、連続トーンデータからスク リーニングファイル (\*.spt) を作成し、印刷メディアプロファイルを使用してこ れらを Fiery XF で実行することができます。

## ハーフトーンスクリーニング

従来的な印刷プロセスでは、連続トーンを十分な品質で出力するのは困難です。 なぜなら、写真とは異なり、オフセット印刷では明度の違いを直接再現すること ができないからです。印刷用紙には、色のある用紙と、色のない用紙がありま す。色を「ほんの少しだけ」印刷することはできないのです。

ハーフトーンスクリーニングとは、この問題を克服するために使用するプロセス の名称です。このプロセスでは、色はドットの並びで表され、各ドットのサイズ とドット間の間隔を調整することによって色の濃さの違いが表現されます。各 ドットのサイズが大きく、ドット間の隙間が狭いほど、再現されるカラートーン は暗くなります。

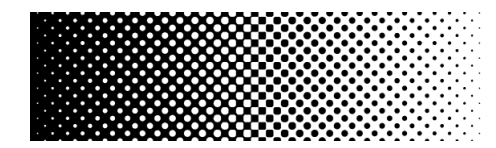

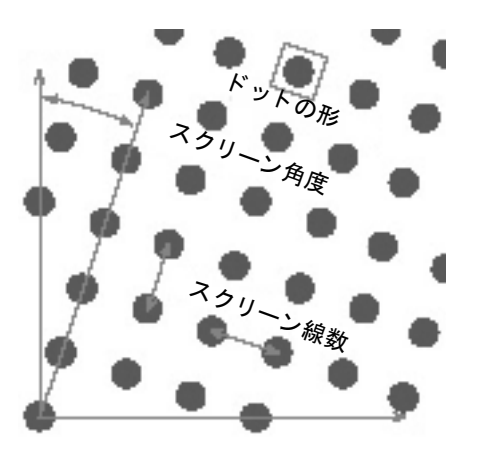

従来のインクジェットプルーフの場合、プリンタードライバはカラーマネージメントモジュール (CMM)から色情報を得て、プリンタで使用可能なすべてのインクを使用してジョブを印刷します。

ところが、Fiery XF はスクリーン出力用に4つの プロセスカラー の情報のみを 送信します。このため、カラー管理が適用されたジョブのスクリーンファイルを 出力することはできません。スポット カラーなどのカラーは、CMYK インクを 使用して、ドット間の隙間を調整したり、ドットを重ねたりして、ドットの印刷 を操作することによって再現されます。 ハーフトーンスクリーニングは、複合ジョブと分版ジョブに適用することができ ます。

コンポジット出力

コンポジット出力は、ワイドススクリーン線数を使用したより正確な印刷技 術のシミュレーションを行うことができます。

コンポジット出力では、プロセスカラーやスポットカラーなどすべての色が 同じページ上に印刷されます。カラーは、定義されたスクリーン線数で、他 のカラーの上に重ねられて印刷されます。この方法は、従来のインクジェッ トプリンタでのシルクスクリーンのシミュレーションに使用されます。

• 分版出力

分版出力は、例えば、シルクスクリーン業界でワイドスクリーン線数を用い る従来型イメージセッター技術に代わるものです。

分版出力の場合、各カラーチャネルは異なるページに印刷されます。プロセ スカラーやスポットカラーなど、すべての色は濃度の異なるグレーで再現さ れます。この方法は、従来のインクジェットプリンタを使用して、透明の ドットフィルム上に印刷する際に使用できます。

## Fiery XF でのスクリーニングの方法

Fiery XF は、v1スクリーニングおよび v2スクリーニングの2つのスクリーン 方法をサポートしています。

• v1 スクリーニング ng

v1スクリーニング方法では、スクリーニングファイルは出力データに適用 されます。プリンタドライバがスクリーニングファイルを処理して出力デー タを作成します。つまり、用紙の白色部分やフルトーンもスクリーン処理さ れます。

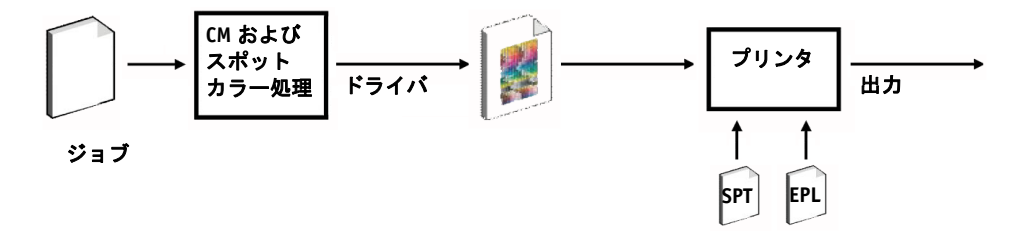

• v2 スクリーニング

v2スクリーニング方法では、スクリーニングファイルは入力データに適用 されます。入力データがまずグレースケールに色分解されたあと、SPTファ イルがスクリーンデータを作成します。その後、色分解されたファイルは、1 ビットファイルと同様に処理されます。v2スクリーニングでは、OneBit オプ ションのライセンスが必要です。

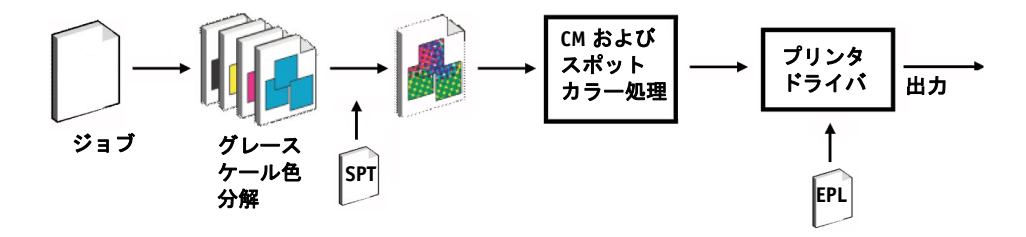

この方法では、より高いスクリーン線数 を使用することができますが、印刷 メディアの白色点のシミュレーションおよびフルトーンのスクリーン処理は 行われません。

v2のスクリーニング法を適用する場合、次のことに注意してください:

- 入力ファイルのデータは、CMYK 色空間で定義されている必要があります。 v2スクリーニングは、RGBまたはL\*a\*b\*データには適用できません。
- スクリーニング解像度とプリンタ解像度は同一でなければなりません。
- v2 スクリーニングを持つジョブからリモートコンテナを作成することはできません。

|  | -ニング方法の違いを説明します。 | IJ | 2つのスク | 次の表では、 |
|--|------------------|----|-------|--------|
|--|------------------|----|-------|--------|

|              | v1 スクリーニング       | v2 スクリーニング        |
|--------------|------------------|-------------------|
| AM スクリーニング - | 100 lpi (スクリーン設定 | 最大 150 lpi (プリンタの |
| 最大スクリーン線数    | による)             | 構成による)            |
| ジョブの各色で定義可   | 設定可能。スポットカ       | 設定可能。スポットカ        |
| 能なスクリーン設定    | ラーは CMYK のうちのい   | ラーは CMYK のうちのい    |
|              | ずれかのスクリーン設定      | ずれかのスクリーン設定       |
|              | にリンクされます(デ       | にリンクされます(デ        |
|              | フォルトはブラック)。      | フォルトはブラック)。       |
| 出力           | 純粋のインクジェット       | コンポジット出力には        |
|              | CMYK スクリーニングを    | ジョブの各色のスクリー       |
|              | 使用したコンポジット出      | ニング情報が含まれてい       |
|              | 力                | ます。               |
| ドットの形        | 純粋なインクジェット       | 色管理されたドット。ラ       |
|              | ドット              | イトインクの使用。         |
| カラーの正確さ      | 純粋のインクジェット       | カラー管理されたドット       |
|              | ドットのオーバープリン      | のオーバープリント         |
|              | ۲<br>۲           |                   |
|            | v1 スクリーニング  | v2 スクリーニング     |
|------------|-------------|----------------|
| ペーパー・ホワイト・ | スクリーン処理     | コントーン処理        |
| シミュレーション   |             |                |
| フルトーンの再現   | スクリーン処理     | コントーン処理        |
| コントーンプリンタ  | いいえ         | はい             |
| モードのサポート   |             |                |
| リニアリゼーション/ | スクリーニングファイル | スクリーニング解像度が    |
| プロファイリング   | を使用した新しいリニア | プリンタの解像度と同一    |
|            | リゼーションおよびプロ | である限りは、既存の     |
|            | ファイリングファイルの | ベースリニアリゼーショ    |
|            | 作成が必要。      | ンファイルに接続できま    |
|            |             | す。             |
| 速度         | -           | v1に比べ 50% 以上遅い |
| ドットのシャープさ  | -           | vl より若干シャープさに  |
|            |             | かける            |

v1スクリーニング、印刷プレス、v2スクリーニングでの出力の違いを次の図 で示します。

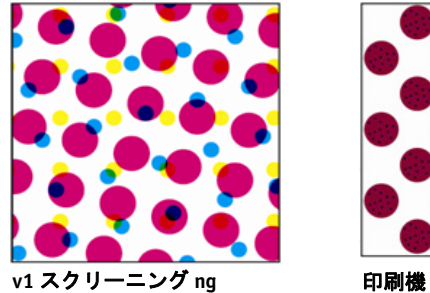

純粋のインクジェット CMYK。 純粋のインクジェットドット のオーバープリントによるカ ラーマネージメント。

色精度、異なるスクリーニン グ方法。

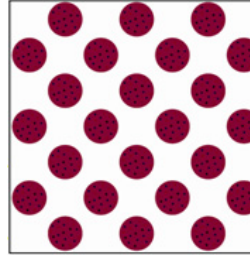

v2 スクリーニング

色管理されたドット。標準 色とライトカラーインク ジェットハーフトーンによ るカラーマネージメント。

色精度、同一のスクリーニ ング方法。

Fiery XF は異なる方法により、v1スクリーニングとv2スクリーニングを実行します:

- v1 方法では、新しいベースリニアリゼーションファイルと、スクリーニング ファイルを組み込んだ新しい印刷メディアプロファイルを作成する必要があ ります。新しい印刷メディアプロファイルを作成するには、Color Tools オプ ションのライセンスが必要です。
- v2方法では、既存のベースリニアリゼーションファイルおよび印刷メディ アプロファイルにスクリーニングファイルを結合することができます。ただ し、スクリーニングファイルとベースリニアリゼーションファイルは同じプ リンタ解像度で作成する必要があります。

Fiery XF は、ベースリニアリゼーションファイルからのハーフトーン処理方法に 基づいて、自動的にスクリーニング方法を適用します。

| ベースリニアリゼーションファイルからハーフトーン<br>処理方法 | 適用されたスクリー<br>ニング方法 |
|----------------------------------|--------------------|
| スクリーニング                          | vl スクリーニング         |
| 誤差拡散(SE1)または確率的スクリーニング(SE2)      | v2 スクリーニング         |

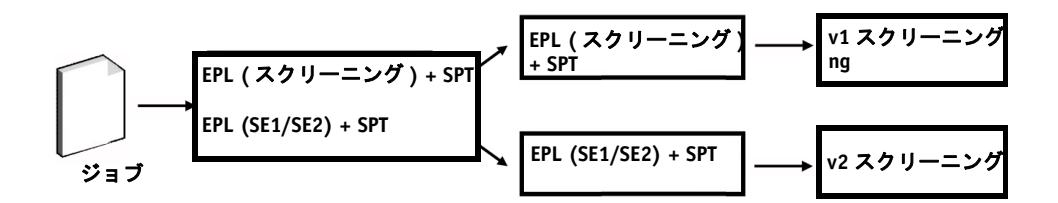

# Dot Creator の起動

## Dot CREATOR を起動するには

- 1 次のいずれかを行います。
- 1
- ツールバーで Dot Creator をクリックします。
- 「ツール」メニューから、Dot Creator をクリックします。

| Y Dot Creator                          |      |                                  |      |         |
|----------------------------------------|------|----------------------------------|------|---------|
| File Help                              |      |                                  |      |         |
| Preset: My simple preset               |      | Save Preset                      |      | Delete  |
| Printer options<br>Printer:<br>Printer | •    | Resolution:<br>Select resolution | •    |         |
| Screening                              |      |                                  |      |         |
| Dot shape<br>Select shape              | Show | 15.0°                            |      |         |
| 120 🔔<br>Screen angle (°)              |      | 75.0°                            |      |         |
| C:15 M:75 Y:0 K:45 -                   | V    | 0.0°                             |      |         |
| Rotate by 7.5° to prevent moiré        |      | 45.0°                            |      |         |
|                                        |      |                                  |      | Preview |
| Advanced                               |      |                                  | Save | Exit    |
|                                        |      |                                  |      |         |

# スクリーニングファイルの作成

シアン (C)、マゼンタ (M)、イエロー (Y)、ブラック (K) の4つのプロセスカラー に、ハーフトーンスクリーンがそれぞれ1つずつ作成されます。ライトインクは サポートされていません。各ハーフトーンスクリーンは回転され、それぞれが異 なる角度で印刷されて、それによってモアレが現れないようにしています。通常 の印刷順序は、シアン マゼンタ イエロー ブラックです。

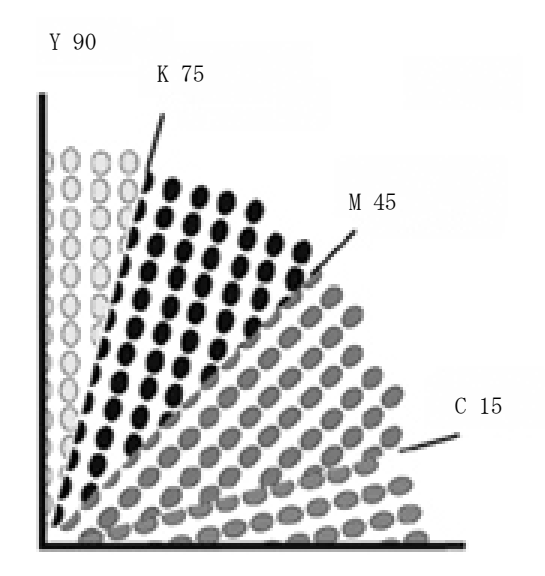

Dot Creator は、業界標準のスクリーン角度設定を提供しています:

- C=15、M=75、Y=0、K=45
- C=8、M=51.5、Y=27、K=75
- C=18.4、M=71.6、Y=0、K=45

これらの定義済み設定のいずれかをベースに、ハーフトーンスクリーンを作成することができます。

## 既定のスクリーン角度を使用してスクリーニングファイルを作成するには

必要に応じて、手順のどの段階でもプリセットとして設定を保存することができ ます。設定を保存することで、後日、さらに変更を加える場合に、このプリセッ トを素早く簡単に再度読み込むことができます。

- 1 Dot Creator を起動します。
- 2 ハーフトーンプリンターを選択します。

コントーンプリンタにはスクリーニングファイルを適用することはできません。

- 3 解像度を選択します。
- 4 ドットの形状を選択します。

円、ダイアモンド、四角、線、楕円から選択します。

5 スクリーン線数とスクリーン角度を選択します。

#### 6 「モアレが現れないように 7.5 度ずつ回転」を選択します(オプション)。

この設定は、一般的にフレキソグラフィック印刷で使用されているスクリーン角 度をシミュレートするために、反時計回りに 7.5° ずつ、すべてのスクリーン角 度を回転させます。

モアレ現象が現れるのは、スクリーン線数がわずかに異なる2つのハーフトーン スクリーンが重なり合ったり、回転角度にほとんど差がない場合です。C15度、 M45度、K75度、Y90°または0度というスクリーン角度が、最高の結果を生み ます。

モアレ現象を起こさずに印刷できるのは、通常スクリーン線数 が 150 lpi までです。

#### 7「プレビュー」をクリックしてプレビューを表示します。

#### 8 設定をプリセットとして保存します(おぷしょん)。

設定を保存することで、後日、独自の設定を素早く簡単に再度読み込むことがで きます。

9「保存」をクリックします。

スクリーニングファイルがスクリーニングフォルダに保存されます。

スクリーニングファイルを作成したら、これをメディアプロファイルに組み込む ことができます。

#### カスタムのスクリーン角度を使用してスクリーニングファイルを作成するには

必要に応じて、手順のどの段階でもプリセットとして設定を保存することができ ます。設定を保存することで、後日、さらに変更を加える場合に、このプリセッ トを素早く簡単に再度読み込むことができます。

- 1 Dot Creator を起動します。
- 2 「詳細」をクリックします。
- 3 ハーフトーンプリンターを選択します。

コントーンプリンタにはスクリーニングファイルを適用することはできません。

- 4 解像度を選択します。
- 5 ドットの形状を選択します。

円、ダイアモンド、四角、線、楕円から選択します。

6「モアレを抑止」を選択します(オプション)。

Dot Creator はモアレパターンのリスクを評価し、それに応じて設定を変更します。

モアレ現象が現れるのは、スクリーン線数がわずかに異なる2つのハーフトーン スクリーンが重なり合ったり、回転角度にほとんど差がない場合です。C15度、 M45度、K75度、Y90°または0度というスクリーン角度が、最高の結果を生み ます。

モアレ現象を起こさずに印刷できるのは、通常スクリーン線数 が 150 lpi までです。

- 7 プロセスカラーごとに、スクリーン線数およびスクリーン角度を入力します。
- 8「プレビュー」をクリックしてプレビューを表示します。

「表示」列のチェックボックスを選択または選択を外すことにより、プレビューから選択された色を表示または非表示にすることができます。

9「保存」をクリックします。

スクリーニングファイルがスクリーニングフォルダに保存されます。

スクリーニングファイルを作成したら、これをメディアプロファイルに組み込む ことができます。

関連参照:

366頁の「印刷メディアプロファイルにスクリーニングファイルを組み込む」

## 印刷メディアプロファイルにスクリーニングファイルを組み込む

印刷メディアプロファイルにスクリーニングファイルを組み込むには二つの方法 があります:

- 新しいベースリニアリゼーションファイルと新しい印刷メディアプロファイルを作成することができます。
- スクリーニングファイルを既存の印刷メディアプロファイルに結合することができます。

次の前提条件が適用されます:

- スクリーニングファイルとベースリニアリゼーションが同一のプリンター 解像度で作成されていること。
- ベースリニアリゼーションファイルが、ハーフトーン方法「誤差拡散 (SE1)」または「確率的スクリーニング(SE2)」用に作成されていること。

印刷メディアプロファイルに組み込むとき、ジョブが、スクリーニングファイル で定義されているスクリーン角度で出力されます。

スポット カラーオプションのライセンスをお持ちの場合は、個々のジョブのス クリーン角度を変更することができます。

スクリーン角度は、1ビットファイルには適用されません。

関連参照:

157頁の「ベースリニアリゼーションファイルを作成または編集する」

167頁の「プロファイルコネクタ」

367頁の「スクリーン角度の変更」

## スクリーン角度の変更

スポットカラーオプションのライセンスをお持ちの場合は、読み込んだジョブ のスクリーン角度を変更することができます。この設定は、色分解したグレー フィルムを透明な印刷メディアに印刷するときに便利です。デフォルトでは、す べてのスポットカラーはブラックのスクリーン角度を使用してスクリーンが作 成されます。

### スクリーン角度を変更するには

1 Job Explorer を開きます。ジョブ一覧でジョブをクリックします。「カラー」タブで「ス ポット カラー」タブを選択します。

| ℅ Spot Colors                               |                             | *                |
|---------------------------------------------|-----------------------------|------------------|
| Input handling<br>Active setting: Automatic | c (Default)                 |                  |
| Spot color library:                         |                             |                  |
| None                                        | -                           |                  |
| Search priority:                            |                             |                  |
| CMYK                                        | ▼ ► Internal ▼ ► Source     | File 🔻           |
|                                             | Apply as                    | *                |
| 0 0                                         | undefined 👻                 | c 🚽              |
| 0 0                                         | undefined 🚽                 | м 👻              |
| 100 0                                       | undefined 🚽                 | Y -              |
| 0 100                                       | undefined 🚽                 | К 🔫              |
|                                             |                             | C<br>M<br>Y<br>K |
| •                                           |                             | •                |
|                                             |                             |                  |
| • •                                         | Color Ed                    | litor            |
| Unknown spot colors                         |                             |                  |
| Print unknown spot color                    | s as warning color<br>Y: K: | Reset            |

スポットカラーテーブルは、各色ごとに使用されているスクリーン角度を示しています。スポットカラー用のデフォルト設定はブラックですが、"\*"列の他の どのプロセスカラーのスクリーン角度でも選択することができます。この列を表示するには、右にスクロールします。

# ジョブ速度を上げる

多くの要因が Fiery XF のジョブの処理速度に影響を与えます。次のセクションでは、ジョブの処理速度を上げる方法を説明します。

一般的なヒント

下記は、ジョブ処理速度を上げるのに役立つ一般的なヒントです:

- プレビューの設定を無効にします。プレビューの設定を無効にすることで、プレビューファイルの作成に要していただろう時間を節約することができます。
- コンピュータが同時に複数のタスクを実行していないことを確認してください。不要なタスクをシャットダウンすると、Fiery XFで使えるシステムのリソースが増えます。
- 複雑な PostScript ジョブを PDF/X-1a 形式に変換します。
- 低い印刷解像度のキャリブレーション設定を選択します。720×720 dpi で印刷 することは、1440×1440 dpi で処理するよりもデータ量が4倍以下になること を意味します。
- グラフィックプログラムでは、Fiery XF に読み込む前に、より低い入力解像度 にジョブを変換してください。
- プロダクションワークフローでは、スピーディなジョブ出力のために特に設 計されたワークフローテンプレートを選択します。
- プリンタの CMYK インクを使用し、コンポジットジョブとして異なるファイルを印刷するために、in-RIP セパレーションを無効にします。必要な場合は、処理速度がさらに速い「コンポジットジョブでのオーバープリントをシミュレートする」を選択することができます。
- in-RIP セパレーションを適用する場合、ソースファイルのスポットカラーを 検索するために検索の優先順位を設定しないでください。Fiery XF にスポット カラーを定義するためのソースファイルのスキャンを指示することにより、 全体的な処理時間が長くなります。
- ジョブを回転したり、最少メディア消費量を選択したりしないでください。
- 色調整も、絶対に必要でない限り、その適用は避けてください。
- 最終的な実行特性をシミュレートすることは避けてください。
- 別のハードドライブにプロファイルフォルダとシステムフォルダをインストールします。

関連参照:

59頁の「ワークフローを作成するには」

77頁の「プレビューのアクティベーション」

91頁の「ジョブの回転」

- 101 頁の「In-RIP セパレーション」
- 105頁の「コンポジットジョブでのオーバープリント」
- 143頁の「メディアプロファイル」
- 185 頁の「色調整を行う」
- 287頁の「検索順序を変更する」
- 377 頁の「独特の印刷特性をシミュレートする」
- 384頁の「プロファイルフォルダとシステムフォルダの変更」

## 「RIP して即時に印刷」

デフォルトでは、Fiery XF がジョブのプロセスを完了し、印刷を開始します。

RIP して即時に印刷すると、ジョブのプロセスと印刷が同時に行われます。ジョ ブデータの1チャンクがプロセスされた瞬間に印刷されます。

この設定は、ジョブの出力速度を上げます。一方、プリンタは時々一時停止しすることがあり、これが印刷物に不要な線を残すことにつながる場合があります。

## RIP を有効にして、即時印刷するには

- 1 System Manager を開きます。レイアウト領域で、「ワークフロー」をクリックします。 「ワークフロー」タブで、「速度」ペインを開きます。
- 2「RIP して即時に印刷」を選択します。
- 3 変更を保存します。

## RIP 解像度

RIP 解像度は、ジョブをプロセスするために利用されている解像度です。ジョブ は印刷解像度に変換されます。

RIP 解像度は印刷速度と印刷品質に影響を与えます。RIP 解像度が高いほど、印刷品質が高くなる一方で、ジョブの印刷時間が長くなります。逆に、RIP 解像度が低いほど印刷時間は短縮されますが、ドラフト用のような印刷品質となってしいます。

印刷解像度よりも高い RIP 解像度でジョブをプロセスすることはできません。

1ビットファイルを処理する場合は、この設定を使用しないでください。低 RIP 解像度を選択すると、印刷物にファジィなドットが現れます。 RIP 解像度を下げるには

- 1 System Manager を開きます。レイアウト領域で、「ワークフロー」をクリックします。 「ワークフロー」タブで、「速度」ペインを開きます。
- 2「高速」にスライダを動かします。
- 3 変更を保存します。

## 双方向印刷

ワークフローに対して双方向印刷を設定することができます。双方向印刷は、印 字ヘッドが両方向で印刷しますから、単方向印刷より高速です。しかし、精度が 落ちる可能性があります。一部プリンタは双方向印刷をサポートしていません。

## 双方向印刷を有効にするには

- System Manager を開きます。レイアウト領域で、「ワークフロー」をクリックします。
   「ワークフロー」タブで、「速度」ペインを開きます。
- 2 「双方向で印刷します印刷します」を選択します。

3 変更を保存します。

## Adobe のプリントエンジン

使用している Adobe のプリントエンジンの数を増やすことによって、ジョブの処理をスピードアップすることができます。通常、ジョブは1つの CPU コアで1 つずつ次々に処理されます。Adobe PostScript 3 のエンジン数と Adobe PDF プリントエンジン数を増やすことで、同時に複数の PostScript / PDF のジョブを処理することができます。

ADOBE のプリントエンジンの数を増やすには

1 System Manager を開きます。「ツール」メニューから、「システム情報」をクリックします。

「システム情報」ダイアログボックスが表示されます。

2 「一般設定」で、使用するプリントエンジンの数を増やします。

CPSI および APPE ためのプリントエンジン数は、デフォルトで、オペレーティ ングシステムで使用可能な CPU コアの最大数に等しくなります。例えば、3 32 ビットコンピュータでは 2 つ、64 ビットコンピュータでは 4 つとなります。

#### 3 変更を保存します。

この設定は、すべてのワークフローに適用される全体設定です。新しい値を有効 にするために、Fiery XF サーバを再起動する必要があります。

## マルチスレッドのハーフトーン処理

コントーンからハーフトーンデータへの変換には、ジョブ処理中、最も時間がか かります。マルチスレッドのハーフトーン処理を有効にすることによって、ハー フトーンデータへのジョブの変換は、複数の CPU コア間で分担され、これによ り、出力速度を上げることができます。

マルチスレッドのハーフトーン処理はすべてのワークフローに自動的に適用され る全体設定です。しかし、すべての出力デバイスがこの機能をサポートしるわけ ではありません。EFI プリンタドライバで駆動されている特定のハーフトーンプ リンターのみ、この機能に対応しています。

一般的に、次のタイプのジョブであれば、このオプションでパフォーマンスの向 上が期待できます。

- ハーフトーンメソッド SE1 を適用するジョブ。SE1 ハーフトーンはは SE2 ハーフトーンよりも処理に時間がかかります。
- 解像度の高いジョブ

3 変更を保存します。

複数のジョブを同時に処理すると、いくつかのジョブの出力速度が低下すること があります。これは、1つのジョブのみ高優先度として割り当て、複数の CPU コアで処理することが可能なためです。従って、まず、このジョブを印刷し、他 のジョブは1つの CPU コアで1つずつ処理します。

マルチスレッドのハーフトーン処理を有効にするには

1 System Manager を開きます。「ツール」メニューから、「システム情報」をクリックします。

「システム情報」ダイアログボックスが表示されます。

- 2 「一般設定」で、「マルチスレッドのハーフトーン処理を使用する」を選択します。

## 負荷分散

ホットフォルダを介して、Fiery XF にジョブを読み込む場合、インストールされ た1つまたは複数の Fiery XF 上にセットアップされたワークフローによりホット フォルダが監視されるよう設定することができます。負荷分散を利用すると、 ホットフォルダに配置されているジョブが利用可能となった最初のアイドルワー クフローに自動的に転送されます。

負荷分散により、すべての利用可能なシステムリソースが可能な限り効率的に確 実に利用されるようになります。例として、1つのワークフローが大容量のジョ ブを処理中の場合、または、Fiery XF サーバに問題が発生した場合、ジョブ処理 は異なるワークフローを通して継続することができます。ジョブの処理が開始さ れると、何度も処理されないよう、または、2つのワークフローが同時に処理さ れないよう、JobFolder に自動的を開きます。

# ジョブ速度を上げる

場合

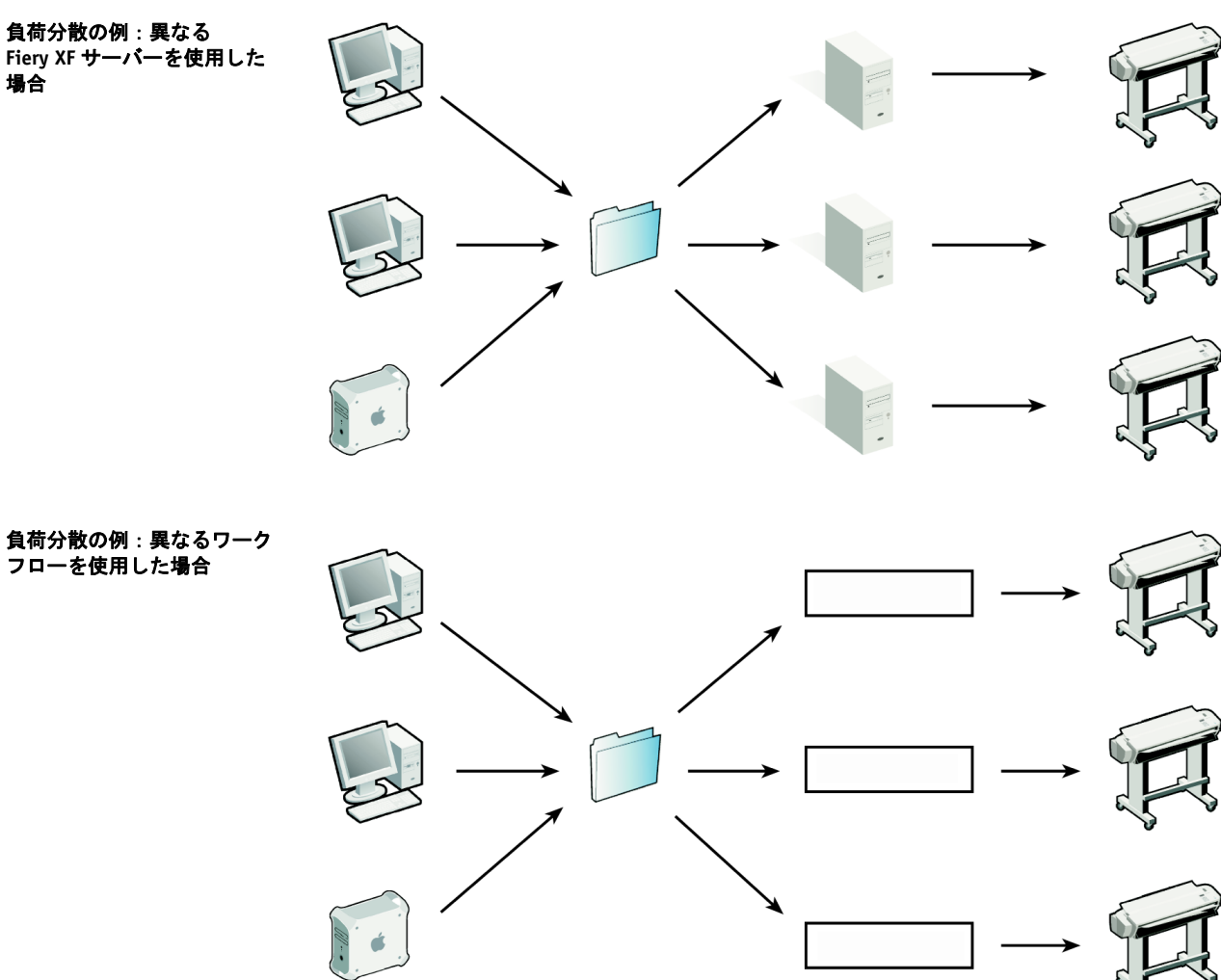

次の図は、負荷分散を利用したケースを解説したものです。

次の点に注意してください:

- 同じホットフォルダを監視しているワークフローのコンフィグレーションが 全く同一であるとは限りません。そのためワークフローの設定が異なる場合 や、別のプリンタが接続されている場合に、満足できる色が得られない場合 があります。
- この設定は、マルチファイルフォーマット(例:1ビット、DCS, Scitex、 Tiff/IT またはデルタリスト) でのジョブには適用できません。

#### 負荷分散を設定するには

- 1 System Manager を開きます。レイアウト領域で、「ワークフロー」をクリックします。 「ファイル」タブで「ジョブ検出」ペインを開きます。
- 2 ホットフォルダを設定します。

3「負荷分散を有効にする」を選択します。

#### 4 2 つ目のワークフローには、上記の手順を繰り返します。

最初のワークフローで設定したのと同じホットフォルダを選択していることを確認してください。

```
5 変更を保存します。
```

関連参照:

193頁の「ホットフォルダを介した印刷」

## 優先度の高い印刷

優先度の高いワークフロー設定をすることにより、ジョブの処理速度を上げるこ とができます。優先度の高いワークフローでは、同じ出力デバイスに印刷される 他のワークフローのジョブより先にすべてのジョブが処理されます。すでに処理 中のジョブがまず出力を完了させます。

優先度の高いワークフローを設定するには

- System Manager を開きます。レイアウト領域で、「ワークフロー」をクリックします。
   「ワークフロー」タブで、「速度」ペインを開きます。
- 2 「優先度の高いワークフロー」を選択します。
- 3 変更を保存します。

#### ジョブに優先度の高いステータスを割り当てるには

Job Explorer で複数のジョブが同時に処理されているときに、そのうちの1つだけに優先度の高いステータスを割り当てることができます。優先度の高いジョブは、印刷キューの一番上、RIP 済みの隣に置かれます。

1 Job Explorer を開きます。ジョブリストで、「処理中」の状態にあるジョブを右クリック して、「高優先度」をクリックします。

ジョブを右クリックし、「標準優先度」をクリックすることにより、高優先度ス テータスをジョブから削除することができます。

# 印刷品質の向上

以下のセクションでは、可能な限り最高の印刷品質を実現する方法について説明 します。

## 一般的なヒント

以下は、可能な限り最高の印刷品質を実現するために役立つ一般的なヒントで す:

- プリンターが正しくキャリブレーションされていることを確認します。一部のプリンタでは、System Manager の特別タブから有効にすることができる内部キャリブレーション機能を持っています。
- ジョブに適した高品質のメディアを使用してください。例えば、CMYKのプルーフィングジョブ用プルーフィングメディアを使用したり、写真画像の鮮やかな出力にはフォト用紙を使用します。
- ジョブに適したプロファイルとレンダリングインテントを選択していること を確認してください。
- プリンタの再リニアリゼーションを行ってください。再リニアリゼーション を実行することで、メディアプロファイルが作成されたリファレンスプリン タに合わせてインク濃度を調整します。再リニアリゼーションは、プリンタ の色再現プロパティが一定であることを確認するのに役立ちます。
- 印刷メディアプロファイルを最適化し、お使いのプリンタから最適な色の結果が確実に得られるようにします。
- 「検証失敗」となった検証ジョブに対しては、ジョブによっては最適化を行うことによって許容範囲にすることができます。このプロセスは、シミュレーションプロファイルの色域により適した補正プロファイルを作成することにより、ジョブのカラーマネージメントを最適化するものです。
- Color Editor を使ってスポットカラーを最適化します。印刷物のスポットカラーの色品質に満足していない場合は、別の印刷物で真の色により近い再現を測定することにより、これを置換することができます。
- CMY のインクを除去するために純粋なブラックインクの使用を強制します。
   CMY のインクを除去することにより、彩度の高いブラックを実現することができます。
- RGBから CMYK への変換時にカラーマネジメントで発生する可能性のあるカ ラー不純物を取り除きます。
- 個別のインクチャンネルの割合を微調整することにより、色調整を行います。

関連参照:

- 142頁の「プロファイルとレンダリングインテントの選択」
- 162頁の「印刷メディアプロファイルの最適化」
- 170頁の「プリンタの再リニアリゼーション」
- 185頁の「ジョブの色の微調整」
- 186頁の「ブラックインク」
- 186頁の「プロセスカラーとセカンダリカラー」
- 309 頁の「L\*a\*b\* スポット カラーを最適化する」
- 316 頁の「Fiery XF でのワークフローの検証」

## 「RIP して即時に印刷」

デフォルトでは、Fiery XF がジョブのプロセスを完了し、印刷を開始します。

RIP して即時に印刷すると、ジョブのプロセスと印刷が同時に行われます。ジョ ブデータの1チャンクがプロセスされた瞬間に印刷されます。

この設定は、ジョブの出力速度を上げます。一方、プリンタは時々一時停止しすることがあり、これが印刷物に不要な線を残すことにつながる場合があります。

#### RIP を無効にして、即時印刷するには

- System Manager を開きます。レイアウト領域で、「ワークフロー」をクリックします。
   「ワークフロー」タブで、「速度」ペインを開きます。
- 2「RIP して即時に印刷」の選択を外します。
- 3 変更を保存します。

## RIP 解像度

RIP 解像度は、ジョブをプロセスするために利用されている解像度です。ジョブ は印刷解像度に変換されます。

RIP 解像度は印刷速度と印刷品質に影響を与えます。RIP 解像度が高いほど、印刷品質が高くなる一方で、ジョブの印刷時間が長くなります。逆に、RIP 解像度が低いほど印刷時間は短縮されますが、ドラフト用のような印刷品質となってしいます。

印刷解像度よりも高い RIP 解像度でジョブをプロセスすることはできません。

1ビットファイルを処理する場合は、この設定を使用します。高 RIP 解像度を選 択すると、印刷物がくっきりとしたドットで印刷されます。 RIP 解像度を上げるには

- 1 System Manager を開きます。レイアウト領域で、「ワークフロー」をクリックします。 「ワークフロー」タブで、「速度」ペインを開きます。
- 2 「高品質」にスライダを動かします。
- 3 変更を保存します。

## 双方向印刷

ワークフローにおいて双方向印刷を無効にすることができます。双方向印刷は、 印字ヘッドが両方向で印刷しますから、単方向印刷より高速です。しかし、精度 が落ちる可能性があります。一部プリンタは双方向印刷をサポートしていませ ん。

#### 双方向印刷を無効にするには

- 1 System Manager を開きます。レイアウト領域で、「ワークフロー」をクリックします。 「ワークフロー」タブで、「速度」ペインを開きます。
- 2 「双方向で印刷します印刷します」の選択を外します。

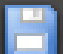

3 変更を保存します。

## 印刷済みジョブの長さを補正する

出力サイズを調整することによって、印刷されたイメージの長さの不整合を補正 できます。このような不整合は、プリンタと印刷構成の特定の組み合わせにより 生じます。

サンプルフォルダにある Lineal\_01.ps ファイルは、印刷するイメージのサイズを 調整するのに役立ちます。このファイルは、長さと幅 0.5 m x 0.5 m の定規の目盛 りで構成されています。

この設定は、一部のプリンターのコントロールパネルで使用できるハードウェア 設定とは無関係です。

#### 印刷済みジョブの長さを調整するには

1 ファイル「Lineal\_01.ps」を印刷し、ルーラーマークの長さを測定します。

測定が正確でない場合、ズレを補正することができます。

- System Manager を開きます。レイアウト領域で、「出力デバイス」をクリックします。 「メディア」タブで、「メディアの設定」ペインを開きます。
- 3「メディアサイズの修正」から、目標の長さと実際の長さを入力します。

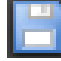

4 変更を保存します。

印刷メディアの長さ補正をベースリニアリゼーションファイルに統合することが できます。 関連参照:

157頁の「ベースリニアリゼーションファイルを作成または編集する」

167頁の「プロファイルコネクタ」

## 独特の印刷特性をシミュレートする

次の印刷方法に関連付けられた特定の印刷特性をシミュレートすることができま す。

• グラビア印刷

インクがシリンダから均等に転送されない場合にグラビア印刷で発生する効 果をシミュレートできます。

• フレキソ印刷

印刷する最小のドットのサイズを定義できます。フレキソ印刷では、フレキ ソ印刷プレート上にエッチングすることができる最小のドットを 2% まで小 さくできますが、フォトポリマープレート素材と印刷プロセスにより、プレ ス上で 12%まで大きくできる場合があります。

• オフセット印刷

印刷機上の出力に最も似せてイメージを再現できます。この設定では、印刷 機への出力にかなり酷似するイメージが生成されます。

#### 印刷方法をシミュレートするには

- 1 次のいずれかを行います。
  - System Manager を開きます。レイアウト領域で、「ワークフロー」をクリック します。「出力」タブで、「詳細印刷オプション」ペインを開きます。
  - Job Explorer を開きます。ジョブ一覧でジョブをクリックします。「出力」タブで、「詳細印刷オプション」ペインを開きます。

- 2 「最終的な実行特性をシミュレート」から、次のいずれかの操作を行います:
  - グラビア印刷の場合は、ドット抜けの範囲を%で定義します。図は、最大40%までのドット抜けシミュレーションを示したものです。

| 100% | 40% | 0% |
|------|-----|----|
|      |     |    |

 フレキソ印刷では、最初の印刷可能なドットがどこからスタートするかを定 義します。この設定はコントーンデータに適用できますが、ハーフトーン データには適用できません。図は、10%という設定により、10%よりも小さ いドットがどのように無視されるようになるかを示しています。

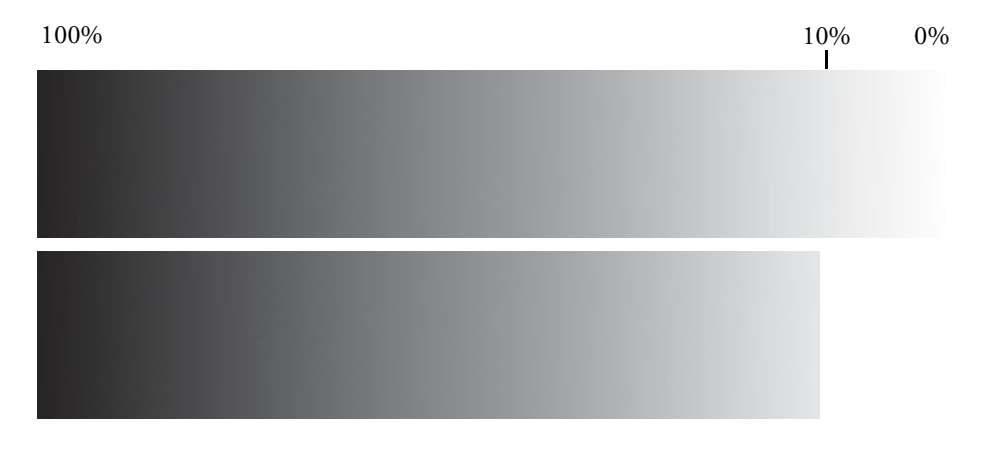

• オフセット印刷の場合は、ノイズの追加レベルを定義します。

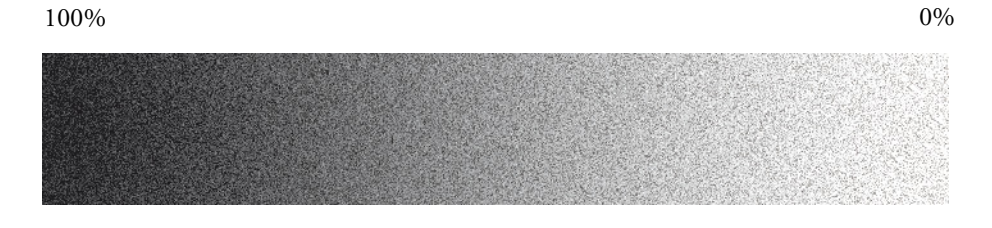

3 変更を保存します。

# グラデーションのスムージング

インクジェットプロダクション印刷で色ムラのあるグラデーションを滑らかにす ることができます。色ムラのあるグラデーションは、無地の可視ブロックまたは バンディングとして低コントラストの明るいエリアに表れる場合があります。こ の多くは、極端に画像を圧縮したために発生します。

この設定を用いて、インクジェットプロダクション印刷で色ムラのあるグラデー ションを滑らかにすることができます。色ムラのあるグラデーションは、無地の 可視ブロックまたはバンディングとして低コントラストの明るいエリアに表れる 場合があります。この多くは、極端に画像を圧縮したために発生します。

## グラデーションを滑らかにする

- 1 次のいずれかを行います。
  - System Manager を開きます。レイアウト領域で、「ワークフロー」をクリック します。「出力」タブで、「詳細印刷オプション」ペインを開きます。
  - Job Explorer を開きます。ジョブ一覧でジョブをクリックします。「出力」タブで、「詳細印刷オプション」ペインを開きます。
- 2「ダイナミックスムージング」から、「グラデーションや圧縮アーティファクトを滑らかに する」をクリックしてください。

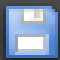

### 3 変更を保存します。

## 照明条件をシミュレートする

デフォルトで、Fiery XF にある印刷構成プロファイルは標準 D-50 光源をベース にするようになっています。ジョブを加工して、異なる光源をシミュレートする ことができます。

#### 照明条件をシミュレートするには

## 1 次のいずれかを行います。

- System Manager を開きます。レイアウト領域で、「ワークフロー」をクリック します。「カラー」タブで「カラーマネージメント」ペインを開きます。
- Job Explorer を開きます。ジョブ一覧でジョブをクリックします。「カラー」タブで「カラーマネージメント」ペインを開きます。
- 2 ペイン バーの 「チェック ボックス」を選択して、設定を有効にします。
- 3 「光の適応」から、次のいずれかの操作を行います:
  - 光源を選択します。
  - カスタムの照明条件の L\*a\*b\* 値を入力します。

従来の測定デバイスを用いて光源を測定することができます。

#### 4 変更を保存します。

# プログラムの構造

下表は、Fiery XF のフォルダ構造をまとめたもので、素早く簡単にファイルを検索できるようにしています。

最も良く利用される一部フォルダの直接リンクも利用可能です:

- Windowsの場合、「スタート」ボタンをクリックし、「全てのプログラム」を ポイントし、EFI > Fiery XF >リンク>開くフォルダの順にクリックします。
- Macintosh では、ドック内のリンクアイコンをクリックして、開く??フォルダをクリックします。

## デフォルトのフォルダ

• インストールフォルダ

別の保存先を選択しない限り、Fiery XFの固定プログラムコンポーネントはデフォルトで次のフォルダにインストールされます:

| Windows*  | 32 bit OS に 32-bit<br>版 EFI XF をイン<br>ストールした場合 | \Program Files\EFI\Fiery XF<br>(Fiery XF クライアントのみ)                                                      |
|-----------|------------------------------------------------|----------------------------------------------------------------------------------------------------|
|           | 64 bit OS に 32-bit<br>版 EFI XF をイン<br>ストールした場合 | \Program Files(x86)\EFI\Fiery XF<br>(Fiery XF クライアントのみ)                                                 |
|           | 64 bit OS に 64-bit<br>版 EFI XF をイン<br>ストールした場合 | \Program Files\EFI\Fiery XF<br>(サーバフォルダのみ)<br>\Program Files(x86)\EFI\Fiery XF<br>(他のすべてのプログラム<br>フォルダ) |
| Macintosh |                                                | /Applications/EFI Fiery XF                                                                              |

\*Fiery XF をデフォルトの場所にインストールしない場合、サーバフォルダを 含めたすべてのプログラムフォルダはユーザ定義のフォルダにインストール されます。

• プログラムファイルフォルダ

| フォルダー名                | サブフォルダ名                                            | 内容                                                   |
|-----------------------|----------------------------------------------------|------------------------------------------------------|
| クライアント                |                                                    | Fiery XF のプログラムファイ                                   |
|                       |                                                    | ル。追加ライセンスオプ                                          |
|                       |                                                    | ションもここにインストー                                         |
|                       | Documentation                                      |                                                      |
|                       | Documentation                                      | HIML Help ノアイルと、<br>DDF 形式の取扱説明書が保                   |
|                       |                                                    | 存されています。                                             |
|                       | IT8_CharacterizationData                           | Fograの認証で使用する、                                       |
|                       |                                                    | IT8.7/4 プルーフチャートが                                    |
|                       |                                                    | 保存されています。                                            |
|                       | MonitorProfile                                     | デフォルト / カスタムモニ                                       |
|                       |                                                    | タープロファイルが保存さ                                         |
|                       |                                                    | れています。                                               |
|                       | Samples                                            | ・ EFI_Form_Offset リファレ<br>ンステストファイル                  |
|                       |                                                    | <ul> <li>メディアサイズ補正を計</li> <li>第二スための1:101</li> </ul> |
|                       |                                                    | 昇9つに約00 Lineal_01.ps                                 |
|                       |                                                    | <ul> <li>印刷と裁断テストファイ</li> <li>ル</li> </ul>           |
|                       |                                                    | <ul> <li>白インク設定のテスト</li> </ul>                       |
|                       |                                                    | ファイル                                                 |
| RGB Profile Connector |                                                    | プログラムファイル                                            |
| JDF                   |                                                    | プログラムファイル                                            |
| Application3          |                                                    | Verifier と Color Tools に関連                           |
|                       |                                                    | するプログラムファイル。                                         |
|                       |                                                    | IT8 チャートおよびキャラク                                      |
|                       |                                                    | タリセーションテータファ                                         |
|                       |                                                    | イルは、サノノオルタに格                                         |
| Tools                 |                                                    | TijCAUCY よう。<br>Fierv XF 廿ーバ信報田プロゲ                   |
|                       |                                                    | ラムファイル                                               |
|                       | FograCert                                          | FograCert で使用するテスト                                   |
|                       |                                                    | フォームが PDF ファイル形                                      |
|                       |                                                    | 式で保存されていよう。                                          |
|                       | rrD                                                |                                                      |
|                       | $(\mathbf{W}_{indexy}, \mathcal{O}^{\mathcal{T}})$ | サボートしているフリン<br>  ターのプラガ&プレイフィ                        |
|                       | (windows )                                         | イルが保存されています                                          |
|                       | USB Measurement                                    | サポートされる測定デバイ                                         |
|                       | Devices                                            | スのデバイスドライバ                                           |
|                       | (Windows のみ)                                       |                                                      |

Fiery XF フォルダには、次のサブフォルダがあります:

• 作業領域

ジョブ処理に直接関連するすべての作業ファイルは、次のフォルダーにあります。

| Windows   | \ProgramData\EFI\EFI XF                 |
|-----------|-----------------------------------------|
| Macintosh | /Library/Application Support/EFI/EFI XF |

ProgramData フォルダが表示されない場合は、お使いのコンピュータ上で隠し フォルダとして設定されている可能性があります。「コントロールパネル」を 開き、「すべての非表示となっているファイルとフォルダを表示する」を検索 します。「表示」タブで、詳細設定の「すべての非表示となっているファイ ル、フォルダ、ドライバを表示する」が選択されていることを確認してくだ さい。

EFIFiery XF フォルダは、下記のフォルダとサブフォルダを含んでいます。

| フォルダー名 | サブフォルダ名       | 内容                                                                   |
|--------|---------------|----------------------------------------------------------------------|
| クライアント | Working       | 一時ファイルを保存します。<br>以下の項目を保存するため<br>に使用します:                             |
|        |               | <ul> <li>Color Tools のプロファイ<br/>リングファイルとベース<br/>リニアリゼーション</li> </ul> |
|        |               | <ul> <li>手動で作成された Remote<br/>Container</li> </ul>                    |
|        | Log           | ログファイル。テクニカル<br>サポート時に使用します。                                         |
|        | ClientPreview | プレビューファイル                                                            |

| フォルダー名 | サブフォルダ名                | 内容                                      |
|--------|------------------------|-----------------------------------------|
| サーバ    | バックアップ                 | システムコンフィグレー                             |
|        |                        | ションのバックアップファ                            |
|        |                        | イル                                      |
|        | ControlCharts          | HP Zx100 プリンターで使用                       |
|        |                        | するコントロールストリッ                            |
|        |                        | プ                                       |
|        | ControlStrip           | フッター用コントロールス                            |
|        | _                      | トリップ                                    |
|        | Environments           | 環境として保存する場合の                            |
|        |                        | ファイルのバックアップ                             |
|        | 「エクスボート」               | 印刷時に、ファイルへ出力                            |
|        |                        | を選択した場合のデフォル                            |
|        | 11511                  | トノオルタ                                   |
|        | JobFolder              | ショフの一時フォルタ                              |
|        | Log                    | ログファイル。テクニカル                            |
|        | т                      | サホート時に使用します。                            |
|        | Logo                   | ショフナケットに対して選                            |
|        |                        | 状されたロコノティルのコ                            |
|        | ш +                    |                                         |
|        |                        | ノリント (bco) ノテイル                         |
|        | 7022-                  | ノレレユーノアイル                               |
|        | 747711                 | ガノー山力に影響を与える<br>プロファイルとファイル             |
|        | Balance                | デフォルト 3mmのファイル                          |
|        | (Dalance               | VCC b VPC ZZZI                          |
|        | \Monitor               | モニタのプロファイル                              |
|        | \Reference             | <ul> <li>・ 業界で一般的に使われて</li> </ul>       |
|        |                        | いるプロファイル                                |
|        |                        | • デバイスリンクプロファ                           |
|        |                        | イル                                      |
|        | \Reference Additional  | 世界で一般的に使われてい                            |
|        |                        | る追加のリファレンスプロ                            |
|        |                        | ファイル                                    |
|        | \Spotcolor             | スポット・カラー・テーブ<br>ル                       |
|        | \SpotColorOptimization | スポットカラー最適化ファ                            |
|        |                        | イル                                      |
|        | リモート                   | Remote Container(RPF ファ<br>イル)          |
|        | スクリーニング                | スクリーニングファイル                             |
|        |                        | (SPT)                                   |
|        | Tickets                | Fiery XF Control のすべての動<br>作を保存したレコード サ |
|        |                        | ポートケースに重要。                              |

• メディアプロファイル

シートプロファイルは次のフォルダーにインストールされます。

| Windows   | \ProgramData¥¥Media Profiles                        |
|-----------|-----------------------------------------------------|
| Macintosh | /Library/Application Support/EFI/EFI Media Profiles |

• ライセンスファイル

ライセンスファイルは、次のフォルダにインストールされます:

| Windows   | Program Files\FlexLM |
|-----------|----------------------|
| Macintosh | :Applications/FlexLM |

# プロファイルフォルダとシステムフォルダの変更

重要なサーバーのフォルダへのパスを再定義し、メディアプロファイル、リファ レンスプロファイル、JobFolder、出力ファイル、および CPSI と APPE ファイル を含む一時ファイルの新しい場所を選択することができます。例えば、C ドライ ブ上のディスク領域を解放するために別のパーティションに印刷メディアプロ ファイルを移動することができます。

### プロファイルフォルダとシステムフォルダを別の場所に移動するには

- 1 Fiery XF Control アイコンを右クリックし、「Fiery XF サーバの停止」をクリックします。
- 2 Fiery XF Control アイコンを右クリックし、「サーバファイルのメンテナンス」をクリック します。

「サーバファイルのメンテナンス」ダイアログボックスが表示されます。

| Reference profile folder:                                                              |                        |        |
|----------------------------------------------------------------------------------------|------------------------|--------|
| C:\ProgramData\EFI\EFI XF\Ser\                                                         | ver\Profiles\Reference | Choose |
| Media profile folder:                                                                  |                        |        |
| C:\ProgramData\EFI\EFI Media F                                                         | rofiles                | Choose |
| C:\ProgramData\EFI\EFI×F\Ser\                                                          | ver\JobFolder          | Choose |
| C:\ProgramData\EFI\EFI XF\Ser\                                                         | ver\JobFolder          | Choose |
| Dutput folder:                                                                         |                        |        |
| oupurroidor.                                                                           |                        | Chasse |
| C:\ProgramData\EFI\EFIXF\Ser\                                                          | /er\Uutput             | Choose |
| C:\ProgramData\EFI\EFI XF\Serv                                                         | /er/Uutput             | Choose |
| C:\ProgramData\EFI\EFI XF\Serv<br>Temporary folder:<br>[C:\ProgramData\EFI\EFI XF\Serv | ver\Uutput             | Choose |

- 3 適切な「選択」ボタンをクリックして、新しいフォルダを参照します。
- 4 「OK」をクリックします。

# クリーンアップ FIERY XF

Fiery XF はジョブ処理中に異なる種類のファイルを作成します。一部のファイル は、ジョブ完了後もサーバプログラムフォルダに無期限に残るため、データ容量 は時間と共に非常に大きくなる可能性があります。

不要になったとき、次の種類のファイルを削除することにより Fiery XF をクリー ンアップすることができます:

| ファイルの種類           | 説明                                                                                                    |
|-------------------|----------------------------------------------------------------------------------------------------|
| ソースファイル           | Fiery XF に読み込むジョブごとに、ソースファイルが<br>「サーバ \JobFolder」フォルダに作成されます。ソース<br>ファイルを削除する場合、ジョブ自体は、ジョブリス<br>トから削除されません。                       |
| 出力ファイル            | ジョブをプリンタに送信すると、出力ファイル(印刷<br>ファイル)が「サーバ\出力」フォルダに作成されま<br>す。                                                                        |
| プレビューファイル         | プレビュー機能が有効な場合は、同時にプレビュー<br>ファイルが「サーバ\プレビュー」フォルダ内に保存<br>されます。                                                                      |
| テンポラリファイル         | さまざまな一時ファイルが「サーバ \Temp」フォルダ<br>内に作成されます。                                                                                          |
| スポット・カラー・<br>テーブル | スポットカラーを定義するときにスポットカラーテー<br>ブルが、「サーバ \ プロファイル \ スポットカラー」<br>フォルダに作成されます。変更を保存するたびに、新<br>しいスポットカラーが、その名に追加された連続番号<br>がつけられて作成されます。 |
|                   | 現在使用しているスポット カラーテーブルをクリーン<br>アップすることができません。                                                                                       |
| ジョブリスト            | ジョブリストからすべてのジョブを削除することがで<br>きます。しかし、ジョブが処理中であれば、ジョブリ<br>ストを削除することはできません。                                                          |
| ログファイル            | ログファイルは「サーバ\ログ」フォルダ内に作成さ<br>れます。これらのファイルは、すべての Fiery XF が<br>行った処理を記録し、EFI サポートが問題解決を行う<br>再に必要となります。                             |

## すぐにファイルを削除するには

出力ファイル、プレビューファイル、一時ファイル、すぽとからーテーブル、 ジョブリストのすべてのファイル、またはログファイルを削除するには、次の手 順に従ってください。

1 System Manager を開きます。「システム」メニューで、「クリーンアップ」をポイントして、項目をクリックします。

または、「すべて」をクリックして、すべての種類のファイルを削除します。

#### 特定基準が満たされた場合にファイルを削除するには

ソースファイル、出力ファイル、プレビューファイルを削除するには、次の手順 に従ってください。

- System Manager を開きます。レイアウト領域で、「ワークフロー」をクリックします。
   「ワークフロー」タブで、「基本情報」ペインを開きます。
- 2「ソースファイル」で、ソースファイルを削除するときを指定します。

ソースファイルは次の段階で削除することができます:

- 印刷の直後
- 一定の日数が経過した後。一定の日数を入力します。
- ホットフォルダから。ソースファイルをホットフォルダから削除するには、 このチェックボックスを選択します。

ソースファイル削除の設定は、自動的に出力 / プレビューファイルに適用されます。

3 「出力/プレビューファイル」に、出力・プレビューファイルを削除するときを指定します。

出力およびプレビューファイルを削除することができます:

- 印刷の直後
- 一定の日数が経過した後。一定の日数を入力します。

すでにソースファイルを削除する設定を行っている場合、その設定は自動的に出 カやプレビューファイルにも適用されます。ソースファイルが削除されていなけ れば、独立設定を行うことが可能です。

トラブルシューティング

Fiery XF で作業中に問題が発生した場合は、以下の解決策を試してください。それでも問題が解決しない場合は、EFI サポートにお問い合わせください。

# サーバおよびログオンにおける問題

サーバのユーザインターフェイスが表示されない。どうすればログオンできます か?

| 原因:   | サーバはサービスとして実行し、ユーザインターフェイスがあ<br>りません。すべての動作はクライアントソフトウェアから起動<br>します。                                                |
|-------|----------------------------------------------------------------------------------------------------|
| 解決方法: | クライアントソフトウェアを起動するには、次のいずれかの手<br>順を実行します:                                                                            |
|       | <ul> <li>クライアントソフトウェアを起動するには、Windowsのデス<br/>クトップ上からアイコンをクリックします。または Macintosh<br/>の Dock からアイコンをクリックします。</li> </ul> |
|       | <ul> <li>Fiery XF Control アイコンを右クリックし、「Fiery XF クライアントの起動」をクリックします。</li> </ul>                                      |

Windows で作業しています。サーバがクライアントからの接続を受け付けません。どうすればいいですか?

| 原因:                                                               | 接続をブロックするファイアウォールが設定されています。                                    |
|-------------------------------------------------------------------|----------------------------------------------------------------|
| 解決方法: 50005 - 50026 ポートのロックを解除します。より詳しい情<br>Windows ヘルプを参照してください。 |                                                                |
| Windows で作業<br>ロー、出力デノ                                            | 巻しています。Fiery XF にログオンできたが、ユーザ、ワークフ<br>バイスが表示されない。              |
| 原因:                                                               | 接続をブロックするファイアウォールが設定されています。                                    |
| 解決方法:                                                             | 50005 - 50026 ポートのロックを解除します。より詳しい情報は、<br>Windows ヘルプを参照してください。 |

ログオンを試みると、次のようなエラーメッセージがでます:「管理者という ユーザは不明です。正しい名前を入力していることを確認してください。」

| 原因:   | usr_0000.xml ファイルが見つからない可能性があります。                                                                                                    |
|-------|----------------------------------------------------------------------------------------------------|
| 解決方法: | チケットフォルダで、usr_0000.xml ファイルを検索します。                                                                                                    |
|       | usr_0000.xml ファイルがあれば、それを「Tickets」フォルダ以外<br>のフォルダにカットアンドペーストします。サーバを再起動し<br>ます。新しい usr_0000.xml ファイルが自動的に作成されます。                                                                  |
|       | usr_0000.xml ファイルが見つからず、usr.0000.bak ファイルが見<br>つかった場合は、サーバを再起動します。サーバを再起動中に、<br>新しい usr_0000.xml が自動的に作成されます。                                                                     |
|       | usr.0000.xml または usr.0000.bak file のどちらも見つからない場合<br>は、EFI サポートに連絡して、新しい usr.0000.xml ファイルを入<br>手してください。このファイルを「Program Files¥EFI¥EFI<br>Colorproof XF¥Server¥Tickets」フォルダにコピーします。 |

スタート画面は開きますがしばらくすると閉じてしまう。これはなぜですか?

- 原因: この動作は、Microsoft Windows がウィルスやその他のセキュリ ティ上の脅威による被害を避けるために データ実行防止 (DEP) 機能を使用していることによって起こります。
- 解決方法: 次の方法で、Fiery XF に対して DEP 機能を無効化します。
  - 1「コンピュータ」を右クリックし、「プロパティ」をクリックします。
  - 2 「システムの詳細設定」ダイアログをクリックします。

「システムプロパティ」ダイアログボックスが表示されます。 「詳細」タブが選択されています。

- 3 パフォーマンスの「設定」をクリックします。
- 4 「データ実行防止」タブをクリックします。
- 5 「選択したものを除くプログラムおよびサービスに対して DEP を有効に する」を選択します。次に「追加」をクリックして、クライアントフォ ルダの場所を参照します。
- 6 拡張子が「\*.exe」のアプリケーションファイルをすべて選択し、DEP に影響されないプログラムリストに追加します。
- 7 次に、「追加」をクリックして、サーバフォルダを参照します。同じ方法で、サーバのフォルダに格納されているすべてのアプリケーションファイルを追加します。

## ライセンスの問題

Fiery XF がライセンスを見つけることができません。

 原因: FlexLM のフォルダ内の別のドングル ID のライセンスがあるか もしれません。
 解決方法: ソフトウェアのライセンスが取得されているドングルが、接続 されていることを確認してください
 原因: 基本ライセンス(複数可)が、FlexLM のフォルダから削除され た可能性があります。古いバージョンからソフトウェアをアッ プグレードした場合でも、前のバージョンのオリジナルライセ ンスが必要です。
 解決方法: 前のバージョン(複数可)と、アップグレードライセンスのラ イセンスが正しく FlexLM のフォルダにインストールされている ことを確認してください。

Activation Web サイトからダウンロードしたライセンスファイルをインストール できない。

原因: ダウンロードしたライセンスファイルのファイル拡張子が間違っている可能性があります。
 解決方法: ライセンスファイルのファイル拡張子を確認します。拡張子が「\*.txt」のライセンスが Fiery XF では認識されません。拡張子をtxt から lic に変更してください。
 ファイルの拡張子が表示されていない場合、コントロールパネルを開いて、「すべての非表示となっているファイルとフォルダを表示する」を探します。「表示」タブで、詳細設定の「すべての非表示となっているファイル、フォルダ、ドライバを表示する」が選択されていることを確認してください。

有効なライセンスがない。

原因: Fiery XF Control が実行していない可能性があります。

解決方法: クライアントヘログインする前に、Fiery XF Control がオンラインになっていることを確認します。Fiery XF Control アイコンを右クリックし、「Fiery XF サーバの起動」をクリックします。

| 原因: Fiery XF が必要とす | る Windows サービスが | 実行されていません。 |
|--------------------|-----------------|------------|
|--------------------|-----------------|------------|

解決方法: Fiery XF Control アイコンを右クリックし、「Fiery XF サーバのコンフィグレーション」をクリックします。次のサービスが起動していることを確認します。

- EFI License Manager
- EFI XF サーバ
- DebugLog

必要に応じて、現在実行していないサービスを選択し、「サービ スの再起動」をクリックします。

原因: ドングルが検出されません。

解決方法: ドングルを別の USB ポートに接続してください。

ドングルが検出されたかどうかを確認するには、Fiery XF Control アイコンを右クリックし、「ドングル ID を表示する」をクリッ クします。

ドングルが検出されない場合は、ドングルドライバを再インストールします。最新のドングルドライバは http://www.aladdin.com/support/hasp.aspx からダウンロードするこ

とができます。エンドユーザーのダウンロードのためのセク ションで、HASP HL?? デバイスドライバを選択します。

原因: ライセンスファイルに登録されているドングル ID が間違っている可能性があります。

解決方法: 購入したオプションのライセンスファイルに示されるドングルID が正しいことを確認します。

ドングル ID を確認するには、Fiery XF Control アイコンを右ク リックし、「ドングル ID を表示する」をクリックします。

ライセンスのドングル ID を確認するには、ライセンスファイル をテキストエディタ(Wordpad など)で開きます。

ライセンス・ファイルに次の情報が含まれることを確認します。

- サーバコンピュータの名前
- ドングル ID

ドングル ID が一致しない場合、次までメールを送信してください:

- eu.activation@efi.com(欧州、アジア、豪州、アフリカ地域)
- activation@efi.com(北南米地域)

メールには、以下の情報を記載してください:

- ドングル ID と一致しなかったライセンスの EAC コード
- 正しいドングル ID (Fiery XF Control から取得)
- 正しく入力できなかったドングル ID (ライセンスファイルに 印刷されています)
- 原因: ソフトウェアを旧バージョンからアップデートした場合、旧 バージョンのライセンスが FlexLM フォルダから削除された可能 性があります。

解決方法: Fiery XFは、アップグレード・ライセンスの???かに、以前のすべてのバージョンのライセンス・ファイルを必要とします。必要に応じて、削除されたライセンスを再インストールします。ライセンスを再インストールするには、Fiery XF Control アイコンを右クリックしと、「Fiery XF を起動」をクリックします。
ドングルがインストールされたかを確認するには、Fiery XF Control アイコンを右クリックし、「ライセンス情報を表示する」をクリックします。少なくとも1つのサーバ、1つのクライアント、1つの出力オプション M のライセンスが必要です。

- 原因: システムの日付および時刻が正しく設定されていない可能性が あります。
- 解決方法: Windowsの BIOS 設定を調べます。
- 原因: ライセンスファイルが検出されていない可能性があります。

解決方法: ライセンスファイルをすべて再インストールしてください。 「default.lic」以外のライセンスファイルを「FlexLM」フォルダから削除し、各ファイルを個別に再インストールします。 Fiery XF Control アイコンを右クリックし、「Fiery XF を起動」を クリックします。

必ず Fiery XF Control 使ってインストールしてください。ライセ ンスファイルを単純に FlexLM にコピーしないでください。

一定の数以上の出力デバイスをセットアップまたは接続できない。

| 原因:   | 十分な数の出力オプションライセンスがありません。                               |
|-------|--------------------------------------------------------|
| 解決方法: | 追加の出力オプションライセンスを購入してください。                              |
| 原因:   | 2 つの異なる接続タイプを介して同じプリンタを設定しようとし<br>ているかもしれません。          |
| 解決方法: | すべてのプリンタ(リニアリゼーションデバイスを含む)が同<br>じ接続タイプを使用していることを確認します。 |

使用しているプリンタがプリンタ一覧に表示されない。

原因: 別のライセンスが必要な出力デバイスを接続しようとしているかもしれません。
 解決方法: インストールされたライセンスがお使いのプリンタ機種をサポートしていることを確認してください。

Fiery XF が利用可能な十分なライセンスがないと通知するのはなぜですか?

| 原因:   | プリンタには2つのIPアドレスが設定されている場合が多くあ      |
|-------|------------------------------------|
|       | り、これにより、Fiery XF がこれを2台の異なる出力デバイスと |
|       | 認識してしまいます。この問題は、リニアリゼーションデバイ       |
|       | スとの接続で発生する場合が多くあります。               |
| 解決方法: | 出力デバ ?? イスの複数インスタンスが、同一の IP アドレスで  |

弊次方法: ロカナハデオへの複数インスタンスが、同一のIFナドレスで Fiery XF に設定されていることを確認してください。

#### 関連参照:

43頁の「ソフトウェアのライセンシング」

48頁の「ライセンスファイルを再度生成する」

# 印刷の問題

ジョブを読み込むことができません。

| 原因:   | Fiery XF 使用済みのディスク容量は、少なくとも 2.5% は空き容量として残しておく必要があります。空きディスク容量が 2.5%<br>未満か5 GB 未満となっている場合、ジョブを読み込んだり、<br>処理することができない場合があります。                      |
|-------|----------------------------------------------------------------------------------------------------|
| 解決方法: | ハードディスクに十分な空き容量があることを確認します。                                                                                                    |
| 原因:   | 有効な出力のライセンス数が足りない可能性があります。お使<br>いのソフトウェアは、最大10出力デバイスへの接続を設定する<br>ことができる30日間ライセンスが同梱されている可能性があ<br>り、標準型永久ライセンスには最大18インチの中型プリンタ用<br>出力オプションが含まれています。 |
| 解決方法: | 十分な数のライセンスがあるかを調べるには次の手順を実行し<br>ます:                                                                                                    |
| 1     | System Manager を開きます。レイアウト領域で、すべてのワークフ<br>ローからすべての出力デバイスを切断します。次に、リニアリゼーショ<br>ンデバイスをクリックします。                                                       |

- 2「デバイス」タブで、「情報」ペインを開きます。「メーカー」から、 「メーカーを選択します」を選択します。
- 3 設定を保存します。
- 4 1つの出力デバイスを1つのワークフローに接続します。
- 5 Job Explorer で、ジョブの読み込みを試みてください。

それでもジョブを読み込めない場合、ディスクの使用済み容量 が95%を超えていないことを確認します。必要なら、ハード ディスク上で不要なファイルを削除してスペースを確保します。

ジョブの処理中に Output フォルダに bco ファイルが作成されま す。次の手順で異なるフォルダを定義することにより、ジョブ の処理中に Fiery XF が必要とするハードディスク容量を減らす ことができます:

- 6 Fiery XF サーバ を停止します。
- 7 「サーバ」フォルダで、「チケット」フォルダを開きます。
- 8 テキストエディタで、sys\_0000.xml ファイルを開きます。
- 9 Print type= で始まる行を検索し、新しいパスを入力します。
- 原因: サーバ実行中に、ドングルがコンピュータから外れた可能性が あります。

解決方法: ドングルが正しく挿入されていることを確認してください。

「無効なページの高さ」というエラーメッセージが出るのはなぜですか?

原因: 境界線からの情報が無視されています。

解決方法: System Manager を開きます。レイアウト領域で、「ワークフロー」 をクリックします。「ファイル」タブで、「PS / EPS / PDF」ペイ ンを開きます。「サイズ定義」で、「ページサイズを計算する」 を選択します。

リニアリゼーションを処理できません

- 原因: 破損したベースリニアリゼーションファイルが適用されていま す。
- 解決方法: System Manager を開きます。レイアウト領域で、「出力デバイス」 をクリックします。「メディア」タブで「印刷構成」ペインを開 きます。出力デバ?? イス用に選択されているキャリブレーショ ン設定を確認します。

プロファイルコネクタのベースリニアリゼーションファイルを 開きます。Color Tools と同梱されていたツールです。選択した 印刷メディアプロファイルの名前が接続されている印刷メディ アプロファイルのものと一致していることを確認します。

それでも解決しない場合は、プロファイルコネクタ内のベース リニアリゼーションファイルと印刷メディアプロファイルをも う一度結合してみてください。

「コマンドエラー」というエラーメッセージは、どういう意味ですか?

- 原因: 一部のプリンタが、2種類の異なるインクタイプを使用している かもしれません(例:Ultrachrome Photoと Matte) Fiery XF で選択 しているインクのタイプが、プリンタに装填されているインク のタイプと異なる場合、エラーメッセージが表示されます。
- 解決方法: 出力デバイスに対応した適切なタイプのインクを選択している ことを確認します。ブラックインクカートリッジによって、使 用しているインクのタイプを識別できます。System Manager を開 きます。レイアウト領域で、「出力デバイス」をクリックしま す。「メディア」タブで、「印刷構成」ペインを開き、正しいイ ンクタイプの設定を行います。

ホットフォルダを作成したが、ホットフォルダへ印刷ジョブを送信できない。何 が問題ですか?

原因: Fiery XF サーバは Windows 上でサービスとして実行しています。 デフォルトでは、ローカルコンピュータに対してログイン権限 が定義されています。これは、Fiery XF はネットワーク環境に配 置されているフォルダと通信できないことを意味します。その ために、ホットフォルダを通じてジョブを印刷しようとした場 合に問題が起こることがあります。

解決方法: 次の通り、Fiery XF サーバにネットワークアクセス権限を割り当 ててください。

- 1 Fiery XF Control アイコンを右クリックし、「Fiery XF サーバのコンフィ グレーション」をクリックします。
- 2 「EFI XF サーバ」を右クリックし、「プロパティ」をクリックし、「ログ オン」タブをクリックします。

| EFI XF Server Properties (L                | .ocal Computer)           | ×      |
|--------------------------------------------|---------------------------|--------|
| General Log On Reco                        | very                      |        |
| Log on as:                                 |                           |        |
| Local System accour<br>Allow service to in | it<br>teract with desktop |        |
| This account:                              |                           | Browse |
| Password:                                  | •••••                     |        |
| Confirm password:                          | •••••                     |        |
| Help me configure user a                   | account log on options.   |        |
|                                            |                           |        |
|                                            |                           |        |
|                                            |                           |        |
|                                            |                           |        |
|                                            |                           |        |
|                                            | OK Cancel                 | Apply  |

- 3 「このアカウント」をクリックし、Fiery XF 用にネットワークアクセス 権限を割り当てます。
- 4 「OK」をクリックします。

# カラーマネージメントの問題

CMM の初期化に失敗しました

| 原因:   | 「カラーマネジメント」ペインの設定が不適切であるか、印刷メ<br>ディアプロファイルが壊れている可能性があります。 |
|-------|-----------------------------------------------------------|
| 解決方法: | ワークフローのカラーマネージメント設定を確認してください。<br>出力デバイスの品質設定も確認してください。    |

# 印刷メディアプロファイルの問題

サプライヤーから受け取った印刷メディアプロファイルを使用したいと思っています。Fiery XF でそれを選択することができないのはなぜですか?

- 原因: 印刷メディアプロファイルが、ベースリニアリゼーションファ イルに接続されていません。
- 解決方法: Fiery XF で選択できるようにするためには、印刷メディアプロ ファイルが常にベースリニアリゼーションファイルに結合され ていなければなりません。印刷メディアプロファイルがベース リニアリゼーションファイルに結合されていることを確認して ください。

印刷メディアプロファイルを作成しましたが、Fiery XF でそれを選択することができないのはなぜですか?

| 原因:   | プロファイルが一意な名前で保存されていないために、利用で<br>きる印刷メディアプロファイルのリストの中で認識されていな<br>い可能性があります。                                                                               |
|-------|----------------------------------------------------------------------------------------------------|
| 解決方法: | Fiery XF の中でプロファイルを容易に検出できるように一意な印<br>刷メディア名でキャリブレーション設定を作成することをお勧<br>めします。ベースリニアリゼーションファイルを作成し、既存<br>の印刷メディアプロファイルに結合して、新しいキャリブレー<br>ション設定を作成することができます。 |
| 原因:   | ベースリニアリゼーションファイルが「プロファイル」フォル<br>ダに保存されていません。                                                                                                    |
| 韶浊专注. | ベースリーアリゼーションファイルト ICC プロファイルが「EEI                                                                                                    |

解決方法: ベースリニアリゼーションファイルと ICC プロファイルが「EFI Media Profiles」フォルダに保存されているか確認します。

「選択したプロファイルが無効」というエラーメッセージが表示される。

- 原因: 印刷メディアプロファイルがベースリニアリゼーションファイ ルに正しく結合されていないかもしれません。ベースリニアリ ゼーションファイルにリンクしている印刷メディアだけが、出 カデバイスの「印刷構成」ペインにリストされます。印刷メ ディアがリストされていない場合、Fiery XF はベースリニアリ ゼーションファイルを検出できません。
- 解決方法: 印刷メディアプロファイルがベースリニアリゼーションファイルに正しく結合されていることを確認してください。
   「カラーマネージメント」ペインからワークフローのプロファイル選択内容を確認します。

Fiery XF が私のインストールしたメディア・プロファイルを検出できないのはな ぜですか?

- 原因: メディア・プロファイルへのパスが正しくない可能性がありま す。
  - 1 Fiery XF Control を右クリックし、「Fiery XF サーバの停止」をクリック します。
  - 2 Fiery XF Control を右クリックし、「サーバファイルのメンテナンス」を クリックします。
  - 3 次のいずれかを行います。
    - メディア・プロファイルへのパスを修正します。
    - メディア・プロファイルを指定されたメディア・プロファイ ルフォルダにコピーします。

#### 関連参照:

- 179頁の「サードパーティ製のメディアプロファイル」
- 157頁の「ベースリニアリゼーションファイルを作成または編集する」
- 167頁の「プロファイルコネクタ」
# USB デバイスの問題

USB 測定デバイスをコンピュータに接続すると、デバイスドライバをインス トールするよう求められる。デバイスドライバは自動的に検出されないのか。

- 原因: USB デバイスをコンピュータに接続したときに、デバイスドラ イバが自動的に検出されない場合があります。
- 解決方法: デバイスドライバを DVD からインストールするよう求める画面 が表示された場合は、DVD のコンテンツを表示し、「USB 測定デ バイス」フォルダを参照し、適切なデバイスドライバをインス トールします。

または、メーカーの Web サイトから最新のデバイスドライバを ダウンロードしてください。

USB デバイス(例:ドングル)が検出されません。

- 原因: デバイスドライバが正しくインストールされていない可能性が あります。
- 解決方法: 次の手順でデバイスドライバをインストールしてください。
  - 1 「マイコンピュータ」を右クリックし、「プロパティ」をクリックしま す。
  - 2 「デバイスマネージャ」をクリックします。
  - 3 「USB (Universal Serial Bus) コントローラ」を選択します。
  - 4 「USB(Universal Serial Bus)コントローラ」のリストを展開し、検出さ れていないデバイスを検索します。検出されていないデバイスの横に 「?」
  - デバイスエントリを右クリックし、「ドライバソフトウェアの更新」を クリックします。
  - 6 該当するデバイスを右クリックし、メニューから「ドライバの更新」を 選択します。
- 原因: USB ケーブルが旧式の可能性があります。
- 解決方法: ES-1000 または ES-2000 測定デバイスに同梱されていた USB ケーブルを使用してください。最新測定デバイスで低品質ケー ブルを使用すると、問題が発生する場合があります。
- 原因: サードパーティ製ソフトウェアが測定デバイスにアクセスする 場合があります。
- 解決方法: 測定デバイスにアクセスしているすべてのサードパーティ製ソ フトウェアを無効にするか、アンインストールしてください。

# トラブルシューティング

| 原因:   | ES-1000 や ES-2000 測定デバイスは、サービスとして実行されます<br>(Windows のみ)。サービスは動作を停止する場合があります。                                            |
|-------|----------------------------------------------------------------------------------------------------|
| 解決方法: | サービスを再始動する:Fiery XF Control アイコンを右クリック<br>し、「Fiery XF サーバのコンフィグレーション」をクリックしま<br>す。サービスリストから、「EFI ES1000」または「EFI ES2000」 |

を選択し、「サービスを再始動」をクリックします。

オペレーティングシステムを Mac OS x 10.8 にアップデートしてから、ドングル を検出しなくなりました。なぜですか?

| 原因:   | ドングルドライバをアップデートする必要があります。                                                               |
|-------|-----------------------------------------------------------------------------------------|
| 解決方法: | 最新版は次から入手できます:<br>http://sentinelcustomer.safenet-inc.com/sentineldownloads/.?s=&c=End+ |
|       | User&p=Sentinel+HASP&o=Mac&t=Runtime+%26+Device+Driver <sub>0</sub>                     |
|       | 「Sentinel HASP/LDK Mac OS X Run-time GUI Installation」をダウン                              |
|       | ロードの上、インストールしてください。                                                                     |

## EFI サポート

Fiery XFの使用中に問題が発生し、本書では解決できない場合は購入した販売店 までテクニカルサポートについてお問い合わせください。

再販売業者または代理店に問い合わせる場合は、必ず次の情報を用意してください。

- ソフトウェアのバージョン名およびリリース番号
- ライセンス情報
- プリンターモデル
- オペレーティングシステムとバージョン番号
- インストールされている追加的ハードウェアとソフトウェアの詳細(例: ISDNボード、ウイルススキャナ)

### お住まいの地域の連絡先を検索するには

- 1 次のいずれかを行います。
  - 「ヘルプ」メニューで、「EFI テクニカルサポート」をクリックします。
  - http://www.efi.com/support/contact-by-product.asp をご覧ください。

### ナレッジセンター

EFIでは、本書の情報を補足するために、オンラインナレッジセンター用意しています。ナレッジセンターには Fiery XF の使用に関する役立つ情報とヒントがあります。また、特定のプリンタをどのように最適にリニアリゼーションできるか、レイヤー印刷に成功する方法に関する記載もあります。Fiery XF のある機能についてわからないことがあれば、次の web サイト (英語のみ) にアクセスしてください。

http://w3.efi.com/en/services/fiery-wide-format-services/knowledge-center

# オンラインユーザフォーラム

オンラインフォーラムは、Fiery XF のすべてのユーザに開かれています。EFI チームのメンバーに宛てて、Fiery XF に関連する問題を掲載することができま す。また、その他のフォーラムメンバーとのオープンな議論ができ、その他の ユーザーと交流するための理想的なプラットフォームとなります。フォーラムに メンバー登録するには、次の web サイト(英語のみ)にアクセスしてください。

http://proofingforums.efi.com

### Fiery Global University

Fiery Global University は、必要なときに 24 時間いつでも自分のペースで進められ る、インターネットベースの使いやすいトレーニングコンテンツを提供し、使い やすく、自分のペースで進められる、インターネットベースのプラットフォーム です。Fiery XF の一部の複雑な機能の使い方に対するヒントになるトレーニング ビデオを提供しています。Fiery Global University には、当社の Web サイトからア クセスできます:

http://w3.efi.com/en/Fiery/dm/promo/fiery-global-university

# アンインストール

このセクションでは、Fiery XF (ライセンスオプションと自由に利用できるツー ルを含む)とメディアプロファイルのアンインストール方法について説明しま す。

### WINDOWS でアンインストールするには

- 1 コントロールパネルを開きます。
- 2 次のいずれかを行います。
  - Windows 7/8「プログラム」から、「プログラムのアンインストール」をクリックします。
  - Windows サーバ 2008:「ソフトウェア」をクリックします。
- 3 インストール済みプログラムのリストで、アンインストールするプログラムをクリックします。
- 4 次のいずれかを行います。
  - Windows 7/8「アンインストール」をクリックします。
  - Windows サーバ 2008:「削除」をクリックします。
- 5 画面に表示された指示に従って、手順を完了します。

アンインストール後、ソフトウェアを再インストールする前にコンピュータを必 ず再起動してください。

MACINTOSH でアンインストールするには

- 1 ソフトウェア DVD を DVD-ROM ドライブに挿入します。
- 2 ドライブアイコンをダブルクリックして、DVD を組み込みます。
- 3 「Uninstallers」フォルダを開き、アンインストールしたいプログラムをダブルクリックし ます。

Fiery XF を削除するには、Color Profiler Suite もアンインストールする必要があります。

4 画面に表示された指示に従って、手順を完了します。

アンインストール後、ソフトウェアを再インストールする前にコンピュータを必 ず再起動してください。

# 機能と設定のサマリー

本セクションでは、Fiery XF で使用可能な機能と設定のサマリーを記載していま す。ペインやダイアログボックスの一部では、適切なライセンスが必要な機能に ついて説明おり、Fiery XF の設定では表示されない場合があります。

• Fiery XF クライアントのプロパティ・インスペクター

また、Fiery XF のユーザーインターフェースに文脈対応ヘルプとして説明が表示されます。プロパティインスペクタのメニューボタンから文脈対応ヘルプ にアクセスできます。メニューボタンを右クリックし、「ヘルプ」をクリック します。

プロパティ・インスペクター 1 「メニュー」ボタン

| Workflow File Layout Finishing                                                                                                    | Color >         |
|----------------------------------------------------------------------------------------------------|-----------------|
| >> Virtual Sheet Size                                                                                                    | *= _            |
| >> Layout Options                                                                                                    | *=              |
| » Nesting                                                                                                    |                 |
| ℅ Step and Repeat                                                                                                    | <b>V</b> *= (1) |
| <ul> <li>Total number of copies:</li> <li>1 </li> <li>Fill sheet</li> <li>Rows and columns:</li> <li>1 </li> <li>Fill row</li> </ul>  |                 |
|                                                                                                    | _               |
| Spacing around Step and Repeat (picture mount):           0.000         0.000         Inch           0.000         0.000         Inch |                 |
| Step offset:<br>0 + % C - O • H<br>Mirror every second:<br>Row Column                                                                 |                 |
| » Tiling •                                                                                                    |                 |
| >> Job Ticket                                                                                                    |                 |

- 407頁の「ユーザーアカウント」
- 408頁の「ワークスペース」
- 409頁の「ジョブ検出」
- 410頁の「PS/EPS/PDF」
- 413 頁の「1 ビット (System Manager)」
- 414 頁の「1 ビット (Job Explorer)」
- 415 頁の「TIFF/IT, Scitex CT/LW」
- 416頁の「ジョブの統合」
- 418頁の「JDF チケット」
- 419頁の「ソース・ファイル情報」
- 420頁の「警告とエラー」
- 421頁の「サブファイル」
- 422頁の「ジョブのバリエーション」
- 423頁の「バーチャルシートサイズ」
- 424頁の「レイアウト・オプション」
- 426頁の「ジョブチケット」
- 428 頁の「ネスティング (System Manager)」
- 430 頁の「ネスティング (Job Explorer)」
- 432 頁の「ステップ&リピート (System Manager)」
- 434 頁の「ステップ&リピート (Job Explorer)」
- 436 頁の「タイリング (System Manager)」
- 438 頁の「タイリング (Job Explorer)」
- 441頁の「Nアップ」
- 443頁の「ブックレット」
- 445 頁の「Crop マーク、FOTOBA マーク、および KIPCut マーク」
- 446 頁の「Grommet マーク」
- 447 頁の「切り取り (System Manager)」
- 450 頁の「切り取り (Job Explorer)」
- 453頁の「色調整」
- 454頁の「カラーマネージメント」
- 458頁の「カラーマネージメント (クレータプリント)」
- 461 頁の「スポット カラー (System Manager)」
- 462 頁の「スポット カラー (Job Explorer)」
- 464頁の「印刷設定」
- 465頁の「詳細印刷オプション」
- 467頁の「リモートファイル出力」
- 468 頁の「印刷メディア設定」
- 469頁の「ファイル出力」
- 471頁の「メディア設定」
- 472頁の「印刷構成」
- 473頁の「印刷バーの構成」
- 474頁の「コントロールストリップ」
- 475 頁の「コントロールストリップの検証 (System Manager)」
- 476頁の「コントロールストリップの検証 (Job Explorer)」
- 478頁の「基本的な情報」

- 479頁の「プレビュー」
- 480頁の「速度」
- 481頁の「情報」
- 482頁の「接続」
- 485頁の「印刷構成」
- 486頁の「メディア設定」
- 487頁の「特別なプリンタ設定」
- 488頁の「デバイス」
- Color Editor
  - 489頁の「スポットカラーの管理」
  - 490頁の「「カラー定義」タブ」
  - 491頁の「「文字化」タブ」
  - 492頁の「「グラデーション」タブ」
  - 493頁の「環境設定:「カラー定義」タブ」
  - 495 頁の「環境設定:「測定と表示」タブ」
  - 496頁の「環境設定:「グラデーション」タブ」
  - 497頁の「新しいスポットカラーのエイリアスの選択」
  - 498 頁の「新しいスポットカラーのインクチャンネルを選択」
  - 499頁の「スポットカラーの検索と置換」
  - 500頁の「新しいスポットカラーテーブルを作成します」
  - 501 頁の「スポット カラーテーブルをワークフローに適用」
  - 502 頁の「L\*a\*b\* スポット カラーのカラー精度を確認する」
  - 503 頁の「L\*a\*b\* スポット カラーをプリンタのカラースペースに変換する」
  - 504 頁の「L\*a\*b\* スポット カラーの最適化」
  - 505 頁の「スポットカラーテーブルをインポートする際のネーミングの競合を解決する」
- Color Tools
  - 506頁の「ベースリニアリゼーションファイルの作成」
  - 510頁の「ベースリニアリゼーションファイルの作成」
  - 514頁の「ベースリニアリゼーションファイルの作成」
  - 522 頁の「印刷メディアプロファイルの最適化」
  - 527 頁の「プロファイルコネクタ」
  - 529頁の「再リニアリゼーションを実行する」
  - 532頁の「視覚的補正を行う」

## タブ

ジョブおよびワークフローの設定はタブ上で調整されています。各タブはペイン に分割されています。例えば、「ワークフロー」タブは次の3つのペインで構成 されています:基本的な情報、プレビュー、速度。

プロパティインスペクターのタブバーで適切なボタンをクリックして、各タブ で利用可能なペインを表示することができます。

メニューバーの右側にあるメニューボタンには次の項目があります:

表示

タブの表示と隠すを切り替えます。「表示」をポイントし、横にあるチェック マークのない項目をクリックし、タブバーに追加します。横にチェックマー クのある項目をクリックすると、これをタブバーから削除することができま す。タブバーにすべてのタブを追加するには、「すべて」をクリックします。

ー度に最大5つのタブがタブバーに表示されます。表示されていないタブを 表示するには、左右にスクロールします。一方、メニューボタンからショー トカットを使うこともできます。メニューボタンをクリックし、項目をク リックしてタブに直接移動し、利用可能なペインを表示します。

• [Workspace (ワークスペース)]

Fiery XF のカスタム ビューはをワークスペースとして知られています。ワー クスペースはの各ユーザが見て使用できる Fiery XF の領域を定義します。各 ユーザの基本ワークスペースは、当該ユーザを作成するときの管理者により 定義されています。Fiery XF は各ユーザごとにカスタマイズ可能です。

複数のワークスペースを割り当てられている場合は、どのワークスペースを 表示するか選択することができます。

さらに、管理者権限がある場合は、次の操作を行うことができます。

- 必要ではないワークスペースの領域を隠すことにより、ユーザインター フェースのビューをカスタマイズできます。
- 新規ワークスペースとして Fiery XF の現在のビューを保存したり、不要となったカスタムワークスペースを削除することができます。
- ワークスペースマネージャで Fiery XFのカスタムビューを作成したり変更 することができます。ワークスペースマネージャにより、Fiery XFの機能 から個々の設定を選択し、独自の名前で保存することができます。

関連参照:

31 頁の「プロパティインスペクタ」

71 頁の「ワークスペース」

ジョブおよびワークフローの設定はタブ上で調整されています。各タブはペイン に分割されています。例えば、「ワークフロー」タブは基本的な情報、プレ ビュー、および速度のペインで構成されます。

「プロパティインスペクタ」のどこかで右クリックすると、メニュー項目が利用 可能となります。

- 「表示」をポイントし、横にあるチェックマークのない項目をクリックし、ペインに表示します。横にチェックマークのある項目をクリックすると、これをペインから隠すことができます。「すべて」をクリックし、選択したタブのすべてのペインを表示します。
- ショートカットも利用可能です。項目をクリックし、選択したペインに直接 アクセスし、利用可能な設定を表示します。

ペインバーの右側にあるメニューボタンには次の項目があります:

- 展開 / 折りたたみ
   各ペインの設定を展開または折りたたみます。ペインを展開して設定を表示します。
- 隠す

ペインを隠して見えなくします。隠されたウィンドウを再表示するには、プ ロパティインスペクタのどこかで右クリックし、「表示」をポイントし、横に チェックマークのない項目をクリックします。

• デフォルトにリセット

一部のペインでは、現在の設定をデフォルト値に戻すことができます。

一部のペインでは、現在の設定をプリセットとして保存することができます。プリセットは、独自の名前で保存される設定グループのテンプレートです。カスタムプリセットは削除可能ですが、定義済みプリセットを削除することはできません。選択したプリセットが、ペインのヘッダーに表示されます。ペインヘッダーにある下矢印をクリックして、プリセットを保存、選択、または削除することができます。

関連参照:

31頁の「プロパティインスペクタ」

新規ユーザを生成するか、既存ユーザのプロファイルを変更します。

ユーザプロファイルは、Fiery XF にログインするためのユーザ名とパスワードで 構成されています。ユーザ プロファイルは、ユーザの役割も定義しています。 管理者またはユーザ。

- 管理者は、System Manager でシステムコンフィグレーションを作成、セット アップ、管理することや、Job Explorer でジョブを読み込んだり、ジョブ固有 の設定を作成する権限があります。
- ユーザはジョブを読み込んだり、Job Explorer でジョブ固有の設定を作成する 権限があります。

各ユーザーの Fiery XF のビューをワークスペースを割り当てることでカスタマイズすることができます。

関連参照:

58 頁の「System Manager でシステムコンフィグレーションの作成」

### ワークスペース

ワークスペースは Fiery XF のカスタム ビューです。これは、各ユーザが見て使用できる設定を定義します。ユーザがアクセス権限を持っていない設定は、表示されません。

定義済みのワークスペースは、設定の特定の範囲へのアクセスを提供します。管理者は、カスタムのワークスペースを生成することもできます。各ユーザに1つ以上のワークスペースを割り当てることができます。ワークスペースマネージャを開くには、「編集」をクリックします。

関連参照:

71頁の「ワークスペース」

### ジョブ検出

• ホットフォルダ

ホットフォルダを設定することにより、Fiery XF クライアントをコンピュータ にインストールしていないユーザが Fiery XF にジョブを送信することができ るようになります。ホットフォルダは Fiery XF によって日常的にモニタリン グされるネットワーク上のフォルダです。ホットフォルダにあるジョブは、 ワークフローに自動的に読み込まれます。

負荷分散を有効にする

ホットフォルダが複数のワークフローによりモニタリングされるようにしま す。負荷分散を利用すると、ホットフォルダに配置されているジョブが利用 可能となった最初のアイドルワークフローに自動的に転送されます。

• 仮想プリンタの作成

Fiery XF を仮想プリンタとしてセットアップし、ユーザがグラフィックスプロ グラムの印刷コマンドで Fiery XF を選択できるようにします。

• リモートジョブインポート:

Remote Container は 1 つのファイルに CMYK ジョブとその設定を保存します。 Remote Container は、複数のサイトで印刷されるジョブのカラー精度を検証す るために主に利用されます。Fiery XF の Remote Container を処理する場合、 ジョブ設定、またはワークフロー設定を適用することができます。

#### 関連参照:

- 193頁の「ホットフォルダを介した印刷」
- 371頁の「負荷分散」
- 212頁の「仮想プリンタを使った印刷」
- 354頁の「受信者側でリモートジョブを処理するには」
- 420頁の「警告とエラー」

PS/EPS/PDF

• フォントがない場合、ジョブ処理を停止する

PDF ジョブに埋め込まれていないフォントが含まれている場合、デフォルト では、無いフォントはフォントクーリエで置換されます。希望する場合には、 無いフォントを検出した場合にジョブの処理を停止するよう Fiery XF に指示 を出すこともできます。

 複数ページの PDF ファイルを単独ページのジョブに分割します (System Manager のみ)

デフォルトでは、複数ページの PDF ジョブは単一のジョブとして読み込まれ ます。従って、ジョブの設定がすべてのページに適用されます。個々のペー ジに設定を行う場合は、別々のジョブとして各ページを読み込ませます。

• サイズ定義

PDF ジョブでは、ページサイズがメディアボックス、クロップボックス、ブリードボックス、アートボックス、またはトリムボックスによって定義されます。PostScript ジョブでは、ページサイズは境界ボックスによって定義されます。Fiery XF はジョブからこのページサイズ情報を取得できます。一方、ページサイズの定義は、一部グラフィックスプログラムから印刷する場合に生じる切り上げまたは切り下げによる誤差のため、必ずしも同一のものとはなりません。このような低精度は、印刷物のイメージをゆがませる可能性があります。

この問題を解決するには、ジョブからのページサイズ情報を無視するよう Fiery XF に指示することができます。この場合、ページサイズはジョブ処理 中に Fiery XF によって計算されます。ジョブから情報を引き出す場合よりも 処理速度は遅いですが、印刷はより正確なものになります。

• In-RIP セパレーション

In-RIP セパレーションは、外部 RIP や DTP プログラムで定義され、単一ジョ ブファイルとして保存されたスポット カラーです。in-RIP 情報を別ファイル (有効)として出力するか、出力デバイスのカラー空間に変換し、複合ジョブ (無効)として印刷するか、選択することができます。

In-RIP セパレーションを含んだ PostScript ファイルには、通常、In-RIP 情報が 確実に正確に解釈されるために特別の PostScript コマンドを必要とします。一 方、全ての PostScript プリンタが in-RIP をサポートしているわけではありませ ん。PostScript level 3 はサポートしていますが、PostScript level 2 はサポートし ていません。

in-RIP セパレーションを強制することにより、特別の PostScript コマンドが無 い場合でも、当該ファイルを作成するのに使用した PostScript プリンタの種類 に関わらず、グラフィックスプログラムから in-RIP 情報を確実に処理するこ とができます。 • コンポジットジョブでのオーバープリントをシミュレートする

あるインク層を別のインク層の上に意図的に印刷することをオーバープリントといいます。オーバープリントは、隣接するカラー間のギャップを回避する場合に使用されます。

印刷機では、一度にインクー色のみが印字されます。つまり、各印刷版は一 色のコンポーネントでのみ構成されています。

重複する色は互いにその上には印刷されないため、複合ジョブとして重複する色を印刷することはできません。一方、Fiery XF では、この効果をシミュレートすることができます。

• 作業カラー・スペース

使用されるカラー空間は、どのソース プロファイルが PDF にジョブに適用されるかを決定します。主に RGB イメージを含む PDF ジョブでは、RGB ソース プロファイルを適用することにより、最高のカラー品質を確保します。

校正ワークフローで使用されるカラー空間ワークフローとして、カットの輪 郭を持つ PostScript ジョブのために CMYK が使用される必要があります。

• EPS ジョブ検出

別のジョブをロードする際、Fiery XF はジョブが完了したと想定する前に5秒 間待機します。この待機時間は増減することができます。例えば、大容量の 個別 ESP ジョブには、全てのカラーセパレーションが受信され、1つのジョ ブとして処理可能となるまでにより長い時間が必要となる場合があります。 逆に、EPS 複合ファイルでは、待機時間を削減することにより、できるだけ 早くジョブを出力することができます。

Fiery XF が受信した PS ファイルや PDF ファイルの解像度を正しく復元したり 変換することが困難となる場合があります。ステップと繰り返しのジョブで は、切り上げ・切り下げ誤差が生じ、イメージの右側や底部に白い余白が出 力される場合があります。入力解像度を選択することで、切り上げ・切り下 げ誤差を防ぐことができます。

• PDF プリントエンジン

カット輪郭を持つジョブや、最大 255 のセパレーションのある PDF ジョブで は、「Adobe PostScript 3 エンジン」(CPSI)を使用します。この設定はジョブを PostScript 形式に変換します。

ICC プロファイルや ICC プロファイルタギングを持つ PDF のジョブの処理 や、最大 32 のセパレーションを持つ PDF の処理には「Adobe PDF Print Engine」(APPE)を使用します。32 以上のセパレーションがあるジョブには、 CPSI が自動的に適用されます。APPE は CPSI より速く複合ジョブを処理でき ます。 • Image EPS/PDF プリントエンジン

周囲 PDF フレームの無い単一の EPS 位マージを出力するには「ネイティブ」 設定を使用します。PDF フレームのある EPS イメージの出力には「Adobe PostScript 3 Engine」を使用します。

イメージが RGB の場合、選択されたソースプロファイルが適用されるため、 「Adobe PostScript 3 Engine」は処理時間も早く、より良い出力品質となります。 ジョブが複数の EPS イメージを含む場合、この設定が自動的に適用されます。

関連参照:

99 頁の「PostScript と PDF ジョブ」

### 1 ビット (System Manager)

画像セッター、プレートセッター、またはデジタル印刷ソリューションによりプ リプレス業界で作成された1ビットのファイルを処理できます。

1 ビットファイルは外部 RIP によってすでにリッピングされているため、Fiery XF の統合 RIP は適用されません。デジタルプルーフの印刷時に、スクリーン情報 (スクリーンドットの形やサイズ、スクリーン線数) が1 ビットファイルから抽 出されます。

<:cnmk 5> このため、OneBit オプション で出力されるデジタルプルーフは色精度 が高いだけではなく、最終印刷実行の正確なスクリーン表現も提供します。

Fiery XF がジョブ名と各ジョブに属する全ての1ビットファイルを正しく認識す るのを確実にするために、全ての処理ファイルに対して利用される文字シークエ ンスを必ず選択または定義してください。事前定義された文字シーケンスがいく つか用意されています。変数には次の意味があります。

| %ј | ジョブ名を表します。                                                                                                    |
|----|----------------------------------------------------------------------------------------------------|
| %с | 1ビットファイルの名前を表します。                                                                                                    |
| %f | 「無視」を意味します。これは、ほとんどの場合、一部の RIP ソリュー<br>ションによってファイル名に自動的に追加される連続番号(たとえ<br>ば、フィルム番号)を無視するように Fiery XF に指示するために利用さ<br>れます。番号を挿入することによって、無視される文字数(例えば、<br>%4f)を定義することができます。 |

デフォルトでは、Fiery XF はファイル名を右から左に分析し、ファイル拡張子を 考慮に入れません。

関連参照:

263頁の「1ビットファイル」

1ビットのファイル校正法を選択します。

面付けプルーフ

面付けを行う前に最終確認を行います。面付けプルーフは色精度が高くない ことに注意してください。従って、この設定は、印刷コピーの要素の内容と 完全性をチェックする目的でのみ使用する必要があります。

• 校正出力

色精度の高い画面プルーフを生成します。校正出力はカラーマネージメント が適用されています。校正出力は、多くの場合、顧客と印刷業者の間の拘束 力のある色契約とみなされます。校正出力は、通常、印刷に進む前に生成さ れる最後のプルーフです。

• シャープドットによる校正出力

迅速な色精度の高い画面プルーフを生成します。印刷品質は、標準の校正出 力の印刷品質よりも少し低くなる場合があります。 優先権の付与先

TIFF/IT ファイルは、CT (イメージ・データ) ファイルと LW (テキスト・ データ) ファイルで構成されています。TIFF/IT ファイルに優先度を与える と、ジョブの処理を開始する前に両方のファイルが検出されるまで Fiery XF は待ちます。ファイルの1つだけで構成される CMYK TIFF ファイルに優先順 位を与えると、ファイルが検出されると同時に Fiery XF はジョブの処理を開 始します。

• ファイル認識:

TIFF/IT ファイルや Scitex CT/LW ファイルの多くは、最終ページ付きで作成されます。最後のページは、CT ファイルと LW ファイルが同じジョブの一部であるとして検出されることを確実にします。

最終ページを使用できない場合、Fiery XF はファイルを名前によって照合しよ うとします。ファイル名の最後の文字が異なる場合、同じジョブに属するも のとして検出されません。Fiery XF に適切な数の文字を無視するように指示 し、両方のファイルが事実上同じ名前に短縮されるようにすることができま す。

最後のページがなく、Fiery XF がその名前からファイルとジョブを合致することができない場合、ジョブは処理できません。

関連参照:

108 頁の「TIFF/IT と Scitex のジョブ」

ジョブの統合

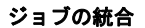

- 1 マスタージョブ
- 2 マルチページのコンテン ツファイル(ネスティン
- グとして Fiery XF にイン ポート) 3 統合済みファイル

ジョブの統合機能を使って、1つのジョブの上に別のジョブを重ねていきます。 マスタージョブは、コンテンツ・ジョブの背景イメージを形成します。例えば、 マスター・ジョブを全てのジョブで繰り返される会社のロゴで構成させることが できます。

任意の2つのファイルを統合することができます。唯一の前提条件は次のとおり です。

- •「マスタ」ファイルと「コンテンツ」ファイルは同じ用紙サイズでなければなりません。(プラスマイナス 0.1 インチのサイズの違いは許容範囲内です。)
- •「コンテンツ」ジョブの背景色は、100%透明でなければなりません。
- 「マスタ」ファイルと「コンテンツ」ジョブの拡張子は同じでなければなりません。

ペインバーの「チェックボックス」を選択して、設定を有効にします。

「マスタ」(背景)と「コンテンツ」ジョブのファイル名には、マスタとコンテン ツの両方のジョブに共通するキーワードを含める必要があります。

| マスタとコンテンツのジョ<br>ブのファイル名     | 共通のキーワー<br>ド | 次によって識<br>別されるマス<br>タファイル: | 次によって識<br>別されるコン<br>テンツファイ<br>ル: |
|-----------------------------|--------------|----------------------------|----------------------------------|
| 2013_Master_Customer.pdf    | 2013, カスタマ   | マスター                       | コンテンツ                            |
| 2013_Content_Customer.pdf   |              |                            |                                  |
| EFI_Master.pdf              | EFI          |                            |                                  |
| EFI_Content.pdf             |              |                            |                                  |
| 2013_EFI.pdf                | 2013         | EFI                        | エキシビショ                           |
| 2013_Exhibition.pdf         |              |                            | ~                                |
| EFI_January_2013.pdf        | January_2013 |                            |                                  |
| Exhibition_January_2013.pdf |              |                            |                                  |

以下の表は、ジョブの統合ジョブ名のいくつかの例を示しています。

関連参照:

131 頁の「ジョブの統合」

JDF チケットは、JDF 準拠アプリケーションから Fiery XF に読み込まれる各 JDF ジョブごとに生成されます。場合により、グラフィックスプログラムから直接読 み込むなど、別の方法でジョブを読み込む必要が出る場合があります。これは、 イメージが JDF 準拠アプリケーションによりサポートされていない形式である 場合に必要となる場合があります。この場合は、まず空の JDF ジョブを Fiery XF に送信し、そのあとで JDF チケットを添付してイメージをコンテンツ・ファイ ルとして追加することができます。

関連参照:

272頁の「コンテンツファイルを追加する」

### ソース・ファイル情報

ファイル名、カラー空間、ジョブの容量、選択した出力デバイス等のジョブ関連の情報を表示します。

### 警告とエラー

ジョブの処理に影響を与えるメッセージを表示します。

「警告」はジョブに関する問題を警告しますが、ジョブの処理をキャンセルしま せん。

「エラー」はジョブの処理の継続を妨げる重大な問題を報告します。「最終エ ラー」列を追加することによって、ジョブリストに最後に報告されたエラーを表 示することができます。ジョブリストで、任意の列見出しを右クリックし、「最 終エラー」をクリックします。

## サブファイル

次のタイプのジョブに含まれるリストページ:ネスティング、ステップ&リピート、Scitex、TIFF-IT、ワンビット。

このペインの設定は Cretaprint ワークフローに固有です。

- ジョブのプルーフを印刷してカラー精度を確認することができます。プルーフは Cretaprint Proofing Workflow で処理され、プルーフプリンタで出力されます。
- Photoshop 内の元のファイルを編集することでジョブの色を調整することができます。Photoshop が Fiery XF 顧客と同じコンピュータにインストールされている必要があります。変更は元のファイルのバリエーションとして保存されます。
- 印刷ファイルは元のジョブまたはジョブのバリエーションから作成できます。
   印刷ファイルは Cretaprinto プリンタ用に設定された Export フォルダに RPF 形式で保存されます。
   RPF ファイルは Cretaprint プリンタで出力されます。
   Cretaprint TIFF 出力オプションのライセンスをお持ちの場合は、TIFF 形式で
   印刷ファイルを作成することができます。

詳細については、クイックスタートガイドを参照してください。

デフォルトの印刷メディアサイズは、プリンタに設定されている印刷構成のサイズに対応しています。ほとんどの場合、これが正しい設定となります。異なる用紙サイズを使用することが役立つ場合もあります。たとえば次のように入力します。

- 小さい用紙サイズを選択することにより、ロール紙がプリンタにセットされたときなど、入れ子にページをアレンジする際に柔軟に行うことができます。
- 大きい用紙サイズを選択することにより、大容量のジョブをファイルに印刷し(タイリングを作成せずに)、異なるプリンタ上で出力することができます。

定義済み用紙サイズを選択するか、用紙寸法を入力しカスタムの用紙サイズを定 義することもできます。 このペインの設定を用いて用紙上の単一ページ、ネスティング、ステップ&リ ピートジョブを調整します。

• 印刷エリアを超過したジョブを印刷します

通常、ジョブが選択した用紙サイズに適合しない場合は、ジョブは印刷され ません。この設定を選択すると、ジョブは印刷されますが、用紙に収まらな い部分はトリミングされます。

回転

ジョブを 90°、180° または 270° に回転します。「最小限のメディア消費量」 を選択すると、それによりメディアの無駄が省ける場合は、画像は自動的に 回転されます。

• ミラー

水平軸または垂直軸に沿ってジョブを上下に回転します。

ページを拡大縮小

ジョブのサイズを増減するために、拡大縮小係数を定義します。拡大縮小係 数はプリンタの余白を考慮します。例えば、シートの幅に合わせて用紙の幅 に合わせて縮尺されたジョブは余白として定義されている非印刷可能領域に は重なりません。

「位置」

用紙の特定の座標でジョブの上部、左角の位置を決定するために x および y 座標を入力します。

• ページを用紙に位置合わせする:

デフォルトでは、ページは用紙の左揃えに配置されます。配置の設定を変更 するには、ダイアグラム内のセルをクリックします。例えば、真ん中のセル を選択すると、ジョブは選択された用紙の水平/垂直方向の中央に配置され ます。ロールメディアでは、水平方向の配置のみ可能です。この設定は、単 ージョブ、ネストされたページ、およびタイルに適用されます。

配置の設定は用紙サイズに基づいて決定され、プリンタの余白を考慮しません。例えば、用紙に左揃えされたジョブは、プリンタ余白により定義された 非印刷可能領域には重なる場合があります。

ジョブ・マージン

垂直および水平方向の余白を定義します。余白を追加することにより、用紙 により正確に画像を配置することができます。プリンタのハードウェア余白 が、この設定の上に適用されます。 • フッターを整列します

フッター位置揃えは、「ページをシートに位置合わせする:」設定に影響され ません。このチェックボックスを選択すると、フッターをページ下の左揃え に配置します。

関連参照:

92 頁の「ジョブの拡大縮小」

98頁の「シート上のページの位置合わせ」

134頁の「フッター」

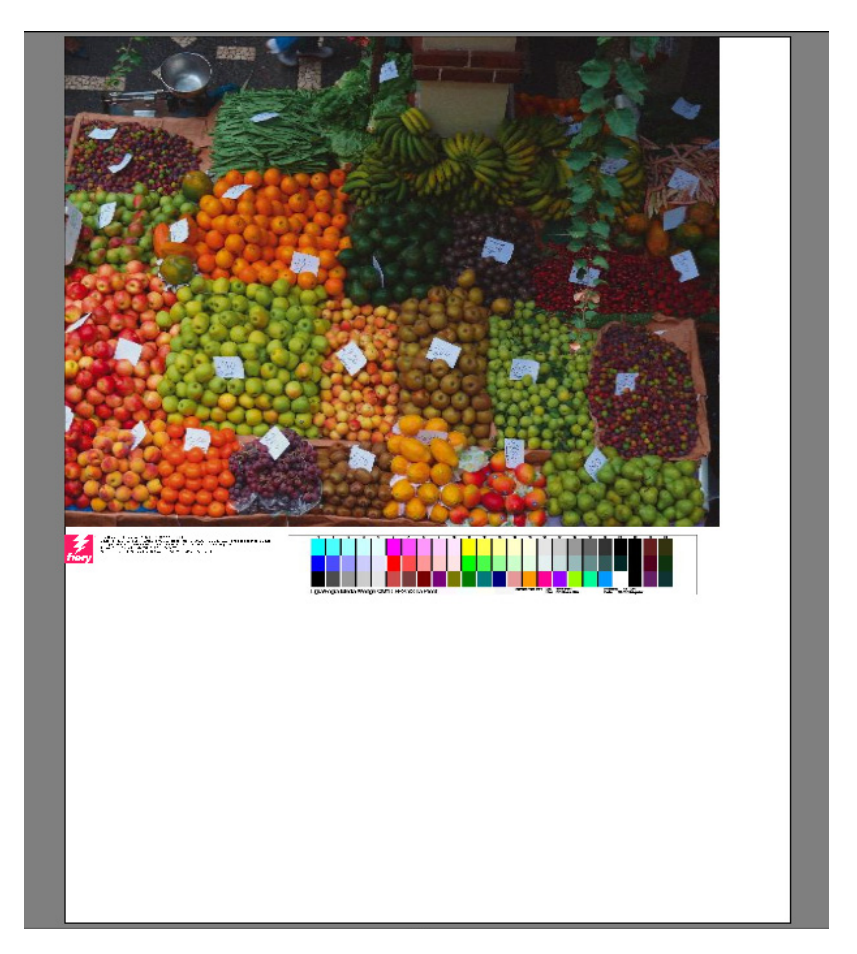

フッターには以下の情報を表示させることができます:

- ジョブ関連の情報を含んだジョブチケット。ジョブチケットは特定の印刷結果を達成するためにどのような設定が適用されたを伝えます。
- 最大2つのコントロールストリップまたは印刷構成ウェッジ。コントロールストリップと印刷構成ウェッジは、校正ジョブの色の一貫性を確認するために利用されます。コントロールストリップと印刷構成ウェッジは「確認」タブから選択できます。

このペインにある設定を使って、フッターのレイアウトを定義することができます。ジョブチケットの内容を選択するには、「編集」をクリックします。

ページごと、またはネスティングごとにジョブチケットを印刷することができま す。

単一ジョブでは、「ページのジョブチケット」を選択します。

 ネスティングでは、ネスティング全体に対する1つのジョブチケットを作成 するために「ネスティングのジョブチケット」を選択します。「ページのジョ ブチケット」を選択し、ネスティングの各ページのジョブチケットを作成し ます。

関連参照:

139頁の「フッターのレイアウト」

ネスティング (System Manager)

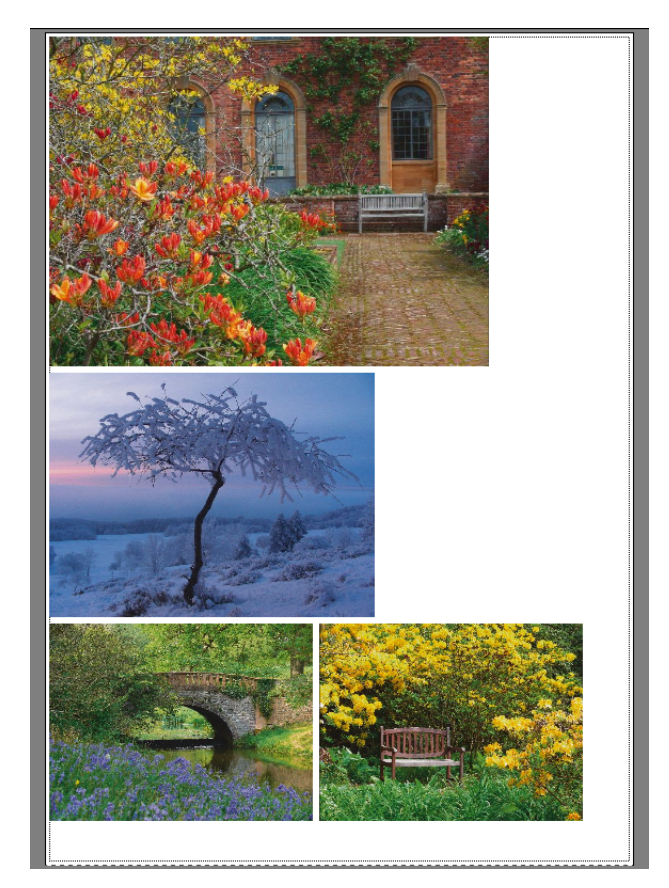

連続する複数のジョブを単一ジョブとして出力するためにネスティングを作成し ます。ペインバーの「チェックボックス」を選択して、設定を有効にします。

• 次の値以上でネスティングを作成する

ネスティングを作成するための基準を定義します。条件が一致するとすぐに、 ネスティングから読み込まれたジョブが生成されます。この後読み込まれた すべてのジョブは、次のネスティングの一部となります。

最適化

用紙上でできるだけ少ないスペースを占めるようネスティングされたページ を調整したり、印刷後に切断箇所をできるだけ少なくなり、それが真っ直ぐ で水平または垂直となるようにページを調整することができます。

方向

ページは元の向きのままネスティングすることも、縦向きや横向きにするこ とも可能です。用紙の空間をより有効利用するために、ページが自動回転す るのを許可することもできます。 • 拡大縮小

すべてのネスティングされたページを同じサイズに縮尺することもできます。 「均一スケーリング」を選択して、この設定を有効にします。次に、リストか らデフォルトのサイズを選択するか、幅と高さを入力し、プラス(+)ボタン をクリックして、カスタムサイズを定義します。

• スペース

ネスティングされたページ間の水平および垂直距離を定義します。ジョブご とのコントロールストリップとジョブチケットが考慮されます。

ピクチャマウントをシミュレートするために、ネスティングの周囲に境界線 を定義することができます。この設定は印刷不可能な余白も考慮します。

• 未処理のジョブを無視します

ジョブに未明のスポットカラーが含まれている場合等、ジョブに処理できな いページが含まれている場合、デフォルトでは、ネスティングは印刷されま せん。例外:ネスティングに用紙に収まらないページが含まれている場合、 ネスティングは用紙からはみ出した分は除いて印刷されます。

「処理されないジョブを無視する」を選択と、ネスティングを印刷し、処理で きないジョブを除外するよう Fiery XF に指示することができます。

関連参照:

111頁の「ネスティング」

ネスティング (Job Explorer)

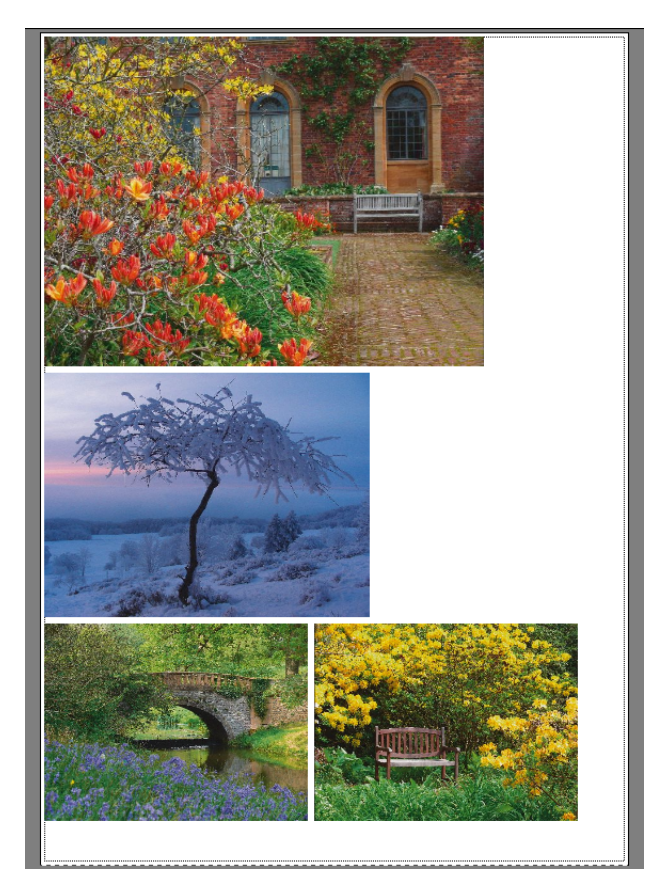

連続する複数のジョブを単一ジョブとして出力するためにネスティングを作成し ます。ペインバーの「チェックボックス」を選択して、設定を有効にします。

ネスティングを作成するには、次のいずれかの手順を実行します。

- ジョブリスト内で、一つまたは複数のジョブを右クリックします。「新規ネス ティング」をクリックします。
- ジョブリスト内で、一つまたは複数のジョブをクリックします。次に、ツールバーの「ネスティング作成」をクリックします。

次の設定が使用可能です。

最適化

用紙上でできるだけ少ないスペースを占めるようネスティングされたページ を調整したり、印刷後に切断箇所をできるだけ少なくなり、それが真っ直ぐ で水平または垂直となるようにページを調整することができます。 方向

ページは元の向きのままネスティングすることも、縦向きや横向きにするこ とも可能です。用紙の空間をより有効利用するために、ページが自動回転す るのを許可することもできます。

• 拡大縮小

すべてのネスティングされたページを同じサイズに縮尺することもできます。 「均一スケーリング」を選択して、この設定を有効にします。次に、リストか らデフォルトのサイズを選択するか、幅と高さを入力し、プラス(+)ボタン をクリックして、カスタムサイズを定義します。

スペース

ネスティングされたページ間の水平および垂直距離を定義します。ジョブご とのコントロールストリップとジョブチケットが考慮されます。

ピクチャマウントをシミュレートするために、ネスティングの周囲に境界線 を定義することができます。この設定は印刷不可能な余白も考慮します。

適用

プレビューに変更内容を更新するには「適用」をクリックします。

• 未処理のジョブを無視します

ジョブに未明のスポットカラーが含まれている場合等、ジョブに処理できな いページが含まれている場合、デフォルトでは、ネスティングは印刷されま せん。例外:ネスティングに用紙に収まらないページが含まれている場合、 ネスティングは用紙からはみ出した分は除いて印刷されます。

「処理されないジョブを無視する」を選択と、ネスティングを印刷し、処理で きないジョブを除外するよう Fiery XF に指示することができます。

単純なステップ&リピートを作成するためにコピー&ペースト(Ctrl+CとCtrl+V)を使用してジョブの複製を作成することもできます。その後、「適用」をクリックし、複製したページを用紙上に並び替えます。

関連参照:

111頁の「ネスティング」

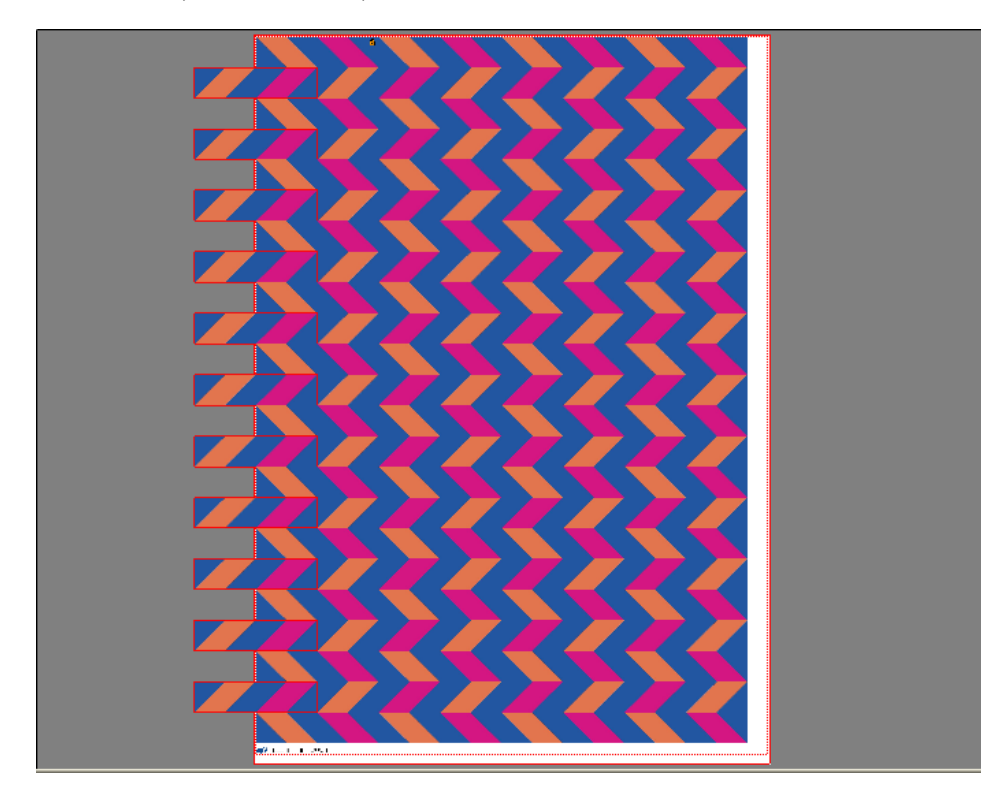

ステップ&リピートを作成して、1つのジョブの複数のコピーを作成して、それ を1つの印刷ジョブとして出力することができます。利用可能な設定は、様々な 面白い壁紙のパターンを可能にします。ペインバーの「チェックボックス」を 選択して、設定を有効にします。設定したものをプリセットとして保存すること ができます。

合計数:

必要な部数を入力します。コピーを行に配置し、オリジナルのイメージは合 計数に含まれています。または、用紙に収まる限り多くのコピーを作成しま す。

• 行と列を設定

コピーで収める行数と列数を入力します。または、用紙に収まる限り多くの 行や列にコピーを収めます。

スペース

コピー間の水平および垂直距離を定義します。

ピクチャマウントをシミュレートするために、ステップ&リピートの周囲に 境界線を定義することができます。この設定は印刷不可能な余白も考慮しま す。

- ステップオフセット(生産オプションが必要になります)
   コピー間の水平方向または垂直方向のシフト量を定義します。
- 1秒ごとにミラー表示しています(生産オプションが必要になります) 他方の行または列を反転します。

関連参照:

128頁の「ステップ&リピート」
# ステップ&リピート (Job Explorer)

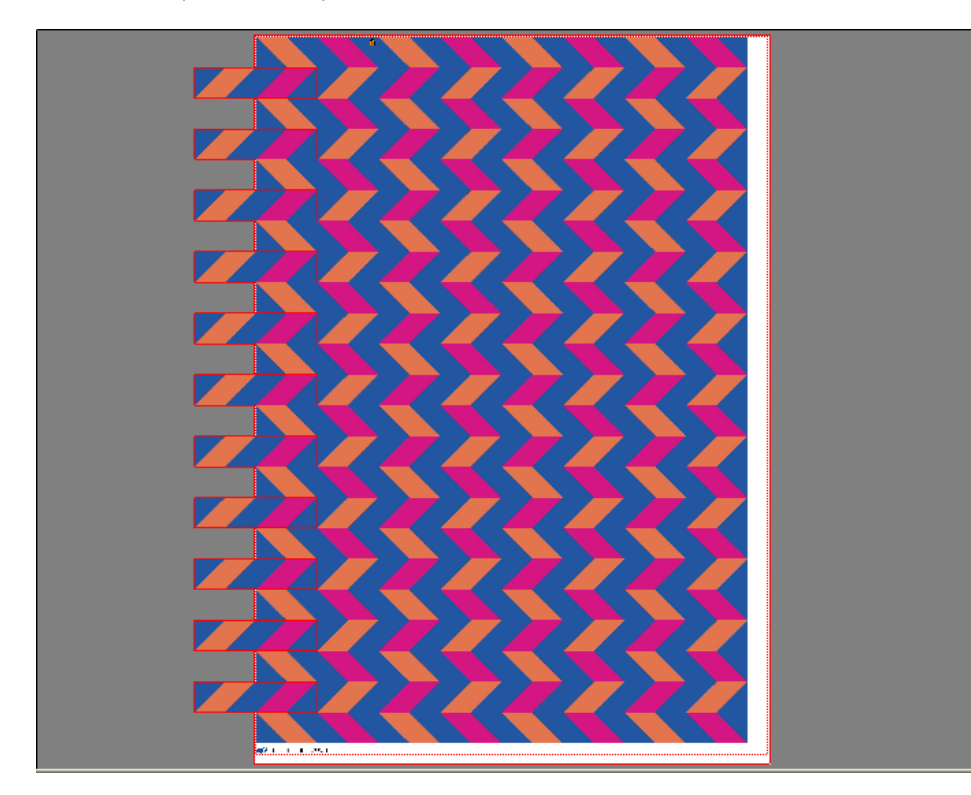

ステップ&リピートを作成して、1つのジョブの複数のコピーを作成して、それ を1つの印刷ジョブとして出力することができます。利用可能な設定は、様々な 面白い壁紙のパターンを可能にします。ペインバーの「チェックボックス」を 選択して、設定を有効にします。設定したものをプリセットとして保存すること ができます。

合計数:

必要な部数を入力します。コピーを行に配置し、オリジナルのイメージは合 計数に含まれています。または、用紙に収まる限り多くのコピーを作成しま す。

• 行と列を設定

コピーで収める行数と列数を入力します。または、用紙に収まる限り多くの 行や列にコピーを収めます。

スペース

コピー間の水平および垂直距離を定義します。

ピクチャマウントをシミュレートするために、ステップ&リピートの周囲に 境界線を定義することができます。この設定は印刷不可能な余白も考慮しま す。

- ステップオフセット(生産オプションが必要になります)
  コピー間の水平方向または垂直方向のシフト量を定義します。
- 1秒ごとにミラー表示しています(生産オプションが必要になります) 他方の行または列を反転します。
- 適用

プレビューに変更内容を更新するには「適用」をクリックします。

ステップ&リピート生成後、オリジナルのジョブの左上隅にある南京錠アイコン は、ジョブを変更することはできないことを示しています。オリジナルのジョブ のサイズや方向を変える場合は、まず、ペインバーでチェックボックスを外して 全てのコピーを削除する必要があります。変更後、ペインバーのチェックボッ クスを再度選択して「適用」をクリックします。

関連参照:

128頁の「ステップ&リピート」

## タイリング (System Manager)

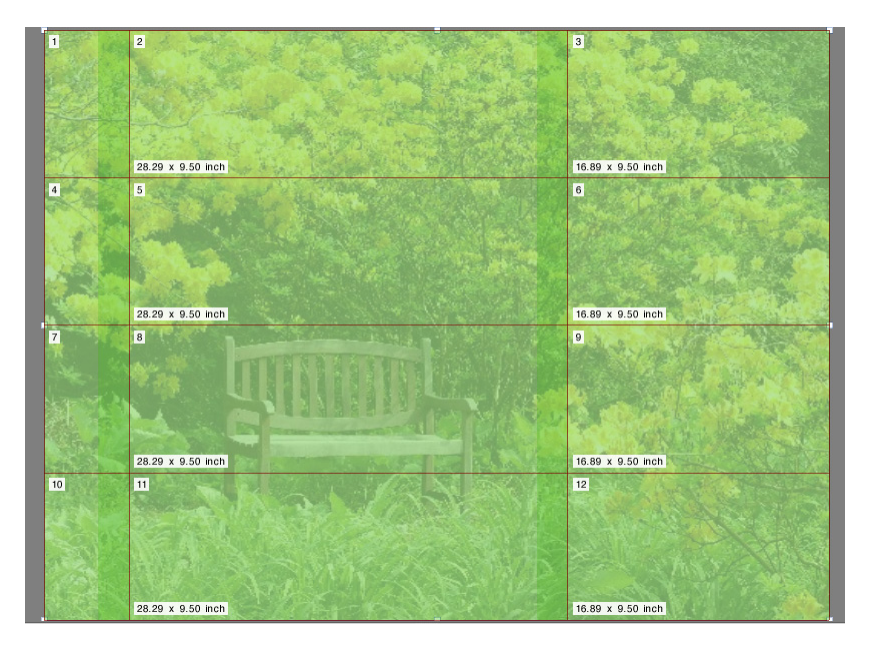

タイリング機能は、通常、プリンタの最大印刷サイズを超える画像を印刷するの に使用します。画像はタイルとして印刷されるため、つなぎ合わせて、拡大サ イズのポスターやバナーを作成することができます。ペインバーの「チェック ボックス」を選択して、設定を有効にします。設定したものをプリセットとして 保存することができます。

• 標準タイリング

デフォルトのタイルサイズは、出力デバイス用に設定されている用紙のサイズに等しくなっています。必要に応じ、タイル寸法を入力するか、用紙に合う列と行の数を定義しカスタムのタイルサイズを設定することができます。

• オーバーラッピング

オーバーラッピング用余白は、2つの隣接するタイルで重複する境界線を定 義します。オーバーラッピング領域のある印刷により、印刷後、より正確に タイルをつなぎ合わせることができます。

接着領域:

接着領域は、印刷後にタイルを接着するために印刷されないボーダーライン です。印刷物にのみ表示されます。プレビューで表示することはできません。 フッターや接着領域が共に定義されている場合は、重複します。

• 糊付け領域を重複領域のみに適用

デフォルトでは、接着領域はオーバーラッピング用余白に追加されています。 チェックボックスをオフにすると、オーバーラッピング用余白のないタイル となります。この場合、接着領域は各印刷タイル周辺の印刷されていない ボーダーとなります。ボーダーは傷つきやすいメディア上に印刷されたタイ ルの端部を保護するのに役立ち、再印刷の必要性をなくします。

• 2つのタイルごとに 180° 度回転

UV インクを用いるグランデ形式のプリンタを使用する場合に、カラー密度の 不整合が発生する場合があります。この機能は、大規模な領域に印刷される 単一色(たとえば、青空色)の色逸脱を抑制します。ファイルを1つおきに 180 度回転させる機能は、タイルをつなぎ合わせる際の見えないつなぎ目を作 成するのに役立ちます。

• オーバーラッピングマーク

オーバーラッピングマークは、印刷後に正確にタイルの位置揃えをするための目に見える補助マークです。オーバーラッピングマークの長さ、厚さ、色を指定することができます。

通常のマークがオーバーラップエリアの各端に印刷されます。オーバーラッ プエリアの長さに沿って点線が印刷されます。

点線は、通常のマークでは離れすぎてタイルの正確な位置揃えが難しくなる 広範なオーバーラップエリアでの利用をお勧めしています。

• タイルフッター:

オーバーラッピング用余白を作成して、タイル番号、ファイル名、プリンタ 名、プリンタ解像度、カスタムテキスト、タイルマークを印刷することがで きます。タイル番号は、タイルを正しい順序でつなぎ合わせるのに、タイル マークはつなぎ目をきれいにするのに便利です。ボックスを使って、次の項 目を定義してください:

- マークの長さおよび厚さ
- タイルマークとタイルの間の距離

タイルフッターは印刷物にのみ表示されます。プレビューで表示することは できません。フッターや接着領域が共に定義されている場合は、重複します。

タイルからネスティングを生成します

タイルをネストとしてまとめて印刷し、これを回転可能とすることで、メ ディア消費量を削減できる場合があります。タイル間の水平方向および垂直 方向の距離を定義することができます。

関連参照:

121頁の「タイリング」

# タイリング (Job Explorer)

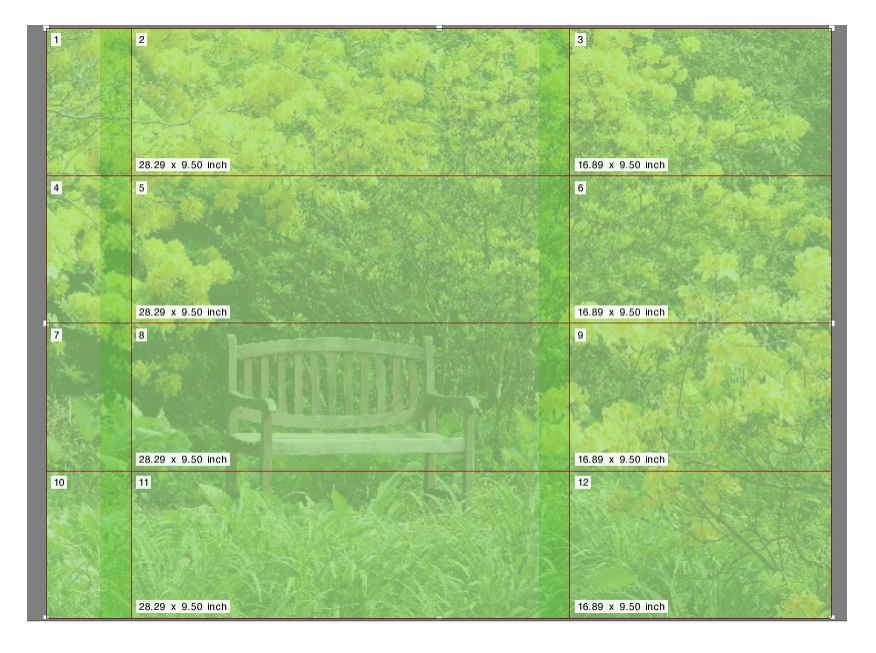

タイリング機能は、通常、プリンタの最大印刷サイズを超える画像を印刷するの に使用します。画像はタイルとして印刷されるため、つなぎ合わせて、拡大サ イズのポスターやバナーを作成することができます。ペインバーの「チェック ボックス」を選択して、設定を有効にします。設定したものをプリセットとして 保存することができます。

• 標準タイリング

デフォルトのタイルサイズは、バーチャルシートサイズと同一となります。 必要に応じ、タイル寸法を入力するか、用紙に合う列と行の数を定義しカス タムのタイルサイズを設定することができます。タイリング作成後、つなぎ 目がぎこちなく無いように各タイルのサイズを変更ことができます。

• オーバーラッピング

オーバーラッピング用余白は、2つの隣接するタイルで重複する境界線を定 義します。オーバーラッピング領域のある印刷により、印刷後、より正確に タイルをつなぎ合わせることができます。

• 接着領域:

接着領域は、印刷後にタイルを接着するために印刷されないボーダーライン です。印刷物にのみ表示されます。プレビューで表示することはできません。 フッターや接着領域が共に定義されている場合は、重複します。

• 糊付け領域を重複領域のみに適用

デフォルトでは、接着領域はオーバーラッピング用余白に追加されています。 チェックボックスをオフにすると、オーバーラッピング用余白のないタイル となります。この場合、接着領域は各印刷タイル周辺の印刷されていない ボーダーとなります。ボーダーは傷つきやすい印刷構成上に印刷されたタイ ルの端部を保護するのに役立ち、再印刷の必要性をなくします。

• 2つのタイルごとに 180° 度回転

UV インクを用いるグランデ形式のプリンタを使用する場合に、カラー密度の 不整合が発生する場合があります。この機能は、大規模な領域に印刷される 単一色(たとえば、青空色)の色逸脱を抑制します。ファイルを1つおきに 180 度回転させる機能は、タイルをつなぎ合わせる際の見えないつなぎ目を作 成するのに役立ちます。

• 重複したマーク

オーバーラッピングマークは、印刷後に正確にタイルの位置揃えをするための目に見える補助マークです。オーバーラッピングマークの長さ、厚さ、色を指定することができます。

通常のマークがオーバーラップエリアの各端に印刷されます。オーバーラッ プエリアの長さに沿って点線が印刷されます。

点線は、通常のマークでは離れすぎてタイルの正確な位置揃えが難しくなる 広範なオーバーラップエリアでの利用をお勧めしています。

• タイルフッター:

オーバーラッピング用余白を作成して、タイル番号、ファイル名、プリンタ 名、プリンタ解像度、カスタムテキスト、タイルマークを印刷することがで きます。タイル番号は、タイルを正しい順序でつなぎ合わせるのに、タイル マークはつなぎ目をきれいにするのに便利です。ボックスを使って、次の項 目を定義してください:

- マークの長さおよび厚さ
- タイルマークとタイルの間の距離

タイルフッターは印刷物にのみ表示されます。プレビューで表示することは できません。フッターや接着領域が共に定義されている場合は、重複します。

• タイルからネスティングを生成します

タイルをネストとしてまとめて印刷し、これを回転可能とすることで、メ ディア消費量を削減できる場合があります。タイル間の水平方向および垂直 方向の距離を定義することができます。

適用

プレビューに変更内容を更新するには「適用」をクリックします。

• タイリングプレビュー...

「タイリングをプレビュー」をクリックし、タイリングを拡大表示します。1 つまたはすべてのタイルを同時にプレビューすることができます。タイルは、 タイル番号順に重ねて表示されます。PDFファイルとしてプレビューを保存 し、印刷後にタイルをつなぎ合わせるさいのガイドとして使用することがで きます。

タイルは、「タイリングプレビュー」ウィンドウで編集することはできません。しかし、Job Explorer でタイルのサイズを変更すると、「タイリングプレビュー」ウィンドウにすぐに変更が適用されます。

関連参照:

121頁の「タイリング」

## Nアップ

本の印刷では、時間と媒体の無駄を省くために、異なるページを印刷機の刷り1 回分でまとめて印刷するのが普通です。多くの場合に、製本業者はページ印刷で 16 アップまたは 32 アップを基準としています。

ペイン バーの [チェック ボックス]を選択して、設定をアクティベーション します。設定したものをプリセットとして保存することができます。

・ シートごとのページ

2アップ、4アップ、6アップ、9アップ、16アップから選択します。

・ 回転しない

デフォルトでは、用紙の空間をより有効利用するためにページが自動回転されます。ページが回転されないようにするには、チェック ボックスを選択し てください。

・ エレメント間の間隔

ページ間の水平および垂直距離を定義します。

Nアップの周囲 (ピクチャー・マウント):

マージンを使用し、Nアップのページを用紙に配置します。この設定は印刷 不可能な余白も考慮します。

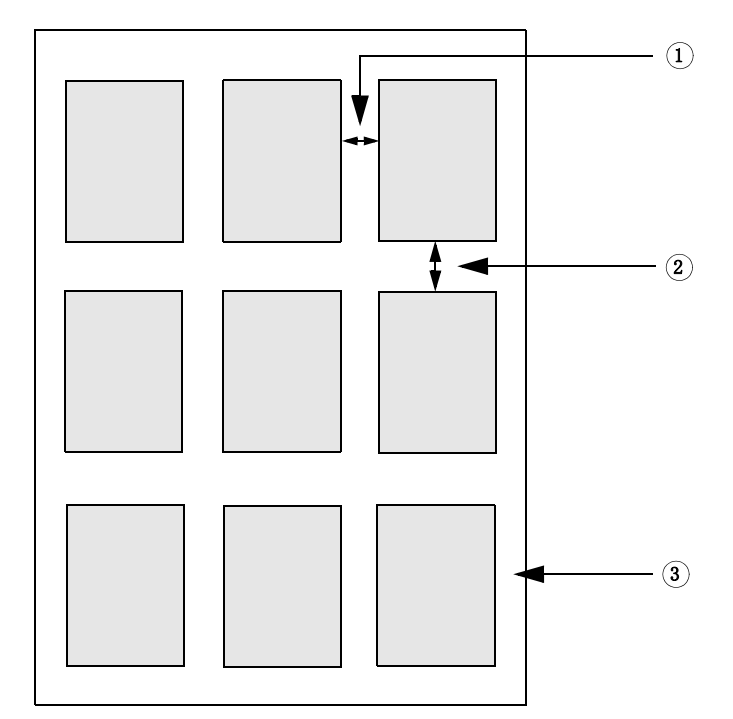

9アップ

- 1 エレメント間の水平間隔
- 2 エレメント間の垂直間隔
- 3 N アップ周囲のマージン

適用(Job Explorerのみ)
 プレビューに変更内容を更新するには[適用]をクリックします。

# ブックレット

この設定は、中央で折る両面の2アップ ブックレットを作成します。2アップ とは2ページを1枚に印刷することを意味しています。ブックレットを作成する には両面印刷プリンタが必要です。

ペイン バーの [チェック ボックス]を選択して、設定をアクティベーション します。設定したものをプリセットとして保存することができます。

・ 折りたたみ方向

折りたたみ方向を選択します。最も普通の種類のブックレットはその長端に そって折ります。縦形式のブックレットは中央で折り、横形式のブックレッ トは水平に折ります。長端にそって折るブックレットを作成するには、必要 に応じて「横向き」または「縦向き」を選択します。短い方の端でブック レットを折るには、「長端に対して直交」を選択します。

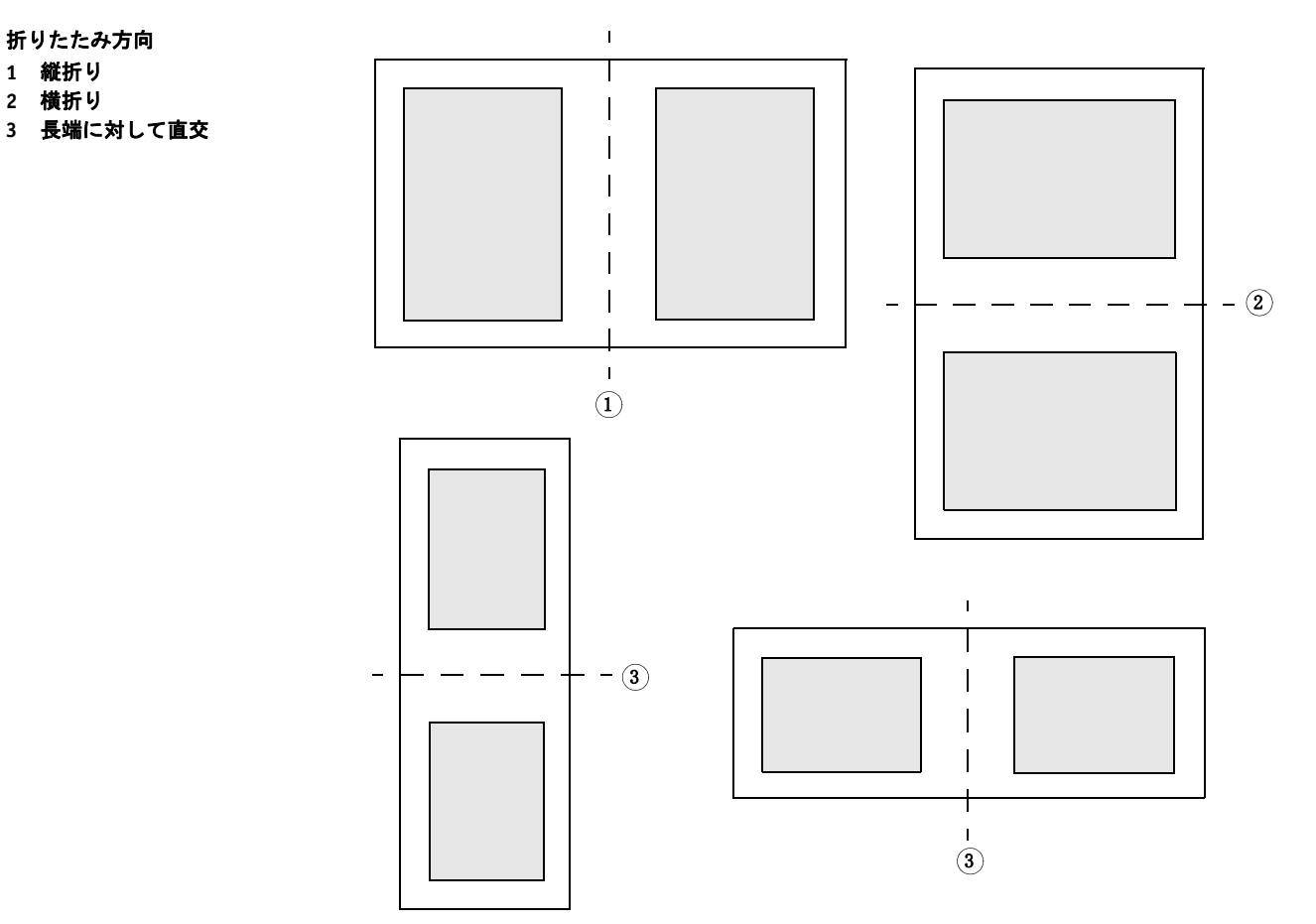

・ 回転しない

デフォルトでは、用紙の空間をより有効利用するためにページが自動回転されます。ページが回転されないようにするには、チェック ボックスを選択し てください。

・ ブックレットの周囲 (ピクチャー・マウント)

この設定は印刷不可能な余白も考慮します。

マージンを使用し、2アップ ブックレットのページを用紙に配置します。左 側と右側、または上部と下部で異なるマージンを定義してガッター マージン を作成できます。ガッター マージンとは、印刷された資料を綴じるために使 用する余白のことです。マージンはブックレットの向き合うページで同じに なっており、ガッター マージンは常に内部のマージンになります。

余白 1 ガッター マージン

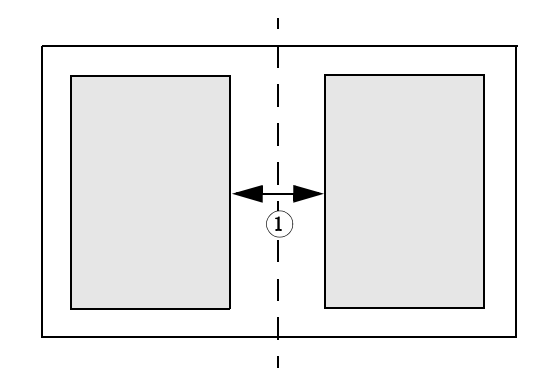

・ 適用 (Job Explorer のみ)

プレビューに変更内容を更新するには[適用]をクリックします。

## Crop マーク、FOTOBA マーク、および KIPCut マーク

Crop マーク、FOTOBA、および KIPCut マークは、トリムする場所を示す線を印 刷します。クロップマークは通常手動でトリミングされ、FOTOBA マークは通 常機械により自動的にトリミングされます。

ペイン バーで「チェック ボックス」を選択して、設定をアクティベーションし ます。ページごと、シートごと、タイルごとにマークを印刷することができま す。設定したものをプリセットとして保存することができます。

このブリード設定は、画像に対する相対位置を指定します。画像を切ることにより、定義した余白で四隅をクロップすることができます。フレームを追加すると、画像とマークの間にホワイトスペースを入れることができます。

関連参照:

232頁の「クロップのマーク」

- 237 頁の「FOTOBA のクロップマーク」
- 239 頁の「KIPCut マーク」

Grommet マークは、Grommet マークを通してロッドを供給することにより広告 バナーやフラッグをマウントするために、生産市場で広く使用されています。ペ インバーの「チェックボックス」を選択して、設定を有効にします。設定した ものをプリセットとして保存することができます。

ページごと、またはシートごとに Grommet マークを印刷することができます。 利用可能な設定を用いて画像との関連で Grommet マークの数や位置を定義しま す。

関連参照:

234 頁の「Grommet マーク」

#### 切り取り (System Manager)

コンター裁断情報のあるジョブを処理するには、適切なライセンスを必要としま す。

切り取りマークオプション

このオプションは、i-cut、EUROSYSTEMS、Zünd Cut Center のサポートを提供します。

• 印刷&切り取りオプション

このオプションは、様々な印刷&カット・デバイスのサポートを提供しています。

• 切り取りサーバオプション

このオプションは、直接 Fiery XF でサポートされていない様々な追加的カッ ターやルーティングテーブルにジョブを出力します。

これらすべての3つのオプションでは、Spot Color オプションも必要となりま す。Spot Color オプションは、コンター裁断情報が別ファイルとしてエクスポー トされるのを確実にする in-RIP セパレーションを可能にします。

ペイン バーの「チェック ボックス」を選択して、設定を有効にします。設定したものをプリセットとして保存することができます。

印刷後に切り取りサーバに送信します(切り取りサーバオプションが必要となります)。

ジョブは、まず Cut Server に送信され、その後カッターに転送されます。適切 なデバイスメーカーとデバイスタイプをこのペイン上で選択し、この設定を 有効にします。この設定は、i-cut、EUROSYSTEMS、Zünd G3 カッターでは使 用できません。

 デバイスメーカ デバイスタイプ 切り取りマークの種類

カット・デバイスと、切り取りマークの種類を選択します。

• 切り取りマーク数 (i-cut のみ)

水平および垂直方向のエッジに沿って 必要な i-cut 切り取りマーク数を入力し ます。カッターの用紙の配置に役立つ3つ以上のマークが印刷の下辺と右辺 に印刷されます。

• 切り取りマーク間の最小間隔 (i-cut/EUROSYSTEMS/Zünd G3 のみ)

2つの切り取りマーク間の最小間隔を定義します。ページのサイズが定義された間隔で完全に割り切れない場合、最後のマークとコーナー間の間隔はこれより短くなる場合があります。

• 背景を付けて印刷(切り取りマークオプションが必要となります)。

ー部メディアタイプでは切り取りマークを検出することが難しい場合があり ます。この問題は、黄色味がかった背景に切り取りマークを印刷することに より解決できます。

レイアウト要素間で印刷(切り取りマークオプションが必要となります)

ステップ&リピートページ間とネストされたページ間で切り取りマークを印 刷します。

• ブリード(切り取りマークオプションが必要となります)

ブリード設定は、切り取りマークのイメージに対する相対位置を指定します。 画像を切ることにより、定義した余白で四隅をクロップすることができます。 フレームを追加すると、画像と切り取りマークの間にホワイトスペースを入 れることができます。一部カット・デバイスでは、「ネガティブ・ブリード」 をサポートしていません。

• エクスポートパス

コンター裁断情報ファイルを保存するフォルダを定義します。Cut Server に印 刷するには、フォルダが Fiery XF と Cut Server とにあるホットフォルダとして 設定されている必要があります。

• IP アドレス (Zünd G3 のみ)

ZCC ソフトウェアがインストールされているコンピューターの IP アドレスを 入力します。その後、ZCC ソフトウェアが通信で使用する IP ポートを入力し ます — 例:9100、8080、8088

• コンター裁断

表には、業界で一般的によく使われる輪郭タイプがデフォルトとして表示されています。これらは、Fiery XF で自動的に検出されます。カスタムの輪郭タイプを追加できます。コンター裁断情報は、グラフィックス プログラムでスポット カラーとして定義しなければなりません。スポット カラーは Fiery XF で定義されなければなりません。

449

Fiery XF がジョブからコンター裁断情報を抽出するには、グラフィックプログラムの画像ファイルを作成する際に以下を確認します。

- コンター裁断情報は CMYK のスポット カラーとして定義する必要があり ます。
- コンター裁断情報は、異なるレイヤー上に作成してください。
- コンター裁断情報のあるレイヤーはジョブの最上位のレイヤーになければ なりません。例えば、Illustratorでは、コンター裁断情報のあるレイヤーは レイヤーリストの一番上に無ければなりません。

ジョブにたくさんの透明度が含まれる場合、RIPing速度を遅くする可能性 があります。この問題を解決するために、全ての透明度レベルを均一とす ることをお勧めします。Illustratorでは:「オブジェクト」メニューで、「透 明度を均一にする」をクリックし、全てのストロークがアウトラインに変 換されるようチェックボックスを外します。

すべての透明度が均一化されると、ジョブの最上レイヤーに無くても、コ ンター裁断情報が抽出できるようになります。

- コンター裁断情報は別のレイヤーに保存することができます。

Zünd G3 出力デバイスの一部や全ての i-cut 出力デバイスでは、「ベベル 切り 取り」または「キス 切り取り」等切り取り方法を定義できます。全ての Zünd G3 デバイスで、切り取りモードや詳細設定が利用できます。

• EPS/PDF からコンター裁断情報を抽出

チェックボックスを選択し、EPS や PDF からコンター裁断情報を抽出します。 チェック ボックスがオフになっている場合は、コンター裁断情報ファイルに は切り取りフレーム(境界ボックス)しか含まれません。

```
関連参照:
```

241頁の「用紙カット用ファイル作成」

#### 切り取り (Job Explorer)

コンター裁断情報のあるジョブを処理するには、適切なライセンスを必要としま す。

切り取りマークオプション

このオプションは、i-cut、EUROSYSTEMS、Zünd Cut Center のサポートを提供します。

• 印刷&切り取りオプション

このオプションは、様々な印刷&カット・デバイスのサポートを提供しています。

切り取りサーバオプション

このオプションは、直接 Fiery XF でサポートされていない様々な追加的カッ ターやルーティングテーブルにジョブを出力します。

これらすべての3つのオプションでは、Spot Color オプションも必要となりま す。Spot Color オプションは、コンター裁断情報が別ファイルとしてエクスポー トされるのを確実にする in-RIP セパレーションを可能にします。

ペイン バーの「チェック ボックス」を選択して、設定を有効にします。設定したものをプリセットとして保存することができます。

印刷後に切り取りサーバに送信します(切り取りサーバオプションが必要となります)。

ジョブは、まず Cut Server に送信され、その後カッターに転送されます。適切 なデバイスメーカーとデバイスタイプをこのペイン上で選択し、この設定を 有効にします。この設定は、i-cut、EUROSYSTEMS、Zünd G3 カッターでは使 用できません。

 デバイスメーカ デバイスタイプ 切り取りマークの種類

カット・デバイスと、切り取りマークの種類を選択します。

• 切り取りマーク数 (i-cut のみ)

水平および垂直方向のエッジに沿って 必要な i-cut 切り取りマーク数を入力し ます。カッターの用紙の配置に役立つ3つ以上のマークが印刷の下辺と右辺 に印刷されます。

• 切り取りマーク間の最小間隔 (i-cut/EUROSYSTEMS/Zünd G3 のみ)

2つの切り取りマーク間の最小間隔を定義します。ページのサイズが定義された間隔で完全に割り切れない場合、最後のマークとコーナー間の間隔はこれより短くなる場合があります。

• 背景を付けて印刷(切り取りマークオプションが必要となります)。

ー部メディアタイプでは切り取りマークを検出することが難しい場合があり ます。この問題は、黄色味がかった背景に切り取りマークを印刷することに より解決できます。

レイアウト要素間で印刷(切り取りマークオプションが必要となります)

ステップ&リピートページ間とネストされたページ間で切り取りマークを印 刷します。

• ブリード(切り取りマークオプションが必要となります)

ブリード設定は、切り取りマークのイメージに対する相対位置を指定します。 画像を切ることにより、定義した余白で四隅をクロップすることができます。 フレームを追加すると、画像と切り取りマークの間にホワイトスペースを入 れることができます。一部カット・デバイスでは、「ネガティブ・ブリード」 をサポートしていません。

• エクスポートパス

コンター裁断情報ファイルを保存するフォルダを定義します。Cut Server に印 刷するには、フォルダが Fiery XF と Cut Server とにあるホットフォルダとして 設定されている必要があります。

• IP アドレス (Zünd G3 のみ)

ZCC ソフトウェアがインストールされているコンピューターの IP アドレスを 入力します。その後、ZCC ソフトウェアが通信で使用する IP ポートを入力し ます — 例:9100、8080、8088

• コンター裁断

表はいずれのスポットカラーが切り取りパスとして利用できるかを示しています。表の適切なチェックボックスを選択して、どの切り取りパスをジョブに適用するが選択できます。コンター裁断情報が未明のスポットカラーである場合、まず、スポットカラーを定義する必要があります。

表を有効にするために、「EPS/PDF からコンターパスを抽出する」を選択します。

452

Fiery XF がジョブからコンター裁断情報を抽出するには、グラフィックプログラムの画像ファイルを作成する際に以下を確認します。

- コンター裁断情報は CMYK のスポット カラーとして定義する必要があります。
- コンター裁断情報は、異なるレイヤー上に作成してください。
- コンター裁断情報のあるレイヤーはジョブの最上位のレイヤーになければ なりません。例えば、Illustrator では、コンター裁断情報のあるレイヤーは レイヤーリストの一番上に無ければなりません。

ジョブにたくさんの透明度が含まれる場合、RIPing速度を遅くする可能性 があります。この問題を解決するために、全ての透明度レベルを均一とす ることをお勧めします。Illustratorでは:「オブジェクト」メニューで、「透 明度を均一にする」をクリックし、全てのストロークがアウトラインに変 換されるようチェックボックスを外します。

すべての透明度が均一化されると、ジョブの最上レイヤーに無くても、コ ンター裁断情報が抽出できるようになります。

- コンター裁断情報は別のレイヤーに保存することができます。
- EPS/PDF からコンター裁断情報を抽出

チェックボックスを選択し、EPS や PDF からコンター裁断情報を抽出します。 チェック ボックスがオフになっている場合は、コンター裁断情報ファイルに は切り取りフレーム(境界ボックス)しか含まれません。

関連参照:

241 頁の「用紙カット用ファイル作成」

色調整

ジョブのカラー外観を調整するか、明るさ、コントラスト、彩度やシャープネス を変更します。ペインバーの「チェックボックス」を選択して、設定を有効に します。設定したものをプリセットとして保存することができます。

カラー調整は、CMYK と RGB のジョブには適用できますが、スポットカラーや グレースケールジョブが含まれているマルチカラージョブには適用できません。 カラー調整はコントロール ストリップにも適用できますが、ダイナミック ウェッジには適用できません。

関連参照:

185頁の「色調整を行う」

#### カラーマネージメント

希望の色出力とするためには、慎重にプロファイルを選択し、それぞれのジョブ に対してレンダリングを行う必要があります。

- ソースプロファイルは、当該ジョブで希望するカラー特性について説明します。カラー特性は、グラフィックスプログラム、または入力デバイスによって定義されます。
- シミュレーション(リファレンス)プロファイルは、ユーザーのサイトのインクジェットプリンターで印刷機をシミュレートして印刷する場合の、シミュレート対象の印刷機のカラー特性を記述しています。
- レンダリングインテントは、扱いカラー範囲外にあるカラーをどの様に調整し、プリンタの扱いカラー範囲内に納まるようにするかを記述しています。
  各ソースプロファイルやシミュレーション(リファレンス)プロファイルに対してレンダリングインテントを選択することができます。

Fiery XF は、各受信ジョブのカラースペースを検出し、当該カラースペースのレンダリングインテント及び選択されたプロファイルを自動的に適用します。

ペイン バーの「チェック ボックス」を選択して、設定を有効にします。設定し たものをプリセットとして保存することができます。校正、生成、写真、ビジネ スグラフィックス、グレースケールへの変換の定義済みのカラーマネジメントプ リセットは Fiery XF にあります。ここには、標準的なワークフローのためにあら かじめ選択されたソース プロファイルとシミュレーション プロファイルが含ま れています。

以下の追加設定により、さらにカラー再現を管理することができます。

• 埋め込みプロファイルを利用(利用可能な場合)

埋め込みプロファイルは作成時のジョブのカラー特性を定義します。利用可 能な場合、埋め込みプロファイルを適用することをお勧めします。

埋め込みプロファイルがないジョブでは、選択したソースプロファイルが代わりに適用されます。

ダイナミックレンダリングインテントを利用します

この設定は、各ジョブのカラーを分析し、適切なレンダリングインテントを 自動的に適用します。ジョブのカラーが選択したプリンタで正しく再現でき る場合は、レンダリングインテント「相対カラーメトリック」が適用されま す。ジョブのカラーが扱いカラー範囲域外や、添付されたソースプロファイ ルの外にある場合、レンダリングインテント「知覚的」が適用されます。知 覚的レンダリングインテントには、選択されたカラースペースに全てのカ ラーを圧縮します。

• プロファイルの

お使いのインプットデバイスにある、またはジョブに埋め込まれている Fiery XF にあるソースプロファイルを選択します。カスタムソースプロファイ ルはリファレンスフォルダにあるはずです。 Fiery XF にはマルチカラーソースプロファイルはありませんが、必要に応じて カスタムマルチカラープロファイルを実行することができます。

PDF 出力インテントを使用 (使用可能な場合)

この設定は PDF と PostScript ジョブに適用可能です。出力インテントが PDF/X-3 ファイルに埋め込まれている場合、シミュレーション(リファレン ス)プロファイルとして確実に適用されます。

この設定が埋め込まれた PDF 出力インテントのないジョブに適用される場合、選択されたシミュレーションプロファイルが代わりに利用されます。シミュレーションプロファイルが全く選択されていない場合、ソースプロファイルが利用されます。

• シミュレーション・プロファイル

Fiery XF で提供されるシミュレーション プロファイルか、お使いのプリンタ が提供するものを選択します。カスタムシミュレーションプロファイルはリ ファレンスフォルダにあるはずです。

「メディアプロファイルを利用します」を選択することもできます。この場 合、選択した印刷メディアプロファイルがシミュレーションプロファイルと して適用されます。これにより、出力デバイス、インク、印刷構成の組み合 わせで得られる最大の可能扱いカラー範囲を利用できるようになります。

この設定は、異なるカラースペース (RGB, CMYK, Gray 等) におけるエレメン トの組み合わせを含む PDF ジョブに適用でき、非常に便利です。シミュレー ションプロファイルの代わりに印刷構成プロファイルを適用すると、RGB イ メージの色再現が大幅に改善します。これは、印刷メディアプロファイルが より大きなカラースペースを持っているためです。ですから、RGB イメージ はより細部まで色を再現し、印刷時にはより再度の高いカラーを再現します。

PDF 以外のジョブの場合、ジョブは直接直接印刷メディアプロファイルのカ ラースペースに変換されます。

グレースケールに変換

グレースケールにジョブを変換します。利用可能な5つの異なる色合い — 青 みがかった色合い(寒色系グレー)から黄色がかった色合い(暖色系グ レー)。

• L\*a\*b\* 最適化

L\*a\*b\* 最適化ファイルを選択してください。L\*a\*b\* 最適化ファイルを印刷構 成プロファイルに適用することで、カラー精度を大幅に改善することができ ます。L\*a\*b\* 最適化は、シミュレーション(リファレンス)プロファイルの 扱いカラー範囲により適しています。

L\*a\*b\* 最適化ファイルを作成するには、Color Profiler オプションか、Verifier オ プションが必要になります。

スポットカラー最適化

CIE L\*a\*b\* カラースペースで適宜されたカスタムスポット カラーの L\*a\*b\* 最 適化ファイルを選択します。L\*a\*b\* 最適化ファイルは、印刷構成プロファイ ルを用いた、L\*a\*b\* 定義のスポット カラーにより適した補正プロファイルで す。L\*a\*b\* 最適化ファイルを適用することにより、デルタ E 値を減らし、カ ラー精度を大幅に改善することができます。

カスタムスポットカラー用に L\*a\*b\* 最適化ファイルを作成するには、巣プットカラーオプションが必要になります。

- 色最適化
  - インクジェットの黒色と同様の黒色

100%ブラックがカラーマネジメントの対象となる場合、印刷時に汚い感 じのブラックとなる CMYK に変換されます。この設定を適用すると、全て の 100%黒定義がカラーマネジメントの対象とならず、プリンタの黒イン クのみを使って出力されます。この設定は、文書やその他グラフィックプ ログラムで 100%ブラックとして定義されるエレメントに適用するのに非 常に便利です。

また、黒インクの割合(%)を設定し、CMYKインクと混ぜるのではな く、100%黒が利用される割合を設定することもできます。例えば、グ レースケールイメージで、40%しきい値とは、39%ブラックが CMYKイ ンクにより構成されることを意味し、40%ブラックでは、ブラックインク のみで印刷されます。文書や線図はほぼ常に100%黒で定義されているた め、しきい値設定により影響を受ける可能性は低くなります。

- クリーンカラー

生産オプションのライセンスをお持ちの場合、RGBから CMYK ヘカラー スペースへ変換した際に生じた色調の不純物を除去することもできます。 「自動クリーニングモード」では、Fiery XF がプリンタ、印刷構成、プロ ファイルにあわせて最適なカラー調整を行います。「手動クリーニング モード」では、色調の不純物をどの程度除去するかを設定することができ ます。

「インクジェット黒」と「クリーンカラー」を同時に適用する追加設定も可能 です。

版補正

Color Tools や Color Profiler Suite で作成した版補正ファイルを選択します。版 補正ファイルはワンビットファイルの版特性を変更する際によく利用されま す。

光の適応

デフォルトで、Fiery XF にある印刷構成プロファイルは標準 D-50 光源をベー スにするようになっています。ジョブを加工して、異なる光源をシミュレー トすることができます。 144 頁の「ソースプロファイルとシミュレーション (リファレンス) プロファイル」

- 162 頁の「印刷メディアプロファイルの最適化」
- 309頁の「L\*a\*b\* スポットカラーを最適化する」
- 186頁の「不純色を除去する」
- 173頁の「版特性の修正」

#### カラーマネージメント(クレータプリント)

このペインに設定をすることで、ジョブごとにお好みの色出力を実現することが できます。

ペインバーの「チェックボックス」を選択して、設定を有効にします。

ファイルがすでにプリンタのカラースペースにあります

この設定により、過去に印刷したジョブのカラープロパティを複製すること ができます。ソースプロファイルを適用することにより、オリジナルのジョ ブと色濃度の一貫性を保つことができます。ソースプロファイルにより、カ ラーガモットが確実に維持され、がモットのクリッピングが起こりません。

お使いのプリンタに新しいインクを装填したときや異なるプリンタをお使い になる場合、この設定をお使いになることをお勧めします。

埋め込みプロファイルを使用 (使用可能な場合)System Manager
 埋め込みプロファイルを使用 (Job Explorer)

埋め込みプロファイルは作成時のジョブのカラー特性を定義します。ジョブ の埋め込みプロファイルを常に適用することをお勧めします。

ジョブに埋め込みプロファイルがない場合や、この設定をオフにしている場 合、ソースプロファイルが代わりに適用されます。

• ソースプロファイル

ソースプロファイルは、当該ジョブで希望するカラー特性について説明しま す。カラー特性は、グラフィックスプログラム、または入力デバイスによっ て定義されます。Fiery XF ではソースファイルが適用されます:

- ジョブに埋め込みプロファイルがない場合
- 「埋め込みプロファイルを使用」 チェックボックスがオフになっている場合

Fiery XF で提供されるソースプロファイルか、お使いのプリンタが提供するものを選択します。カスタムソースプロファイルはリファレンスフォルダにあるはずです。Fiery XF にはマルチカラーソースプロファイルはありませんが、必要に応じてカスタムマルチカラープロファイルを実行することができます。

ソースプロファイルがジョブと同じカラースペースに有る必要があります。 ジョブとソースプロファイルが同じカラースペースにない場合や、埋め込み プロファイルがない場合はジョブを処理することができません。

• 出力モードを選択

出力モードは黒インクの使用に関係しています。

- 最大 GCR

この設定では、最大許容量の黒色インクを自動的に使用しますが、他の色 では黒色よりもインク使用量が小さくなります。使用されるインク量をコ ントロールすることはできません。

- リッチブラック

この設定は、特定の印刷環境で ICC プロファイルが作成された場合にのみ 利用できます。Color Tools では最大 4 色について ICC プロファイルを作成 できます。Color Tools は、Fiery XF の標準コンポーネントです。マルチカ ラー ICC プロファイルを作成するには、Color Tools またはサードパーティ 製のソフトウェアを使用します。

独自の ICC プロファイルを作成する時に、色エリアに追加される黒色イン ク量が少なくなるように、黒色点の生成長さを短くすることができます。 黒色インクを制限することで、カラーインクの使用が自動的に増えます。 このプロセスでは、新しいベースリニアリゼーションファイルの作成、 ICC プロファイルへのそのリンク、PKGX プロファイルパッケージへの添 付が実行されます。

• プルーフ

プルーフは vRGB ジョブまたは色分解されたファイルから作成できます。色 分解されたファイルをプルーフすれば、カラー精度は一般に向上しますが、 色分解されたファイルの処理には vRGB よりも長い時間がかかります。

インク保存を選択する場合、色分解されたファイルだけをプルーフできます。 色分解されたファイルをプルーフすると、個々のインクでのインク保存の効 果を正確に評価することができます。

• 参照ターゲット

参照ターゲットにより、2つの PKGX プロファイルパッケージに共通するカ ラーガモットを使用して2つのジョブを印刷します。窯業では、同じ設計が よく壁タイルと床タイルに使用されています。Fiery XFでは、異なる釉薬およ び焼成条件を考慮に入れ、同じカラー結果となるようにすることができます。

実際に、利用できるカラーガモットが減少しますが、釉薬構成が異なり、別の Cretaprint プリンタで印刷するよう設定された 2 つのジョブの色の一貫性を 保証します。

床タイルのワークフローでは、壁タイルのプロファイルパッケージを参照 ターゲットとして選択します。壁タイルのワークフローでは、床タイルのプ ロファイルパッケージを参照ターゲットとして選択します。

• カラー補正曲線

視覚的補正ファイルは、変更済みベースリニアリゼーションファイルです。 カラー補正曲線により、個々のカラーチャンネルを微調整し、プリンタの色 再現特性を変更することができます。Color Tools でカラー補正曲線を作成す ることができます。

詳細については、クイックスタートガイドを参照してください。

### スポット カラー (System Manager)

スポットカラーは、CMYK などのインクカラーを混ぜるのではなく、もともとある色で印刷可能なカラーを意味します。

• 入力処理

この設定により、どのソースプロファイルを適用するかの管理ができます。

PostScript ジョブのマルチカラーインク チャンネル は、TIFF ジョブのものと は異なる方法で処理されます。ファイル形式や、選択したマルチカラー プロ ファイルにより、インクチャンネルの一部が失われ、これをスポット カラー として定義する必要が出る場合があります。

• カスタム スポット カラー ライブラリ

Fiery XF で定義するスポットカラーはスポットカラー表に保存されます。「ドロップダウン」メニューから利用可能なスポットカラー表を選択します。

• 検索の優先順位:

Fiery XF は各スポットカラー定義を指定された検索順序で検索します。デ フォルトの検索順位は、適用されるワークフローテンプレートの種類により 異なります。校正ワークフローの検索順位は、生成ワークフローの検索順位 とは異なります。Fiery XF は、指定した検索順序に従って、検出した各スポッ トカラーの最初のインスタンスを適用します。

あるスポットカラー名が複数あり、それぞれに異なるカラー値の定義を持つ 場合、例えば、設定した CMYK カラー値を持つソースファイルに埋め込まれ たスポットカラーを再定義している場合には、デフォルトの検索順位を変更 すると便利かもしれません。

• 不明なスポットカラー

不明スポットカラーを定義しなくても、ジョブを印刷できるように警告カ ラーを割り当てます。全ての不明スポットカラーは、警告カラーで印刷され ます。

関連参照:

- 288頁の「ソースプロファイルの使用を強制する」
- 279頁の「スポットカラーの定義」
- 287頁の「検索順序を変更する」
- 285頁の「未定義のスポットカラーを出力」
- 291 頁の「Color Editor」

## スポット カラー (Job Explorer)

スポットカラーは、CMYK などのインクカラーを混ぜるのではなく、もともとある色で印刷可能なカラーを意味します。

未定義のスポットカラーでジョブを送信すると、次のことが起こります。

- ジョブは、プレビューウィンドウのグレーボックスとして表示されます。
- 表には、スポットカラーが「不明」としてリストされます。

ジョブを正しく出力するために、この不明のスポットカラーを定義する必要があります。

- 内蔵のスポットカラー ライブラリからカラーをマッピングして、スポットカラーを定義できます。内蔵のスポットカラーライブラリには、主要スポットカラーメーカーによる無数のスポットカラーがあります。
- 選択したカラー空間にカラー値を入力してスポットカラーを定義することも可能です。
- 既存のカスタムスポットカラーにエイリアスを作成することによりスポット カラーを定義することもできます。
- スポットカラーを含む追加プリンタインクチャンネルを選択することにより スポットカラーを定義することもできます。c

次の設定が使用可能です。

• テーブル

表を使ってスポットカラーを定義する。「ソース」列で、不明スポットカ ラーの横にある下向き矢印をクリックし、定義したいスポットカラーの種類 をクリックします。表の「マッピング」列で、スポットカラーを定義する。 ツールバーで、「保存」をクリックし、スポットカラー表を作成します。

• カスタム スポット カラー ライブラリ

Fiery XF で定義するスポットカラーはスポットカラー表に保存されます。スポットカラー表を選択する。

検索の優先順位:

Fiery XF は各スポットカラー定義を指定された順序で検索します。デフォルトの検索順位は、適用されるワークフローテンプレートの種類により異なります。校正ワークフローの検索順位は、生成ワークフローの検索順位とは異なります。Fiery XF は、指定した検索順序に従って、検出した各スポットカラーの最初のインスタンスを適用します。

あるスポットカラー名が複数あり、それぞれに異なるカラー値の定義を持つ 場合、例えば、設定した CMYK カラー値を持つソースファイルに埋め込まれ たスポットカラーを再定義している場合には、デフォルトの検索順位を変更 すると便利かもしれません。 Color Editor

スポットカラーの定義、測定、編集を包括的に行うプログラム Color Editor を 開きます。

• 不明なスポットカラー

不明スポットカラーを定義しなくても、ジョブを印刷できるように警告カ ラーを割り当てます。全ての不明スポットカラーは、警告カラーで印刷され ます。

関連参照:

- 279頁の「スポットカラーの定義」
- 287 頁の「検索順序を変更する」
- 285頁の「未定義のスポットカラーを出力」
- 291 頁の「Color Editor」

マルチページドキュメントの各ページを印刷するには、「ページまたはシートを 印刷する」を選択し、必要なページ範囲を入力 — 例えば、「2,610-13」と入力し て、2、6、10、11、12、13ページを印刷します。印刷したいコピー数を入力し ます。

ページの範囲入力した場合、「ページ」設定から適切な項目を選択して、奇数 ページと偶数ページを別に印刷できます。

印刷されるページの順番を並び替えることもできます。3ページの文書を3部コ ピーする際のデフォルトの順番は以下の通りです。1,1,1,2,2,2,3,3,3.並べ替え コピーでは、次の順序で印刷されます。1,2,3,1,2,3,1,2,3.「逆の順番」を選択 して印刷順序を逆にすることができます。

関連参照:

191頁の「ジョブを印刷する」

• セパレーション

スポット カラーのあるジョブを含む CMYK ジョブ、RGB ジョブ、マルチカ ラーのジョブでセパレーションを出力できます。

セパレート(分版)したジョブを処理する際に、すべての分版ジョブを1つ の複合ジョブに統合するか、カラーまたはグレースケールでそれぞれセパ レートジョブとして印刷することができます。ジョブの反転(ネガティブ) イメージを印刷することもできます。

• 滑らかなグラデーションと圧縮アーティファクト

この設定を用いて、インクジェットプロダクション印刷で色ムラのあるグラ デーションを滑らかにすることができます。色ムラのあるグラデーションは、 無地の可視ブロックまたはバンディングとして低コントラストの明るいエリ アに表れる場合があります。この多くは、極端に画像を圧縮したために発生 します。

• 模擬最終的な実行特性

次の印刷方法に関連付けられた特定の印刷特性をシミュレートすることがで きます。

- グラビア印刷

インクがシリンダから均等に転送されない場合にグラビア印刷で発生する 効果をシミュレートできます。「ドット抜け範囲の設定」から、このスラ イダを使って、消失したドットの領域の割合を定義します。

- フレキソ印刷

印刷する最小のドットのサイズを定義できます。フレキソ印刷では、フレ キソ印刷プレート上にエッチングすることができる最小のドットを 2% ま で小さくできますが、フォトポリマープレート素材と印刷プロセスによ り、プレス上で 12%まで大きくできる場合があります。

「印刷可能な最小ドットの設定」から、スライダーを用いて印刷表面の下のドットの領域の割合を定義します。印刷されないドットは主にハイライト領域で発生します。この設定はコントーンデータに適用できますが、 ハーフトーンデータには適用できません。

- オフセット印刷

印刷機上の出力に最も似せてイメージを再現できます。この場合、インク ジェットプリントより??も滑らかさに欠ける効果をもたらします。「ノイ ズ・スムージングの設定」から、スライダーを用いてノイズがスムージン グされる割合を定義します。 関連参照:

109 頁の「分版ジョブ」

- 377 頁の「独特の印刷特性をシミュレートする」
- 379頁の「グラデーションのスムージング」

#### リモートファイル出力

Remote Container を使って1つのファイルに CMYK ジョブとその設定を保存しま す。Remote Container は、FTP サーバ等を用いて、簡単に移動することができま す。Remote Container には異なる場所でジョブの正確なレプリカを作成するため に必要なすべての情報を含んでいます。Remote Container は、どの EFI プルーフ プログラムでもロードして処理できます。

リモートのコンテナは、自動でも手動でも作成できます。印刷後、または確認 ワークフローでコントロールストリップが Verifier で測定され、測定結果が Fiery XF に送信された跡、Remote Container は自動的作成されます。準備ができ たら、Job Explorer の「今すぐ作成」をクリックして手動で Remote Container を作 成することができます。Remote Container は、PDF、Image EPS、TIFF のジョブか らのみ手動で作成できます。

- 出力先
  - ワークフローが Fiery Web Control Center に統合されていない場合、デフォ ルトで、Remote Container は Remote/Out フォルダにで作成されます。
  - ワークフローが Fiery Web Control Center に統合されている場合、デフォル トで、Remote Container は Server\Remote\WCC フォルダーに作成されます。

必要に応じて、「選択」をクリックしてカスタムフォルダを定義できます。これにより、例えば、ワークフローごとにの別の出力フォルダーを定義することができます。デフォルトフォルダのサブフォルダの使用を推奨ています。

出力フォルダをホットフォルダとして設定し、自動的にジョブがワークフ ローにアップロードするようにもできます。

Remote Container に保存された印刷ファイルを圧縮し、全体的なデータ量を減らします。ZIP は最も安全な圧縮形式で、データを損失することなくファイルを解凍できます。JPEG 圧縮では、最小量のデータが失われる可能性があります。

• スプールの直後

最初にジョブを印刷したり検証せずに、PDF、画像 PDF、mono TIFF ジョブ から Remote Container を作成します。

• 3cc プロファイルを含める

L\*a\*b\* 最適化ファイルは拡張子 が 3 cc となります。Remote Container の受信者 が送信者と同じプリンタモデルや印刷構成を使用しており、L\*a\*b\* 最適化 ファイルを作成できない EFI プロダクトを持っている場合のみ Remote Container の一部として L\*a\*b\* 最適化ファイルを保存することは便利です。

関連参照:

353 頁の「Remote container の作成」

## 印刷メディア設定

• ソース

用紙フィードの種類を選択:シングルシートまたはロール紙。

形式

デフォルトの印刷メディアフォーマットは、プリンタで設定された形式に対応しています。異なる印刷メディアサイズでジョブを印刷するために、デフォルトの設定を上書きすることができます。異なる印刷メディアフォーマットを選択するか、必要なイメージ・サイズを入力し(+)ボタンをクリックして、カスタムサイズを定義することもできます。

## ファイル出力

デバイスリンクプロファイルを使用する

他社製ソフトウェアプログラムを用いるか、Color Profiler Suite で作成したデ バイスリンクプロファイルを適用することができます。デバイスリンクプロ ファイルは、ソースカラースペース(印刷構成プロファイル)と変換先カ ラースペース(シミュレーション(参考)プロファイル)を1つのプロファ イルに統合します。デバイスリンクプロファイルは、2つの別々のプロファ イルが適用される場合よりも、より正確なカラーを再現する傾向があります。

• エクスポー ?? パス

印刷するファイルを保存するフォルダを定義します。「選択」をクリックし、 フォルダを参照します。

• ネーミング

文字シーケンスを使って印刷ファイルのネーミング規則を定義します。各文 字シーケンスにより、特定情報がファイル名に確実に含まれるようにします。 下線()またはハイフン(-)等の区切り記号を文字シークエンスの間に入れ、 ファイル名を読みやすくします。例えば、「% job\_%work」と入力し、ジョブ 名やワークフロー名をファイル名に含めます。GS3250LX Pro\_% job\_% jobid 等のカスタムテキストを含めることもできます。

| 文字シーケンス | 説明          |
|---------|-------------|
| %с      | カウンタ        |
| %jobid  | ジョブ ID      |
| %t      | タイル番号       |
| %p      | ページ番号       |
| %out    | 出力デバイス      |
| %cm     | カラー・モード     |
| %job    | ジョブ名 / ネスト名 |
| %res    | 「解像度」       |
| %work   | ワークフロー      |
| %date   | 日付          |

以下の文字シーケンスがあります。
全体的なデータ量を減らすために、印刷ファイルを圧縮できます。ZIP は最 も安全な圧縮形式で、データを損失することなくファイルを解凍できます。 JPEG 圧縮では、最小量のデータが失われる可能性があります。PackBits は単 色の大きな領域を含む TIFF ファイルのサイズを減らすための非常に効果的で す。

• 「解像度」

印刷ファイルの解像度を指定できます画像ファイルでは、通常、300 dpiの解像度で十分です。ベクターグラフィックスでは、解像度品質の低下を避けるため、1200 dpi以上をお勧めしています。高解像度を選択するほど、ファイルサイズが大きくなります。品質がそれほど重要ではない場合や、ファイルを電子的に送信する必要がある場合は、データ量を最小限に抑えるため、低解像度を選択します。

• PostScript 以外のファイルの入力解像度を維持する

非 PostScript ファイルの入力解像度を維持することができます。たとえば、この設定を用いて、オリジナルの画像の解像度(サイズ)に影響を及ぼすことなしにデジタルファイルのセットを1つのカラースペースに変換することができます。

関連参照:

150頁の「デバイスリンクプロファイル」

58 頁の「System Manager でシステムコンフィグレーションの作成」

このペインの設定により、異なるメディアプロファイルをロードされたジョブに 簡単に適用することができます。

• インクの種類

インクの種類 プリンタに装着されているインクのタイプを選択します。

• 印刷メディア名

メディア名の下で、ベースリニアリゼーションファイルとメディアタイプが 組み合わされます。

キャリブレーション設定

キャリブレーション設定を選択します。キャリブレーション設定は、インク の種類、印刷構成、ベースリニアリゼーションファイルを組み合わせたもの です。

「カタログ」をクリックして、メディアで利用できるベースリニアリゼーショ ンファイルの一覧を表示し、生成された印刷条件を表示します。ベースリニ アリゼーションファイルは印刷条件の設定を定義し、プリンタの動作が確実 にメディアに最適なように調整されます。1つを選択して適用します。

お使いのプリンタとメディアの組み合わせで生成されたキャリブレーション 設定を使う場合、最高の印刷結果となります。「NewLinearization」と「プロ ファイル」をクリックして、ニーズに合わせた印刷条件のベースリニアリ ゼーションファイルを新規作成します。その後、既存のメディアプロファイ ルにベースリニアリゼーションファイルを結合することができます。

• 視覚的補正

視覚的補正ファイルは、変更済みベースリニアリゼーションファイルです。 Color Tools や Color Profiler Suite の視覚的補正ツールにより、個々のカラー チャンネルを微調整し、プリンタの色再現特性を変更することができます。

関連参照:

172頁の「視覚的カラー補正を実行する」

### 印刷構成

このペインの設定により、異なる出力プロファイルをロードされたジョブに簡単 に適用することができます。

• つやタイプ

使用するつやの種類を選択します。

• 印刷バーの構成

使用するインクの組み合わせを持つ印刷バー構成を選択します。

プロファイル名

プロファイル名を選択します。プロファイルは、印刷解像度、印刷速度、窯 温度、窯パス数などの印刷条件を定義します。印刷条件は選択されたプロ ファイル名の下に一覧で表示されます。プロファイル名と印刷条件は、プロ ファイルが作成される時に Color Tools で定義されます。

カタログ (System Manager のみ)

「カタログ」をクリックし、利用可能なプロファイル名を表示し、それぞれが 作成された印刷条件を見ることができます。1つを選択して適用します。

• 視覚的補正

視覚的補正ファイルは、変更済み出力 TIFF ファイルです。Color Tools や Color Profiler Suite の視覚的補正ツールにより、個々のカラー チャンネルを微 調整し、プリンタの色再現特性を変更することができます。

• 色の設定につやを出す

つや色は印刷の背景色を形成します。ただし、つや色はバッチごとに異なる 場合があります。つや色を測定し、測定値をプロファイルに投入することで、 色の逸脱を補正することができます。

ベースのつや色の白色点の逸脱を補正するために、この設定を使用します。 白色点を調整することにより、バッチ間の色の整合性を実現することができ ます。

Verifier で、測定デバイスを用いてつやタイルの色値を決定します。該当する ボックスに L\*a\*b\* 値を、「プロファイルを更新」をクリックします。

「元の値を表示」を選択し、「プロファイルを更新」をクリックすると、プロ ファイルを元の値に戻すことができます。この方法でプロファイルを更新す ると、現在プロファイルに保存されているつや測定値が、その前に保存され ていたつや測定値で置換されます。

関連参照:

172頁の「視覚的カラー補正を実行する」

System Manager では、インクチャネルを Cretaprint プリンタで印刷する順序を変 更することができます。印刷バーがプリンタで交換され、順序がプロファイルで 定義された順序ともはや一致しない場合、上 / 下方向ボタンを使用します。

また、カラーチャネルの複製をとってインク範囲全体を拡大するか、インクをよ り均一に分布させることもできます。2つの同じカラーチャネルでインク制限が 50% であれば、多くの場合に1つのカラーチャネルで100% である場合よりも滑 らかな結果が得られます。

左向きの矢印がついたボタンを使用し、印刷バーを元の順序に戻します。

Job Explorer では、利用可能なインクチャネルおよびそれらの印刷順序を表示できますが、変更はできません。

詳細については、クイックスタートガイドを参照してください。

#### コントロールストリップ

コントロールストリップはフッターの一部として印刷されます。コントロール ストリップと印刷構成のウェッジは、カラーパッチの行で構成されています。分 光光度計(色測定デバイス)とカラーチェッカー プログラム(Verifier 等)を使っ て、カラーパッチを測定し、印刷物間のカラーー貫性を検証することができま す。

Fiery XF にあるコントロールストリップまたはカスタムコントロールストリップ を使うことができます。カスタムコントロールストリップはコントロールスト リップフォルダにあるはずです。

Fiery XF は、ダイナミックウェッジもサポートしています。ダイナミックウェッジは、ジョブの最も顕著な色で構成されているコントロールストリップです。 従って、各ダイナミックウェッジは、ジョブに固有なものとなります。ダイナ ミックウェッジはコントロールストリップ1でのみ利用可能です。

各ジョブに対して最大で2つのコントロールストリップまで選択できます。

• カラーマネージメントを適用して印刷

選択したプロファイルとレンダリングインテントをコントロールストリップ と画像に適用します。

ジョブシートの代わりにネスティングシートに利用します

デフォルトでは、コントロールストリップが、ページごとに印刷されます。 しかし、ネスティングでは、、ネスティングの各ページごと、または全体に対 してコントロールストリップを印刷することができます。ダイナミック ウェッジは、ページに対してのみ生成することができます。

関連参照:

136頁の「コントロールストリップとメディアウェッジ」

ワークフローに Verifier を組み込むことができます。検証ワークフローは次の目的で推奨します:

- ISO 12647-7、12647-8 または G7 に準拠したプルーフまたはプリントの検証、 または Fogra PSD プリントチェックの実施
- ユーザサイトで定義されている標準の検証
- Fogra Proof Certification 認証の取得
- サイト間でカラーの一貫性を検証するため

このペインでは、検証を行う許容範囲を定義します。ペインバーの「チェック ボックス」を選択して、設定をアクティベーションします。設定をアクティベー ションできない場合は、コントロールストリップペインでコントロールストリッ プを選択していることを確認してください。

• 最初のジョブが検証で不合格になった後でジョブの印刷を中止します

1つのジョブが検証に失敗した場合は、やはり検証に失敗することになる続きのジョブ(ジョブリストにある)が不必要に印刷されないようにします。 例えば、誤った印刷構成がプリンタにロードされている場合にこの状況が発生することがあります。

• 検証後に自動的にラベルを印刷

統合された測定デバイスを持つ一部プリンタは、カラー検証結果を載せたラベルを印刷できます。適切なチェックボックスを選択し、ラベルを印刷する 条件を定義します。

文字化データ

文字化データ セットは、標準の印刷プロセスの印刷条件の組み合わせを定義 します。

• デルタEフォーマット

デルタ E は L\*a\*b\* カラースペースにおける 2 つの色の数学的な違いを意味します。カラー精度はデルタ E として測定されます。

ターゲット許容範囲のプリセット:

標準仕様の定義されたプリセットを使用できます。それらの値は、通常のプ ルーフの生成 (ISO 12647-7 または 12647-8 に準拠した印刷構成ウェッジに基づ く検証)に適用できます。または、FograCert のような認証の目的や ISO デジ タル印刷検証で適用できます。テーブルに独自のカスタム許容制限範囲を入 力することもできます。

関連参照:

316頁の「Fiery XF でのワークフローの検証」

ワークフローに Verifier を組み込むことができます。下記のために Verifier を使用 することができます:

- ISO 12647-7、12647-8 または G7 に準拠したプルーフまたはプリントの検証、 または Fogra PSD プリントチェックの実施
- ユーザサイトで定義されている標準の検証
- Fogra Proof Certification 認証の取得
- カラーの一貫性の検証

System Manager の検証ワークフローの許容範囲を定義します。System Manager の ペインバーのチェックボックスが選択されている場合、印刷後、ジョブが自動 的に Verifier に送信されます。チェックボックスがオフになっている場合は、手 動のワークフローを示します。準備ができたら、手動ワークフローにより、 Job Explorer で検証するためにジョブを送信できます。

ペイン バーの 「チェック ボックス」を選択して、設定をアクティベーションし ます。設定をアクティベーションできない場合は、コントロールストリップペイ ンでコントロールストリップを選択していることを確認してください。

ワークフローのために選択したコントロールストリップを適用し続けている限 り、選択した許容範囲は有効のままです。希望する場合は、別のコントロールス トリップを選択することができます。この場合、選択された許容範囲に上書きさ れ、リファレンスプロファイルがカラー検証の基礎を形成します。

• 最初のジョブが検証で不合格になった後でジョブの印刷を中止します

1ページが検証に失敗した場合は、やはり検証に失敗することになる続きの ページ(複数ページを持つジョブの場合)が不必要に印刷されないようにし ます。例えば、誤った印刷構成がプリンタにロードされている場合にこの状 況が発生することがあります。

検証後に自動的にラベルを印刷

統合された測定デバイスを持つ一部プリンタは、カラー検証結果を載せたラ ベルを印刷できます。適切なチェックボックスを選択し、ラベルを印刷する 条件を定義します。

検証(ボタン)

Verifier にジョブを送信するには、このボタンをクリックします。ジョブが印 刷され、「検証できます」状態を受信してからのみ、このボタンは有効になり ます。

最適化(ボタン)

Verifier で検証の後に、ジョブが Fiery XF に返送されます。「検証失敗」という ステータスを受信した場合、ジョブごとに最適化を行うことによって定義済 み許容範囲にすることができます。このボタンをクリックすると、ジョブの 最適化が開始されます。その後で、ジョブを再印刷して検証手順を繰り返す 必要があります。

次のいずれかが適用されている場合ジョブが最適化することはできません: 色調整、クリーンカラー、知覚または彩度の高いレンダリングインテント、 ダイナミックレンダリングインテント。

関連参照:

316 頁の「Fiery XF でのワークフローの検証」

新しいワークフローの名前を入力するか、既存のワークフローの名前を変更しま す。デフォルトのリニアリゼーションワークフローの名前は変更できません。 「説明」ボックスはワークフローテンプレートの設定を表示しています。カスタ ム設定に反映させるためにテキストを編集したり、コメントを追加することがで きます。

ジョブのプロセス中に追加ファイルが自動的に作成されます。通常は、ジョブリ ストからジョブを削除したときのみ、削除されます。必要に応じて、一定基準に 従い、ソースファイル、出力ファイル、およびプレビューファイルを削除でき ます。

関連参照:

385 頁の「クリーンアップ Fiery XF」

プレビューは、選択したジョブのイメージです。印刷する前にジョブの設定とレ イアウト設定を確認できます。ジョブリストからジョブを選択すると、プレ ビューは Job Explorer に表示されます。

プレビューを作成するには、ペインバーのチェックボックスをオンにし、解像 度を選択します。プレビューイメージで個々のピクセルを編集する場合は、高解 像度を選択することをお勧めします。解像度が高いほど、ズームインビューで のイメージが鮮明になり、より正確にイメージを編集できます。

一方、大容量ジョブのプレビューには大量のメモリスペースを必要とし、作成 に時間がかかる場合があります。この場合、低い解像度を選択することをお勧め します。 速度

ジョブの出力を高速化するために次の設定を利用します。

• 優先度の高いワークフロー

優先度の高いワークフロー内のすべてのジョブが印刷キューの上部に直接送 信されます。これは、複数のワークフローが同じプリンタに印刷されている 場合、優先度の高いワークフローのジョブが最初に印刷されることを意味し ます。

• 双方向で印刷します

双方向印刷は、印字ヘッドが両方向で印刷しますから、単方向印刷より高速 です。しかし、精度が落ちる可能性があります。一部プリンタは双方向印刷 をサポートしていません。

• RIP して即時に印刷します。

デフォルトでは、Fiery XF がジョブのプロセスを完了し、印刷を開始します。

RIP して即時に印刷すると、ジョブのプロセスと印刷が同時に行われます。 ジョブデータの1チャンクがプロセスされた瞬間に印刷されます。

この設定は、ジョブの出力速度を上げます。一方、プリンタは時々一時停止 しすることがあり、これが印刷物に不要な線を残すことにつながる場合があ ります。

• RIP 解像度

RIP 解像度は、ジョブをプロセスするために利用されている解像度です。 ジョブは印刷解像度に変換されます。

RIP 解像度は印刷速度と印刷品質に影響を与えます。RIP 解像度が高いほど、 印刷品質が高くなる一方で、ジョブの印刷時間が長くなります。逆に、RIP 解像度が低いほど印刷時間は短縮されますが、ドラフト用のような印刷品質 となってしいます。

印刷解像度よりも高い RIP 解像度でジョブをプロセスすることはできません。

関連参照:

368 頁の「ジョブ速度を上げる」

### 情報

プリンタを設定するには、そのプリンタに適した印刷構成プロファイルをインス トールする必要があります。セットアップ中にエラーメッセージが表示される 場合は、適切な印刷構成プロファイルを Fiery XF Control からインストールしま す。

名前

ユーザに容易に認識できるよう、出力デバイスに名前を与えます。

説明

説明領域を使って、プリンタの場所や、その他の情報をメモします。

• メーカー

デバイスのメーカーを選択します。

ファイルを印刷するには、ファイル出力オプションが必要です。EFIをメーカーに選択します。

• デバイスタイプ

出力デバイスを選択します。一部プリンタは、ハーフトーン、コントーン、 RGB等、複数のドライバを持っています。出力デバイスに対応した正しいド ライバを選択していることを確認します。

関連参照:

177頁の「印刷メディアプロファイルの更新」

接続

出力デバイスへの接続を設定します。次のいずれかの接続方法を選択します。

• システムプリンタに印刷 (Windows のみ)

Windows システム プリンタとして設定されているプリンタを選択します。 Fiery XF でも、同じプリンタを設定してください。

• IP ネットワーク経由で印刷

ネットワーク プリンタの IP アドレスを入力します。接続が正しく確立されて いるかどうかを確認するには、「テスト」をクリックします。プリンタに電源 が入っている必要があります。

プリンタがデータ転送に使用する TCP/IP プロトコルのタイプを選択します。 ほとんどのプリンタは、RAW プロトコルをサポートし、ポート 9100 に印刷 します。LPR プロトコルは、通常、Unix システムか複数のインターフェース を持つプリントサーバ用に予約されています。このフィールドはブランクで も構いません。

• ポート経由で印刷

Fiery XF サーバソフトウェア上で実行しているコンピューターに USB で接続 されているプリンタを選択します。Fiery XF の起動時にプリンタの電源が入っ ている必要があります。

- ファイル出力(ファイル出力オプションまたは VUTEk プリンタ オプションが 必要です)
  - デバイスリンクプロファイルを使用する

他社製ソフトウェアプログラムを用いるか、Color Profiler Suite で作成した デバイスリンクプロファイルを適用することができます。デバイスリンク プロファイルは、プリンタと用紙の種類の組み合わせを定義したプロファ イルです。デバイスリンクプロファイルはプロファイルのフォルダ内に配 置する必要があります。

- エクスポー ?? パス

印刷するファイルを保存するフォルダを定義します。「選択」をクリック し、フォルダを参照します。

- ネーミング

文字シーケンスを使って印刷ファイルのネーミング規則を定義します。各 文字シーケンスにより、特定情報がファイル名に確実に含まれるようにし ます。下線(\_)またはハイフン(-)等の区切り記号を文字シークエンスの間 に入れ、ファイル名を読みやすくします。例えば、「% job\_%work」と入力 し、ジョブ名やワークフロー名をファイル名に含めます。GS3250LX Pro\_ % job\_% jobid 等のカスタム テキストを含めることもできます。

| 文字シーケンス | 説明          |
|---------|-------------|
| %с      | カウンタ        |
| %jobid  | ジョブ ID      |
| %t      | タイル番号       |
| %p      | ページ番号       |
| %out    | 出力デバイス      |
| %cm     | カラー・モード     |
| %job    | ジョブ名 / ネスト名 |
| %res    | 「解像度」       |
| %work   | ワークフロー      |
| %date   | 日付          |

以下の文字シーケンスがあります。

- 圧縮

全体的なデータ量を減らすために、印刷ファイルを圧縮できます。ZIP は 最も安全な圧縮形式で、データを損失することなくファイルを解凍できま す。JPEG 圧縮では、最小量のデータが失われる可能性があります。 PackBits は単色の大きな領域を含む TIFF ファイルのサイズを減らすための 非常に効果的です。

– 「解像度」

印刷ファイルの解像度を指定できます画像ファイルでは、通常、300 dpiの 解像度で十分です。ベクターグラフィックスでは、解像度品質の低下を避 けるため、1200 dpi以上をお勧めしています。高解像度を選択するほど、 ファイルサイズが大きくなります。品質がそれほど重要ではない場合や、 ファイルを電子的に送信する必要がある場合は、データ量を最小限に抑え るため、低解像度を選択します。

- 視覚的補正

視覚的補正ファイルを現在のジョブに適用できます。視覚的補正ファイル は、変更ベースのリニアリゼーションファイルです。Color Tools や Color Profiler Suite の視覚的補正ツールにより、個々のカラー チャンネルを 微調整し、プリンタの色再現特性を性を変更することができます。

- PostScript 以外のファイルの入力解像度を維持する

非 PostScript ファイルの入力解像度を維持することができます。たとえば、 この設定を用いて、オリジナルの画像の解像度(サイズ)に影響を及ぼす ことなしにデジタルファイルのセットを1つのカラースペースに変換する ことができます。

• JDF ポート経由で印刷します(VUTEk プリンタオプションが必要です)。

一部 VUTEk プリンタは JDF (ジョブ定義形式)をサポートしています。JDF により Fiery XF がメディア消費量やインク消費量等の情報をプリンタから得ることができます。JDF 対応プリンタ をデバイス タイプとして選択すると、JDF ポート経由で印刷できます。

関連参照:

- 226 頁の「VUTEk プリンタへの印刷」
- 172頁の「視覚的カラー補正を実行する」
- 150頁の「デバイスリンクプロファイル」
- 267 頁の「JDF の統合」
- 58 頁の「System Manager でシステムコンフィグレーションの作成」

#### 印刷構成

- インクの種類
  - インクの種類 プリンタに装着されているインクのタイプを選択します。
- 印刷メディア名
  メディア名の下で、ベースリニアリゼーションファイルとメディアタイプが
- キャリブレーション設定

組み合わされます。

キャリブレーション設定を選択します。キャリブレーション設定は、インク の種類、印刷構成、ベースリニアリゼーションファイルを組み合わせたもの です。

「カタログ」をクリックして、メディアで利用できるベースリニアリゼーショ ンファイルの一覧を表示し、生成された印刷条件を表示します。ベースリニ アリゼーションファイルは印刷条件の設定を定義し、プリンタの動作が確実 にメディアに最適なように調整されます。1つを選択して適用します。

お使いのプリンタとメディアの組み合わせで生成されたキャリブレーション 設定を使う場合、最高の印刷結果となります。「NewLinearization」と「プロ ファイル」をクリックして、ニーズに合わせた印刷条件のベースリニアリ ゼーションファイルを新規作成します。その後、既存のメディアプロファイ ルにベースリニアリゼーションファイルを結合することができます。

• 視覚的補正

視覚的補正ファイルは、変更済みベースリニアリゼーションファイルです。 Color Tools や Color Profiler Suite の視覚的補正ツールにより、個々のカラー チャンネルを微調整し、プリンタの色再現特性を性を変更することができま す。

このペインで生成した設定をプリセットとして保存することができます。プリ セットは、独自の名前で保存される設定グループのテンプレートです。プリセッ トを保存するには、ペインヘッダーの「メニュー」ボタンをクリックします。

関連参照:

- 172頁の「視覚的カラー補正を実行する」
- 157頁の「ベースリニアリゼーションファイルを作成または編集する」
- 167頁の「プロファイルコネクタ」

## メディア設定

用紙サイズの校正

出力サイズを調整することによって、印刷されたイメージの長さの不整合を 補正できます。このような不整合は、プリンタと印刷構成の特定の組み合わ せにより生じます。

サンプルフォルダにある Lineal\_01.ps ファイルは、印刷するイメージのサイズ を調整するのに役立ちます。このファイルは、長さと幅 0.5 m x 0.5 m の定規 の目盛りで構成されています。

- 印刷構成サイズ
  - ソース

用紙フィードの種類を選択:シングルシートまたはロール紙。

- 形式

通常、メディアフォーマットは、プリンタに挿入されている印刷構成のサ イズに対応しています。必要なサイズを入力し、(+) ボタンをクリックし て、カスタムサイズを定義することもできます。

関連参照:

376頁の「印刷済みジョブの長さを補正する」

このペインで、プリンタ固有の設定を行います。説明の必要が無い設定内容がほ とんどです。さらに情報が必要な場合には、プリンタのマニュアルを参照してく ださい。

Fiery XF で行った設定は、プリンタに同名で行った設定を上書きします。

VUTEk プリンタの場合、このペインの設定を使って VUTEk PrintStation を遠隔操 作できます。印刷設定は RTL ファイルで送信されるため、PrintStation でさらに 設定を行う必要はありません。

EFI でも、より複雑なプリンタ機能の一部を Fiery XF ワークフローに組み込む方 法に関する記事を提供しています。当社の Web サイトまでアクセスしてくださ い:http://w3.efi.com/services/fiery-wide-format-services/knowledge-center。 デバイス

このペインでは、プリンタ名と現在のプリンタのステータスを表示します。

オンボード測定デバイスを持つ一部プリンタモデルでは、測定ステータスも表示されます。

ー部プリンタモデルでは、現在のインクレベルを Fiery XF に通信可能です。

次の設定をカスタムスポットカラーに適用することができます。

- プラス(+)ボタン
  新しいスポットカラーを追加します。
- マイナス (-) ボタン

選択したスポットカラーを削除追加します。

•「複製」ボタン

選択したスポット カラーのコピーを作成します。カスタムスポット カラー や、内部スポット カラーライブラリーからスポット カラーを複製することが できます。

「すべて選択」ボタン

テーブル内のすべてのカスタム スポット カラーを選択します。複数選択を複 製したり、削除することができます。

「全域チェック」ボタン

L\*a\*b\* スポット カラーのお使いのプリンタの色域内の割合を確認します。色 域は、プリンタが再現可能なカラーのすべての範囲を表示します。ジョブの 処理中に、ガモット外のスポット カラーを利用可能な色域にある最も近いカ ラーにマッピングされます。カラー偏差はデルタ E 値として表示されます。

全域チェックを実行するには、1 つまたは複数の L\*a\*b\* スポット カラーを選択し、「全域チェック」をクリックします。スポット カラーが L\*a\*b\* カラー スペースで定義されていない場合には、このボタンは使用できません。

ワークフローと印刷構成セットを切り替えることで、どの組み合わせが最高 の結果をもたらすかを素早く見つけることができます。

•「変換」ボタン

選択した L\*a\*b\* スポット カラーをプリンタのカラースペースに変換します。 プリンタのインクカラーで定義されているスポット カラーを編集するのに簡 単です。

「最適化」ボタン

スポットカラー最適化ファイルを適用することにより、スポットカラーのデ ルタE値を減らすことができるかもしれません。スポットカラー最適化ファ イルは、選択されたスポットカラーとそのグラデーションのカラー精度を回 線仕様とする補正プロファイルです。

関連参照:

291 頁の「Color Editor」

### 「カラー定義」タブ

のためにエイリアスとして利用します

既存のスポットカラーへの固定リンクを作成できます。エイリアスのスポットカラーが、オリジナルのスポットカラーと同一のカラープロパティでありながら、異なる名前で保存されている場合、例えば、「NewSpotColor」という名前のスポットカラーを PANTONE カラーのエイリアスとして設定することができます。

エイリアススポットカラーのカラープロパティを編集することはできません が、元のスポットカラーに加えた変更は、自動的にエイリアスにも適用され ます。

エイリアスを作成すると、全く同一のカラー値がグラフィックアプリケー ションのスポット カラーの名前を変更せずに両方のスポット カラーに確実に 使用されることになります。

適用

お使いのプリンタが白インク、クリアインク、またはメタリックインクをサ ポートしている場合、オリジナルのスポットカラー定義に加えて、これらの プリンタインクを割り当てることができます。追加されるインクは、オリジ ナルのスポットカラーの後ろまたは上に印刷されます。

これら設定により、ホワイトたはカラーメディアセット上で最終プロダク ション工程をシミュレートすることができます。お使いのプリンタが適切な インクカラーをサポートしていれば、包装業界で使用されている面白い特殊 効果をお楽しみいただけます。

• 透明度

透明度設定は重なった色に影響を与えます。透明度 100% は、重なった色が 透き通って見えることを意味します。透明度 0% は、不透明度 100% に等し く、重なった色が完全につぶれて真っ黒になることを意味します。

100% でのスポットカラーの定義

フルトーンのスポットカラーを定義します。「自立」を選択すると、CIE L\*a\*b\* または CIE LCH カラースペースのカラーパッチを測定できます。「従 属」を選択すると、出力デバイスまたはソースプロファイルのカラースペー スにおける色値を入力できます。

関連参照:

- 298 頁の「Color Editor のスポット カラーを追加する」
- 300頁の「エイリアスの作成」
- 302頁の「スポットカラーをプリンタのインクチャンネルに割り当てる」

スポット カラーごとに最大 99 のカラーグラデーションを定義します。L\*a\*b\* または LCH カラースペースで定義されるカラーグラデーションは、ダイナミックウェッジに含みます。

デフォルトでは、ダイアグラムが1つのインクの0%と100%のカラー値を示しています。100%は、「カラー定義」タブで定義したフルトーンカラーを意味します。0%は、印刷構成のカラーを意味します。デフォルトでは、0%は、純粋なホワイトの未測定の値と等しくなっています。

プリンタのカラースペースにカラーグラデーションを追加するには、文字化テー ブルに適切な値を入力します。L\*a\*b\* や LCH カラースペースにカラーグラデー ションを追加するには、カラーパッチを測定するか、色値に入力します。

プリンタのカラースペースにグラデーションを定義していれば、ダイアグラムの カーブに沿って点をドラッグすることにより微調整できます。

関連参照:

304頁の「カラーグラデーションを追加する」

# 「グラデーション」タブ

異なるグラデーションを持つスポットカラーがあり、あるグラデーションは印 刷時に明るすぎまたは薄くなりすぎる場合、グラデーションカーブに沿って色を 追加または削減することによって、明度を変えることができます。

カーブに沿ってポイントを変更するには、ポイントを上(色を追加)または下 (色を削減)にドラッグしてください。また、必要な座標をテーブルに直接入力 することもできます。

テーブルの業を選択し、<Del> を押すと、グラデーションを削除することができます。0% や100% という値を削除することはできません。

「保存」をクリックして変更を保存します。

### 環境設定:「カラー定義」タブ

• インクの上書の特性

通常、2つの異なる色のオブジェクトが重なったとき、ノックアウト効果が あります。彼らは互いの上に印刷されません。あるインク層を別のインク層 の上に意図的に印刷することをオーバープリントといいます。

オーバープリント設定は、2つ以上のカラーを重ねて印刷する際に、スポットカラーがどのように処理されるかを定義します。

大きな値を設定すると、出力結果は暗くなります。たとえば、オーバープリント値の100%は、カラーがお互いに完全に追加されることを意味します。

設定を低くすると、カラーが不透明になり、他のカラーを一部隠すため、印 刷の色が薄くなります。

• ガンマ

スポット カラーのオーバープリントのドット ゲイン シミュレーションを変更 します。この設定は、スポット カラーとプロセスカラー、または 2 つ以上の スポット カラーが混合しているエリアに適用されます。ここでは、オーバー プリント用の非線形動作を定義することができます。

方法

CMYK カラースペースでのオーバープリントは、単純な CMYK の追加に基づいています。

L\*a\*b\* カラースペースでは、デフォルト設定はブラッドフォードと ROMM 色 順応変換(CATS)に基づいています。CATS は異なる光源の元で対応するカ ラーを予測することができます。Fiery XF は、ブラッドフォード、CAT、XYZ スケーリング、VonKries、Sharp CAT 等、多くの異なる色順応モデルをサポー トしています。L\*a\*b\* カラーのオーバープリントを定義する CAT を選択しま す。

互いに非常に似ているカラー、例えば、イエローの上にイエロー、レッドの 上にマゼンダをオーバープリントして、その明度にアクセントをつけること ができます。

• 白色点設定

印刷様式への色合いは、白色点として知られています。印刷様式の白色点は、 印刷物のカラー精度に影響を与えます。特に、プルーフワークフローでは、 最終印刷構成の色合いが正確にシミュレートできることが重要です。

測定デバイスを用いて印刷構成白色点を測定することができます。白色点は、 スポットカラーの定義を考慮します。

全域チェック設定

選択したプロファイルを用いて、L\*a\*b\*スポットカラーがどれだけ正確に再 現できるかを確認することができます。また、L\*a\*b\*スポットカラーがお使 いのプリンタの色域内にあるかを確認することもできます。色域は、プリン タが再現可能なカラーのすべての範囲を表示します。

デルタE値として許容制限範囲を定義します。デルタEはL\*a\*b\*カラー空間 における2つの色の数学的な違いを測定するために使用されます。

この設定により、ガモット内にあると受け入れられた色域の回りの許容範囲 内にスポット カラーを置くことができます。

「保存」をクリックして変更を保存します。「デフォルト」をクリックして、すべての環境設定タブにある設定をオリジナルの値にリセットします。

関連参照:

305 頁の「L\*a\*b\* スポット カラーのカラー精度を確認する」

#### 環境設定:「測定と表示」タブ

• 測定デバイスの設定

ES-1000 や ES-2000 測定デバイスを用いて、100% インクやグラデーションを 定義したり、印刷構成の白色点を測定することができます。「設定」をクリッ クし、デバイス専用の設定を行います。

• 照明条件

分光学的定量の L\*a\*b\* への変換方法を定義します。

光源(照明)の選択: D-50(水平光)、D-65(人工的な正午の日光)、C(日光)。

観察者角度の選択:デフォルトでは2度になっていますが、より大きな ビュー角度10度が包装および繊維業界でよく利用されています。

• モニタのプロファイル

モニタのプロファイルはコンピュータ画面でのカラー精度をシミュレートし、 検証するために利用されます。Windows および Macintosh コンピュータは、オ ペレーティングシステムソフトウェアの一部として標準モニタのプロファイ ルを提供します。オペレーティングシステムのモニタプロファイルを選択す るか、カスタムのモニタプロファイルを選択してください。

「保存」をクリックして変更を保存します。「デフォルト」をクリックして、すべての環境設定タブにある設定をオリジナルの値にリセットします。

関連参照:

159頁の「印刷メディアプロファイルを作成する」

# 環境設定:「グラデーション」タブ

異なるグラデーションを持つスポットカラーがあり、あるグラデーションは印 刷時に明るすぎまたは薄くなりすぎる場合、グラデーションカーブに沿って色を 追加または削減することによって、明度を変えることができます。

カーブに沿ってポイントを変更するには、ポイントを上(色を追加)または下 (色を削減)にドラッグしてください。また、必要な座標をテーブルに直接入力 することもできます。

テーブルの業を選択し、<Del> を押すと、グラデーションを削除することができます。0% や100% という値を削除することはできません。

必要であれば、「現在のテーブルに適用します」を選択します。チェックボック スがオフになっている場合、設定内容が今後作成されるスポットカラーテーブ ルに適用されます。

「保存」をクリックして変更を保存します。「デフォルト」をクリックして、すべての環境設定タブにある設定をオリジナルの値にリセットします。

### 新しいスポット カラーのエイリアスの選択

既存のスポットカラーへの固定リンクを作成します。エイリアスのスポットカ ラーが、オリジナルのスポットカラーと同一のカラープロパティでありながら、 異なる名前で保存されている場合、例えば、「NewSpotColor」という名前のス ポットカラーを PANTONE カラーのエイリアスとして設定することができます。

エイリアスのスポットカラーのカラープロパティを編集することはできません が、グラデーションや透明度を編集することはできます。ただし、オリジナルの スポットカラーに行なわれた任意の変更は、自動的にエイリアスにも適用され ます。

エイリアスを作成すると、全く同一のカラー値がグラフィックアプリケーション のスポットカラーの名前を変更せずに両方のスポットカラーに確実に使用され ることになります。

スポット カラーを検索するには、「検索」ボックスにスポット カラー名を入力し ます。「検索」ボックスにはフィルター機能があり、検索基準を満たすスポット カラーのみが表示されるようになっています。

テーブルで、スポットカラーを選択し、「選択を利用します」をクリックしま す。カラー値は自動的に新しいスポットカラーに転送されます。

エイリアススポット カラーへのリンクを削除するには、「エイリアスをクリアします」をクリックします。エイリアスを削除する場合、スポット カラーは新しい スポット カラーのデフォルトのカラー値を受けます。

関連参照:

300頁の「エイリアスの作成」

#### 新しいスポット カラーのインクチャンネルを選択

お使いのプリンタが白インク、クリアインク、またはメタリックインクをサポートしている場合、オリジナルのスポットカラー定義に加えて、これらのプリンタインクを割り当てることができます。追加されるインクは、オリジナルのスポットカラーの後ろまたは上に印刷されます。

この設定は、金色または銀色のメタリック・カラーが多く使用される包装産業で 有用です。ジョブ処理中、カラーマネージメントが元のスポットカラーに適用 されますが、プリンタインクはバイパスされます。

プリンタのインクチャンネルを検索するには、「検索」ボックスに名前を入力し ます。「検索」ボックスにはフィルター機能があり、検索基準を満たすプリンタ インクチャンネルのみが表示されるようになっています。

ー部の設定は、「反転」相当語句を持っています。これらは名前内の「INV」の文字が認識されます。反転設定を選択した場合、反転した割合の量のインクが適用されます。つまり、100%カラーには0%カラー、100%インクには0%カラー、30%カラーには70%カラーが適用されます。

反転設定を巧みに利用することで、いかなるカラーのメディアセットでも最終印 刷物をシミュレートすることができます。

テーブルで、プリンタインク チャンネルを選択し、「選択を利用します」をク リックします。「エイリアスをクリアします」をクリックして、インクを削除で きます。

関連参照:

302 頁の「スポット カラーをプリンタのインクチャンネルに割り当てる」

# スポット カラーの検索と置換

名前の全部または一部を置き換えることにより、カスタムスポットカラーの名 前を変更します。

「検索の対象」ボックスに対象となる言葉を入力します。「置換の対象」ボックス」に置換する言葉を入力します。たとえば、「2013」を検索する場合、

Color Editor は名前の中に「2013」のある全てのスポットカラーを検索、置換します。

大文字 / 小文字を考慮に入れたり、フルネームのみを検索することにより、検索 内容を変更することができます。

関連参照:

312頁の「スポットカラー名の置換」

## 新しいスポット カラーテーブルを作成します

名前

スポットカラーテーブルに新しい名前を入力します。

• ワークフロー

「Fiery XF ワークフロー」を選択します。Color Editor ワークフローと関連して いる出力デバイスの色域やカラースペースに関する情報を確認します。 Color Editor 新しいスポット カラーが出力デバイスで正しく再現することがで きるかどうかをチェックするためにこの情報を使います。

キャリブレーション設定

キャリブレーション設定を選択します。キャリブレーション設定は、選択し たプリンタのインクの種類、印刷構成名、ベースリニアリゼーションファイ ルの設定を定義します。キャリブレーション設定はプリンタに従属するス ポットカラーを定義するのに重要です。

環境設定

「環境設定」ダイアログボックスでは、Color Editor で定義するすべてのスポットカラーに適用される全般的な設定を行います。

関連参照:

311頁の「新しいスポットカラーテーブルを作成する」

294頁の「「環境設定」ダイアログボックス」

# スポット カラーテーブルをワークフローに適用

新しいスポットカラーテーブルに適用する1つまたは複数のFiery XFワークフローを選択します。ワークフローにすでに割り当てられているスポットカラーテーブルがある場合、オリジナルのスポットカラーテーブルは上書きされますが、再選択リストにはそのまま残ります。

関連参照:

314 頁の「スポット カラーテーブルを Fiery XF ワークフローに適用」

### L\*a\*b\* スポット カラーのカラー精度を確認する

選択したプロファイルを用いて、L\*a\*b\* スポットカラーがどれだけ正確に再現 できるかを確認することができます。また、L\*a\*b\* スポットカラーがお使いのプ リンタの色域内にあるかを確認することもできます。色域は、プリンタが再現可 能なカラーのすべての範囲を表示します。ジョブの処理中に、ガモット外のス ポットカラーを利用可能な色域にある最も近いカラーにマッピングされます。 カラー偏差はデルタ E 値として表示されます。

Color Editor デルタ E 2000 形式で測定された 5.0 のデフォルトのデルタ E 値が適 用されます。ガモット内にあると受け入れられた色域の回りの許容範囲内にス ポット カラーを置くことができます。

全域チェックを行うと、次の情報が表示されます。

- ガモット内にあるスポットカラーの割合
- 平均デルタ E
- 最大デルタ E

関連参照:

305 頁の「L\*a\*b\* スポット カラーのカラー精度を確認する」

### L\*a\*b\* スポット カラーをプリンタのカラースペースに変換する

L\*a\*b\* スポット カラーをプリンタのカラースペースに変換します。プリンタの インクカラーで定義されているスポット カラーを編集するのに簡単です。

関連参照:

309 頁の「L\*a\*b\* スポット カラーをプリンタのカラースペースに変換する」

# L\*a\*b\* スポット カラーの最適化

スポットカラー最適化ファイルを適用することにより、L\*a\*b\*スポットカラー のデルタE値を減らすことができるかもしれません。スポットカラー最適化 ファイルは、選択されたスポットカラーとそのグラデーションのカラー精度を 回線仕様とする補正プロファイルです。

関連参照:

309頁の「L\*a\*b\* スポットカラーを最適化する」

#### スポット カラーテーブルをインポートする際のネーミングの競合を解決する

1つのスポットカラーテーブル内に2つの同じ名前のスポットカラーを保存す ることはできません。ロードされたスポットカラーテーブルに既にあるスポッ トカラーをインポートしようとすると、競合が発生します。この問題を解決す るには、次のいずれかの手順を実行します:

いずれかのスポットカラーの名前を変更します。

いずれかのスポットカラーテーブルにあるスポットカラーの名前を変更する ことができます。同じ名前の2つのスポットカラーが異なる色の値を持つ場 合、これは便利かもしれません。この設定を用いて、両方のスポットカラー を維持します。

いずれかのスポットカラーを置換

いずれかのスポット カラーテーブルにあるスポット カラーを置換することが できます。この設定では、名前とスポット カラーの値を上書きし、従って、2 つのスポット カラーを簡単に1つにマージすることができます。

• 競合しているスポットカラーを除外

競合しているスポットカラーをインポートしないことを選ぶことができます。 この場合、スポットカラーは、スポットカラー・テーブルに変更されないま ま残ります。「キャンセル」をクリックして、表示された競合箇所をスキップ します。「すべてをキャンセル」をクリックし、すべての競合するスポットカ ラーをスキップします。

関連参照:

313頁の「スポットカラーのインポート」
### ベースリニアリゼーションファイルの作成

印刷メディアプロファイルはベースリニアリゼーションファイルに基づいていま す。出力デバイスと印刷メディアタイプのある組み合わせに対する色の最大密度 を達成しつつ、できる限り使用するインク量を最小限に抑えるのに必要なインク 品質に関する詳細情報を含んでいます。ベースリニアリゼーションファイル作成 後、続けて、印刷メディアプロファイルを作成できます。

あなたはホワイトインクをサポートした VUTEk プリンタをお持ちの場合は、白 インク流路を直線化することができます。ホワイトリニアリゼーション機能は、 透明性と濃色 / ブラックメディアで使用されるために主に作成されました。しか し、カラーメディアでホワイトの利にありぜーションを行うこともできます。 EFI は、ホワイトリニアリゼーションの詳細手順を記載した説明書を別途用意し ています。当社のウェブサイトまでアクセスしてください: http://w3.efi.com/services/proofing-services/knowledge-center.

## ベースリニアリゼーションファイルの新規作成

- 1 測定デバイスに接続します。
- 2 「測定デバイス設定」から、次の操作を行います:
  - 測定デバイスを選択します。

「設定」をクリックし、デバイス専用の追加設定を行います。このボタンは、 すべての測定機器でご利用いただけません。ES-2000を使用している場合は、 3つの測定条件から選択することができます。これらは以下の通り、ISO 13655 で定義されています:

- M0:照明サンプルのUV コンテンツは定義されていません。測定は、1ス テップで実行されます。
- 測定1照明サンプルのUVコンテンツがD50に定義されています。測定 は、2ステップで実行されます。
- 測定2照明サンプルのスペクトラル電力配分が420 nm ~ 700 nm の波長範囲にあり、波長400 nm 未満の実質的な放射電力がない状態になければなりません。UV カットに対応しています。測定は、2 ステップで実行されます。

測定デバイスがプリンタに内蔵されている場合は、適切なチェックボックス を選択することにより、自動的にベースリニアリゼーションファイルと印刷 メディアプロファイルを作成することができます。

お使いのプリンタに UV カット測定装置が内蔵されている場合、適切な チェックボックスにチェックを入れることで、非 UV カット装置をシミュ レートさせることができます。ヨーロッパでは、非 UV カラー値は、通常、 プルーフィングで使用されます。

- ワークフローのタイプに適切であるリニアリゼーション・インテントを選択 します。
  - -「プルーフ」設定により、後のステップでシミュレーション(リファレンス)プロファイルを選択することができます。この場合、L\*a\*b\* ターゲット値は、シミュレーション(リファレンス)プロファイルから抽出されます。
  - フォト/プロダクションワークフローでは、シミュレーション(リファレンス)プロファイルを選択することはできません。この場合、最高彩度は、先の淡インクをより多くフルトーン領域に追加することにより、可能な限り最大のカラーガモットに対して計算されます。
- 3「リニアリゼーション名」から、ベースリニアリゼーションファイル名を入力します。

デフォルト名は、プリンタの機種、解像度、印刷メディアタイプ、インクタイプ から自動的に生成されます。「設定から EPL 名を生成する」チェックボックスを オフにすることにより、カスタムでファイル名を入力することもできます。

4 「プリンタの設定」から、インクの種類 プリンタに装着されているインクのタイプを選択します。

ー部プリンタ機種は複数のインクタイプをサポートしています。必ず正しいタイ プ名を選択してください。

- 5 「印刷メディア設定」から、次の操作を行います:
  - プリンタに挿入されている印刷メディアに一致するメディアタイプを選択します。、
  - メディア名を選択するか、カスタム名に入力します。この名前が Fiery XF に 表示されます。
  - 必要に応じて、実際の印刷メディアの長さとターゲットメディアの長さを入 力します。

ジョブの出力の長さにおける不整合を修正することができます。不整合は、 プリンタとメディアの特定の組み合わせにより生じます。

サンプルフォルダにある Lineal\_01.ps ファイルは、印刷するイメージの長さを 調整するのに役立ちます。このファイルは、長さと幅 0.5 m x 0.5 m の定規の 目盛りで構成されています。

- 6 「出力設定」から、必要な設定を行います:
  - 「解像度」

ターゲット解像度を選択します。より高い解像度は出力品質の向上につなが りますが、処理能力および印刷性能に影響します。

ベースリニアリゼーションファイルにスクリーニングファイルを組み込みた い場合は、スクリーニングファイルを作成するために使用したのと同じ解像 度を選択していることを確認してください。 • 印刷モード

印刷モードは、出力の品質を決定します。印刷モードは、プリンタにより異 なります。選択した印刷解像度最適な印刷モードのみが表示されます。印刷 モードは、出力の品質を決定します - 高品質またはドラフト。

• 印刷方向

双方向の印刷は、印字ヘッドが双方向で印刷するのでより高速になります。 しかし、双方向の印刷と比較すると一方向の印刷ではより正確な結果が得ら れますが、一部プリンタは双方向印刷をサポートしていません。

ハーフトーニング

コントーンプリンタでは、プリンタメーカーのハーフトーニング方法がデ フォルトで選択されています。

Fiery XF のいずれかのハーフトーニング方法を使うプリンタでは、誤差拡散 (SE1)と確率的ハーフトーン (SE2)のどちらかを選択できます。最高品質で は SE1 を、より早い RIP スピード印刷では SE2 を、それぞれ選択することを お勧めします。

ベースリニアリゼーションファイルにスクリーニングファイルを取り込みた い場合は、ハーフトーニングン方法として「スクリーニング」を選択します。 カラーモードは CMYK に自動的に切り替わり、「スクリーニング」設定が利用 可能になります。

• カラー・モード

ベースリニアリゼーションファイルを作成する方法は2つあります:

- リニアリゼーションを行う通常方法は、すべての非 VUTEk プリンタで利用可能です。
- 詳細作成方法は、VUTEk プリンタの特定のモデルでのみ使用できます。一部 VUTEk プリンタは両方の方法をサポートしています。

選択されたカラーモードにより、いずれの方法を使用するかが決まります。 詳細カラーモードには、モード名に「Advanced」という言葉が含まれていま す。

詳細 VUTEk リニアリゼーションでは、より広いインク範囲を持つ領域において、照明や中間インク・カーブ、インク制限、黒色点、反復グレー最適化、 ライトインク動作に対するより詳細な制御ができます。これにより、VUTE k プリンタでよりスムーズな出力および最大のカラーガモットを達成できます。

お使いのプリンタに適したカラーモードを選択します。インクの数と色は重要です。

- マルチカラー

プリンタがライトインク(例えば CMYKcm 等)や追加インク(例えば CMYKOG 等)をサポートしている場合、これらのインクを含むカラー モードを選択します。 詳細設定では、ライトインクを持つカラーモードが利用できます。「詳細 設定」をクリックし、標準インクと同等の100%フルトーンに加えられるラ イトインクのパーセンテージを定義します。絶対に必要でない限り、デ フォルトの設定を変更しないことをお勧めします。

ライトと標準インクの関係は、プリンタにより異なります。一部プリンタ では、フルトーンインクに5%ライトインクを追加すると、印刷物上でバ ンディング(白ストライプ)が発生するのを防ぐことができます。

「OK」をクリックして、「設定」ウィンドウに戻ります。

– СМҮК

お使いのプリンタが4つしかインクを持っていない場合や、ベースリニア リゼーションファイルにスクリーニングファイルを組み込む場合、 「CMYK」を選択してください。

お使いのプリンタが、プリンタメーカーのオリジナルハーフトーニング (コントーン)方法を採用する場合、CMYK がデフォルトで選択されてい ます。これは、全体のインク制限(TIL)が既に印刷メディアタイプに組 み込まれており、通常 400 パーセントであることを意味しています。すべ てのプリンタで使用可能なインクが考慮されていますが、好みに応じて CMYK のインクカーブを編集することができます。

• ドットサイズ

使用可能なドットサイズとそのプロパティはプリンタにより異なります。 VUTEk Pro シリーズプリンタでは、2 つの設定があります:

- 固定:各ドットのサイズはインクー滴と同じ大きさです。
- グレースケール:可変ドットサイズ。
- スクリーニング

先に Dot Creator でスクリーニングファイルを作成している場合、ここでそれ を選択することにより、ベースリニアリゼーションファイルに組み込むこと ができます。スクリーニングファイルの作成に関する詳細は、オンラインへ ルプを参照してください。

### 「次へ」をクリックします。

関連参照:

376頁の「印刷済みジョブの長さを補正する」

ベースリニアリゼーションファイルの作成

- ベースリニアリゼーションの新規作成(続き)
  - 1「印刷」をクリックします。

チャートが印刷されます。

2 インクが乾燥するのを待ちます。インクが乾燥するのを待ちます。画面の指示に従って チャートの測定を行います。

測定後、「チャネルあたりのインク制限」ウィンドウに戻ります。

- 3 次のいずれかを実行してください:
  - •「詳細設定」をクリックし、各チャネルのインクの制限を確認します。「詳細設 定」ウィンドウで:
    - 推奨インク制限が、最適な範囲内にあることを確認します。最適な範囲 は、ブルー領域で表されます。必要に応じて、スライダを移動します。
    - 必要に応じて、シミュレーション(リファレンス)プロファイルを選択してください。シミュレーション(リファレンス)プロファイルを選択すると、インク制限が確実にプロファイルから取得されます。標準的なシミュレーション(リファレンス)プロファイルまたは印刷会社から提供されたプロファイルを選ぶことができます。

シミュレーション(リファレンス)プロファイルを選択すると、使用可能 なカラースペースを制限し、作成した印刷メディアプロファイルがシミュ レーション(リファレンス)プロファイルにより適合することを確実にし ます。プロファイルを選択しない場合は、適切な業界標準が適用されま す。

「OK」をクリックし、「チャネルあたりのインク制限」ウィンドウに戻ります。

- 「パッチの表示」をクリックし、ポインターをカラーパッチ上において L\*a\*b\* 値を表示させます。リニアリゼーションプロセスのどの段階においても、現 在のパッチを表示することができます。
- 「データのインポート」をクリックし、先のセッション中に作成を開始した ベースリニアリゼーションファイルをインポートします。リニアリゼーショ ンプロセスのどの段階においてもデータをインポートすることができます。
- 「測定」をクリックし、再びチャートを測定します。リニアリゼーションプロ セスのどの段階においてもチャートを再測定することができます。
- 4「次へ」をクリックします。

「リニアリゼーション」ウィンドウが表示されます。

5「印刷」をクリックします。

チャートが印刷されます。

510

6 インクが乾燥するのを待ちます。インクが乾燥するのを待ちます。画面の指示に従って チャートの測定を行います。

測定後、「リニアリゼーション」ウィンドウに戻ります。

7 「詳細設定」をクリックし、ノーマル・スタート、色調値の増加、ドット ゲインを確認し ます。

特殊なアルゴリズムが、ライトから標準インクの関係を計算し、ダイナミックな ドットゲインを考慮に入れているため、通常は、デフォルト値で良好な結果を 達成できます。変更を加える必要がない場合は、次のことを確認します:

標準インクで最適な出発点は、印刷構成、インク、解像度の組み合わせにより異 なります。新聞紙では、インクが過度に紙面に適用されないようにライトインク のパーセンテージを最小限としておくことをお勧めします。この場合、選択した 領域内が大きいドットで印刷され、印刷結果が粗い画像になることがあります。 これとは対照的に、写真やプルーフィングメディアに印刷する場合、スムーズな 印象を与えるために、通常、ライトインクの割合は高くされています。

インク全体の制限(TIL)も同様に重要です。最大値は、インクチャネルあたり 100%です。例えば、お使いのプリンタが CMYK インクをサポートしている場 合、可能な最大 TIL 値は、400 パーセントです。

色調値の増加は、ドット・ゲインが適用されるパーセンテージを表します。ドッ ト・ゲインは、プレート上のドット・サイズと印刷するページ上の対応するドッ ト・サイズとの差異を表します。経験則として、インクジェット印刷でもドッ ト・ゲインを考慮に入れることをお勧めします。従来、欧州ではグラデーション カーブの 40% 入力領域にドットゲインが定義されており、米国および太平洋地 域では、50%のドットゲインが定義されています。

「OK」をクリックして、「リニアリゼーション」 ウィンドウに戻ります。

8「次へ」をクリックします。

「インク全体の制限」ウィンドウが開きます。

9「印刷」をクリックします。

初期のインク全体の制限 (TIL) を適用してチャートが印刷されます。初期 TIL は、チャネルあたりのインク制限で定義した値の合計に等しくなります。これが 最大許容値です。通常、印刷メディアに光沢があるほど、TIL 値が高くなりま す。

#### 10 インクが乾燥するのを待ちます。画面の指示に従ってチャートの測定を行います。

測定後、「インク全体の制限」ウィンドウに戻ります。

- 11 視覚的に印刷されたインク全体の制限チャートを評価します。インクの乾燥が遅い場合ま たはブリードが目に見える場合に TIL を定義し直します。以下のように、TIL を再定義す ることができます:
  - 測定による自動最定義

チャート測定後、過度にインクがメディア上に使用された場合でも、Fiery XF が最高の TIL を計算します。

視覚的

TIL はビジュアル・チャートから読み取ることができます。この方法はにじ みや斑点等物理的影響を考慮するときに役に立ちます。測定装置は、このよ うな効果を「見る」ことはできません。ドロップダウンリストから最高の TIL があるカラム番号を選択してください。

数値解析

使用する正確な TIL の定義を知っている場合は、カスタムのパーセンテージ を入力することができます。

この手順で選択した TIL がベースリニアリゼーションに保存されます。

12 「次へ」をクリックします。

「品質管理」ウィンドウが開きます。

#### 13 「印刷」をクリックします。

チャートが印刷されます。以下を確認します:

• グレー・バランス

黒いストライプと CMY ストライプが同じであることが理想的です。しかし、 混合した CMY インクから純粋の黒を得ることはできません。

- TIL
  - 個々のカラーパッチのエッジが明確に定義されていることを確認します。
  - 多くのインクが使用されすぎていることにより、印刷構成が丸くなっていないことを確認してください。
  - インクが汚れていないことを確認し、メディア上に均等に適用されている ことを確認してください。
- ライトから標準インクへのトランジション

原色ストライプを調べ、ライトから標準インクへのトランジションがスムー ズであるかを確認します。肌の色合いを印刷しているとき、スムーズなトラ ンジションは特に重要です。標準インクをすぐに追加すると、ペッパー効果 が発生する場合があります。

#### 14 インクが乾燥するのを待ちます。画面の指示に従ってチャートの測定を行います。

測定後、「品質管理」ウィンドウに戻ります。

513

15 「次へ」をクリックします。

ベースリニアリゼーションの概要が表示されます。

ベースリニアリゼーションファイルを保存する前に、印刷構成の名前を変更する ことができます。また、ベースリニアリゼーションファイルを作成するために適 用された設定のレポートを印刷することができます。

## 16 「保存して終了」をクリックします。

既存のベースリニアリゼーションファイルを変更した場合は、元のファイルを上 書きすることを確認します。

これで、新しいメディアプロファイルを作成することができます。または、プロ ファイルのコネクタを使用して、ベースリニアリゼーションファイルを既存のメ ディアプロファイルにつなげることができます。

## ベースリニアリゼーションファイルの作成

#### ベースリニアリゼーションの新規作成(続き)

次の手順を行うときは、黒色点の定義および CMY/K トランジションで最高の結 果を出そうとすることをお勧めします。これら2つのステップは、CMYK が もっと全体に影響を与える一方、個々のインク制限はがモットの非常に限られた 領域にしか影響を与えません。黒色点と CMY/K トランジションの最適な組み合 わせを見つけることに集中することで、200%、300%、または400% のi インク 制限の必要がほとんど、あるいは全く無くなります。

#### 1「印刷」をクリックします。

チャートが印刷されます。

- 2 次のいずれかを実行してください:
  - インクが乾燥するのを待ちます。「測定」をクリックし、画面の指示に従って チャートの測定を行います。
  - 「データのインポート」をクリックし、先のセッション中に作成を開始した ベースリニアリゼーションファイルをインポートします。リニアリゼーショ ンプロセスのどの段階においてもデータをインポートすることができます。
     一度に複数のファイルを読み込む場合は、自動的に適切なチャネルに振り分けられます。
  - 「パッチの表示」をクリックし、ポインターをカラーパッチ上において L\*a\*b\* 値を表示させます。リニアリゼーションプロセスのどの段階においても、現 在のパッチを表示することができます。

「CMYK のチャネル」タブで、Color Tools が 最大限のガモットと可能な限りス ムーズなグラデーションのためのインク制限とリニアリゼーション カーブを自 動的に計算します。必要に応じて、次のステップにより、得られたインク制限お よびリニアリゼーション カーブを調整することができます。

「制限」タブにより、リニアリゼーションが作業を開始する前に、ハードなイン ク制限をプリンタドライバに適用することができます。これは、TX3250r プリン タで繊維メディアに印刷し、ブリードを制御する必要がある場合に非常に便利で す。540 dpi と 1080 dpi のデフォルト値は TX3250r プリンタ用に特別に適用され ることに注意してください。これらの値は既に非常に適切なものとなっています が、ここから始めて調整、変更することが可能です。

#### 3「次へ」をクリックします。

「物理的インク制限」ウィンドウが開きます。このステップでは、先のステップ で Color Tools により自動的に決定された標準および標準 / ライトインク カーブ を変更することができます。これは、インク消費量、厚さ、粒性等を制御したい 場合に重要です。 4「印刷」をクリックします。

チャートが印刷されます。

- 5 インクが乾燥するのを待ちます。その後、デフォルト設定を確認します。
  - 「中間インク最大限度」および「ライト・インク最大限度」

リニアリゼーションにどのくらい標準/ライトインク Color Tools を使用する かを決定します。ここで入力した値が最大値となります。Color Tools はライ トや標準インクの最大可能使用量を選択しますが、ユーザが定義した最大量 は超えません。値が低い場合が良い結果となる場合もあります。

結果として得た標準/ライトインクカーブを更新するために、値を変更後、 「適用」をクリックします。「印刷」をクリックして、結果を確認することがで きます。

このアルゴリズムの利点は、ユーザが手動では決して定義することが無かっ たライト/標準カーブを可能とすることです。結果として得たカーブが「お かしく」見えるかもしれませんが、安心してください!

ライト・インク最大限度(フルトーン)

この設定は、フルトーン領域に適用される Color Tools ライト インクの最大量 を定義します。この機能を VUTEK TX3250r プリンタで使う最も簡単で効果的 な方法は、設定を「0」に設定し、フルトーンではライト インクを全く使わな いようにすることです。

あなたは、ライトインク カーブがフルトーンでは全て 0%となり、インクの 量を大幅に減らすことが分かります。

UV プリンタでは、フルトーンで、一定量のライトインクが必要となります。 ライトインクを追加することで、カラーガモットを増やし、ざらつきを大幅 に軽減することができます。値を変更して、「値」をクリックします。「印刷」 をクリックし、印刷されたチャート上で変更による違いを確認します。

ヒント:

- デフォルトでは、CMYK のライトインク最大限度は TX3250r では 50%に 設定されています。これは良い出発点です。これは良い出発点です。
- TX3250rで作業するときは、全てのチャネルに対してライトインク最大限度(フルトーン)を0%にすることを検討してください。
- 手動のカーブ編集

手動でライト/標準カーブを変更しないことをお勧めします。やむを得ずそれを行う場合は、カーブ上の点を新しい位置までドラッグしライト/標準カーブを変更します。より正確な位置決めを行うには、キーボードの矢印を使うこともできます。いくつかの点では、意図的に水平移動が無効化されていることに注意してください。

・「メモ」タブ

「メモ」タブでは、ユーザのリニアリゼーションにメモを添付することができ ます。例えば、VUTEkの PrintStation 設定(速度、スムージング、キュア、 シャッター)を記録することができます。メモはリニアリゼーション レポー トに含まれます。

6「次へ」をクリックします。

「グレー・バランス」 ウィンドウが開きます。このステップでは、CMY グラデー ションカーブをニュートラルグレーに位置を揃える。

7「印刷」をクリックします。

チャートが印刷されます。

- 8 次のいずれかを実行してください:
  - インクが乾燥するのを待ちます。「測定」をクリックし、画面の指示に従って チャートの測定を行います。
  - 「データのインポート」をクリックして、ベースリニアリゼーションファイル をインポートします。Fiery XF と一緒にインポートされたファイル等、既存の ベースリニアリゼーションファイル (EPL)を開きます。「すべて解除」をク リックし、プリンタ / 印刷構成 / インクの組み合わせのためのこの手順を始 めから行います。この手順に従うことにより、リニアリゼーションを0から 新規作成せずに、既存の EPL のグレーバランスの微調整を素早く効率的に自 身の印刷構成に行うことができます。その後、カスタム印刷構成プロファイ ルを作成することをお勧めします。
  - 「パッチの表示」をクリックし、ポインターをカラーパッチ上において L\*a\*b\* 値を表示させます。リニアリゼーションプロセスのどの段階においても、現 在のパッチを表示することができます。

Color Tools は「平均デルタ C」の値を表示します。この値は、グレー・バランス 全体の彩度(鮮やかさ)における平均誤差を表しています。この値が大きいほ ど、グレー・バランスの中で色に大きなシフトが発生しています。最適化の余地 があるかどうかが矢印で示されます。「印刷」をクリックして次のチャートを測 定し、必要に応じてこれを繰り返します。デルタ色度が合理的に低い値になり、 グレー・バランスが安定するまでこのプロセスを繰り返します。

最後の反復プロセスは、「マイナス(-)」をクリックすることで削除することが できます。例えば、誤って間違ったチャートを測定した場合や、先の反復プロセ スにより低いデルタ彩度となってしまった場合にこれを修正することができま す。すべての反復をリセットするには、「すべて解除」をクリックします。

### 9「次へ」をクリックします。

「黒色点の定義」ウィンドウが開きます。この手順で、ユーザのプリンタ、用紙 とインクの組み合わせで可能な最も暗い(中性)色を見つけるのことができま す。デフォルトでは、リニアリゼーションで最も暗い点は、CMYKの100100 100100であると仮定されています。しかし、現実には、C、M、Y、Kの異なる 組み合わせにより、より暗い色を生成することが可能となります。この手順に よって、最適な組み合わせを見つけて、リニアリゼーションでプリンタのガ モットを十分に活用できるようになります。

10 「印刷」をクリックします。

チャートが印刷されます。チャートは測定可能かつ視覚的要素で構成されていま す。

### 11 次のいずれかを実行してください:

- インクが乾燥するのを待ちます。「測定」をクリックし、画面の指示に従って チャートの測定を行います。測定後、Color Tools は自動的に「推奨の」黒色 点の定義を提示します。この推奨値は、できる限り暗い黒色点に基づいてい ますが、それでも比較的にニュートラルです。
- 「データのインポート」をクリックして、ベースリニアリゼーションファイル をインポートします。Fiery XF と一緒にインポートされたファイル等、既存の ベースリニアリゼーションファイル(EPL)を開きます。
- 「パッチの表示」をクリックし、ポインターをカラーパッチ上において L\*a\*b\* 値を表示させます。リニアリゼーションプロセスのどの段階においても、現 在のパッチを表示することができます。

#### 12 視覚的要素を使って、推奨値を確認します。

印刷されたチャート上では、Color Tools が推奨するパッチ番号(例、パッチ番号 13)を検索します。パッチの右側に、その黒色点の明るいバージョンから全ての 黒色点までのスムーズで、段階的なトランジションが表示されます。これは、 パッチのニュートラル性に関する1つの考えを与えてくれます。

または、別の黒色点の方がいいと思う場合は、それぞれのC、M、Y、Kのボックスに、ターゲットの黒色点となる気に入っているパッチの CMYK の組み合わせを入力します。また、任意のC、M、Y、Kの値のカスタムの組み合わせを入力することもできます。ターゲット黒色点はインク全体の制限とは無関係です。

視覚的要素を使って、インクの厚さ(UV インク)や、ブリード、斑点形成(水 性、溶性、油性インク)に関する黒色点の定義を確認します。

「ニュートラルな黒色点だけを一覧表示」 チェックボックスにチェックを付けた 状態で、「推奨された」黒色点を選択することを推奨します。 ヒント:

- K = 100%から始め、CMY インクの量を減らしていきます。例えば、UV プリンタでは、75 75 75 100 というようにします。
- TX3250r で最も一般的なのは:
  - DirectFlag & 用紙転送: CMYK 50 50 50 100
  - Poplin : CMYK 60 60 50 100

経験豊かなユーザであれば、印刷せずにターゲットの黒色点の定義を入力するこ とができます。

13 「次へ」をクリックします。

「詳細制限(中間ライト・インク)」ウィンドウが開きます。この手順では、さま ざまな 200%、300%と 400%のインクの制限を適用することもできます。ライト インクは一時的に自動的に Color Tools により減少し、この手順は標準インクに 集中します。

14 「印刷」をクリックします。

チャートが印刷されます。

15 デフォルト設定を確認します。

変更を加える前に、印刷されたチャート上でデフォルト設定を確認します。200 %、300%、400%のグラデーションを確認してください。インク制限(斑点形 成、ブリード、ディテールの損失、インクの厚さによる)を適用する必要がある 倍は、適切なボックスにターゲット値を入力します。

絶対値を表示

Color Tools は「相対的」および「絶対的」なインク制限を区別します。

例えば、200%のインク制限に対して、160%の「相対的」インク制限を入力 することができます。その後、「印刷」をクリックして、結果を確認します。 「印刷」をクリックすると、「相対的」なインク制限が200%に再設定されま す。新しく印刷されたチャートを見て、190%を正しい値として使うよう決定 することができます。すべてのインク制限を「相対的」に表示することによ り、これが可能になります。

その後、「絶対値を表示」チェックボックスをオンにすると、Color Tools が 152 パーセントと表示します。これはインク制限に使用される実際の値です。

インク制限に使用する最終値をダブルチェックする場合は、インク制限の定 義には、相対値を使用し、「絶対値を表示」を選択するだけにしておくことを お勧めします。

• CMY/K トランジション

この設定により、「影の領域」のガモット形成とインク使用量をさらに細かく 制御できるようになります。これにより、逆作用を及ぼさずにソリッドな影 の領域を構築することができます。逆作用は、カラートラジションにより、 濃さを増さなければならない場合に逆に明るくなってしまう現象です。

原則として、UV プリンタで逆作用がある場合は、CMY/K トランジションを 増やし、影の領域を埋め、逆作用に対処します。

Solvent/Dye-sub (Textile) では、CMY/K トランジションの最高の設定は、高いインクロードからブリードを受け入れるかどうかに大きく左右されます。CMY / Kのトランジションを増加させると、アンブレラ効果を回避することはできますが、追加ブリードを受け入れられなくなる可能性があります。アンブレラ効果を回避するために、以下を試すこともできます:

- 印刷したたチャート上で CMY グラデーションを確認します。トランジションのエンドポイントに向かうカラーキャストがある場合、適切なインク制限を適用することにより、これを切り離すことができます。
- 詳細が潰れてしまっていたり、ブリードがあるばあいは、適度なインク制限を 200%の組み合わせに適用します。
- 一般的に、詳細インク制限ステップでKを持つカラー組み合わせで多くの インク制限を適用するよりも、黒色点を調整することをお勧めします。適 切な黒色点を見つけることにより、詳細インク制限ステップでインク制限 をする必要がほとんどあるいは全くなくなるでしょう。詳細インク制限ス テップで適切なインク制限を適用します。
- TX3250r で、測定値からプロファイルを作成し、適切な黒色点の生成設定 (黒色幅 > 10 および黒開始 = 5-6)とするなら、詳細インク制限ステップで 一定量のブリードが許容可能です。ブリードは広いガモットを達成するの に役立ちます。

プロファイリング中、黒色を生成するために、次のプリセットのいずれか を選択します。

| プリセット                  | 用途:                                              |
|------------------------|--------------------------------------------------|
| インクジェット デフォルト          | VUTEk プリンタを含むすべてのイン<br>クジェットプリンタのプリセットの<br>デフォルト |
| EFI VUTEk TX3250r 直接印刷 | フラッグメディア上に印刷するため<br>のプリセット                       |
| EFI VUTEk TX3250r 転送印刷 | 用紙上でまず印刷し、その後他のメ<br>ディアに転送するためのプリセット             |

- CK、MK、YK、CYK、YMKトランジションのエンドポイントがすべて非常に暗くなる傾向にある場合は、黒色点生成ステップまで戻り、黒の量を 例えば 95% に減らすことができます。上記のトランジションのエンドポイントは一定のカラーキャストを示し、完全な黒にはなりません。
- 詳細インク制限ステップでKを持つすべてのカラーの組み合わせで強いブ リードがある場合は、黒色点生成ステップでCMYの量を減らすことがで きます。様々なインク制限やCMY/Kのトランジションを調整するより も、この方法のほうが素早く簡単に問題を解決できます。
- CMY / Kのトランジションで設定されている 2.0 というデフォルト値は、 ほとんどの UV プリンタに適しています。
- DirectFlag およびポプリンメディアで作業しているときには、、TX3250rの CMY / Kのトランジションを?4.0に設定する必要があります。
- 転写紙では、TX3250rのCMY/Kのトランジションを2.0以下に調整する 必要があります。

### 16 「次へ」をクリックします。

「詳細制限(最大ライト・インク)」ウィンドウが開きます。このステップで、 200%、300%、400%のインク制限で使用されるライトインクの量を制御しま す。この設定は、先に物理的インク制限ステップで定義したライト/標準インク の曲線とは無関係です。

まず、デフォルト位置で設定されたスライダーと一緒にチャートを印刷すること をお勧めします。

### 17 「印刷」をクリックします。

チャートが印刷されます。

18 インクの厚さを確認します。

印刷したチャート上で、ブリードや斑点形成、逆作用がないかを確認します。逆 作用は、カラートラジションにより、濃さを増さなければならない場合に逆に明 るくなってしまう現象です。

これらのいずれかがある場合、スライダーをさらに左に動かし、組み合わされた ライトインクの量を減らします。通常の場合、これで問題があっと言う間に解 決します。

トランジションが滑らかではないと感じる場合、スライダーをさらに右に動か し、組み合わせのライトインクを追加します。一方、望ましくない効果(上記 参照)が生じたり、インク消費量が増加します。

スライダーを移動した後、チャートをもう一度印刷し、印刷物上で効果を確認し ます。 黒い長方形も確認してください。内部の円と星の明るさが、周囲の 100% ブラックの部分より暗くなっている必要があります。逆作用がある場合、「詳細制限(中間ライト・インク)」ステップで 100 % のブラックのインクの制限を減らします。

19 「次へ」をクリックします。

このステップでは、代表的なカラーパッチを測定することによって、リニアリゼーションの「カラーベース」をキャプチャします。

20 「印刷」をクリックします。

チャートが印刷されます。

- 21 次のいずれかを実行してください:
  - インクが乾燥するのを待ちます。「測定」をクリックし、画面の指示に従って チャートの測定を行います。
  - 「データのインポート」をクリックして、ベースリニアリゼーションファイル をインポートします。Fiery XF と一緒にインポートされたファイル等、既存の ベースリニアリゼーションファイル (EPL)を開きます。
  - 「パッチの表示」をクリックし、ポインターをカラーパッチ上において L\*a\*b\* 値を表示させます。リニアリゼーションプロセスのどの段階においても、現 在のパッチを表示することができます。

## 22 「次へ」をクリックします。

ベースリニアリゼーションの概要が表示されます。

ベースリニアリゼーションファイルを保存する前に、印刷構成の名前を変更する ことができます。また、ベースリニアリゼーションファイルを作成するために適 用された設定のレポートを印刷することができます。このレポートは JPEG ファ イルとして作成され、報告内容を簡単に文書化します。このレポートには、イン ク制限、リニアリゼーション設定、ライト/標準インクの曲線、そしてユーザの 記入したメモが記載されています。

23 「保存して終了」をクリックします。

既存のベースリニアリゼーションファイルを変更した場合は、元のファイルを上 書きすることを確認します。

これで、新しいメディアプロファイルを作成することができます。または、プロ ファイルのコネクタを使用して、ベースリニアリゼーションファイルを既存のメ ディアプロファイルにつなげることができます。

#### 印刷メディアプロファイルの最適化

シミュレーション(リファレンス)プロファイルに対して印刷メディアプロファ イルを最適化することができます。しかし、まず印字品質を確認し、最適化が本 当に必要であることを確認します。

### メディアプロファイルを作成するには

## 1 「プロファイル」から、「ワークフロー」を選択します。

出力デバイスに接続された任意のワークフローを選択できます。ワークフローを 選択すると、印刷メディアプロファイルとシミュレーション(リファレンス)プ ロファイルが自動的に取得されます。シミュレーション(リファレンス)プロ ファイルは、印刷メディアプロファイルを最適化するときに達成したいターゲッ トカラーを表しています。

ワークフローで「EFIリニアリゼーション」を選択する場合、次を選択することができます:

- 印刷メディアプロファイルに接続されているベースリニアリゼーションファ イル。
- シミュレーション(リファレンス)プロフィール 例えば、印刷会社の CMYK プロファイルやデジタルカメラの RGB プロファイル。また、ISOcoated v2 等の標準化された ICC プロファイルを使用することもできます。
- 2 測定デバイスに接続します。
- 3 「測定デバイスの設定」から使用する測定デバイスを選択します。

「設定」をクリックし、デバイス専用の追加設定を行います。このボタンは、すべての測定機器でご利用いただけません。ES-2000を使用している場合は、3つの測定条件から選択することができます。これらは以下の通り、ISO 13655 で定義されています:

• M0

照明サンプルのUVコンテンツは定義されていません。測定は、1ステップで実行されます。

測定1

照明サンプルの UV コンテンツが D50 に定義されています。測定は、2 ス テップで実行されます。

測定 2

照明サンプルのスペクトラル電力配分が 420 nm ~ 700 nm の波長範囲にあり、 波長 400 nm 未満の実質的な放射電力がない状態になければなりません。UV カットに対応しています。測定は、2 ステップで実行されます。 お使いのプリンタに UV カット測定装置が内蔵されている場合、適切なチェック ボックスにチェックを入れることで、非 UV カット装置をシミュレートさせるこ とができます。ヨーロッパでは、非 UV カラー値は、通常、プルーフィングで使 用されます。

4 「最適化チャート」から、チャートを選択します。

印刷メディアプロファイルを作成するために使用したのと同じチャートを使用す ることをお勧めします。

• 46

これは、46カラー・パッチを持つ単純なコントロール・ストリップです。これは小さいので、全てのプリントアウトに適合します。46カラー・パッチには自動的に計算される追加情報が含まれ、最終シミュレーション(リファレンス)プロファイルが標準のIT8チャートを使用して作成されたプロファイルと同等の品質を持っていることを確実にします。これにより、よりスムーズな印刷物を得ることができます。

• 234

このチャートは234 色のパッチを印刷します。

• 928 (IT8 7/3)

このチャートは928色のパッチを印刷します。

• 1485 (ECI 2002)

この ECI 2002 チャートには 1485 色に分類されたパッチがあります。この チャートを使用すると、パッチ数が多くなるため、印刷プロファイルの品質 が向上します。ISO 規格に合わせて最適化するために、このチャートを選択 します。

• 1485 ランダム (ECI 2002)

この ECI 2002 チャートには 1485 色にランダムに配置されたパッチがありま す。このチャートを使用すると、パッチ数が多くなるため、印刷プロファイ ルの品質が向上します。ISO 規格に合わせて最適化するために、このチャー トを選択します。

• 1617 (CGATS IT8.7/4)

この IT8.7/4 チャートには 1617 色に分類されたパッチがあります。DIN ISO 標準 12647-7 の基本を形成します。1617 カラーパッチを持つチャートは FOGRA 認定または G7 プロセスで必要です。このチャートは、EFI でインク ジェットプリンタ用の印刷メディアプロファイルを作成するために使用され ます。

• 1617 ランダム (CGATS IT8.7/4)

この IT8.7/4 チャートには 1617 色にランダムに配置されたパッチがあります。 DIN ISO 標準 12647-7 の基本を形成します。1617 カラーパッチを持つチャー トは FOGRA 認定または G7 プロセスで必要です。

• 4028

このチャートは 4028 色のパッチを印刷します。これは、EFI で Fiery トナープ リンタ用の印刷メディアプロファイルを作成するために使用されます。

5 必要に応じて、「オプションで追加する特性化データの使用」を選択します。

この設定により、以下からオリジナルの IT 8 の文字化データを読み込むことができます。

シミュレーション(リファレンス)プロファイルシミュレーション(リファレンス)プロファイルの作成

選択するデータが、選択したプロファイルに必ず一致するようにしてください。各 IT8 リファレンス・プロファイルに含まれているデータのリストは、「Server\IT8\_CharacterizationData」フォルダにある Readme ファイルに含まれています。ISO 標準「ISOcoated v2」に従って最適化したい場合は、FOGRA39L74.IT8 を選択します。

異なる印刷メディアプロファイル

異なる印刷メディアプロファイルから IT8 文字化データを選択することで、 あるプリンタの印字品質を別のプリンタに合わせることができます。

元の測定データがない場合は、このチェックボックスをオフのままにしてください。

- 6 「最適化方法」から、次のいずれかの最適化方法を選択します。
  - 印刷メディアプロファイルを最適化する
    - この設定により、最適化された結果が、直接印刷メディアプロファイルに確 実に適用されるようになります。
  - 新規の L\*a\*b\* 補正プロファイルの作成

この設定により、拡張子が 3cc のファイルが作成されます。また、より正確 なプリンタの調整が可能になります。L\*a\*b\* 最適化ファイルを適用すること により、デルタ E 値を減らし、カラー精度を大幅に改善することができます。

• 既存の L\*a\*b\* 補正プロファイルの最適化

この設定により、以前に作成した L\*a\*b\* 最適化ファイを選択、最適化できる ようになります。まだ以前の L\*a\*b\* 最適化ファイルを作成していない場合は、 デフォルトファイル「neutral.3cc」を読み込み、最適化することができます。 既存の L\*a\*b\* 補正プロファイルを最適化することにより、より簡単に最適化 を得ることができます。

- 7 「用紙の白色部分設定」から、次のいずれかを選択します:
  - デフォルト 絶対カラーメトリック

この設定は、シミュレーション(リファレンス)プロファイルからレンダリ ングインテント「絶対カラーメトリック」を適用します。

• 用紙白を抑制

この設定は、用紙の白色部分シミュレーションを行わずにレンダリングイン テント「絶対カラーメトリック」を適用します。レンダリングインテント 「絶対カラーメトリック」が Fiery XF の「カラーマネジメント」ペインで選択 されていることを確認します。

• 現在の用紙白を維持(変更なし)

この設定は、最適化から用紙の白色部分を除外します。しかし、印刷メディ アプロファイルのレンダリングインテント「絶対カラーメトリック」は適用 され続けます。

#### 8 最適化コントロールのための基準を選択

測定装置が内蔵されているプリンタでは、最適化手順は自動的に繰り返すことが できます:

- 最適化は、定義されたサイクル数で繰り返すことができます。
- 必要なデルタEの平均値に到達するまで、最適化を繰り返すことができます。

両方のチェックボックスを選択した場合、定義されたサイクル数に達する前に最 適なデルタE値が達成される場合、サイクル数が削減されます。定義されたデ ルタEの平均値が達成できない場合は、定義されたサイクル数が実行されたと きに最適化手順が停止します。

9「次に進む」をクリックします。

「印刷および最適化」ウィンドウが開きます。

10 「印刷」をクリックします。

チャートが印刷されます。

11 インクが乾燥するのを待ちます。インクが乾燥するのを待ちます。画面の指示に従って チャートの測定を行います。

測定後、「印刷および最適化」ウィンドウに戻ります。

最初の測定は、最適化の基礎を形成します。

- 「パッチの表示」をクリックし、ポインターをカラーパッチ上において L\*a\*b\* 値を表示させます。最適化プロセスのどの段階においても、現在のパッチを 表示することができます。
- 「データのインポート」をクリックし、先のセッション中に作成を開始した最 適化ファイルをインポートします。最適化プロセスのどの段階においても データをインポートすることができます。
- 「測定」をクリックし、再びチャートを測定します。最適化プロセスのどの段 階においてもチャートを再測定することができます。
- 12 「最適化」をクリックします。

お使いのプリンタに測定装置が内蔵されており、それを最適化のために選択して いる場合、このステップは必要ありません - 最適化は定義された基準に従って自 動的に実行されます。

最適化テーブルは平均デルタE、最大デルタE、用紙の白色部分、ターゲットガ モット内にある色のパーセンテージを表示します。

上向きの緑の矢印は、プロファイルがこの後最適化可能であることを示していま す。停止マークは、これ以上の最適化が可能ではないことを示しています。

13 それ以上の最適化ができなくなるまで、手順を繰り返します 10 12

更なる最適化が可能ではないときは、最終印刷物上で目視し、カラー・グラデー ション等が過剰最適化による悪影響を受けていないことを確認するのに便利で す。

- 14 最適化テーブルで、「結果の最高のセット」をクリックし、「完了」をクリックして最適化 を保存します。
- 15 「はい」をクリックし、選択した反復内容を新しいプロファイルとして選択することを確認します。

「別名で選択したプロファイルを選択する」ダイアログボックスが開きます。

16 L\*a\*b\* 最適化ファイルの名前を入力して、「保存」をクリックします。

「最適化プロファイル」ダイアログボックスが表示されます。

- 17 次のいずれかを行います:
  - 「はい」をクリックし、ワークフローのための L\*a\*b\* 最適化ファイルを選択します。
  - 「いいえ」をクリックし、ワークフローでこれを選択せずに L\*a\*b\* 最適化ファ イルを「バランス」フォルダに保存します。Fiery XF 中、これをいつでも選択 できます。L\*a\*b\* 最適化ファイルを Fiery XF で選択する方法に関する詳細は、 オンラインヘルプを参照してください。

次の目的でプロファイルコネクタを使用することができます:

 印刷メディアプロファイルやデバイスリンクプロファイルにベースリニアリ ゼーションファイルを接続することができます。ソースプロファイルは、印 刷メディアプロファイルやデバイスリンクプロファイルが、ジョブの処理中 に適用されるかどうかを決定します。

埋め込まれている CMYK ソース・プロファイルを持つジョブでは、デバイス リンクプロファイルが適用されます。埋め込まれている RGB ソース・プロ ファイルを持つジョブでは、印刷メディアプロファイルが適用されます。

 新しいメディアプロファイルを作成せずに、お使いのプリンタの出力品質を 向上させるために作成した新しいベースリニアリゼーションファイルを接続 することができます。

また、プロファイルコネクタを用いて、既存のベースリニアリゼーションファイ ルに迅速に変更を加えることができます。たとえば次のように入力します。

- Dot Creator で作成したスクリーニングファイルをv2 スクリーニングのために 組み込むことができます。
- 印刷方向を変更することができます。
- インク全体の制限を変更することができます。
- 印刷されたジョブの長さにおける不整合を修正することができます。

# ベースリニアリゼーションファイルを編集して接続するには

1 「プリンタのリニアリゼーション」から 「選択」とをクリックし、ベースリニアリゼー ションファイルを選択します。

このベースリニアリゼーションファイルは、新しい印刷メディアプロファイル用 のベースリニアリゼーションファイル、または既存のベースリニアリゼーション ファイルです。

### 2「メディア名」から、メディア名を入力します。

ここで入力した名前が Fiery XF で表示されます。

その後、新しいメディア名を入力することをお勧めします。新しいメディア名を 入力した場合、メディアはそれに接続されるベースリニアリゼーションファイル をただ一つ持っていることになります。

既存メディアの名前を入力した場合は、印刷メディアプロファイルはそれに接続 される複数のベースリニアリゼーションファイルを持っていることを意味しま す。Fiery XF では、どのベースリニアリゼーションファイルを適用するか選択す ることになります。

- 3 次のいずれかを実行してください:
  - 「印刷メディアの長さ補正」から、実際のメディアの長さとターゲットとする メディアの長さを入力します。

ジョブの出力の長さにおける不整合を修正することができます。不整合は、 プリンタとメディアの特定の組み合わせにより生じます。

サンプルフォルダにある Lineal\_01.ps ファイルは、印刷するイメージの長さを 調整するのに役立ちます。これは 0.5 m x 0.5 m の長さと幅のルーラーマーク で構成されています。印刷ジョブのサイズを調整する方法の詳細については、 オンラインヘルプを参照してください。

• 「片方向印刷」を選択します。

双方向の印刷は、印字ヘッドが双方向で印刷するのでより高速になります。 しかし、双方向の印刷と比較すると一方向の印刷ではより正確な結果が得ら れます。

• インク全体の制限を変更します。

表示される値は、現在のベースリニアリゼーションファイルに保存された値 です。ベースリニアリゼーションファイルを新規作成せずにインク全体の制 限を変更することができます。しかし、この設定は、結果を確認するための チャートの印刷や測定を行う機会が無いため、経験豊かなユーザが素早く問 題を解決するためにのみ使用します。

 「Dot Creator スクリーニング」から、「選択」をクリックし、スクリーニング ファイルを選択します。

この設定を用いて、v2のスクリーニングのために作成されたスクリーニング ファイルを実行します。より詳しい情報は、オンライン ヘルプを参照してく ださい。

- 4 「Dot Creator スクリーニング」から、「選択」をクリックします。スクリーニングファイル を選択し、「開く」をクリックします。
- 5 「プロファイルへの接続」から、次のいずれかまたは両方の操作を行います。
  - 「印刷メディアプロファイル」チェック・ボックスを選択し、「選択」をクリックします。印刷メディアプロファイルを選択し、「開く」をクリックします。
  - デバイスリンク」チェック・ボックスを選択し、「選択」をクリックします。デバイスリンクプロファイルを選択し、「開く」をクリックします。
- 6「OK」をクリックして終了します。

これで、Fiery XF で完了したキャリブレーション設定を選択することができま す。より詳しい情報は、オンライン ヘルプを参照してください。

### 再リニアリゼーションを実行する

すべてのプリンタは(大量生産された同機種プリンタでさえ)、わずかに異なる 色のプロパティを持っています。これに加えて、プリンタの色再現は、時間経過 に従って変わることがあります。

再リニアリゼーションを実行することにより、色の逸脱を補正することができま す。再リニアリゼーションは、インク濃度を印刷メディアプロファイルが作成さ れたリファレンスプリンタのものに調整するため、確実にプリンタの色再現プロ パティが一定のままになります。

次のような場合には再リニアリゼーションを実行することをお勧めします:

- 実際にご使用のプリンタ上では作成されていないメディア・プロファイル (たとえば、Fiery XF に付属しているメディアプロファイル)を使用する場合。
- プリンタヘッドを交換した後。
- プローフが先のプルーフ結果と一致しなくなった場合。例えば、インクのにじみがあったり、インクがメディア上に均等に適用されていない場合や、メディアにインクが多く使用されすぎているために印刷が荒れている場合。

原則として、再リニアリゼーションは、2週間に1回程度の間隔で実行すること をお勧めします。

### 測定によりプリンタを再リニアリゼーションするには

測定によりプリンタを再リニアリゼーションする際は、ベースリニアリゼーショ ンファイルでインク濃度を最適化します。

- 1 測定デバイスに接続します。
- 2「ベースリニアリゼーション」から「選択」をクリックし、ベースリニアリゼーション ファイルを選択します。
- 3 「測定デバイス」から使用する測定デバイスを選択します。

「設定」をクリックし、デバイス専用の追加設定を行います。このボタンはすべての測定デバイスで使用できるわけではありません。ES-2000を使用している場合、これら3つの測定条件を選択することができます。これらは以下の通り、ISO 13655 で定義されています:

• M0

照明サンプルのUVコンテンツは定義されていません。測定は、1ステップで実行されます。

測定1

照明サンプルの UV コンテンツが D50 に定義されています。測定は、2 ス テップで実行されます。 照明サンプルのスペクトラル電力配分が 420 nm ~ 700 nm の波長範囲にあり、 波長 400 nm 未満の実質的な放射電力がない状態になければなりません。UV カットに対応しています。測定は、2 ステップで実行されます。

お使いのプリンタに UV カット測定装置が内蔵されている場合、適切なチェック ボックスにチェックを入れることで、非 UV カット装置をシミュレートさせるこ とができます。ヨーロッパでは、非 UV カラー値は、通常、プルーフィングで使 用されます。

測定装置が内蔵されているプリンタでは、最適化手順は自動的に繰り返すことが できます:

- 最適化は、定義されたサイクル数で繰り返すことができます。
- ・ 必要なデルタ E の平均値に到達するまで、最適化を繰り返すことができます。

両方のチェックボックスを選択した場合、定義されたサイクル数に達する前に最 適なデルタE値が達成される場合、サイクル数が削減されます。定義されたデ ルタEの平均値が達成できない場合は、定義されたサイクル数が実行されたと きに最適化手順が停止します。

4「印刷」をクリックします。

チャートが印刷されます。

5 インクが乾燥するのを待ちます。インクが乾燥するのを待ちます。画面の指示に従って チャートの測定を行います。

このステップ中に、測定されたインク制限は、ベースリニアリゼーションファイ ルのインク制限と比較されます。

測定後、「設定」ウィンドウに戻ります。デルタEの結果と、推奨の処理方法が 共に表示されます。次に進む前に、次のいずれかの操作を実行できます:

- 「詳細設定」をクリックし、L\*a\*b\*と比較されるデルタEの結果を表示します。
  「OK」をクリックして、「設定」ウィンドウに戻ります。
- 「パッチの表示」をクリックし、ポインターをカラーパッチ上において L\*a\*b\* 値を表示させます。再リニアリゼーションプロセスのどの段階においても、 現在のパッチを表示することができます。
- 「データのインポート」をクリックし、先に得た測定値をインポートします (例えば、Fiery XF でサポートされていない測定装置で得られた測定データ)。 測定値は、ベースリニアリゼーションファイルを新規作成するための基本と して使用されています。再リニアリゼーションプロセスのどの段階において もデータをインポートすることができます。
- 「測定」をクリックし、再びチャートを測定します。リニアリゼーションプロ セスのどの段階においてもチャートを再測定することができます。

### 6 次のいずれかを行います。

測定されたデルタEが許容範囲内にある場合は、プリンタの再リニアリゼーションプロセスに進みます:

「再リニアリゼーション」をクリックします。再びチャートを印刷、測定しま す。このステップの間、中間のインク制限(20%、40%等)はベースリニア リゼーションファイルのインク制限に調整されます。100%のインク制限は影 響を受けません。

 測定されたデルタEが高すぎ、改善が可能な場合は、プリンタの再リニアリ ゼーションプロセスを開始する前に100%のインクの制限を再定義します:

「再インク制限および再リニアリゼーション」をクリックします。最初の チャートを印刷、測定します。このステップ中に、100%のインク制限は、 ベースリニアリゼーションファイルのインク制限に調整されます。

必要に応じて、「詳細設定」ウィンドウで、インクカラーのインク全体の制限 を減らすことができます。[OK]をクリックして変更を保存します。[OK] をクリックして変更を保存します。

「次へ」をクリックします。2つ目ののチャートを印刷、測定します。このステップの間、中間のインク制限(20%、40%等)はベースリニアリゼーションファイルのインク制限と一致するように調整されます。100%のインク制限は影響を受けません。

さらに最適化を行うことができるかもしれません。「最適化&印刷」をクリッ クし、再リニアリゼーションプロセスを繰り返します。このプロセスは、必 要なだけ何度でも実行できます。複数の測定値セットを作成する場合、最良 の結果は、最適化テーブルに緑色で強調表示されます。

再リニアリゼーションを保存する前に、最適化の結果の詳細が記載されたレポー トを印刷することができます。レポートには再リニアリゼーションが作成された 印刷条件の詳細も記載されています。

### 7「終了」をクリックして、再リニアリゼーションを完了します。

現在のベースリニアリゼーションファイルを上書きするか、新しい名前で結果を 保存して新しいベースリニアリゼーションファイルを作成することができます。

これで、Fiery XF で新しいベースリニアリゼーションファイルを選択することが できます。より詳しい情報は、オンライン ヘルプを参照してください。 次の目的で、「視覚補正」ツールを使用することができます:

- 個々のインクチャネルのインク曲線を変更する
- 1ビットファイルによく適用される版特性を修正する
  - 版特性は、スクリーンドットが版セッターに出力されるときのサイズを制御 します。視覚的補正ツールを使って、異なる印刷構成上で異なるドットゲイ ンの補正を行うことができます。

カラーマネージメントージメントは、通常、適切にカラーマネージメントを 適用するのに入力されるリニアデータに依存しているため、カラー精度の高 い出力のためには1ビットファイルのノンリニア版特性を補正する必要があ ります。版特性を修正する決まった方法はありません。しかし、コントーン ファイル形式の場合には、簡単な方法を適用することで、50%パッチに5% 増加することで55%を得ることができます。

視覚的補正は、完全に手動の調整に基づいているので、使用経験の豊富なユー ザーによる応急的な方法としてのみ実行される必要があります。

#### 視覚的カラー補正を実行するには

- 1 「補正の種類」から、次のいずれかの操作を行います:
  - 「再リニアリゼーション」をクリックし、個々のインクチャネルのインク曲線 を変更する。この種の補正は Fiery XF でのカラーマネージメント後に適用さ れます。
  - 「版補正」をクリックし、1 ビットファイルの版特性を変更するか、任意のサポートされているファイル形式に合わせて入力データを変更します。この種の補正は Fiery XF でのカラーマネージメント前に適用されます。

板特性を編集することもできます

2「カラーモード」から、「プリンタのインクカラー」を選択します。

適切な色のラジオ ボタンが利用可能になります。

3 編集したいインクカラーを選択します。

すべてのインクカラーにグローバル変更を適用することも、各インクごとに変更 することもできます。たとえば、グローバル変更を適用する CMYK を選択する か、C、M、Y、K それぞれを個別に選択し、変更します。

4 インク曲線に沿って色を増量または減量します。

たとえば、イエローとシアンの量を減らすことによって、緑の色合いを修正できます。

出力インクの比率を変更するには、テーブルに入力値および出力値を入力する か、曲線上の新しい位置までポイントをドラッグします。 次の操作により、変更を元に戻すことができます:

- テーブルの行を選択し、「削除」ボタンをクリックします
- カーブに沿ってノードを選択し、ダイアグラムの外へドラッグします
- •「リセット」をクリックすると全ての変更を削除できます

### 5 必要に応じて、ガンマ設定やリニア設定を変更します。

• ガンマ

この設定はすべてのカラー値の明度、主に中間のカラー・トーンに影響を与えます。

• リニア

この設定は、すべてのカラー値の明度に等しく影響を与えます。

適切なスライダを動かすか、ボックスに値を入力します。

### 6「OK」をクリックします。

視覚的再リニアリゼーションを実行すると、視覚的補正ファイル (\*.vcc) が作成されます。Fiery XF における視覚的補正ファイルの選択に関する詳細は、オンライン ヘルプを参照してください。

視覚的版補正を実行すると、版補正ファイル (\*.vpc) が作成されます。Fiery XF における版補正ファイルの選択に関する詳細は、オンライン ヘルプを参照してください。

# 用語集

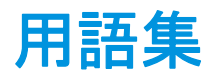

この用語集では、本書で使用されている用語について簡単に説明します。

### ベースリニアリゼーション

プリンタの濃度特性は線形ではなく、50%付近で最大色濃度が得られます。そのため、プロファイル作成用のテストチャートには、これより高い濃度に対する 差分カラーパッチがありません。

ベース・リニアリゼーションは、プリンタの濃度曲線をリニアにし (入力値 = 出力値)、それによって ICC 互換のカラー・マネジメントに重要な基礎となります。

С

6,774K(ケルビン)を表わす色温度で、ほぼ正午の太陽の光に相当します。

# キャリブレーション設定

キャリブレーション設定は印刷条件の設定を定義し、プリンタの動作が確実にメ ディアに最適なように調整されます。

#### 彩度の差異

をデルタ Ch 参照

### CIELAB

1931 年に Commission Internationale d'Eclairage (CIE) がカラー測定の国際標準と して提唱したモデルに基づくカラーモデル。1976 年、このモデルは改正され、 CIELAB と名付けられました。L\*a\*b\* カラーは、デバイス独立型の知覚に合わせ たものとして作成されました。L\*a\*b\* カラーは、輝度または明度成分(L\*)と 彩度成分で構成されています: a\* 成分(グリーンからレッド)および b\* 成分 (ブルーからイエロー)。

#### CIELCH

直角座標の代わりに明度、彩度および色相角の円柱座標を使用する、CIELAB に 似たカラースペース。

## 版特性の補正

1ビットファイルの非線形の版特性を、カラーマネージメントで処理される前に 直列化する機能。これにより、連続直線トーンのデータをベースにした用紙プロ ファイルを使用できるようになります。 1ビットファイルで計算された非線形の版特性から色精度プルーフを作成するには、非線形1ビットファイルを使ってIT8ターゲットに基づく用紙プロファイルが必要です。

### コンポジットジョブ

コンポジットジョブは、すべてのカラー情報を1つのファイルに含んでいます。 これを一枚のシート上に印刷することができます。

「分版ジョブ」も参照してください。

CSV

Verifier でカラー測定結果を保存するためのファイル形式。CSV ファイルは、どのスプレッドシート・アプリケーションでも開いて編集できます。

#### デルタ Ch

2つの色の間の CIE a\*b\* カラースペースの距離。

#### デルタ E

2 つの色の間の CIELAB カラースペースの距離。デルタ E は、カラーマネージメ ント環境で全体的なカラートレランスを確認するために使用されます。

#### デルタ E 2000

デルタ E CIE 94 色差式の最初のメジャーバージョン。L\* は認識されている明度 の違いを正しく反映していると想定する dE 94 とは異なり、dE 2000 では、カ ラーが明度の範囲のどこにあるかに応じて、L\* の重みづけが変わります。

#### デルタ E 94

3D 楕円をコンテナとして使用する、色承認のためのトレランスシステム。CIE 94 は、CMC に似ていますが、色相輝度の調整にいくぶん劣ります。CIE 94 の色 は、人間の目に見える色の差異と 95% 一致しています。CIE 94 は、塗料および 塗装産業で主に使用されています。

# デルタ E CIE 76

1931 年に Commission Internationale d'Eclairage (CIE) がカラー測定の国際標準と して提唱したモデルに基づくカラーモデル。1976 年、このモデルは改正され、 CIELAB と名付けられました。L\*a\*b\* カラーは、デバイス独立型の知覚に合わせ たものとして作成されました。L\*a\*b\* カラーは、輝度または明度成分(L\*)と 彩度成分で構成されています: a\* 成分(グリーンからレッド)および b\* 成分 (ブルーからイエロー)。

# デルタ E CMC

CIELCH に基づくトレランスシステム。色を 3D の楕円で表現し、人間の目に見 える通りに色を表します。CIE の色は、人間の目に見える色の差異と 95% 一致 しています。CMC は、主に繊維産業で使用されています。

# デルタ Η

色相差。カラーホイール(色相環)では、色相は2つのカラー間の角度で定義されています。

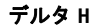

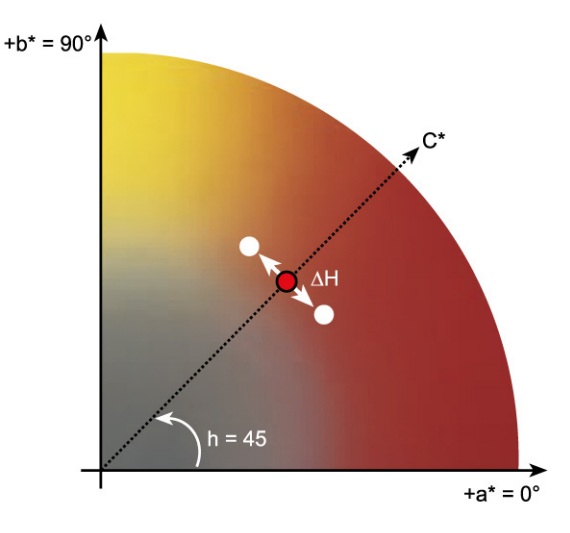

「色相」も参照してください。

# デルタT

ISO 12647 標準は、デルタ T を通常プリントショップなどで言われるドットゲイン(視覚的な部分 - 光のトラップ効果および機械的な部分 - ドットの広がりを含むドットゲイン)とは異なり、純粋なドットゲインのカラーメトリック値として定義しています。

ドットゲインは純粋な原色のみで測定できます。たとえば、シアンのフルトーン をオフセット印刷をシミュレートしてインクジェットプリンタに出力した場合、 CMYK 値は「100,0,0,0」とはならず、マゼンタ、イエロー、ブラックを含むシ アンになります。

# デバイスリンクプロファイル

デバイスリンクプロファイルは、プリンタと印刷メディアタイプの固定された組 み合わせを示します。

デバイスリンクプロファイル:は、Color Profiler Suite によって生成されます。デ バイスリンクプロファイルは、プロファイルコネクタを使ってベースリニアリ ゼーションファイルと印刷メディアプロファイルに結合する必要があります。 Color Tools でプロファイルコネクタがで利用可能です。

# ドット ゲイン

をトーン値参照

### 最終ページ

TIFF/IT ファイルや Scitex CT/LW ファイルの多くは、最終ページ付きで作成され ます。最終ページファイルには、CT ファイルと LW ファイルから抽出された情 報が含まれています。

- CT ファイルと LW ファイルが同じジョブに属していることを明確に認識できる
- ・ 写真が、必ず、最終出力ファイル内の右座標に正しく配置される

最終ページは、ページの左上隅に配置されない写真を持つジョブを出力する場合 に不可欠です。

# ガンマ

元の色と再現した色の間のコントラストの割合。「1」のガンマ値は、元のプルーフと印刷したプルーフが同じコントラスト幅であることを意味します。

### ハーフトーンスクリーンニング

連続トーンイメージを、均等に配置されたドットのパターンに変換するプロセス。ドットの濃さは常に一定ですが、サイズが変化します。印刷領域のカラートーンは、このドットのサイズに左右されます。各ドットのサイズが大きいほど、再現されるカラートーンは暗くなります。

### 色相

色の際立った波長の範囲を表わします。色のシステムまたはモデルは、色を色 相、彩度、明度によって定義します。色相は黄色や緑色などの色合いを表わし、 彩度は色の強度を、明度は色の明るさを表わします。

#### JDF

Job Definition Format。製版、印刷、その他の各工程におけるやり取りを標準化するためにグラフィックス産業で使われているファイル形式。

JDF ファイルには、印刷の解像度や印刷メディアなど、色再現に影響する設定が すべて含まれています。

### L\*a\*b\*

を CIELAB 参照

# モアレ

ハーフトーンスクリーン間の相対角度が適切でないために生じる干渉パターン。 各ハーフトーンスクリーン間の角度を 30 度に保てばモアレを最小限に抑制でき ます。ただし、90 度の角度内で4 色を振り分ける必要があるため、これは不可 能です。この問題への対処策として一般的なのが、最も明るく、視覚的に最も目 立たないイエローをシアンから 15 度だけ離し、各ハーフトーン角度を垂直軸か ら 7.5 度ずつ回転する方法です。

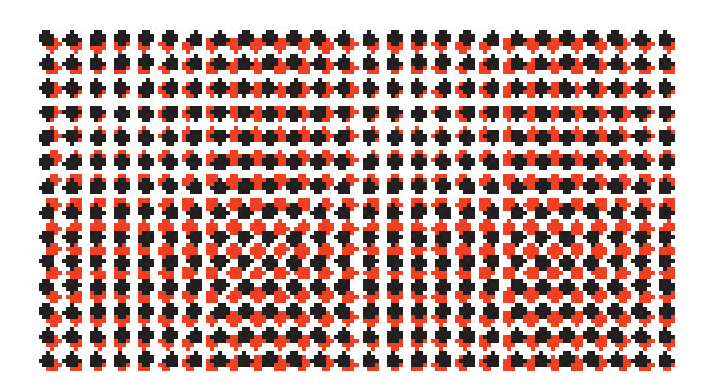

## ページ

シート上のイメージです。でサポートされているファイル形式すべてが配置可能 です。ネスティングでは、複数のページを1枚のシート上に配置可能です。

#### PDF

Portable Document Format。無償の Adobe Reader<sup>™</sup>を使って異なるプラットフォーム で表示および印刷できる、文書のフォーマット手法。

#### 印刷構成セット

印刷構成設定には、印刷メディアプロファイルに結合されているベースリニアリ ゼーションファイルの詳細が含まれています。

#### プリンタリニアリゼーション

色の濃度を再調整し、ベースリニアリゼーションの作成に使用した元の状態にプ リンターを戻すための処理。

### カラーの量

各インクチャネルの最大インク量を定義し、カラーの過飽和やブリーディングを 防ぐための処理。

### Remote container

イメージファイルと設定の送信に使用するファイル形式。これは、主に、これ は、Verifier と一緒に使用されます。Remote container では、pdf ファイル(印刷 ファイル)とjdf ファイル(設定ファイル)で構成されており、これらは拡張子 RPF を持つ圧縮ファイル内に収められています。

#### RGB

レッド、グリーン、ブルーの光を個別に取り込み、組み合わせてフルカラーイ メージを作成する、デジタルカメラやコンピュータモニタで採用されている補助 カラーシステム。

### 分版ジョブ

印刷機では、一度にインクー色のみが文書上に印字されます。プレスで使用され ている各印刷版は単色成分で構成されています。

分版ジョブは、プロセス印刷用に、シアン??、マゼンタ、イエロー、ブラック (CMYK)の4版に分けるか、または、スポットカラー印刷用に必要な版数に分け る(一色につき一版)アートワークです。各分版ジョブは、シングルプロセスま たはスポットカラーで印刷します。

「コンポジットジョブ」も参照してください。

#### スクリーン角度

ハーフトーンスクリーンが回転され、印刷される角度。4 色分解の各要素は、色 の重複によるモアレ効果を抑止するため、特定の角度を付けて配置されたスク リーンを通じて印刷される必要があります。スクリーンは正確に配置する必要が あります。さらに、色の各要素が印刷される順序も、仕上げ印刷イメージに影響 を与えることがあります。

「ハーフトーンスクリーンニング」および「モアレ」も参照してください。

#### スクリーン線数

ハーフトーンスクリーンに含まれるドット列の1インチあたりの数。スクリーン線数の値が大きければドットのサイズは小さくなり、トーンの変化が滑らかに見えるようになります。

「ハーフトーンスクリーンニング」も参照してください。

### シート

シートとは、ネスティング機能での出力サイズを表わします。このサイズは、出 カデバイスで定義された印刷メディアサイズと同等、以上、以下のいずれでもか まいません。定義されたシートサイズがプリンタでサポートされているメディア サイズより大きい場合には、ジョブがタイリングされて出力されます。

#### System Manager で

システム設定は、ユーザ、ワークフロー、および出力デバイスで構成されていま す。これは、ファイル入力からファイル出力まですべての作業プロセスを処理し ます。 イメージデータが TIFF/IT 形式に保存される場合、ジョブのピクセルデータは2つの異なるファイルに保存されます。

- CT(連続トーン)ファイルには、低解像度およびハーフトーンのデータ(写 真など)が記述されます。CTファイルは、スポットカラーごとに作成される こともあります。
- LW (ラインワーク) ファイルには、高解像度のテキストまたはライングラ フィックスが記述されます。

ジョブを出力するには、これらのファイルをもう一度結合する必要があります。 「最終ページ」も参照してください。

# インク全体の制限

全体のインク制限は、プリンタが色の最大濃度を実現するポイントを表します。

ほとんどのインクジェットプリンタでは、色濃度は線状に上がりません。多くの 場合、グラフにあるとおり約 50% で色の最大濃度に達します。

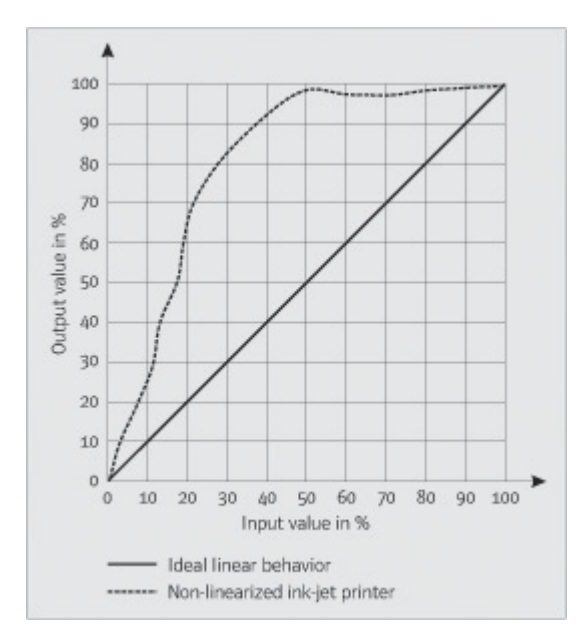

#### トーン値

メディア上にインクが適用された時のハーフトーンドットの広がりの量。この広 がりのため、カラーはより暗いまたはより強いカラーになります。トーン値の度 合いは、通常プレスの種類またはメディアの吸収性に拠ります。

たとえば、スクリーン印刷では濃度が15%増加するため、50%ブラックのベタの画像は、印刷すると約65%ブラックで表示されます。

印刷において、白色点は用紙の白い部分を表します。比色用語において、白色点 は、白色光源または他の放射オブジェクトの色度として定義されています。白色 点は、対応する色温度や色度座標においても使用される言葉です。

XYZ

CIE (Commission Internationale de l'Eclairage)が開発したデバイス独立型のカラー モデル。RGBの値は、x、yおよびzを座標として使用するシステムに数学的に 変換されます。xおよびz値に特定の知覚的相互関係がない限り、y値は明度 (輝度)を表します。
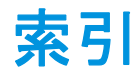

#### A

Adobe のプリントエンジン 99 数の増加 370 切り替える 99 APPE 99

## C

Color Editor 起動する 292 設定 294 Color Tools 156 CPSI 99

## D

Dot Creator 359 起動するきどうする 363

#### Ε

EPS ジョブ検出 100

# F

Fiery Global University 400 Fiery XF 言語 32 更新 175 測定システム 32 アンインストール 401 クリーンアップ 385 パスワード 58 プログラム 構造 380 表示、保存 73 ウィンドウ 27 フォルダ、デフォルトの変更 384 ログオフ 37 Fiery XF クライアント 起動する 20, 23 終了 36 Fiery XF コントロール 18 終了 21 処理 20 アイコン、表示 18, 21

Fiery XF サーバ 起動する 22 停止 20 ログイン 23 Fiery XF ファイル、アップロード 178 Fiery XF の コンター裁断情報 242 Fiery XF の終了 36 FOTOBA のクロップマーク 237

## G

Grommet マーク 234 「詳細レイアウト」で 261

## Ι

In-RIP セパレーション 101 ISO 対応プルーフ、実現 327, 337 i-cut マーク 244 「詳細レイアウト」で 261

## J

JDF 267 コンテンツファイル 272 ジョブ情報 272 チケット 273 プリント MIS 268 Job Explorer 27 カスタマイズ 28

# K

KIPCut のクロップマーク 239

## Ρ

PANTONE PLUS スポット カラーライブラ リ 290 PDF ジョブ 99 単一のページを読み込む 107 非埋め込みフォント 106 ページサイズの定義 103 PDF プリントエンジン 99 PostScript 3 エンジン 99 PostScript ジョブ 99

# R

Remote Container 作成 353 内容 353 RIP 解像度 369, 375 RIP して即時に印刷 369, 375

# S

Scitex ジョブ 108 System Manager 30 カスタマイズ 58 System Manager で システムコンフィグレーション 設定 58

# Т

TIFF/IT ジョブ 108

## U

Unidriver、印刷 200 USB デバイス、問題 398 USB デバイス 問題 398

# ۷

Verifier Fiery XF にログオンする 352 起動するきどうする 330 設定 331 測定データ、読み込みと保存 349 明度の設定 349 サイト間での色精度 354 デルタ E フォーマット 348 リモート環境 353 Verifier の カスタマイズ 345

# W

Windows ユーザ、設定 197

## Ζ

-Zünd 246 Zünd カットセンターに 印刷 246 位置合わせ フッター 141 位置揃え ネスト済みページ 120

# 印刷 Caddon キャビネット 229 Fiery 出力デバイスへ 224 Unidriver を使用 200 VUTEk プリンタへ 226

VUTEk プリンタへ 226 部数 192 問題 392 「詳細レイアウト」で両面印刷 261 ジョブ 34 印刷中 Fiery XF から直接 191 印刷およびカットデバイス 248 未定義のスポット カラー 285 優先度 高 373 ジョブの長さ、調整 376 ファイル 223 印刷特性、シミュレーション 377 印刷範囲外の余白、表示 90 印刷およびカットデバイス、設定 248 印刷の 問題 392 印刷メディアサイズ 仮想 35 プリンタで 61 印刷メディアプロファイル 問題 396 サードパーティ 179 仮想プリンタ 設定 212 による印刷 213 仮想プリンター Fiery XF での設定 212 仮想プリンタを使った 印刷 212 環境設定、バックアップと復元 277 起動 Fiery XF クライアント 23 Fiery XF サーバ 22 検証結果の 印刷 344 承認 334 分析 339 言語、ユーザインタフェース 32 更新 Fiery XF 175

再リニアリゼーション 170

最適化プロファイル 作成 162 選択 163 作業カラースペース、適用 104 削除 一時ファイル 385 視覚的カラー補正 172 出力インテント、埋め込み 145 出力デバイ ス、設定 61 出力デバイス / プリンタ 設定 61 照明条件、シミュレーション 379 詳細レイアウト 261 色 反転 188 色域 142 比較 169 色精度 検証 323 最適化 323 色調整 185 色濃度、検証 316 サイト間 353 色反転 188 切り取りサーバ 251 切り取りサーバに 印刷 251 設定 ジョブの統合 131 タイリング 121 ネスティング 111 マルチコピー 128 ユーザ 58 ワークフロー 59 全域チェック、スポット カラー 305 双方向印刷 無効 376 有効化 370 測定単位、変更 32 測定システム 32 速度、ジョブ 368 提供品目 15 特大印刷 95 配置 ページ 82 配置ツール 82 白色点定義、スポット カラー 296

版特性 修正 173 選択 174 非埋め込みフォント、PDF ジョブ 106 表示オプション 82 品質、ジョブ 374 不純色、除去 ブラック 186 プロセスカラーとセカンダリカ ラー 186 負荷分散 371 分版ジョブ 109 分版ジョブ、ジョブ検出 100 文脈対応ヘルプ 17 変更 元に戻す 34 保存 33 変更の取り消し 34 変更の保存 33 埋め込み 出力インテント 145 ソース・プロファイル 145 用紙カット用ファイル作成 241

**Numerics** 1 ビットファイル 263

Symbols 「詳細レイアウト」で両面印刷 261

## あ

アップデート メディアプロファイル 177 アンインストール 401

い インストールフォルダ、デフォルト 380

#### お

オーバープリント コンポジットジョブ 105 スポット カラー 296 オフセット印刷、シミュレーション 377 オフラインシステムコンフィグレーショ ン 67 オンラインシステムコンフィグレーショ ン 65 オンラインヘルプ 17

#### か

カスタマイズ Job Explorer 28 System Manager 58 ワークスペース 72 カスタムワークスペース 削除 75 カラー 不純色、除去 186 補正 172 カラー補正 172 カラー・グラデーション、スムージン グ 379 カラー・マネージメント プリセット 144 カラースペース、作業 104 カラーの正確さ 検証 リモートサイトで 354 色の微調整 185 カラーマネージメント 142 問題 395 カラーマネージメントの 問題 395

## さ

サーバの 問題 387 サポート 399 サポートされているファイル形式 32 サムネイル 79

# し

シート サイズ 35 マージン 90 シート上の ページの位置合わせ 98 システム条件 16 システム設定 オンライン / オフライン 65 バックアップとリストア 275 リニアリゼーションワークフロー 154 システムコンフィグレーション 設定 51 システムコンフィグレーションの切断 69 システムコンフィグレーションを接続す 5 66 シミュレーション (リファレンス)プロ ファイル 作成 164

#### き

キーボードショートカット 37 キャリブレーション設定 143

## <

グラデーション、スムージング 379 グラビア印刷、シミュレーション 377 グラフィックスプログラムの コンター裁断情報 242 グレースケール、変換 188 クロップマーク 232

## C

コンター裁断情報 241
処理中 258
「詳細レイアウト」で 261
スポット カラーとして定義 253
コントロールストリップ
選択 136
ダイナミックウェッジ 138
コンポジットジョブ、オーバープリン
ト 105

ジョブ Fierv XF を使った印刷 191 JDF 271 PostScript & PDF 99 移動 80 印刷 34 印刷された長さ、調整 376 回転 91 色精度の検証 323 色精度の最適化 323 速度を上げる 368 特大印刷 95 読み込み 189 反転 92 品質の向上 374 分版ジョブ 109 編集 91 優先度 高 373 クロップ 95 コピー 80 コンポジット、オーバープリント 105 リセット 34 リモート 354 ジョブから対象外とされる スポット カラー 286 ジョブチケット 135 ジョブの 拡大縮小 92 削除 34 読み込み 32 キャンセル 35 ロード中 33 ジョブの回転 91 ジョブの拡大縮小 92 ジョブの統合 131 ジョブの読み込み 32, 189 ジョブの反転 92 ジョブのキャンセル 処理中 35 ロード中 33 ジョブのクロップ 95 ジョブのリセット 34 ジョブリスト 表示 79 カスタマイズ 78 サムネイル 79 ジョブリストの カスタマイズ 78

#### す

スクリーニングの方法 360 スクリーニングファイル 作成 364 使用 366 スクリーン角度 既定 364 変更 367 カスタム 365 ステップ&リピート 128 編集 129 名前の変更 130 セットアップ 128 スポット カラー 検索順序 287 最適化 309 照明条件 297 全域チェック 305 対応のメーカー 281 追加 280, 298 定義する 279, 298 内部ライブラリ 281, 290, 298 白色点定義 296 別のスポット カラーへのマッピン グ 282, 300 編集 284 未検出 280 未定義の印刷 285 名前の変更 312 インクシーケンス 286 インポート 313 エイリアスの作成 282, 300 オーバープリント設定 296 グラデーション 298, 304 プリンタのインク、使用 282, 302 プリンタのカラースペースに変換す る 309 スポット カラーテーブル 開く 312 削除 290 新規 311 選択 283, 314 編集 284 ワークフローに適用する 314 スポット・カラー コンター裁断情報 253

#### せ

セカンダリカラー、不純色の除去 186

セットアップウィザード/アシスタントで システムコンフィグレーション 設定 52

## そ

ソース マルチカラー、適用 288 ソースプロファイル 選択 144 埋め込み 145 ソースプロファイルの 使用を強制する 288

#### た

ダイナミックウェッジ 138 ダイナミックスムージング、グラデーショ ン 379 ダイナミックレンダリングインテント 147 タイリング 121 設定のエクスポート 126 編集 123 セットアップ 121 タイル 印刷 126 非表示 126 分割 125 マージ 125 タイルサイズ 123 ロックされたタイルのサイズ 125

## τ

デバイスリンクプロファイル 150 作成 163 デルタE 許容範囲、定義 321, 335 警告表示 346

## ٢

トラブルシューティング 387 ドングル ID、検出 21 ドングル ID の検出 44

## な

ナレッジセンター 400

#### ね

ネスティング 111 作成 111 編集 114 名前の変更 119 「詳細レイアウト」で 261 シート、追加 116 フッター 120 プレビューのアップデート 114 ページ 位置揃え 118, 120 追加 115 複製 116 ロック位置 120

#### は

ハーフトーン・スクリーニング ファイル、作成 364 ハーフトーンスクリーニング 359 パスワード 58 バックアップと復元 275

# ふ

ファイアウォールの設定 24 ファイル 出力 223 サポートされるフォーマット、32 ファイル、クリーンアップ 385 フッター 134 位置合わせ 141 コントロールストリップ 136 ジョブチケット 135 ダイナミックウェッジ 138 ネスティング 120 レイアウト 139 ブラックインク、不純色を除去 186 プリセットメニュー 31 プリンタ 再リニアリゼーション 170 セットアップ 61 プリンタのインク、使用 282, 302 プリントMIS Fiery XF のメディアデータベース 270 統合 268 プリントエンジン 99 フレキソ印刷、シミュレーション 377

プレビュー 拡大縮小 82 強制 78 サイズ 82 ネスティングのアップデート 114 プレビューウィンドウ 81 プレビューの アクティベーション 77 プログラム 構造 380 表示、保存 73 アーキテクチャ 15 ウィンドウ 27 フォルダ、デフォルトの変更 384 プロセスカラー、不純色の除去 186 プロパティインスペクタ、カスタマイ ズ 31 プロパティインスペクタの カスタマイズ 31 プロファイル 検査 169 作成 154 色域の比較 169 シミュレーション (リファレンス ) 144 作成 164 編集 168 ソース 144 デバイスリンク 150 作成 163 マルチカラー 144 メディア 143 最適化 162 作成 159, 183 アップデート 177 サードパーティ 179 モニタ 152, 297 作成 166 プロファイルコネクタ 167 プロファイルの 使用を強制する 288

#### <u>^</u>

ページサイズの定義、PDF ジョブ 103 ページの位置揃え ネスト済みページ 120 ページの配置 82 ガイド 85 グリッド 86 シートの端のオーバーラッピング 89 スナップ先 83 フレーム 88 マーク 87 ルーラー 83 ベースリニアリゼーションファイル 作成 157 編集 157, 167 ヘルプ 17

#### ほ

ホットフォルダ 193 作成 193 負荷分散 371 ホットフォルダを 介した印刷 193

# ま

マーク FOTOBA 237 Grommet 234 i-cut 244 KIPCut 239 クロップ 232 マルチカラーソースプロファイ ル 144, 288 マルチスレッドのハーフトーン処理 371

#### め

メディア・プロファイル 最適化 162 作成 159 サードパーティ製ソフトウェアの 使用 183 インストールフォルダ 384 メディアウェッジ、選択 136 メディアプロファイル 選択 143 アップデート 177

## ŧ

モニタのプロファイル 152, 297 作成 166

#### Þ

ユーザ、設定 58

ユーザインタフェース 27 言語 32 測定システム 32 ユーザフォーラム 400

## 6

ライセンシング 43
ライセンス
インストール 21
インストールフォルダ 384
ライセンスファイルを再度生成す
る 48
ライセンス設定
問題 389
ライセンス設定の
問題 389
ランダムなリファレンスデータ 341

#### り

リニアリゼーションデバイス、設定 155 リファレンスプロファイル(シミュレー ションプロファイル) 選択 144 編集 168

#### れ

レンダリングインテント 148 選択 146

## ろ

ログイン 23 ログオフ 37 ログオンの 問題 387

#### わ

ワークスペース 71 割り当て 58, 76 作成 72 選択 71 編集 75 カスタマイズ 72 ワークフロー 色濃度の検証 316 優先度 高 373 オンライン / オフライン 65 セットアップ 59 テンプレート、カスタム 36 リモート 353